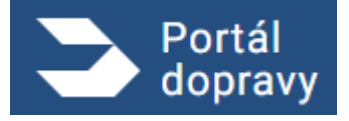

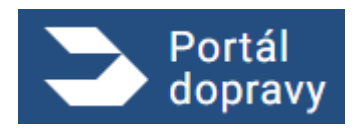

# Portál dopravy Uživatelská příručka

Stručný obsah dokumentu:

Dokument obsahuje návod práce se systémem včetně popisu scénářů použití, menu aplikace a popis dostupných obrazovek.

Seznam změn a revizí:

| Verze | Datum      | Popis změn                                                            | Provedl     |
|-------|------------|-----------------------------------------------------------------------|-------------|
| 1.00  | 2.11.2022  | Popis Portálu dopravy při nasazení                                    | Chroncová   |
| 2.00  | 10.6.2023  | Aktualizace na základě implementace                                   | Chroncová   |
| 2.10  | 31.10.2023 | Aktualizace dokumentu na základě odebrání napojení na datové schránky | Milan Novák |
| 2.20  | 17.11.2023 | Přidání scénářů RSV                                                   | Milan Novák |
| 2.30  | 28.11.2023 | Přidání scénářů SPS                                                   | Milan Novák |
| 2.31  | 13.12.2023 | Aktualizace grafiky u Notifikací o změně bodového konta               | Jan Miltner |

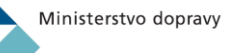

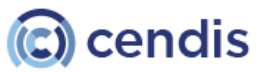

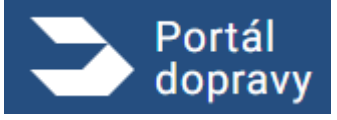

#### Strana číslo -2-

| 2.32 | 25.1.2024 | Aktualizace grafiky u potvrzení odeslání RSV                                                                                                    | Milan Novák     |
|------|-----------|----------------------------------------------------------------------------------------------------|-----------------|
| 2.33 | 31.1.2024 | Doplnění funkcionalit RSV, aktualizace obrazovek dle aktuální grafiky                                                                                         | Milan Novák     |
| 2.4  | 20.3.2024 | Doplnění funkcionalit přepínání rolí                                                                                                    | Milan Novák     |
| 2.5  | 13.8.2024 | Doplnění funkcionality taxi; úprava stávajících kapitol dle změn                                                                                              | Miroslav Strnad |
| 2.6  | 6.2.2025  | Doplnění funkcionalit státní plavební správy                                                                                                    | Milan Novák     |
| 2.8  | 20.3.2025 | Doplnění funkcionalit plných mocí, doplnění časti notifikace, informace o<br>povinném ručení, dálniční známky, úprava stávajících kapitol dle změn            | Matej Pastucha  |
| 2.9. | 24.4.2025 | Doplnění funkcionalit a redesign sekce Řidič a žádostí o vydání řidičského<br>průkazu, včetně doplnění nové žádosti o kartu řidiče do digitálního tachografu. | Matej Pastucha  |
| 3.0. | 23.6.2025 | Aktualizace přehledu řidiče. Aktualizace žádosti o řidičský průkaz, kartu řidiče.<br>Doplňování aktivace řidičského průkazu, reklamace.                       | Matej Pastucha  |

#### Datum vydání: Platnost omezená do:

#### 10.6.2023 dokumentace s neomezenou platností

| 1          | Úvod    |                                                        | 5  |
|------------|---------|--------------------------------------------------------|----|
| 2          | Úvodn   | í stránka portálu dopravy                              | 5  |
|            | V       | /ýběr způsobu přihlášení                               | 6  |
| 2.1        | Ν       | lávod pro volbu přístupu                               | 6  |
| 2.2<br>2.3 | Ν       | Nastavení cookies                                      | 6  |
| 3          | Přihláš | ení do portálu Dopravy                                 | 7  |
| 3.1<br>3.2 | P       | Přihlášení uživatele za zastupovanou osobu             | 7  |
| 5.2        | Z       | měna role přihlášeného uživatele za zastupovanou osobu | 8  |
| 3.3        | 3.2.1   | Přepnutí osoby                                         | 8  |
|            | C       | Odhlášení z Portálu dopravy                            | 8  |
|            | 3.3.1   | Automatické odhlášení při nečinnosti                   | 8  |
| 4.1        | 3.3.2   | Odhlášení uživatele                                    | 9  |
| 4          | Prohlíc | lka Portálu dopravy                                    | 10 |
|            | F       | Havní obrazovka                                        | 10 |
|            | 4.1.1   | Dlaždice plné moci                                     | 29 |
|            | 4.1.2   | Vytvoření plné moci                                    | 29 |
|            | 4.1.3   | Změna platnosti plné moci                              | 29 |
|            | 4.1.4   | Zrušení plné moci                                      | 29 |
|            | 4.1.5   | Postoupení plné moci                                   | 29 |
|            | 4.1.6   | Obdržené plné moci                                     | 29 |
|            | 4.1.7   | Udělené plné mocí                                      | 29 |
|            | 4.1.8   | Budoucí plná moc                                       | 29 |
|            | 4.1.9   | Vypršená plná moc                                      | 29 |

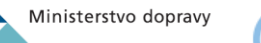

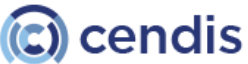

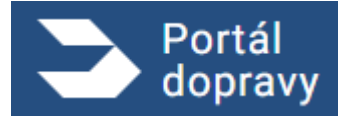

#### Strana číslo -3-

|     |       | Upozornění a kontaktní údaje                                                        | 29  |
|-----|-------|-------------------------------------------------------------------------------------|-----|
|     | 4.2.1 | Drobečková navigace                                                                 | 29  |
|     |       | Profil uživatele                                                                    | 30  |
|     | 4.3.1 | Oznámení                                                                            | 30  |
|     | 4.3.2 | Odhlášení z Portálu dopravy                                                         | 31  |
| 4.2 |       | Řidič                                                                               | 32  |
| 4.3 | 4.4.1 | Rychlý přehled                                                                      | 34  |
|     | 4.4.2 | Průkazy a oprávnění                                                                 | 36  |
| 4.4 | 4.4.3 | Přestupky a zákazy řízení                                                           | 48  |
| 4.4 | 4.4.4 | Přehled podaných žádosti                                                            | 54  |
|     | 4.4.5 | Evidenční karta řidiče                                                              | 68  |
|     | 4.4.6 | Žádost o vydání řidičského průkazu                                                  | 69  |
|     | 4.4.7 | Žádost o vydání karty do digitálního tachografu                                     | 96  |
|     | 4.4.8 | Žádost o řidičský průkaz společně s kartou řidiče                                   | 102 |
|     |       | Vozidla                                                                             | 106 |
| 4.5 | 4.5.1 | Registr silničních vozidel                                                          | 107 |
|     | 4.5.2 | Datová kostka                                                                       | 124 |
|     | 4.5.3 | Elektronická dálniční známka                                                        | 124 |
|     | 4.5.4 | Kontrola tachometru                                                                 | 124 |
| 4.6 | 4.5.5 | Osvědčení o podání žádosti                                                          | 124 |
|     |       | Plavba                                                                              | 125 |
|     | 4.6.1 | Průkazy způsobilosti osob                                                           | 127 |
|     | 4.6.2 | Malá a rekreační plavidla                                                           | 173 |
| 4.7 | 4.6.3 | Seznam průkazů způsobilosti                                                         | 208 |
|     | 4.6.4 | Seznam provozovaných/vlastněných plavidel                                           | 209 |
|     |       | Letectví                                                                            | 210 |
|     | 4.7.1 | Registrace provozovatelů a pilotů bezpilotních systémů                              | 211 |
|     | 4.7.2 | Žádost o ověření spolehlivosti                                                      | 211 |
| 10  | 4.7.3 | Žádost o kompenzaci z důvodu zpoždění, zrušení letu nebo odepření nástupu na palubu | 211 |
| 4.8 | 4.7.4 | Nahlížení do leteckého rejstříku                                                    | 211 |
|     | 4.7.5 | Další formuláře ÚCL                                                                 | 211 |
|     | 4.7.6 | Pilotní a technické průkazy sportovních létajících zařízení                         | 211 |
|     | 4.7.7 | Žádosti pro letecký rejstřík                                                        | 211 |
|     |       | Plné moci a zastupování                                                             | 211 |
|     | 4.8.1 | Dlaždice plné moci                                                                  | 211 |

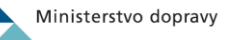

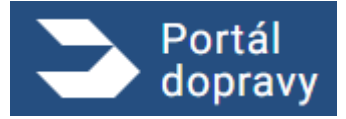

#### Strana číslo -4-

|             | 4.8.2  | Vytvoření plné moci           | 212 |
|-------------|--------|-------------------------------|-----|
|             | 4.8.3  | Změna platnosti plné moci     | 219 |
|             | 4.8.4  | Zrušení plné moci             | 221 |
|             | 4.8.5  | Postoupení plné moci          | 222 |
|             | 4.8.6  | Obdržené plné moci            | 224 |
|             | 4.8.7  | Udělené plné mocí             | 226 |
|             | 4.8.8  | Budoucí plná moc              | 228 |
|             | 4.8.9  | Vypršená plná moc             | 228 |
|             | U      | pozornění a kontaktní údaje   | 229 |
|             | U      | íitečné odkazy                | 230 |
| 4.0         | 4.10.1 | Taxi                          | 230 |
| 4.9<br>4.10 | 4.10.2 | OneTicket                     | 230 |
|             | 4.10.3 | Portál elektronického mýtného | 231 |
|             | 4.10.4 | Portál občana                 | 231 |
|             | 0      | věření taxi                   | 231 |
| 4.11        | 4.11.1 | Úvodní obrazovka              | 231 |
|             | 4.11.2 | Vyhledání hromadné            | 233 |
|             |        |                               |     |

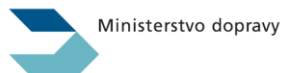

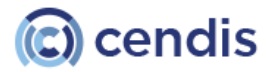

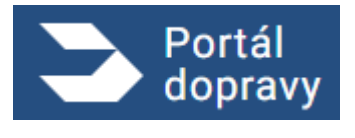

# 1 Úvod

Portál dopravy plní úlohu brány k jednotlivým elektronickým službám Ministerstva dopravy. Nutnost digitalizace veřejné správy vedla ke vzniku řady projektů, které bylo třeba propojit do jednoho místa, aby občan mohl s důvěrou komunikovat na dálku se všemi orgány veřejné správy.

Po přihlášení do Portálu dopravy uživatel přímo v prostředí Portálu dopravy získá vybrané informace z portfolia informací spravovaných resortem dopravy, může zde přímo podávat některé žádosti a sledovat stav jejich vyřizování. V žádostech přitom platí, že uživateli jsou předvyplněny všechny údaje, které jsou pro žádost podstatné a jsou dostupné z registrů státní správy, což nejen zvyšuje uživatelský komfort, ale současně snižuje chybovost dat předávaných do systému. Seznam takto přístupných služeb se stále rozšiřuje.

Pro některé z agend slouží Portál dopravy jako vhodný přístupový bod a uživatel je z portálu přesměrován do jednotlivých dedikovaných webových aplikací.

# 2 Úvodní stránka portálu dopravy

Na úvodní stránce dostupné na adrese <u>www.portaldopravy.cz</u> je uživatel vyzván k přihlášení. Ve spodní části obrazovky se v souladu s aktuálními podmínkami zobrazuje upozornění na použití cookies s možností jejich nastavení.

| Portál<br>dopravy  |                                                                                                    |                                                                                                    |
|--------------------|----------------------------------------------------------------------------------------------------|----------------------------------------------------------------------------------------------------|
| _                  | Přihlaste se do F                                                                                                    | Portálu dopravy                                                                                                    |
|                    | Vyberte způsob přihlášení                                                                                                    | Jste tu poprvé?                                                                                                    |
|                    | Využijte bankovní identitu, Mobilní klíč, NIA ID a jiné                                                                                                    | Nejdřív si musíte zařídit ověřený přístup. Přečtěte<br>si návod, jak na to.<br>JAK SI ZAŘÍDIT PŘISTUP Z            |
|                    |                                                                                                    |                                                                                                    |
| Mů<br>Co ž<br>uklá | ižeme si uvás uložit cookies?<br>te to znamená? Cookies jsou malé datové soubory, které slouží např. ktomu, aby si we<br>dání různých typů cookies od vás potřebujeme souhlas. Web bude funqovat i bez sou | ib pamatoval vaše nastavení a to, co vás zajímá, nebo abychom jej zlepšovali. Pro<br>hlasu, s ním ale o něco lépe. |
| s                  | SOUHLASÍM SE VŠEMI ODMÍTNOUT VŠECHNY                                                                                                    | PODROBNÉ NASTAVENÍ                                                                                                 |
|                    | Obrázek 1 Úvodní obraz                                                                                                    | zovka Portálu dopravy                                                                                              |

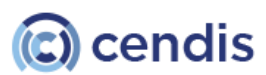

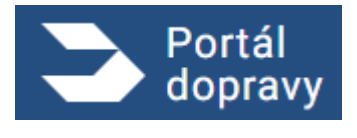

# Výběr způsobu přihlášení

Pokud uživatel zvolí možnost Vyberte způsob přihlášení kliknutím na dlaždici Identita občana v levé polovině úvodní obrazovky,tak je přesměrován na adresu <u>https://nia.identitaobcana.cz/</u>, kde dostane na výběr dostupné možnosti přihlášení. Přihlášení do Portálu dopravy probíhá jednou z dostupných možností dle volby uživatele.

| 2.1                                                                                     | 💏 Identita<br>občana                                                                                                    | ⊨ Česky ×                                                              |
|-----------------------------------------------------------------------------------------|----------------------------------------------------------------------------------------------------|------------------------------------------------------------------------|
|                                                                                         | Kvalifikovaný poskytovatel žádá o vaši elektronickou identifikaci.<br>Vyberte si prosím z následujících možností přihlášení:                                                                                                    |                                                                        |
|                                                                                         | Mobilní klíč eGovernmentu                                                                                                    | ()                                                                     |
|                                                                                         | 🗚 eObčanka                                                                                                    | 1                                                                      |
|                                                                                         | 👫 NIA ID (dříve "Jméno, Heslo, SMS")                                                                                                    | (j)                                                                    |
|                                                                                         | IIG – International ID Gateway                                                                                                    | (i)                                                                    |
|                                                                                         | I.CA identita s kartou Starcos                                                                                                    | (i)                                                                    |
|                                                                                         | D MojelD                                                                                                    |                                                                        |
|                                                                                         | Bank<br>BANKOVNÍ IDENTITA                                                                                                    |                                                                        |
| Tento web používá, podobně jako jiné weby,<br>svého prohlížeče umožněno ukládání cookie | V procesu elektronické identifikace hudou z informačních svstémů vzřejné správy získány údale o Vaší osobě umožňující prokázání Vaší tot<br>soubory cookie. Tyto soubory nám umožňují vylepšovat tyto webové stránky, zlepšovat jejich funkcionalitu a poskytovat vám ta<br>s do koncového zařízení, vyjadřujete tím souhlas s jejich používáním. Vice informací na Informačním webu. | vžnosti<br>sk relevantnější služby. Máte-li v nastavení <b>ROZUMÍM</b> |

## 2.2

# Návod pro volbu přístupu

Kliknutím na tlačítko JAK SI ZAŘÍDIT PŘÍSTUP se uživateli v novém okně prohlížeče zobrazí stránka 2. <u>https://chcidatovku.gov.cz/identita-obcana</u> s podrobnými informacemi o tom, co je Identita občana a jaké možnosti přihlášení jsou k dispozici. Tato stránka leží mimo Portál dopravy a pouze odkazuje uživatele na jeho obsah.

## Nastavení cookies

Ve spodní části obrazovky Portálu dopravy se nachází plovoucí banner upozorňující na používaná cookies. Pro jeho skrytí musí uživatel vybrat jednu z nabízených možností nastavení: Souhlasím se všemi, Odmítnout všechny nebo Podrobné nastavení.

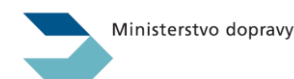

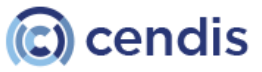

Obrázek 1 Výběr možností přihlášení do Portálu dopravy

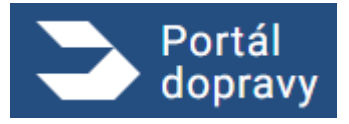

Strana číslo -7-

| Nastavení souhlasů s cookies                                                                                                    | ×  |
|----------------------------------------------------------------------------------------------------|----|
| Při vašich návštěvách portalu dopravy používáme níže uvedené typy cookies. Vy nám udělujete souhlas k použití všech, nebo jen vybraných typů<br>Vaše dříve udělené souhlasy zde můžete upravit. | l. |
| FUNKČNÍ COOKIES<br>Jsou nezbytné pro samotné technické fungování webových stránek. Pro ně se souhlas nevyžaduje.                                                                                |    |
| STATISTICKÉ<br>Díky nim můžeme naše weby vylepšovat podle skutečného chování návštěvníků.                                                                                                    |    |
| Vice informací o cookies a zpracování dat naleznete v Zpracování osobních údajů a cookies                                                                                                    |    |
| ULOŽIT NASTAVENÍ                                                                                                    |    |

Obrázek 3 Nastavení cookies

# 3 Přihlášení do portálu Dopravy

Při úspěšném přihlášení do Portálu dopravy je uživatel ztotožněn a díky tomu je možné v Portálu využívat data ze státních registrů, které jsou o uživateli evidovány a k jejichž použití udělil souhlas. Díky tomuto přístupu jsou minimalizovány nároky na ruční zadávání údajů při podávání žádostí, dostupná data jsou automaticky systémem předvyplněna.

# Přihlášení uživatele za zastupovanou osobu

#### 3.1

Uživatel se může, pokud je zároveň Podnikající fyzickou osobou, přihlásit za osobami, které je oprávněný zastupovat. Po takovém přihlášení vystupuje uživatel za vybranou osobu a jejím jménem přistupuje k jednotlivým službám.

| Za koho chcete do portálu vstoupit?         Vyberte si ze seznamu níže. Svůj výběr můžete později změnit v horní liště portálu.         Vy jako fyzická osoba         ROLARD PEKAR         ROLARD PEKAR         Nat. 127. 15. 1792       Pokračovať.         Vy za právnickou nebo podnikující fyzickou osobu         NALE ROVÁ SPOLÉNOST         Pekračovať.         ROLARD SPOLÉNOST         NALGENOX SPOLÉNOST         PENI ACCIVÁ SPOLÉNOST         PENI ACCIVÁ SPOLÉNOST         PENI ACCIVÁ SPOLÉNOST         PENI ACCIVÁ SPOLÉNOST         PENI ACCIVÁ SPOLÉNOST | Za koho chcete do portálu vstoupit?         Vyberte si ze seznamu níže. Svůj výběr můžete později změnit v horní liště portálu.         Vy jako fyzická osoba         INCIMARD PEKAŘ<br>MML 07 10. 1912         Př       RCIMARD PEKAŘ<br>MML 07 10. 1912       Pokračovat         Vy za právnickou nebo podníkající fyzickou osobu         NABOROVÁ SPOLEČNOST<br>ICO 1992503         PINI AKCIOVÁ SPOLEČNOST<br>ICO 19925034 |
|----------------------------------------------------------------------------------------------------|----------------------------------------------------------------------------------------------------|
| Vy jako fyzická osoba     Pokračovat       RP     RICKARÓ PEKAŘ     Pokračovat       Nak: 07. 16. 1992     Vy za právnickou nebo podnikající fyzickou osobu       Vy za právnickou nebo podnikající fyzickou osobu     Pokračovat       Ns     NAGOROVÁ SPOLEČNOST<br>icó siyszická     Pokračovat       PA     PRNÍ AKCIOVÁ SPOLEČNOST<br>icó siyszická     Pokračovat                                                                                                    | Vy jako fyzická osoba       IP     RICHARD PEKAŘ<br>NAR: 07. 18. 1992     Pokračovat       Vy za právnickou nebo podnikající fyzickou osobu       Vy za právnickou nebo podnikající fyzickou osobu       V3     NABOROVÁ SPOLEČNOST<br>100. 1992 5005       PRM AKCIOVÁ SPOLEČNOST<br>100. 1992 5034     Pokračovat                                                                                                    |
| Vy za právnickou nebo podnikající fyzickou osobu<br>NS NASOROVA SPOLEČNOST Pokračovat<br>POKračovat SPOLEČNOST Pokračovat<br>PA PRNÍ AKCIOVA SPOLEČNOST Pokračovat                                                                                                    | Vy za právnickou nebo podnikající fyzickou osobu       NABOROVÁ SPOLEČNOST     Pokračovat       PA     POkračovat       PA     POkračovat                                                                                                    |
| PA PENI AKCIOVÁ SPOLEČNOST<br>IČO 1992/3034                                                                                                    | PA PRHI AKCIOVA SPOLEČNOST Pokračovat<br>Ičo 19920014                                                                                                    |
|                                                                                                    |                                                                                                    |

Obrázek 2 Přihlášení za zastupované osoby

Ministerstvo dopravy

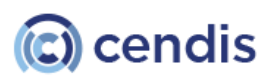

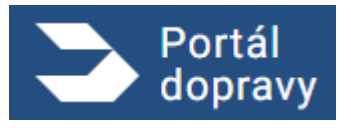

#### Změna role přihlášeného uživatele za zastupovanou osobu

Přihlášený uživatel může za některých okolností, například pokud je zároveň Podnikající fyzickou osobou, přepínat mezi osobami, které je oprávněný zastupovat. Po takovém přepnutí vystupuje uživatel za vybranou osobu a jejím jménem přistupuje k jednotlivým službám.

#### **3.2.1** Přepnutí osoby

Přepnutí osoby se provádí z hlavičky, pomocí rozbalovacího menu. V hlavičce je uvedené jméno a identifikace právě aktivní osoby. Pro fyzické osoby je zobrazeno datum narození a pro právnické osoby a podnikající fyzické osoby je uvedeno IČ.

Možnost přepnutí je zobrazena pouze uživatelům, kteří mají oprávnění zastupovat jinou osobu.

| Portál<br>dopravy                           |                                                    | 🧳 🍤 PETR NOVÁK 👻 🔁   |
|---------------------------------------------|----------------------------------------------------|----------------------|
| DOMŮ > REGISTR SILNIČNÍCH VOZIDEL > ŽÁDOSTI |                                                    |                      |
| Registr silničních vozidel                  |                                                    |                      |
| Škoda nebo 5A48484                          | PODROBNÉ INFORMACE DOKLADY A STAV PODÁVÁNÍ ŽÁDOSTÍ | SEZNAM PROHLÍDEK STK |
| Obráz                                       | k 5 Přepínání osob v hlavičce webu                 |                      |

Po kliknutí na jméno přihlášené osoby je zobrazena nabídka osob, které je možné zastupovat. V rozbalovací nabídce není uvedena právě vybraná osoba, neboť ta je právě aktivní a zobrazena v hlavičce.

Přepnutí osoby je možné provést ze kteréhokoli místa v aplikaci. Toto přepnutí ukončí rozdělanou práci v aplikaci a přesměruje uživatele na úvodní obrazovku Portálu Dopravy. Dále bude uživatel vystupovat již za zvolenou osobu.

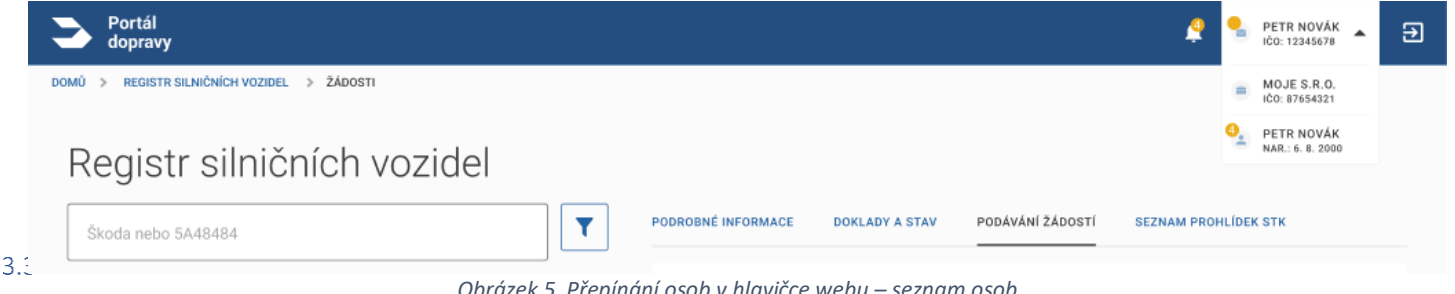

#### Obrázek 5 Přepínání osob v hlavičce webu – seznam osob

# Odhlášení z Portálu dopravy

#### 3.3.1 Automatické odhlášení při nečinnosti

Po 15 minutách, kdy uživatel neprovede v Portále dopravy žádnou akci, je automaticky odhlášen a pokud chce pokračovat, musí se znovu přihlásit.

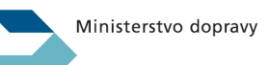

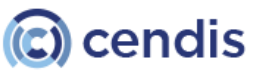

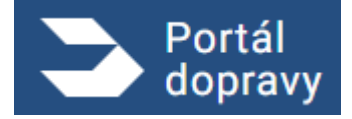

Strana číslo -9-

| Portál<br>dopravy                                                                                                    | PETRA NOSKOVÁ 🌲 [+    |
|----------------------------------------------------------------------------------------------------|-----------------------|
| оми » vozidla » regi:<br>Byli jste dlouho neaktivní                                                                                                    |                       |
| Registr silni       Dlouho jste neprovedl žádnou aktivitu. Stiskněte tlačítko Pokračovat, jinak budete automaticky odhlášeni.         Škoda nebo 5A4848 | ODHLÁSIT POKRAČOVAT ( |

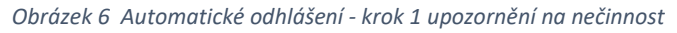

| Portál<br>dopravy |                                                                    |  |
|-------------------|--------------------------------------------------------------------|--|
|                   | Byli jste odhlášeni z Portálu dopravy                              |  |
|                   | Z bezpečnostních důvodů ještě doporučujeme zavřít okno prohlížeče. |  |
|                   | Pro opětovné přihlášení klikněte na tlačítko Znovu se přihlásit.   |  |
|                   | ZNOVU SE PŘIHLÁSIT                                                 |  |

Obrázek 7 Odhlášení při nečinnosti

## 3.3.2 Odhlášení uživatele

Uživatel může odhlášení kdykoli vědomě aktivovat pomocí ikony 🕞 v pravém horním rohu obrazovky. Po spuštění této akce je uživateli potvrzeno úspěšné odhlášení na stránce <u>https://tnia.identitaobcana.cz/</u>

|                                                                                                    | identita občana                                                                                                    | 💳 Čestay - |  |  |  |
|----------------------------------------------------------------------------------------------------|----------------------------------------------------------------------------------------------------|------------|--|--|--|
|                                                                                                    | Byli jste odhlášeni od Národní identitní autority                                                                                                    |            |  |  |  |
|                                                                                                    | Byli jste odhlášeni od kvalifikovaného poskytovatele:                                                                                                    |            |  |  |  |
|                                                                                                    | Portál Dopravy - test                                                                                                    |            |  |  |  |
|                                                                                                    | Byli jste odhlášeni od poskytovatelů ověření:                                                                                                    |            |  |  |  |
|                                                                                                    | 🎯 Testovací profily (LoA High jako eObčanka)                                                                                                    |            |  |  |  |
|                                                                                                    | Zůstává v platnosti přihlášení k následujícím kvalifikovaným poskytovatelům                                                                                                    |            |  |  |  |
|                                                                                                    | ISDS VT                                                                                                    |            |  |  |  |
|                                                                                                    | Pokud se chcete odhlásit od ostatních poskytovatelů, zavřete, prosím, Váš prohlížeč.<br>Budete přesměrování na webové stránky poskytovatele, který provedl odhlášení.<br>Přesměrování bude provedeno za 26 (s) |            |  |  |  |
|                                                                                                    | G Klikněte pro okamžité přesměrování                                                                                                    |            |  |  |  |
|                                                                                                    |                                                                                                    |            |  |  |  |
|                                                                                                    |                                                                                                    |            |  |  |  |
| Tento web používá, podobně jako jiné weby, soubory cookie. Tyto soubory nám umožňují vylepšovat tyto webové stránky, zlepšovat jejich funkcionalitu a poskytovat vám tak relevantnější služby. Máte-li v nastavení svého prohlížeče umožněno ukládání cookies do koncového zařízení, vyjadřujete tím souhlas s jejich používáním. Více informací na informačním webu. |                                                                                                    |            |  |  |  |

Obrázek 8 Odhlášení uživatele

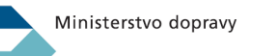

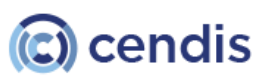

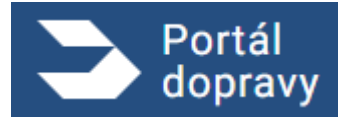

# 4 Prohlídka Portálu dopravy

# Hlavní obrazovka

| dopravy                                |                                                                                                    |                                                                                                    |                                                                                                 |                                                                                                    | RP RICHARD PEKAR - NAR:: 07. 10. 1992 |
|----------------------------------------|----------------------------------------------------------------------------------------------------|----------------------------------------------------------------------------------------------------|-------------------------------------------------------------------------------------------------|----------------------------------------------------------------------------------------------------|---------------------------------------|
|                                        | Co si potřebujete vy                                                                                                    | /řídit?                                                                                                    |                                                                                                 |                                                                                                    |                                       |
|                                        | Ridič         >           Vyřídte si žádost o vydání         idioského oprávnění nebo výpis z bodového hodnocení.             | Vozidla ><br>Ziskejte aktuální i historické<br>informace o vozidlech vámi<br>visstněných nebo provozovaných.        | Plavba ><br>Vyřidte si žádosti, které se týkají<br>plavidel nebo průkazů k jejich<br>vedení.    | ketectví     Výřidte si žádosti, které se týkají     letového provozu.                                                           |                                       |
|                                        | Piné moci a zastoupení ><br>Využivejte Portál dopravy v<br>zastoupení, anebo se sami nechte<br>zastoupi udělením elektronické | Vpozornění ><br>Zapněte si upozornění na důležité<br>události z oblasti dopravy a<br>spravujte své kontaktní údaje. |                                                                                                 |                                                                                                    |                                       |
|                                        | pine mod.                                                                                                    |                                                                                                    |                                                                                                 |                                                                                                    |                                       |
|                                        | Užitečné odkazy                                                                                                    |                                                                                                    |                                                                                                 |                                                                                                    |                                       |
|                                        | Užitečné odkazy<br>Taxi ><br>Ověřte si vozidlo nebo průkaz řidiče<br>taxi služby.                                             | OneTicket C<br>1 jizdenka, libovolný dopravce a<br>spoj.                                                            | Portál elektronického<br>mýtného<br>Portál systému elektronického<br>mýtného v České republice. | Portál občana C<br>Využite pohodine datší služby<br>veřejné správy na Portálu občana.                                            |                                       |
|                                        | pine moc.<br>Užitečné odkazy<br>Taxi ><br>Ověrte si vozidlo nebo průkaz řídiće<br>taxi služby.                                | OneTicket Lot<br>1 jizdenka, libovolný dopravce a<br>spoj.                                                          | Portál elektronického<br>mýtného<br>Portál systému elektronického<br>mýtného v České republice. | Portál občana C<br>Využijte pohodiné další služby<br>veřejné správy na Portálu občana.                                           |                                       |
| Další služby<br>ArtuAlitY z DopRavy 19 | pine moc.<br>Užitečné odkazy<br>Taxi ><br>Ověře si vozidlo nebo průkaz řidiče<br>taxi služby.<br>Pod                          | OneTicket C<br>1 jizdenka, libovolný dopravce a<br>spoj.<br>pora                                                    | Portál elektronického<br>mýtného<br>Portál systému elektronického<br>mýtného v České republice. | Portál občana C<br>Vužite pohodiné datší služby<br>veřejné správy na Portálu občana.<br>Ostatní<br>zezacováki osceních (do. sl.) |                                       |

Obrázek 9 Hlavní rozcestník Portálu dopravy

Na hlavní obrazovce jsou v horní sekci *Co si potřebujete vyřídit* zobrazeny hlavní agendy Portálu dopravy ve formě klikatelných dlaždic. Jedná se o agendy: Řidič, Vozidla, Plavba a Letectví, doplněné o funkcionality Portálu dopravy Plné moci a zastoupení a Upozornění.

Na hlavní obrazovce jsou ve spodní sekci https://portal.caa.cz/login

#### Plné moci a zastupování

Uživatel po přihlášení do PD se nachází na rozcestníku. Zde vidí zobrazenou dlaždici "Plné moci a zastupování".

## 4.1.1 Dlaždice plné moci

Uživatel si kliknutím na dlaždici zobrazí další rozcestník, který ho intuitivně naviguje pro vytvoření nové plné moci. Zobrazení obdržených plných mocí nebo jim udělených plných mocí. Na spodní části obrazovky se nachází sekce "Často se ptáte" kde jsou nejčastější otázky, které uživatelé pokládají a odpovědi na ně.

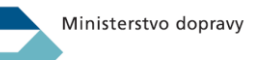

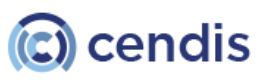

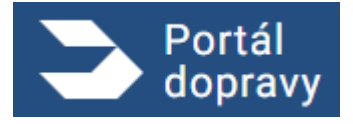

Strana číslo -11-

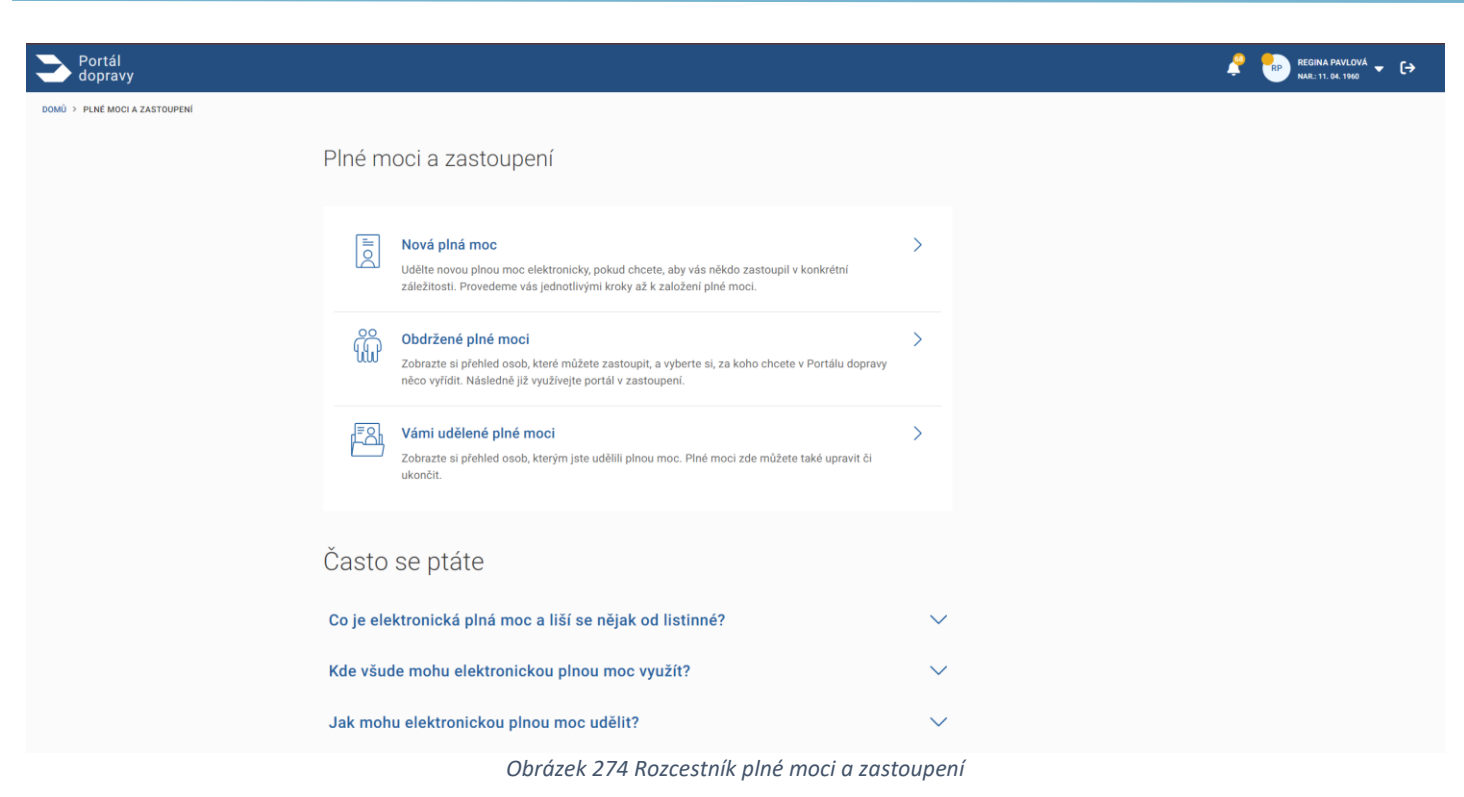

## 4.1.2 Vytvoření plné moci

#### 4.1.2.1 Formulář pro plnou moc

Uživateli se po kliknutí na možnosť vytvoření plné moci zobrazí formulář plné moci. Formulář je vícekrokový. Kroky se nedají přeskakovat musí je vyplňovat postupně. Ve formuláři se dá vrátit a to kliknutím na jednotlivé kroky (pokud již byly vyplněné).

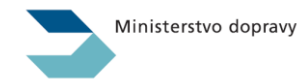

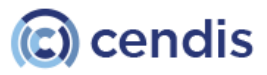

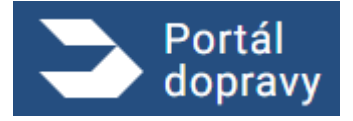

Strana číslo -12-

| Portál<br>dopravy                             |                                                                                                    | 🦧 🍉 regina pa  |
|-----------------------------------------------|----------------------------------------------------------------------------------------------------|----------------|
| DOMŮ > PLNÉ MOCI A ZASTOUPENÍ > NOVÁ PLNÁ MOC |                                                                                                    |                |
|                                               | Nová plná moc                                                                                                    |                |
|                                               | 1       Záležitost, ve které se chcete nechat zastoupit         Vyberte jednu záležitost z oblasti dopravy, ve které se chcete nechat zastoupit.         Název záležitosti *         Vyberte záležitost         Pokradovat |                |
|                                               | <ol> <li>Údaje o zastupovaném</li> <li>Údaje o zástupci</li> </ol>                                                                                                    |                |
|                                               | 4 Možnost postoupení plné moci                                                                                                    |                |
|                                               | 5 Platnost                                                                                                    |                |
|                                               | 6 Rekapitulace                                                                                                    |                |
|                                               | Často se ptáte                                                                                                    |                |
|                                               | Co je elektronická plná moc a liší se nějak od listinné?                                                                                                    | $\checkmark$   |
|                                               | Obrázek 275 Formulář vytvoření na                                                                                                    | nové plné moci |

Krok 1. Záležitost, ve které se chcete nechat zastoupit

PD poskytne uživateli název záležitosti v které se chce uživatel nechat zastupovat. Kliknutím na vyběrač se zobrazí dostupné možnosti. Po výberu možnosti je povinnost zaškrtnout pole, že uživatel rozumí rozsahu plné moci a právním dúsledkúm jejího udělení. Pro pokračování ve vytvoření plné moci užívatel musí souhlasit a zaškrtnout pole.

| Název záležitosti *                                                                                                    |
|----------------------------------------------------------------------------------------------------|
| Vyberte záležitost $\checkmark$                                                                                                    |
| Plná moc k vyzvednutí osvědčení o registraci vozidla a registračních značek<br>Plná moc k vydání výpisu z bodového hodnocení<br>Plná moc k vydání dat z registru řidičů<br>Plná moc ke všem činnostem spojeným s provozováním vozidel |
| Obrázek 276 Výběr názvu záležitosti                                                                                                    |
| Název záležitosti *<br>Plná moc k vyzvednutí osvědčení o reç 🗸                                                                                                    |
| Plná moc k osobnímu vyzvednutí osvědčení o registraci vozidla, registračních značek, nebo všech těchto předmětů současně na obecním úřadě obce s rozšířenou působností.                                                               |
| Podrobné informace k rozsahu zastoupení (2,6 MB,pdf)                                                                                                    |
| Rozumím rozsahu plné moci a právním důsledkům jejího udělení. *                                                                                                    |
| Pokračovat                                                                                                    |

Obrázek 277 Zaškrtávací pole pro potvrzení Rozumení rozsahu právnych dúsledkú

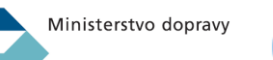

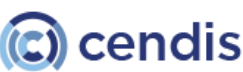

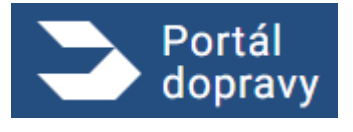

Krok 2. Údaje o zastupovaném

Uživateli se zobrazí jeho údaje. Tyto údaje se vyplňují automaticky. Pokud nejsou správné, tak je tam link, kde užívatel může podat podnět.

| Portál<br>dopravy                             |          |                                                  |                                                                                 |                                                                                   |
|-----------------------------------------------|----------|--------------------------------------------------|---------------------------------------------------------------------------------|-----------------------------------------------------------------------------------|
| DOMŮ > PLNÉ MOCI A ZASTOUPENÍ > NOVÁ PLNÁ MOC |          |                                                  |                                                                                 |                                                                                   |
|                                               | Nov      | vá plná moc                                      |                                                                                 |                                                                                   |
|                                               | <b>~</b> | Záležitost, ve které s                           | se chcete nechat zastoupit $ 	imes $                                            |                                                                                   |
|                                               | 2        | Údaje o zastupované                              | im                                                                              |                                                                                   |
|                                               |          | Jedná se o vaše údaje,<br>skutečnosti, můžete na | které jsou automaticky vyplněny ze st<br>vrhnout podnět k jejich úpravě prostře | átní evidence. Pokud údaje neodpovídají<br>dnictvím <mark>Portálu občana</mark> . |
|                                               |          | Jméno                                            | Regina                                                                          |                                                                                   |
|                                               |          | Příjmení                                         | Pavlová                                                                         |                                                                                   |
|                                               |          | Typ průkazu                                      | občanský průkaz                                                                 |                                                                                   |
|                                               |          | Číslo průkazu                                    | 211333023                                                                       |                                                                                   |
|                                               |          | Pokračovat                                       |                                                                                 |                                                                                   |
|                                               | 3        | Údaje o zástupci                                 |                                                                                 |                                                                                   |
|                                               | 4        | Možnost postoupení                               | plné moci                                                                       |                                                                                   |
|                                               | 5        | Platnost                                         |                                                                                 |                                                                                   |
|                                               | 6        | Rekapitulace                                     |                                                                                 |                                                                                   |
|                                               | Čas      | to cointáto                                      |                                                                                 |                                                                                   |
|                                               |          |                                                  | Obrázek 278                                                                     | Údaje o zastupovaném                                                              |

Krok 3. Údaje o zástupci

Úživatel vyplní údaje o zástupci. Zástupcem může být fyzická nebo právnická / podnikajíci fyzická osoba. Užívatel si typ osoby vybírá pomoci přepínačů u jednotlivých možností.

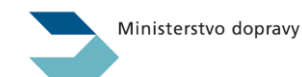

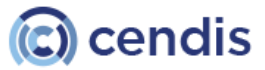

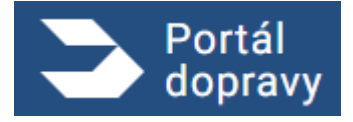

Strana číslo -14-

| Portál dopravy |                                                                              | PEGINA PAVLOVA 🗸 🕞 |
|----------------|------------------------------------------------------------------------------|--------------------|
| 3              | Údaje o zástupci                                                             |                    |
|                | Vyberte, zda vás zastoupí fyzická, právnická nebo podnikající fyzická osoba. |                    |
| 4              | Možnost postoupení plné moci                                                 |                    |
| 5              | Platnost                                                                     |                    |
| 6              | Rekapitulace                                                                 |                    |
| Čas            | sto se ptáte                                                                 |                    |
|                | Obrázek 279 Údaje o zástupci                                                 |                    |

Fyzická osoba: Výběrem fyzické osoby je potřebné zadat sadu povinných údajů: Jméno, Příjmení, Typ průkazu, Číslo průkazu. Po vyplnění povinných údajů je funkční tlaččítko "Ověřit a pokračovat".

Právnická nebo podnikajíci fyzická osoba: Výběrem je potřebné, aby uživatel zadal IČO. Následně stlačil tlačidlo "Hledat". PD následně zobrazí názzev subjektu, kterému přísluší dané IČO a zpřístupní tlačítko "Pokračovať"

| Vyberte, zda vás zastoupí fyzická, právnická nebo podnikající fyzická osoba.                                              |
|----------------------------------------------------------------------------------------------------|
| 🔵 Fyzická osoba 💿 Právnická nebo podnikající fyzická osoba                                                                |
| Zadejte celé IČO * Hledat                                                                                                 |
| Pokračovat                                                                                                    |
| Obrázek 280 Zástupce právnické nebo podnikající fyzická osoba                                                             |
| Vyberte, zda vás zastoupí fyzická, právnická nebo podnikající fyzická osoba.                                              |
| 🚫 Fyzická osoba 💿 Právnická nebo podnikající fyzická osoba                                                                |
| 93924933 X Hledat                                                                                                    |
| Zadané IČO náleží subjektu <b>DigiBoost.</b> Pokud výsledek hledání odpovídá vašemu požadavku, pokračujte<br>prosím dále. |
| Pokračovat                                                                                                    |
| Obrázek 281 Kontrola správnosti IČO                                                                                       |
|                                                                                                    |

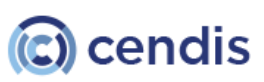

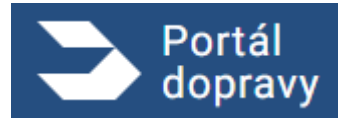

#### Krok 4. Možnost postupení plné moci

Užívatel má možnost souhlasit s možnosí postupování plné moci což znamená, že subjekt / osoba, kterému udělí plnou moc ji může postupit na jiný subjekt / osobu. Nejedná se o povinné pole.

| ➢ Portál<br>dopravy |                                                                                                    |
|---------------------|----------------------------------------------------------------------------------------------------|
|                     | Nová plná moc                                                                                                    |
|                     | Záležitost, ve které se chcete nechat zastoupit ~                                                                                                    |
|                     | Údaje o zastupovaném ∨                                                                                                    |
|                     | Údaje o zástupci V                                                                                                    |
|                     | 4 Možnost postoupení plné moci                                                                                                    |
|                     | Možnost postoupení plné moci znamená, že se váš zástupce může nechat zastoupit jinou osobou.<br>Zaškrtnutí může být důležité, např. pokud zaměstnavatel potřebuje zmocnit některého ze svých<br>zaměstnanců, aby vaši věc vyřídil. |
|                     | Souhlasím s možností postoupení plné moci Pokračovat                                                                                                    |
|                     | 5 Platnost                                                                                                    |
|                     | 6 Rekapitulace                                                                                                    |
|                     | Často se ptáte                                                                                                    |
|                     | Obrázek 282 Souhlas s možností postoupení plné                                                                                                    |

#### Krok 5. Platnost

Užívatel může zvolit časově omezenou nebo neomezenou platnost plné moci. V případě, že zvolí časově omedzenou platnost plné moci musí vyplniť začátok a konec platnosti plné moci. Naopak v případě, že zvolí časově neomedzenou platnost plné moci, musí zadat jen začátek platnosti plné moci. Po vyběru jedné z možností a vyplnění povinných polí se zprístupní tlačidlo "Pokračovat". Uživatel může zadat začátek platnosti plné moci i do bududoucna.

| Plat     | nost                      |                  |                   |  |
|----------|---------------------------|------------------|-------------------|--|
| ullet    | Zvolit začátek a konec pl | atnosti plné moc | i                 |  |
|          | Začátek platnosti *       |                  | Konec platnosti * |  |
|          | dd. mm. rrrr              |                  | dd. mm. rrrr      |  |
| $\frown$ |                           |                  |                   |  |
| )        | Zvolit casove neomezen    | su pinou moc     |                   |  |
|          | kračovat                  |                  |                   |  |
|          |                           |                  |                   |  |

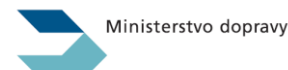

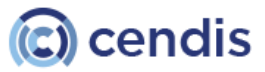

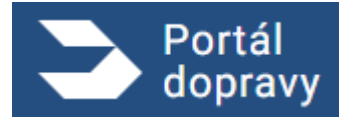

Strana číslo -16-

| 0  | Zvolit začátek a konec platnosti plné moci                                                                                       |  |  |  |  |  |
|----|----------------------------------------------------------------------------------------------------|--|--|--|--|--|
|    | Zvolit časově neomezenou plnou moc                                                                                               |  |  |  |  |  |
|    | Začátek platnosti *                                                                                                    |  |  |  |  |  |
|    | dd. mm. rrrr                                                                                                    |  |  |  |  |  |
|    | Časově neomezená plná moc je platná, dokud ji nezruší zastupovaný nebo jeho zástupce.<br>Plnou moc lze zrušit v Portálu dopravy. |  |  |  |  |  |
| Po | kračovat                                                                                                    |  |  |  |  |  |
|    | Obrázek 284 Platnost plné moci (časově neomezená plná moc)                                                                       |  |  |  |  |  |

#### Krok 6 Rekapitulace

Užívateli se zobrazí rekapitulace celého formuláře pro vytvoření plné moci. V případě kdy seužívatel chce vrátit na některý z kroků slouží k tomu tlačidlo "Vrátit se k úpravě", které se nachádzí pomyslně v každé sekci rekapitulace.

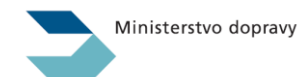

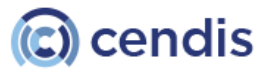

## PORTÁL DOPRAVY **Uživatelská příručka verze 2.90**

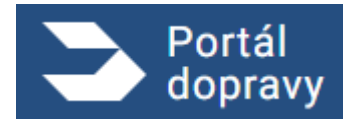

Strana číslo -17-

| F | Rekapitulace                                                                                   |
|---|------------------------------------------------------------------------------------------------|
| Z | Záležitost, ve které se chcete nechat zastoupit Vrátit se k úpravě                             |
|   | Název záležitosti: Plná moc k vyzvednutí osvědčení o registraci vozidla a registračních značek |
| ι | Ídaje o zastupovaném Vrátit se k úpravě                                                        |
|   | Jméno: Regina                                                                                  |
|   | Příjmení: Pavlová                                                                              |
|   | Typ průkazu: <b>občanský průkaz</b>                                                            |
|   | Číslo průkazu: 211333023                                                                       |
|   | IČO: 93924933                                                                                  |
| N | Vožnost postoupení plné moci Vrátit se k úpravě                                                |
| _ | Souhlasím s možností postoupení plné moci: Ano                                                 |
| F | Platnost Vrátit se k úpravě                                                                    |
|   | Začátek platnosti: 25.03.2025                                                                  |
|   | Konec platnosti: 26.03.2025                                                                    |
| ſ | Odeslat                                                                                        |
|   | Obrázek 285 Rekapitulace                                                                       |

Kliknutím na tlačidlo "Odeslat" nám PD zobrazí tuto hlášku. Při kliknutí na tlačidlo "Ne" se okno zavře a užívatel se nachází na rekapitulaci. Kliknutím na tlačidlo odeslat se vytvoří plná moc a zobrazí se nám potvrzovací obrazovka, že plná moc byla založená.

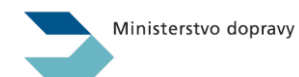

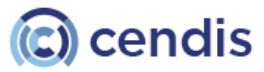

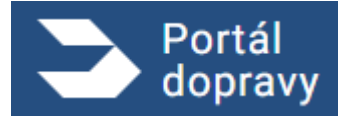

Strana číslo -18-

| Portál<br>dopravy |                                                                                                 | 🤌 🍉 REGINA PAVLOVÁ 👻 ( |
|-------------------|-------------------------------------------------------------------------------------------------|------------------------|
|                   | Název záležitosti. Pliná moc k vyzvednutí osvědčení o registraci vozidla a registračních značek |                        |
|                   | Údaje o zastupovaném Visim tek koprevé                                                          |                        |
|                   | Jmino Regina                                                                                    |                        |
|                   | Prijmen: Panlova<br>Typ prikazu: obćanský prikaz                                                |                        |
|                   | Önlo prikazu: 211333023                                                                         |                        |
|                   | Údaje o zástupci vien sek Opravdu založit plnou moc?                                            |                        |
|                   | Názer: Dígiðaost                                                                                |                        |
|                   | ICC: 93924933 Prina mou bude queterna vasemu zasitujici.                                        |                        |
|                   | Možnost postoupení plné m                                                                       |                        |
|                   | Souhlasim s možnosti postoupeni plné moci: Ano                                                  |                        |
|                   | Platnost Videt se k úpravě                                                                      |                        |
|                   | Začštek platnosti: 25.03.2025                                                                   |                        |
|                   | Conte                                                                                           |                        |
|                   |                                                                                                 |                        |
| Cas               | to se ptáte                                                                                     |                        |

Obrázek 286 okno pro potvrzení založení plné moci

Uživateľ vidí identifikátor plné moci a tlačidlo "Přjít na udělené plné moci". Kliknutím na tlačidlo se dostane na seznam udělených plných mocí.

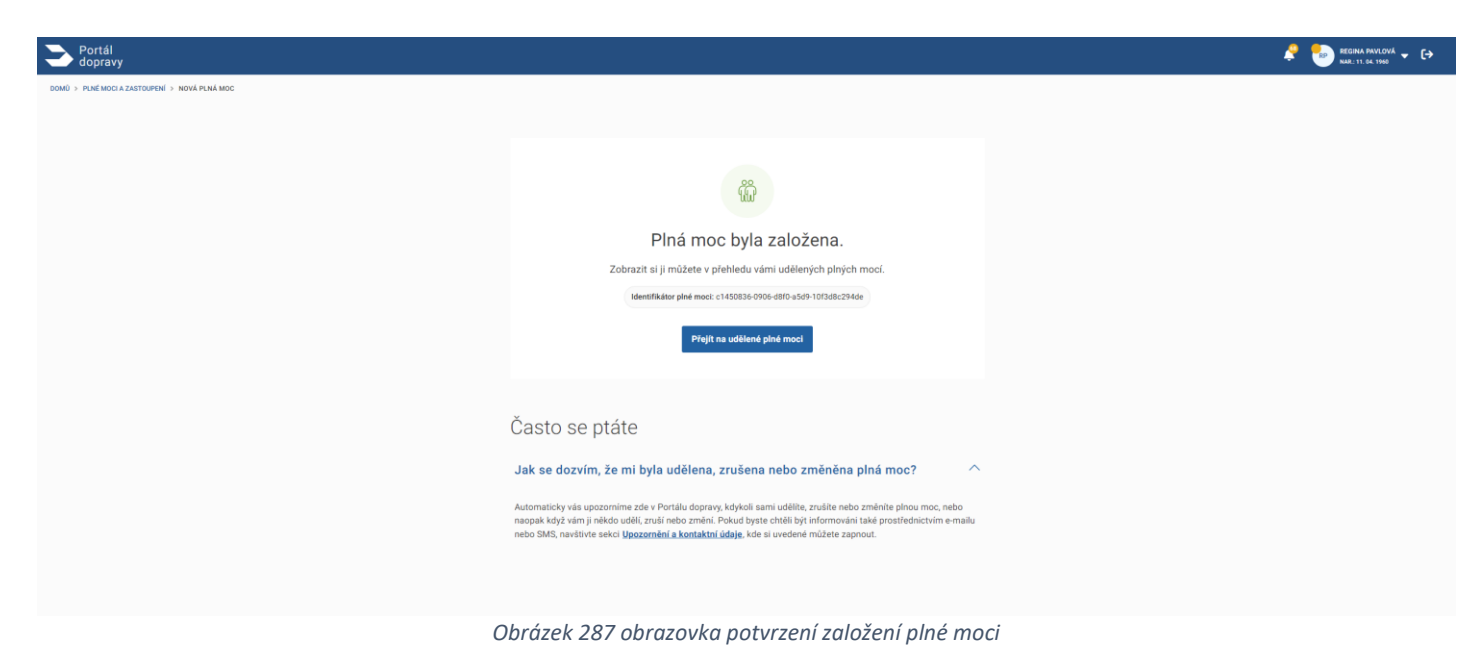

#### 4.1.3 Změna platnosti plné moci

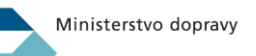

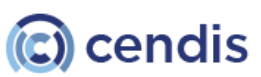

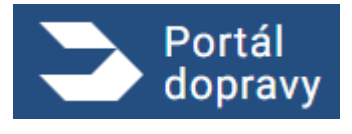

Uživatel kliknutím na tlačidlo v detaily udělené plné moci 4.7.6.2 si zobrazí formulář pro změnu platnosti. Uživatel vyplní konec platnosti plné moci a následně sa mu tlačidlo "Pokračovat" zprístupní. Po kliknutí na tlačidlo "Pokračovat" se zobrazí rekapituláce plné moci 4.7.1.3 s možností vrátitse k úpravě jen sekce platnost a tlačidlom "Provést změnu". Uživatel kliknutím na tlačidlo "Provést změnu" vyvolá akci na straně PD a zobrazí sa okno pro potvrdění nového konce platnosti plné moci.

| DOMÚ > PLNE MOCI A ZASTOUPENÍ > VÁMI UDĚLENÉ PLNE MOCI > ZMĚNA PLATNOSTI |                                                                                                    |        |
|--------------------------------------------------------------------------|----------------------------------------------------------------------------------------------------|--------|
|                                                                          | Změna platnosti plné moci                                                                                                    |        |
|                                                                          | Pokud jste někomu udělili plnou moc, máte možnost upravit její platnost, tedy jinými slovy období, po které vás může<br>zastupovat. Nelze však upravit plné moci, jejichž platnost již vypršela. | soba   |
|                                                                          | 1 Platnost<br>Konec platnosti:*<br>dd.mm.rrrr                                                                                                    |        |
|                                                                          | 2 Rekapitulace                                                                                                    |        |
|                                                                          | Často se ptáte                                                                                                    |        |
|                                                                          | Co je elektronická plná moc a liší se nějak od listinné?                                                                                                    | $\sim$ |
|                                                                          | Kde všude mohu elektronickou plnou moc využít?                                                                                                    | $\sim$ |
|                                                                          | Jak mohu elektronickou plnou moc udělit?                                                                                                    | $\sim$ |
|                                                                          | Jak mohu elektronickou plnou moc zrušit?                                                                                                    | $\sim$ |
|                                                                          | Když je mi plná moc v Portálu dopravy udělena, jak ji mohu využít?                                                                                                    | $\sim$ |
|                                                                          |                                                                                                    |        |

Obrázok 288 Formulář pro změnu platnosti plné moci

| ► Portál dopravy |                                                                               | 🤌 🎨 REGINA PAVLOVÁ 👻 🕞 |
|------------------|-------------------------------------------------------------------------------|------------------------|
|                  | Název záležitosti: Plná moc ke všem činnostem spojeným s provozováním vozidel |                        |
|                  | Údaje o zastupovaném                                                          |                        |
|                  | Jméno: Regina                                                                 |                        |
|                  | Příjmení: Pavlová                                                             |                        |
|                  | Typ průkazu: občanský průkaz                                                  |                        |
|                  | Čislo prikazu: 211333023                                                      |                        |
|                  | Údaje o zástupci                                                              |                        |
|                  | Jméno: HANA Opravdu změnit platnost? ×                                        |                        |
|                  | Příjmení: KOMÁRKOVÁ Původní konec platnosti: není stanoven (časově neomezeno) |                        |
|                  | Typ průkazu: občanský průkaz Nový konec platnosti: 27.03.2025                 |                        |
|                  | Čislo pričkazu: 211333007 Ne Avo, změrt                                       |                        |
|                  | Možnost postoupení plné moci                                                  |                        |
|                  | Souhlasim s možnosti postoupeni plné moci: Ne                                 |                        |
|                  | Platnost Viditi se k úprevě                                                   |                        |
|                  | Začátek platnosti: 03.03.2025                                                 |                        |
|                  | Konec platnosti: 27.03.2025                                                   |                        |
|                  | Provést změnu                                                                 |                        |
|                  |                                                                               |                        |
| Čas              | to se ptáte                                                                   |                        |

Obrázek 289 Potvrzovací okno pro změnu platnosti

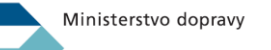

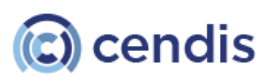

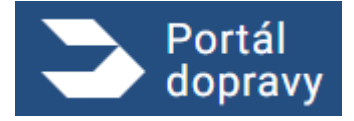

Strana číslo -20-

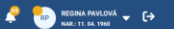

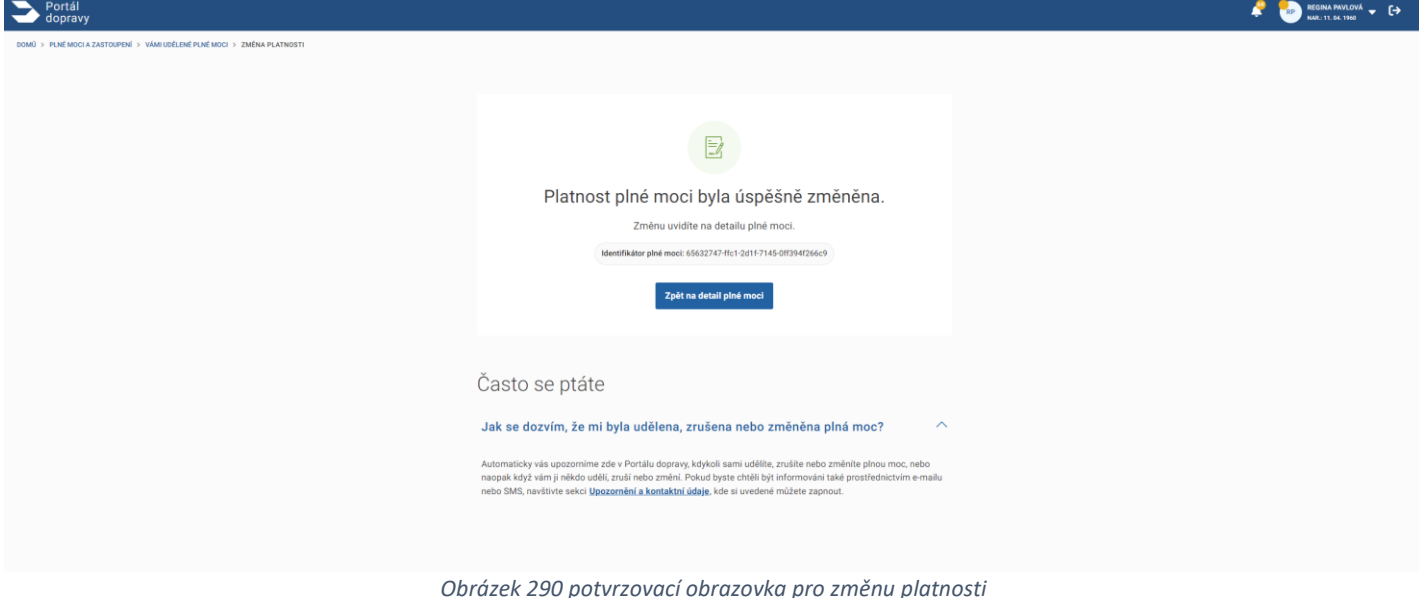

Uživatel kliknutím na tlačidlo "Zpět na detail plné moci" bude přesměrovaný na detail plné moci ktoré upravoval platnost.

#### 4.1.4 Zrušení plné moci

Uživatel kliknutím na tlačidlo "Zrušit platnost" vyvolá akci portálu dopravy na zobrazení potvrzzovacího okna, že uživatel chce zrušit platnost plné moci. Kliknutím na tlačidlo "ne" se okno zavře a uživateli se zobrazí detail plné moci kterou chtěl zrušit. Po kliknutí na tlačidlo "Ano, ukončit" se zobrazí potvrzovací obrazovka, že platnost plné moci byla ukončena.

| > Portál<br>dopravy                                                  |                                                                                                    | 🤌 🍉 REGINA PAVLOVÁ 🗸 🕞 |
|----------------------------------------------------------------------|----------------------------------------------------------------------------------------------------|------------------------|
| DOMÚ > PLNÉ MOCIA ZASTOUPENÍ > VÁMI UDĚLENÉ PLNÉ MOCI > DETAIL OSOBY |                                                                                                    |                        |
|                                                                      | HANA KOMÁRKOVÁ                                                                                                    |                        |
|                                                                      | Type a fistio polisaou         Datum mensereri         Admas mislag polyto           ID 211333007         09. 04. 1981         Zahradni čtvrť 640, Zlin,<br>76302                                                                                                 |                        |
|                                                                      | Värri udéteré plné moci.                                                                                                    |                        |
|                                                                      | Plná moc ke všem činnostem spojeným s provozováním vozidel                                                                                                    |                        |
|                                                                      | Identifikitor piné moci: 65632747.45:17:2011-77.45:0ff394/266:9                                                                                                    |                        |
|                                                                      | Ptal moc ke vlem činnostem spojeným s prozezováním vsozálel na pozemních komunikacich, tij, k úkonům spojeným s<br>s registraci vsozálel, jejich vyřizemím, zání<br>budou mře jinistem panjskál k i kindmiser k rozsahu zast<br>Pdotobné informace k rozsahu zast |                        |
|                                                                      | Možnost postoupení plné moci: Ne Po ukončení nebudete moci plnou moc dále využit.<br>Platnosť: Od 03. 03. 2025 do 27. 03. 202:                                                                                                    |                        |
|                                                                      | Často se ptáte                                                                                                    |                        |
|                                                                      | Co je elektronická plná moc a liší se nějak od listinné? V                                                                                                    |                        |
|                                                                      | Kde všude mohu elektronickou plnou moc využít?                                                                                                    |                        |
|                                                                      | Jak mohu elektronickou plnou moc udělit? V                                                                                                    |                        |
|                                                                      | Jak mohu elektronickou plnou moc zrušit? V                                                                                                    |                        |
|                                                                      | Když je mi plná moc v Portálu dopravy udělena, jak ji mohu využít? V                                                                                                    |                        |
|                                                                      |                                                                                                    |                        |

Obrazok 291 Potvrzovecí okno pro ukončení platnosti plné moci

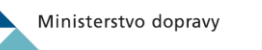

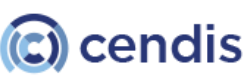

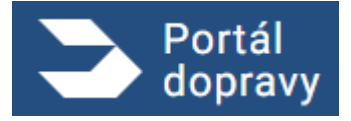

Strana číslo -21-

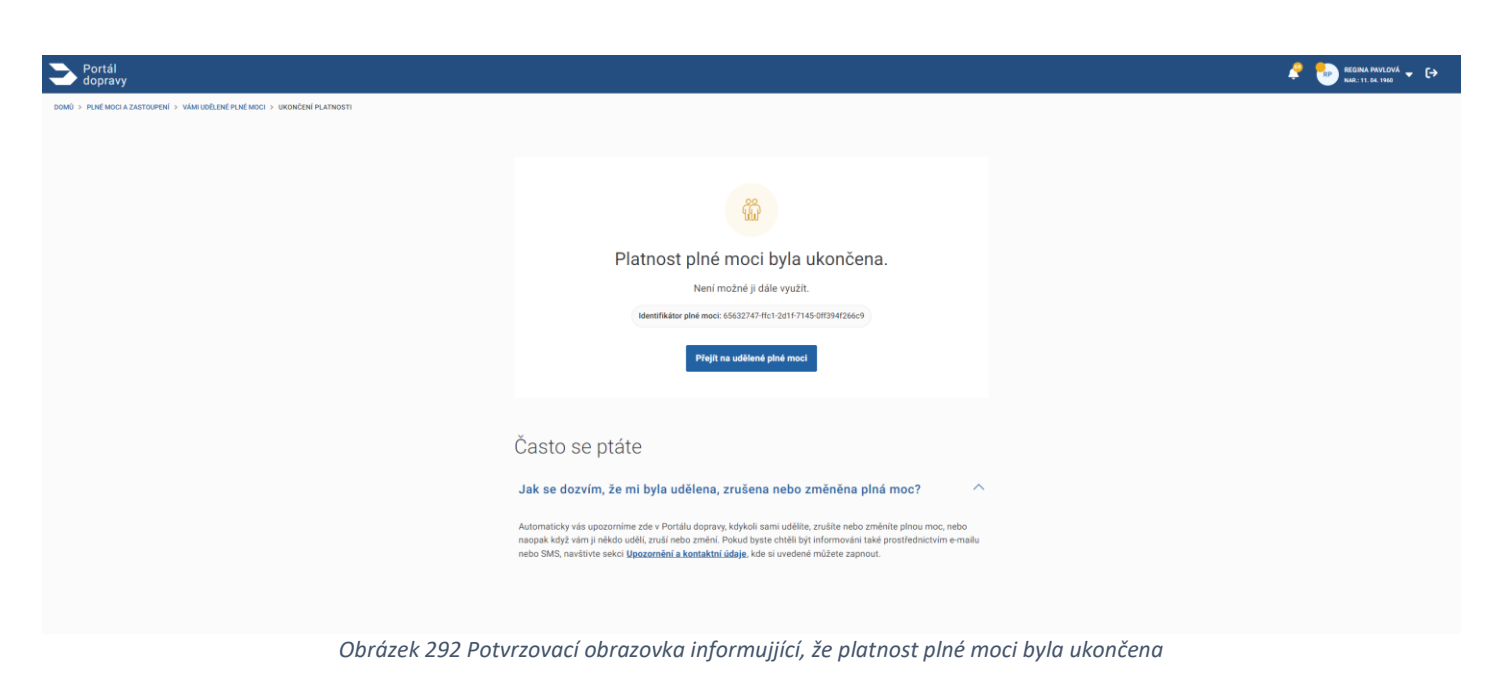

#### 4.1.5 Postoupení plné moci

Uživatel klikne na detail plné moci 4.7.5.2 na tlačidlo "Postoupit plnou moc".

#### 4.1.5.1 Zobrazení formuláře pro postoupení plné moci

Uživatel kliknutím na tlačidlo "Postoupit plnou moc" vyvolá akci portálu dopravy. Uživateli se zobrazí formulář pro postoupení plné moci.

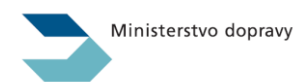

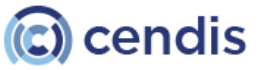

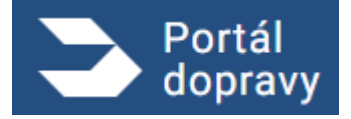

Strana číslo -22-

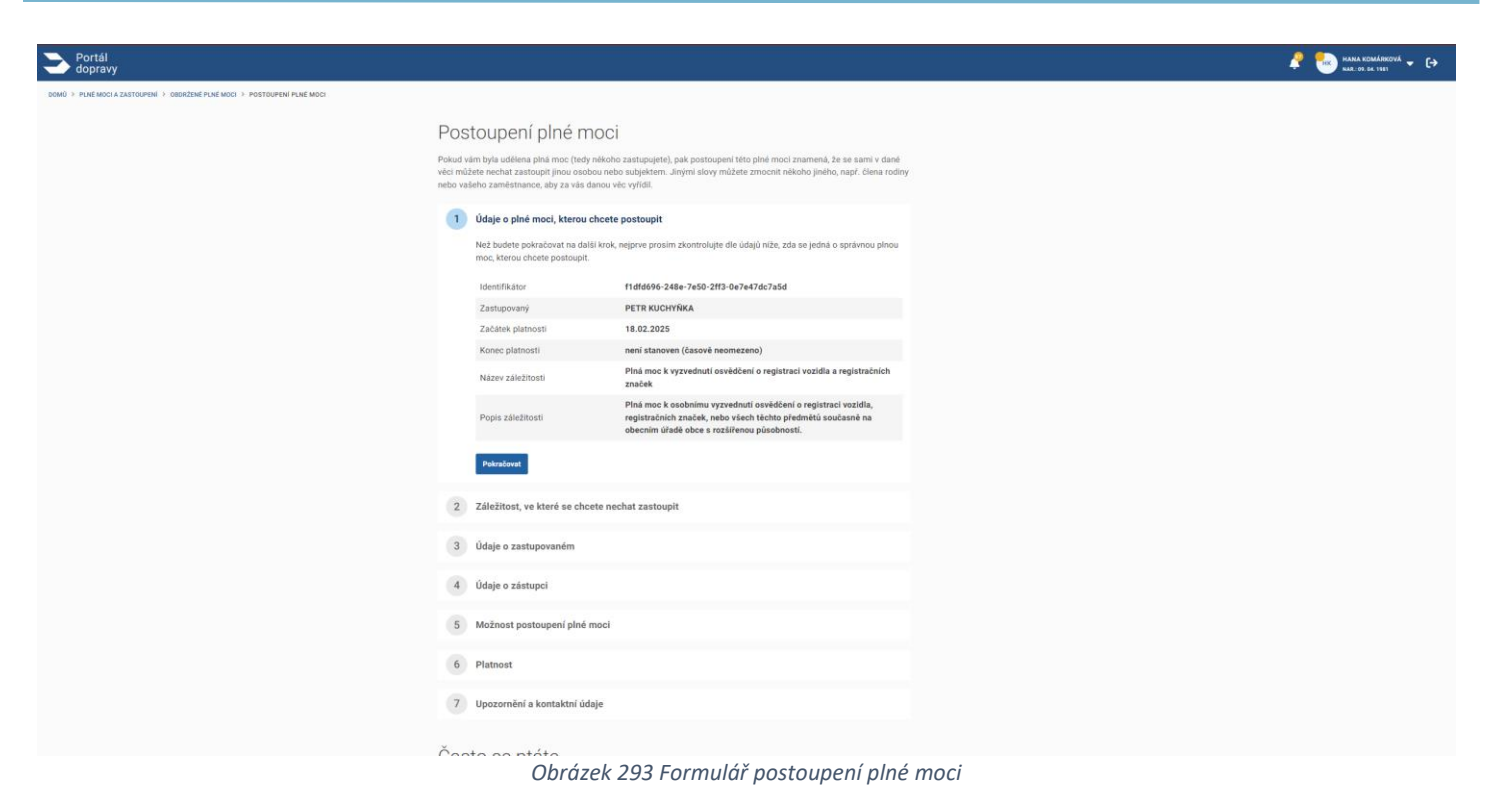

#### 4.1.5.1.1 Krok 1 Údaje o plné moci, kterou chcete postoupit

Uživateli jsou zobrazené informace o plné moci, kterou chce postoupit. Kliknutím na tlačidlo "Pokračovat" se posue na další krok formuláře.

| 1 | Údaje o plné moci, kterou chcete                                      | postoupit                                                                                                    |
|---|-----------------------------------------------------------------------|----------------------------------------------------------------------------------------------------|
|   | Než budete pokračovat na další krok,<br>moc, kterou chcete postoupit. | nejprve prosím zkontrolujte dle údajů níže, zda se jedná o správnou plnou                                                                                                    |
|   | Identifikátor                                                         | f1dfd696-248e-7e50-2ff3-0e7e47dc7a5d                                                                                                    |
|   | Zastupovaný                                                           | PETR KUCHYŇKA                                                                                                    |
|   | Začátek platnosti                                                     | 18.02.2025                                                                                                    |
|   | Konec platnosti                                                       | není stanoven (časově neomezeno)                                                                                                    |
|   | Název záležitosti                                                     | Plná moc k vyzvednutí osvědčení o registraci vozidla a registračních<br>značek                                                                                                |
|   | Popis záležitosti                                                     | Plná moc k osobnímu vyzvednutí osvědčení o registraci vozidla,<br>registračních značek, nebo všech těchto předmětů současně na<br>obecním úřadě obce s rozšířenou působností. |
|   | Pokračovat                                                            |                                                                                                    |

Obrazek 294 Údaje o plné moci, kterou chcete postoupit

#### 4.1.5.1.2 Krok 2 Výběr náležitosti

Užívatel vybere ze seznamu "Název náležitosti" plnou moc, kterou chce postoupit. V případě ,že má užívatel k danému subjektu nebo fyzické osobě více plných mocí může vybrat jednu z nich.

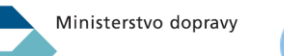

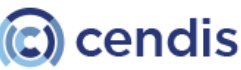

## PORTÁL DOPRAVY **Uživatelská příručka verze 2.90**

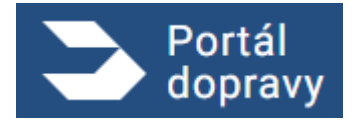

Strana číslo -23-

| 2 Záležito             | ost, ve které se chcete nechat zastoupit                                                                                                    |
|------------------------|----------------------------------------------------------------------------------------------------|
| Vyberte                | jednu záležitost z oblasti dopravy, ve které se chcete nechat zastoupit.                                                                                                    |
| e z                    | Zastoupit se můžete nechat nanejvýš v rozsahu té plné moci, kterou jste sami obdrželi a chcete ji<br>postoupit dále.                                                                   |
| Název zá               | áležitosti *                                                                                                    |
| Plná m                 | oc k vyzvednutí osvědčení o ret 🗸                                                                                                    |
| P F                    | <sup>O</sup> lná moc k osobnímu vyzvednutí osvědčení o registraci vozidla, registračních značek, nebo všech<br>jěchto předmětů současně na obecním úřadě obce s rozšířenou působností. |
| <u>Po</u>              | drobné informace k rozsahu zastoupení <u>(2,6 MB, .pdf)</u>                                                                                                    |
| Rozu                   | umím rozsahu plné moci a právním důsledkům jejího udělení. *                                                                                                    |
| Pokrače                | ovat                                                                                                    |
| 0                      | ıbrázek 295 Vyber náležitosti se souhlasem o rozsahu plné moci                                                                                                    |
| Název záležitosti      | i*                                                                                                    |
| Plná moc k vyz         | vednutí osvědčení o reç 🗸                                                                                                    |
| Plná moc k vyzv        | vednutí osvědčení o registraci vozidla a registračních značek                                                                                                    |
| Plná moc<br>těchto pře | ;<br>k osobnímu vyzvednutí osvědčení o registraci vozidla, registračních značek, nebo vše<br>edmětů současně na obecním úřadě obce s rozšířenou působností.                            |

Podrobné informace k rozesbu zastounení (2.6 MB. ndf) Obrázek 296 Vyběrač náležitostí

#### 4.1.5.1.3 Krok 3 Údaje o zastupovaném

Uživateli se zobrazí údaje o zastupovaném.

#### 4.1.5.1.4 Krok 4 Údaje o zástupci

Uživateli se zobrazí údaje o zástupci. Blíže popsané v části 4.7.1.3 krok 4.

#### 4.1.5.1.5 Krok 5 Možnost postoupení plné moci

Uživateli se zobrazí možnost souhlasit s možností postoupení plné moci

#### 4.1.5.1.6 Krok 6 Platnost plné moci

Uživateli se zobrazí sekce pro nadefinovaní platnosti plné moci. Uživatel může převzít platnost původní plné moci. Uživatel může zvolit nový začátek a konec platnosti nebo může zvolit neomezenou platnost plné moci

#### 4.1.5.1.7 Krok 7 Rekapitulace

Uživateli se zobrazí rekapitulace. Bližší popis v části 4.7.1.3 krok 6

#### 4.1.6 Obdržené plné moci

Uživatel na možnostech v kapitole 4.7.1.2 na dlaždici obdržené plné moci

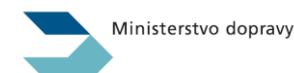

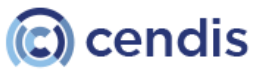

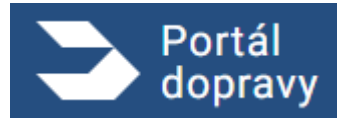

#### 4.1.6.1 Seznam obdržených plných mocí

Uživateli PD zobrazí seznam všech obdržených plných mocí k jednotlivým subjektů nebo fyzickým osobám.

| DOMU + PARK HOLD LANTITURE W + +                                           | > Portál<br>dopravy                               |                                                                                                    |                              |
|----------------------------------------------------------------------------|---------------------------------------------------|----------------------------------------------------------------------------------------------------|------------------------------|
| Často se ptáte<br>Co je elektronická plná moc a liší se nějak od listinné? | DOMŮ > PLNÉ MOCI A ZASTOVPNÍ > GRORZENÉ PLNÉ MOCI | Obdržené plné moci<br>Tyto plně moci můžete v připadě potřeby postoupit dále, tedy zmocnit někoho dalšího, pokud to plná moc umož<br>Platnost jakékol plné moci můžete v připadě potřeby také ukončt.<br>Zadejte jméno, IČO či rozsah, ve kterému zastupujete<br>Mindat<br>NanoCloud<br>Ko<br>192111<br>Data tok nave : :::::::::::::::::::::::::::::::::: | žňuje.<br>Seřudit<br>Detal > |
|                                                                            |                                                   | Často se ptáte<br>Co je elektronická plná moc a liší se nějak od listinné?<br>Kde všude mohu elektronickou plnou moc využít?<br>Jak mohu elektronickou plnou moc udělit?<br>Jak mohu elektronickou plnou moc zrušit?<br>Když je mi plná moc v Portálu dopravy udělena, jak ji mohu využít?                                                                 | ~<br>~<br>~<br>~             |

#### 4.1.6.2 Detail obdržené plné moci

Uživatel kliknutím na subjekt nebo na detail si může zobrazit detail obdržené plné moci k přiléhajícímu subjektu nebo fyzické osobě

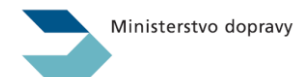

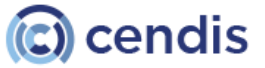

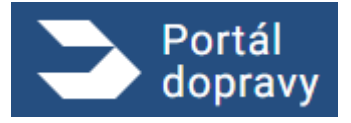

Strana číslo -25-

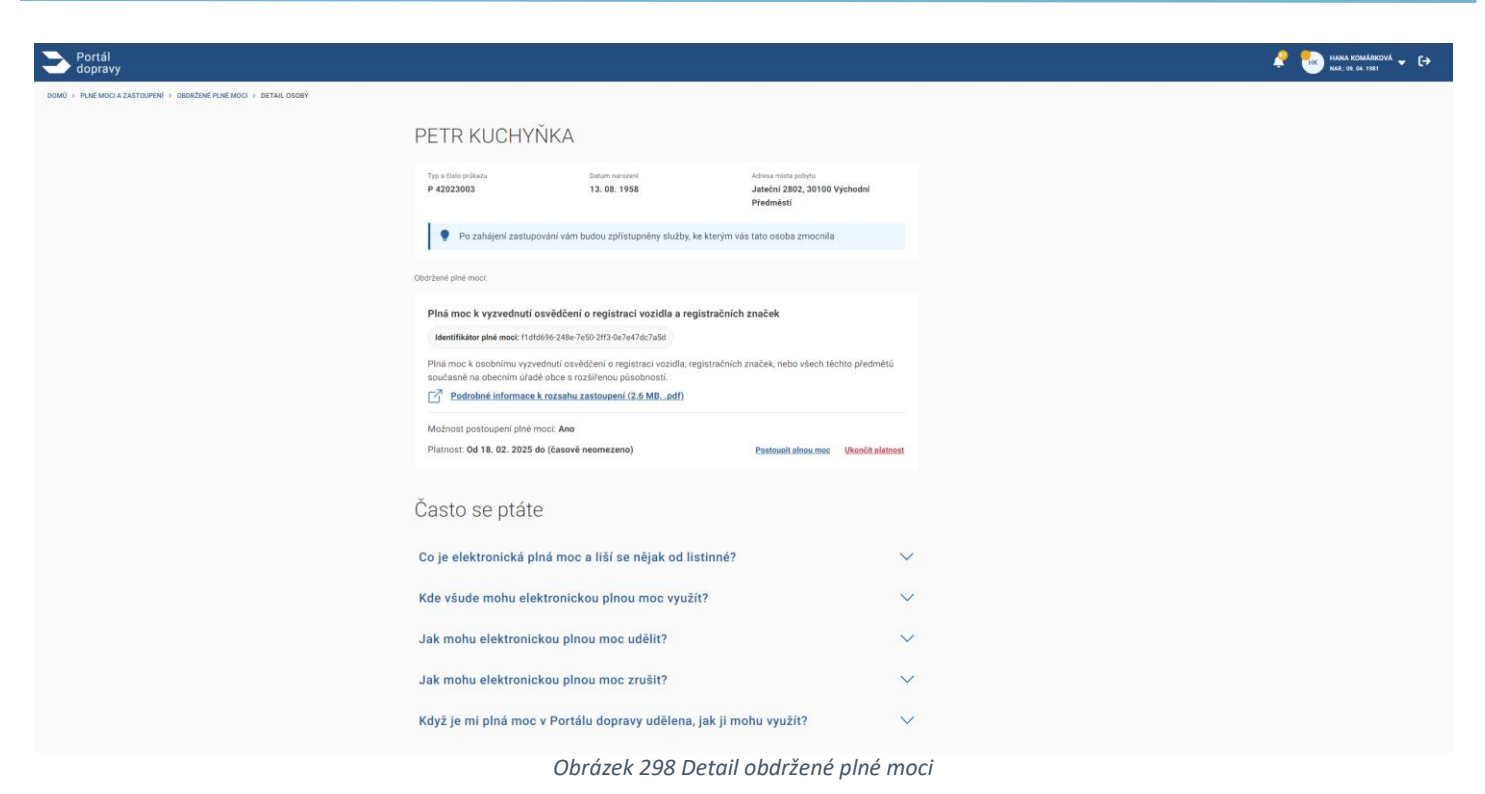

Po zobrazení detailu subjektu nebo fyzické osoby uživatel vidí informace o subjekte nebo fyzické osobě která mu udělila právo ho zastupovat a v jakých úkonech může zastupovat subjekt nebo fyzickou osobu. Platnost plné moci. Identifikátor plné moci. Zda je možnost plnou moc postoupit na jiný subjekt nebo fyzickou osobu. Uživatel má možnost kliknutím na tlačítko "Zahájit zastupování" vykonávat úkony na které subjekt nebo fyzická osoba mu dala plnou moc. uživatel má možnost postoupit plnou moc (pokud je to možné). Uživatel má možnost ukončit platnost plné moci.

#### 4.1.7 Udělené plné mocí

#### 4.1.7.1 Seznam udělených plných mocí

Uživateli PD zobrazí seznam všech udělených plných mocí k jednotlivých subjektům nebo fyzickým osobám.

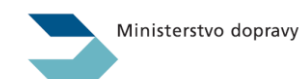

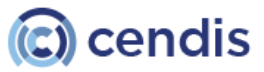

Portál dopravy

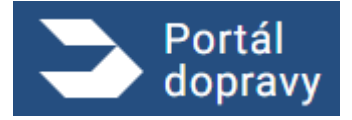

Strana číslo -26-

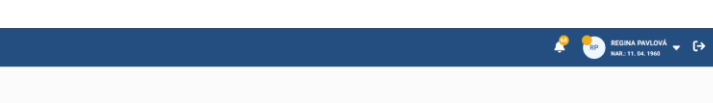

| \        | Vámi udělené plné                                                                                   | moci                                                                |                                                                |               |
|----------|----------------------------------------------------------------------------------------------------|---------------------------------------------------------------------|----------------------------------------------------------------|---------------|
| Ty<br>pi | yto plné moci můžete upravovat, konkré<br>vřípadě potřeby také ukončit.                             | étně můžete dle potřeby změnit jejich p                             | platnost. Platnost jakékoli plné                               | moci můžete v |
|          | Zadejte jméno, IČO, typ plně moci                                                                   |                                                                     | Hiedat                                                         | Seřadit       |
|          | HANA KOMÁRKOVÁ<br>Typ a člato príkazu<br>ID 211333007<br>Rozsuh plné moci: Plná moc ke všem čimoste | Datum narození<br>09.04.1981<br>em spojeným s provozováním vozdel ) | Adresa mista pobytu<br>Zahradní čtvrť 660, Malenovice<br>76302 | Detail >      |
|          | DigiBoost<br>ICo<br>93924933<br>Rozsah piné moci: Piná moc k vyzvednutí cevě                        | iddeni a registraci vazidia a registračnich značek                  |                                                                | Detail >      |
| Č        | Často se ptáte                                                                                      |                                                                     |                                                                |               |
| (        | Co je elektronická plná moc                                                                         | c a liší se nějak od listinné?                                      | ?                                                              | $\sim$        |
|          | Kde všude mohu elektronicl                                                                          | kou plnou moc využít?                                               |                                                                | $\sim$        |
|          | Jak mohu elektronickou pln                                                                          | nou moc udělit?                                                     |                                                                | $\sim$        |
|          | Jak mohu elektronickou pln                                                                          | nou moc zrušit?                                                     |                                                                | $\sim$        |
| ,        | Když je mi plná moc v Portá                                                                         | álu dopravy udělena, jak ji r                                       | mohu využít?                                                   | $\sim$        |
|          | Obrá                                                                                                | zek 299 Seznam                                                      | udělených pl                                                   | lných r       |

#### 4.1.7.2 Detail udělené plné moci

|                                                                       |                                                                                                    | <br> |                 |                      |                      |
|-----------------------------------------------------------------------|----------------------------------------------------------------------------------------------------|------|-----------------|----------------------|----------------------|
| > Portál<br>dopravy                                                   |                                                                                                    | 4 🗧  | 🤌 🈓 REGINA PAVI | 🧟 🔗 secina pavlová 🗕 | A Stan A MALOVA - C+ |
| DOMÚ > PLNÉ MOCI A ZASTOUPENÍ > VÁMI UDĚLENÉ PLNÉ MOCI > DETAIL OSOBY |                                                                                                    |      |                 |                      |                      |
|                                                                       | HANA KOMÁRKOVÁ                                                                                                    |      |                 |                      |                      |
|                                                                       | Typ a biok prilatau Datum navesevi Adresa minita polytu<br>10 211333007 09. 64. 1981 Zahradadi červiť 646, Zlie,<br>7-502                                                                                                    |      |                 |                      |                      |
|                                                                       | Válmi udělené plné moci:                                                                                                    |      |                 |                      |                      |
|                                                                       | Plná moc ke všem činnostem spojeným s provozováním vozidel                                                                                                    |      |                 |                      |                      |
|                                                                       | Identifikātor plak moci: 65632747ftc12d1f71450ff39426659<br>Plnā moc ke viem činostem spojeņim s provazovānim vozida na pozemnich komunikacich, tj. k úkonūm spojenijm<br>a registrazīvozietie, kijoti vystemim, žainikam pad. Jeknotilvec nebo privnickā osoba, kielī luto plnou moc obdržī,<br>budou mit přistup napliklad i k informacim o dálnični známce a povinném ručení vozidla. |      |                 |                      |                      |
|                                                                       | Podrobné informace k rozsahu zastoupení. (2,5 MB,pdf)                                                                                                    |      |                 |                      |                      |
|                                                                       | Moznost postoupeni pine moci. Ne Platnost: Od 03. 03. 2025 do (časové neomezeno) Změnit platnost Ukončit platnost Ukončit platnost                                                                                                    |      |                 |                      |                      |
|                                                                       | Často se ptáte                                                                                                    |      |                 |                      |                      |
|                                                                       | Co je elektronická plná moc a liší se nějak od listinné? $\qquad \qquad \lor$                                                                                                    |      |                 |                      |                      |
|                                                                       | Kde všude mohu elektronickou plnou moc využít? V                                                                                                    |      |                 |                      |                      |
|                                                                       | Jak mohu elektronickou plnou moc udělit? 🗸 🗸 🗸                                                                                                    |      |                 |                      |                      |
|                                                                       | Jak mohu elektronickou plnou moc zrušit? 🗸 🗸 🗸                                                                                                    |      |                 |                      |                      |
|                                                                       | Když je mi plná moc v Portálu dopravy udělena, jak ji mohu využít? — 🗸 🗸 🗸 🗸 🗸 🗸 🗸                                                                                                    |      |                 |                      |                      |
|                                                                       |                                                                                                    |      |                 |                      |                      |

Obrázek 300 Detail udělené plné moci

Po zobrazení detailu subjektu nebo fyzické osoby uživatel vidí hlavičku s informacemu komu byla plná moc udělena v jakých úkonech udělil právo ho zastupovat jiným subjektem nebo fyzickou osobou. Platnost plné moci. Identifikátor plné moci. Zda je možnost plnou moc postoupit na jiný subjekt nebo fyzickú osobu. Uživatel má možnosť kliknutím na

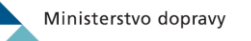

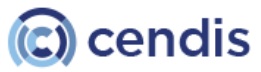

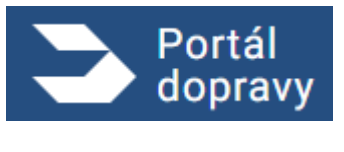

tlačidlo "Změnit platnost" změnit platnost plné moci. Uživatel má možnost kliknutím na tlačidlo "Ukončit platnost" ukončit platnost plné moci.

#### 4.1.8 Budoucí plná moc

Uživatel může udělit platnost plné moci v budoucnosti. Následně se osobě, které plná moc byla udělená nezobrazuje do začátku platnosti plné moci, plná moc v seznamu obdržených plných mocí. Po kliknutí na detail notifikace, která notifikuje osobu, které byla udělená plná moc se zobrazí obrazovka, která upozorňuje užívatele, že plná moc ještě není platná.

| ➢ Portál<br>dopravy                                              |                                                                                               | 🦧 🌚 haar komperson 🖌 🗲 |
|------------------------------------------------------------------|-----------------------------------------------------------------------------------------------|------------------------|
| DOMÚ > PLNÉ MOCIA ZASTOUPENÍ > OBBRŽENÉ PLNĚ MOCI > DETAIL OSOBY |                                                                                               |                        |
|                                                                  |                                                                                               |                        |
|                                                                  | e p                                                                                           |                        |
|                                                                  | Detail plné moci nelze zobrazit                                                               |                        |
|                                                                  | Co se stalo?<br>Plná moc ješké nevstoupila v platnost nebo její platnost již naopak skončila. |                        |
|                                                                  | Zpieł na domowskou stránku                                                                    |                        |
|                                                                  |                                                                                               |                        |
|                                                                  |                                                                                               |                        |
|                                                                  |                                                                                               |                        |
|                                                                  |                                                                                               |                        |
|                                                                  |                                                                                               |                        |
|                                                                  | Obrázek 301 Detail plné moci nelze zobrazit                                                   |                        |

#### 4.1.9 Vypršená plná moc

Pokud platnost plné moci vyprší, osoba, která plnou moc obdržela, plnou moc neuvidí v soznamů obdržených plných mocí. Pokud osoba klikne na odkaz v notifikácii k plné moci. Zobrazí se obrazovka, která upozorňuje, že plná moc nenabyla platnost nebo její platnost skončila

Když má uživatel vyplnené kontaktní údaje muže si nakonfigurovat upozornení

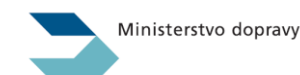

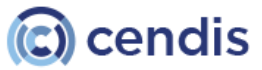

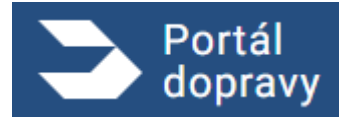

Strana číslo -28-

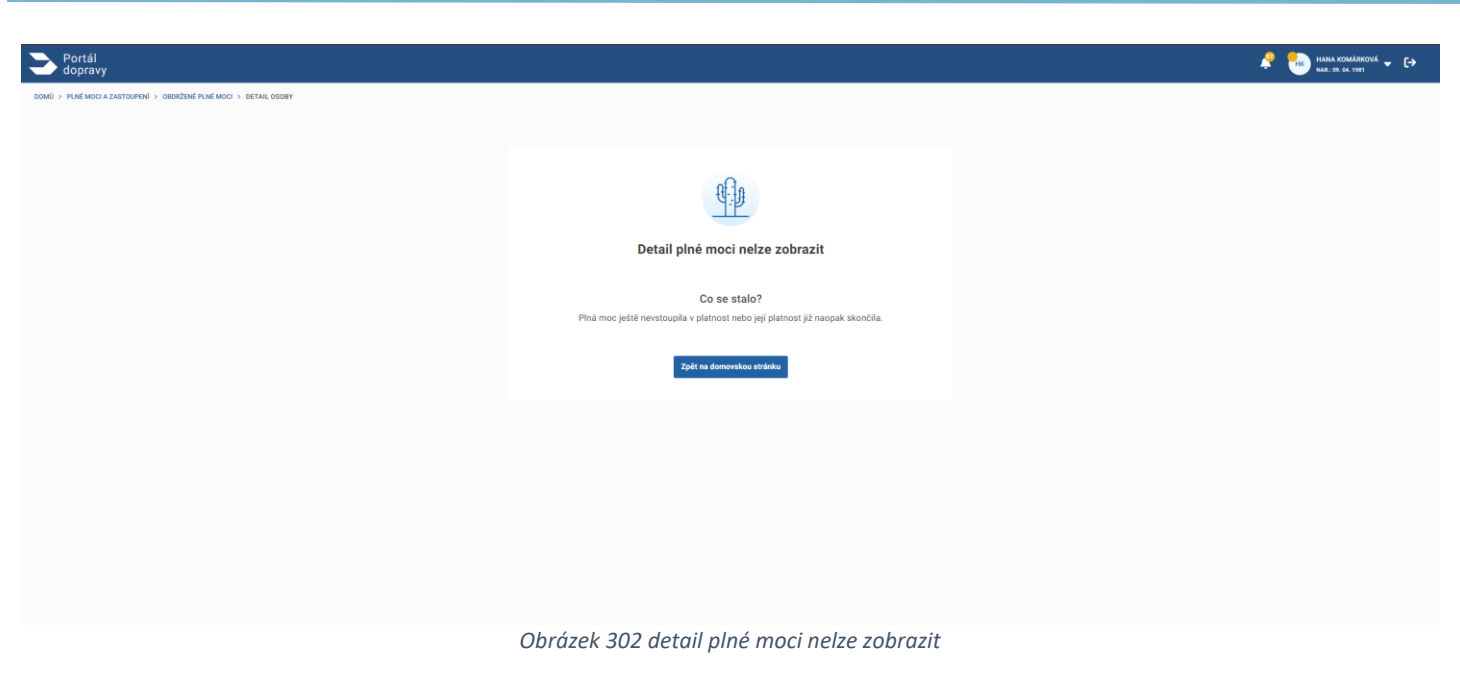

# Upozornění a kontaktní údaje

#### 4.2

Portál dopravy dovoluje nakonfigurováni posílaní upozornění k vybraným úkonům. Na rozcestníku si uživatel vybere dlaždici Upozornění a kontaktní údaje. Pro aktualizaci kontaktních údajů klikne na tlačítko "obnovit". Když potřebuje doplnit údaje nebo je upravit klikne na tlačítko "Upravit" a uživatel je přesměrován na portál občana. Když má uživatel vyplněné kontaktní údaje může si nakonfigurovat jaké upozornění chce dostávat kterým kanálem. Portál dopravy pozná tři kanály:

- Aplikační upozornění (Oznámení v portálu)
- SMS upozornění
- Email upozornění

Pro změnu bodového hodnocení nebo zakládaní a rušení plných moci jsou aplikační upozornění povinné a nelze je zrušit. Ostatní kanály jsi uživatel konfiguruje zaškrtnutím pole k přislouchajícímu kanálu.

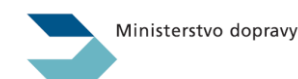

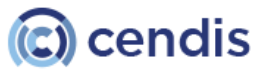

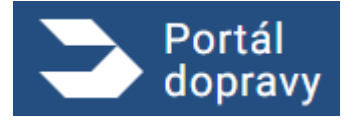

Strana číslo -29-

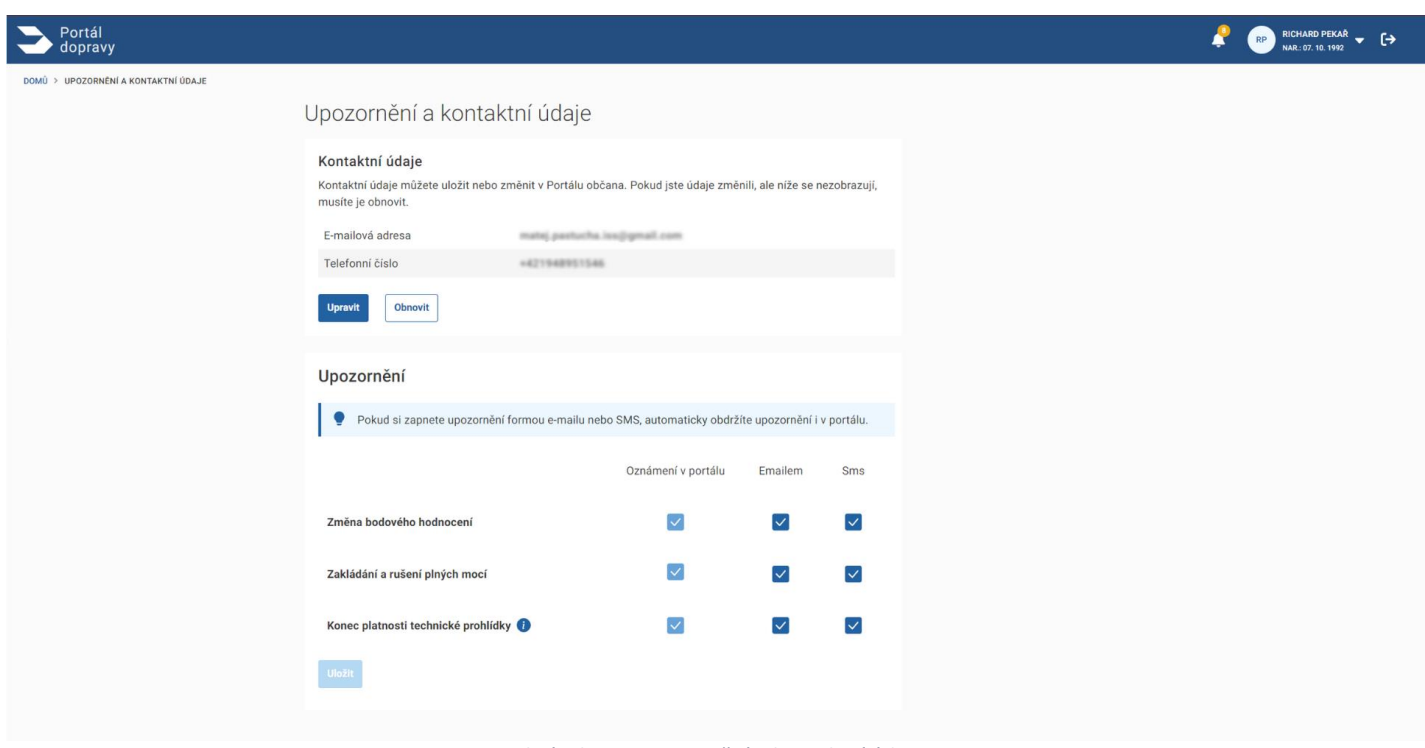

#### Obrázek 303 Upozornění a kontaktní údaje

#### Užitečné odkazy

V horním menu Portálu dopravy uživatel po úspěšném přihlášení vidí své jméno a příjmení, ikonu zvonečku odkazující na seznam *Oznámení* a ikonu pro Odhlášení z Portálu dopravy

Uživatel může odhlášení kdykoli vědomě aktivovat pomocí ikony 🖙 v pravém horním rohu obrazovky. Po spuštění této akce je uživateli potvrzeno úspěšné odhlášení na stránce https://tnia.identitaobcana.cz/ .

V patičce hlavní obrazovky jsou uživateli k dispozici rychlé odkazy do agendy pro <u>Ověření taxi</u> a na <u>Portál veřejné správy</u>. Kromě toho jsou zde k dispozici kontakty na Zákaznické centrum pod odkazem <u>Podpora</u>, odkaz na stránku s <u>aktualitami</u> <u>Ministerstva dopravy</u> a aktuální informace o <u>Zpracování osobních údajů</u> a <u>Prohlášení o přístupnosti</u>.

#### 4.2.1 Drobečková navigace

Uživatel se mezi jednotlivými sekcemi Portálu dopravy pohybuje výběrem z dlaždic. Zpět na hlavní obrazovku Portálu se z kteréhokoli místa může dostat kliknutím na *logo Portálu dopravy* v levém horním rohu obrazovky. V případě, že se uživatel pohybuje v některé ze sekcí Portálu, je pod záhlavím zobrazena tzv. *drobečková navigace*, která slouží k rychlému pohybu v rámci sekce.

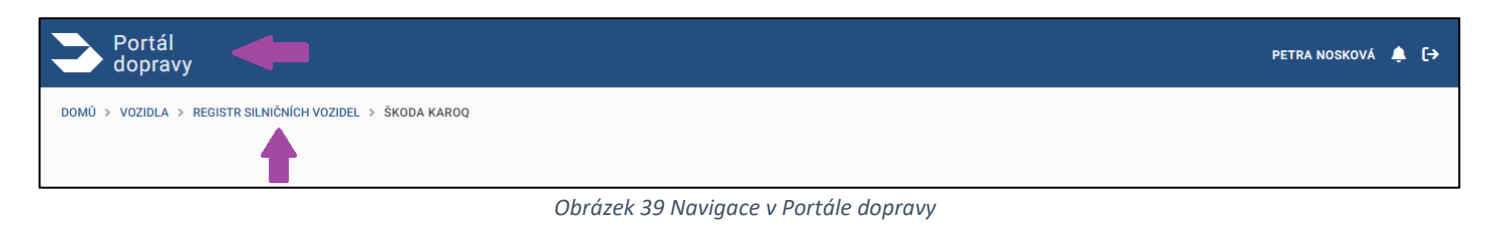

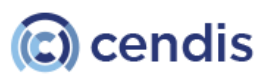

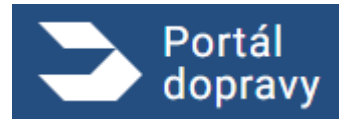

# Profil uživatele

#### 4.3.1 Oznámení

Ikona zvonečku v záhlaví Portálu dopravy umožní uživateli vstup do sekce, kde jsou zobrazeny notifikace / oznámení ze všech agend, které jsou prostřednictvím portálu dopravy dostupné, například notifikace o tom, že si uživatel může již vyzvednout nový řidičský průkaz.

| 4.3 | 3 |
|-----|---|
|     |   |

| Portál<br>dopravy                                                       |                    |                                                                                                    | PETRA NOSKOVÁ |
|-------------------------------------------------------------------------|--------------------|----------------------------------------------------------------------------------------------------|---------------|
| PŘEHLED OZNÁMENÍ                                                        |                    |                                                                                                    | 4             |
|                                                                         | Přehled oznám      | není                                                                                                    | _             |
|                                                                         | Hledat v názvu     | Q Nenalezeny žádné notífikace                                                                                                    | 13            |
|                                                                         |                    | ZPET                                                                                                    |               |
|                                                                         |                    |                                                                                                    |               |
|                                                                         |                    |                                                                                                    |               |
| Přehled oznán                                                           | není               |                                                                                                    |               |
| Přehled oznán                                                           | není               |                                                                                                    |               |
| Přehled oznán                                                           | není               | Řidičský průkaz je připraven k vyzvednutí                                                                                                    |               |
| Přehled oznán                                                           | není<br>Q          | Řidičský průkaz je připraven k vyzvednutí<br>20. 4. 2021                                                                                                    |               |
| Přehled oznán<br>20. 4. 2021<br>Řidičský průkaz je připra<br>vyzvednutí | není<br>Q<br>ven k | Řidičský průkaz je připraven k vyzvednutí<br>20. 4. 2021<br>Váš řidičský průkaz je vyrobený a máte ho připravený k vyzvednutí na obecním úřadě s rozšířenou působností Do | mažlice.      |
| 20. 4. 2021<br>Řidičský průkaz je připra<br>vyzvednutí<br>20. 4. 2021   | není<br>Q<br>ven k | Řidičský průkaz je připraven k vyzvednutí<br>20. 4. 2021<br>Váš řidičský průkaz je vyrobený a máte ho připravený k vyzvednutí na obecním úřadě s rozšířenou působností Do | mažlice.      |

Obrázek 40 Přehled oznámení

#### 4.3.1.1 Oznámení u osob, do kterých se lze přepnout

V případě, kdy je u některé z osob, do nichž je možné se přepnout oznámení, je u profilu zobrazena oranžová tečka, která indikuje, že některá z osob obdržela oznámení.

| Portál<br>dopravy                           | ę | PETR NOVÁK<br>IČO: 12345678 | € |
|---------------------------------------------|---|-----------------------------|---|
| DOMÚ > REGISTR SILNIČNÍCH VOZIDEL > ŽÁDOSTI |   |                             |   |
| Obrázek 11 Přehled oznámení                 |   |                             |   |

Obrázek 41 Přehled oznámení

Po rozkliknutí přepínání osob je u konkrétní osoby zobrazen příznak s počtem obdržených oznámení.

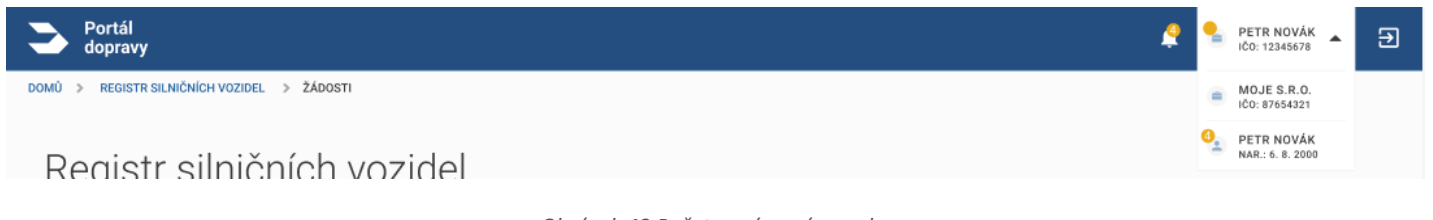

Obrázek 42 Počet oznámení u osoby

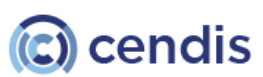

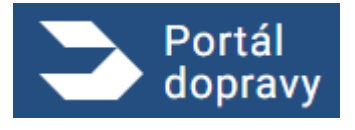

#### 4.3.2 Odhlášení z Portálu dopravy

Uživatel může odhlášení kdykoli vědomě aktivovat pomocí ikony 🕞 v pravém horním rohu obrazovky. Po spuštění této akce je uživateli potvrzeno úspěšné odhlášení na stránce <u>https://tnia.identitaobcana.cz/</u>

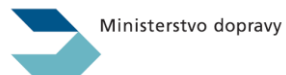

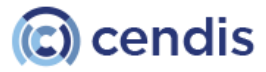

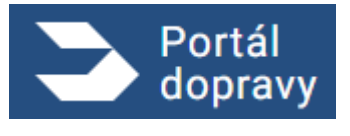

# Řidič

Úvodní obrazovka této sekce poskytuje uživateli souhrnné informace a rychlý přehled o řidiči. Stránka disponuje navigačním menu, které uživatele přesměruje na vybraný blok informací ohledně:

- Rychlý přehled,
- Průkazů a oprávnění,
- Přestupků a zákazů,
- 4.4 Přehledu podaných žádostí,
  - Evidenční karty řidiče.

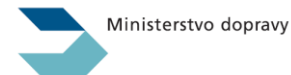

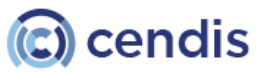

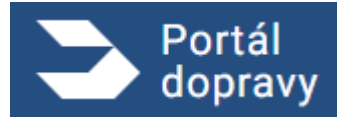

Strana číslo -33-

| Portál<br>dopravy                                    |                                                                                                    | 🤌 🍤 PETR NOVÁK 👻 | Ð        |
|------------------------------------------------------|----------------------------------------------------------------------------------------------------|------------------|----------|
|                                                      |                                                                                                    |                  |          |
| <u>Domů</u> > Řídič                                  |                                                                                                    |                  |          |
| Na stránce naleznete:                                | Řidič                                                                                                    |                  |          |
| Rychlý přehled<br>Průkazy a oprávnění                | Najdete zde všechny potřebné údaje, které jsou o vás jako o řidiči evidované: čísla a platnosti průkazů a                                                                                                    |                  |          |
| Přestupky a zákazy                                   | oprávnění, stav bodového hodnocení, dopravní přestupky a zákazy a mnoho dalšího. Můžete si zde stáhnout<br>potřebné výpisy či podat žádost, pokud vám například končí platnost řidičského průkazu nebo karty řidiče.                                                                                                    |                  |          |
| Přehled podaných žádostí<br>Evidenční karta řídiče   |                                                                                                    |                  |          |
| MATERIAL STATE THE AND THE STATE                     | Rychlý přehled                                                                                                    |                  |          |
|                                                      | Aktuální počet trestných bodů: 0                                                                                                    |                  |          |
|                                                      | Blíží se konec platnosti vašeho řidičského průkazu. Platnost skončí (dd.mm.rrrr).                                                                                                    |                  |          |
|                                                      | Zazadejte si o nový prukaz ->                                                                                                    |                  |          |
|                                                      |                                                                                                    |                  |          |
|                                                      | Průkazy a oprávnění Zažádat o řidičský průkaz                                                                                                    |                  |          |
|                                                      | Najdete zde přehled svých průkazů a oprávnění. Neztrácejte čas a podejte najednou žádost o vydání                                                                                                    |                  |          |
|                                                      | řídičského průkazu i karty řídiče do digitálního tachografu.                                                                                                    |                  |          |
|                                                      | Řidičský průkaz                                                                                                    |                  |          |
|                                                      | Čislo průkazu EM 111111 🗗                                                                                                    |                  |          |
|                                                      |                                                                                                    |                  |          |
|                                                      | Profesní způsobilost                                                                                                    |                  |          |
|                                                      | Pocet absolvovaných skolení 3<br>Konec platnosti 12.12.2032                                                                                                    |                  |          |
|                                                      | Kasta 2012a da diskilaŭas tankanaŭ:                                                                                                    |                  |          |
|                                                      | Čielo karty FE 222222                                                                                                    |                  |          |
|                                                      | Konec platnosti karty 08.06.2028                                                                                                    |                  |          |
|                                                      | Zobrazit všechny detaily o průkazech >                                                                                                    |                  |          |
|                                                      |                                                                                                    |                  |          |
|                                                      | Přestupky a zákazy řízení  Byl jste vybodován z důvodu dosažení 12 trestných bodů.                                                                                                    |                  |          |
|                                                      | Chcete dostávat upozornění na změnu bodů e-mailem nebo SMS? X     Nastavte si notifikace >                                                                                                    |                  |          |
|                                                      | Pokud jste se dopustili dopravních přestupků nebo vám byl uložen zákaz řízení, podrobnosti se<br>dozvite zde.                                                                                                    |                  |          |
|                                                      | Počet trestných bodů 0                                                                                                    |                  |          |
|                                                      | Zobrazit všechny přestupky a zákazy >                                                                                                    |                  |          |
|                                                      |                                                                                                    |                  |          |
|                                                      | Přehled podaných žádostí                                                                                                    |                  |          |
|                                                      | Najdete zde přehled svých podaných žádostí a v iakém stavu se momentálně nachází.                                                                                                    |                  |          |
|                                                      | Nénas Sédenti Stay Patran andré 🖉                                                                                                    |                  |          |
|                                                      | Zádost o vydání karty řídiče do dígitálního         podaná         11.09.2024         v                                                                                                    |                  |          |
|                                                      | tachografu<br>Žádost o vydání řidičského průkazu předaný 11.08.2024 >                                                                                                    |                  |          |
|                                                      | Žádost o vydání řidičského průkazu předaný 09.04.2024 >                                                                                                    |                  |          |
|                                                      | « < 1 2 3 4 > »                                                                                                    |                  |          |
|                                                      |                                                                                                    |                  |          |
|                                                      |                                                                                                    |                  |          |
|                                                      | Evidenční karta řidiče                                                                                                    |                  |          |
|                                                      | Evidenční karta obsahuje údaje o řídiči, řídičském oprávnění, záznamy o přestupcích a další důležité                                                                                                    |                  |          |
|                                                      | uvoje. Lamestnavatel vas muze puzādāt o vypis z vasi evidenchi karty.                                                                                                    |                  |          |
|                                                      |                                                                                                    |                  |          |
| 5.00.0 V                                             |                                                                                                    |                  |          |
| Další služby<br>aktuality z <u>dopravy</u>           | Podpora Ostatní<br>NEJČASTĚJŠÍ GTÁZKY A GOROVEDI ZPRACOVÁNÍ OSOBNICUTDA V                                                                                                    |                  | <u> </u> |
| OVĚŘENÍ TAXI<br>PORTÁL VEŘEJNÉ SPRÁVY                | CENTRUM ZÁKAZNICKÉ POPORY PROHLÁŠENÍ O PÁLTKÚ KOLAÚ<br>UZVATELSKAPŘIKUČKA SAZENIK POLITKÚ KOLAÚ                                                                                                    |                  |          |
|                                                      | Second of Control of Control of C |                  |          |
| 2024 © Ministerstvo dopravy - Informace jsou poskyto | ováry v souladu se zákonem č. 108/1999 58., o svotodném přístupu k informacine.                                                                                                    | Verze 2          | .6.0     |
|                                                      | Obrazek 43 karta řidič                                                                                                    |                  |          |

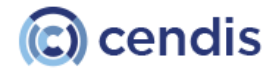

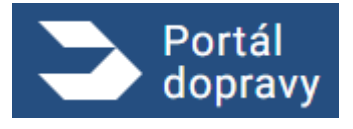

#### 4.4.1 Rychlý přehled

Uživatel má možnost zobrazit si rychlý přehled o svém stavu jako řidič. Stránka je dynamická – v závislosti na různých stavech se zobrazují odlišné obrazovky pro řidiče.

Pokud řidič nemá platný řidičský průkaz, systém zobrazí informaci v rychlém přehledu spolu s tlačítkem, prostřednictvím kterého může uživatel o řidičský průkaz požádat.

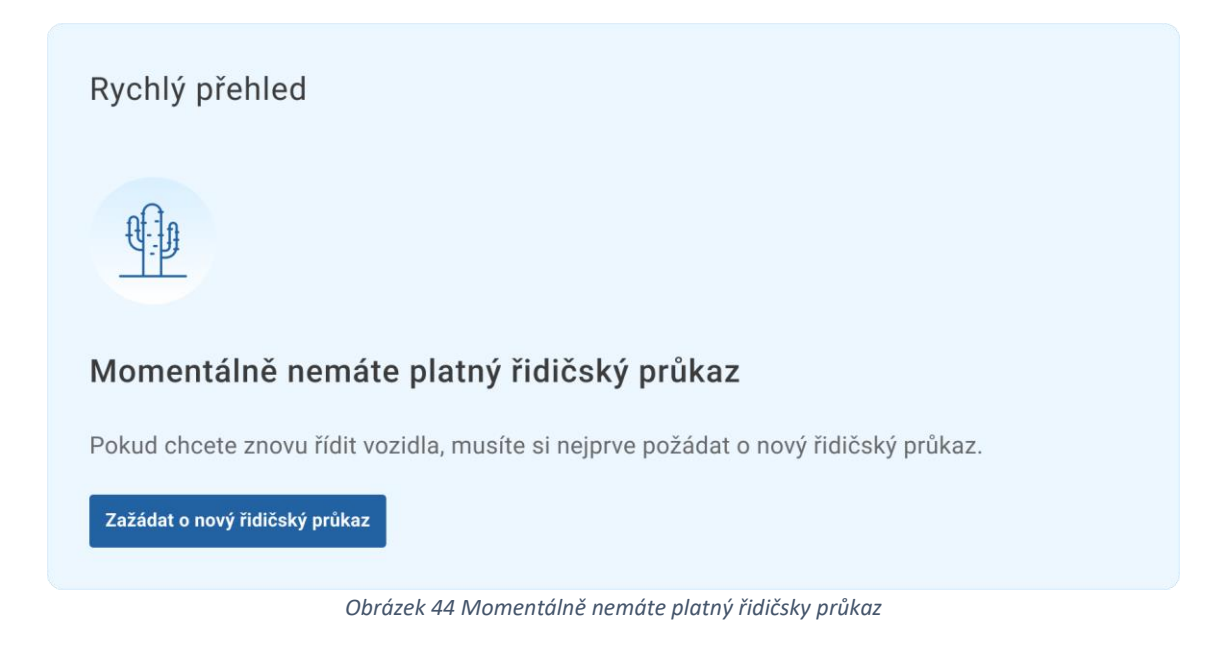

Nemáme žádný záznam o tom, že můžete řídit. Tato informace se zobrazuje v případě, že řidič nedisponuje oprávněním nebo sice oprávnění má, ale nemá platný řidičský průkaz.

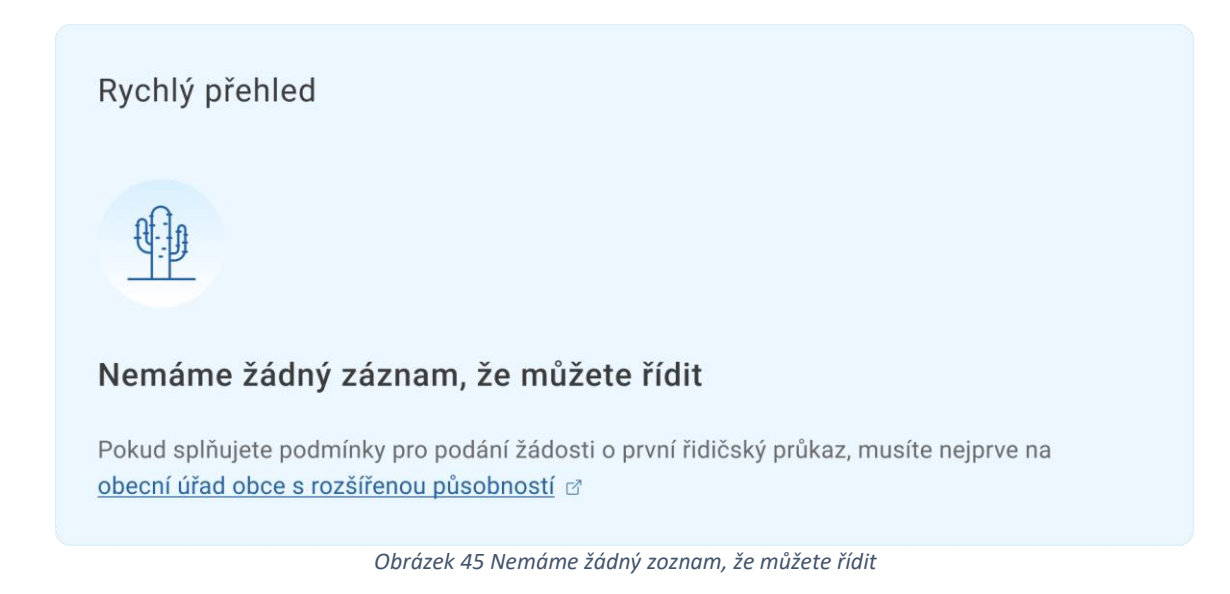

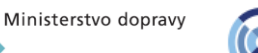

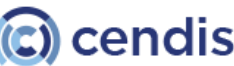

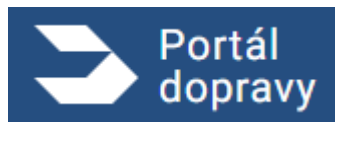

Vaše žádost je momentálně vyřizována. Tato obrazovka se zobrazí v případě, že uživatel již žádost podal. Kliknutím na tlačítko se uživatel dostane na detail žádosti.

| Rychlý přehled                                                                   |  |
|----------------------------------------------------------------------------------|--|
|                                                                                  |  |
| Momentálně je vaše žádost vyřizována                                             |  |
| Evidujeme vaši podanou žádost o nový řidičský průkaz. Zjistěte v jakém je stavu. |  |
| Zobrazit stav žádosti                                                            |  |
| Obrázek 46 Momentálně je vaše žádost vyřizovaná                                  |  |

Uživatelům, kteří mají platný řidičský průkaz, se zobrazí přehled s informacemi, jako jsou:

- aktuální stav trestných bodů,
- blížící se konec platnosti řidičského průkazu,
- informace týkající se karty řidiče pro digitální tachograf,
- informace o profesní způsobilosti.

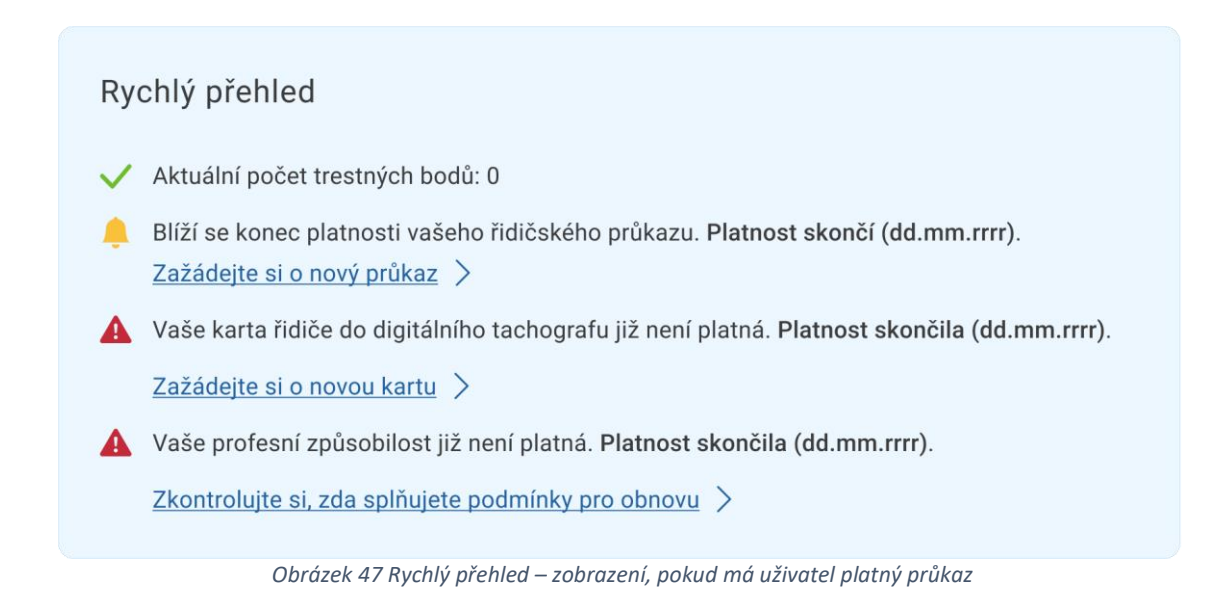

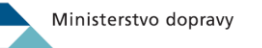

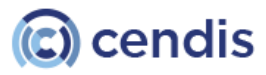

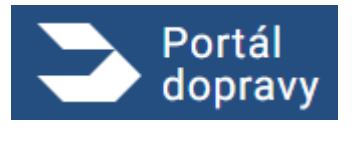

Momentálně nesmíte řídit. Tato obrazovka se zobrazí v případě, že má uživatel zákaz řízení nebo pozbyl řidičského oprávnění.

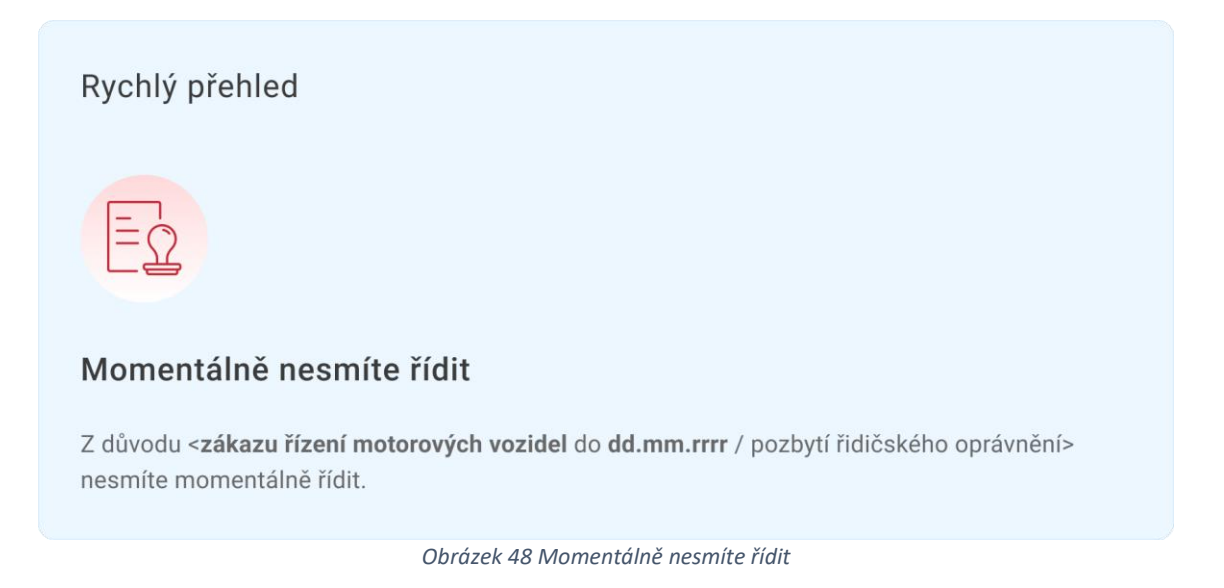

#### 4.4.2 Průkazy a oprávnění

Sekce "Průkazy a oprávnění" komplexně informuje uživatele o jeho řidičských průkazech, profesní způsobilosti a kartě řidiče pro digitální tachograf. V případě, že uživatel splňuje podmínky pro žádost o řidičský průkaz nebo kartu řidiče pro digitální tachograf, zobrazí se příslušné tlačítko, které přesměruje uživatele na formulář žádosti. Pokud uživatel chce zobrazit všechny informace o průkazech, může kliknout na odkaz na konci sekce.

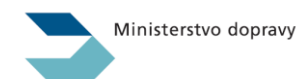

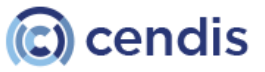
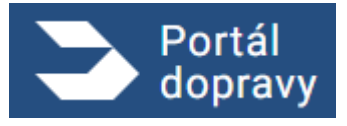

| Průkazy a oprávnění                                                                                                    |            | Zažádat o řidičský průkaz |
|----------------------------------------------------------------------------------------------------|------------|---------------------------|
| Najdete zde přehled svých průkazů a oprávnění. Neztrácejte čas a podejte najednou žádost o vydání<br>řidičského průkazu i karty řidiče do digitálního tachografu. |            |                           |
| Řidičský průkaz                                                                                                    |            |                           |
| Číslo průkazu                                                                                                    | EM 111111  |                           |
| Konec platnosti průkazu                                                                                                    | 12.12.2032 |                           |
| Profesní způsobilost                                                                                                    |            |                           |
| Počet absolvovaných školení                                                                                                    | 3          |                           |
| Konec platnosti                                                                                                    | 12.12.2032 |                           |
| Karta řidiče do digitálního tachografu                                                                                                    |            |                           |
| Číslo karty                                                                                                    | EF 222222  |                           |
| Konec platnosti karty                                                                                                    | 08.06.2028 |                           |
|                                                                                                    |            |                           |

Zobrazit všechny detaily o průkazech >

Obrázek 49 sekce průkazy a oprávněni

Pokud řidič nedisponuje oprávněním nebo sice oprávnění má, ale nemá platný řidičský průkaz, zobrazí se obrazovka, která informuje, že systém nemá záznam o tom, že může řídit.

#### Průkazy a oprávnění

Najdete zde přehled svých průkazů a oprávnění, soukromých i profesních. Neztrácejte čas a podejte najednou žádost o vydání řidičského průkazu i karty řidiče do digitálního tachografu.

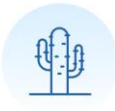

### Nemáme žádný záznam, že můžete řídit

Pokud splňujete podmínky pro žádost o řidičský průkaz musíte poprvé na obecní úřad obce s rozšířenou působností. Další žádosti už pak vyřidíte zde v Portálu dopravy.

Obrázek 50 průkazy a oprávněni – nemáme žádný záznam, ze můžete řídit

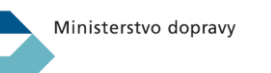

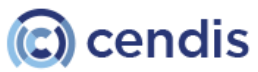

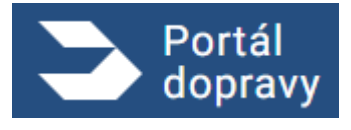

### 4.4.2.1 Průkazy a oprávnění – zobrazit všechny detaily o průkazech

Obrazovka zobrazuje všechny informace ohledně průkazů a oprávnění uživatele. Stránka je strukturována do bloků, které zahrnují:

- Řidičský průkaz,
- Řidičská oprávnění,
- Profesní způsobilost,
- Kartu řidiče do tachografu.

Uživatel může využít navigační menu, které ho přesměruje na konkrétní sekci.

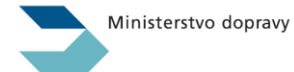

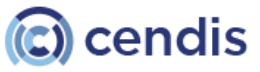

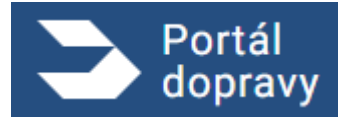

Strana číslo -39-

| dopravy                                                    |                                                                                                   |                                                                                               | 🤌 🍖 PETR NOVÁK 👻 |
|------------------------------------------------------------|---------------------------------------------------------------------------------------------------|-----------------------------------------------------------------------------------------------|------------------|
| <u>Domů &gt; Řídič</u> > Průkazy a op                      | rávnění                                                                                           |                                                                                               |                  |
| Na stránce naleznete:                                      | Drůkazy o oprávněn                                                                                | í                                                                                             |                  |
| Řidičský průkaz                                            | Flukazy a opiavilen                                                                               | 1                                                                                             |                  |
| Řidičská oprávnění                                         | Najdete zde přehled svých průkazů a oprávněn                                                      | , soukromých i profesních. Můžete zde i podávat žádo                                          | osti.            |
| Profesní způsobilost                                       |                                                                                                   |                                                                                               |                  |
| Karta řidiče do tachografu                                 | Ď: !: X = ! . / ? !                                                                               |                                                                                               |                  |
|                                                            | Ridičský průkaz                                                                                   | Zažádat o průl                                                                                | kaz              |
|                                                            | Řidičský průkaz je váš doklad, jímž prokaz                                                        | ujete řidičské oprávnění k řízení motorových vozidel.                                         |                  |
|                                                            | Å. 1 1                                                                                            |                                                                                               |                  |
|                                                            | Cisio prukazu                                                                                     |                                                                                               |                  |
|                                                            | Zacatek platnosti prukazu                                                                         | 12.12.2022                                                                                    |                  |
|                                                            | Konec platnosti prukazu                                                                           | 12.12.2032                                                                                    |                  |
|                                                            | Stav                                                                                              | platny                                                                                        |                  |
|                                                            | Prűkaz vydal                                                                                      | Městský úřad Písek                                                                            |                  |
|                                                            |                                                                                                   |                                                                                               |                  |
|                                                            | Řidičská oprávnění                                                                                |                                                                                               |                  |
|                                                            | Řidičské oprávnění vás opravňuje k řízení r<br>se, jaké skupiny vozidel a odkdy můžete říd        | notorového vozidla zařazeného do určité skupiny. Pod<br>lit.                                  | ívejte           |
|                                                            | Skupina AM                                                                                        | od 12.12.2022                                                                                 |                  |
|                                                            | Skupina B1                                                                                        | A do 14.12.2022 Zobrazit důvod ukomčení                                                       | $\overline{}$    |
|                                                            | Skupina B                                                                                         | od 12.12.2032                                                                                 |                  |
|                                                            | Profesní způsobilost řidiče  Pokud počet absolvovaných školer školicí středisko. Zapsání může trv | í neodpovídá skutečnosti, zkuste se nejprve obrátit na<br>at až měsíc od absolvování školení. |                  |
|                                                            | Pokud máte zájem živit se řízením autobus<br>profesní způsobilosti řidiče.                        | u nebo nákladního vozu, potřebujete nejdříve získat p                                         | růkaz            |
|                                                            | Číslo průkazu profesní způsobilosti                                                               | 92932949 4294292                                                                              |                  |
|                                                            | Skupina oprávnění                                                                                 | C, C+E                                                                                        |                  |
|                                                            | Počet absolvovaných školení                                                                       | 3                                                                                             |                  |
|                                                            | Platnost profesní způsobilosti                                                                    | 04.11.2021 - 04.11.2026                                                                       |                  |
|                                                            | Detail absolvovaných školení (3)                                                                  |                                                                                               | ~                |
|                                                            | Karta řidiče do digitálního t                                                                     | achografu Zažádat o ka                                                                        | rtu              |
|                                                            | Nově můžete požádat o kartu řidič                                                                 | e společně s řidičským průkazem. Pokud splňujete                                              |                  |
|                                                            | podmínky, systém vám sám nabídr                                                                   | e druhou žádost                                                                               |                  |
|                                                            | Na kartu se zaznamenává doba řízení, bez<br>pokud řídite vozidlo, kde máte za povinnos            | pečnostní přestávky a doba odpočinku. Kartu potřebuj<br>t kartu použít.                       | ete,             |
|                                                            | Číslo karty                                                                                       | 000000001726393                                                                               |                  |
|                                                            | Začátek platnosti karty                                                                           | 12.12.2022                                                                                    |                  |
|                                                            | Konec platnosti karty                                                                             | 12.12.2032                                                                                    |                  |
|                                                            | Stav                                                                                              | platný                                                                                        |                  |
|                                                            |                                                                                                   |                                                                                               |                  |
|                                                            | Podpora                                                                                           | Ostatní                                                                                       |                  |
| luzby                                                      |                                                                                                   |                                                                                               |                  |
| I STUZDY<br>ALITY Z DOPRAVY<br>NI TAXI<br>L VEŘEJNÉ SPRÁVY | NEJČASTĚJŠÍ OTÁZKY A ODPOVEDI<br>CENTRUM ZÁKAZNICKÉ PODPORY<br>UŽIVATELSKÁ PŘIRUČKA               | ZPRACOVÁNÍ OSOBNÍCH ÚDAJI<br>PROHLÁŠENÍ O PŘISTUPNOSTI<br>SAZEBNÍK POPLATKÚ RSV               |                  |

Obrázek 51 Karta řidič – průkazy a oprávněni

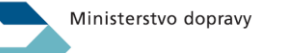

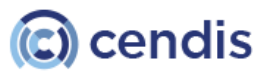

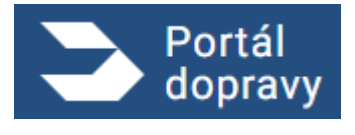

#### 4.4.2.1.1 Řidičský průkaz

Portál dopravy zobrazí uživateli informace týkající se jeho řidičského průkazu. Uživatel je informován o všech údajích souvisejících s jeho řidičským průkazem. V případě, že splňuje podmínky, zobrazí se mu tlačítko pro podání žádosti. Pokud portál dopravy neeviduje informace o platnosti řidičského průkazu, zobrazí se příslušná obrazovka. V závislosti na relevanci se uživateli může zobrazit také tlačítko ,Aktivovat nový průkaz' nebo ,Reklamovat údaje na průkazu.

| Řidičský průkaz                                                                                                    |                                     | Zažádat o průkaz |
|----------------------------------------------------------------------------------------------------|-------------------------------------|------------------|
| Řidičský průkaz je váš doklad, jímž prokazujete řidičské oprávnění k řízení motorových vozidel.                     |                                     |                  |
| Číslo průkazu                                                                                                    | ЕМ 111111 🗇                         |                  |
| Začátek platnosti průkazu                                                                                           | 12.12.2022                          |                  |
| Konec platnosti průkazu                                                                                             | 12.12.2032                          |                  |
| Stav                                                                                                    | aktivní                             |                  |
| Průkaz vydal                                                                                                    | Městský úřad Písek                  |                  |
| Máte již svůj nový doklad fyzicky u sebe a chce<br>chybu?                                                           | ete ho začít používat dřív, nebo js | te na něm našli  |
| Aktivovat nový průkaz                                                                                               | údaje na průkazu                    |                  |
| Obrázek 52 Řidičsky průkaz                                                                                          |                                     |                  |
|                                                                                                    |                                     |                  |
| Řidičský průkaz                                                                                                    |                                     | Zažádat o průkaz |
| Řidičský průkaz je váš doklad, jímž prokazujete řidičské oprávnění k řízení silničních vozidel, zejména motorových. |                                     |                  |
|                                                                                                    |                                     |                  |
| Neevidujeme u vás platný průkaz                                                                                     |                                     |                  |
| Obrázek 53 Neevidujeme u vás platný průkaz                                                                          |                                     |                  |

#### 4.4.2.1.1.1 Aktivace řidičského průkazu

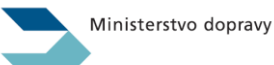

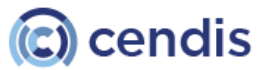

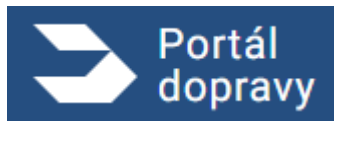

Po kliknutí na tlačítko "Aktivovat nový průkaz" se uživateli zobrazí modální okno, ve kterém se může rozhodnout, zda chce akci zrušit, nebo průkaz aktivovat.

Po potvrzení aktivace průkazu se zobrazí zelené nebo červené oznámení informující o úspěšném či neúspěšném dokončení aktivace nového průkazu. Následně bude uživatel přesměrován na přehled řidiče, konkrétně do části Průkazy a oprávnění.

| Aktivace nového průkazu $	imes$                                                                          |
|----------------------------------------------------------------------------------------------------|
| Pokud chcete, můžete nový doklad aktivovat už teď.<br>Po aktivaci bude platný doklad: <b>EM 298393</b> . |
| Starý doklad <b>EM 111111</b> se okamžitě zneplatní a nebude<br>možné ho využívat.                       |
| Aktivaci nelze vrátit zpět.                                                                              |
| Zrušit akci Aktivovat průkaz                                                                             |
| Obrázek 54 Karta řidič – průkazy a oprávněni                                                             |

#### 4.4.2.1.1.2 Reklamovat údaje na průkazu

Po kliknutí na tlačítko "Reklamovat údaje na průkazu" systém uživateli zobrazí formulář k vyplnění, který se skládá ze dvou kroků:

- Detaily reklamace
- Výběr dopravy

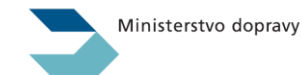

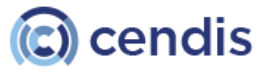

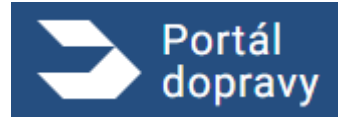

Strana číslo -42-

| Portál<br>dopravy                                                          |                                                                                                    | 🔮 🍤 PETR NOV<br>NAL: 6. 8. 2                                                    | <sup>Ак</sup> <del>▼</del> Э |
|----------------------------------------------------------------------------|----------------------------------------------------------------------------------------------------|---------------------------------------------------------------------------------|------------------------------|
| <u>Domů &gt; Řidič &gt; Průkazy a oprávnění &gt; <b>Rek</b></u>            | lamace řídičského průkazu                                                                                             |                                                                                 |                              |
| Reklamace řidičského                                                       | průkazu                                                                                                    |                                                                                 |                              |
| 1 Detaily reklamace                                                        |                                                                                                    |                                                                                 |                              |
| Důvod reklamace *                                                          |                                                                                                    |                                                                                 |                              |
| Na jaký typ problému jste narazili?                                        | ~                                                                                                    |                                                                                 |                              |
| Váš problém není v seznamu?                                                |                                                                                                    |                                                                                 |                              |
| Popis *                                                                    |                                                                                                    |                                                                                 |                              |
| Popište ve stručnosti, co je s průkazem šp                                 | atně.                                                                                                    |                                                                                 |                              |
| Fotografie průkazu                                                         |                                                                                                    |                                                                                 |                              |
| Pře<br>Podporované forr<br>Maximální velikos                               | táhněte soubor nebo<br>Nahrajte ze zařízení<br>náty .jpg, .jpeg, .png, .heic<br>t jedné fotografie 2 MB (celkem 4 MB) |                                                                                 |                              |
| Pokračovat                                                                 |                                                                                                    |                                                                                 |                              |
| 2 Výběr dopravy                                                            |                                                                                                    |                                                                                 |                              |
|                                                                            |                                                                                                    |                                                                                 |                              |
|                                                                            |                                                                                                    |                                                                                 |                              |
| Další služby                                                               |                                                                                                    | Ostatní                                                                         | <b>^</b>                     |
| AKTUALITY Z DOPRAVY<br>OVĚŘENÍ TAXI<br>PORTÁL VEŘEJNÉ SPRÁVY               | NEJČASTĚJŠÍ OTÁZKY A ODPOVEDI<br>CENTRUM ZÁKAZNICKÉ PODPORY<br>UŽIVATELSKÁ PŘÍRUČKA                                   | ZPRACOVÁNÍ OSOBNÍCH ÚDAJŮ<br>PROHLÁŠENÍ O PŘÍSTUPNOSTI<br>SAZEBNÍK POPLATKÚ RSV |                              |
| 2024 © Ministerstvo dopravy • Informace jsou poskytovány v souladu se záko | nem č. 106/1999 Sb., o svobodném přístupu k informacím.                                                               |                                                                                 | Verze 2.6.0                  |

Obrázek 55 Karta řidič – průkazy a oprávněni

Uživatel si vybere důvod reklamace. Pole pro výběr důvodu reklamace je povinné.

Po kliknutí na informační odkaz se zobrazí následující text:

"Nenašli jste v seznamu důvod, který by vystihoval vaši situaci? Rádi vám pomůžeme s řešením – kontaktujte podporu Portálu dopravy."

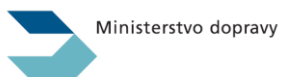

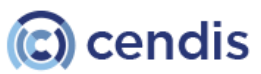

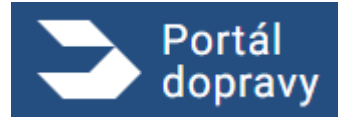

Důvod reklamace \*

Vybraný důvod

reklamace

Váš problém není v seznamu? Obrázek 56 Karta řidič – průkazy a oprávněni

Uživatel následně vyplní popis reklamace, který je povinný a omezený na 2000 znaků. Při vložení textu delšího než 2000 znaků (např. zkopírováním) systém zobrazí chybovou hlášku. Uživatel může přiložit i přílohu a fotografii průkazu – tato příloha však není povinná. Podmínky pro nahrání přílohy jsou uvedeny pod tlačítkem "Nahrát ze zařízení". Po kliknutí na toto tlačítko se otevře průzkumník souborů, který je automaticky omezen na povolené formáty. V případě, že se uživatel pokusí nahrát fotografii pomocí funkce "drag and drop", systém automaticky rozpozná formát souboru a v případě nevyhovujícího formátu zobrazí chybovou hlášku. Nahrané přílohy jsou následně zobrazeny v části "Přílohy".

Fotografie průkazu

|                              | Přetáhněte soubor nebo                                 |
|------------------------------|--------------------------------------------------------|
|                              | Nahrajte ze zařízení                                   |
|                              | Podporované formáty .jpg, .jpeg, .png, .heic           |
|                              | Maximální velikost jedné fotografie 2 MB (celkem 4 MB) |
| Přílohy                      |                                                        |
| Přední strana.jpg (896 kB) 🔱 | ×                                                      |
| Zadní strana.jpeg (344 kB) 🔱 | ×                                                      |

Obrázek 57 Karta řidič – průkazy a oprávněni

Při výběru dopravy systém zobrazí krok totožný s tím, který se zobrazuje při žádosti o řidičský průkaz. Uživatel může využít pouze službu Balíkovna.

Po vyplnění a odeslání žádosti systém zobrazí modální okno pro potvrzení odeslání reklamace.

Po finálním odeslání je uživateli zobrazen detail podané žádosti.

V případě úspěšného odeslání se zobrazí zelené oznámení. Pokud dojde k problému s odesláním, systém zobrazí červené upozornění.

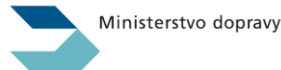

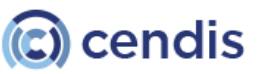

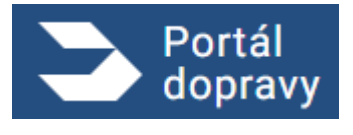

#### 4.4.2.1.2 Řidičské oprávnění

Portál dopravy zobrazí seznam řidičských oprávnění, kterými uživatel disponuje. Pokud existuje důvod ukončení některého z oprávnění, portál umožní uživateli zobrazit detail této skutečnosti. V případě, že uživatel žádné řidičské oprávnění nemá, zobrazí se informace o jeho neexistenci. Pokud uživatel oprávnění pozbyl, nebo mu bylo odejmuto, zobrazí portál dopravy odpovídající informační obrazovku.

### Řidičská oprávnění

Řidičské oprávnění vás opravňuje k řízení motorového vozidla zařazeného do určité skupiny. Podívejte se, jaké skupiny vozidel a odkdy můžete řídit.

| Skupina AM |   | od 12.12.2022 |                         |        |
|------------|---|---------------|-------------------------|--------|
| Skupina B1 | A | do 14.12.2022 | Zobrazit důvod ukončení | $\sim$ |
| Skupina B  |   | od 12.12.2032 |                         |        |

Obrázek 58 Řidičské oprávněni

### Řidičská oprávnění

Řidičské oprávnění vás opravňuje k řízení motorového vozidla zařazeného do určité skupiny. Podívejte se, jaké skupiny vozidel a odkdy můžete řídit.

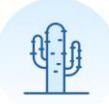

### Neevidujeme u vás platné oprávnění

Obrázek 59 Neevidujeme u vás platné oprávněni

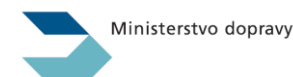

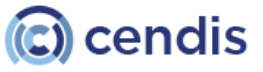

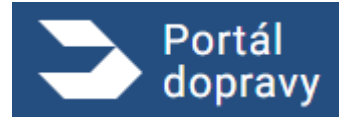

### Řidičská oprávnění

Řidičské oprávnění vás opravňuje k řízení motorového vozidla zařazeného do určité skupiny. Podívejte se, jaké skupiny vozidel a odkdy můžete řídit.

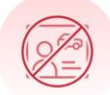

### Byla vám odňata řidičská oprávnění nebo jste jich pozbyl

Obrázek 60 Byla vám odňata řidičská oprávněni nebo jste jich pozbyl

#### 4.4.2.1.3 Profesní způsobilost řidiče

Portál dopravy zobrazí uživateli informace o profesní způsobilosti řidiče. Zobrazují se nejen údaje o samotné způsobilosti, ale uživatel má také možnost zobrazit si detailní přehled absolvovaných školení.

### Profesní způsobilost řidiče

Pokud počet absolvovaných školení neodpovídá skutečnosti, zkuste se nejprve obrátit na školicí středisko. Zapsání může trvat až měsíc od absolvování školení.

Pokud máte zájem živit se řízením autobusu nebo nákladního vozu, potřebujete nejdříve získat průkaz profesní způsobilosti řidiče.

| Číslo průkazu profesní způsobilosti | 92932949 4294292        |
|-------------------------------------|-------------------------|
| Skupina oprávnění                   | C, C+E                  |
| Počet absolvovaných školení         | 3                       |
| Platnost profesní způsobilosti      | 04.11.2021 - 04.11.2026 |
|                                     |                         |

Detail absolvovaných školení (3)

Obrázek 61 Profesní způsobilost řidiče

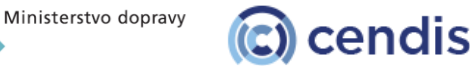

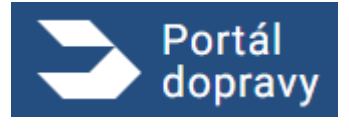

### Profesní způsobilost řidiče

Pokud počet absolvovaných školení neodpovídá skutečnosti, zkuste se nejprve obrátit na školicí středisko. Zapsání může trvat až měsíc od absolvování školení.

Pokud máte zájem živit se řízením autobusu nebo nákladního vozu, potřebujete nejdříve získat průkaz profesní způsobilosti řidiče.

| Číslo průkazu profesní způsobilosti | 92932949 4294292        |
|-------------------------------------|-------------------------|
| Skupina oprávnění                   | C, C+E                  |
| Počet absolvovaných školení         | 3                       |
| Platnost profesní způsobilosti      | 04.11.2021 - 04.11.2026 |

#### Detail absolvovaných školení (3)

~

### 1 Pravidelné školení řidičů

| Datum absolvování | 13.11.2021       |
|-------------------|------------------|
| Skupiny           | C, C+E, C1, C1+E |
| Rozsah (hodiny)   | 7                |

### 2 Pravidelné školení řidičů

| Datum absolvování | 13.11.2022       |
|-------------------|------------------|
| Skupiny           | C, C+E, C1, C1+E |
| Rozsah (hodiny)   | 7                |

### 3 Pravidelné školení řidičů

| Datum absolvování | 04.10.2023       |
|-------------------|------------------|
| Skupiny           | C, C+E, C1, C1+E |
| Rozsah (hodiny)   | 7                |

Obrázek 62 Profesní způsobilost – školení

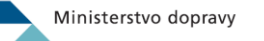

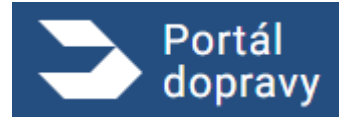

#### 4.4.2.1.4 Karta řidiče do digitálního tachografu

Portál dopravy zobrazuje uživateli sekci karty řidiče do digitálního tachografu s podrobnými informacemi o vydané kartě. V případě, že uživatel splňuje podmínky, zobrazí se také tlačítko pro podání žádosti o kartu řidiče do digitálního tachografu. Pokud portál dopravy neeviduje u uživatele platnou kartu, zobrazí se příslušná informační obrazovka.

| Karta ridice do digitalniho                                                                        | tachografu                                                                     | Zažádat o kartu        |
|----------------------------------------------------------------------------------------------------|--------------------------------------------------------------------------------|------------------------|
| Nově můžete požádat o kartu řid<br>podmínky, systém vám sám nabí                                   | iče společně s řidičským průkazem. Po<br>dne druhou žádost                     | okud splňujete         |
| Na kartu se zaznamenává doba řízení, be<br>pokud řídíte vozidlo, kde máte za povinn<br>Číslo karty | ezpečnostní přestávky a doba odpočin<br>ost kartu použít.<br>000000001726393 句 | ku. Kartu potřebujete, |
| Začátek platnosti karty                                                                            | 12.12.2022                                                                     |                        |
| Konec platnosti karty                                                                              | 12.12.2032                                                                     |                        |
| Stav                                                                                               | platný                                                                         |                        |
|                                                                                                    |                                                                                |                        |

Obrázek 63 Karta řidiče do digitálního tachografu

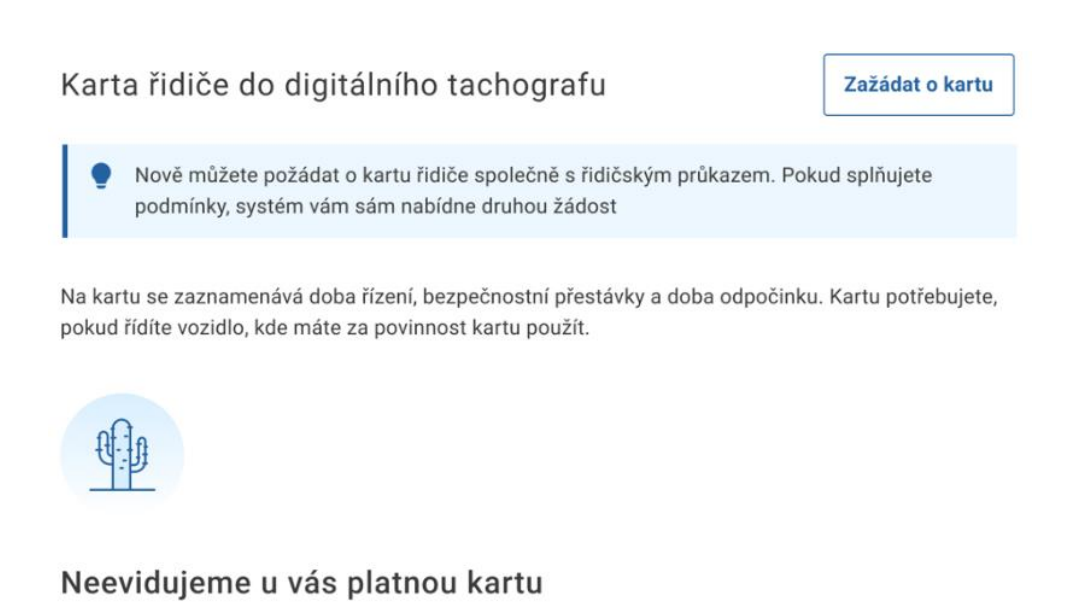

Obrázek 64 Neevidujeme u vás platnou kartu

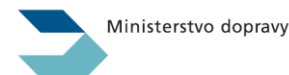

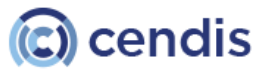

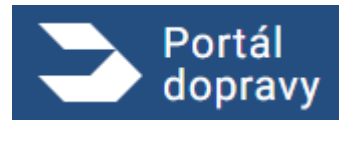

### 4.4.3 Přestupky a zákazy řízení

Sekce "Přestupky a zákazy" informuje uživatele o aktuálním stavu jeho bodového konta. Pokud uživatel dosáhne hranice 12 trestných bodů, systém zobrazí informaci o tom, že byl vybodován.

V případě, že uživatel nemá aktivované notifikace ohledně bodového hodnocení, může si je nastavit prostřednictvím odkazu nebo přes rozcestník portálu dopravy v části **"Upozornění a kontaktní údaje"**.

Kliknutím na odkaz má uživatel možnost zobrazit si veškeré detaily týkající se jeho přestupků a zákazů řízení.

| <ul> <li>Byl jste vybodován z důvodu dosažení 12 trestných bodů.</li> <li>Chcete dostávat upozornění na změnu bodů e-mailem nebo SMS?<br/>Nastavte si notifikace &gt;</li> <li>Pokud jste se dopustili dopravních přestupků nebo vám byl uložen zákaz řízení, podrobnosti se dozvíte zde.</li> <li>Počet trestných bodů 0</li> <li>Zobrazit všechny přestupky a zákazy &gt;</li> </ul> | Přestupky a zákazy řízení                                                                                              |
|----------------------------------------------------------------------------------------------------|----------------------------------------------------------------------------------------------------|
| <ul> <li>Chcete dostávat upozornění na změnu bodů e-mailem nebo SMS?<br/>Nastavte si notifikace &gt;</li> <li>Pokud jste se dopustili dopravních přestupků nebo vám byl uložen zákaz řízení, podrobnosti se dozvíte zde.</li> <li>Počet trestných bodů 0</li> <li>Zobrazit všechny přestupky a zákazy &gt;</li> </ul>                                                                  | A Byl jste vybodován z důvodu dosažení 12 trestných bodů.                                                              |
| <ul> <li>Chcete dostávat upozornění na změnu bodů e-mailem nebo SMS?<br/>Nastavte si notifikace &gt;</li> <li>Pokud jste se dopustili dopravních přestupků nebo vám byl uložen zákaz řízení, podrobnosti se dozvíte zde.</li> <li>Počet trestných bodů 0</li> <li>Zobrazit všechny přestupky a zákazy &gt;</li> </ul>                                                                  |                                                                                                    |
| Pokud jste se dopustili dopravních přestupků nebo vám byl uložen zákaz řízení, podrobnosti se dozvíte zde.         Počet trestných bodů       0         Zobrazit všechny přestupky a zákazy >                                                                                                    | <ul> <li>Chcete dostávat upozornění na změnu bodů e-mailem nebo SMS?</li> <li><u>Nastavte si notifikace</u></li> </ul> |
| Počet trestných bodů     0       Zobrazit všechny přestupky a zákazy     >                                                                                                    | Pokud jste se dopustili dopravních přestupků nebo vám byl uložen zákaz řízení, podrobnosti se<br>dozvíte zde.          |
| Zobrazit všechny přestupky a zákazy >                                                                                                    | Počet trestných bodů 0                                                                                                 |
|                                                                                                    | Zobrazit všechny přestupky a zákazy >                                                                                  |

Obrázek 65 Přestupky a zákazy

#### 4.4.3.1.1 Přestupky a zákazy řízení – Zobrazení všech přestupků a zákazů

Obrazovka zobrazuje všechny informace týkající se přestupků a zákazů řízení uživatele. Stránka je strukturována do bloků, které zahrnují:

- Bodové hodnocení,
- Zákazy,
- Přestupky.

Uživatel může využít navigační menu, které ho přesměruje na konkrétní sekci.

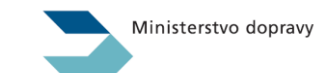

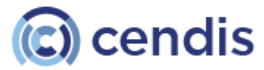

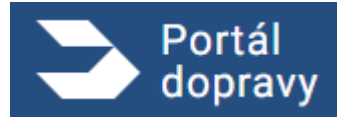

Strana číslo -49-

| Portál<br>dopravy                                   |                                                                                                    | 🤌 🍤 PETR NOVÁK 👻 | Ð |
|-----------------------------------------------------|----------------------------------------------------------------------------------------------------|------------------|---|
| <u>Domů</u> > <u>Řidič</u> > Přestupky a z          | zákazy                                                                                                    |                  |   |
| Na stránce naleznete:                               |                                                                                                    |                  |   |
| Bodové hodnocení                                    | Prestupky a zakazy rizeni                                                                                                    |                  |   |
| Zákazy                                              | Pokud jste se dopustili dopravních přestupků nebo vám bylo zakázáno řízení, podrobnosti se dozvíte zde.                                                                                        |                  |   |
| Přestupky                                           |                                                                                                    |                  |   |
|                                                     | Bodové hodnocení 过 Stáhnout výpis                                                                                                    |                  |   |
|                                                     | Byl jste vybodován z důvodu dosažení 12 trestných bodů.                                                                                                    |                  |   |
|                                                     |                                                                                                    |                  |   |
|                                                     | Cheete dostavat upozornění na změnu bodů e-mailem nebo SMS?     Nastavte si notifikace >                                                                                                    |                  |   |
|                                                     | -<br>Systém bodového hodnocení funguje na principu získávání "trestných" bodů za spáchané přestupky a<br>teorete film: Polsud decidente cellesticke zněho 20 kodů nachávát přidlahá androžní p |                  |   |
|                                                     | trestne ciny. Pokud dosannete ceikoveno poctu 12 bodu, pozbyvate ndicske opravneni. Počet trestných bodů 0                                                                                     |                  |   |
|                                                     | Nastavení notifikací >                                                                                                    |                  |   |
|                                                     |                                                                                                    |                  |   |
|                                                     | Zákazy řízení                                                                                                    |                  |   |
|                                                     | V době zákazu nemůžete podávat žádosti o nové karty ani průkazy. 🜒                                                                                                    |                  |   |
|                                                     |                                                                                                    |                  |   |
|                                                     | Lakaz rizeni na x mesicu Platnost zákazu Skupiny oprávnění                                                                                                    |                  |   |
|                                                     | 02.02.2024 - 02.02.2025 B1, B                                                                                                    |                  |   |
|                                                     | 🛕 Zákaz řízení na x měsíců                                                                                                    |                  |   |
|                                                     | Platnost zákazu Skupiny oprávnění<br>02.02.2024 - 02.02.2025 B1, B                                                                                                    |                  |   |
|                                                     | 🛕 Zákaz řízení na x měsíců                                                                                                    |                  |   |
|                                                     | Platnost zákazu         Skupiny oprávnění           02.02.2024 - 02.02.2025         B1, B                                                                                                    |                  |   |
|                                                     | A Zákaz řízení na x měsíců                                                                                                    |                  |   |
|                                                     | Platnost zákazu Skupiny oprávnění<br>02.02.2024 - 02.02.2025 B1, B                                                                                                    |                  |   |
|                                                     | A Zákaz řízení na x měsíců                                                                                                    |                  |   |
|                                                     | Platnost zákazu         Skuplny oprávnění           02.02.2024 · 02.03.2024         B1, B                                                                                                    |                  |   |
|                                                     | ≪ < 1 2 3 4 > >>                                                                                                    |                  |   |
|                                                     |                                                                                                    |                  |   |
|                                                     | Přestupky a trestné činy                                                                                                    |                  |   |
|                                                     | Datum 🔻 Udělené trestné body                                                                                                    |                  |   |
|                                                     | 11.09.2024 2                                                                                                    |                  |   |
|                                                     | 09.09.2024 2                                                                                                    |                  |   |
|                                                     | 02.09.2024 6 >>                                                                                                    |                  |   |
|                                                     | 29/U8.2024 6 >><br>11.09.2023 6 >>                                                                                                    |                  |   |
|                                                     | 10.09.2023 4                                                                                                    |                  |   |
|                                                     | 11.09.2022 4 >                                                                                                    |                  |   |
|                                                     | 10.06.2022 2                                                                                                    |                  |   |
|                                                     | 05.05.2022 2                                                                                                    |                  |   |
|                                                     |                                                                                                    |                  |   |
|                                                     | ≪ < 1 2 3 4 > ≫                                                                                                    |                  |   |
|                                                     |                                                                                                    |                  |   |
|                                                     |                                                                                                    |                  |   |
| Další služby                                        |                                                                                                    |                  | ^ |
| AKTUALITY Z DOPRAVY<br>OVĚŘENÍ TAXI                 | NEJČASTĚJŠÍ OTÁZKY A ODPOVEDI ZPRACOVÁNÍ OSOBNÍCH ÚDAJÚ<br>CENTRUM ZÁKAZNICKÉ PODPORY PROHLÁŠENÍ O BŘISTUPNOSTI                                                                                |                  |   |
| PORTÁL VEŘEJNÉ SPRÁVY                               | UŽIVATELSKÁ PŘIRUČKA SAZEBNÍK POPLATKÚ RSV                                                                                                    |                  |   |
| 2024 © Ministerstvo dopravy + Informace jsou poskyt |                                                                                                    |                  |   |
|                                                     |                                                                                                    |                  |   |

Ministerstvo dopravy

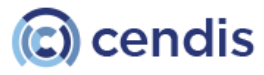

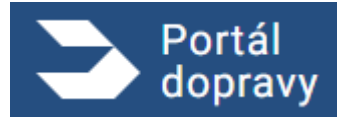

#### Obrázek 66 Řidič – přestupky a zákazy řízení

#### 4.4.3.1.2 Bodové hodnocení

Portál dopravy zobrazuje uživateli aktuální stav jeho bodového hodnocení, s možností přejít na nastavení notifikací. Portál dopravy také umožňuje uživateli stáhnout výpis bodového hodnocení, který obsahuje podrobnosti o všech přidělených trestných bodech.

| Bodové hodnocení 🔬 Stáhnout výp                                                                                                    | is   |
|----------------------------------------------------------------------------------------------------|------|
| A Byl jste vybodován z důvodu dosažení 12 trestných bodů.                                                                                                    |      |
| <ul> <li>Chcete dostávat upozornění na změnu bodů e-mailem nebo SMS?</li> <li><u>Nastavte si notifikace</u></li> </ul>                                                                    |      |
| -<br>Systém bodového hodnocení funguje na principu získávání "trestných" bodů za spáchané přestup<br>trestné činy. Pokud dosáhnete celkového počtu 12 bodů, pozbýváte řidičské oprávnění. | ky a |
| Počet trestných bodů <b>0</b>                                                                                                    |      |
| Nastavení notifikací >                                                                                                    |      |

Obrázek 67 Bodové hodnocení

#### 4.4.3.1.3 Zákazy řízení

Portál dopravy zobrazuje uživateli přehledný seznam jeho zákazů řízení. U každého záznamu se nachází sada informacítýkajících se konkrétního zákazu, včetně důvodu, doby trvání a dalších relevantních detailů. Pokud uživatel nemá historicky žádný zákaz řízení, portál dopravy zobrazí informaci, že uživatel nemá žádný záznam.

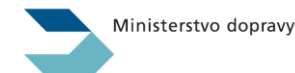

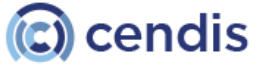

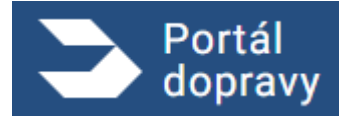

### Zákazy řízení

V době zákazu nemůžete podávat žádosti o nové karty ani průkazy. ()

| Zákaz řízení na x měsí<br>Platnost zákazu<br>02.02.2024 - 02.02.2025                                                     | CŮ<br>Skupiny oprávnění<br>B1, B           |
|----------------------------------------------------------------------------------------------------|--------------------------------------------|
| Zákaz řízení na x měsí Platnost zákazu 02.02.2024 - 02.02.2025                                                           | CŮ<br>Skupiny oprávnění<br>B1, B           |
| Zákaz řízení na x měsí<br>Platnost zákazu<br>02.02.2024 - 02.02.2025                                                     | CŮ<br>Skupiny oprávnění<br>B1, B           |
| Zákaz řízení na x měsí Platnost zákazu 02.02.2024 - 02.02.2025                                                           | CŮ<br>Skupiny oprávnění<br>B1, B           |
| <ul> <li>Zákaz řízení na x měsí</li> <li>Platnost zákazu</li> <li>02.02.2024 - 02.03.2024</li> <li>() 2 3 4 .</li> </ul> | CŮ<br>Skupiny oprávnění<br>B1, B<br>·· > > |
|                                                                                                    | Obrázek 68 Zákazy řízení                   |
| Zákazy řízení<br>V době zákazu nemůžete podávat                                                                          | žádosti o nové karty ani průkazy. ᡝ        |

Skvěle! Nemáte žádné zákazy řízení.

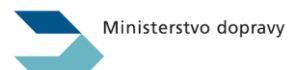

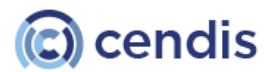

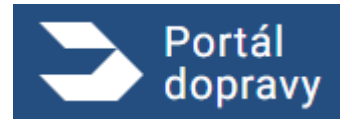

#### Obrázek 69 Nemáte žádné zákazy řízení

#### 4.4.3.1.4 Přestupky a trestné činy

≪ <

2

3 4

...

Portál dopravy zobrazuje přehledný seznam přestupků a trestných činů uživatele. Uživatel má možnost zobrazit si detail vybraného přestupku nebo trestného činu. Pokud uživatel nemá žádný přestupek, portál dopravy zobrazí informaci, že uživatel nemá historicky zaznamenaný žádný přestupek.

# Přestupky a trestné činy

| Datum 🔻    | Udělené trestné body |   |
|------------|----------------------|---|
| 11.09.2024 | 2                    | > |
| 09.09.2024 | 2                    | > |
| 02.09.2024 | 6                    | > |
| 29.08.2024 | 6                    | > |
| 11.09.2023 | 6                    | > |
| 10.09.2023 | 4                    | > |
| 11.09.2022 | 4                    | > |
| 10.06.2022 | 2                    | > |
| 05.05.2022 | 2                    | > |
| 01.01.2021 | 4                    | > |
|            |                      |   |

>

 $\gg$ 

Obrázek 70 Přestupky a trestné činy

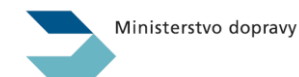

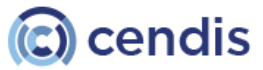

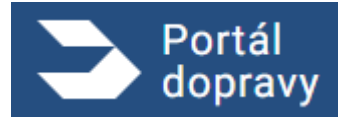

Strana číslo -53-

| Portál<br>dopravy                          | Ponechat prosim jak je teď                      | PTR NOVÁK VAR.: 6. 8. 2000 | Ð |
|--------------------------------------------|-------------------------------------------------|----------------------------|---|
| <u>Domů &gt; Řidič</u> > <u>Přestupk</u> y | a zákazy > Detail přestupku nebo trestného činu |                            |   |
| Detail přestup                             | oku nebo trestného činu                         |                            |   |
|                                            |                                                 |                            |   |
| Datum spáchání<br>01.01.2015               |                                                 |                            |   |
| Počet trestných bodů                       |                                                 |                            |   |
| 2                                          |                                                 |                            |   |
| Spáchané přestupky / trestné č             | iny                                             |                            |   |
| §125c/1f 5 361/2000 Sb.                    |                                                 |                            |   |
| §125c/1f 5 361/2000 Sb.                    |                                                 |                            |   |
| Porušená ustanovení                        |                                                 |                            |   |
| Ustanovení číslo 12122121                  |                                                 |                            |   |
| Sankce<br>Uložená pokuta příkazem na mír   | stě                                             |                            |   |
| Subiekt, který vydal rozhodnutí            |                                                 |                            |   |
| Policie České republiky Aš                 |                                                 |                            |   |
| Datum nabytí právní moci                   |                                                 |                            |   |
| 01.01.2015                                 |                                                 |                            |   |
|                                            |                                                 |                            |   |
|                                            |                                                 |                            |   |
|                                            |                                                 |                            |   |
| Další služby                               | Podpora                                         | Ostatní                    | ^ |
| AKTUALITY Z DOPRAVY                        | NEJČASTĚJŠÍ OTÁZKY A ODPOVEDI                   | ZPRACOVÁNÍ OSOBNÍCH ÚDAJŮ  |   |
|                                            | CENTRUM ZÁKAZNICKÉ PODPORY                      |                            |   |

Obrázek 71 Detail přestupku nebo trestného činu

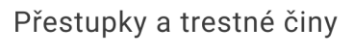

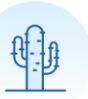

Skvěle! Nedopustili jste se žádných přestupků ani trestných činů.

Obrázek 72 Nedopustili jste se žádných přestupků ani trestných činů

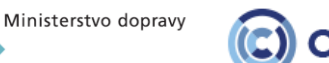

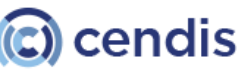

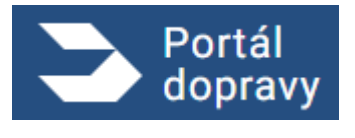

### 4.4.4 Přehled podaných žádosti

Sekce "Přehled podaných žádostí" zobrazuje uživateli všechny jeho podané žádosti související s jeho kartou řidiče nebo řidičským průkazem.

Uživatel má možnost kliknutím přejít na detail konkrétní žádosti.

Pokud uživatel nemá žádné podané žádosti, Portál dopravy zobrazí příslušnou informační obrazovku.

V případě detailu týkajícího se řidičského průkazu je v detailu žádosti k dispozici akční tlačítko. Podle aktuálního stavu žádosti umožňuje toto tlačítko následující akce:

- Osvědčení o podání
- Doklad o zaplacení
- Aktivovat nový průkaz
- Reklamovat údaje na průkazu

V případě detailu týkajícího se karty řidiče je rovněž v detailu žádosti k dispozici akční tlačítko. Podle aktuálního stavu žádosti nabízí následující akce:

- Osvědčení o podání
- Doklad o zaplacení

## Přehled podaných žádostí

Najdete zde přehled svých podaných žádostí a v jakém stavu se momentálně nachází.

| Název žádosti                                             | Stav žádosti | Stav platby | Datum podání 🛛 🔻 |   |
|-----------------------------------------------------------|--------------|-------------|------------------|---|
| Žádost o vydání karty řidiče do<br>digitálního tachografu | хххх         | ХХХ         | 11.09.2024       | > |
| Žádost o vydání řidičského průkazu                        | хххх         | XXX         | 11.08.2024       | > |
| Žádost o vydání řidičského průkazu                        | XXX          | xxxx        | 09.04.2024       | > |

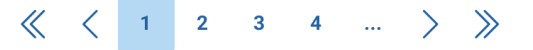

Obrázek 73 Přehled podaných žádostí

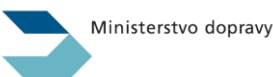

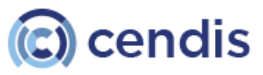

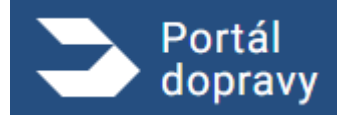

Strana číslo -55-

| Doklad o zaplacení                                                       | Portál dopravy                  |
|--------------------------------------------------------------------------|---------------------------------|
| Identifikační údaje platby                                               |                                 |
| RefID                                                                    | MASUCYXCOAS                     |
| ID transakce                                                             | 20203923929323                  |
| Způsob úhrady                                                            | kartou                          |
| Datum a čas platby                                                       | 24.07.2025 v 07:55              |
| Příjemce platby                                                          |                                 |
| Název subjektu                                                           | Ministerstvo dopravy ČR         |
| Sídlo                                                                    | nábřeží Ludvíka Svobody 1222/12 |
|                                                                          | 110 15 Praha 1                  |
| IČ                                                                       | 66003008                        |
| Zprostředkovatel platby                                                  |                                 |
| Název subjektu                                                           | Comgate a.s.                    |
| IČ                                                                       | 27924505                        |
| Zaplacené správní poplatky                                               |                                 |
| Žádost o vydání řidičského průkazu<br>ID žádosti: 1919218213             | 160 Kč                          |
| Žádost o vydání karty řidiče do digitálního ta<br>ID žádosti: 1919218213 | chografu 560 Kč                 |
| Doprava na výdejní místo                                                 | 100 Kč                          |
| Celkem                                                                   | 820 Kč                          |
| Datum vystavení dokladu                                                  | 24.07.2025 v 08:55              |

Tento doklad slouží jako potvrzení o úhradě správního poplatku. Nejedná se o daňový doklad.

Obrázek 74 Přehled podaných žádostí

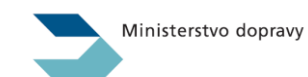

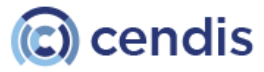

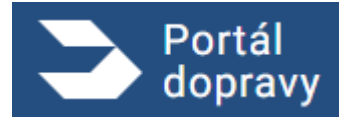

Strana číslo -56-

| Další s<br>AKTUALO<br>OVERNI<br>PORTÁL | Portál<br>dopravy                                                                                                    | Ponechat prosím jak je teď PN PETR NOVÁK – PN NAR.: 6. 8. 2000         |                                                                                                    | jak je ted" 🔶 PN PETR I<br>NAR: 6                                               |  |             |
|----------------------------------------|----------------------------------------------------------------------------------------------------|------------------------------------------------------------------------|----------------------------------------------------------------------------------------------------|---------------------------------------------------------------------------------|--|-------------|
| Dom<br>D                               | Domů > Řidič > Detail podané žádosti                                                                                                    |                                                                        |                                                                                                    |                                                                                 |  |             |
| Domů<br>De                             | Detail podané žádosti                                                                                                    |                                                                        |                                                                                                    |                                                                                 |  |             |
|                                        | Žádost o vydání řidičského průk<br>Společná žádost<br>Datum podání<br>01.01.2015                                                                                                    | azu                                                                    | Další akce         ✓       Aktivovat nový průkaz         J       Stáhnout osvědčení o podání         J       Stáhnout doklad o zaplacení         I       Reklamovat údaje na průkazu |                                                                                 |  |             |
|                                        | Stav žádosti<br>xxx                                                                                                    |                                                                        |                                                                                                    |                                                                                 |  |             |
|                                        | Místo vyzvednutí průkazu<br>Říčany                                                                                                    |                                                                        |                                                                                                    |                                                                                 |  |             |
|                                        | Důvod žádosti<br>Ztráta nebo krádež                                                                                                    |                                                                        |                                                                                                    |                                                                                 |  |             |
|                                        | Skupiny oprávnění v žádosti<br>B, C, D                                                                                                    |                                                                        |                                                                                                    |                                                                                 |  |             |
|                                        | Édicast o vydání řidičského průkazu   Stotastate   Stotastate   Dum podání   D.1.2015   Stozádosti   Kany   Divod žádosti   B.c. D   Poloto krádež   B.c. D   Poloto krádež   B.c. D   Divod žádosti   B.c. D   Divod žádosti   Divod žádosti   B.c. D   Divod žádosti   B.c. D   Divod žádosti   B.c. D   Divod žádosti   Divod žádosti   Divod žádosti   B.c. D   Divod žádosti   Divod žádosti   B.c. D   Divod žádosti   Divod žádosti   Divod žádosti   B.c. D   Divod žádosti   Divod žádosti   Divod žádosti   B.c. D   Divod žádosti   Divod žádosti   Divod žá |                                                                        |                                                                                                    |                                                                                 |  |             |
|                                        | Poplatek<br>160 Kč                                                                                                    |                                                                        |                                                                                                    |                                                                                 |  |             |
|                                        | ID žádosti<br>1400000545                                                                                                    |                                                                        |                                                                                                    |                                                                                 |  |             |
|                                        | Žádost o vydání řidičského průkazu   Splečná žádosti   Datum podání   D.1.2015   Stav žádosti   Xxx   Meto vyzvednutí průkazu   Ričany   Divod žádosti   Ztrát nebo krádež   B. C. D   Kychost vyřízení   Standardní   Divod žádosti   Jotozsti   Divod žádosti   B. C. D   Kričanyi   Divod žádosti   B. C. D   Kotoz vyřízení   Standardní   Divod žádosti   Jotozsti   Zobrazit detaily o platbě >                                                                                                    |                                                                        |                                                                                                    |                                                                                 |  |             |
|                                        |                                                                                                    |                                                                        |                                                                                                    |                                                                                 |  |             |
| Dals                                   | ší služby                                                                                                    | Podpora                                                                |                                                                                                    | Ostatní                                                                         |  | <b>^</b>    |
| AKTU<br>OVĚŘ<br>PORT                   | JALITY Z DOPRAVY<br>KENÍ TAXI<br>TÁL VEŘEJNÉ SPRÁVY                                                                                                    | NEJČASTĚJŠÍ OTÁZKY A (<br>CENTRUM ZÁKAZNICKÉ P<br>UŽIVATELSKÁ PŘÍRUČKA | DDPOVEDI<br>ODPORY                                                                                                    | ZPRACOVÁNÍ OSOBNÍCH ÚDAJÚ<br>PROHLÁŠENÍ O PŘÍSTUPNOSTI<br>SAZEBNÍK POPLATKŮ RSV |  |             |
| 2024                                   | © Ministerstvo dopravy • Informace jsou poskytovány v souladu se záko                                                                                                    | nem č. 106/1999 Sb., o svob                                            | odném přístupu k informacím.                                                                                                    |                                                                                 |  | Verze 2.6.0 |

Obrázek 75 Detail podané žádosti o řidičský průkaz – Žádost byla zaplacena a odeslána

V případě, že platba neproběhla korektně, zobrazí se v detailu žádosti tlačítko pro "Opakování platby".

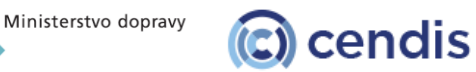

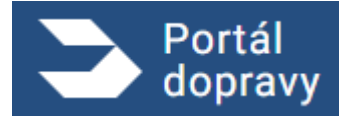

Strana číslo -57-

| Domů<br>Det<br>Žá<br>Dat<br>Oli<br>Sta<br>XXX<br>Sta<br>XXX<br>Sta<br>Sta<br>XXX<br>Sta<br>Sta<br>XXX<br>Sta<br>Sta<br>Sta<br>Sta<br>Sta<br>Sta<br>Sta<br>Sta<br>Sta<br>Sta | Portál<br>dopravy                                                                                                    | Ponechat prosím jak je teď                                                                                                    | ٠                                                                               | PETR NOVÁK<br>NAR.: 6. 8. 2000 | <b>▼</b> –£ |
|----------------------------------------------------------------------------------------------------|----------------------------------------------------------------------------------------------------|----------------------------------------------------------------------------------------------------|---------------------------------------------------------------------------------|--------------------------------|-------------|
|                                                                                                    | Domů > <u>Řidič</u> > Detail podané žádosti                                                                                                    |                                                                                                    |                                                                                 |                                |             |
|                                                                                                    | Detail podané žádosti                                                                                                    |                                                                                                    |                                                                                 |                                |             |
| <page-header>      Product you you you you you you you you you you</page-header>                                                                                                    |                                                                                                    |                                                                                                    |                                                                                 |                                |             |
|                                                                                                    | dopravy Control of the state of the state of the s |                                                                                                    |                                                                                 |                                |             |
|                                                                                                    | Stav žádosti<br>xxx                                                                                                    |                                                                                                    |                                                                                 |                                |             |
|                                                                                                    | Stav platby<br>xxx                                                                                                    |                                                                                                    |                                                                                 |                                |             |
|                                                                                                    | Opakovat platbu                                                                                                    |                                                                                                    |                                                                                 |                                |             |
|                                                                                                    | Říčany                                                                                                    |                                                                                                    |                                                                                 |                                |             |
|                                                                                                    | Částka<br>660 Kč                                                                                                    |                                                                                                    |                                                                                 |                                |             |
|                                                                                                    | Důvod žádosti<br>Ztráta nebo krádež                                                                                                    |                                                                                                    |                                                                                 |                                |             |
|                                                                                                    | Skupiny oprávnění v žádosti<br>B, C, D                                                                                                    |                                                                                                    |                                                                                 |                                |             |
|                                                                                                    | Rychlost vyřízení<br>Standardní                                                                                                    |                                                                                                    |                                                                                 |                                |             |
|                                                                                                    | ID platby platební brány<br>XXXXXXX                                                                                                    | Poddani podané žádosti   podané žádosti   podané žádosti   st o vydání řidičského průkazu   darí   s   si   si   si   ri   v   skota pidato   foti to vidáci   pristik v žádosti   Pretaki dotati   v   Pretaki dotati   v   Pretaki dotati   v   Pretaki dotati   v   Pretaki dotati   v   Pretaki dotati   v   Pretaki dotati   v   Pretaki dotati   v   Pretaki dotati Pretaki dotati P |                                                                                 |                                |             |
|                                                                                                    | ID platby v Portálu<br>XXXXXXX                                                                                                    |                                                                                                    |                                                                                 |                                |             |
|                                                                                                    |                                                                                                    |                                                                                                    |                                                                                 |                                |             |
|                                                                                                    |                                                                                                    |                                                                                                    |                                                                                 |                                |             |
| Dal                                                                                                    |                                                                                                    | Podpora                                                                                                    | Ostatní                                                                         |                                | <b>^</b>    |
| AKT<br>OVĚ<br>POR                                                                                                    | UALITY Z DOPRAVY<br>ŘENÍ TAXI<br>TÁL VEŘEJNÉ SPRÁVY                                                                                                    | NEJČAŠTĚJŠÍ OTÁZKY A ODPOVEDI<br>CENTRUM ZÁKAZNICKÉ PODPORY<br>UŽIVATELSKÁ PŘÍRUČKA                                                                                                    | ZPRACOVÁNÍ OSOBNÍCH ÚDAJÚ<br>PROHLÁŠENÍ O PŘÍSTUPNOSTI<br>SAZEBNÍK POPLATKŮ RSV |                                |             |

Obrázek 76 Detail podané žádosti o řidičský průkaz – Žádost byla zaplacena a odeslána

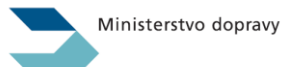

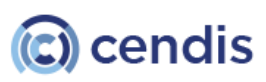

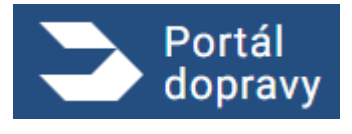

Strana číslo -58-

V případě, že došlo k chybě při odesílání, je uživatel v detailu žádosti upozorněn stavem žádosti: "Čeká na odeslání".

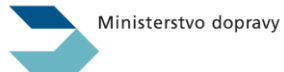

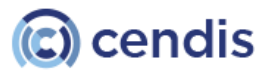

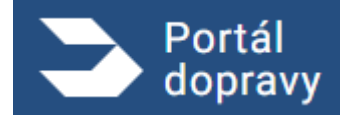

Strana číslo -59-

| Portál<br>dopravy                                            | Ponechat prosím jal                                                       | i je tedĭ    | <b>ب</b>                                                                        | N PETR NOVÁK<br>NAR.: 6. 8. 2000 |   |
|--------------------------------------------------------------|---------------------------------------------------------------------------|--------------|---------------------------------------------------------------------------------|----------------------------------|---|
| <u>Domů</u> > <u>Řidič</u> > Detail podané                   | žádosti                                                                   |              |                                                                                 |                                  |   |
| Detail podané ž                                              | ádosti                                                                    |              |                                                                                 |                                  |   |
| Žádost o vydání řidič                                        | ského průkazu                                                             | Další akce 🗸 |                                                                                 |                                  |   |
| Stav žádosti: () Čeká na ode                                 | eslání                                                                    |              |                                                                                 |                                  |   |
| Datum podání<br>01.01.2015                                   |                                                                           |              |                                                                                 |                                  |   |
| Stav žádosti<br>xxx                                          |                                                                           |              |                                                                                 |                                  |   |
| Stav platby<br>Zaplacená                                     |                                                                           |              |                                                                                 |                                  |   |
| Místo vyzvednutí průkazu<br>Říčany                           |                                                                           |              |                                                                                 |                                  |   |
| <b>Částka</b><br>660 Kč                                      |                                                                           |              |                                                                                 |                                  |   |
| <b>Důvod žádosti</b><br>Ztráta nebo krádež                   |                                                                           |              |                                                                                 |                                  |   |
| <b>Skupiny oprávnění v žádosti</b><br>B, C, D                |                                                                           |              |                                                                                 |                                  |   |
| <b>Rychlost vyřízení</b><br>Standardní                       |                                                                           |              |                                                                                 |                                  |   |
| ID žádosti<br>1400000545                                     |                                                                           |              |                                                                                 |                                  |   |
| ID platby platební brány<br>XXXXXXX                          |                                                                           |              |                                                                                 |                                  |   |
| ID platby v Portálu<br>XXXXXXX                               |                                                                           |              |                                                                                 |                                  |   |
|                                                              |                                                                           |              |                                                                                 |                                  |   |
|                                                              |                                                                           |              |                                                                                 |                                  |   |
| Další služby                                                 | Podpora                                                                   |              | Ostatní                                                                         |                                  | ^ |
| AKTUALITY Z DOPRAVY<br>OVĚŘENÍ TAXI<br>PORTÁL VEŘEJNÉ SPRÁVY | NEJČASTĚJŠÍ OTÁZKY A OD<br>CENTRUM ZÁKAZNICKÉ POĽ<br>UŽIVATELSKÁ PŘÍRUČKA | POVEDI       | ZPRACOVÁNÍ OSOBNÍCH ÚDAJŮ<br>PROHLÁŠENÍ O PŘÍSTUPNOSTI<br>SAZEBNÍK POPLATKŮ RSV |                                  |   |
|                                                              |                                                                           |              |                                                                                 |                                  |   |

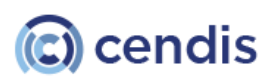

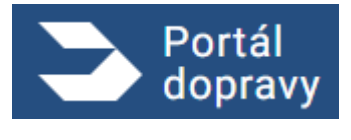

Strana číslo -60-

Obrázek 77 Detail podané žádosti o řidičský průkaz – Žádost byla zaplacena a odeslána

V případě, že žádost nebyla zaplacena, zobrazí se v detailu žádosti tlačítko "Zaplatit".

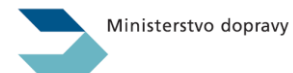

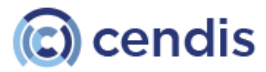

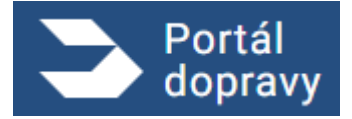

Strana číslo -61-

| 3              | Portál<br>dopravy                              | Ponechat prosím jak je teď                                             | ٠                                                                 | PETR NOVÁK<br>NAR.: 6. 8. 2000 | ▼ -Ð |
|----------------|------------------------------------------------|------------------------------------------------------------------------|-------------------------------------------------------------------|--------------------------------|------|
|                | Domů > Řidič > Detail podané žádosti           |                                                                        |                                                                   |                                |      |
|                | Detail podané žádosti                          |                                                                        |                                                                   |                                |      |
|                | Žádost o vydání řidičského průk                | azu                                                                    |                                                                   |                                |      |
|                | Datum podání<br>01.01.2015                     |                                                                        |                                                                   |                                |      |
|                | Stav žádosti<br>xxx                            |                                                                        |                                                                   |                                |      |
|                | Stav platby<br>xxx<br>Zaplatit                 |                                                                        |                                                                   |                                |      |
|                | Místo vyzvednutí průkazu<br>Říčany             |                                                                        |                                                                   |                                |      |
|                | <b>Částka</b><br>660 Kč                        |                                                                        |                                                                   |                                |      |
|                | Důvod žádosti<br>Ztráta nebo krádež            |                                                                        |                                                                   |                                |      |
|                | Skupiny oprávnění v žádosti<br>B, C, D         |                                                                        |                                                                   |                                |      |
|                | <b>Rychlost vyřízení</b><br>Standardní         |                                                                        |                                                                   |                                |      |
|                | ID platby platební brány<br>XXXXXXX            |                                                                        |                                                                   |                                |      |
|                | ID platby v Portálu<br>XXXXXXX                 |                                                                        |                                                                   |                                |      |
|                |                                                |                                                                        |                                                                   |                                |      |
|                |                                                |                                                                        |                                                                   |                                |      |
| Da<br>AK<br>OV | alší služby<br>Tuality z dopravy<br>Éření taxi | Podpora<br>Nejčastější otázky a odpovedi<br>centrum zákaznické podpory | Ostatní<br>zpracování osobních údajů<br>prohlášení o přístupnosti |                                |      |

2024 © Ministerstvo dopravy • Informace jsou poskytovány v souladu se zákonem č. 106/1999 Sb., o svobodném přístupu k informacím.

Obrázek 78 Detail podané žádosti o řidičský průkaz – Žádost byla zaplacena a odeslána

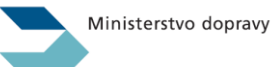

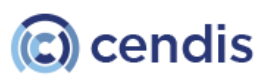

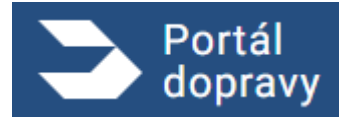

Zobrazení detailu podané žádosti o vydání karty řidiče do digitálního tachografu, která byla zaplacena a odeslána.

| 3                       | Portál<br>dopravy                                                    | Ponechat prosím jak je teď                                                                     |                                   | ٨                                                                        | PETR NOVÁK<br>NAR.: 6. 8. 2000 | <b>~</b> ·  | Ð |
|-------------------------|----------------------------------------------------------------------|------------------------------------------------------------------------------------------------|-----------------------------------|--------------------------------------------------------------------------|--------------------------------|-------------|---|
|                         | <u>Domů</u> > <u>Řidič</u> > Detail podané žádosti                   |                                                                                                |                                   |                                                                          |                                |             |   |
|                         | Detail podané žádosti                                                |                                                                                                |                                   |                                                                          |                                |             |   |
|                         | Žádost o vydání karty řidiče do<br>tachografu                        | digitálního                                                                                    | iší akce 🗸                        |                                                                          |                                |             |   |
|                         | Datum podání<br>01.01.2015                                           |                                                                                                |                                   |                                                                          |                                |             |   |
|                         | Stav žádosti<br>XXX                                                  |                                                                                                |                                   |                                                                          |                                |             |   |
|                         | Stav platby<br>XXX                                                   |                                                                                                |                                   |                                                                          |                                |             |   |
|                         | Místo vyzvednutí karty<br>Říčany                                     |                                                                                                |                                   |                                                                          |                                |             |   |
|                         | Částka<br>660 Kč                                                     |                                                                                                |                                   |                                                                          |                                |             |   |
|                         | Důvod žádosti<br>První vydání                                        |                                                                                                |                                   |                                                                          |                                |             |   |
|                         | ID žádosti<br>140000545                                              |                                                                                                |                                   |                                                                          |                                |             |   |
|                         | ID zásilky<br>9829432848923 ថ                                        |                                                                                                |                                   |                                                                          |                                |             |   |
|                         | ID platby platební brány<br>XXXXXXX                                  |                                                                                                |                                   |                                                                          |                                |             |   |
|                         | ID platby v Portálu<br>YYYYYY                                        |                                                                                                |                                   |                                                                          |                                |             |   |
|                         |                                                                      |                                                                                                |                                   |                                                                          |                                |             |   |
|                         |                                                                      |                                                                                                |                                   |                                                                          |                                |             |   |
| Da<br>AKT<br>OVI<br>POI | IŠÍ Služby<br>Tuality z dopravy<br>Éření taxi<br>Rtál veřejné správy | Podpora<br>Nejčastější otázky a odpovedi<br>Centrum zákaznické podpory<br>uživatelská příručka | Ostat<br>zpraci<br>prohl<br>sazed | tní<br>Kování osobních údajů<br>Ášení o přístupnosti<br>Ník poplatků rsv |                                | ^           |   |
| 202                     |                                                                      | onem č. 106/1999 Sb., o svobodném přístupu k inforr                                            | nacím.                            |                                                                          |                                | Verze 2.6.0 |   |

Obrázek 79 Detail podané žádosti o kartu do digitálního tachografu

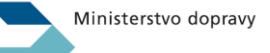

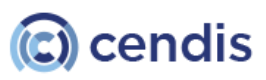

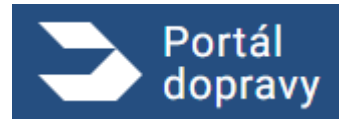

Zobrazení detailu podané žádosti o vydání karty řidiče do digitálního tachografu, u které neproběhla platba. Uživatel může platbu opakovat stisknutím tlačítka "Opakovat znovu".

| Portál<br>dopravy                       | Ponechat prosím jak je teď                                                          |                                                                                 | PETR NOVÁK | ▼ –∄     |
|-----------------------------------------|-------------------------------------------------------------------------------------|---------------------------------------------------------------------------------|------------|----------|
| <u>Domů &gt; Řidič</u> > Detail podané  | žádosti                                                                             |                                                                                 |            |          |
| Detail podané ž                         | ádosti                                                                              |                                                                                 |            |          |
| Žádost o vydání karty<br>tachografu     | y řidiče do digitálního                                                             |                                                                                 |            |          |
| Datum podání<br>01.01.2015              |                                                                                     |                                                                                 |            |          |
| Stav platby<br>xxx<br>Opakovat platbu   |                                                                                     |                                                                                 |            |          |
| <b>Místo vyzvednutí karty</b><br>Říčany |                                                                                     |                                                                                 |            |          |
| <b>Částka</b><br>660 Kč                 |                                                                                     |                                                                                 |            |          |
| Důvod žádosti<br>První vydání           |                                                                                     |                                                                                 |            |          |
| ID platby platební brány<br>XXXXXXX     |                                                                                     |                                                                                 |            |          |
| ID platby v Portálu<br>YYYYYYYYYY       |                                                                                     |                                                                                 |            |          |
|                                         |                                                                                     |                                                                                 |            |          |
|                                         |                                                                                     |                                                                                 |            |          |
| Další služby                            | Podpora                                                                             | Ostatní                                                                         |            | <b>^</b> |
| OVĚŘENÍ TAXI<br>PORTÁL VEŘEJNÉ SPRÁVY   | NEJLASTEJSI OTAZKY A ODPOVEDI<br>CENTRUM ZÁKAZNICKÉ PODPORY<br>UŽIVATELSKÁ PŘÍRUČKA | ZPRAĽOVANI OSOBNICH UDAJU<br>PROHLÁŠENÍ O PŘÍSTUPNOSTI<br>SAZEBNÍK POPLATKŮ RSV |            |          |
|                                         |                                                                                     |                                                                                 |            |          |

Obrázek 80 Detail podané žádosti o kartu do digitálního tachografu

Zobrazení detailu podané žádosti o vydání karty řidiče do digitálního tachografu, při které došlo k chybě. Uživatel je na tuto skutečnost upozorněn informací: stav žádosti "Čeká na odeslání".

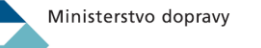

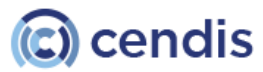

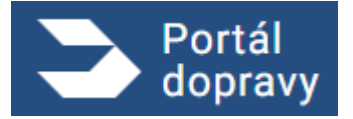

Strana číslo -64-

| 3   | Portál<br>dopravy                             | Ponechat prosím jak je teď                                  |              | •                                                      | PN PETR NO<br>NAR.: 6. 8. | VÁK 🚽<br>2000 | Ð        |
|-----|-----------------------------------------------|-------------------------------------------------------------|--------------|--------------------------------------------------------|---------------------------|---------------|----------|
|     | Domů > Řidič > Detail podané žádosti          |                                                             |              |                                                        |                           |               |          |
|     | Detail podané žádosti                         |                                                             |              |                                                        |                           |               |          |
|     | Žádost o vydání karty řidiče do<br>tachografu | digitálního                                                 | Další akce 🗸 |                                                        |                           |               |          |
|     | Stav žádosti: () Čeká na odeslání             |                                                             |              |                                                        |                           |               |          |
|     | Datum podání<br>01.01.2015                    |                                                             |              |                                                        |                           |               |          |
|     | Stav žádosti<br>XXX                           |                                                             |              |                                                        |                           |               |          |
|     | Stav platby<br>XXX                            |                                                             |              |                                                        |                           |               |          |
|     | <b>Místo vyzvednutí karty</b><br>Říčany       |                                                             |              |                                                        |                           |               |          |
|     | Částka<br>660 Kč                              |                                                             |              |                                                        |                           |               |          |
|     | Důvod žádosti<br>První vydání                 |                                                             |              |                                                        |                           |               |          |
|     | ID žádosti<br>140000545                       |                                                             |              |                                                        |                           |               |          |
|     | ID platby platební brány<br>XXXXXXX           |                                                             |              |                                                        |                           |               |          |
|     | ID platby v Portálu<br>YYYY                   |                                                             |              |                                                        |                           |               |          |
|     |                                               |                                                             |              |                                                        |                           |               |          |
|     |                                               |                                                             |              |                                                        |                           |               |          |
| Dal | ší služby                                     | Podpora                                                     |              | Ostatní                                                |                           |               | <b>^</b> |
| AKT | UALITY Z DOPRAVY<br>ŘENÍ TAXI                 | NEJČASTĚJŠÍ OTÁZKY A ODPOVEDI<br>CENTRUM ZÁKAZNICKÉ PODPORY |              | ZPRACOVÁNÍ OSOBNÍCH ÚDAJŮ<br>PROHLÁŠENÍ O PŘÍSTUPNOSTI |                           |               |          |

Obrázek 81 Detail podané žádosti o kartu do digitálního tachografu

UŽIVATELSKÁ PŘÍRUČKA

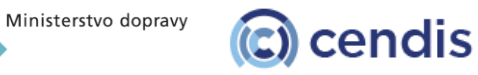

SAZEBNÍK POPLATKŮ RSV

PORTÁL VEŘEJNÉ SPRÁVY

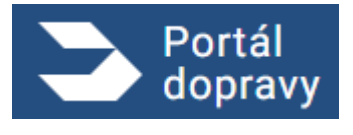

Zobrazení detailu podané žádosti o vydání karty řidiče do digitálního tachografu, která čeká na zaplacení. Uživatel ji může uhradit pomocí tlačítka "Zaplatit".

| 5                 | Portál<br>dopravy                                                       | Ponechat prosím jak je teď                                                                               | ٩                                                                               | PETR NOVÁK<br>NAR.: 6. 8. 2000 | <b>-</b> - Ð |
|-------------------|-------------------------------------------------------------------------|----------------------------------------------------------------------------------------------------|---------------------------------------------------------------------------------|--------------------------------|--------------|
|                   | Domů > Řidič > Detail podané žádosti                                    |                                                                                                    |                                                                                 |                                |              |
|                   | Detail podané žádosti                                                   |                                                                                                    |                                                                                 |                                |              |
|                   | Žádost o vydání karty řidiče do<br>tachografu                           | digitálního                                                                                              |                                                                                 |                                |              |
|                   | Datum podání<br>01.01.2015                                              |                                                                                                    |                                                                                 |                                |              |
|                   | Stav platby<br>xxx                                                      |                                                                                                    |                                                                                 |                                |              |
|                   | Zaplatit                                                                |                                                                                                    |                                                                                 |                                |              |
|                   | Misto vyzvednuti karty<br>Říčany                                        |                                                                                                    |                                                                                 |                                |              |
|                   | Částka<br>660 Kč                                                        |                                                                                                    |                                                                                 |                                |              |
|                   | Důvod žádosti<br>První vydání                                           |                                                                                                    |                                                                                 |                                |              |
|                   | ID platby platební brány<br>XXXXXXX                                     |                                                                                                    |                                                                                 |                                |              |
|                   | ID platby v Portálu<br>YYYYYYYYYY                                       |                                                                                                    |                                                                                 |                                |              |
|                   |                                                                         |                                                                                                    |                                                                                 |                                |              |
|                   |                                                                         |                                                                                                    |                                                                                 |                                |              |
|                   |                                                                         | Podpora                                                                                                  | Ostatní                                                                         |                                | <b>^</b>     |
| AKT<br>OVĚ<br>POF | UALITY Z DOPRAVY<br>ŘENÍ TAXI<br>ITÁL VEŘEJNÉ SPRÁVY                    | NEJČASTĚJŠÍ OTÁZKY A ODPOVEDI<br>CENTRUM ZÁKAZNICKÉ PODPORY<br>UŽIVATELSKÁ PŘÍRUČKA                      | ZPRACOVÁNÍ OSOBNÍCH ÚDAJŮ<br>PROHLÁŠENÍ O PŘÍSTUPNOSTI<br>SAZEBNÍK POPLATKŮ RSV |                                |              |
| 202               | 4 © Ministerstvo dopravy • Informace jsou poskytovány v souladu se záko | onem č. 106/1999 Sb., o svobodném přístupu k informacím.<br>82 Detail podaná žádacti a kartu da divitáli | ního tachografy                                                                 |                                | Verze 2.6.0  |

V případě, že uživatel podal společnou žádost o řidičský průkaz a kartu řidiče, zobrazí se detail podle obrázků XY.

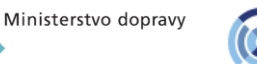

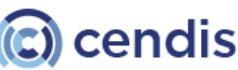

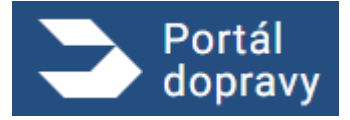

Strana číslo -66-

| 3                 | Portál<br>dopravy                                                       | Ponechat prosím jak je teď                                                          |                                      | ٠                                                                               | PN PETR NOVÁK<br>NAR.: 6. 8. 2000 | ▼ -£        |
|-------------------|-------------------------------------------------------------------------|-------------------------------------------------------------------------------------|--------------------------------------|---------------------------------------------------------------------------------|-----------------------------------|-------------|
|                   | Domů > Řidič > Detail podané žádosti                                    |                                                                                     |                                      |                                                                                 |                                   |             |
|                   | Detail podané žádo                                                      | osti                                                                                |                                      |                                                                                 |                                   |             |
|                   | Žádost o vydání karty řidič<br>tachografu                               | e do digitálního                                                                    | Další akce 🗸                         |                                                                                 |                                   |             |
|                   | Společná žádost<br>Datum podání<br>01.01.2015                           |                                                                                     |                                      |                                                                                 |                                   |             |
|                   | <b>Stav žádosti</b><br>Podaná                                           |                                                                                     |                                      |                                                                                 |                                   |             |
|                   | Stav platby<br>Zaplacená                                                |                                                                                     |                                      |                                                                                 |                                   |             |
|                   | Místo vyzvednutí karty<br>Říčany                                        |                                                                                     |                                      |                                                                                 |                                   |             |
|                   | Částka<br>660 Kč                                                        |                                                                                     |                                      |                                                                                 |                                   |             |
|                   | Důvod žádosti<br>První vydání                                           |                                                                                     |                                      |                                                                                 |                                   |             |
|                   | ID žádosti<br>140000545                                                 |                                                                                     |                                      |                                                                                 |                                   |             |
|                   | ID zásilky<br>9829432848923 ₪                                           |                                                                                     |                                      |                                                                                 |                                   |             |
|                   | ID platby platební brány<br>XXXXXXX                                     |                                                                                     |                                      |                                                                                 |                                   |             |
|                   | ID platby v Portálu<br>YYYYYY                                           |                                                                                     |                                      |                                                                                 |                                   |             |
|                   |                                                                         |                                                                                     |                                      |                                                                                 |                                   |             |
|                   |                                                                         |                                                                                     |                                      |                                                                                 |                                   |             |
|                   |                                                                         | Podpora                                                                             |                                      | Ostatní                                                                         |                                   | <b>^</b>    |
| AKT<br>OVĚ<br>POR | UALITY Z DOPRAVY<br>ŘENÍ TAXI<br>TÁL VEŘEJNÉ SPRÁVY                     | NEJČASTĚJŠÍ OTÁZKY A ODPOVEDI<br>CENTRUM ZÁKAZNICKÉ PODPORY<br>UŽIVATELSKÁ PŘÍRUČKA |                                      | ZPRACOVÁNÍ OSOBNÍCH ÚDAJÚ<br>PROHLÁŠENÍ O PŘÍSTUPNOSTI<br>SAZEBNÍK POPLATKÚ RSV |                                   |             |
| 2024              | 4 © Ministerstvo dopravy • Informace jsou poskytovány v soula<br>Obráze | du se zákonem č. 106/1999 Sb., o svobodném přístup<br>k 83 Detail společné podané ž | u k informacím.<br>ádosti o kartu do | digitálního tachografu                                                          |                                   | Verze 2.6.0 |

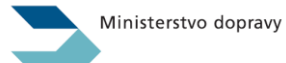

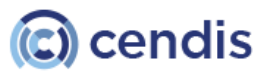

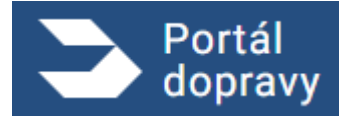

Strana číslo -67-

| Detail podané žádost     Žádost o vydání řídičského průkazu     Jedie akce     Jene podelní     Nate podelní     Nate vevednuti průkazu     Nate vevednuti průkazu     Nate |  |
|----------------------------------------------------------------------------------------------------|--|
| Detail podané žádosti     Žádost o vydání řídičského průkazu     Centra otek     Centra otek     Bute podaní   101 2015   Bute podaní   101 2015   Stav žádosi   Rome   Bute podaní   101 2015   Bute podaní   101 2015   Bute podaní   101 2015   Bute podaní   101 2015   Bute podaní   101 2015   Bute podaní   101 2015   Bute podaní   101 2015   101 2015   101 2015   101 2015   101 2015   101 2015   101 2015   101 2015   101 2015   101 2015   101 2015   101 2015   101 2015   101 2015   101 2015   101 2015   101 2015   101 2015   101 2015   101 2015   101 2015   101 2015   101 2015   101 2015   101 2015   101 2015   101 2015   101 2015   101 2015   101 2015   101 2015   101 2015   101 2015   101 2015   101 2015   101 2015   101 2015   101 2015   101 2015   101 2015   101 2015   101 2015   101 2015   101 20                                                                                                    |  |
| Žádost o vydání řidičského průkazu   Datim podání   Cjevicel akore   Datim podání   Dill 2015   Stav žádosti   Zaplacend   Misto vyzvednutí průkazu   Rčany   Časta   Gö Kö   Divod žádosti   Ztrata nebo krádež   Skupino pořívnění v žádosti   B, C, D                                                                                                    |  |
| Zádost o vydáni řidičského průkazu     Dotaší akce v     Sour platý   01.01.2015   Stav žádosti   xxx   Stav platby   Zaplacené   Misto vyzvednutí průkazu   Ričany   Částka   600 Kč   Dúvod žádosti   Ztrás nebo krádež   Skupiny oprávnění v žádosti   B. c. D   Rychlost vyřízení                                                                                                    |  |
| Datum podání   10.1.2015   Stav žádosti   xx   Stav platby   Zaplacená   Místo vyzvednutí průkazu   Ričany   Částka   660 Kč   Důvod žádosti   Ztráta nebo krádež   Skupiny oprávnění v žádosti   B. c., D                                                                                                    |  |
| Stav žádosti   Xx   Stav platby   Zaplacená   Místo vyzvednutí průkazu   Ríčany   Částka   660 Kč   Dávod žádosti   Ztráta nebo krádež   Skupiny oprávnění v žádosti   B, C, D                                                                                                    |  |
| Stav platby   Zaplacená   Místo vyzvednutí průkazu   Ričany   Částka   660 Kč   Důvod žádosti   Ztráta nebo krádež   Skupiny oprávnění v žádosti   B, C, D                                                                                                    |  |
| Místo vyzvednutí průkazu   Říčany   Částka   660 Kč   Důvod žádosti   Ztráta nebo krádež   Skupiny oprávnění v žádosti   B, C, D                                                                                                    |  |
| Částka   600 Kč   Důvod žádosti   Ztráta nebo krádež   Skupiny oprávnění v žádosti   B, C, D   Rychlost vyřízení                                                                                                    |  |
| Důvod žádosti<br>Ztráta nebo krádež<br>Skupiny oprávnění v žádosti<br>B, C, D<br>Rychlost vyřízení                                                                                                    |  |
| Skupiny oprávnění v žádosti<br>B, C, D<br>Rychlost vyřízení                                                                                                    |  |
| Rychlost vyřízení                                                                                                    |  |
| Standardní                                                                                                    |  |
| ID žádosti<br>140000545                                                                                                    |  |
| ID zásilky<br>9829432848923 d                                                                                                    |  |
| ID platby platební brány XXXXXXXX                                                                                                    |  |
| ID platby v Portalu<br>XXXXXXX                                                                                                    |  |
|                                                                                                    |  |
| Další služby Podpora Ostatní 🔨                                                                                                    |  |
| AKTUALITY Z DOPRAVY NEJČASTĚJŠÍ OTÁZKY A ODPOVEDI ZPRACOVÁNÍ OSOBNÍCH ÚDAJÚ<br>OVĚRENÍ TAXI CENTRUM ZÁKAZNICKÉ PODPORY PROHLÁŠENÍ O PŘÍSTUPNOSTI<br>PORTÁL VEŘEJNÉ SPRÁVY UŽIVATELSKÁ PŘÍRUČKA SAZEMNÍK POPLATKÚ BSV                                                                                                    |  |
| 2024 © Ministerstvo dopravy • Informace jsou poskytovány v souladu se zákonem č. 106/1999 Sb., o svobodném přístupu k informacím. Verze 2.6.0                                                                                                    |  |
|                                                                                                    |  |

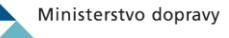

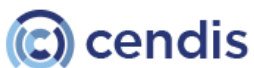

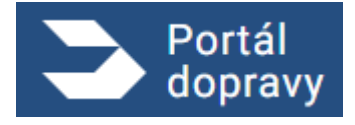

Strana číslo -68-

Obrázek 84 Detail společné podané žádosti o řidičský průkaz

### Přehled podaných žádostí

Najdete zde přehled svých podaných žádostí a v jakém stavu se momentálně nachází.

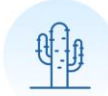

### Nemáte žádnou podanou žádost

Obrázek 85 Nemáte žádnou podanou žádost

#### 4.4.5 Evidenční karta řidiče

Portál dopravy umožňuje uživateli stáhnout si výpis evidenční karty řidiče. Pokud neexistuje záznam, že uživatel řídí, portál dopravy zobrazí příslušnou informační obrazovku.

Evidenční karta řidiče

↓ Stáhnout výpis

Evidenční karta obsahuje údaje o řidiči, řidičském oprávnění, záznamy o přestupcích a další důležité údaje. Zaměstnavatel vás může požádat o výpis z vaší evidenční karty.

Obrázek 86 Evidenční karta řidiče

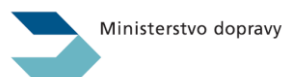

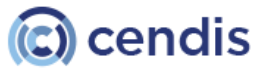

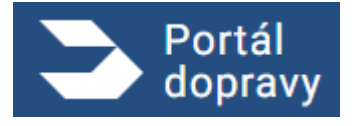

### Evidenční karta řidiče

Evidenční karta obsahuje údaje o řidiči, řidičském oprávnění, záznamy o přestupcích a další důležité údaje. Zaměstnavatel vás může požádat o výpis z vaší evidenční karty.

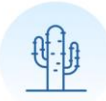

Nemáme žádný záznam, že řídíte

Obrázek 87 Nemáme žádný záznam, že řídíte

### 4.4.6 Žádost o vydání řidičského průkazu

V případě, že uživatel již dříve vlastnil řidičský průkaz, má k dispozici čtyři druhy žádostí souvisejících s řidičským průkazem. Portál dopravy umožňuje intuitivně vyplnit žádost o vydání řidičského průkazu. Konečná cena za vydání řidičského průkazu se zobrazuje v rekapitulaci. O cenách je uživatel informován v rámci vybraných možností. Jednotlivé sumy se nesčítají, ale vždy se bere nejvyšší suma. Pokud uživatel zavře kartu prohlížeče nebo opustí žádost, musí začít celou žádost vyplňovat znovu. Není možné přeskočit jednotlivé kroky žádosti.

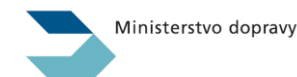

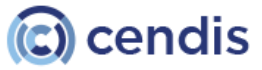

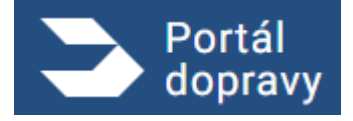

Strana číslo -70-

| Portál<br>dopravy                                                                                         | 🤌 🍖 Petr Novák 🔻 🕣                                                   |
|----------------------------------------------------------------------------------------------------|----------------------------------------------------------------------|
| Domů > Řidič > Průkazy a oprávnění > Žádost o vydání řidičského průkazu                                   |                                                                      |
| Žádost o vydání řidičského průkazu                                                                        |                                                                      |
| Chcete dostávat upozornění na stav žádosti e-mailem nebo SMS? <u>Nastavte si nejprve kontaktní údaje.</u> |                                                                      |
| Standardní doba vyřízení     do 20 kalendářních dní       Zrychlená žádost     do 5 pracovních dní        |                                                                      |
| Řidičský průkaz 0/160/560 Kč (dle výběru) Sza podání online -20% Platba pouze online                      |                                                                      |
| Vyzvednutí: ve výdejním místě                                                                             |                                                                      |
| 🖆 Vyzvednutí: osobně na úřadě Zdarma                                                                      |                                                                      |
| <u>Přečtěte si více podrobností přímo v Katalogu služeb</u>                                               |                                                                      |
| 1 Důvod žádosti                                                                                           | Č,                                                                   |
| Zobrazují se pouze důvody relevantní pro vaši situaci.                                                    | Nově můžete požádat o kartu řidiče<br>společně s řidičským průkazem. |
| Důvod žádosti *                                                                                           | Pokud splňujete podmínky, systém<br>vám sám nabídne druhou žádost    |
| Vyberte důvod žádosti 🗸                                                                                   |                                                                      |
| Pokračovat                                                                                                |                                                                      |
| 2 Podrobnosti žádosti                                                                                     |                                                                      |
| 3 Platnost průkazu                                                                                        |                                                                      |
| 4 Údaje o žadateli                                                                                        |                                                                      |
| 5 Vyřizující úřad                                                                                         |                                                                      |
| 6 Fotografie a podpis                                                                                     |                                                                      |
| 7 Rekapitulace žádosti                                                                                    |                                                                      |
| 8 Výběr dopravy                                                                                           |                                                                      |
| 9 Kontaktní údaje                                                                                         |                                                                      |
| 10 Platba                                                                                                 |                                                                      |
|                                                                                                    |                                                                      |

Další sl

CE

AKTUALITY Z DOPRAVY OVĚŘENÍ TAXI PORTÁL VEŘEJNÉ SPRÁVY

#### odpora

NEJČASTĚJŠÍ OTÁZKY A ODPOVEDI CENTRUM ZÁKAZNICKÉ PODPORY UŽIVATELSKÁ PŘÍRUČKA ZPRACOVÁNÍ OSOBNÍCH ÚDAJŮ PROHLÁŠENÍ O PŘÍSTUPNOSTI SAZEBNÍK POPLATKŮ RSV

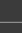

is

^

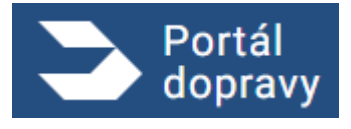

#### Obrázek 88 Zobrazení formuláře žádosti o řidičský průkaz s informacemi

Portál dopravy umožní uživatelům podat žádost o řidičský průkaz pouze v případě, že nedošlo k pozbytí, odnětí nebo pozastavení řidičského oprávnění, nebyl jim zadržen řidičský průkaz, ani nebyl udělen zákaz řízení motorových vozidel. Pokud systém neumožní uživateli podat žádost, zobrazí příslušnou informační obrazovku. Portál dopravy automaticky vyfiltruje důvody pro podání žádosti o řidičský průkaz.

| 3                 | Portál<br>dopravy                                                                                                    |                                                                                     |                     | <b>\$</b>                                                                       | PETR NOVÁK<br>NAR.: 6. 8. 2000 | -        | € |
|-------------------|----------------------------------------------------------------------------------------------------|-------------------------------------------------------------------------------------|---------------------|---------------------------------------------------------------------------------|--------------------------------|----------|---|
|                   | <u>Domů &gt; Řidič &gt; Průkazy a oprávnění</u> > Žád                                                                                                    | lost o vydání řidičského průkazu                                                    |                     |                                                                                 |                                |          |   |
|                   | Žádost o vydání řidičsk                                                                                                    | kého průkazu                                                                        |                     |                                                                                 |                                |          |   |
|                   | Chcete dostávat upozornění na stav žádosti e-                                                                                                    | mailem nebo SMS? Nastavte si nejpr                                                  | ve kontaktní údaje. |                                                                                 |                                |          |   |
|                   | <ul> <li>Standardní doba vyřízení do 20 kale</li> <li>Zrychlená žádost do 5 pr</li> </ul>                                                                                                    | endářních dní<br>racovních dní                                                      |                     |                                                                                 |                                |          |   |
|                   | Řidičský průkaz 0/160/560 Kč                                                                                                    | č (dle výběru) 💊 Za podání online -20%                                              | Platba pouze online |                                                                                 |                                |          |   |
|                   | Vyzvednutí: ve výdejním místě                                                                                                    | 100 Kč                                                                              |                     |                                                                                 |                                |          |   |
|                   | 益 Vyzvednutí: osobně na úřadě                                                                                                    | Zdarma                                                                              |                     |                                                                                 |                                |          |   |
|                   | Přečtěte si více podrobností přímo v Katalogu slu                                                                                                    | užeb @                                                                              |                     |                                                                                 |                                |          |   |
|                   | <ul> <li>Z následujících důvodů nelze podat žádost:</li> <li>Máte zákaz řízení.</li> <li>Pozbyl jste nebo vám bylo odňato řidičské o</li> <li>Žádost o vydání řidičského průkazu je již po</li> <li>Po odstranění překážek zkuste stránku navštívit z</li> <li>Přejít na domovskou stránku</li> </ul> | právnění.<br>daná.<br>novu.                                                         |                     |                                                                                 |                                |          |   |
| Dal               | ši služby                                                                                                    |                                                                                     |                     | Ostatní                                                                         |                                | <b>^</b> |   |
| AKT<br>OVË<br>POR | JALITY Z DOPRAVY<br>ŘENÍ TAXI<br>FÁL VEREJNÉ SPRÁVY                                                                                                    | NEJČASTĚJŠÍ OTÁZKY A ODPOVEDI<br>CENTRUM ZÁKAZNICKÉ PODPORY<br>UŽIVATELSKÁ PŘIRUČKA | 2<br>F<br>S         | ZPRACOVÁNÍ OSOBNÍCH ÚDAJÚ<br>PROHLÁŠENÍ O PŘISTUPNOSTI<br>SAZEBNÍK POPLATKÚ RSV |                                |          |   |
| 2024              |                                                                                                    |                                                                                     |                     |                                                                                 |                                |          |   |

Obrázek 89 Zobrazení informační obrazovky, že uživatel nemůže žádat o vydání řidičského průkazu

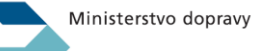

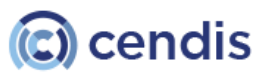

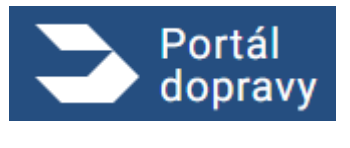

#### 4.4.6.1 Krok 1 – Důvod žádosti

Portál dopravy automaticky vyhodnotí, které důvody jsou relevantní pro uživatele

#### 4.4.6.1.1 Uplynutí platnosti nebo konec platnosti ŘP za méně než 3 měsíce

Tato možnost je aktivní pouze v případě, že vydaný řidičský průkaz je již neplatný, nebo jeho platnost končí v následujících třech měsících. Po výběru důvodu může uživatel pokračovat v podání žádosti. Pokud není vybrán důvod, tlačítko "Pokračovat" není aktivní.

Po kliknutí na neaktivní tlačítko nebo po najetí kurzorem myši nad tlačítko se zobrazí hláška:

"Pro pokračování musíte vyplnit povinná pole označená hvězdičkou."

|            | Zobrazují se pouze <b>důvody relevantní pro vaši situaci</b> .                                  |
|------------|-------------------------------------------------------------------------------------------------|
|            | Důvod žádosti *                                                                                 |
|            | Uplynutí platnosti nebo konec platnosti za méně než 3 měsíce 🗸 🗸                                |
|            | Pokračovat                                                                                      |
| Obrázek 90 | žádost o řidičský průkaz – důvod – uplynutí platnosti nebo konec platnosti za méně než 3 měsíce |

#### 4.4.6.1.2 Ztráta ŘP

Uživatel po výběru důvodu žádosti – ztráta řidičského průkazu – musí pro pokračování v podání žádosti zaškrtnout povinné pole pro čestné prohlášení.

| Zobrazují    | se pouze <b>důvody relevantní pro va</b>                                          | śi situaci.                                        |                                                              |
|--------------|-----------------------------------------------------------------------------------|----------------------------------------------------|--------------------------------------------------------------|
| Důvod žád    | osti *                                                                            |                                                    | _                                                            |
| Ztráta p     | růkazu - 160 Kč                                                                   | $\sim$                                             |                                                              |
| Cest<br>tomt | <b>ně prohlašuji, že došlo ke ztrátě řid</b><br>o čestném prohlášení můžete být p | čského průkazu.* (Za úr<br>otrestáni pokutou až do | –<br>nyslné uvedení nepravdivých údajů v<br>výše 20 000 Kč.) |
| Pokračov     | vat                                                                               |                                                    |                                                              |
|              | Obrázek 91 žádost o řidi                                                          | čský průkaz – důvo                                 | d – ztráta průkazu                                           |

#### 4.4.6.1.3 Změna údajů v ŘP

Funkčnost změny osobních údajů je vázána na data získaná z CRŘ a ISZR. Uživatel nemá možnost ručních úprav a jeho vstup se omezuje pouze na kontrolu údajů získaných z uvedených zdrojů. V případě, že v datech ISZR a CRŘ nejsou identifikovány změny nebude možné žádost dokončit a uživatel bude upozorněn o této skutečnosti informativní hláškou.

#### 4.4.6.1.4 Krádež ŘP

Uživatel po výběru důvodu žádosti – krádež řidičského průkazu – je upozorněn, že při vyzvednutí nového průkazu mu je doporučeno doložit protokol od policie.

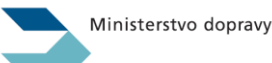

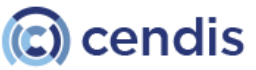
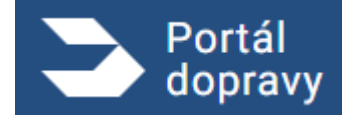

Strana číslo -73-

| Zobrazují se pouze důvody relevantní pro vaši situaci.                                |
|---------------------------------------------------------------------------------------|
| Důvod žádosti *                                                                       |
| Krádež průkazu - 160 Kč 🗸 🗸                                                           |
| V případě krádeže průkazu doporučujeme mít při vyzvednutí u sebe protokol od policie. |
| Pokračovat<br>Obrázek 92 žádost o řidičský průkaz – důvod – krádež průkazu            |

# 4.4.6.2 Krok 2 – Podrobnosti žádosti

#### 4.4.6.2.1 Rychlost vyřízení žádosti

Uživatel si v kroku 2 volí rychlost vyřízení žádosti. Má možnost zvolit standardní nebo zrychlené vyřízení žádosti o řidičský průkaz.

| ć   | •                                                      | Popla  | itky  | se   | nes   | číta | jí, za | apla | atít | e po | uze t | en | ne | ejvy | śš    | í.    |       |       |   |  |  |  |  |  |  |
|-----|--------------------------------------------------------|--------|-------|------|-------|------|--------|------|------|------|-------|----|----|------|-------|-------|-------|-------|---|--|--|--|--|--|--|
| Jak | ryc                                                    | hle po | otřel | ouje | ete ž | iádo | ost v  | vřío | dit? | ,    |       |    |    |      |       |       |       |       |   |  |  |  |  |  |  |
| 0   | Standardně - do 20 kalendářních dní                    |        |       |      |       |      |        |      |      |      |       |    |    |      |       |       |       |       |   |  |  |  |  |  |  |
| 0   | Z                                                      | rychle | ně -  | do   | 5 p   | raco | ovní   | ch d | dní: | 560  | ) Kč  | ٩  |    | zapo | očíta | aná s | sleva | a -20 | % |  |  |  |  |  |  |
| P   | okrai                                                  | čovat  |       |      |       |      |        |      |      |      |       |    |    |      |       |       |       |       |   |  |  |  |  |  |  |
|     | Obrázek 93 žádost o řidičský průkaz – rychlit vyražení |        |       |      |       |      |        |      |      |      |       |    |    |      |       |       |       |       |   |  |  |  |  |  |  |

#### 4.4.6.2.2 Zapsaní profesní způsobilosti

Pokud uživatel disponuje profesní způsobilostí, systém mu umožní nechat si tuto profesní způsobilost zapsat do nového řidičského průkazu.

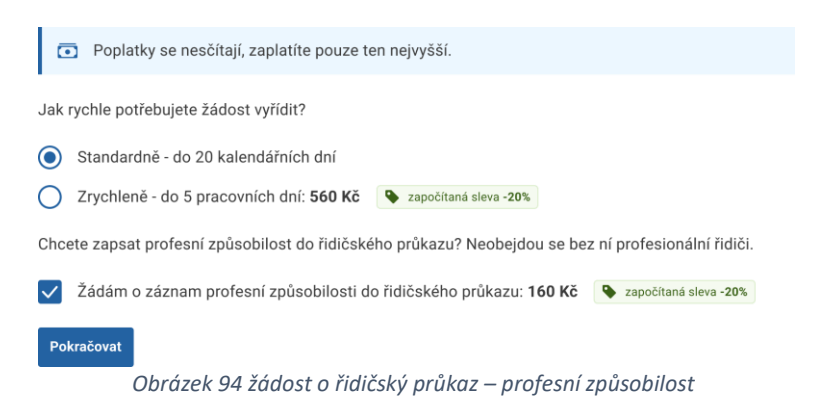

Pokud uživatel disponuje profesní způsobilostí, ale nemá absolvovaný potřebný počet školení, systém zobrazí informační hlášku s upozorněním na nesplnění podmínek pro zápis profesní způsobilosti.

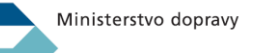

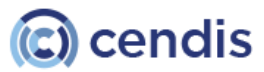

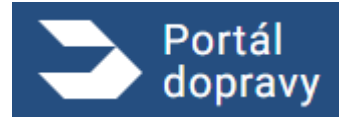

Strana číslo -74-

| Poplatky se nesčítají, zaplatíte pouze ten nejvyšší.                                                                                                    |
|----------------------------------------------------------------------------------------------------|
| Jak rychle potřebujete žádost vyřídit?                                                                                                    |
| Standardně - do 20 kalendářních dní                                                                                                    |
| Zrychleně - do 5 pracovních dní: 560 Kč 🗣 započítaná sleva -20%                                                                                                    |
| Neevidujeme u vás potřebný počet pravidelných školení pro prodloužení platnosti profesní způsobilosti. Pokud splňujete všechny náležitosti obraťte se nejprve na školicí středisko, případně na příslušný obecní úřad. Zapsání může trvat až měsíc od absolvování školení. |
| Pokračovat                                                                                                    |

Pokud uživatel žádá o nový řidičský průkaz mimořádně a zároveň má platnou profesní způsobilost, portál dopravy zobrazí informační hlášku týkající se platnosti nového řidičského průkazu a současně platnosti profesní způsobilosti.

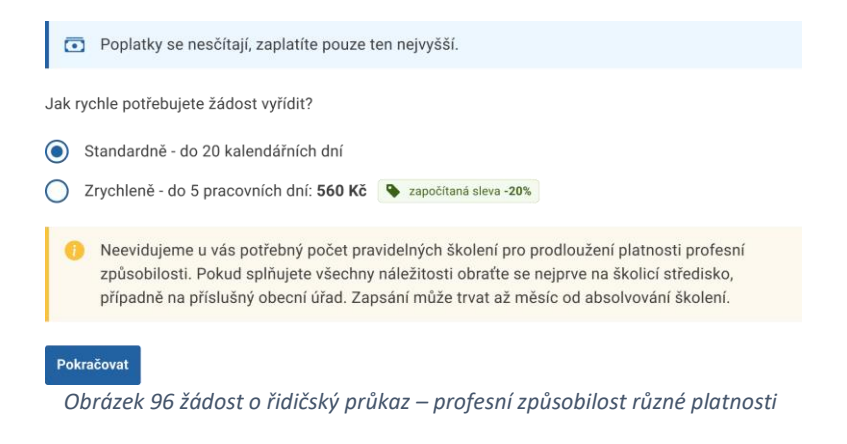

### 4.4.6.3 Krok 3 – Platnost průkazu

Portál dopravy uživateli zobrazí možnost nastavení platnosti průkazu.

Pokud uživatel nahlásil důvod žádosti ztrátu/krádež nebo změnu údajů, automaticky se nastaví nejbližší možné datum platnosti. Tento termín představuje první variantu, kterou si uživatel může vybrat. Obvykle se jedná o den podání žádosti + dva pracovní dny.

Po zvolení možnosti "Nejbližší možné datum" se uživateli zobrazí i konkrétní datum.

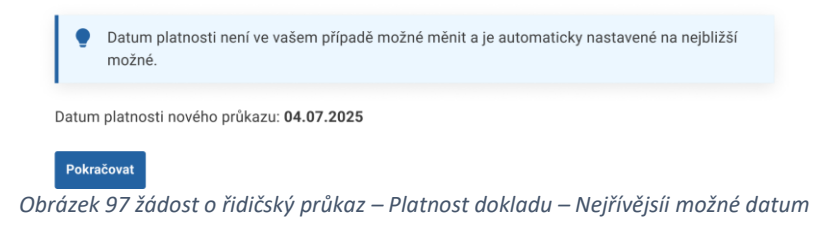

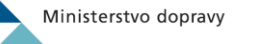

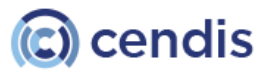

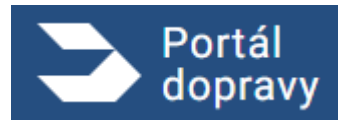

V případě, že se jedná o jiný důvod žádosti než ztrátu/krádež nebo změnu údajů, může si uživatel kromě možnosti "Nejbližší možné datum" vybrat také možnost "Nezávazné datum ke konci platnosti současného průkazu". Po výběru této možnosti se mu zobrazí datum platnosti nového průkazu.

| •         | Ohlídejte si volbu platnosti průkazu, zejména pokud plánujete cestu do zahraničí. V zahraničí<br>musíte při kontrole předkládat <b>jeden platný řidičský průkaz.</b>                                                                                               |  |  |  |  |  |  |  |  |  |
|-----------|----------------------------------------------------------------------------------------------------|--|--|--|--|--|--|--|--|--|
| Od ja     | kého data má být váš nový doklad platný?                                                                                                    |  |  |  |  |  |  |  |  |  |
| ۲         | Nejdřívější možné datum 🕑 Doporučeno pro váš komfort.                                                                                                    |  |  |  |  |  |  |  |  |  |
|           | Datum platnosti nového průkazu: 04.07.2025                                                                                                    |  |  |  |  |  |  |  |  |  |
|           | Zvolte tuto možnost, pokud si nechcete hlídat, kdy vyměnit starý průkaz za nový – nový začne<br>platit co nejdříve.                                                                                                    |  |  |  |  |  |  |  |  |  |
| 0         | Návazné datum na konec platnosti současného průkazu                                                                                                    |  |  |  |  |  |  |  |  |  |
| 0         | Vlastní datum                                                                                                    |  |  |  |  |  |  |  |  |  |
| Obráze    | <ul> <li>k 98 žádost o řidičský průkaz – Platnost dokladu – Nejdřívější možné datum</li> <li>Ohlídejte si volbu platnosti průkazu, zejména pokud plánujete cestu do zahraničí. V zahraničí musíte při kontrole předkládat ieden platný řidičský průkaz.</li> </ul> |  |  |  |  |  |  |  |  |  |
| Od ja     | ikého data má být váš nový doklad platný?                                                                                                    |  |  |  |  |  |  |  |  |  |
| 0         | Nejdřívější možné datum 🔮 Doporučeno pro váš komfort.                                                                                                    |  |  |  |  |  |  |  |  |  |
| ۲         | Návazné datum na konec platnosti současného průkazu                                                                                                    |  |  |  |  |  |  |  |  |  |
|           | Datum platnosti nového průkazu: 13.07.2025                                                                                                    |  |  |  |  |  |  |  |  |  |
|           | Pokud vám v době pobytu začne platit nový řidičský průkaz a nemáte ho fyzicky u sebe, může<br>to být problém. Máte-li nový průkaz s sebou, můžete si jej i v zahraničí aktivovat online na<br>Portálu dopravy.                                                     |  |  |  |  |  |  |  |  |  |
| 0         | Vlastní datum                                                                                                    |  |  |  |  |  |  |  |  |  |
| Pol       | cračovat                                                                                                    |  |  |  |  |  |  |  |  |  |
| Obrázek 9 | 9 žádost o řidičský průkaz – Platnost dokladu – Návaznost na součastný doklad                                                                                                    |  |  |  |  |  |  |  |  |  |

Pokud uživateli nevyhovují první dvě varianty, poslední možností je zvolit si vlastní datum. Po kliknutí na ikonu kalendáře se zobrazí kalendář pro výběr data. Výběr data je možný pouze v omezeném a předem definovaném rozsahu.

Pokud uživatel zvolí datum mimo tento rozsah, bude na to upozorněn hláškou.

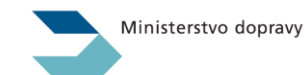

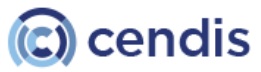

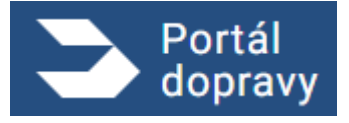

Strana číslo -76-

| ۰            | Ohlídejte si volbu platnosti průkazu, zejména pokud plánujete cestu do zahraničí. V zahraničí<br>musíte při kontrole předkládat <b>jeden platný řidičský průkaz.</b>                           |
|--------------|----------------------------------------------------------------------------------------------------|
| Od jak       | ého data má být váš nový doklad platný?                                                                                                    |
| $\bigcirc$ N | Vejdřívější možné datum 📀 Doporučeno pro váš komfort.                                                                                                    |
| $\bigcirc$ N | Vávazné datum na konec platnosti současného průkazu                                                                                                    |
| <b>o</b> v   | /lastní datum                                                                                                    |
| 0            | Jd kdy bude doklad platný ★                                                                                                    |
|              | 04.03.2025                                                                                                    |
| P<br>č       | Pro situace, kdy potřebujete specifické datum platnosti. Například pro řidiče, pohybující se<br>šasto v zahraničí. Doklad si můžete aktivovat i v dřívějším termínu online na Portálu dopravy. |
| Pokra<br>Obr | <sup>ačovat</sup><br>rázek 100 žádost o řidičský průkaz – Platnost dokladu – Vlastní datum                                                                                                    |

# 4.4.6.4 Krok 4 - Údaje o žadateli

Portál dopravy zobrazí uživateli předvyplněné údaje o žadateli. V případě, že uživatel zjistí nesrovnalosti nebo neaktuální informace, může prostřednictvím přímého odkazu navrhnout jejich opravu na Portálu občana. Uživatel kliknutím na ikonu vedle pole "Obvyklé bydliště" zobrazí informační hlášku týkající se trvalého pobytu.

| Zkontrolujte si své údaje. Pokud údaje neodpovídají skutečnosti, <u>kontaktujte podporu Portálu dopravy.</u> |                                 |  |  |  |  |  |  |  |  |  |
|----------------------------------------------------------------------------------------------------|---------------------------------|--|--|--|--|--|--|--|--|--|
| Jméno                                                                                                    | Petr                            |  |  |  |  |  |  |  |  |  |
| Příjmení                                                                                                    | Novák                           |  |  |  |  |  |  |  |  |  |
| Titul                                                                                                    | Bc.                             |  |  |  |  |  |  |  |  |  |
| Rodné číslo                                                                                                  | 901214/0009                     |  |  |  |  |  |  |  |  |  |
| Obvyklé bydliště 🛛 👔                                                                                         | Nereálná 66/6, Praha 4 - Nusle  |  |  |  |  |  |  |  |  |  |
| Pokračovat<br>Obrázek 101 žádost o řid                                                                       | ičský průkaz – údaje o žadateli |  |  |  |  |  |  |  |  |  |

### 4.4.6.5 Krok 5 – Místo vyzvednutí

Portál dopravy umožní uživateli vybrat místo, kde si přeje řidičský průkaz vyzvednout. Pokud není vybrán úřad, tlačítko "Pokračovat" není aktivní.

Po kliknutí na neaktivní tlačítko nebo po najetí kurzorem myši nad tlačítko se zobrazí hláška: "Pro pokračování musíte vyplnit povinná pole označená hvězdičkou."

| $\sim$ |
|--------|
|        |

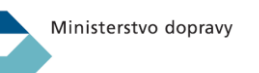

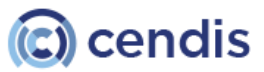

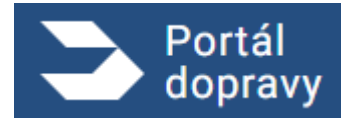

Obrázek 102 žádost o řidičský průkaz – místo vyzvednutí

#### 4.4.6.6 Krok 6 – Fotografie a podpis

Portál dopravy zobrazí uživateli fotografii a podpis. Pro pokračování v podání žádosti musí uživatel se zobrazenou fotografií a podpisem souhlasit, a to zaškrtnutím povinných polí. Pokud nejsou zaškrtnuta obě políčka, tlačítko "Pokračovat" není aktivní.

Po kliknutí na neaktivní tlačítko nebo po najetí kurzorem myši nad tlačítko se zobrazí hláška: "Pro pokračování musíte vyplnit povinná pole označená hvězdičkou."

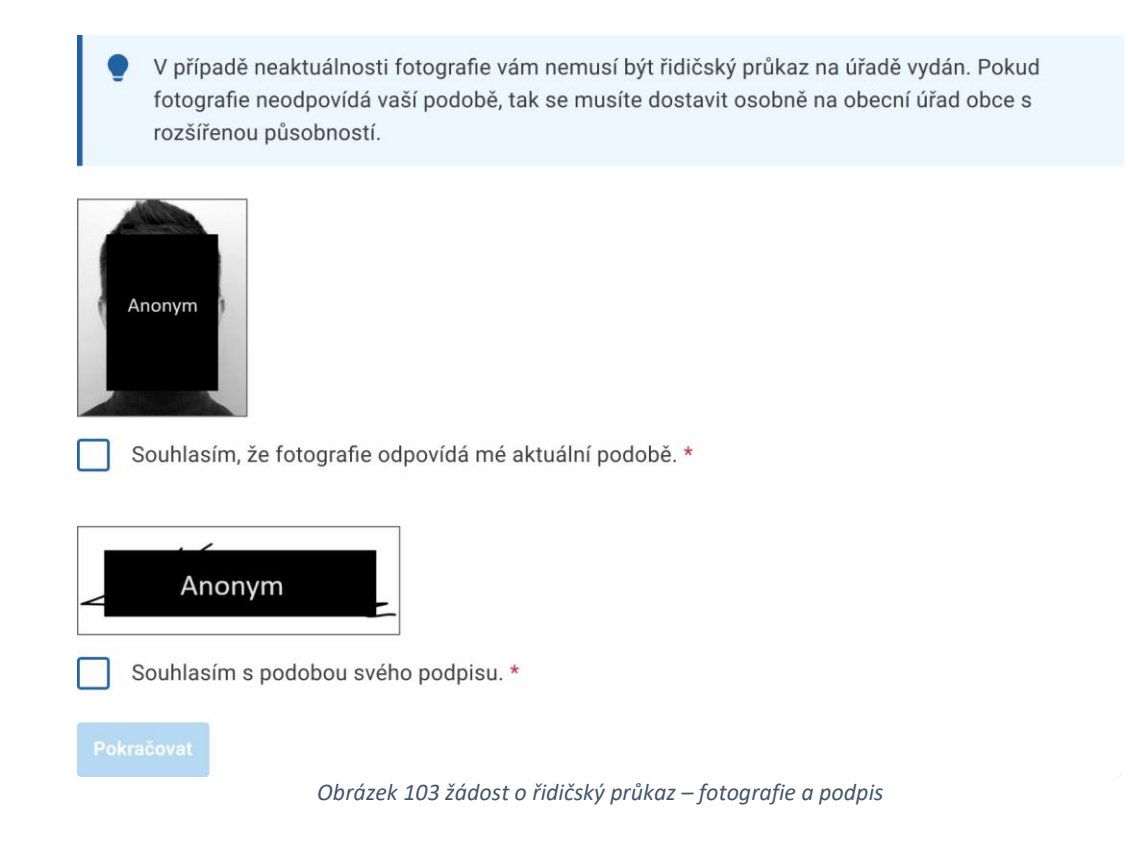

#### 4.4.6.7 Krok 7 - Rekapitulace

Portál dopravy v posledním kroku zobrazí rekapitulaci vyplněné žádosti. Uživatel kliknutím na příslušnou ikonu u nadpisů jednotlivých kroků žádosti může zpětně upravit vybraný krok.

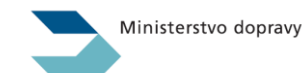

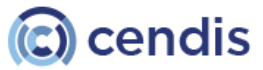

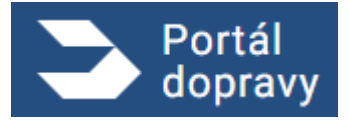

Strana číslo -78-

| Důvod žádosti 🗹                      |                                                                                      |
|--------------------------------------|--------------------------------------------------------------------------------------|
| Důvod žádosti                        | Uplynutí platnosti nebo konec platnosti  / Krádež<br>průkazu/ Změna údajů na průkazu |
| Čestné prohlášení                    | ano                                                                                  |
|                                      |                                                                                      |
| Podrobnosti žádosti 🗹                |                                                                                      |
| Rychlost vyřízení                    | Standardní / Zrychlená                                                               |
| Záznam profesní způsobilosti         | ano / ne                                                                             |
| Platnost průkazu – 🕫                 |                                                                                      |
|                                      |                                                                                      |
| Datum začátku platnosti              | dd.mm.rrrr                                                                           |
| Údaje o žadateli                     |                                                                                      |
| Jméno                                | Petr                                                                                 |
| Příjmení                             | Novák                                                                                |
| Titul                                | Bc.                                                                                  |
| Rodné číslo                          | 901214/0009                                                                          |
| Obvyklé bydliště 👔                   | Nereálná 66/6, Praha 4 - Nusle                                                       |
|                                      |                                                                                      |
| Vyřizující úřad 🛛 🗹                  |                                                                                      |
| Vyřizující úřad                      | Praha 4 - Nusle (Na Pankráci 1685/17)                                                |
|                                      |                                                                                      |
| Fotografie a podpis 🛛 🗹              |                                                                                      |
| Aktuální fotografie                  | Souhlasí                                                                             |
| Aktuální podpis                      | Souhlasí                                                                             |
|                                      |                                                                                      |
| • Vyse spravnino poplatku je: 160 KC |                                                                                      |
| Pokračovat                           |                                                                                      |
| Obrázek 104 žádost o                 | n řidičský průkaz – rekapitulace                                                     |

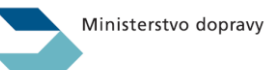

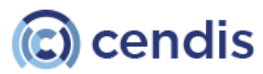

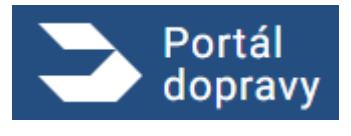

4.4.6.8 Krok 8 – Výběr dopravy

Systém uživateli zobrazí způsob vyzvednutí dokladu. První možností je osobní vyzvednutí, při kterém se uživateli zobrazí místo vyzvednutí (úřad), které si zvolil v žádosti. Pokud si to uživatel rozmyslí, může změnu provést kliknutím na tlačítko "Upravit". Po kliknutí na toto tlačítko je uživatel přesměrován na krok výběru úřadu.

Jakým způsobem si chcete vyzvednout doklad?

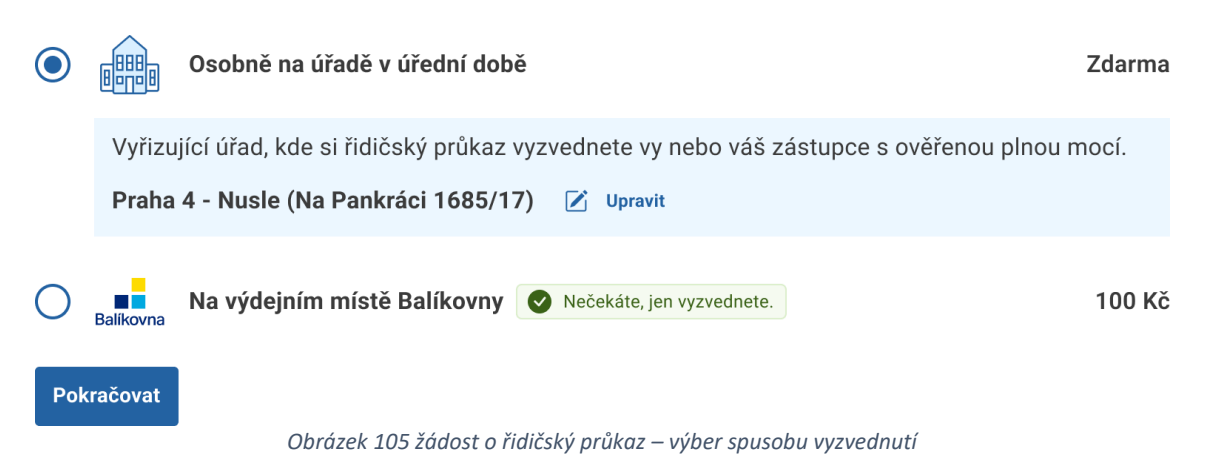

Druhou možností, kterou si uživatel může zvolit, je výdejní místo. Po kliknutí na tuto možnost se uživateli automaticky zobrazí mapa výdejních míst. Pokud uživatel vybere výdejní místo, tato volba se automaticky nastaví v žádosti. V případě, že si to uživatel rozmyslí, může změnu provést kliknutím na tlačítko "Upravit".

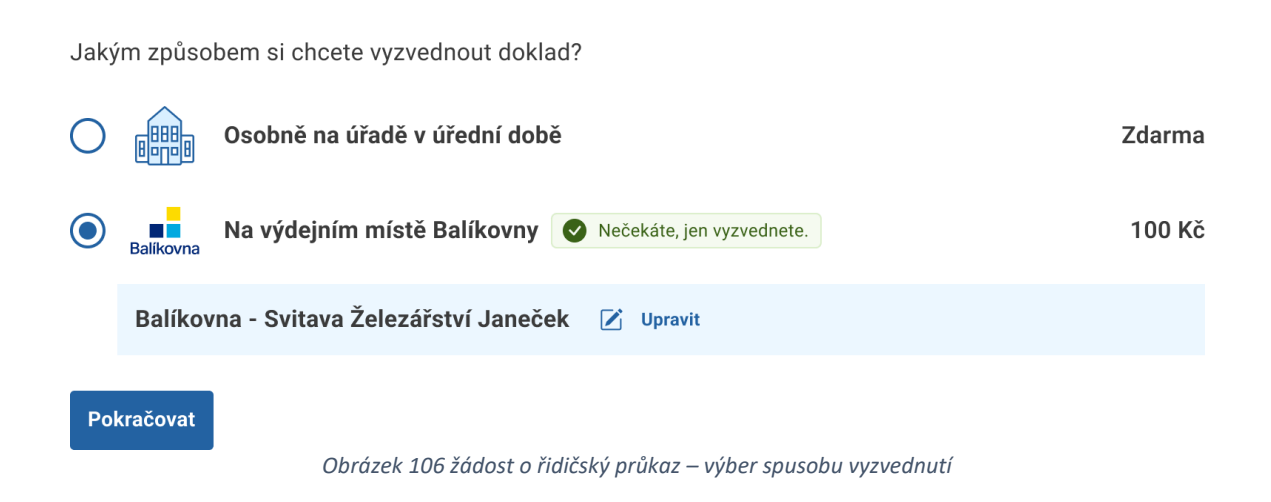

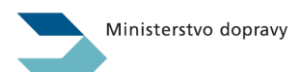

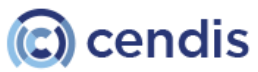

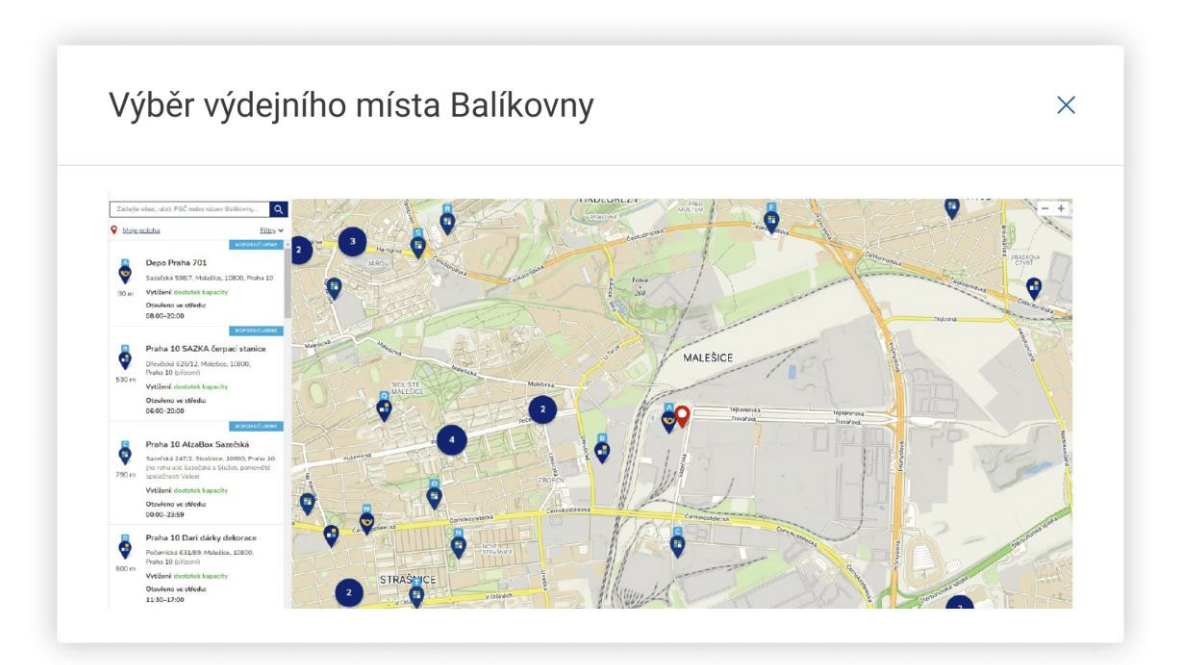

Obrázek 107 žádost o řidičský průkaz – výběr výdejního místa

#### 4.4.6.9 Krok 9 - Kontaktní údaje

Portál dopravy zobrazí uživateli kontaktní údaje. Uživatel, který nemá žádnou platbu, se může dobrovolně rozhodnout, zda a jak chce být informován o stavu své žádosti.

Pokud nejsou kontaktní údaje aktuální nebo relevantní, může je uživatel upravit pomocí přímého odkazu na Portál občana.

> Upozornění na změny stavu žádosti a platby budou odesílána na níže uvedené kontaktní údaje, které můžete nastavit v Portálu občana. Z

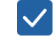

Poskytuji kontaktní e-mail pro zasílání upozornění: petr.novak@nepismi.cz

 $\checkmark$ Poskytuji telefonní číslo pro zasílání upozornění: +420 111 111 111

Pokud se nezobrazují správné údaje, zkuste 🛛 🕂 Znovu načíst kontaktní údaje

Pokračovat

Obrázek 108 žádost o řidičský průkaz – načtené kontaktní údaje

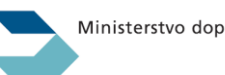

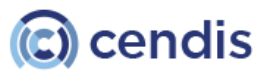

Portá dopravy

Strana číslo -80-

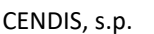

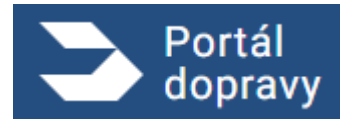

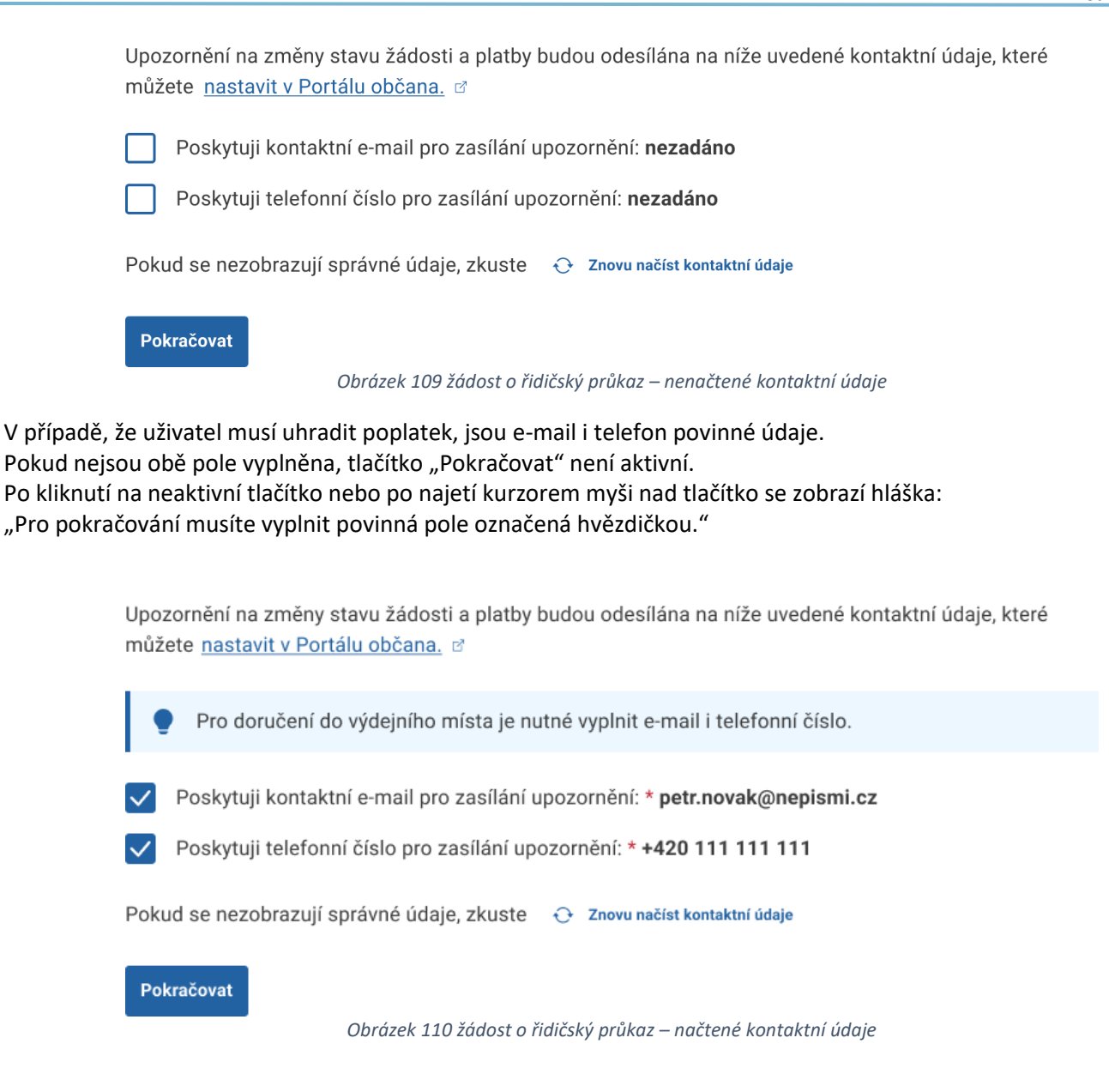

#### 4.4.6.10 Krok 10 - Platba

Systém uživateli zobrazí informace o platbě. Pokud má uživatel uhradit poplatek, bude přesměrován do platební brány. V případě, že uživatel žádnou platbu nemá, pokračuje přímo k odeslání žádosti.

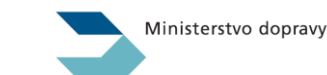

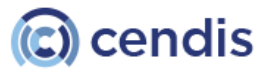

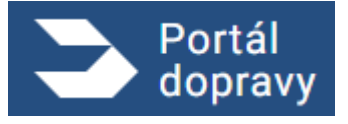

# Celkem zaplatíte 660 Kč $\overline{\bullet}$ Žádost bude odeslána až po úspěšném dokončení online platby, kterou je nutné provést do 30 minut. Podporované způsoby placení: cg comgate VISA G Pay **∉**Pay Pokračovat k platbě Obrázek 111 žádost o řidičský průkaz – rekapitulace Celkem zaplatíte **0 Kč** $\overline{\bullet}$ Nemusíte nic platit a žádost bude rovnou odeslána. Pokračovat k odeslání Obrázek 112 žádost o řidičský průkaz – Platba

Před samotným odesláním je uživatel upozorněn, zda chce opravdu podat žádost. Samozřejmě jednotlivá upozornění obsahují informace z žádosti.

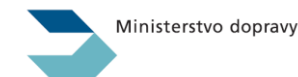

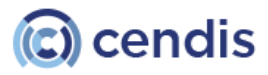

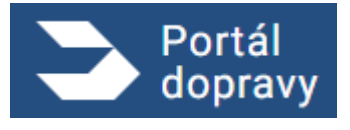

Strana číslo -83-

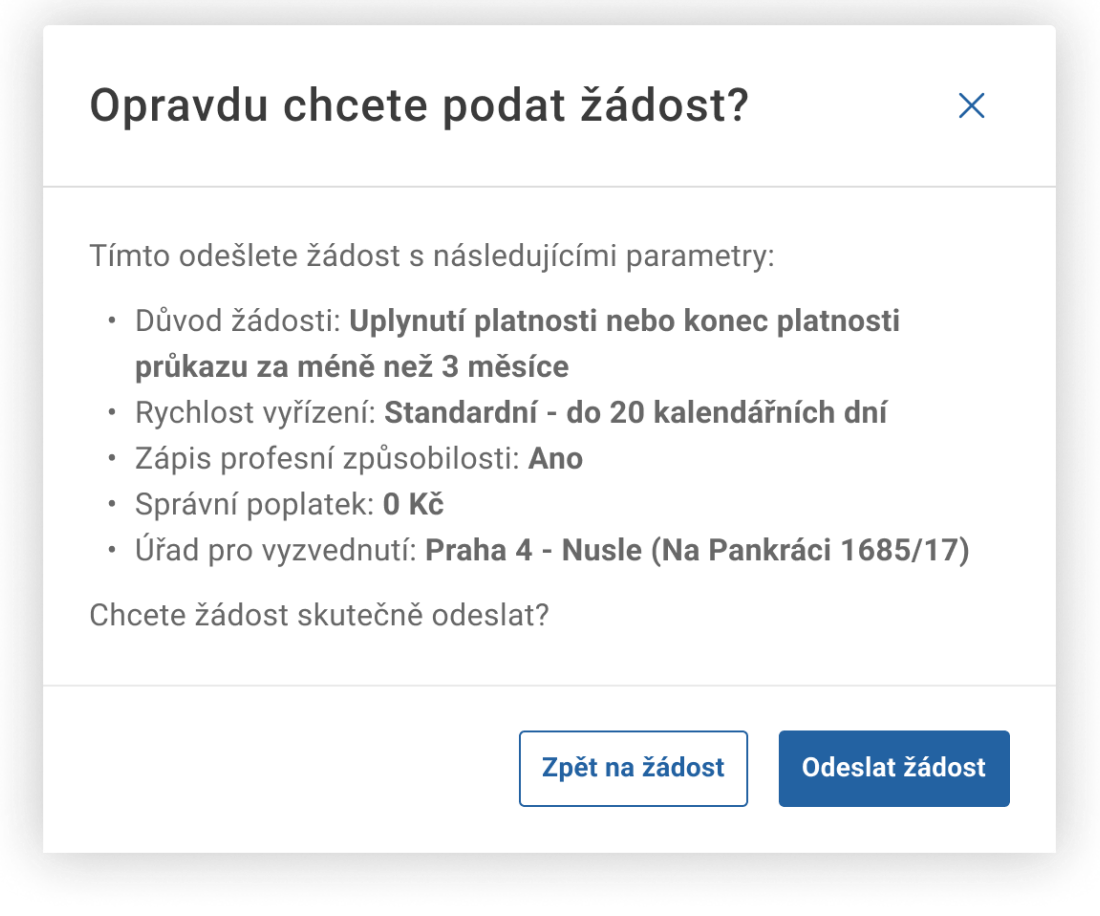

Obrázek 113 Potvrzovací okno – bez platby

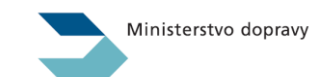

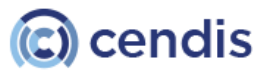

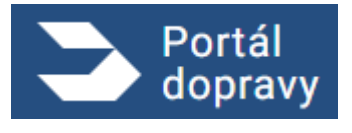

Strana číslo -84-

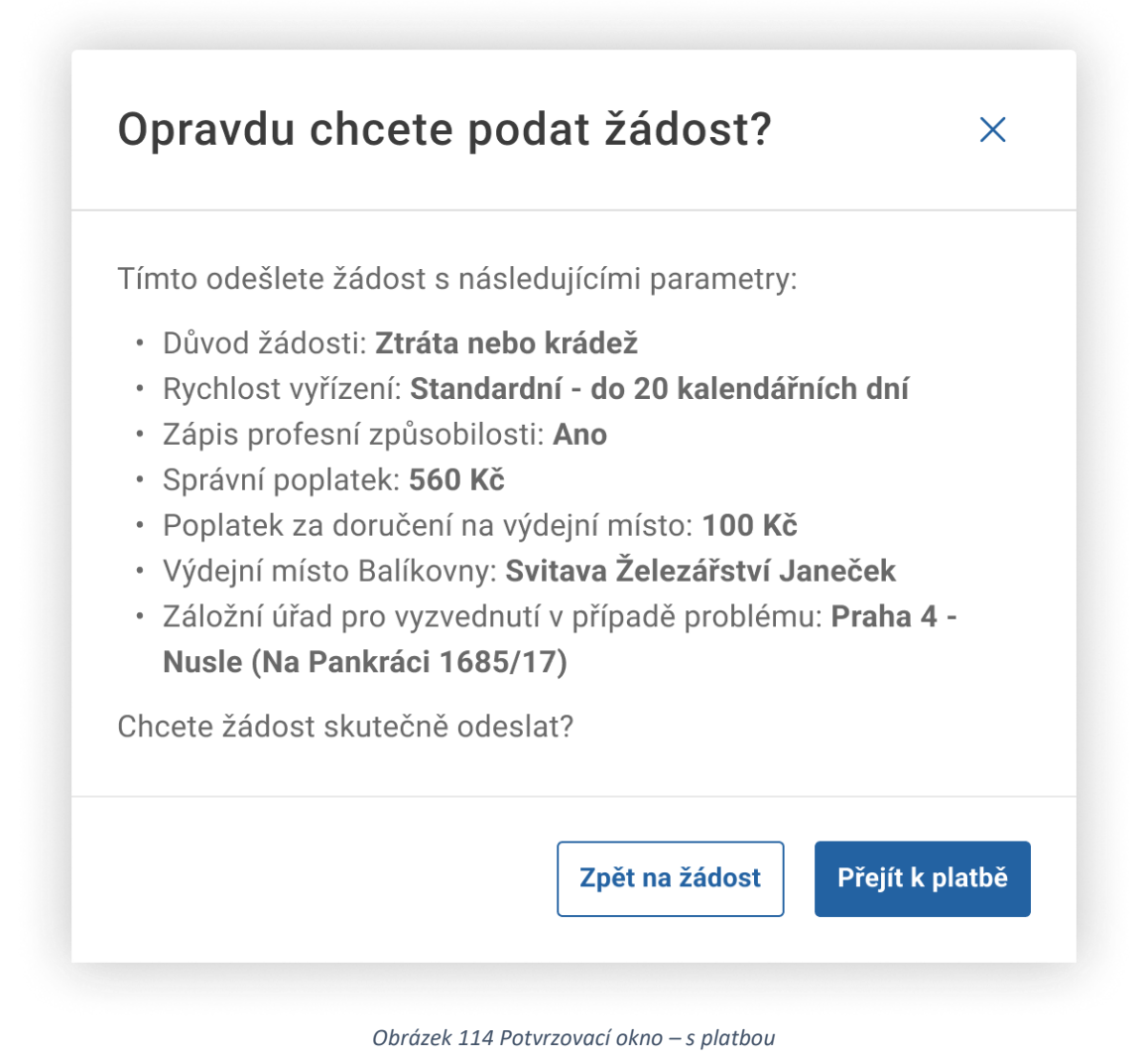

#### 4.4.6.11 Platební brána

Systém uživateli zobrazí náhled platební brány, kde si vybere způsob úhrady poplatku za žádost/i. Pokud uživatel klikne na odkaz "Návrat do e-shopu", zobrazí se mu obrazovka portálu dopravy, že systém čeká na platbu.

Pokud uživatel klikne na odkaz "Zrušit platbu", zobrazí se mu obrazovka portálu dopravy "Platba neproběhla.

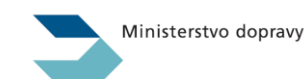

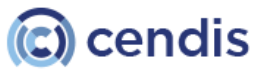

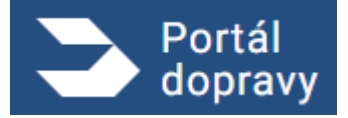

Strana číslo -85-

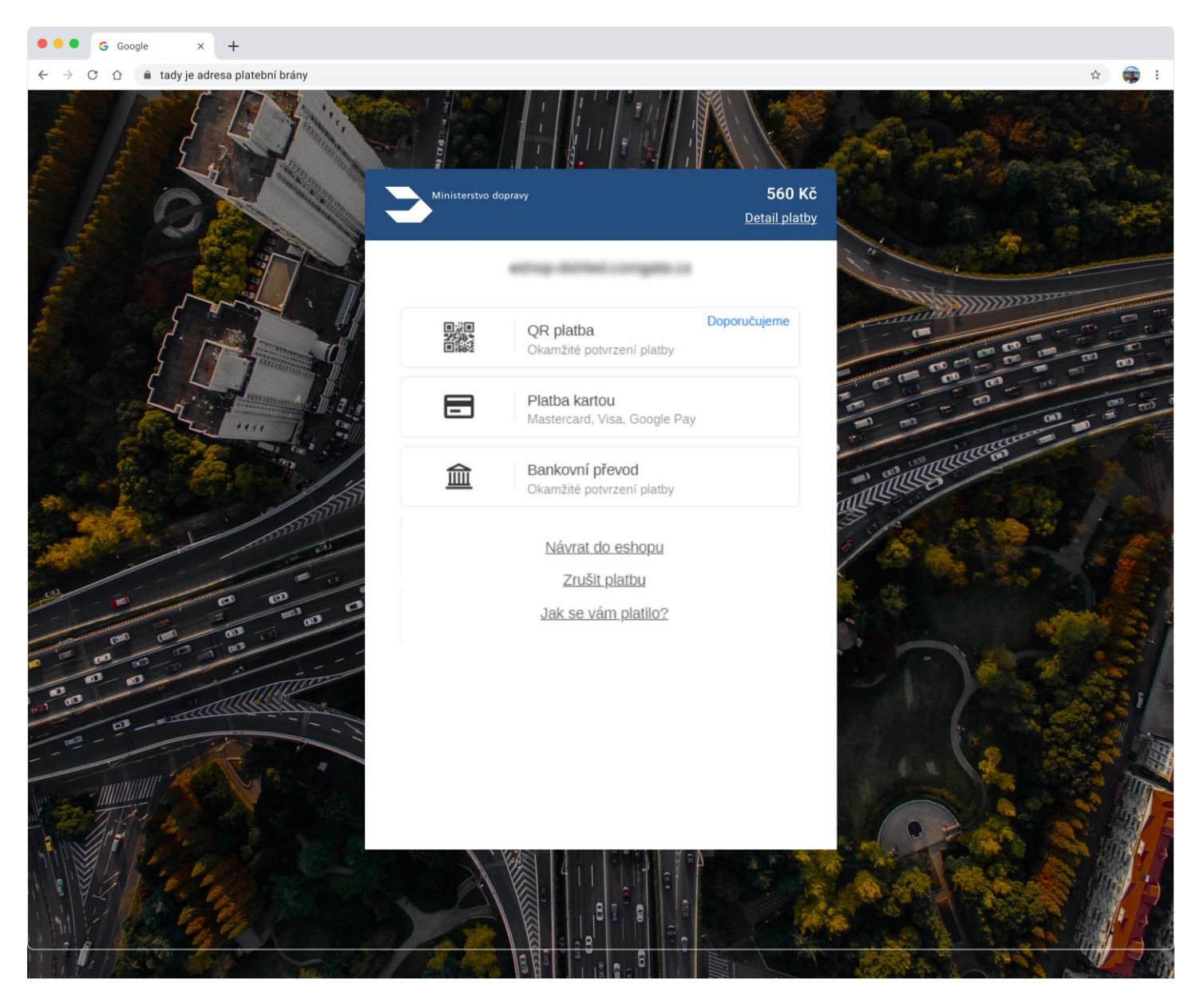

Obrázek 115 Potvrzovací okno – s platbou

# 4.4.6.12 Žádost dokončena

Po zaplacení žádosti uživatelem se zobrazí potvrzovací obrazovka. Tato obrazovka má různé varianty zobrazení v závislosti na úspěšnosti procesu podání a platby žádosti.

Uživatel bude mít možnost přejít do sekce Časté dotazy nebo do Přehledu řidiče.

Systém zobrazí potvrzovací obrazovku s informací, že žádost byla zaplacena a odeslána, pokud proces podání žádosti a platby proběhl úspěšně.

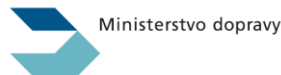

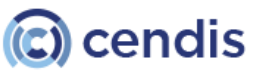

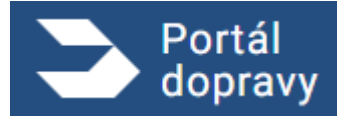

Strana číslo -86-

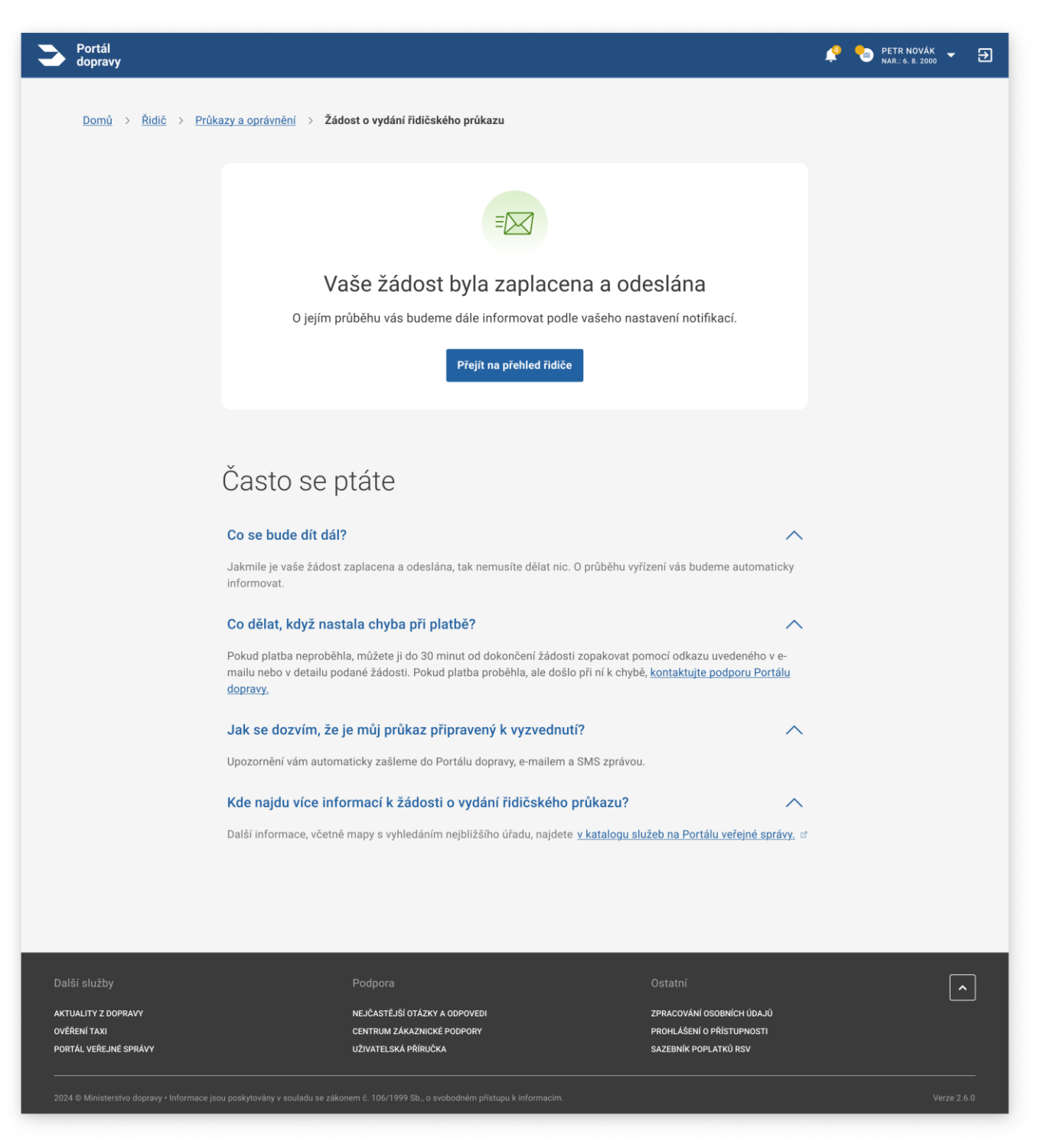

Obrázek 116 Potvrzení úspěšného odeslání žádosti – bez platby

Systém zobrazí obrazovku "Platba neproběhla".

V případě, že platba neproběhla, je možné ji opakovat buď z potvrzovací obrazovky stisknutím tlačítka "Opakovat platbu", nebo z detailu žádosti.

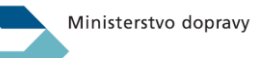

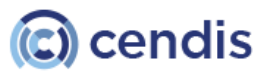

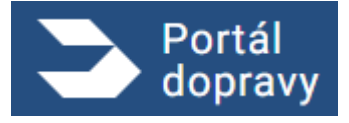

Strana číslo -87-

| Portál<br>dopravy                                            |                                                                                                    | PETR NOVÁK 👻 🕣 |
|--------------------------------------------------------------|----------------------------------------------------------------------------------------------------|----------------|
| <u>Domů</u> > <u>Řidič</u> > <u>Průk</u>                     | azy a oprávnění > Žádost o vydání řidičského průkazu                                                                                                    |                |
|                                                              |                                                                                                    |                |
|                                                              |                                                                                                    |                |
|                                                              | Platba neproběhla                                                                                                    |                |
|                                                              | Platba neproběhla a žádost nebyla odeslána. Platbu můžete zopakovat nebo<br>podat žádost později.                                                                                                    |                |
|                                                              | Pro odeslání žádosti je nutné platbu <b>dokončit do dd.mm.rrrr hh:mm,</b> jinak bude<br>žádost stornována.                                                                                                    |                |
|                                                              | Opakovat platbu                                                                                                    |                |
|                                                              |                                                                                                    |                |
|                                                              | × · · · · · · ·                                                                                                    |                |
|                                                              | Casto se ptáte                                                                                                    |                |
|                                                              | Co se bude dít dál?                                                                                                    |                |
|                                                              | Jakmile je vaše žádost zaplacena a odeslána, tak nemusíte dělat nic. O průběhu vyřízení vás budeme automaticky<br>informovat.                                                                                                    |                |
|                                                              | Co dělat, když nastala chyba při platbě?                                                                                                    |                |
|                                                              | Pokud platba neproběhla, můžete ji do 30 minut od dokončení žádosti zopakovat pomocí odkazu uvedeného v e-<br>mailu nebo v detailu podané žádosti. Pokud platba proběhla, ale došlo při ní k chybě, <u>kontaktujte podporu Portálu<br/>dopravy.</u> |                |
|                                                              | Jak se dozvím, že je můj průkaz připravený k vyzvednutí?                                                                                                    |                |
|                                                              | Upozornění vám automaticky zašleme do Portálu dopravy, e-mailem a SMS zprávou.                                                                                                    |                |
|                                                              | Kde najdu více informací k žádosti o kartu řidiče do digitálního tachografu?                                                                                                    |                |
|                                                              | Další informace, včetně mapy s vyhledáním nejbližšího úřadu, najdete <u>v katalogu služeb na Portálu veřejné správy.</u> ď                                                                                                    |                |
|                                                              |                                                                                                    |                |
|                                                              |                                                                                                    |                |
| Další služby                                                 |                                                                                                    |                |
| AKTUALITY Z DOPRAVY<br>OVĚŘENÍ TAXI<br>PORTÁL VEŘEJNÉ SPRÁVY | NEJČASTĚJŠÍ OTÁZKY A ODPOVEDI ZPRACOVÁNÍ OSOBNÍCH ÚDAJÚ<br>CENTRUM ZÁKAZNICKÉ PODPORY PROHLÁŠENÍ O PŘÍSTUPNOSTI<br>UŽIVATELSKÁ PŘÍRUČKA SAZEBNÍK POPLATKÚ RSV                                                                                       |                |
| 2024 © Ministerstvo dopravy • Informace jsc                  |                                                                                                    | Verze 2.6.0    |

Obrázek 117 Potvrzení úspěšného odeslání žádosti – bez platby

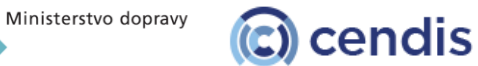

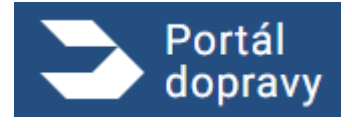

Systém zobrazí obrazovku "Při odesílání došlo k chybě".

V případě, že se tato obrazovka zobrazí, byla žádost zaplacena, ale z technického důvodu nebyla odeslána. Jakmile bude chyba odstraněna, žádost bude správně odeslána a uživatel o tom bude informován.

| De do                          | prtál<br>ppravy                        |                                                                                                    | Ŷ        | PETR NOVÁK<br>NAR.: 6. 8. 2000 | · Đ   |
|--------------------------------|----------------------------------------|----------------------------------------------------------------------------------------------------|----------|--------------------------------|-------|
| D                              | Domů > Řidič > Průka                   | azy a oprávnění > Žádost o vydání řidičského průkazu                                                                                                    |          |                                |       |
|                                |                                        | in the second second se |          |                                |       |
|                                |                                        | Při odesílání došlo k chybě                                                                                                    |          |                                |       |
|                                |                                        | Platba proběhla v pořádku a žádost evidujeme jako zaplacenou. Při odesílání<br>ale došlo k neočekávané chybě. Žádost bude odeslána, jakmile to bude<br>technicky možné, a poté vám zašleme upozornění. Z vaší strany není třeba dělat<br>žádné další kroky.                                                                                                    |          |                                |       |
|                                |                                        | Přejít na přehled řidiče                                                                                                    |          |                                |       |
|                                |                                        |                                                                                                    |          |                                |       |
|                                |                                        | Často se ptáte                                                                                                    |          |                                |       |
|                                |                                        | Co se bude dít dál?                                                                                                    | <b>`</b> |                                |       |
|                                |                                        | Jakmile je vaše žádost zaplacena a odeslána, tak nemusíte dělat nic. O průběhu vyřízení vás budeme automaticky<br>informovat.                                                                                                    |          |                                |       |
|                                |                                        | Co dělat, když nastala chyba při platbě?                                                                                                    | ×        |                                |       |
|                                |                                        | Pokud platba neproběhla, můžete ji do 30 minut od dokončení žádosti zopakovat pomocí odkazu uvedeného v e-<br>mailu nebo v detailu podané žádosti. Pokud platba proběhla, ale došlo při ní k chybě, <u>kontaktujte podporu Portálu</u><br><u>dopravy.</u>                                                                                                    |          |                                |       |
|                                |                                        | Jak se dozvím, že je můj průkaz připravený k vyzvednutí?                                                                                                    | ×        |                                |       |
|                                |                                        | Upozornění vám automaticky zašleme do Portálu dopravy, e-mailem a SMS zprávou.                                                                                                    |          |                                |       |
|                                |                                        | Kde najdu více informací k žádosti o kartu řidiče do digitálního tachografu?                                                                                                    |          |                                |       |
|                                |                                        | Darsi informace, včetne mapy s vyniedanim nejbilzšino uradu, najdete <u>v katalogu služeb na Portalu verejne spravy.</u>                                                                                                    | G        |                                |       |
|                                |                                        |                                                                                                    |          |                                |       |
|                                |                                        |                                                                                                    |          |                                |       |
| Další sl                       |                                        |                                                                                                    |          |                                | ^     |
| AKTUALI<br>OVĒŘENÍ<br>PORTÁL V | TY Z DOPRAVY<br>TAXI<br>VEŘEJNÉ SPRÁVY | NEJČASTĚJŠÍ OTÁZKY A ODPOVEDI ZPRACOVÁNÍ OSOBNÍCH ÚDAJÚ<br>CENTRUM ZÁKAZNICKÉ PODPORY PROHLÁŠENÍ O PŘÍSTUPNOSTI<br>UŽIVATELSKÁ PŘÍRUČKA SAZEBNÍK POPLATKÚ RSV                                                                                                    |          |                                |       |
| 2024 © N                       | Ainisterstvo dopravy • Informace jso   | u poskytovány v souladu se zákonem č. 106/1999 Sb., o svobodném přístupu k informacím.                                                                                                    |          | Verze                          | 2.6.0 |

Obrázek 118 Potvrzení úspěšného odeslání žádosti – bez platby

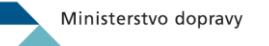

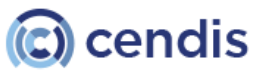

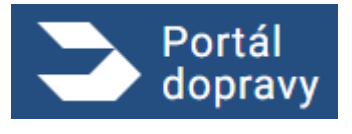

Systém zobrazí obrazovku "Žádost čeká na zaplacení".

Systém neeviduje žádost jako zaplacenou a tuto obrazovku uživateli zobrazuje s cílem umožnit zaplacení pro správné odeslání a potvrzení správnosti procesu.

Po kliknutí na tlačítko "Zaplatit" bude uživatel přesměrován na platební bránu.

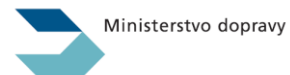

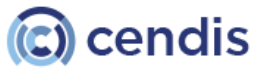

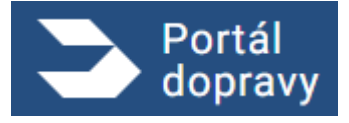

Strana číslo -90-

| Portál<br>dopravy                                            |                                                                                                    | 🤌 🍤 PETR NOVÁK 🔻 🏵 |
|--------------------------------------------------------------|----------------------------------------------------------------------------------------------------|--------------------|
| <u>Domů &gt; Řidič &gt; Průka</u>                            | azy a oprávnění > Žádost o vydání řidičského průkazu                                                                                                    |                    |
|                                                              |                                                                                                    |                    |
|                                                              | Žádost čeká na zaplacení                                                                                                    |                    |
|                                                              | Vaše žádost čeká na zaplacení a nebyla zatím odeslána.                                                                                                    |                    |
|                                                              | Pro odeslání žádosti je nutné platbu <b>dokončit do dd.mm.rrrr hh:mm</b> , jinak bude<br>žádost stornována.                                                                                                    |                    |
|                                                              | Zaplatit                                                                                                    |                    |
|                                                              |                                                                                                    |                    |
|                                                              | Často se ptáte                                                                                                    |                    |
|                                                              | Co se bude dít dál?                                                                                                    |                    |
|                                                              | Jakmile je vaše žádost zaplacena a odeslána, tak nemusíte dělat nic. O průběhu vyřízení vás budeme automaticky<br>informovat.                                                                                                    |                    |
|                                                              | Co dělat, když nastala chyba při platbě?                                                                                                    |                    |
|                                                              | Pokud platba neproběhla, můžete ji do 30 minut od dokončení žádosti zopakovat pomocí odkazu uvedeného v e-<br>mailu nebo v detailu podané žádosti. Pokud platba proběhla, ale došlo při ní k chybě, <u>kontaktujte podporu Portálu<br/>dopravy.</u> |                    |
|                                                              | Jak se dozvím, že je můj průkaz připravený k vyzvednutí?                                                                                                    |                    |
|                                                              | Upozornění vám automaticky zašleme do Portálu dopravy, e-mailem a SMS zprávou.                                                                                                    |                    |
|                                                              | Kde najdu více informací k žádosti o kartu řidiče do digitálního tachografu?                                                                                                    |                    |
|                                                              | Další informace, včetně mapy s vyhledáním nejbližšího úřadu, najdete <u>v katalogu služeb na Portálu veřejné správy.</u>                                                                                                    |                    |
|                                                              |                                                                                                    |                    |
|                                                              |                                                                                                    |                    |
|                                                              |                                                                                                    |                    |
| Další služby                                                 |                                                                                                    |                    |
| AKTUALITY Z DOPRAVY<br>OVĚŘENÍ TAXI<br>PORTÁL VEŘEJNÉ SPRÁVY | NEJČASTĚJŠÍ OTÁZKY A ODPOVEDI ZPRACOVÁNÍ OSOBNÍCH ÚDAJÚ<br>CENTRUM ZÁKAZNICKÉ PODPORY PROHLÁŠENÍ O PŘÍSTUPNOSTI<br>UŽIVATELSKÁ PŘÍRUČKA SAZEBNÍK POPLATKŮ RSV                                                                                       |                    |
| 2024 © Ministerstvo dopravy • Informace jso                  |                                                                                                    | Verze 2.6.0        |

Obrázek 119 Potvrzení úspěšného odeslání žádosti – bez platby

Systém zobrazí obrazovku s informací, že nebyla nalezena platba. Jedná se o technickou chybu, která bude zaznamenána v systému.

Ministerstvo dopravy

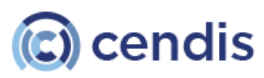

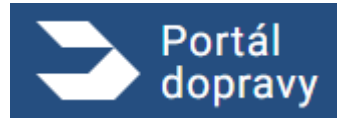

Uživatel může v případě potřeby kontaktovat podporu.

Kliknutím na tlačítko "Přejít na přehled řidiče" bude přesměrován na přehled řidiče.

| Portál<br>dopravy                       |                                                                                                    | Ŷ | PETR NOVÁK<br>NAR.: 6. 8. 2000 | •         | € |
|-----------------------------------------|----------------------------------------------------------------------------------------------------|---|--------------------------------|-----------|---|
| Domů > Řidič > Pri                      | <u>ikazy a oprávnění</u> > Žádost o vydání řidičského průkazu                                                                                                    |   |                                |           |   |
|                                         | <u>R</u>                                                                                                    |   |                                |           |   |
|                                         | Nebyla nalezena odpovídající platba                                                                                                    |   |                                |           |   |
|                                         | Platba s RefID XXXXXXX nebyla nalezena a nelze zjistit její stav.                                                                                                    |   |                                |           |   |
|                                         | Přejít na přehled řidiče                                                                                                    |   |                                |           |   |
|                                         |                                                                                                    |   |                                |           |   |
|                                         | Často se ptáte                                                                                                    |   |                                |           |   |
|                                         | Co se bude dít dál?                                                                                                    |   |                                |           |   |
|                                         | Jakmile je vaše žádost zaplacena a odeslána, tak nemusíte dělat nic. O průběhu vyřízení vás budeme automaticky<br>informovat.                                                                                                    |   |                                |           |   |
|                                         | Co dělat, když nastala chyba při platbě?                                                                                                    |   |                                |           |   |
|                                         | Pokud platba neproběhla, můžete ji do 30 minut od dokončení žádosti zopakovat pomocí odkazu uvedeného v e-<br>mailu nebo v detailu podané žádosti. Pokud platba proběhla, ale došlo při ní k chybě, <u>kontaktujte podporu Portálu</u><br><u>dopravy.</u> |   |                                |           |   |
|                                         | Jak se dozvím, že je můj průkaz připravený k vyzvednutí?                                                                                                    |   |                                |           |   |
|                                         | Upozornění vám automaticky zašleme do Portálu dopravy, e-mailem a SMS zprávou.                                                                                                    |   |                                |           |   |
|                                         | Kde najdu více informací k žádosti o kartu řidiče do digitálního tachografu?                                                                                                    |   |                                |           |   |
|                                         | Další informace, včetně mapy s vyhledáním nejbližšího úřadu, najdete <u>v katalogu služeb na Portálu veřejné správy.</u>                                                                                                    | 3 |                                |           |   |
|                                         |                                                                                                    |   |                                |           |   |
|                                         |                                                                                                    |   |                                |           |   |
| Další služby                            | Podpora Ostatní                                                                                                    |   |                                | ^         | ] |
| AKTUALITY Z DOPRAVY<br>OVĚŘENÍ TAXI     | NEJČASTĚJŠÍ OTÁZKY A ODPOVEDI ZPRACOVÁNÍ OSOBNÍCH ÚDAJÚ<br>CENTRUM ZÁKAZNICKÉ PODPORY PROHLAŠENÍ <u>O PŘISTUPNOSTI</u>                                                                                                    |   |                                |           |   |
| PORTÁL VEŘEJNÉ SPRÁVY                   | UŽIVATELSKÁ PŘÍRUČKA SAZEBNÍK POPLATKÚ RSV                                                                                                    |   |                                |           |   |
| 2024 © Ministerstvo dopravy • Informace | jsou poskytovány v souladu se zákonem č. 106/1999 Sb., o svobodném přístupu k informacím.                                                                                                    |   | Ve                             | rze 2.6.0 | ) |

Obrázek 120 Potvrzení úspěšného odeslání žádosti – bez platby

Systém zobrazí obrazovku "Platební brána přestala odpovídat". Uživatel může v případě problému kontaktovat podporu nebo se pokusit obnovit stránku.

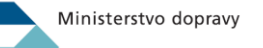

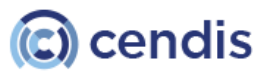

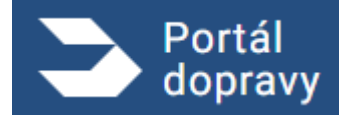

Strana číslo -92-

| Portál<br>dopravy                          |                                                                                                    | PETR NO'<br>NAR.: 6. 8. | VÁK ▼ ⋺     |
|--------------------------------------------|----------------------------------------------------------------------------------------------------|-------------------------|-------------|
| <u>Domů &gt; Řidič &gt; Průk</u>           | azy a oprávnění > Žádost o vydání řidičského průkazu                                                                                                    |                         |             |
|                                            | i di la contra contra c |                         |             |
|                                            | Platební brána přestala odpovídat                                                                                                    |                         |             |
|                                            | Při spojení s platební bránou došlo k chybě. Zkuste obnovit stránku.                                                                                                    |                         |             |
|                                            | Pokud problém přetrvává, kontaktujte podporu Portálu dopravy, která s vámi vše<br>dořeší.                                                                                                    |                         |             |
|                                            | Podpoře nahlašte toto číslo platby (RefID): 2192932039230                                                                                                    |                         |             |
|                                            | Obnovit stránku                                                                                                    |                         |             |
|                                            | Kontaktovat podporu                                                                                                    |                         |             |
|                                            |                                                                                                    |                         |             |
|                                            | Často se ptáte                                                                                                    |                         |             |
|                                            | Co se bude dít dál?                                                                                                    |                         |             |
|                                            | Jakmile je vaše žádost zaplacena a odeslána, tak nemusíte dělat nic. O průběhu vyřízení vás budeme automaticky<br>informovat.                                                                                                    |                         |             |
|                                            | Co dělat, když nastala chyba při platbě?                                                                                                    |                         |             |
|                                            | Pokud platba neproběhla, můžete ji do 30 minut od dokončení žádosti zopakovat pomocí odkazu uvedeného v e-<br>mailu nebo v detailu podané žádosti. Pokud platba proběhla, ale došlo při ní k chybě, <u>kontaktujte podporu Portálu dopravy.</u>                                                                                                    |                         |             |
|                                            | Jak se dozvím, že je můj průkaz připravený k vyzvednutí?                                                                                                    |                         |             |
|                                            | Upozornění vám automaticky zašleme do Portálu dopravy, e-mailem a SMS zprávou.                                                                                                    |                         |             |
|                                            | Kde najdu více informací k žádosti o kartu řidiče do digitálního tachografu?                                                                                                    |                         |             |
|                                            | Další informace, včetně mapy s vyhledáním nejbližšího úřadu, najdete <u>v katalogu služeb na Portálu veřejné správy.</u>                                                                                                    |                         |             |
|                                            |                                                                                                    |                         |             |
|                                            |                                                                                                    |                         |             |
|                                            |                                                                                                    |                         |             |
| Další služby                               |                                                                                                    |                         |             |
| AKTUALITY Z DOPRAVY                        | NEJČASTĚJŠÍ OTÁZKY A ODPOVEDI ZPRACOVÁNÍ OSOBNÍCH ÚDAJÚ                                                                                                    |                         |             |
| OVĚŘENÍ TAXI<br>PORTÁL VEŘEJNÉ SPRÁVY      | CENTRUM ZÁKAZNICKÉ PODPORY PROHLÁŠENÍ O PŘÍSTUPNOSTI<br>UŽIVATELSKÁ PŘÍRUČKA SAZEBNÍK POPLATKÚ RSV                                                                                                    |                         |             |
|                                            |                                                                                                    |                         |             |
| 2024 © Ministerstvo dopravy • Informace js | su poskytovány v souladu se zákonem č. 106/1999 Sb., o svobodném přístupu k informacím.                                                                                                    |                         | Verze 2.6.0 |

Obrázek 121 Potvrzení úspěšného odeslání žádosti – bez platby

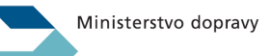

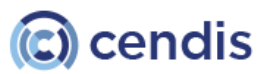

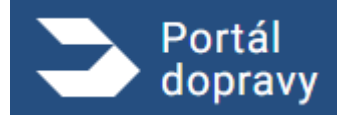

Systém zobrazí obrazovku "Platba proběhla s chybou". Uživatel je systémem odkázán na kontaktování podpory.

| dopravy                                                      |                                                                                                    | <u></u> | PETR NOVÁK - | Ð |
|--------------------------------------------------------------|----------------------------------------------------------------------------------------------------|---------|--------------|---|
| Domů > Řidič > Průka                                         | zy a oprávnění > Žádost o vydání řidičského průkazu                                                                                                    |         |              |   |
|                                                              |                                                                                                    |         |              |   |
|                                                              | Platba proběhla s chybou                                                                                                    |         |              |   |
|                                                              | Platbu se podařilo dokončit, ale nastala při ní neočekávaná chyba. Neprovádějte<br>platbu znovu a kontaktuite podporu Portálu dopravy, která s vámi vše dořeší.                                                                                 |         |              |   |
|                                                              | Podpoře nahlašte toto číslo platby (RefID): 2192932039230                                                                                                    |         |              |   |
|                                                              | Kontaktovat podporu                                                                                                    |         |              |   |
|                                                              |                                                                                                    |         |              |   |
|                                                              | Často se ptáte                                                                                                    |         |              |   |
|                                                              | Co se bude dít dál?                                                                                                    |         |              |   |
|                                                              | Jakmile je vaše žádost zaplacena a odeslána, tak nemusíte dělat nic. O průběhu vyřízení vás budeme automaticky<br>informovat.                                                                                                    |         |              |   |
|                                                              | Co dělat, když nastala chyba při platbě?                                                                                                    |         |              |   |
|                                                              | Pokud platba neproběhla, můžete ji do 30 minut od dokončení žádosti zopakovat pomocí odkazu uvedeného v e-<br>mailu nebo v detailu podané žádosti. Pokud platba proběhla, ale došlo při ní k chybě, <u>kontaktujte podporu Portálu dopravy.</u> |         |              |   |
|                                                              | Jak se dozvím, že je můj průkaz připravený k vyzvednutí?                                                                                                    |         |              |   |
|                                                              | Upozornění vám automaticky zašleme do Portálu dopravy, e-mailem a SMS zprávou.                                                                                                    |         |              |   |
|                                                              | Kde najdu více informací k žádosti o kartu řidiče do digitálního tachografu?                                                                                                    |         |              |   |
|                                                              | Další informace, včetně mapy s vyhledáním nejbližšího úřadu, najdete <u>v katalogu služeb na Portálu veřejné správy.</u>                                                                                                    | C'      |              |   |
|                                                              |                                                                                                    |         |              |   |
|                                                              |                                                                                                    |         |              |   |
|                                                              |                                                                                                    |         |              | ^ |
| AKTUALITY Z DOPRAVY<br>OVĚŘENÍ TAXI<br>PORTÁL VEŘEJNÉ SPRÁVY | NEJČASTĚJŠÍ OTÁZKY A ODPOVEDI ZPRACOVÁNÍ OSOBNÍCH ÚDAJÚ<br>CENTRUM ZÁKAZNICKÉ PODPORY PROHLÁŠENÍ O PŘÍSTUPNOSTI<br>UŽIVATELSKÁ PŘIRUČKA SAZEBNÍK POPLATKŮ RSV                                                                                   |         |              |   |
|                                                              |                                                                                                    |         |              |   |

Obrázek 122 Potvrzení úspěšného odeslání žádosti – bez platby

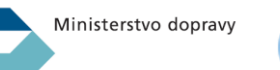

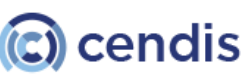

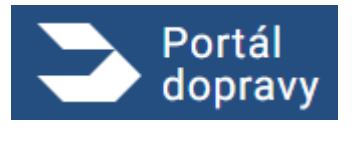

Systém zobrazí obrazovku "Vaše žádost byla odeslána" v případě, že žádost byla bez platby a byla úspěšně odeslána. Kliknutím na tlačítko bude uživatel přesměrován na přehled řidiče.

| Portál<br>dopravy                                            |                                                                                                    | ę | PETR NOVÁK .<br>NAR.: 6. 8. 2000 | <b>-</b> -∋ |
|--------------------------------------------------------------|----------------------------------------------------------------------------------------------------|---|----------------------------------|-------------|
| <u>Domů &gt; Řidič &gt; Průl</u>                             | <u>kazy a oprávnění</u> > Žádost o vydání řidičského průkazu                                                                                                    |   |                                  |             |
|                                                              | =                                                                                                    |   |                                  |             |
|                                                              | Vaše žádost byla odeslána                                                                                                    |   |                                  |             |
|                                                              | O jejím průběhu vás budeme dále informovat podle vašeho nastavení notifikací.                                                                                                    |   |                                  |             |
|                                                              | Přejít na přehled řidiče                                                                                                    |   |                                  |             |
|                                                              |                                                                                                    |   |                                  |             |
|                                                              | Často se ptáte                                                                                                    |   |                                  |             |
|                                                              | Co se bude dít dál?                                                                                                    |   |                                  |             |
|                                                              | Jakmile je vaše žádost zaplacena a odeslána, tak nemusíte dělat nic. O průběhu vyřízení vás budeme automaticky<br>informovat.                                                                                                    |   |                                  |             |
|                                                              | Co dělat, když nastala chyba při platbě?                                                                                                    |   |                                  |             |
|                                                              | Pokud platba neproběhla, můžete ji do 30 minut od dokončení žádosti zopakovat pomocí odkazu uvedeného v e-<br>mailu nebo v detailu podané žádosti. Pokud platba proběhla, ale došlo při ní k chybě, <u>kontaktujte podporu Portálu<br/>dopravy.</u> |   |                                  |             |
|                                                              | Jak se dozvím, že je můj průkaz připravený k vyzvednutí?                                                                                                    |   |                                  |             |
|                                                              | Upozornění vám automaticky zašleme do Portálu dopravy, e-mailem a SMS zprávou.                                                                                                    |   |                                  |             |
|                                                              | Kde najdu více informací k žádosti o vydání řidičského průkazu?                                                                                                    |   |                                  |             |
|                                                              | Další informace, včetně mapy s vyhledáním nejbližšího úřadu, najdete <u>v katalogu služeb na Portálu veřejné správy.</u>                                                                                                    | 3 |                                  |             |
|                                                              |                                                                                                    |   |                                  |             |
|                                                              |                                                                                                    |   |                                  |             |
| Další služby                                                 |                                                                                                    |   |                                  | <b>^</b>    |
| AKTUALITY Z DOPRAVY<br>OVĚŘENÍ TAXI<br>PORTÁL VEŘEJNÉ SPRÁVY | NEJČASTĚJŠÍ OTÁZKY A ODPOVEDI ZPRACOVÁNÍ OSOBNÍCH ÚDAJÚ<br>CENTRUM ZÁKAZNICKÉ PODPORY PROHLÁŠENÍ O PŘÍSTUPNOSTI<br>UŽIVATELSKÁ PŘÍRUČKA SAZEBNÍK POPLATKÚ RSV                                                                                       |   |                                  |             |
|                                                              |                                                                                                    |   |                                  | m 2 6 0     |

Obrázek 123 Potvrzení úspěšného odeslání žádosti – bez platby

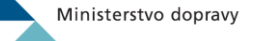

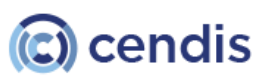

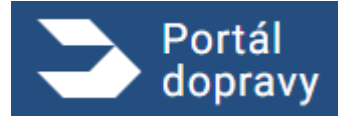

Systém zobrazí obrazovku "Při odesílání došlo k chybě". Tato obrazovka se uživateli zobrazí v případě, že žádost nebyla odeslána. Kliknutím na tlačítko bude uživatel přesměrován na přehled řidiče.

| 3              | Portál<br>dopravy                                      |                                                                                                    | <u> </u> | PETR NOVÁK<br>NAR.: 6. 8. 2000 | •        | €  |
|----------------|--------------------------------------------------------|----------------------------------------------------------------------------------------------------|----------|--------------------------------|----------|----|
|                | <u>Domů</u> > <u>Řidič</u> > <u>Průk</u>               | azy a oprávnění > Žádost o vydání řídičského průkazu                                                                                                    |          |                                |          |    |
|                |                                                        | i de la companya de la companya de l |          |                                |          |    |
|                |                                                        | Při odesílání došlo k chybě                                                                                                    |          |                                |          |    |
|                |                                                        | Při odesílání žádosti došlo k neočekávané chybě. Žádost bude odeslána, jakmile<br>to bude technicky možné, a poté vám zašleme upozornění. Z vaší strany není<br>třeba dělat žádné další kroky.                                                                                                    |          |                                |          |    |
|                |                                                        | Přejít na přehled řidiče                                                                                                    |          |                                |          |    |
|                |                                                        |                                                                                                    |          |                                |          |    |
|                |                                                        | Často se ptáte                                                                                                    |          |                                |          |    |
|                |                                                        | Co se bude dít dál?                                                                                                    | <b>\</b> |                                |          |    |
|                |                                                        | Jakmile je vaše žádost zaplacena a odeslána, tak nemusíte dělat nic. O průběhu vyřízení vás budeme automaticky<br>informovat.                                                                                                    |          |                                |          |    |
|                |                                                        | Co dělat, když nastala chyba při platbě?                                                                                                    | $\sim$   |                                |          |    |
|                |                                                        | Pokud platba neproběhla, můžete ji do 30 minut od dokončení žádosti zopakovat pomocí odkazu uvedeného v e-<br>mailu nebo v detailu podané žádosti. Pokud platba proběhla, ale došlo při ní k chybě, <u>kontaktujte podporu Portálu</u><br><u>dopravy.</u>                                                                                                    |          |                                |          |    |
|                |                                                        | Jak se dozvím, že je můj průkaz připravený k vyzvednutí?                                                                                                    |          |                                |          |    |
|                |                                                        | Upozornění vám automaticky zašleme do Portálu dopravy, e-mailem a SMS zprávou.                                                                                                    |          |                                |          |    |
|                |                                                        | Kde najdu více informací k žádosti o vydání řidičského průkazu?                                                                                                    | <b>N</b> |                                |          |    |
|                |                                                        | Další informace, včetně mapy s vyhledáním nejbližšího úřadu, najdete <u>v katalogu služeb na Portálu veřejné správy</u>                                                                                                    | . 8      |                                |          |    |
|                |                                                        |                                                                                                    |          |                                |          |    |
|                |                                                        |                                                                                                    |          |                                |          |    |
| Da             | alší služby                                            | Podpora Ostatní                                                                                                    |          |                                | ^        |    |
| AK<br>OV<br>PO | TUALITY Z DOPRAVY<br>ĚŘENÍ TAXI<br>RTÁL VEŘEJNÉ SPRÁVY | NEJČASTĚJŠÍ OTÁZKY A ODPOVEDI ZPRACOVÁNÍ OSOBNÍCH ÚDAJÚ<br>CENTRUM ZÁKAZNICKÉ PODPORY PROHLÁŠENÍ O PŘÍSTUPNOSTI<br>UŽIVATELSKÁ PŘÍRUČKA SAZEBNÍK POPLATKÚ RSV                                                                                                    |          |                                |          |    |
| 20             | 24 © Ministerstvo dopravy • Informace jso              | u poskytovány v souliadu se zákonem č. 106/1999 Sb., o svobodném přístupu k informacím.                                                                                                    |          | v                              | erze 2.6 | .0 |
|                |                                                        | Obrázek 124 Potvrzení úspěšného odeslání žádosti – bez platby                                                                                                    |          |                                |          |    |

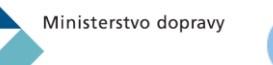

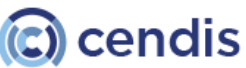

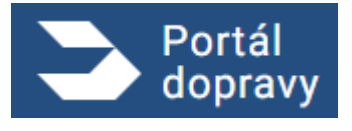

# 4.4.7 Žádost o vydání karty do digitálního tachografu

Portál dopravy umožňuje řidičům podat žádost o vydání karty do digitálního tachografu. Tuto žádost mohou řidiči podat pouze v případě, že splňují stanovené podmínky. Pokud podmínky nejsou splněny, systém jim neumožní podat žádost.

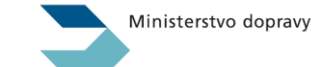

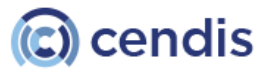

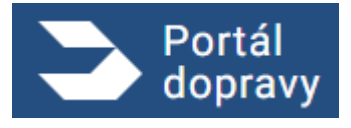

Strana číslo -97-

| Portál<br>dopravy                                                                                                    | 🧐 🍖 PETR NOVÁK 🔫                                                     |
|----------------------------------------------------------------------------------------------------|----------------------------------------------------------------------|
| Domů > Řidič > Průkazy a oprávnění > Žádost o vydání karty řidiče do digitálního tachografu                                      |                                                                      |
| Žádost o vydání karty řidiče do digitálního tachog                                                                               | grafu                                                                |
| Chcete dostávat upozornění na stav žádosti e-mailem nebo SMS? <u>Nastavte si nejprve kontaktní údaje.</u>                        |                                                                      |
| Doba vydání do 15 pracovních dní                                                                                                 |                                                                      |
| Karta do digitálního tachografu 700 Kč 560 Kč Sequencia sieva -20% Platba pouze online                                           |                                                                      |
| Vyzvednutí: ve výdejním místě 100 Kč                                                                                             |                                                                      |
| 🚖 Vyzvednutí: osobně na úřadě 🛛 Zdarma                                                                                           |                                                                      |
| Přečtěte si více podrobností přímo v Katalogu služeb                                                                             |                                                                      |
| 1 Důvod žádosti                                                                                                    |                                                                      |
| Zobrazují se pouze důvody relevantní pro vaši situaci.                                                                           | Nove muzete pozadat o kartu ridice<br>společně s řidičským průkazem. |
| Důvod žádosti *                                                                                                    | Pokud splňujete podmínky, systém<br>vám sám nabídne druhou žádost    |
| Vyberte důvod žádosti 🗸                                                                                                    |                                                                      |
| Pokračovat                                                                                                    |                                                                      |
| 2 Údaje o žadateli                                                                                                    |                                                                      |
| 3 Vyřizující úřad                                                                                                    |                                                                      |
| 4 Fotografie a podpis                                                                                                    |                                                                      |
| 5 Rekapitulace žádosti                                                                                                    |                                                                      |
| 6 Výběr dopravy                                                                                                    |                                                                      |
| 7 Kontaktní údaje                                                                                                    |                                                                      |
| 8 Platba                                                                                                    |                                                                      |
|                                                                                                    |                                                                      |
| Valší služby Podpora C                                                                                                    | statni                                                               |
| KTUALITY Z DOPRAVY NEJČASTĚJŠÍ OTÁZKY A ODPOVEDI Z                                                                               | PRACOVÁNÍ OSOBNÍCH ÚDAJŮ                                             |
| VĚŘENÍ TAXI CENTRUM ZÁKAZNICKÉ PODPORY P<br>ORTÁL VEŘEJNÉ SPRÁVY UŽIVATELSKÁ PŘÍRUČKA S                                          | ROHLÁŠENÍ O PŘÍSTUPNOSTI<br>AZEBNÍK POPLATKÚ RSV                     |
|                                                                                                    |                                                                      |
| 024 © Ministerstvo dopravy • Informace isou poskytovány v souladu se zákonem č. 106/1999 Sb., o svobodném přístupu k informacím. |                                                                      |

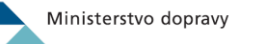

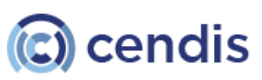

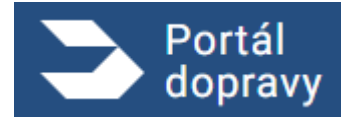

# 4.4.7.1 Krok 1 – Důvody žádosti o kartu do digitálního tachografu

#### 4.4.7.1.1 První vydáni karty řidiče

Portál dopravy automaticky vyhodnotí možné důvody žádosti pro uživatele.

Zobrazují se pouze důvody relevantní pro vaši situaci.

Zobrazují se pouze důvody relevantní pro vaši situaci.

Pokud uživatel ještě nemá kartu řidiče, má možnost si vybrat důvod pro první vydání karty

Důvod žádosti \*
První vydání karty

Obrázek 126 Žádost o vydáni karty do digitálního tachografu – důvod – první vydáni karty

#### 4.4.7.1.2 Ztráta karty řidiče

Pokud uživatel vybere důvod žádosti, že ztratil kartu řidiče, musí potvrdit čestné prohlášení.

|                       | ,                                                                 |                                                           |                                                         |
|-----------------------|-------------------------------------------------------------------|-----------------------------------------------------------|---------------------------------------------------------|
| Důvod žádosti *       |                                                                   |                                                           |                                                         |
| Ztráta nebo krád      | lež                                                               | $\checkmark$                                              |                                                         |
| Další kroky a potře   | ebné dokumenty k doložení jsc                                     | ou pro ztrátu nebo krád                                   | lež různé:                                              |
| O Ztráta karty řidi   | iče                                                               |                                                           |                                                         |
| Čestně p<br>údajů v t | orohlašuji, že došlo ke ztrátě ka<br>comto čestném prohlášení můž | <b>arty řidiče. *</b> (Za úmys<br>tete být potrestáni pok | lné uvedení nepravdivých<br>utou až do výše 20 000 Kč.) |
| 🔘 Krádež karty řid    | diče                                                              |                                                           |                                                         |
| Pokračovat            |                                                                   |                                                           |                                                         |
|                       | Obrázek 127 Žádost o vydáni                                       | karty do digitálního tao                                  | chografu – důvod                                        |

# 4.4.7.1.3 Krádež karty řidiče

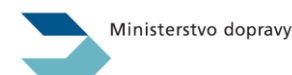

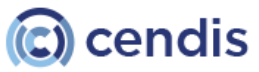

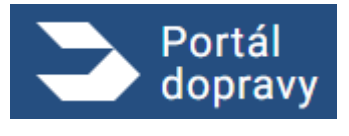

Pokud uživatel vybere důvod žádosti, že mu byla karta řidiče ukradena, musí při vyzvednutí karty doložit protokol od policie.

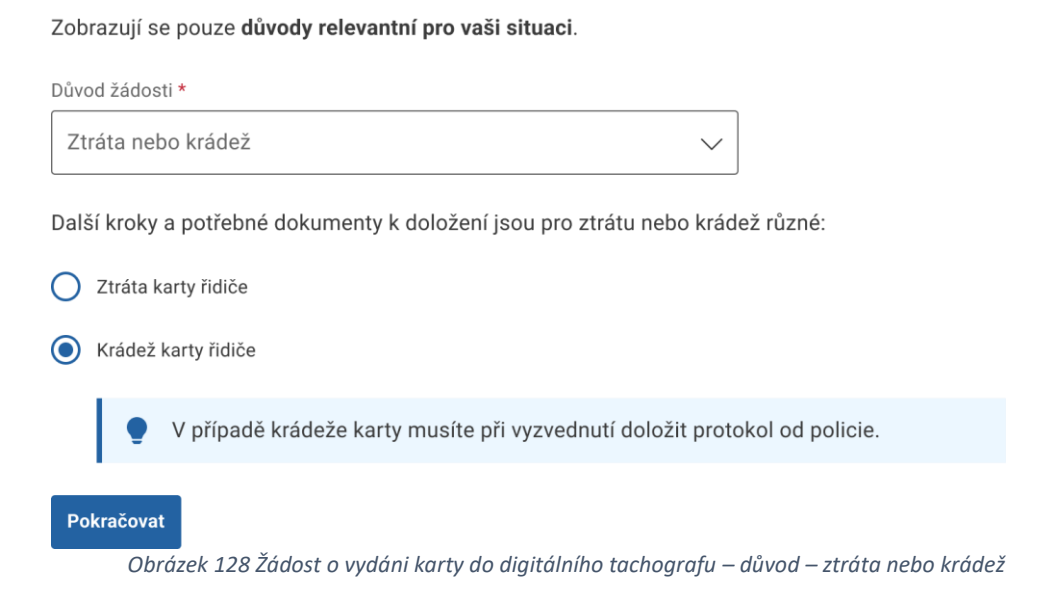

4.4.7.1.4 Poškozena nebo nefunkční karta

### 4.4.7.1.5 Změna údajů na kartě

Pokud uživatel vybere důvod žádosti o změnu údajů, bude upozorněn, že při vyzvednutí nové karty musí odevzdat původní kartu řidiče.

Zobrazují se pouze důvody relevantní pro vaši situaci.

| Důvod | žádosti *                                                                                |                                     |                                  |
|-------|------------------------------------------------------------------------------------------|-------------------------------------|----------------------------------|
| Změ   | éna údajů na kartě                                                                       | $\sim$                              |                                  |
| ٠     | Při převzetí nové karty budete muset odevz<br>Pokud kartu nemáte, zvolte důvod: Ztráta n | dat původní kartu ři<br>ebo krádež. | idiče do digitálního tachografu. |
| Pokr  | ačovat<br>Obrázek 129 Žádost o vydáni karty do di                                        | gitálního tachogn                   | afu – důvod – změna údajů        |

# 4.4.7.2 Krok 2 – Údaje o žadateli

Portál dopravy zobrazí uživateli údaje o žadateli a informace o řidičském průkazu. V případě nerelevantních údajů může uživatel podat podnět na úpravu osobních údajů prostřednictvím portálu občana. Pokud se jedná o chyby v

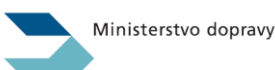

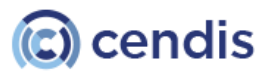

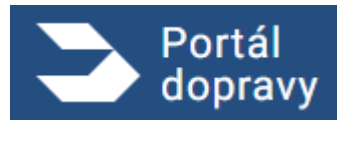

údajích na řidičském průkazu, uživatel je povinen oznámit tento problém na obecním úřadu obce s rozšířenou působností.

Zkontrolujte si své údaje. Pokud neodpovídají skutečnosti, kontaktujte podporu Portálu dopravy.

# Údaje o žadateli

| Jméno              | Petr                           |
|--------------------|--------------------------------|
| Příjmení           | Novák                          |
| Datum narození     | 06.08.2000                     |
| Místo narození     | Pelhřimov                      |
| Obvyklé bydliště 👔 | Nereálná 66/6, Praha 4 - Nusle |

# Údaje o řidičském průkazu

| Číslo průkazu           | EM 111111  |
|-------------------------|------------|
| Začátek platnosti       | 12.12.2022 |
| Konec platnosti průkazu | 12.12.2032 |

Pokračovat

Obrázek 130 Žádost o vydáni karty do digitálního tachografu – údaje o žadateli

# 4.4.7.3 Krok 3 – Místo vyzvednutí

Krok totožní s krokem při žádosti o vydáni řidičského průkazu

4.4.7.4 Krok 4 – Fotografie a podpis

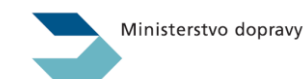

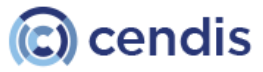

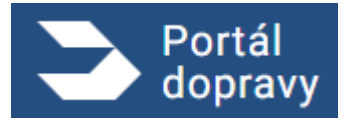

Krok totožný s krokem při žádosti o vydáni řidičského průkazu

### 4.4.7.5 Krok 6 – Rekapitulace

Tento krok je totožný s krokem při žádosti o vydání řidičského průkazu, avšak se shromáždí jiné informace, které byly uvedeny v žádosti.

| Důvod žádosti 🛛 🗹                   |                                       |
|-------------------------------------|---------------------------------------|
| Důvod žádosti                       | První vydání karty                    |
| Údaie o žadateli                    |                                       |
|                                     | Data                                  |
| Smeno                               | reir                                  |
| Příjmení                            | Novák                                 |
| Datum narození                      | 06.08.2000                            |
| Místo narození                      | Pelhřimov                             |
| Obvyklé bydliště 👔                  | Nereálná 66/6, Praha 4 - Nusle        |
| Číslo průkazu                       | EM 111111                             |
| Začátek platnosti průkazu           | 12.12.2022                            |
| Konec platnosti průkazu             | 12.12.2032                            |
| Číslo stávající karty do tachografu | 000000001726393                       |
|                                     |                                       |
|                                     |                                       |
| Vyřizující úřad                     | Praha 4 - Nusle (Na Pankráci 1685/17) |
| Fotografie a podpis                 |                                       |
|                                     |                                       |
| Aktuální fotografie                 | Souhlasí                              |
| Aktuální podpis                     | Souhlasí                              |
|                                     |                                       |
| Výše správního poplatku je: 560 Kč  |                                       |
| Pokračovat                          |                                       |

Obrázek 131 Žádost o vydáni karty do digitálního tachografu – rekapitulace

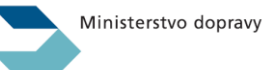

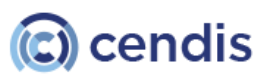

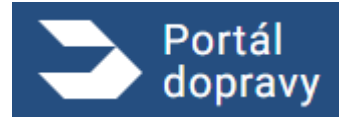

# 4.4.7.6 Výběr dopravy

Krok je totožný s krokem při žádosti o vydáni řidičského průkazu

4.4.7.7 Kontaktní údaje

Krok je totožný s krokem při žádosti o vydáni řidičského průkazu

4.4.7.8 Platba

Krok je totožný s krokem při žádosti o vydáni řidičského průkazu

# 4.4.7.9 Žádost dokončena

Krok je totožný s krokem při žádosti o vydáni řidičského průkazu

# 4.4.8 Žádost o řidičský průkaz společně s kartou řidiče

Pokud uživatel splňuje podmínky pro podání žádosti o řidičský průkaz nebo kartu řidiče, zobrazí se mu v rychlém přehledu v sekci Přehled řidiče tlačítko "Zažádat o oba doklady najednou" pro současné podání obou žádostí. Kliknutím na toto tlačítko se zobrazí modální okno zda chce podat obě žádosti.

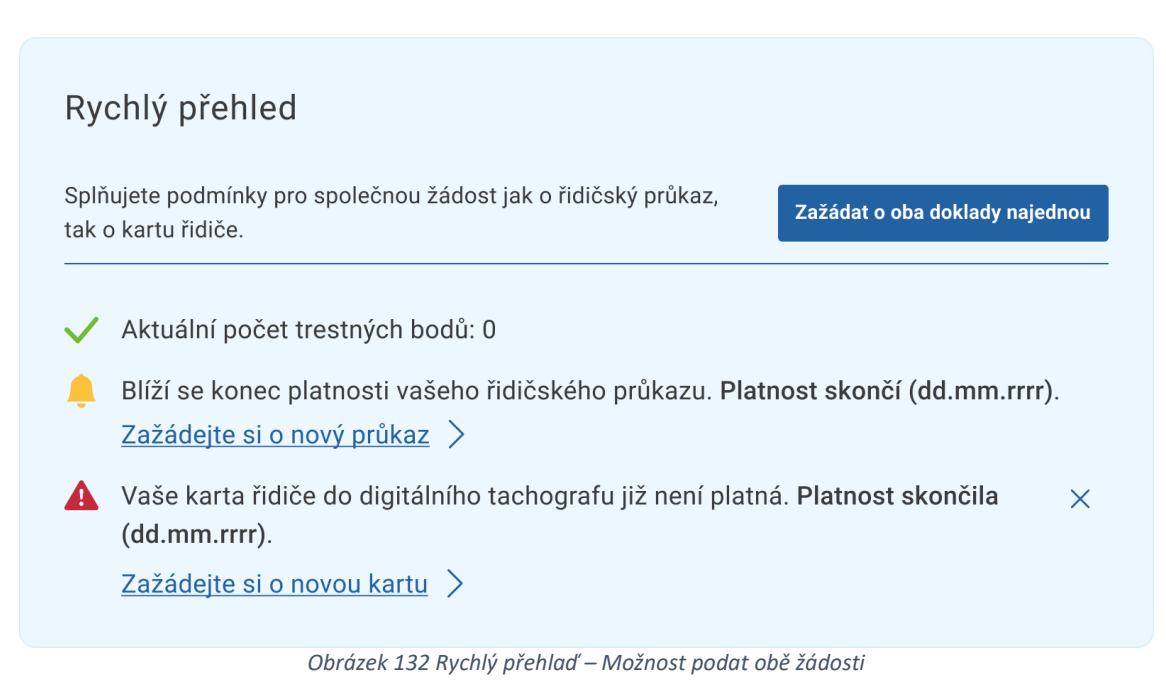

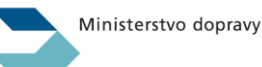

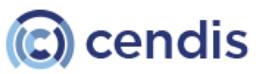

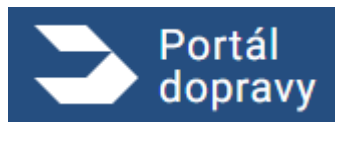

V případě, že uživatel podává standardní žádost o řidičský průkaz a systém identifikuje možnost podat zároveň i žádost o kartu řidiče, zobrazí se mu po 7. kroku rekapitulace modální okno s možností, zda chce podat žádost o řidičský průkaz samostatně, nebo současně i žádost o kartu řidiče.

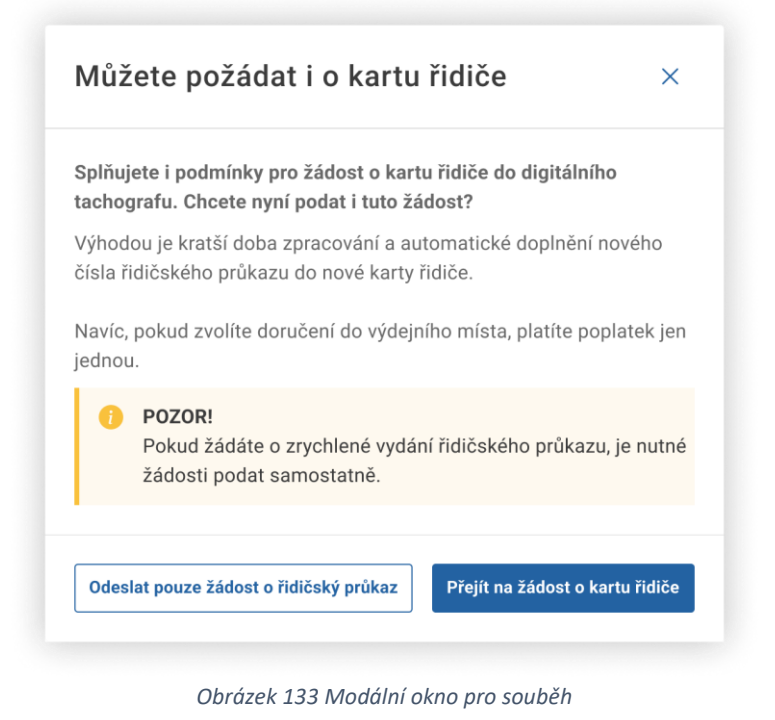

V případě, že si uživatel zvolí podat žádost o kartu řidiče, zobrazí se mu zkrácený formulář pro doplnění informací týkajících se žádosti o kartu řidiče.

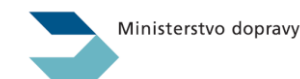

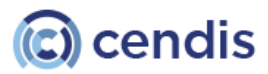

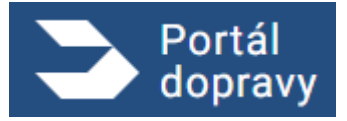

Strana číslo -104-

| Portál<br>dopravy                                                                                                    |                                                                                                    |                                                                                            | 🤌 🍤 petr novák<br>nar.: 6. 8. 2000 👻 🔁 |
|----------------------------------------------------------------------------------------------------|----------------------------------------------------------------------------------------------------|--------------------------------------------------------------------------------------------|----------------------------------------|
| <u>Domů &gt; Řídič</u> > <u>Průkazy a oprávnění</u> > Ž                                                                                                    | ádost o vydání řidičského průkazu                                                                  |                                                                                            |                                        |
| <ul> <li>Žádost o vydání ři</li> </ul>                                                                                                    | dičského průkazu                                                                                   |                                                                                            | Otevřít žádost 🗸                       |
| Žádost o vydání k                                                                                                    | arty řidiče do digitálního ta                                                                      | chografu                                                                                   |                                        |
| Chcete dostávat upozornění na stav žádosti                                                                                                    | e-mailem nebo SMS? <u>Nastavte si nejprve kontaktní údaje.</u>                                     |                                                                                            |                                        |
| <ul> <li>Doba vydání do 15 pracovníc</li> <li>Karta do digitálního tachografu740-Ké 50</li> <li>Vyzvednutí: ve výdejním místě</li> <li>Vyzvednutí: osobně na úřaděZ</li> <li>Přečtěte si více podrobností přímo v Katalogu</li> </ul> | h dní<br>50 Kč 💊 Započítaná sleva -20% 🕐 Platba pouze online<br>100 Kč<br>darma<br><u>služeb</u> 🕫 |                                                                                            |                                        |
| 1 Důvod žádosti                                                                                                    |                                                                                                    |                                                                                            |                                        |
| Zobrazují se pouze důvody relevantní pro<br>Důvod žádosti *<br>Vyberte důvod žádosti<br>Pokračovat                                                                                                    | vaši situaci.                                                                                      |                                                                                            |                                        |
| Údaje o žadateli                                                                                                    |                                                                                                    |                                                                                            |                                        |
| Vyřizující úřad                                                                                                    |                                                                                                    |                                                                                            |                                        |
| Fotografie a podpis                                                                                                    |                                                                                                    |                                                                                            |                                        |
| 5 Rekapitulace žádosti                                                                                                    |                                                                                                    |                                                                                            |                                        |
| ③ Doprava a platba                                                                                                    |                                                                                                    |                                                                                            |                                        |
|                                                                                                    |                                                                                                    |                                                                                            |                                        |
| Další služby<br>aktuality z dopravy<br>ověření taxi<br>portál veřejné správy                                                                                                    | Podpora<br>nejčastější otázky a odpovedi<br>centrum zákaznické podpory<br>uživatelská příručka     | Ostatní<br>zpracování osobních údajú<br>prohlášení o přístupnosti<br>sazebník poplatků rsv | <u>^</u>                               |
| 2024 © Ministerstvo dopravy • Informace jsou poskytovány v souladu se z                                                                                                    | konem č. 106/1999 Sb., o svobodném přístupu k informacím.<br>Obrázek 134 Žádost souhěh             |                                                                                            | Verze 2.6.0                            |

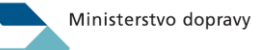

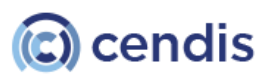

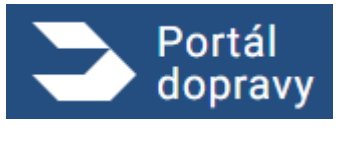

Systém uživateli po vyplnění všech údajů pro obě žádosti zobrazí formulář pro doplnění údajů týkajících se dopravy a platby.

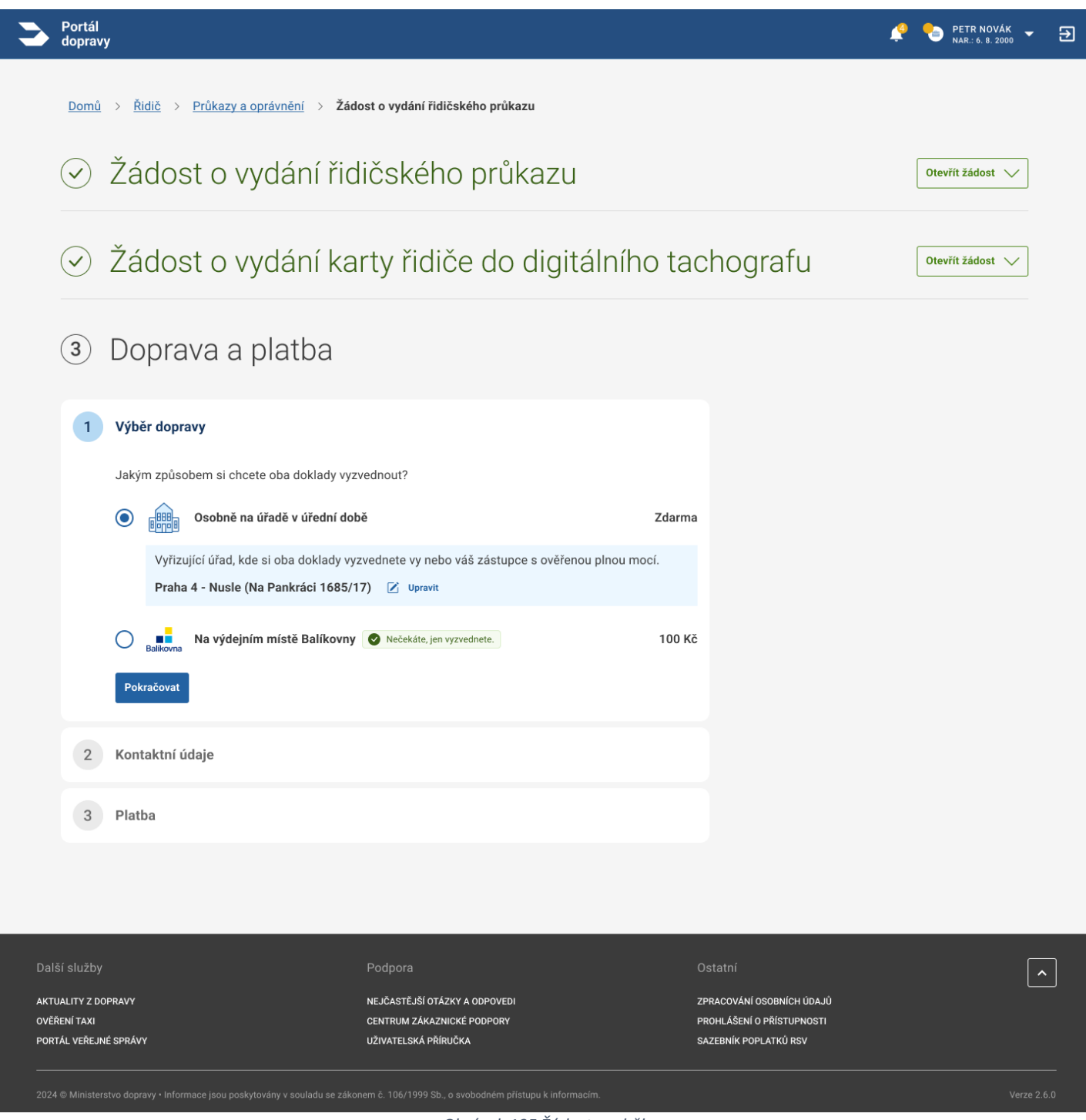

Obrázek 135 Žádost souběh

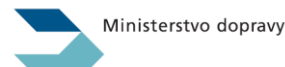

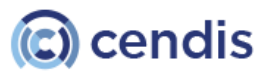

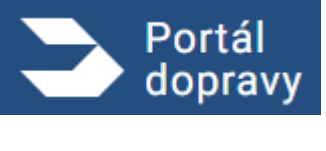

Uživatel následně pokračuje ve standardním dokončení žádosti, stejně jako v posledních krocích při žádosti o řidičský průkaz.

# Vozidla

Sekce *Vozidla* nabízí své služby prostřednictvím dlaždic s jednoduchým popisem služby. Kliknutím na dlaždici systém uživatele odkáže na sekci vybrané služby nebo otevře nové okno prohlížeče a v něm uživatele přesměruje do definované externí aplikace.

| Registr silničních vozidel >      | Datová kostka 🖸                     | Elektronická dálniční 🛛 🖸        | Kontrola tachometru                |
|-----------------------------------|-------------------------------------|----------------------------------|------------------------------------|
| Získejte aktuální i historické    | Veřejně dostupná data o vozidlech v | známka                           | Zkontrolujte si stav tachometru na |
| informace o vozidlech vámi        | ČR.                                 | Kupte si dálniční známku online. | základě VIN kódu.                  |
| vlastnených nebo provozovaných.   |                                     |                                  |                                    |
| Přehled podaných žádostí >        |                                     |                                  |                                    |
| Prohlédněte si své žádosti podané |                                     |                                  |                                    |
| prostřednictvím portálu dopravy   |                                     |                                  |                                    |

Obrázek 136 Sekce Vozidla

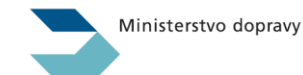

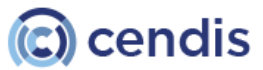

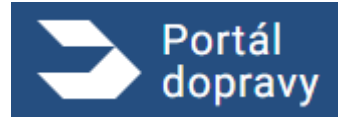

# 4.5.1 Registr silničních vozidel

| > Portál<br>dopravy                                                                                                    |                                                                                                    | ¢ | ŠTĚPÁN ŠTAFLÍK | [→ |
|----------------------------------------------------------------------------------------------------|----------------------------------------------------------------------------------------------------|---|----------------|----|
| DOMŮ > VOZIDLA > REGISTR SILNIČNÍCH VOZIDEL                                                                                                    |                                                                                                    |   |                |    |
| Registr silničních vozidel                                                                                                    |                                                                                                    |   |                |    |
| Zadejte celou registrační značku nebo VIN                                                                                                    | PODAT ŽÁDOST                                                                                                    |   |                |    |
| Vše Aktuální Historie                                                                                                    | Zápis silničního vozidla do registru silničních vozidel<br>Koupé nového vozidla v ČR nebo dovoz vozidla ze zahraničí. | > |                |    |
| KOBRAS UNIVERSAL 6 062 PL/VA     Attuin       Registračni značka     Status       8A5560     Provozované       Vrah k sorzitílu     Technické sorzitílas                                            | Dokončení změny vlastníka a provozovatele vozidla<br>Dokončení převodu vozidla z původního vlastníka/provozovatele.   | > |                |    |
| Vlastnik Platnost do 26. 03. 2017<br>Provozovatel                                                                                                    | Výpis vozidel<br>Obsahuje výpis všech aktuálně i historicky vlastněných či provozovaných vozidel.                     | > |                |    |
| HYUNDAI Fistorie<br>Registračni značka<br>4E09639                                                                                                    | Další žádosti se zobrazí po výběru konkrétního vozidla a záložky PODAT ŽÁDOST.                                        |   |                |    |
| HYUNDAI       Attusfini         Registračni značka       Status         4E23837       Provozované         Vztah k vozidlu       Technická prohlídka         Vlastník       Platnost do 07. 04. 2015 |                                                                                                    |   |                |    |
|                                                                                                    |                                                                                                    |   |                |    |

Obrázek 137 registr silničních vozidel

Sekce Registr silničních vozidel obsahuje výpis všech vozidel, u kterých je (nebo v minulosti byl) přihlášený uživatel evidován jako vlastník nebo provozovatel.

Při příchodu na tuto stránku jsou ve výchozím stavu zobrazeny:

- seznam aktuálně vlastněných nebo provozovaných vozidel
- seznam v minulosti vlastněných nebo provozovaných vozidel.

### Seznamy obsahují na výpise tato data:

- tovární značka (např. ŠKODA) a obchodní označení (např. OCTAVIA)
- aktuální registrační značka
- status vozidla (provozované, vyřazené, zánik, vývoz)
- vztah přihlášeného uživatele k vozidlu (vlastník, provozovatel)
- platnost technické prohlídky vozidla
- Elektronická dálniční známka
- Povinné ručení

Ve výchozím stavu žádné z vozidel není označeno a v pravé polovině obrazovky je uživateli k dispozici podat Žádost o registraci vozidla, které ještě nebylo v ČR registrováno – viz. Žádost o zápis silničního vozidla do registru silničních vozidel.

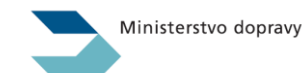

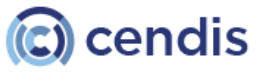

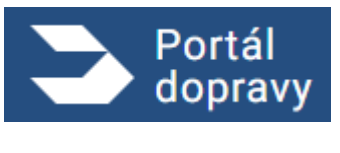

Uživatel má možnost hledat/filtrovat pomocí vstupního textového pole na základě klíčových slov podle registrační značky (SPZ) nebo Identifikačního čísla vozidla (VIN). V obou případech je pro vyhledání potřeba zadat celou kombinaci znaků.

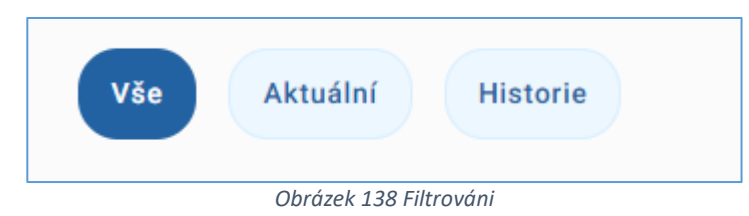

Pod vyhledávacím polem jsou umístěny tři předpřipravené volby pro rychlé filtrování v seznamu vozidel - Vše, Aktuální, Historie. Po klepnutí na volbu dojde k okamžité změně zobrazeného seznamu, dle statusu vozidla.

Platnost technické prohlídky vozidla je zobrazena na kartě vozidla v seznamu vozidel. Měsíc před vypršením platnosti technické prohlídky je datum platnosti vyvedeno oranžovým písmem. Po vypršení platnosti je datum konce platnosti technické prohlídky vedeno červeným písmem.

| S Portál dopravy           |                                                                                                    | 🧳 🎨 petri kischynika 🚽 C4 |
|----------------------------|----------------------------------------------------------------------------------------------------|---------------------------|
| Registr silničních vozidel | VYBRAY BUJŽBU         Výpis vlastněných a provozovaných vozidel. <ul> <li>Než si požádáte o nový, můžete si stáhnout již přípravený výpis.</li> <li>Odestát žádost o výpis vsášel</li> <li>Wols svožidel z 04.09.2023 150.202 (zzs. 0.4.5M)) .Š.</li> <li>Dostupný ke stažení do 11.04.2025</li> </ul> Zápis silničního vozidla do registru silničních vozidel           Zápis silničního vozidla z původního vlastníka provozovatele         >           Dokončení změny vlastníka a provozovatele vozidla         >                vojsti žádostí se zotvazí po výběnu konkretního vozidla a záložky PODAT ZADOST:         > |                           |

Obrázek 139 registr silničních vozidel

Uživatel si může zakoupit dálniční známku kliknutím na piktogram, který se nachází vedle názvu vozidla. Známku je možné zakoupit pouze pro aktuální vozidla.

### 4.5.1.1 Detail vozidla

Kliknutím na jedno z vozidel v seznamu se toto vozidlo graficky odliší od ostatních šedým podbarvením a v pravé polovině obrazovky se zobrazí detailní informace k němu získané z registru vozidel.

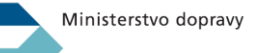

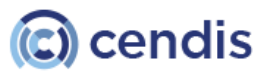
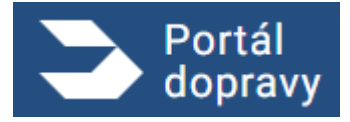

Strana číslo -109-

| SNUDA FEIGIA                                            |                          |   |                                                                       |                                                                                            |                        |
|---------------------------------------------------------|--------------------------|---|-----------------------------------------------------------------------|--------------------------------------------------------------------------------------------|------------------------|
| Registr silničníc                                       | h vozidel                |   |                                                                       |                                                                                            |                        |
| Zadejte celou registrační znač                          | ku nebo VIN              | Q | PODROBNÉ INFORMACE PODAT ŽÁDOST                                       | SEZNAM PROHLÍDEK STK DOKLADY A STAV                                                        |                        |
| Vše Aktuální Hist                                       | orie                     |   | Níže uvedené informace k technic<br>výpis technických údajů vozidla u | :kým údajúm o vozidle si můžete rovněž stáhnout pomocí tli<br>místěného pod výpisem údajů. | ačítka <b>Stáhnout</b> |
| ŠKODA Historie<br>Registrační značka<br>7125845         |                          |   | Vozidlo                                                               |                                                                                            | ^                      |
|                                                         |                          |   | Datum 1. registrace                                                   | 18.09.1997                                                                                 |                        |
| ČKODA COD                                               |                          |   | Datum 1. registrace v ČR                                              | 18.09.1997                                                                                 |                        |
| Registrační značka                                      |                          |   | Registrační značka                                                    | 4T96722                                                                                    |                        |
| PVE1668                                                 |                          |   | ZTP                                                                   | 3063-023-00                                                                                |                        |
|                                                         |                          |   | ES/EU                                                                 |                                                                                            |                        |
| FORD Historie                                           |                          |   | Druh vozidla                                                          | OSOBNÍ AUTOMOBIL                                                                           |                        |
| Registrační značka                                      |                          |   | Druh vozidla - 2. ř.                                                  |                                                                                            |                        |
| 4197490                                                 |                          |   | Kategorie                                                             | M1<br>ČKODA                                                                                |                        |
| _                                                       |                          |   |                                                                       | FEE613                                                                                     |                        |
| ŠKODA Aktuální<br>Registrační značka                    | Status                   |   | Varianta                                                              | LXI                                                                                        |                        |
| 4T96722                                                 | Provozované              |   | Verze                                                                 |                                                                                            |                        |
| Vztah k vozidlu                                         | Technická prohlídka      |   | VIN                                                                   | TMBEFF613W0736304                                                                          |                        |
| Provozovatel                                            | Platnost do 29. 08. 2013 |   | Obchodní označení                                                     | FELICIA                                                                                    |                        |
|                                                         |                          |   | Výrobce vozidla                                                       |                                                                                            |                        |
| ŠKODA Aktuślní<br>Registrační značka                    | Status                   |   | Motor                                                                 |                                                                                            | ~                      |
| Vztah k vozidlu                                         | Technická prohlídka      |   | Karoserie a rozměry                                                   |                                                                                            | ~                      |
| Vlastník<br>Provozovatel                                | Platnost do 01. 03. 2014 |   | Hmotnosti [kg]                                                        |                                                                                            | ¥                      |
| _                                                       |                          |   | Spojovací zařízení, nápravy, k                                        | ola                                                                                        | ~                      |
| FIAT 126 P 0.6 Histori<br>Registrační značka<br>KIE3464 | •                        |   | Hluk                                                                  |                                                                                            | *                      |
|                                                         |                          |   | Další údaje                                                           |                                                                                            | ~                      |
| ŠKODA FELICIA LXI TN<br>Registrační značka<br>7T28193   | IBEFF613 Historie        |   | Další záznamy                                                         |                                                                                            | ~                      |
|                                                         |                          |   | ZPĒT                                                                  | STÁHNOUT VÝPIS TECHNICK                                                                    | ÝCH ÚDAJŮ VOZIDLA      |
| ŠKODA Historie<br>Registrační značka<br>7T48377         |                          |   |                                                                       |                                                                                            |                        |

# 4.5.1.1.1 Podrobné informace

Jedná se o údaje vedené v technickém průkazu , které jsou pro lepší přehlednost sloučené do skupin.

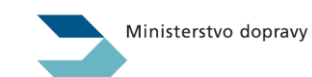

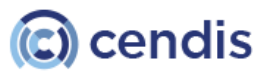

# PORTÁL DOPRAVY **Uživatelská příručka verze 2.90**

|                                   |                                     |      | Obchodni označeni                 | KARUQ                               |   |
|-----------------------------------|-------------------------------------|------|-----------------------------------|-------------------------------------|---|
|                                   |                                     |      | Výrobce vozidla                   | ŠKODA AUTO A.S., MLADÁ BOLESLAV, ČR |   |
|                                   |                                     |      | Motor                             |                                     | ^ |
| VIN                               | TMB000EGSBTEST002                   |      |                                   |                                     |   |
| Obchodní označení                 | KAROQ                               |      | Karoserie a rozměry               |                                     | ~ |
| Výrobce vozidla                   | ŠKODA AUTO A.S., MLADÁ BOLESLAV, ČR |      | Wirobce karoserie                 | ŠKODA ALITO A S. MI ADÁ BOLESLAV ČP |   |
| Matar                             |                                     |      |                                   |                                     |   |
| Motor                             |                                     | Ŷ    | Druh (typ)                        | 99                                  |   |
| Karoserie a rozměrv               |                                     | ^    | Výrobní číslo (další stupeň)      |                                     |   |
|                                   |                                     |      | Barva                             | FIALOVÁ                             |   |
| Hmotnosti [kg]                    |                                     | ^    | Míst celkem / k sezení / k stání  | 5                                   |   |
|                                   |                                     |      | Celková délka/šířka/výška [mm]    |                                     |   |
| Spojovací zařízení, nápravy, kola |                                     | ^    | Rozvor [mm]                       | 1572/1543                           |   |
| Hluk                              |                                     | ^    | Rozchod [N.1; N.2; N.3; N.4]      |                                     |   |
|                                   |                                     |      | Hmotnosti [ka]                    |                                     | ~ |
| Další údaje                       |                                     | ^    |                                   |                                     |   |
|                                   |                                     | _    | Spojovací zařízení, nápravy, kola |                                     | ^ |
|                                   |                                     | ZPÊT | Hluk                              |                                     | ^ |

Obrázek 141 a 142

#### 4.5.1.1.2 Doklady a stav

Záložka Doklady a stav zobrazuje technická data a související informace platné ke dni, kdy měl přihlášený uživatel k vozidlu vztah vlastník nebo provozovatel.

Pro každé vozidlo budou zobrazeny tyto údaje :

- Registrační značky
- Technické průkazy
- Osvědčení o registraci
- Aktuální status vozidla

| Portál<br>dopravy                                                                                                    |                                               |                                                                     | ۰ | 🔋 ŠTEFAN ŠPAGETKA 🖕 | [→ |
|----------------------------------------------------------------------------------------------------|-----------------------------------------------|---------------------------------------------------------------------|---|---------------------|----|
| $\text{DOM}\hat{U} \rightarrow \text{VOZIDLA} \rightarrow \text{REGISTR SILNIČNÍCH VOZIDEL} \rightarrow ŠKODA OCTAVIA$ |                                               |                                                                     |   |                     |    |
| Registr silničních vo                                                                                                  | zidel                                         |                                                                     |   |                     |    |
| Zadejte celou registrační značku nebo                                                                                  | VIN                                           | PODROBNÉ INFORMACE PODAT ŽÁDOST SEZNAM PROHLÍDEK STK DOKLADY A STAV |   |                     |    |
| Vše Aktuální Historie                                                                                                  |                                               | Přehled registračních značek                                        |   | ^                   |    |
| ŠKODA Aktusini<br>Registračni značka                                                                                   | Status                                        | Číslo registrační značky<br>8T44760                                 |   |                     |    |
| <b>4T96722</b><br>Vztah k vozidlu                                                                                      | Provozované Xechnická prohlídka               | Přehled technických průkazů                                         |   | *                   |    |
| Vlastník<br>Provozovatel                                                                                               | Platnost do 29. 08. 2013                      | Přehled osvědčení o registraci                                      |   | ~                   |    |
|                                                                                                    |                                               | Aktuální status vozidla                                             |   | ~                   |    |
| ŠKODA Aktusini<br>Registračni značka<br><b>8744760</b>                                                                 | Status<br>Provozované                         | ZPÉT                                                                |   |                     |    |
| Vztah k vozidlu<br>Vlastnik                                                                                            | Technická prohlídka<br>Platnost do 01 03 2014 |                                                                     |   |                     |    |
| Provozovatel                                                                                                    | - Manoor do 01. 03. 2014                      |                                                                     |   |                     |    |

Obrázek 143 Vozidlo – doklady a stav

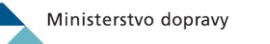

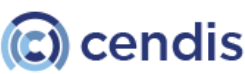

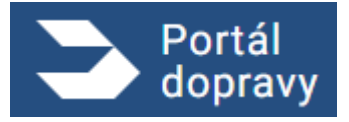

# 4.5.1.1.3 Dálniční známka

| Portál<br>dopravy                        |                                                                                                    | 📌 🍡 Petr kuchyska 👻 C <del>y</del>                                                                            |
|------------------------------------------|----------------------------------------------------------------------------------------------------|----------------------------------------------------------------------------------------------------|
| DOMŮ > VOZIDLA > REGISTR SILNIČNÍCH VOZI | DEL > ŠKODA 105                                                                                                    |                                                                                                    |
|                                          | Registr silničních vozidel                                                                                                    |                                                                                                    |
|                                          | LND1367                                                                                                    | COLEVENT SLUŽBU SEZNAM PROHLÍDEK STK DOKLADY A STAV POVINNÉ RUČENÍ DÁLNIČNÍ ZNÁMKY                            |
|                                          | ŠKODA 105     Materia       Registradní značka     Status       LND1367     Provozované       Vztah k vozidlu     Vlastník       Provozovatel     Status | Vozidlo nemá pro dnešní den zakoupenou dálniční známku.      Koupt dálniční známku     Nebo naskenujte QR kód |
|                                          |                                                                                                    | ■ 次 <del>等状</del> 的晶体を                                                                                        |
|                                          |                                                                                                    |                                                                                                    |
|                                          |                                                                                                    |                                                                                                    |
|                                          |                                                                                                    |                                                                                                    |
|                                          |                                                                                                    |                                                                                                    |
|                                          | 0                                                                                                    | brázek 144 Dálniční známka                                                                                    |

Uživatel si může zakoupit dálniční známku oskenováním QR kódu nebo kliknutím na odkaz **"Koupit dálniční známku"**. Uživatel bude přesměrován na stránku <u>https://preview.edalnice.cz/</u>.

#### 4.5.1.1.4 Povinné ručení

| - Aller                                                                                                    |                                                                                                    |
|----------------------------------------------------------------------------------------------------|----------------------------------------------------------------------------------------------------|
|                                                                                                    |                                                                                                    |
| DOMO > VOZICLA > REGISTR SILNEČNICH VOZICEL > SKODA 105<br>Registr silničních vozidel<br>LND1367<br>Registrački<br>LND1367<br>Vistnik<br>Provozované<br>Vistnik<br>Provozovatel | V případě, že smlouvu máte uzavřenou, ale zde se nezobrazuje, obrafte se na svoji pojišťovnu, aby ji<br>vvěříla. |
|                                                                                                    |                                                                                                    |
| Obre                                                                                                    | trak 145 Povinná ručaní                                                                                          |
| Obrá                                                                                                    | ázek 145 Povinné ručení                                                                                          |

V detailu vozidla má uživatel možnost zobrazit si informace o povinném ručení.

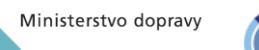

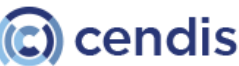

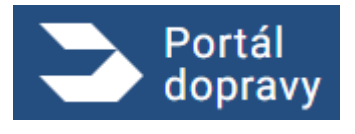

#### 4.5.1.1.5 Podávání žádostí

Pod záložkou *Podávání žádostí* jsou k dispozici jednotlivé žádosti, které je možné digitálně podat prostřednictvím Portálu Dopravy. Podle konkrétního druhu žádosti uživatel ve formuláři vyplní příslušná potřebná pole a posledním krokem je odeslání žádosti na příslušný (vybraný) odbor dopravy. Vyplněná žádost je automaticky uložena do sekce odeslaných žádostí.

Seznam žádostí je následující:

- Změna vlastníka a provozovatele silničního vozidla
- Zápis silničního vozidla do registru silničních vozidel
- Zápis změny údajů v registru silničních vozidel
- Vyřazení silničního vozidla z provozu nebo zápis zániku silničního vozidla
- Ukončení vyřazení vozidla z provozu nebo zápis zániku silničního vozidla
- Doplnění informací k vyřazení silničního vozidla z provozu (pokud je vozidlo vyřazené)
- Vydání doplňkové tabulky s registrační značkou
- Vydání tabulky s registrační značkou na vývoz
- Vydání nového osvědčení o registraci silničního vozidla
- Oznámení o ztrátě, zničení nebo odcizení tabulky s registrační značkou
- Výpis technických dat vozidla

Žádosti detailu vozidla obsahují 4 kroky:

- Popis poskytované služby a následných kroků
- Formulář pro doplnění informací a příloh, jsou-li potřeba
- Souhrn
- Potvrzení a závěrečné instrukce

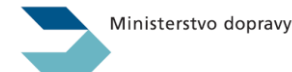

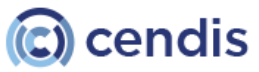

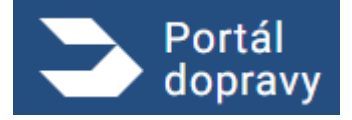

Strana číslo -113-

| DOMÚ > VOZIDLA > REGISTR SILNIČNÍCH VOZIDEL > VOLVO V40                                                                                                    |   |
|----------------------------------------------------------------------------------------------------|---|
| Devietr cilnižních vezidel                                                                                                    |   |
|                                                                                                    |   |
| Zadejte celou registračni značku nebo VIN Q PODROBNÉ INFORMACE PODAT ZÁDOST SEZNAM PROHLÍDEK STK DOKLADY A STAV                                                                                                    |   |
| Vše         Aktuální         Historie         Změna vlastníka a provozovatele silničního vozidla           Převod vozidla na nového vlastníka/provozovatele.         Převod vozidla na nového vlastníka/provozovatele.         Převod vozidla na nového vlastníka/provozovatele. | > |
| ŠKODA     Autustativ       Registračni značka     Status       729720     Provozované       Vztah k vozidlu                                                                                                    | > |
| Vlastník     Vyřazení silničního vozidla z provozu nebo zápis zániku silničního vozidla       Provozovatel     Vyřazení neprovozovaného nebo odcizeného vozidla z provozu, nebo zápis zániku vozidla.                                                                            | > |
| VOLVO     Aussinf       Registračni značka     Status       Vydání nového osvědčení o registraci silničního vozidla       Vydání nového ORV z důvodu jeho ztráty nebo odcizení.       7729802     Provozované                                                                    | > |
| Vztah k vozidlu     Vydání doplňkové tabulky s registrační značkou       Vlastník     Vydání tabulky s registrační značkou pro umistění na nosič kol apod.       Provozovatel                                                                                                    | > |
| ŠKODA         Attuální           Registrační značka         Status                                                                                                    | > |
| 7T29700     Provozované     Vydání tabulky s registrační značkou na vývoz       Vztah k vozidlu     Technická prohlídka     Vydání tabulky s registrační značkou při prodeji vozidla mimo území České republiky.       Vlastník     Platnost do 07. 12. 2023                     | > |
| Provozovatel ZPÉT                                                                                                    |   |
| VOLVO     Attastm       Registrační značka     Status       7132199     Vyřazeno z provozu       Vztah k vozidlu     Vatak k vozidlu       Vlastnik     Frovozovatel                                                                                                    |   |

Obrázek 146 Seznam možných žádostí

# 4.5.1.1.5.1 Popis poskytované služby

Krok procesu podání žádosti, ve kterém je uživatel seznámen s procesem podání žádosti a následujících krocích

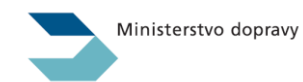

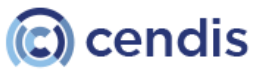

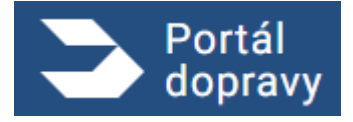

Strana číslo -114-

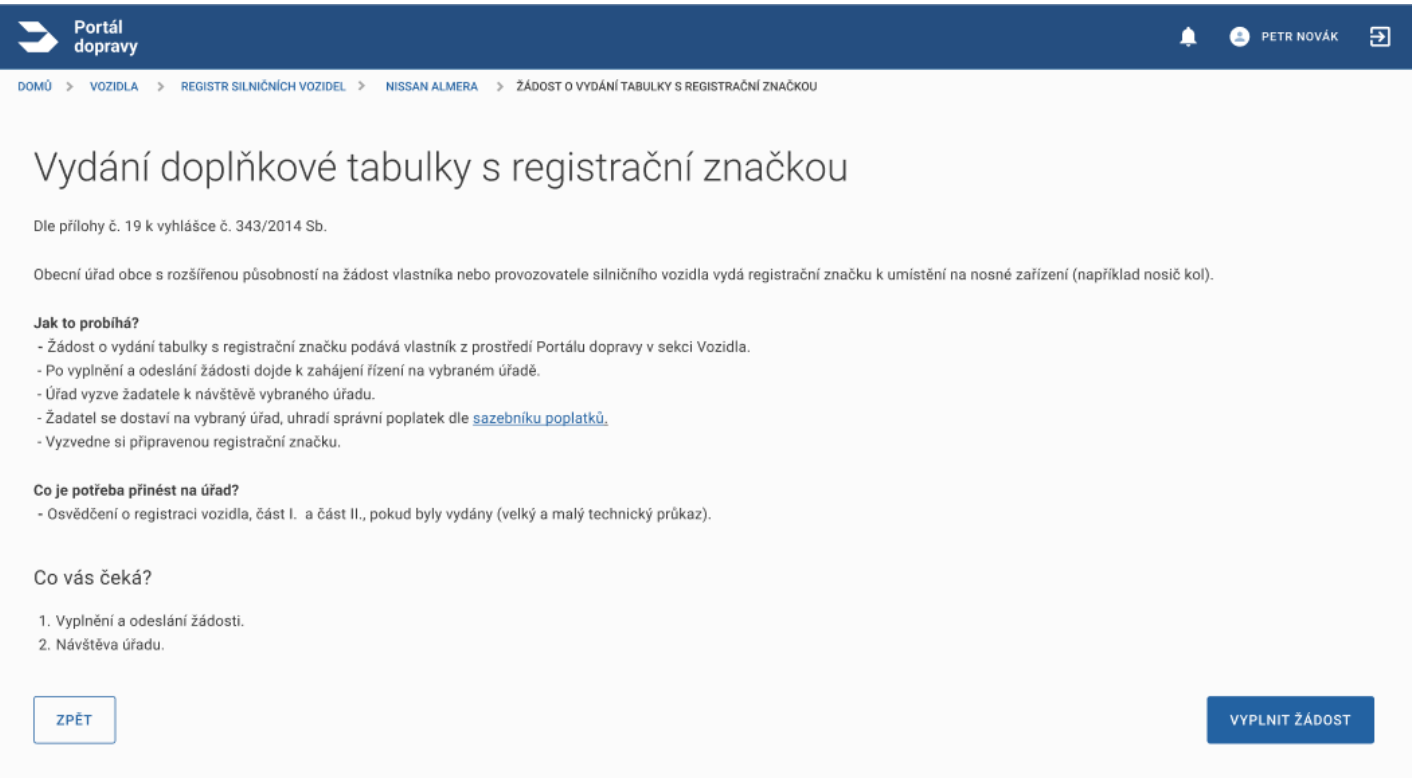

Obrázek 147 Žádost – Popis poskytované služby

#### 4.5.1.1.5.2 Vyplnění formuláře

Ve formuláři vyplní uživatel potřebné údaje pro podání žádosti. Součástí těchto údajů je výběr příslušného odboru dopravy, který bude žádost vyřizovat. S ohledem na fakt, že je nutné tento úřad navštívit osobně pro dokončení žádosti (např. vyzvednutí nového ORV), je třeba vybrat úřad v dosažitelné vzdálenosti

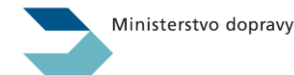

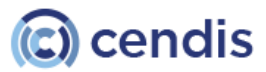

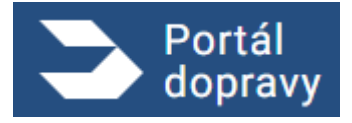

Strana číslo -115-

| > Portál<br>dopravy                                                                                                    | ٠ | PETR NOVÁK | € |
|----------------------------------------------------------------------------------------------------|---|------------|---|
| DOMŮ > VOZIDLA > REGISTR SILNIČNÍCH VOZIDEL > NISSAN ALMERA > ŽÁDOST O VYDÁNÍ TABULKY S REGISTRAČNÍ ZNAČKOU                                                                                                    |   |            |   |
| Vydání doplňkové tabulky s registrační značkou                                                                                                    |   |            |   |
| 1. 2.<br>PARAMETRY<br>ŽÁDOSTI SOUHRN                                                                                                    |   |            |   |
| Předmět žádosti                                                                                                    |   |            |   |
| <b>A00 * 0000</b>                                                                                                    |   |            |   |
| Žadatel                                                                                                    |   |            |   |
| KONTAKTNÍ ÚDAJE<br>Na niže uvedené kontakty Vám bude úřad zasílat upozornění.                                                                                                    |   |            |   |
| V případě, že se kontaktní údaje nezobrazují, nemáte je vyplněny v Registru obyvatel. Kontaktní údaje si<br>můžete jednoduše uložit nebo změnit v Nastavení Pottálu občana 🚺                                                                                                    |   |            |   |
| Pokud jste údaje změnili, je nutné je <u>Obnavit</u> .                                                                                                    |   |            |   |
| E-mail<br>novak@seznam.cz ÚŘad vás Bude notifikovat o stavu 2ádosti na uvedený email.                                                                                                    |   |            |   |
| Telefon<br>777 444 333 ÚŘAD VÁS BUDE NOTIFIKOVAT O STAVU ŽÁDOSTI NA UVEDENÉ<br>TELEFONNÍ ČÍSLO.                                                                                                    |   |            |   |
| Místo podání / vyzvednutí (1)                                                                                                    |   |            |   |
| Na uvedeném pracoviští dopravního odboru bude Vaše žádost zpracovávána. Tam bude také potřeba dodat originály<br>požadovaných dokumentů.                                                                                                    |   |            |   |
| Misto podání / vyzvednutí<br>Magistrát města Plzeň - Odbor dopravy                                                                                                    |   |            |   |
| Doporučujeme si na <u>stránkách Hlavniho města Prahy</u> předem ověřit, zda vámi vybrané pracoviště vykonává činnosti spojené s vaší<br>žádostí. V případě, že vyberete pracoviště, které nevyfizuje přislušný typ žádostí, bude vaše žádost předána a vyřízena na jiném<br>pracovišti dle aktuálních kapacit jednotlivých pracovišť. O této skutečnosti budete informován prostřednictvím notifikace. |   |            |   |
| Zároveň za účelem osobní návštěvy doporučujeme využít možnost <u>online rezervace</u> návštěvy vybraného pracoviště.<br>Více informaci a podrobnosti naleznete na <u>stránkách Hlavního města Prahy</u> .                                                                                                    |   |            |   |
| ZPÉT                                                                                                    |   | POKRAČOVAT |   |

Obrázek 148 Žádost – formulář krok 1

# 4.5.1.1.5.3 Souhrn

Stránka souhrnu obsahuje vyplněné údaje spolu s údaji vozidla a uživatele, který žádost podává. Na této stránce uživatel zkontroluje správnost údajů před odesláním žádosti.

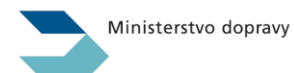

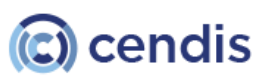

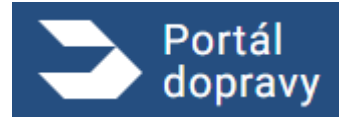

Strana číslo -116-

| Section dopravy                                                                                                    | ٨ | PETR NOVÁK     | € |
|----------------------------------------------------------------------------------------------------|---|----------------|---|
| <page-header><text><text><text><image/><text><text><image/><section-header><image/></section-header></text></text></text></text></text></page-header> |   | PETR NOVAK     |   |
| ZPĒT                                                                                                    |   | ODESLAT ŽÁDOST |   |
| Obrázek 149 Žádost – Souhrn                                                                                                    |   |                |   |

#### 4.5.1.1.5.4 Potvrzení

Stránka je zobrazená po úspěšném odeslání formuláře na příslušný úřad. Shrnuje kroky následující podání žádosti.

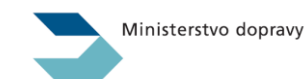

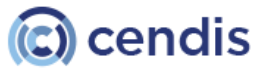

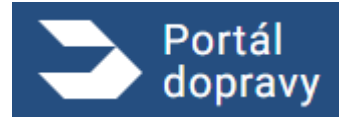

Strana číslo -117-

| >     | Portál 🌲 💿 petr Novák                                                                                                    | € |
|-------|----------------------------------------------------------------------------------------------------|---|
| OMŮ > | REGISTR SILNIČNÍCH VOZIDEL > ŽÁDOST O ZÁPIS ZMĚNY VLASTNÍKA NEBO PROVOZOVATELE SILNIČNÍHO VOZIDLA                                                                                                    |   |
|       |                                                                                                    |   |
|       | Vaše žádost byla úspěšně podána na pracoviště - Magistrát města Plzeň, Odbor dopravy                                                                                                    |   |
|       |                                                                                                    |   |
|       | 12RTE8V5D3DE ✓                                                                                                    |   |
|       | Uvedený kód si opište nebo uložte na bezpečném místě, budete ho potřebovat pro identifikaci této žádosti při návštěvě úřadu.<br>Kód případně naleznete i na stránce PŘEHLED PODANÝCH ŽÁDOSTÍ v sekci VOZIDLA.                                                                                                    |   |
|       | Pro úspěšná dokončení žádosti bude potřeba pavětívit uvedená pracoviště a předložit originály dokumentů:                                                                                                    |   |
|       | <ul> <li>doklad o technické způsobilosti vozidla (COC list)</li> <li>doklad o technické prohlídce, v případě, že se nejedná o nové vozidlo</li> </ul>                                                                                                    |   |
|       | <ul> <li>zelenou kartu vydanou podle zákona o pojištění odpovědnosti z provozu vozidla (povinné ručení)</li> <li>dokumentaci obsahující údaje v rozsahu potřebném pro zápis vozidla do registru silničních vozidel, pokud nejsou obsaženy v dokud nejsou obsažený v dokud nejsou obsažený v dokud nejsou o </li> </ul> |   |
|       | • potvrzení o zaplacení DPH, v případě že se jedná o vozidlo původem z jiného členského státu Evropské unie                                                                                                    |   |
|       | Uhradit správní poplatek správní poplatek dle <u>sazebníku poplatků</u> .                                                                                                    |   |
|       | STÁHNOUT ŽÁDOST V PDF                                                                                                    |   |
|       |                                                                                                    |   |
|       |                                                                                                    |   |

Obrázek 150 Žádost – Potvrzení

# 4.5.1.1.6 Seznam prohlídek STK

Seznam prohlídek STK v detailu vybraného vozidla.

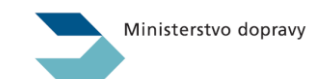

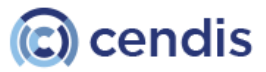

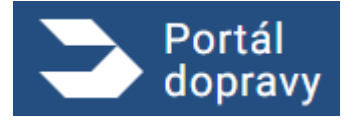

Strana číslo -118-

| Portál<br>dopravy             |                                                                                                    |                       | 🌲 🏮 <sup>jan pohančenik</sup> 🚽 🕞                                                                                                    |
|-------------------------------|----------------------------------------------------------------------------------------------------|-----------------------|----------------------------------------------------------------------------------------------------|
| Domů > Vozidla > registr silk | NIČNÍCH VOZIDEL > ŠKODA RODMSTER<br>Registr silničních v<br>Zadejte celou registrační značku ne<br>Vše Aktuální Historie | /ozidel               | PODROBNÉ INFORMACE         PODAT ŽÁDOST         SEZNAM PROHLÍDEK STK         DOKLADY A STAV                  PO kliknutí na odkaz si můžete zobrazit údaje zjištěné na počítadle ujeté vzdálenosti vozidla při technických             prohlídkách vozidla na stanicich technické kontroly a stanicich měření emisí. Nemusí odrážet aktuální stav |
|                               | ŠKODA (Attudini)<br>Registračni značka<br>7729720<br>Vztah k vozidlu<br>Vlastnik<br>Provozovatel                         | Status<br>Provozované | ujetých klometrů vozidla.<br>ZOBRAZIT SEZNAM PROHLÍDEK STK<br>ZPĚT                                                                                                    |
|                               | VOLVO Aktustri<br>Registračni značka<br>7729802<br>Vztah k vozičlu<br>Vlastnik<br>Provozovatel                           | Status<br>Provozované |                                                                                                    |

Obrázek 151 Detail vozidla - seznam prohlídek STK

Kliknutím na tlačítko Zobrazit seznam prohlídek STK je uživatel přesměrován na adresu <u>www.kontrolatachometru.cz</u> a je zobrazen seznam technických prohlídek vybraného vozidla a informace o stavu počitadla ujeté vzdálenosti. Nejedná se o aktuální stav, ale stav zaznamenaný při technických prohlídkách STK.

| Seznam prohlídek - VIN T         | MBDA61Z2D2018542 |                      |                |         |          |                  |
|----------------------------------|------------------|----------------------|----------------|---------|----------|------------------|
| Datum prohlídky                  | Prohlídka        | Číslo protokolu      | Druh prohlídky | Stav km | Poznámka |                  |
| 21.09.2021                       | STK              | CZ-3772-21-09-0702   | Pravidelná     | 107 060 |          | Detail prohlídky |
| 21.09.2021                       | SME              | CZ-470210-21-09-0035 | Pravidelná     | 107 058 |          | Detail prohlídky |
| 26.06.2018                       | STK              | CZ-3772-18-06-0911   | Pravidelná     | 92 483  |          | Detail prohlídky |
| 26.06.2018                       | SME              | CZ-570228-18-06-0517 | Pravidelná     | 92 483  |          | Detail prohlídky |
| 29.07.2016                       | STK              | CZ-3757-16-07-1497   | Pravidelná     | 66 580  |          | Detail prohlídky |
| Zobrazuji 1 až 5 z celkem 5 zázn | amů              |                      |                |         |          |                  |

Obrázek 152 Seznam prohlídek STK pro vybrané vozidlo

#### 4.5.1.2 Žádost o zápis silničního vozidla do registru silničních vozidel

Žádost je dostupná při příchodu do sekce Registr silničních vozidel, než bylo vybráno konkrétní vozidlo nebo kliknutím na položku *REGISTR SILNIČNÍCH VOZIDEL* v drobečkové navigaci aplikace.

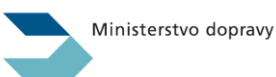

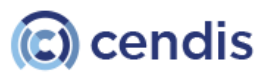

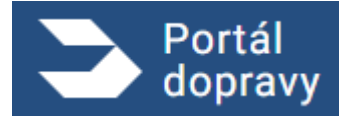

Strana číslo -119-

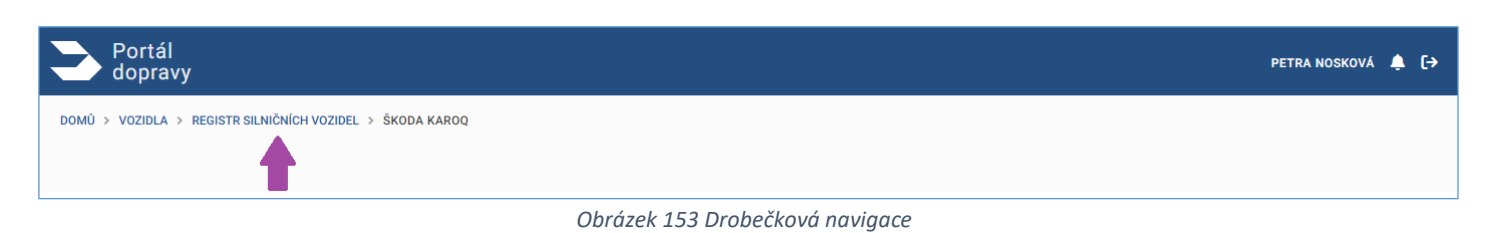

Ministerstvo dopravy

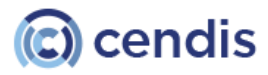

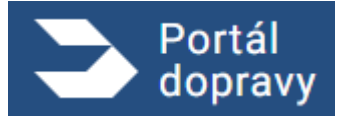

Strana číslo -120-

| > 2ABOST # 2APIS 28/DWT NLASTNEW MERCIPREVS2014/10.                                                                                                    | 2 GENEROWOVEDER                                                                                                    |
|----------------------------------------------------------------------------------------------------|----------------------------------------------------------------------------------------------------|
|                                                                                                    |                                                                                                    |
| Žádost o zápis silničniho vo                                                                                                    | zidla do registru silničnich vozidel                                                                                       |
| 1. E.<br>Instances and Societies<br>Second                                                                                                    |                                                                                                    |
| Nový vlastník a provozovatel                                                                                                    |                                                                                                    |
| PETR NOWAK                                                                                                    |                                                                                                    |
| ADRESA: Lesent 76/899, Bree 602 00<br>DATUM NAROZENÉ 21. 9, 1990                                                                                                    |                                                                                                    |
| Direct and the                                                                                                    |                                                                                                    |
| Purod vozidla                                                                                                    |                                                                                                    |
| O NORRALE CONTERNAL DE L'AMPANALLI                                                                                                    |                                                                                                    |
| Nový provozovatel                                                                                                    | ak atilui novi diarmik Rokul choate saceatinko provazuatele iné                                                            |
| sulgeit, möžele tak ulinit zaskrtnutin poliika niže                                                                                                    | a následným updněním údajů o navém provizavateli.                                                                          |
| Technický popis vozidla 🛛                                                                                                    | M.                                                                                                    |
| Merifikabri Bolo rozida (VIN)                                                                                                    |                                                                                                    |
| Kolegnie reddie<br>Mit westikk al bescherzek westien is die Alfred                                                                                                    |                                                                                                    |
| The rooms                                                                                                    |                                                                                                    |
| Orobni satornobily                                                                                                    |                                                                                                    |
| Typ vatidle                                                                                                    |                                                                                                    |
| Značka s obchodni označani                                                                                                    |                                                                                                    |
| teno-clife<br>films                                                                                                    |                                                                                                    |
| otca                                                                                                    |                                                                                                    |
| Výbovo zapisoné v technisticku prákazu                                                                                                    |                                                                                                    |
| Člalo technického prilkaza (pakad byl rydár)                                                                                                    |                                                                                                    |
| Olato setvollení technické zpôsobricett                                                                                                    |                                                                                                    |
| Účel využití vozicila                                                                                                    |                                                                                                    |
| NOZGLE-OBTOMING VALZET                                                                                                    |                                                                                                    |
| <ul> <li>Buildheimittering in Marken mittering met und state</li> </ul>                                                                                                    |                                                                                                    |
| KONTRACTORIAN IN THE REAL PROPERTY AND CONTRACTORIES OF THE REAL PROPERTY AND CONTRACTORIES OF THE REAL PROPERTY AND CONTRACTORIES | POTRAN PROVIDENTITIAN                                                                                                    |
| KONTAKTHÍ ÚDALE.<br>V otkadel Je ur karlaktef údale encederakul, elemberie                                                                                                    | e vestrality v Beaulas slovastel. Kostatiles datas si                                                                      |
| reclase pervective shell note and it is National Part                                                                                                    | Mia shikesi<br>B                                                                                                    |
| Enal<br>monak@segnam.cz                                                                                                    | 0                                                                                                    |
| Teldor<br>777 444 338                                                                                                    | 0                                                                                                    |
| Misto podání / vyzvednutí 🔘                                                                                                    |                                                                                                    |
| Na uvedením pracovišti dopravního odbora bade k<br>přiložených dokumentů.                                                                                                    | tele židozi zpracovivina. Tem kulo takė potivita dotat originilų                                                           |
| Intropodini / episatisti<br>Magistelit milata Plasifi - Odbor depravy                                                                                                    | × .                                                                                                    |
| Philohy                                                                                                    |                                                                                                    |
| Philodha scan COC liata                                                                                                    |                                                                                                    |
|                                                                                                    | latis anabar (philatanim)                                                                                                  |
| Podpersnané formáty                                                                                                    | MANNATE DE DANIELEM<br>1940, P146, P157, Inflantmini Antikast pouloare 5 mili.                                             |
| Priložka scen zelené karty                                                                                                    |                                                                                                    |
|                                                                                                    |                                                                                                    |
| ,                                                                                                    | Rathe souber (phyladenin)<br>sousours as policial                                                                          |
|                                                                                                    | JPQ, PMG, PGF: Interimatini velikarst acubosu 5 mili.                                                                      |
| Fodpersearcel formulay -                                                                                                    |                                                                                                    |
| Fodperseart familie<br>Wilcite scen dekemente vybereni vszidle (tebel                                                                                                    | zalizeri apod.)                                                                                                    |
| Podpinsarah fanaliy.<br>Wikoba soan dakareerta vybanari vooldis (Jabai                                                                                                    | colicarel apod.)<br>Fathe scularer (phrhatemire)                                                                           |
| Polgarsanaf funstly.<br>Arfolde soen dékarrenta vyberent vazida (sázel<br>K<br>Polgarsanaf funstly.                                                                                                    | calitarel apod.)<br>Tatha scaber (prividenii)<br>Javannar a calitarel<br>Mar (Ma, Pol. Tatarellari valdou i Inti.          |
| Polyansana fansata<br>IPrécile scon deforments rybereni vosirile (sabel<br>V<br>Polyansana fansia)                                                                                                    | calizeri apot )<br>fath moder (phtalenin)<br>Measuri az zółaszi<br>Jelo, red, red: internativ esilvezt audiou kiteli.      |
| Polya sawa faranta<br>Wikoba sawa dakamenta vyikoneni vozida (katali<br>K<br>Polya sawa faranta)<br>Polya sawa faranta                                                                                                    | culture i agod )<br>Tatha under (philadonie)<br>autorum in zolenne<br>PRQ, PRG, PDF: Internation winkers audious à Intili. |

Obrázek 154 Formulář žádosti o zápis vozidla do registru silničních vozidel

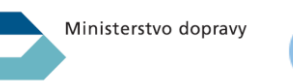

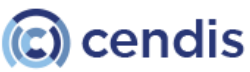

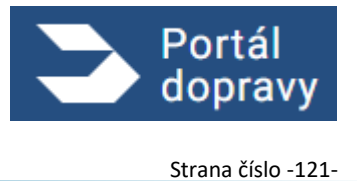

Vyplněná žádost je odeslána do RSV a je zpracována na příslušném úřadě po uhrazení správního poplatku.

# 4.5.1.3 Žádost o zápis změny vlastníka nebo provozovatele silničního vozidla

Žádost se skládá z dvou po sobě jdoucích částí, z části dosavadního vlastníka a části nového vlastníka.

#### 4.5.1.3.1 Část dosavadního vlastníka

Žádost je dostupná z detailu vozidla (viz kapitolu 4.4.1.1.3), u kterého má dojít ke změně vlastníka nebo provozovatele. Po odeslání žádosti je vygenerován jedinečný kód, který je nezbytný k dokončení žádosti novým vlastníkem.

| S Portál dopravy                 |                                                                                                    | ۵ | PETR NOVAR | Ð |  |
|----------------------------------|----------------------------------------------------------------------------------------------------|---|------------|---|--|
| DOMÓ > REGISTRISILMÓNICH VOZIOEL | > 28005T Ο 28/HS 2MBHY VLASTNÍKA MEDO PROVOZOVATELE SILVEČNÍHO VOZOLA                                                                                                    |   |            |   |  |
|                                  |                                                                                                    |   |            |   |  |
|                                  | Změna vlastníka a provozovatele silničního vozidla                                                                                                    |   |            |   |  |
|                                  | Předmět žádosti                                                                                                    |   |            |   |  |
|                                  | ŠKODA OCTAVIA           Neostrachi<br>Znicha         Status         V2144 K V02804           Znicha         PROVOZOVANÉ         PROVOZOVANÉ           8F56165         VLASTNIK DD 25.1.2021                                                                                                    |   |            |   |  |
|                                  | Dosavadní vlastník silničního vozidla                                                                                                    |   |            |   |  |
|                                  | Údaje o volí osobě budou do žádosti vyplněny automaticky na pozadí, na základě informací, které jsou o ván vedeny v registru<br>obyvaní. V případě potřeby vás může ářad notříkovut prosrívdnictvím údajů uvedených v sekci KONTAKTNÍ ÚDAJE.                                                                                                    |   |            |   |  |
|                                  | KONTAKTNI Ubdalje<br>Na rička usedenik kovinistiv Vilev bada úžidi zaučist usoznovními.                                                                                                    |   |            |   |  |
|                                  | V případk, že se konstakti údaje nezobrazní verské poslativní skyvatel. Kontaktel údaje si<br>v případk v se konstakti údaje nezobrazní verské v konstakti verské poslativní skyvatel. Kontaktel údaje si<br>v případk v se konstakti údaje se konstakti v konstaktivní se v případkova i se konstaktel v skyvatel. Kontaktel údaje si<br>v případkova se konstakti v konstakti v konstaktivní se konstaktivní se konstaktivní se konstaktel v skyvatel. Kontaktel v se konstaktivní se konstakti v skyvatel. Kontaktel v skyvatel konstaktivní se konstaktivní se konst<br>Na se konstaktivní se konstaktivní se konstaktivní se konstaktivní se konstaktivní se konstaktivní se konstaktivní se konstaktivní se konstaktivní se konstaktivní se konstaktivní se konstaktivní se konstaktivní se konstaktivní se konst |   |            |   |  |
|                                  | mizew jeznowa want neo znene v <u>restatev novina konzet wa</u>                                                                                                    |   |            |   |  |
|                                  |                                                                                                    |   |            |   |  |
|                                  | Telefon         SRAD NAS BEECH NOTIFIE (WAT 9 STAVU 2400ST) NA (WEDCHE           777 444 333         TELETOHIN (\$10.0)                                                                                                    |   |            |   |  |
|                                  | Nový vlastník silničního vozidla 🕕 vreuste reosie douce o novem susstnikov                                                                                                    |   |            |   |  |
|                                  | V případě, že se uvedené údaje nebudou shodovat s údaji nového vlastníka, nebude moci být požastovaná změna dokončena.                                                                                                    |   |            |   |  |
|                                  | PYZICKÁ OSOBA                                                                                                    |   |            |   |  |
|                                  | PODNIKAJICI FRZIDA doba                                                                                                    |   |            |   |  |
|                                  | Jména                                                                                                    |   |            |   |  |
|                                  | Pfijmeni                                                                                                    |   |            |   |  |
|                                  | Místo podání 🕑 Vnostre Passim Prazoviště obacku popravy, na kteréh austre chtír zakosti<br>obacivělní.                                                                                                    |   |            |   |  |
|                                  | Vyberte prosim konkrétní pracovišté odboru dopravy, na kterém bude žádost zpracována. Pro dokončesi žádosti musí nový<br>vlastník novštívit vybraný úřad. Z toho důvodu bude mit možnost tento výběr později, die ové preference, případné změnit,                                                                                                    |   |            |   |  |
|                                  | Sited ofud base bidest preceivinent<br>Magisträt mēsta Plzeň - Odbor do prany                                                                                                    |   |            |   |  |
|                                  |                                                                                                    |   |            |   |  |
|                                  |                                                                                                    |   |            |   |  |
| zetr                             |                                                                                                    |   | POKRAČOVAT |   |  |

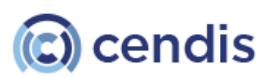

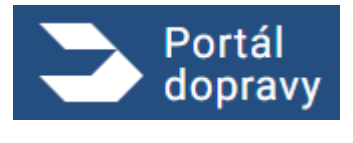

Obrázek 155 – Formulář pro žádost o zápis změny vlastníka nebo provozovatele vozidla

#### 4.5.1.3.2 Část nového vlastníka

Žádost je dostupná při příchodu do sekce Registr silničních vozidel, než bylo vybráno konkrétní vozidlo nebo kliknutím na položku *REGISTR SILNIČNÍCH VOZIDEL* v drobečkové navigaci aplikace, viz obrázek 43. Tato část slouží k dokončení žádosti o změnu vlastníka nebo provozovatele a navazuje na část dosavadního vlastníka. Pro dokončení žádosti o zápis změny vlastníka nebo provozovatele je nezbytné znát vygenerovaný kód z první části.

| Source Portál dopravy                                                                                                    | ¢ | 🚊 PETR NOVÁK | € |
|----------------------------------------------------------------------------------------------------|---|--------------|---|
| DOMÚ > REGISTR SILNIČNÍCH VOZIDEL > ŽÁDOST O ZÁPIS ZMĚNY VLASTNÍKA NEBO PROVOZOVATELE SILNIČNÍHO VOZIDLA                                                                                                |   |              |   |
| Žádost o zápis změny vlastníka nebo provozovatele silničního vozidla<br>Zadejte kód pro dokončení žádosti. Tento kód Vám předá stávající vlastník vozidla.<br>Kód pro dokončení žádosti<br>12RTE&V5D3DE |   |              |   |
| ZPÊT                                                                                                    |   |              |   |

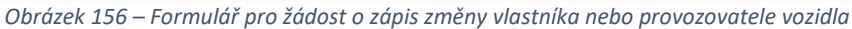

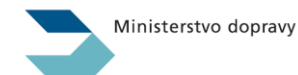

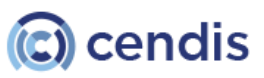

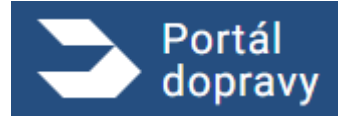

Strana číslo -123-

| > 1500010.05PE2048W_VLX2TNIA NEED PROVO20VH                                                                                                    | etta stadbikovezeta                                                                                                    |
|----------------------------------------------------------------------------------------------------|----------------------------------------------------------------------------------------------------|
|                                                                                                    |                                                                                                    |
| Dokončení změny vlastník                                                                                                    | a a provozovatele silničního vozidla                                                                                                    |
| N Z.<br>Painusettey Bourses<br>ZABOUTI                                                                                                    |                                                                                                    |
| Pfedmēt žādosti                                                                                                    | Dosavadni vlastnik                                                                                                    |
| Vozidlo                                                                                                    | RAVEL NOVOTNÝ                                                                                                    |
| REGISTRAČNÍ ZNAČKU: BESKI 165                                                                                                    | ADRESA: Lasari 76(999, Dreo 682.00                                                                                                    |
| VPC 10NEC1XEX18296884                                                                                                    | DATUM NAROZINE 21. 8. 1998                                                                                                    |
| Nový vlastník silničního vozidla                                                                                                    | CRALE O REVEN VALSTRIKEV ZACHER DESIVICING V ADDRESS, CRALE & MUSI<br>BIODONE 3 (DAL) & NORDA VLASTNÍKOV, KTERÍ JEOU UKORIV WÍZ.                                                                                                    |
| Jaanse Plignes (100<br>Parir Novalik                                                                                                    |                                                                                                    |
|                                                                                                    |                                                                                                    |
| NORTH O MANYIM VILLET RIKET VI DURACHIRO SOZIOLA                                                                                                    | IONE E DARTEL JERE MÉTERY ZOMMARE, PORTE MÉCERE (DALE MET ENVIRE)<br>MELE ÉXOLET POLIT ELECTRANCON PÉRI PORTAL DORALY A MUETE ÉXOLET POLIT                                                                                                    |
| Jamo<br>Per                                                                                                    | And the section and a section state of the section of the section                                                |
| Pipert<br>Manadrik stal                                                                                                    |                                                                                                    |
| Rentral Dato                                                                                                    |                                                                                                    |
| 140813/3421                                                                                                    |                                                                                                    |
| Milin polyta<br>Jišenii 212, Prahu 22, 522 56                                                                                                    |                                                                                                    |
| CONTARTSI URA, E                                                                                                    |                                                                                                    |
| Ma nille uvedenel korrakty Vien hude ölled samlet up                                                                                                    | counter.                                                                                                    |
| V případů, že se kontaktel údaju sezohrazují, semit<br>můžeta jednodoše úlstět, sebe zmánít v <u>kantasecí.</u>                                                                                                    | is jez rystrikliny v Rezlaticu obyvatel. Konsteletni Olegje sl<br>Textellu oblane 🐯                                                                                                    |
| Pokud jata údaje změnil, je nutně je <mark>úberužt</mark><br>Pokud                                                                                                    |                                                                                                    |
| tovakýnaztart zz                                                                                                    | AND ALL REPORTED STORE TO STORE THE AVECTOR PROFESSION                                                                                                    |
| 7085x<br>777-664.333                                                                                                    | ORAD AAS SUDE NOT TRECOVER O STAVE ENDERT INA EVENT.<br>TRESPOND CIEC.                                                                                                    |
| teoring promotion of the second second secon       | jimá, stává nový vinstník. Pokud shvete zapost jako pravozovatele jimý<br>do a nakladným nysledném údajil a nevém pravozovateli.<br>hoku                                                                                                    |
| <ul> <li>Processor and the set of the set of the se</li></ul> | jmá, stává nový visetník. Pokud sheete zapsať jako pravnikoustele jenj<br>čer a naladnými nysledním údejí o novím pravnikousteli.<br>nice.<br>a dřad cienéci spoložně s patatními diskonverty i políženou prince mac nového<br>oblatník                                                                                                    |
| <ul> <li>Processories on palad test and test and test</li></ul> | jinak, stává nosť vinstvík. Pokud vinetne zapast jalis provciovatela jevj<br>šite a nalakolným opolnáním údajil a nevém provciovateli.<br>tráka.<br>a úřad oteniet spolnániť a astatními dokazovely i polítenou prios moc sového<br>osielné.                                                                                                    |
| Construction     Construction     C            | jima, stává nosť vínstvík. Pokud vinetné zapost jako privozovatele jevj<br>šte a nalokolným opolečním údají a nevém privozovateli.<br>nose.<br>a úžid cisnéte společniť z aztatními dokazivený i avělinenu pisou mac sového<br>ustatník.                                                                                                    |
| Procession providential and a set of variables     to vigin providencial and a set of variables     to vigin providencial and a set of variables     in a set of the set of the set of            | jimá, stává nový visotník. Pokod shotek zapsat jako prevozovatele jevj<br>do a nakledným nyslektelm čéstil o novém pronocovateli.<br>nosa.<br>u řížel cenetos společné z patetními dokumený i pvělimenu preve mac nového<br>ostatník.                                                                                                    |
| Proving provide set of the set of the s            | jimá, stává nový vinstvík. Pokod vhente zapost jako prevciovatele jevj<br>šte a nakaledným nyplednéh údajil a nevém prevciovateli.<br>toka.<br>a úřad oteniet společně z postatníné dokomeny i polítenou proce moc spoleto<br>osečně.                                                                                                    |
| Construction of the second second secon            | jimak, stává nový vinstvík. Pokud vinetné zapost jako prinvcioustele jevj<br>šte a mlakelným regoletich v údajil a revolm prinvciousteli.<br>nost.                                                                                                    |
| Honory provides take a set of a set overhead over the set of the set of             | jimak, stalavi novji vinstvila. Politud vihente zapost jalio prinvozovaleli jimj<br>šer a naladezljim ogoleticim odogli o ravvim prinvozovaleli.<br>nista.                                                                                                    |
| Honey provides to a paid of easi vandese     sodged, midde tak at east resulter paid as in vandese     sodged, midde tak at east resulter paid as midde midde      sodged, midde tak at east resulter paid as midde midde     sodged, midde tak at east resulter paid as midde midde     sodged, midde tak at east resulter paid as midde midde midde     manual midde midde mi            | jimet, stává nový vinstník Policul vhente zapost jako prevozovatele jevj<br>če a nalakelným vysledníh r údají a revén prevozovatel.<br>toka.<br>u řád cemetr zpoleční z pateriné dokomenje i polítevou prev moc noviho<br>useřele.                                                                                                    |
| Honey provides of an investment on public terms     adapted, militare tak active zasikerhalder publike m     adapted, militare tak active zasikerhalder publike m     anne provides outsets ar outsether outset     adapted outsets ar outsether outset     provides outsets     provides outsets     prov            | jimet, stávé nový vinstvík. Pokod vinetne zapost jako provodovatele jevj<br>šite a mlakedným nyohráním údají a movim provodovateli.<br>toka.<br>u Pad staviet spoločnih z potatními dokomený i polítenou prov moc staviho<br>osečné.                                                                                                    |
| Conjung provides can plant devel verdene<br>sodgets, mittale tak oblet zakismatler paktike n<br>Conjung provides and solet and solet and solet and<br>Conjung provides and solet and solet and<br>Constant and and<br>Constant and and<br>Constant and and<br>Constant and and<br>Constant and and<br>Constant and and<br>Constant and and<br>Constant and and<br>Constant and and<br>Constant and and<br>Constant and and<br>Constant and and and<br>Constant and and and<br>Constant and and and<br>Constant and and and<br>Constant and and and<br>Constant and and and<br>Constant and and and<br>Constant and and<br>Constant and and and<br>Constant and and and<br>Constant and and and<br>Constant and and and<br>Constant and and and<br>Constant and and and<br>Constant and and and<br>Constant and and and<br>Constant and and and<br>Constant and and and<br>Constant and and and<br>Constant and and and<br>Constant and and<br>Constant and and<br>Constant and<br>Constant and                                                                                                    | jimet, etteré moré vintetné. Polsad inhere zagost jako previdoustele jenj<br>éte e maladospire ogokitalne údajú a nevén previdousetel.<br>nosa.                                                                                                    |
| Northe production on paired and period works     Northe productions on paired and period works     Northe product and activity paired and     Northe product and activity of the order of the order of the period of the order of the period of the period of the period of the per            | jime, stavi moj vinstnik tokat ihrene zapat jaki provozovaleli jeji<br>de a nalakaljen golistan daji i novin provozovali.<br>naz                                                                                                    |
|                                                                                                    | jimed, estavia anogi vinistnik. Trakasi alivense zagavat jakia prinvozovatele janj<br>de a nalakologim ogolinichim ódolji a navolim prinvozovateli.<br>nava:                                                                                                    |
| Honey provides so, paid well well well well well well well wel                                                                                                    |                                                                                                    |
|                                                                                                    |                                                                                                    |
| Honory provides table of early vertices     adopted, militare table of early vertices     adopted, militare table of early vertices     adopted, militare table of early vertices     adopted, militare table of early vertices     adopted, militare table of early vertices     adopted, militare table of early vertices     adopted, militare table of early vertices     adopted, militare table of early vertices     adopted, militare table of early vertices     adopted, militare table of early vertices     adopted, militare early vertices     adopted, militare early vertices     adopted, early vertices     adopted, early vertices     adopted            | provide a model which it is not all where appoint plate provide where it is a model object regulated by the degle if a model is provide provide where it is a model object regulated by the degle if a model is provide a model object regulated by the degle is a model object regulated by the degle is a model by the degle is                                                  |
|                                                                                                    | <pre>piped, ettaki akki kuki kuki kukatai kuketa papada jaki pimyukukukatai jaki<br/>dis e nakakakyi myukuki. Kukatai kuketa pamyokukukatai piped<br/>muukukatai pakakakai patatakini dokkawang jawilimwa pakata nako kukitai<br/>akki kukatai pakakai patatakini dokkawang jawilimwa pakatai paka kukitai<br/>akki kukatai pakakai patatakini dokkawang jawilimwa pakatai patatai<br/>akki kukatai pakatai patatakini dokkawang jawilimwa pakatai patatai<br/>akki kukatai pakatai patatai patatai patatai patatai patatai<br/>akki kukatai patatai patatai patatai patatai patatai patatai patatai<br/>akki kukatai patatai patatai patatai patatai patatai patatai patatai patatai<br/>akki kukatai patatai patatai patatai patatai patatai patatai patatai patatai patatai patatai patatai patatai patatai patatai patatai patatai patatai patatai<br/>patatai patatai pat</pre> |
| Theory provide sector of an end of and i working to address to address to ad        |                                                                                                    |
|                                                                                                    |                                                                                                    |
|                                                                                                    |                                                                                                    |
| The only of consecutions as a plant deal i working and constructions of the only of the only of the o        |                                                                                                    |
| Theory provides tested and well working  Theory provides tested and well working  Theory provides tested and test working  Theory provides tested and tested and tested and tested and test working  Theory provides tested and tested and test        |                                                                                                    |

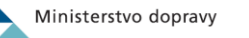

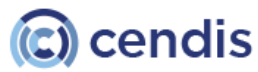

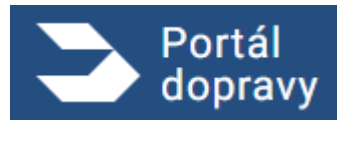

Obrázek 157 – Žádost o dokončení vlastníka a provozovatele vozidla

#### 4.5.1.4 Žádost o výpis všech historicky vlastněných vozidel

Žádost je dostupná při příchodu do sekce Registr silničních vozidel, než bylo vybráno konkrétní vozidlo nebo kliknutím na položku *REGISTR SILNIČNÍCH VOZIDEL* v drobečkové navigaci aplikace, viz obrázek 43. Slouží k exportu všech aktuálně a historicky vlastněných a/nebo provozovaných vozidel ve formátu PDF.

# 4.5.2 Datová kostka

Uživatel je přesměrován na stránku <u>https://www.dataovozidlech.cz/</u>, kde je možné získat statistické přehledy a data o vozidlech poskytovaných MD ČR.

# 4.5.3 Elektronická dálniční známka

Uživatel je přesměrován na stránku <u>https://edalnice.cz/</u>, kde je možné zakoupit elektronickou dálniční známku. A získat veškeré relevantní informace o jejím nákupu a použití.

#### 4.5.4 Kontrola tachometru

Uživatel je přesměrován na stránku <u>https://www.kontrolatachometru.cz/</u>, kde je po zadání VIN kódu vozidla získat informace o stavu počitadla ujeté vzdálenosti. Nejedná se o aktuální stav, ale stav zaznamenaný při technických prohlídkách STK. Identická data pro ta vozidla, u kterých je přihlášený uživatel.

# 4.5.5 Osvědčení o podání žádosti

Pro každou z podaných žádostí je možné stáhnout osvědčení ve formátu PDF. Toto osvědčení je možné získat ze seznamu podaných žádostí, kliknutím na příslušné tlačítku u žádosti

| > Portál<br>dopravy                                                                                                    | 🌲 😁 Pohančeník jan 🚽 🕞                                                                                                    |
|----------------------------------------------------------------------------------------------------|----------------------------------------------------------------------------------------------------|
| DOMŮ > VOZIDLA > PŘEHLED PODANÝCH ŽÁDOSTÍ                                                                                                    |                                                                                                    |
| Přehled podaných žádostí                                                                                                    |                                                                                                    |
| 02.07.2024     P       Žádost o zápis změny vlastníka a provozovatele     silničního vozídla       SP2: 2AF 2807     VIN: TKOFROX       01.07.2024     P       Žádost o zápis změny vlastníka a provozovatele     silničního vozídla       SP2: 2AF 7892     VIN: TKOFROX       01.07.2024     UZZ       Žádost o změnu ostatních údajů v registru silničního vozídel     SP2: AB5 709       01.07.2024     UZZ       Žádost o zápis změny vlastníka a provozovatele     silničního vozídel | REEAMO   L   L   L   ABULSISTO   Datum odesláni: 02.07.2024   Stav: PREDÁNO   Stav: PREDÁNO   Misto: Frenštát pod Radhoštěm   Typ žádosti: zMĚNA VLASTNÍKA A PROVOZOVATELE   Kód pro dokončení žádosti: njDIDJrorFPU ()     MICHO   NIN: 257764   MICHO   Image: Stating and Stating and Stating |
| SPZ: AV3 155 VIN: TMKK1192                                                                                                    | 211M000732                                                                                                    |

Obrázek 158 Sekce RSV – přehled podaných žádostí

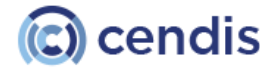

Ministerstvo dopravy

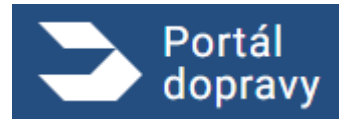

# Plavba

Sekce Plavba obsahuje agendu Státní plavební správy, zobrazuje uživateli všechny jeho *průkazy způsobilosti* a *registrovaná plavidla*. Kromě toho umožňuje uživateli *vyplnění několika žádostí včetně zaplacení* příslušného správního poplatku kartou online.

| Portál<br>Iopravy |                                                     |                                   |                                                                                                   |                                 |                                                                                                    |
|-------------------|-----------------------------------------------------|-----------------------------------|---------------------------------------------------------------------------------------------------|---------------------------------|----------------------------------------------------------------------------------------------------|
| Û > PLAVBA        |                                                     |                                   |                                                                                                   |                                 |                                                                                                    |
|                   | 🔔 Plavba                                            |                                   |                                                                                                   |                                 |                                                                                                    |
|                   | FYZICKÁ OSOBA                                       | PODNIKAJÍCÍ FYZICKÁ OSOBA         |                                                                                                   |                                 |                                                                                                    |
|                   | V rámci agendy Státní pla                           | avební správy můžete podat násle  | edující žádosti:                                                                                  |                                 |                                                                                                    |
|                   | Průkazy způs                                        | obilosti osob                     |                                                                                                   |                                 |                                                                                                    |
|                   | Vvdání náhradního                                   | o dokladu při ztrátě. 💙           | Přihlášení na zkoušku a vvdá                                                                      | ní nového >                     |                                                                                                    |
|                   | odcizení, zničení n                                 | ebo změně údajů                   | (rozšíření stávajícího) průkaz<br>malého a rekreačního plavidl                                    | u Vůdce                         |                                                                                                    |
|                   |                                                     |                                   |                                                                                                   |                                 |                                                                                                    |
|                   | Malá a rekrea                                       | ční plavidla                      |                                                                                                   |                                 |                                                                                                    |
|                   | Prodloužení platno<br>osvědčení pro mal<br>plavidlo | osti lodního > ;<br>é a rekreační | Zapsání plavidla do rejstříku (<br>plavidel a vystavení lodního c<br>malého a rekreačního plavidl | malých > Z<br>svědčení p<br>a t | Ľapsání změn údajů v rejstříku malých <sup>≻</sup><br>Ilavidel a v lodním osvědčení plavidla<br>ýkajících se plavidla (změny v<br>notorech, změna účelu plavidla apod.) |
|                   | Vaše průkazy                                        | způsobilosti                      |                                                                                                   |                                 |                                                                                                    |
|                   | ČÍSLO PRŮKAZU                                       | TYP PRŮKAZU                       | VYDÁN DNE                                                                                         | PLATNOST DO                     | NEPLATNÝ OD                                                                                                    |
|                   | 000023                                              | Vudce malého plavidla             | 04.07.2022                                                                                        | 20.07.2025                      | -                                                                                                    |
|                   | Vámi provozo                                        | ovaná/vlastněná p                 | lavidla                                                                                           |                                 |                                                                                                    |
|                   | <b>REJSTŘÍKOVÉ ČÍSLO</b>                            | JMÉNO PLAVIDLA                    | DRUH PLAVIDLA                                                                                     | PLATNOST DOKL                   | ADU VZTAH K PLAVIDLU                                                                                                    |
|                   | 111624                                              | MOANA                             | Malé plavidlo - plachetnice                                                                       | 24.08.2022                      | 100% Vlastník                                                                                                    |

Obrázek 159 Sekce Plavba

V případě, že je právě přihlášený uživatel i Podnikající fyzická osoba, bude mít možnost zvolit právní formu subjektu, pro který chce zobrazit nabídku funkcionalit. V současné době Portál dopravy podporuje právní formy Fyzická osoba (FO), Podnikající fyzická osoba (PFO) a Právnická osoba (PO).

Pro FO jsou přístupné sekce (žádosti a doklady týkající se osob a plavidel):

- "Průkazy způsobilosti osob",
- "Malá rekreační plavidla",
- "Vaše průkazy způsobilosti",
- "Vámi provozovaná / vlastněná plavidla".

Pro PFO jsou přístupné sekce (žádosti a doklady týkající se pouze plavidel):

• "Malá rekreační plavidla",

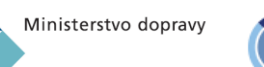

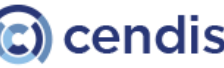

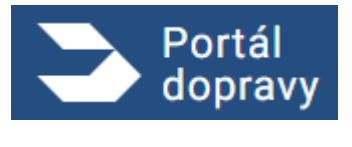

• "Vámi provozovaná / vlastněná plavidla".

Osobní údaje přihlášeného uživatele jsou do jednotlivých žádostí získávány automaticky ze základních rejstříků Registr obyvatel (ROB) a Registr osob (ROS). Pro uživatele právní formy FO systém zobrazí data o uživateli, které se podařilo dohledat v ROB. U dat, které se nepodařilo zjistit z ROB bude mít uživatel možnost jejich manuálního zadání.

Pro uživatele právní formy PFO systém zobrazí data o subjektu, která se podařilo dohledat v ROS. Kontaktní údaje (email, telefon) a korespondenční adresu bude moci přihlášený uživatel doplnit.

Všechny žádosti v sekci Plavba jsou podány plně elektronickou cestou, není třeba je stahovat, tisknout a osobně podávat na příslušném řadě.

Po výběru žádosti portál žadatele stručně informuje o samotné žádosti a následujícím průběhu procesu podání žádosti. Zde je příklad takové obrazovky pro jednu z dostupných žádostí, analogické jsou dostupné u všech.

| Portál<br>dopravy                                                                                                    | PETRA NOSKOVÁ 🌲 [-> |
|----------------------------------------------------------------------------------------------------|---------------------|
| DOMŮ > PLAVBA > VYDÁNÍ NÁHRADNÍHO DOKLADU PŘI ZTRÁTĚ, ODCIZENÍ, ZNIČENÍ NEBO ZMĚNĚ ÚDAJŮ                                                                                                    |                     |
| Vydání náhradního dokladu při ztrátě, odcizení, zničení nebo změně údajů                                                                                                    |                     |
| Tato žádost slouží k vydání náhradního dokladu v případě, že byl původní doklad ztracen, odcizen, zničen či je třeba v původním dokladu změnit údaje v něm<br>obsažené, aniž by bylo třeba absolvovat zkoušku či předložit pro vydání dokladu další dokumenty. V rámci žádosti je nutné uhradit správní poplatek ve výši 100 K<br>Platbu je nutné provést kartou přes platební bránu. Nový doklad je nutné vyzvednout osobně na várni zvolené pobočce Státní plavební správy. K vyzvednutí může<br>pověřít plnou mocí i jinou osobu. | č.<br>le            |
| Co vás čeká?                                                                                                    |                     |
| 1. Vyplnění formuláře                                                                                                    |                     |
| 2. Zaplacení správního poplatku                                                                                                    |                     |
| 3. Převzetí noveno dokládů                                                                                                    |                     |
| VYPLNIT ŽÁDOS                                                                                                    | 2                   |

Obrázek 160 Plavba žádost - vysvětlení procesu

V jednotlivých formulářích pak systém zobrazí data o uživateli, které se podařilo dohledat v dostupných registrech. U těch osobních dat, které se nepodařilo zjistit, bude mít uživatel možnost jejich manuálního zadání.

Po úspěšném podání žádosti je uživateli odeslána notifikace na e-mailovou adresu uvedenou v žádosti. V této zprávě je obsažen také odkaz na stažení žádosti v pdf.

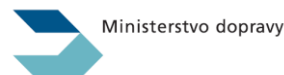

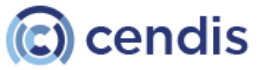

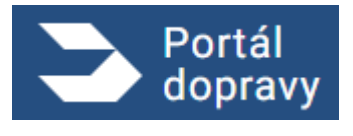

# 4.6.1 Průkazy způsobilosti osob

| 4.6.1.1 | Vydání náhradního | odokladu při ztrátě, | odcizení, zničení ne | bo změně údajů |
|---------|-------------------|----------------------|----------------------|----------------|
|---------|-------------------|----------------------|----------------------|----------------|

| //BA > VYDÁNÍ NÁHRADNÍHO DOKLADU PŘI Z | TRATE, ODCIZENÍ, ZNIČENÍ NEBO ZMĚNĚ ÚDAJÚ                    |                                                    |     |
|----------------------------------------|--------------------------------------------------------------|----------------------------------------------------|-----|
|                                        | Vydání náhradního do<br>t. 2.<br>OSOBNÍ ŽÁDOSTO<br>VDÁNÍ SOU | kladu při ztrátě, odcizení, zničení nebo změně úda | ajů |
|                                        | Osobní údaje                                                 | Adresa                                             |     |
|                                        | Jméno a přijmení<br>Petra Nosková                            | Ullee<br>Arnoltice                                 |     |
|                                        | Titul před<br>Ing. Csc.                                      | Popiani a orientabri ĉisto<br>131                  |     |
|                                        | Detum narození<br>26.09.1981                                 | Ménio<br>Arnoltice u Děčína                        |     |
|                                        | ID datové schránky<br>1234567                                | P00<br>407 14                                      |     |
|                                        | Misto narození<br>Narozenov                                  |                                                    |     |
|                                        | Státní příslušnost<br>CZ - Česká republika                   | ~                                                  |     |
|                                        | E-mail<br>petra.noskova@seznam.cz                            |                                                    |     |
|                                        | Telefon<br>+123456789                                        |                                                    |     |
|                                        | CHCI UVÉST KORESPONDEČNÍ ADRESU                              |                                                    |     |
|                                        |                                                              |                                                    |     |

Obrázek 161 Žádost Vydání náhradního dokladu : krok 1

V prvním kroku je třeba vyplnit osobní údaje žadatele. Ty, které díky přihlášení přes NIA již má Portál dopravy k dispozici, jsou předvyplněny, další, zejména pak e-mailovou adresu a telefonní číslo je třeba vyplnit manuálně.

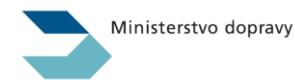

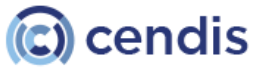

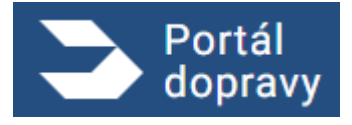

Strana číslo -128-

|                                                                                                    | PETRA NOSKOVÁ 🌲 🗗 |
|----------------------------------------------------------------------------------------------------|-------------------|
| DOMŮ > PLAVBA > VYDÁNÍ NÁHRADNÍHO DOKLADU PŘI ZTRÁTĚ, ODCIZENÍ, ZNIČENÍ NEBO ZMĚNĚ ÚDAJÚ                                                                                                    |                   |
| DOMŮ > PLAVBA > VYDÁNÍ NÁHRADNÍHO DOKLADU PŘI ZTRÁTĚ, ODCIZENÍ, ZNIČENÍ NEBO ZMĚNÉ ÚDAJÚ<br>Vydání náhradního dokladu při ztrátě, odcizení, zničení nebo změně údajů<br>1. 22<br>0. 24<br>0. 2001<br>1. 24<br>0. 2001<br>1. 24<br>1. 24<br>1. 24<br>1. 24<br>1. 24<br>1. 24<br>1. 24<br>1. 24<br>1. 2001<br>1. 2001<br>1. 24<br>1. 2001<br>1. 2001 |                   |
| ZMĚNA OSOBNICH ÚDAJÚ         Na jaké pobočce SPS si doklad vyzvednete?         POBOČKA PRAHA, JANKOVCOVA 4, PRAHA         POBOČKA PRAHA, JANKOVCOVA 4, PRAHA         POBOČKA PRAHA, JANKOVCOVA 4, PRAHA         POBOČKA PRENOV, BOHUSLAVA NÉMCE 640, PŘENOV         ZPĚT                                                                                                    |                   |
|                                                                                                    |                   |

Obrázek 162 Žádost Vydání náhradního dokladu : krok 2

Ve druhém kroku je potřeba specifikovat důvod žádosti a také místo, kde si uživatel doklad vyzvedne.

| Vydání náhradního dokladu při ztrátě, odcizení, zničení nebo změně údajů                                                                        |
|----------------------------------------------------------------------------------------------------|
| Údaje o žadateli                                                                                                    |
| Jméno: Pavel Černých                                                                                                    |
| Titul před:                                                                                                    |
| Titul za:                                                                                                    |
| Datum narození: 15.07.1956                                                                                                    |
| Místo narození: Praha 2                                                                                                    |
| Státní příslušnost: CZ - Česká republika                                                                                                    |
| E-mail: lenka.chroncova@cendis.cz                                                                                                    |
| Telefon:                                                                                                    |
| Adresa: Za pilou 10, Polička 572 01                                                                                                    |
| ID datové schránky:                                                                                                    |
| Dokład: 000023 Vudce malého plavidla                                                                                                    |
| Důvod výměny: ztráta                                                                                                    |
| Doklad si vyzvednete na adrese: Pobočka Přerov, Bohuslava Němce 640, Přerov                                                                     |
| ZADANÉ ÚDAJE SOUHLASÍ A SOUHLASÍM S JEJICH VYUŽITÍM PRO STÁTNÍ PLAVEBNÍ SPRÁVU                                                                  |
| 🐐 Žádost je nutné zaplatit do 30 minut od jejího podání. Jinak bude žádost stornována. Správní poplatek: 100,00 Kč – vydání náhradního dokladu. |
| ZPĚT PODAT ŽÁDOST A POKRAČOVAT NA PLATBU POPLATKU                                                                                               |

Obrázek 163 Žádost Vydání náhradního dokladu : krok 3 rekapitulace

Na obrazovce, kde je zobrazena rekapitulace žádosti a zadaných údajů , má uživatel k dispozici možnost vrátit se o krok *zpět* a údaje změnit nebo *Pokračovat na úhradu správního poplatku*. Aby bylo možné pokračovat dále, je nutné potvrdit

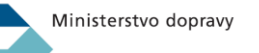

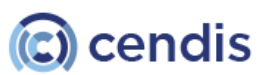

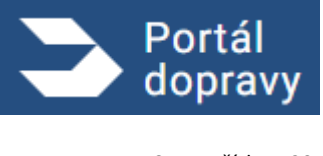

souhlas s pravdivostí zadaných údajů a jejich využitím pro účely SPS. Teprve po zakliknutí tohoto pole je tlačítko pro další krok aktivní.

Pokud uživatel zvolí možnost úhrady, je přesměrován do platební brány, kde je možné správní poplatek uhradit platební kartou. Po úspěšné platbě je přesměrován zpět do Portálu dopravy na obrazovku potvrzující úspěšné podání žádosti.

| <b>.</b>                                                                                                    | Bezpečná online platba                                                                                                    |
|----------------------------------------------------------------------------------------------------|----------------------------------------------------------------------------------------------------|
| lx <b>Správní poplatek</b><br>100,00 CZK<br>Platba správního poplatku                                                                  | Veše platební údaje nikdy nesdílíme s obchodníkem. V adresním řádku prohlížeče<br>si prosím ověřte, že se necházite na stránce iplatebnibrana.csob.cz a že zelená<br>ikonka zámečku indikuje bezpečné spojení.                                                                                                    |
| 100,00 CZK<br>× Zrušit platbu a vrátit<br>se do obchodu                                                                                | Číslo karty Platnost CVC/CVV<br>0006 01/24 100                                                                                                    |
| STÁTNÍ PLAVEBNÍ SPRÁVA<br>Jankovcova 1534/4<br>17000 Praha 7<br>+420 234 637 111<br>rediteľství@plavebniurad.cz<br>www.plavebniurad.cz | Zaplatit 100,00 CZK                                                                                                    |
| CS SK ⊕ EN ● DE ⊕ ()<br>materical<br>D Check Verified by<br>VISA                                                                       | Online platba kartou je s ČSOB bezpečná. Obchodník se nikdy nedozví veše čislo karty a<br>velskeň data o transakcich jsou uchovávána v bezpečném prostředí banky. Pied platbou se<br>prosim ujistěn, že vaske karta má aktivní možnost platit na internetu. U vydavatele vsli karty<br>vyžaduje dali zvýden bezpečnosti platy pomoc jdenotázvobe no odvěni technojceji SD<br>Secure (například SMškou stejně jako při potvrzování transakci v elektronickém<br>bankorovictví). |

Obrázek 164 Platební brána

| Portál<br>dopravy                                                            |                                                                                                    | PETRA NOSKOVÁ 🌲 🕻 🗲 |
|------------------------------------------------------------------------------|----------------------------------------------------------------------------------------------------|---------------------|
| DOMŮ > PLAVBA > VYDÁNÍ NÁHRADNÍHO DOKLADU PŘI ZTRÁTĚ, ODCIZENÍ, ZNIČENÍ NEBO | ZMĚNĚ ÚDAJÚ                                                                                                    |                     |
|                                                                              |                                                                                                    |                     |
|                                                                              | 🖌 Vaše žádost byla úspěšně zaevidována pod číslem jednacím: 190/PH/22                                                                                                    |                     |
| • Dok                                                                        | klad: 000022 Vůdce malého plavidla                                                                                                    |                     |
| • Dův<br>• Dok                                                               | vod výměny: zničení<br>klad si vyzvednete na adrese: Pobočka Praha. Jankovcova 4. Praha                                                                                                    |                     |
| • Jak                                                                        | kékoliv doplnění nebo změny v žádosti je nutné již řešit s příslušnými referentkami DOK-OS.                                                                                                    |                     |
| • O to                                                                       | om, že je průkaz již připraven k vyzvednutí se můžete <u>informovat zde.</u> 🛛<br>Všeodě že máto k disectiva k vyzvednutí se můžete informovat zde. začilete poštev po Státní plovobní oprávu.                                                                      |                     |
| • v pi<br>• Prů                                                              | vnpade, ze mate k oispozici puvodni prukaz, predejte no osobne nebo zasiete postou na Statni pravedni spravu.<br>Jkaz je třeba vyzvednout osobně, případně jinou osobou na základě Vámi podepsané plné moci, kterou není nutné opatřit úředně ověřenými podpisy, na |                     |
| pob                                                                          | bočce Státní plavební správy, u které jste o výměnu požádal/a.                                                                                                    |                     |
| STAH                                                                         | HOUT ZAGOST V PPF                                                                                                    |                     |
|                                                                              |                                                                                                    |                     |

Obrázek 165 Žádost Vydání náhradního dokladu : potvrzovací obrazovka po úspěšné platbě

#### 4.6.1.1.1 Možnost stažení vyplněné žádosti

Pomocí tlačítka *STÁHNOUT ŽÁDOST V PDF* si uživatel vyplněnou žádost může stáhnout a uložit. V tomto případě to ale není potřeba, žádost je odeslána plně elektronicky ke schválení.

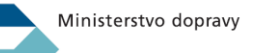

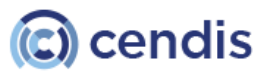

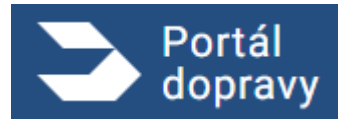

#### 4.6.1.1.2 Informace o stavu podané žádosti

Přesměruje uživatele na adresu <u>https://plavebniurad.cz/dok-os/prukazy-k-prevzeti</u>, kde po vyplnění svých osobních údajů získá informaci, zda je průkaz již připraven k vyzvednutí.

#### 4.6.1.1.3 Potvrzení podání žádosti e-mailem

Současně s tímto potvrzením v prostředí Portálu dopravy je uživateli na zadanou e-mailovou adresu zaslána e-mailová notifikace o úspěšném podání žádosti. V e-mailu jsou uvedeny veškeré potřebné údaje pro dohledání žádosti a odkazy na stažení žádosti a na stránku, kde je možné zjistit, zda je průkaz již připraven k vyzvednutí.

| TEST - VÝSLEDEK EVIDENCE ŽÁDOSTI (191)                                                                                                    |
|----------------------------------------------------------------------------------------------------|
| elektronicke_podani@plavebniurad.cz                                                                                                    |
| Vaše žádost byla úspěšně zaevidována pod číslem jednacím: 190/PH/22                                                                                                    |
| Jakékoliv doplnění nebo změny v žádosti je nutné již řešit s příslušnými referentkami DOK-OS.                                                                                                    |
| Stáhnout si žádost ve formátu PDF můžete <u>zde</u> .                                                                                                    |
| O tom, že průkaz je již připraven k vyzvednutí, se můžete informovat <u>zde</u> .                                                                                                    |
| V případě, že máte k dispozici původní průkaz, předejte ho osobně nebo zašlete poštou na Státní plavební správu!                                                                                                    |
| Průkaz je třeba vyzvednout osobně, případně jinou osobou na základě Vámi podepsané plné moci, kterou není nutné opatřit úředně ověřenými podpisy, na pobočce Státní plavební správy, u které jste o výměnu požádal/a. |

Obrázek 166 Žádost Vydání náhradního dokladu : e-mailová notifikace

# 4.6.1.2 Přihlášení na zkoušku a vydání nového (rozšíření stávajícího) průkazu Vůdce malého a rekreačního plavidla

| Portál<br>dopravy                                                          |                                                            |                                                              | petra nosková 🌲 [> |
|----------------------------------------------------------------------------|------------------------------------------------------------|--------------------------------------------------------------|--------------------|
| DOMŮ > PLAVBA > PŘIHLÁŠENÍ NA ZKOUŠKU A VYDÁNÍ NOVÉHO (ROZŠÍŘENÍ STÁVAJÍCÍ | HO) PRŮKAZU VŮDCE MALÉHO A REKREAČNÍHO PLAVIDLA            |                                                              |                    |
| P                                                                          | řihlášení na zkoušku a vy<br>ůdce malého a rekreační       | ydání nového (rozšíření stávajícího) průkazu<br>ího plavidla |                    |
|                                                                            | 1. 2. 3.<br>OSOBNÍ ÚDAJE O TERMÍN<br>ÚDAJE PRŮKAZU ZKOUŠKY | 4.<br>POŽADOVANÉ 5.<br>PŘÍLOHY SOUHRN                        |                    |
| Os                                                                         | obní údaje                                                 | Adresa                                                       |                    |
|                                                                            | Jméno a příjmení<br>Petra Nosková                          | Ulice<br>Arnoltice                                           |                    |
|                                                                            | Titul před Titul za                                        | Propland a orientative (balo<br>131                          |                    |
|                                                                            | Datum narozeni<br>26.09.1981                               | Million<br>Arnoltice u Déčína                                |                    |
|                                                                            | ID datové schránky                                         | PSC 407 14                                                   |                    |
|                                                                            | Místo narození                                             |                                                              |                    |
|                                                                            | Státní příslušnost<br>CZ – Česká republika                 |                                                              |                    |
|                                                                            | Email<br>petra.noskova@seznam.cz                           |                                                              |                    |
|                                                                            | Telefon<br>+420111222444                                   |                                                              |                    |
|                                                                            | CHCI UVËST KORESPONDEČNÍ ADRESU                            |                                                              |                    |
| ZPÉT                                                                       | r                                                          | Ροκεαδουλτ                                                   |                    |

Obrázek 167 Žádost - Přihlášení na zkoušku: krok 1

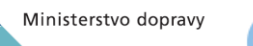

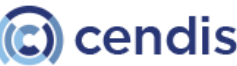

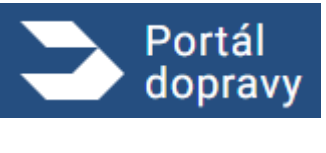

V prvním kroku je třeba vyplnit osobní údaje žadatele. Ty, které díky přihlášení přes NIA již má Portál dopravy k dispozici, jsou předvyplněny, další, zejména pak e-mailovou adresu a telefonní číslo je třeba vyplnit manuálně.

| S Portál dopravy                                                                                                    | PETRA NOSKOVÁ 🌲 🗗 |
|----------------------------------------------------------------------------------------------------|-------------------|
| DOMŮ > PLAVBA > PŘIHLÁŠENÍ NA ZKOUŠKU A VYDÁNÍ NOVÉHO (ROZŠÍŘENÍ STÁVAJICÍHO) PRŮKAZU VŮDCE MALÉHO A REKREAČNÍHO PLAVIDLA |                   |
|                                                                                                    |                   |
| Přihlášení na zkoušku a vydání nového (rozšíření stávajícího) průkazu<br>Vůdce malého a rekreačního plavidla              |                   |
| 1.<br>OSOBNÍ ÚDAJE O TERMÍN POŽADOVANÉ 5.<br>ÚDAJE PRÚKAZU ZKOUŠKY PŘÍLOHY SOUHRN                                         |                   |
| Jaký průkaz požadujete?                                                                                                   |                   |
| PRÍMAZ ZPÚSOBLOSTI VÚDCE MALÉHO PLAVIDLA                                                                                  |                   |
| ΡΑύκλα ΖΡΫΔΟΘΙΙΟSΤΙ VŮDCE ΜΕΧΕΑΔΝΉΗΟ ΡΙΑΝΤΟΙΑ                                                                             |                   |
| Jaké způsobilosti požadujete?                                                                                             |                   |
| 🖸 M                                                                                                    |                   |
| — M 20                                                                                                    |                   |
|                                                                                                    |                   |
| 520                                                                                                    |                   |
| Jaká je požadovaná oblast?                                                                                                |                   |
| COLAST I (ZAHRANC'NI VINTROZEMSKE VOONI CESTY)                                                                            |                   |
| SULAST C (PRIBAEZHI PLAVIA NA MOR)                                                                                        |                   |
|                                                                                                    |                   |
| 2PET ΡΟΚΒΑΔΟΥΔΤ                                                                                                    |                   |

Obrázek 168 Žádost - Přihlášení na zkoušku: krok 2

V krocích 2-4 uživatel vyplňuje specifické informace o tom, jaký průkaz požaduje, kde a kdy bude skládat zkoušku a je vyzván k přiložení povinných dokumentů.

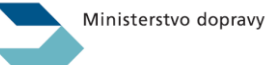

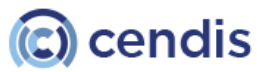

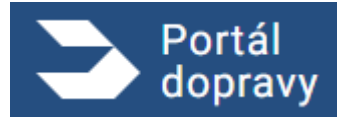

Strana číslo -132-

| Přihlášení na zkoušku a vydání nového (rozšíření stávajícího) průkazu<br>Vůdce malého a rekreačního plavidla               |
|----------------------------------------------------------------------------------------------------|
| 1.     2.     3.     4.       OSOBNÍ     ÚDAJE O     TERMÍN     POŽADOVANÉ       ÚDAJE     PRŮKAZU     ZKOUŠKY     PŘÍLOHY |
| Vyberte místo zkoušky                                                                                                    |
| SPS - POBOČKA PRAHA                                                                                                    |
| SPS - POBOČKA DĚČÍN                                                                                                    |
| O SPS - POBOČKA PŘEROV                                                                                                    |
| PETROV                                                                                                    |
| SLUŽEBNA SPS HLUBOKÁ NAD VLTAVOU                                                                                           |
| Vyberte datum a čas zkoušky                                                                                                |
| Datum a čas zkoušky 🗸                                                                                                    |
| Zdravotní či jiná omezení ovlivňující<br>provádění zkoušky                                                                 |
| BEZ OMEZENÍ                                                                                                    |
| CIZINEC S TLUMOČNÍKEM                                                                                                    |
| O dyslexie                                                                                                    |
| FYZICKÝ HANDICAP (SÁDRA APOD.)                                                                                             |
| JINÝ DŮVOD PODLE LÉKAŘSKÉHO POSUDKU                                                                                        |
| NAPROSTÁ NEZNALOST PC                                                                                                    |
| Poznámka                                                                                                    |
|                                                                                                    |
| ZPĒT                                                                                                    |

Obrázek 169 Žádost - Přihlášení na zkoušku: krok 3

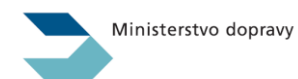

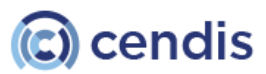

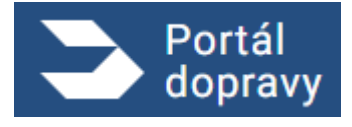

Strana číslo -133-

| Portál<br>dopravy            |                                                                                                    | PETRA NOSKOVÁ 🌲 🕞 |
|------------------------------|----------------------------------------------------------------------------------------------------|-------------------|
| DOMŮ > PLAVBA > PŘIHLÁŠENÍ N | IA ZKOUŠKU A VYDÁNÍ NOVÉHO (ROZŠÍŘENÍ STÁVAJÍCÍHO) PRŮKAZU VŮDCE MALÉHO A REKREAČNÍHO PLAVIDLA                                                                                                    |                   |
|                              | Přihlášení na zkoušku a vydání nového (rozšíření stávajícího) průkazu<br>Vůdce malého a rekreačního plavidla                                                                                                    |                   |
|                              | 1. 2. 3. 4. 5.<br>OSOBNÍ ÚDAJE O TERMÍN<br>ÚDAJE PRŮKAZU ZKOUŠKY PŘÍLOHY SOUHRN                                                                                                    |                   |
|                              | Podrobnější informace k vyplnění formuláře naleznete na webových stránkách Státní plavební správy, sekce Doklady osob, stránka Vůdce malého plavidla a mezinárodního průkazu vůdce rekreačního plavidla v části "Předkládané doklady a náležitosti". |                   |
|                              | Přetáhněte soubor nebo                                                                                                    |                   |
|                              | NAHRAJTE ZE ZAŘÍZENÍ<br>doc,docx,png,pdf.jpg,jpeg,tiff                                                                                                    |                   |
|                              | Přílohy<br><u>SPS_osvedceni_M.pdf</u> ×                                                                                                    |                   |
|                              | Povolení k pobytu<br>platné povolení k trvalému pobytu nebo potvrzení o přechodném pobytu na území ČR                                                                                                    |                   |
|                              | Přetáhněte soubor nebo<br>NAHRAJTE ZE ZAŘÍZENÍ<br>doc,docx,png,pdf.jpg,jpeg,tiff                                                                                                    |                   |
|                              | Další přílohy<br>které považujete za nutné k žádosti přiložit                                                                                                    |                   |
|                              | Přetáhněte soubor nebo<br>NAHRAJTE ZE ZAŘÍZENÍ<br>doc,docx,png,pdf,jpg,jpeg,tiff                                                                                                    |                   |
|                              | ZPÉT POKRAČOVAT                                                                                                    |                   |

Obrázek 170 Žádost - Přihlášení na zkoušku: krok 4

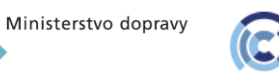

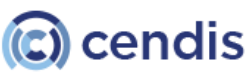

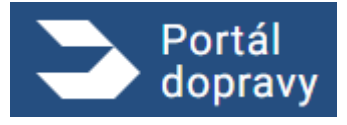

Strana číslo -134-

| Přihlášení na zkoušku a vydání nového (rozšíření stávajícího) průkazu                                                                                                    |
|----------------------------------------------------------------------------------------------------|
| Vůdce malého a rekreačního plavidla                                                                                                    |
| 1.     2.     3.     4.       OSOBNÍ     ÚDAJE O     TERMÍN     POŽADOVANÉ       ÚDAJE     PRŮKAZU     ZKOUŠKY     PŘÍLOHY                                                                     |
| Údaje o žadateli                                                                                                    |
| Jméno: Pavel Černých                                                                                                    |
| Titul před:                                                                                                    |
| Titul za:                                                                                                    |
| Datum narození: 15.07.1956                                                                                                    |
| Místo narození: Praha 2                                                                                                    |
| Státní příslušnost: CZ - Česká republika                                                                                                    |
| E-mail: lenka.chroncova@cendis.cz                                                                                                    |
| Telefon:                                                                                                    |
| Adresa: Za pilou 10, Polička 572 01                                                                                                    |
| ID datové schránky:                                                                                                    |
| Údaje o průkazu                                                                                                    |
| Průkaz způsobilosti vůdce malého plavidla, Průkaz způsobilosti vůdce rekreačního plavidla                                                                                                    |
| Způsobilost: M                                                                                                    |
| Oblast: Oblast I (Zahraniční vnitrozemské vodní cesty), Oblast C (Příbřežní plavba na moři)                                                                                                    |
| Zkouška                                                                                                    |
| Zkoušku budete vykonávat na adrese: Státní plavební správa - pobočka Děčín, zkušební místnost, Husitská 1403/8, Děčín                                                                          |
| Datum a čas: 22.06.2023 08:30                                                                                                    |
| Zdravotní či jiná omezení: bez omezení                                                                                                    |
| Poznámka:                                                                                                    |
| Přílohy                                                                                                    |
| NADR_STATUSES_ACTIONS_ROLES.docx                                                                                                    |
| ZADANÉ ÚDAJE SOUHLASÍ A SOUHLASÍM S JEJICH VYUŽITÍM PRO STÁTNÍ PLAVEBNÍ SPRÁVU                                                                                                    |
| Žádost je nutné zaplatit do 30 minut od jejího podání. Jinak bude žádost stornována. Správní poplatek: 500,00 Kč - vydání nebo rozšíření platnosti průkazu způsobilosti vůdce malého plavidla. |
| Obrázek 171 Žádost - Přihlášení na zkoušku: krok 5 rekapitulace                                                                                                    |
|                                                                                                    |
| Vaše žádost byla úspěšně zaevidována pod číslem jednacím: 188/PH/23                                                                                                    |

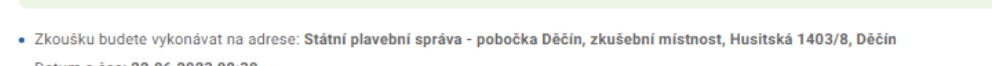

- Datum a čas: 22.06.2023 08:30
- Jakékoliv doplnění nebo změny v žádosti (údaje nebo přílohy) je nutné již řešit s příslušnými referentkami DOK-OS.

STÁHNOUT ŽÁDOST V PDF STÁHNOUT ŽÁDOST VČETNĚ PŘÍLOH V ZIP

Obrázek 172 Žádost - Přihlášení na zkoušku: krok 6 Potvrzení

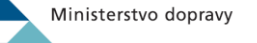

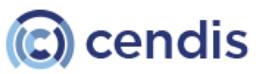

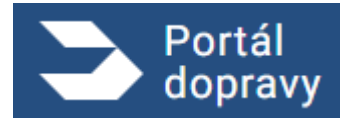

Strana číslo -135-

| Zkou    | ika                                                                                                    |
|---------|----------------------------------------------------------------------------------------------------|
| Zkoušku | budete vykonávat na adrese: Státní plavební správa - pobočka Praha, zasedací místnost, Jankovcova 4, Praha 7                                                                                   |
| Datum a | čas: 31. 12. 2022 08:00                                                                                                    |
| Příloh  | У                                                                                                    |
| SPS_os  | vedceni_M.pdf                                                                                                    |
| ✓ ZA    | DANÉ ÚDAJE SOUHLASÍ A SOUHLASÍM S JEJICH VYUŽITÍM PRO STÁTNÍ PLAVEBNÍ SPRÁVU                                                                                                    |
| *       | Žádost je nutné zaplatit do 30 minut od jejího podání. Jinak bude žádost stornována. Správní poplatek: 500 Kč - vydání nebo rozšíření platnosti<br>orůkazu způsobilosti vůdce malého plavidla. |
| A       | Nosková Petra 1981-09-26 00:00:00, Na požadovaný termín jste již registrován! Zkouška : 22/241, Datum : 31.12.2022, Místo : SPS - pobočka                                                      |
|         | Praha                                                                                                    |
|         |                                                                                                    |
| PĔT     | PODAT ŽÁDOST A POKRAČOVAT NA PLATBU POPLATKU                                                                                                    |

Obrázek 173 Žádost - Přihlášení na zkoušku: příklad chybové hlášky

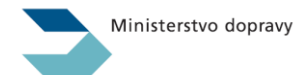

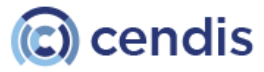

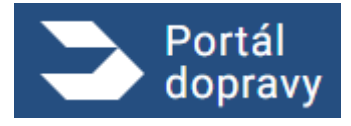

Strana číslo -136-

| Vydání osv<br>kapitáni B a            | ědčení E<br>a C)         | EU o kvalifi                | kaci vůdo                       | ce     | pla       | avidla | (vydá | iní no | ového | typu o | lokladu | za sta | rý - |  |
|---------------------------------------|--------------------------|-----------------------------|---------------------------------|--------|-----------|--------|-------|--------|-------|--------|---------|--------|------|--|
| 1.<br>OSOBNÍ<br>ÚDAJE                 | 2.<br>ŽÁDOST O<br>VYDÁNÍ | 3.<br>POŽADOVANÉ<br>PŘÍLOHY | 4.<br>SOUHRN                    |        |           |        |       |        |       |        |         |        |      |  |
| Osobní údaje                          |                          |                             | Adresa                          |        |           |        |       |        |       |        |         |        |      |  |
| Jméno a přijmení<br>Petr Novák        |                          |                             | Ulice<br>Lesní                  |        |           |        |       |        |       |        |         |        |      |  |
| Titul před                            | Titul z                  | a                           | Popisné a orie<br><b>76/899</b> | entačn | iní číslo | lo     |       |        |       |        |         |        |      |  |
| Datum narození<br>24. 9. 1990         |                          |                             | Město<br>Brno                   |        |           |        |       |        |       |        |         |        |      |  |
| ID datové schránky<br>abc123          |                          |                             | PSČ<br>602 00                   |        |           |        |       |        |       |        |         |        |      |  |
| Místo narození<br>BRNO                |                          |                             |                                 |        |           |        |       |        |       |        |         |        |      |  |
| Státní příslušnost<br>CZ - Česká repu | blika                    | ~                           |                                 |        |           |        |       |        |       |        |         |        |      |  |
| E-mail<br>novak@gmail.co              | m                        |                             |                                 |        |           |        |       |        |       |        |         |        |      |  |
| Telefon<br>777 777 777                |                          |                             |                                 |        |           |        |       |        |       |        |         |        |      |  |
|                                       |                          |                             |                                 |        |           |        |       |        |       |        |         |        |      |  |

V prvním kroku je třeba vyplnit osobní údaje žadatele. Ty, které díky přihlášení přes NIA již má Portál dopravy k dispozici, jsou předvyplněny, další, zejména pak e-mailovou adresu a telefonní číslo je třeba vyplnit manuálně.

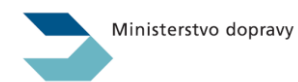

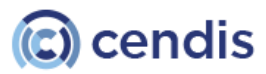

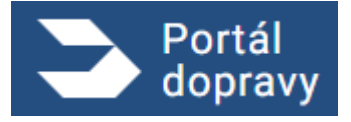

Strana číslo -137-

| vydani osvedc                        | ení EU o kvalifika     | ci vůdce pla       | vidla (vydá     | ní nového ty       | pu dokladu za s      | starý - |  |
|--------------------------------------|------------------------|--------------------|-----------------|--------------------|----------------------|---------|--|
| карпалі в а С)                       |                        |                    |                 |                    |                      |         |  |
| 1. 2.<br>OSOBNÍ ŽÁDO                 | 3.<br>ST O POŽADOVANÉ  | 4.<br>SOUHRN       |                 |                    |                      |         |  |
| ÚDAJE VYD.                           | ANÍ PŘÍLOHY            |                    |                 |                    |                      |         |  |
| Výběr stávajícího pr                 | ůkazu Kapitána B(C), z | a který požadujete | e vvdat "Osvědč | čení EU o kvalifik | aci vůdce plavidla": |         |  |
| <ul> <li>200344 KAPITÁN B</li> </ul> |                        | a ktery pozadajek  | e tyddi "ootede |                    |                      |         |  |
| 0                                    |                        |                    |                 |                    |                      |         |  |
| Výběr pobočky pro                    | vyzvednutí nového dokl | adu:               |                 |                    |                      |         |  |
| POBOČKA PRAHA, JANKO                 | OVCOVA 4, PRAHA        |                    |                 |                    |                      |         |  |
| O POBOČKA DĚČÍN, HUSITS              | KÁ 1403/8, DĚČÍN       |                    |                 |                    |                      |         |  |
|                                      |                        |                    |                 |                    |                      |         |  |

Obrázek 175 Žádost – vydání osvědčení o kvalifikaci vůdce plavidla: krok 2

V druhém kroku je třeba vybrat ze stávajících průkazů, který má být nahrazen novým osvědčením EU a pobočku, kde dojde k vyzvednutí nového osvědčení.

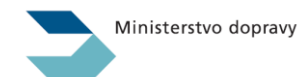

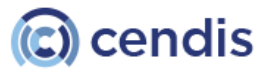

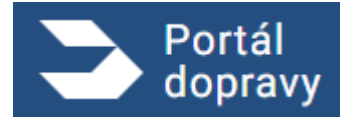

Strana číslo -138-

| PLAVBA > [NÁZEV SLUŽBY/ŽÁDOSTI]                                                        |                                                               |        |  |
|----------------------------------------------------------------------------------------|---------------------------------------------------------------|--------|--|
|                                                                                        |                                                               |        |  |
|                                                                                        |                                                               |        |  |
| Vydání osvědčení EU o kv<br>kapitáni B a C)                                            | alifikaci vůdce plavidla (vydání nového typu dokladu za s     | tarý - |  |
| Kapitali D a Oj                                                                        |                                                               |        |  |
| 1.<br>OSOBNÍ<br>ÚDAJE<br>1.<br>2.<br>2.<br>2.<br>2.<br>2.<br>POŽADO<br>VYDÁNÍ<br>PŘÍLO | 4.<br>SOUHRN                                                  |        |  |
| Lékařský posudek                                                                       |                                                               |        |  |
| ne starší než 3 měsíce!                                                                |                                                               |        |  |
|                                                                                        | Přetáhněte soubor nebo                                        |        |  |
|                                                                                        | NAHRAJTE ZE ZAŘÍZENÍ                                          |        |  |
|                                                                                        | Podporované formáty pdf, doc, docx, png, jpg, jpeg, tiff, zip |        |  |
| Dalží – žílaka                                                                         |                                                               |        |  |
| Které považujete za nutné k žádosti přiložit.                                          |                                                               |        |  |
|                                                                                        |                                                               |        |  |
|                                                                                        | Přetáhněte soubor nebo                                        |        |  |
|                                                                                        | Podporované formáty pdf, doc, docx, png, jpg, jpeg, tiff, zip |        |  |
|                                                                                        |                                                               |        |  |
|                                                                                        |                                                               |        |  |
|                                                                                        |                                                               |        |  |

Obrázek 176 Žádost – vydání osvědčení o kvalifikaci vůdce plavidla: krok 3

V třetím kroku žádosti je třeba nahrát a odeslat požadované přílohy k žádosti. Lékařský posudek je povinná příloha. Další přílohy povinné nejsou.

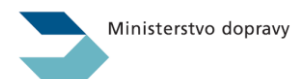

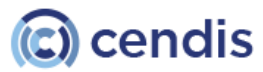

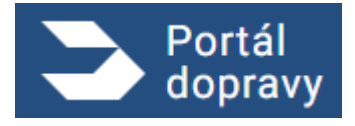

Strana číslo -139-

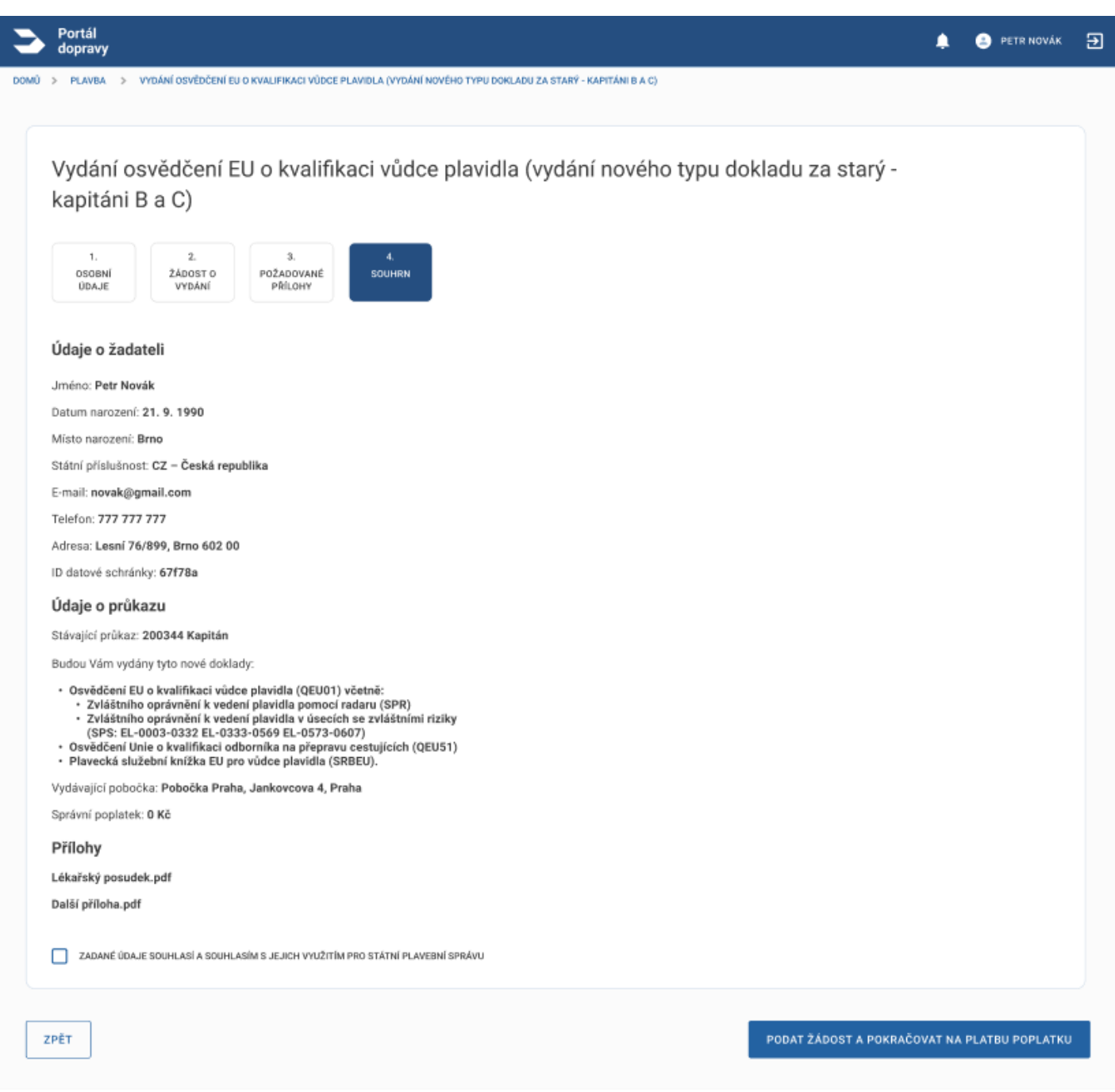

Obrázek 177 Žádost – vydání osvědčení o kvalifikaci vůdce plavidla: krok 4, souhrn

Souhrn je posledním krokem před odesláním žádosti na SPS. Obsahuje všechny údaje zadané v předešlých krocích a názvy přiložených příloh. Pro pokračování je nutné zaškrtnout souhlas se zpracováním Státní plavební správou.

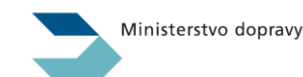

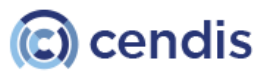

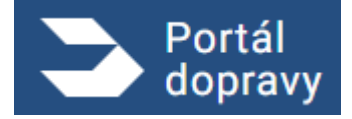

Strana číslo -140-

| Portál<br>dopravy                                                                                                    | ¢. | PETR NOVÁK |  |
|----------------------------------------------------------------------------------------------------|----|------------|--|
| > PLAVBA > VYDÁNÍ OSVĚDČENÍ EU O KVALIFIKACI VÚDCE PLAVIDLA (VYDÁNÍ NOVÉHO TYPU DOKLADU ZA STARÝ - KAPITÁNI B A C)                                                                                                    |    |            |  |
|                                                                                                    |    |            |  |
| Vaše žádost byla úspěšně zaevidována pod číslem jednacím: 1234/PH/22                                                                                                    |    |            |  |
| Budou Vám vydány tyto nové doklady:                                                                                                    |    |            |  |
| <ul> <li>Osvědčení EU o kvalifikaci vůdce plavidla (QEU01) včetně:</li> <li>Zvláštního oprávnění k vedení plavidla pomocí radaru (SPR)</li> <li>Zvláštního oprávnění k vedení plavidla v úsecích se zvláštními riziky<br/>(SPS: EL-0003-0332 EL-0333-0569 EL-0573-0607)</li> <li>Osvědčení Unie o kvalifikaci odborníka na přepravu cestujících (QEU51)</li> <li>Plavecká služební knížka EU pro vůdce plavidla (SRBEU).</li> </ul> |    |            |  |
| Nové doklady si vyzvedněte osobně na adrese: Pobočka Praha, Jankovcova 4, Praha.                                                                                                    |    |            |  |
| O tom, že jsou nové doklady již připraven k vyzvednutí se můžete informovat <u>zde</u> .                                                                                                    |    |            |  |
| Stávající doklady:                                                                                                    |    |            |  |
| <ul> <li>Průkaz způsobilosti vůdce plavidla - Kapitán B</li> <li>Průkaz způsobilosti k vedení plavidla pomocí radaru</li> <li>Traťové osvědčení</li> <li>Osvědčení pro přepravu cestujících</li> <li>Plaveckou služební knížku</li> </ul>                                                                                                    |    |            |  |
| odevzdejte při vyzvednutí nových dokladů.                                                                                                    |    |            |  |
| Jakékoliv doplnění nebo změny v žádosti je nutné již řešit s příslušnými referentkami DOK-OS.                                                                                                    |    |            |  |
| STÁHNOUT ŽÁDOST V PDF STÁHNOUT ŽÁDOST VČETNÉ PŘÍLOH V ZIP                                                                                                    |    |            |  |
|                                                                                                    |    |            |  |
| Obrázek 178 Žádost – vydání osvědčení o kvalifikaci vůdce plavidla: krok 4, souhrn                                                                                                    |    |            |  |

Po odeslání žádosti do Státní plavební správy je zobrazeno potvrzení s instrukcemi pro dokončení.

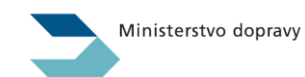

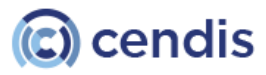

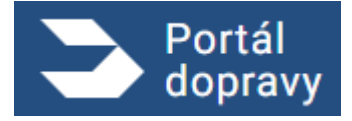

# 4.6.1.4 Vydání osvědčení EU o kvalifikaci vůdce plavidla (vydání nového dokladu na základě zkoušky vykonané na SPS nebo u pověřené osoby)

| 1.<br>OSOBNÍ<br>ÚDAJE                                                 | 2. 3.<br>ÚDAJE POŽADOVANÉ<br>ŽÁDOSTI PŘÍLOHY | 4. 5.<br>TERMÍN<br>ZKOUŠKY           |  |  |
|-----------------------------------------------------------------------|----------------------------------------------|--------------------------------------|--|--|
| Osobní údaje                                                          |                                              | Adresa                               |  |  |
| Jméno a přijmení<br>Petr Novák                                        |                                              | Ulice<br>Lesní                       |  |  |
| Titul před                                                            | Titul za                                     | Popisné a orientační číslo<br>76/899 |  |  |
| Datum narození<br>24. 9. 1990                                         |                                              | Mësto<br>Brno                        |  |  |
| ID datové schránky<br>6846844                                         |                                              | PSČ<br>602.00                        |  |  |
| Misto narozeni<br>BRNO                                                |                                              |                                      |  |  |
| Státní příslušnost<br>CZ - Česká republi                              | ika 🗸                                        |                                      |  |  |
| E-mail<br>novak@gmail.com                                             | n                                            |                                      |  |  |
|                                                                       |                                              |                                      |  |  |
| Státni přislušnost<br>CZ - Česká republi<br>E-mail<br>novak@gmail.com | ika 🗸                                        |                                      |  |  |

V prvním kroku je třeba vyplnit osobní údaje žadatele. Ty, které díky přihlášení přes NIA již má Portál dopravy k dispozici, jsou předvyplněny, další, zejména pak e-mailovou adresu a telefonní číslo je třeba vyplnit manuálně.

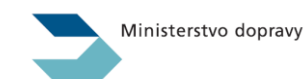

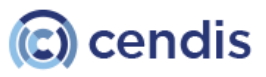

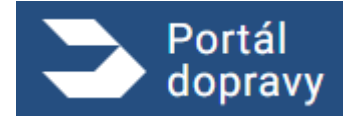

Strana číslo -142-

| Port<br>dop      | tál<br>ravy                                                                                                    | 🌲 🏩 Petr Novák | ¢  |
|------------------|----------------------------------------------------------------------------------------------------|----------------|----|
| > PL             | AVBA > VYDÁNÍ OSVĚDČENÍ EU O KVALIFIKACI VÚDCE PLAVIDLA (VYDÁNÍ NOVÉHO DOKLADU NA ZÁKLADĚ ZKOUŠKY VYKONANÉ NA SPS NEBO U POVĚŘENÉ OSOBY)                                                                                                    |                |    |
|                  |                                                                                                    |                |    |
| V <u>y</u><br>Vy | ydání osvědčení EU o kvalifikaci vůdce plavidla (vydání nového dokladu na základě zkou:<br>ykonané na SPS nebo u pověřené osoby)                                                                                                    | šky            |    |
|                  | 1. 2. 3. 4. 5.<br>OSOBNÍ ÚDAJE POŽADOVANÉ TERMÍN SOUHRN<br>ÚDAJE ŽÁDOSTI PŘÍLOHY ZKOUŠKY                                                                                                    |                |    |
| Výb              | ěr jednoho z případu důvodu podání žádosti                                                                                                    |                |    |
| ۲                | Případ č. 1: Mám praxi v obsluze plavidla minimálně 540 dní doloženou platným záznamem v plavecké služební knížce. (§ 24b, odst. 1, písm. c<br>1.) zákona č. 114/1995 Sb., o vnitrozemské plavbě)                                                                                                    |                |    |
| 0                | Případ č. 2: Absolvoval jsem školení určené pro vůdce plavidla u pověřené osoby v délce minimálně 3 roky a zároveň v průběhu školení nebo po<br>jeho skončení mám praxi v obsluze plavidla minimálně 360 dní doloženou platným záznamem v plavecké služební knížce. (§ 24b, odst. 1, pism.<br>a) zákona č. 114/1995 Sb., o vnitrozemské plavbě)                                                                                                    |                |    |
| 0                | Případ č. 3: Jsem držitelem kvalifikace "Kormidelník" (QEU02) zapsané v PSK EU člena posádky plavidla ("Plavecká služební knížka<br>kombinovaná s osvědčeními o kvalifikaci) a zároveň mám praxi v obsluze plavidla minimálně 180 dní doloženou platným záznamem v plavecké<br>služební knížce. (§ 24b, odst. 1, písm. b) zákona č. 114/1995 Sb., o vnitrozemské plavbě)                                                                                                    |                |    |
| 0                | Případ č. 4: Absolvoval jsem školení určené pro vůdce plavidla u pověřené osoby v délce minimálně 18 měsíců a zároveň před zahájením školení<br>mám praxi v obsluze plavidla minimálně 5 let doloženou platným záznamem v plavecké služební knížce a zároveň v průběhu školení mám praxi v<br>obsluze plavidla minimálně 180 dní doloženou platným záznamem v plavecké služební knížce a zároveň po skončení školení mám praxi v obsluze<br>plavidla minimálně 180 dní doloženou platným záznamem v plavecké služební knížce a zároveň po skončení školení mám praxi v obsluze<br>plavidla minimálně 180 dní doloženou platným záznamem v plavecké služební knížce. (§ 24b, odst. 1, písm. d 1.) zákona č. 114/1995 Sb., o<br>vnitrozemské plavbě) |                |    |
| 0                | Případ č. 5: Absolvoval jsem školení určené pro vůdce plavidla u pověřené osoby v délce minimálně 18 měsíců a zároveň před zahájením školení<br>jsem absolvoval střední vzdělání technického směru a zároveň v průběhu školení mám praxi v obsluze plavidla minimálně 180 dní doloženou<br>platným záznamem v plavecké služební knížce a zároveň <b>po skončení školení</b> mám praxi v obsluze plavidla minimálně 180 dní doloženou<br>platným záznamem v plavecké služební knížce. (§ 24b, odst. 1, písm. ď) 3. zákona č. 114/1995 Sb., o vnitrozemské plavbě)                                                                                                    |                |    |
| 0                | Případ č. 6: Absolvoval jsem školení určené pro vůdce plavidla u pověřené osoby v délce minimálně 18 měsíců a zároveň před zahájením školení<br>mám praxi v obsluze námořní obchodní lodé minimálně 500 dní doloženou platným záznamem v námořnické knížce a zároveň mám praxi v<br>obsluze plavidla minimálně 180 dní doloženou platným záznamem v plavecké služební knížce a zároveň <b>po skončení školení</b> mám praxi v<br>obsluze plavidla minimálně 180 dní doloženou platným záznamem v plavecké služební knížce a (§ 24b, odst. 1, písm. d 2.) zákona č. 114/1995<br>Sb., o vnitrozemské plavbě)                                                                                                    |                |    |
| 0                | Případ č. 7: Mám praxi v obsluze plavidla minimálně 180 dní doloženou platným záznamem v plavecké služební knížce a zároveň mám praxi v<br>obsluze námořní obchodní lodě minimálně 500 dní doloženou platným záznamem v námořnické knížce. (§ 24b, odst. 1, pism. c 2.) zákona č.<br>114/1995 Sb., o vnitrozemské plavbě)                                                                                                    |                |    |
| Škole<br>výcvi   | ením se rozumi školení určené pro číena posádky plavidla na řídicí úrovni (víz §24b zákona č. 114/1995 Sb., o vnitrozemské plavbě) s obsahem schváleného<br>ikového programu zveřejněného Evropskou komisí (viz Směrnice Evropského parlamentu a Rady (EU) 2017/2397, čl. 19).                                                                                                    |                |    |
| Pově<br>hosp     | Fenou osobou se rozumi osoba pověřená prováděním školení a) plavebním úřadem; b) jiným členským státem EU; c) smluvním státem Dohody o Evropském<br>odářském prostoru (viz §25 zákona č. 114/1995 Sb., o vnitrozemské plavbě).                                                                                                    |                |    |
| Výb              | ěr pobočky pro vyzvednutí nového dokladu                                                                                                    |                |    |
| ۲                | PRAHA, JANKOVOVA 4                                                                                                    |                |    |
| 0                | DĚČÍN, HUSITSKÁ 1403/8                                                                                                    |                |    |
| 0                |                                                                                                    |                |    |
| ZPĚT             |                                                                                                    | POKRAČOV       | /A |
|                  | Obrázek 180 Žádost – vydání osvědčení o kvalifikaci vůdce plavidla: krok 2                                                                                                    |                |    |

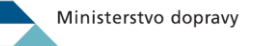

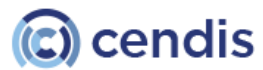

Strana číslo -143-

V druhém kroku je třeba vybrat důvod podání žádosti ze seznamu a pobočku, kde dojde k vyzvednutí nového osvědčení.

| Portál<br>dopravy                   | 🌲 😩 PETR NOVÁ                                                                                                    |
|-------------------------------------|----------------------------------------------------------------------------------------------------|
| PLAVBA                              | > VYDÁNÍ OSVĚDČENÍ EU O KVALIFIKACI VÚDCE PLAVIDLA (VYDÁNÍ NOVÉHO DOKLADU NA ZÁKLADĚ ZKOUŠKY VYKONANÉ NA SPS NEBO U POVĚŘENÉ OSOBY)                                                   |
| Vydán<br>na SP:                     | í osvědčení EU o kvalifikaci vůdce plavidla (vydání nového dokladu na základě zkoušky vykonané<br>S nebo u pověřené osoby)                                                            |
| 1.<br>OSOBNÍ<br>ÚDAJE               | 2.<br>ÚDAJE<br>ŽÁDOSTI PŘÍLOHY ZKOUŠKY 5.<br>SOUHRN                                                                                                    |
| Požadov                             | ané přílohy                                                                                                    |
| Lékařský p<br>Datum vydání          | osudek o zdravotní způsobilosti<br>nesmi být starší než 3 měsice                                                                                                    |
|                                     | Přetáhněte soubor nebo                                                                                                    |
|                                     | Podporované formáty pdf, doc, docx, png. jpg, jpeg, tiff, zip                                                                                                    |
| Průkaz k ol                         | stuze rádiových zařízení<br>vydaný Českým telekomunikačním úřadem.<br>Přetáhněte soubor nebo<br>NAHRAJTE ZE ZAŘÍZENÍ<br>Podporované formáty pdf, doc, docx, png, jpg, jpeg, tiff, zip |
| <b>Dosažená p</b><br>Kopie přislušn | <b>rraxe</b><br>ých potvrzených listů z plavecké služební knížky s platným záznamem.                                                                                                  |
|                                     | Přetáhněte soubor nebo<br>NAHRAJTE ZE ZAŘÍZENÍ<br>Podporované formáty pdf, doc, docx, png. jpg, jpeg, tiff, zip                                                                       |
| Další příloh<br>Které považují      | ry<br>ete za nutné k žádosti příložit.                                                                                                    |
|                                     | Přetáhněte soubor nebo<br>NAHRAJTE ZE ZAŘÍZENÍ<br>Podporované formáty pdf, doc, docx, png, jpg, jpg, tiff, zip                                                                        |
| ₽ĒT                                 | POKRAČOV                                                                                                    |
|                                     |                                                                                                    |

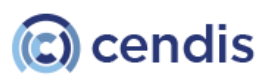

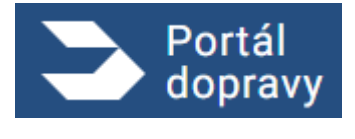

V třetím kroku žádosti je třeba nahrát a odeslat požadované přílohy k žádosti. Lékařský posudek, Průkaz k obsluze rádiových zařízení a doklad o dosažené praxi jsou povinné přílohy. Další přílohy povinné nejsou.

| Vydání osvědčení E                                                                                                    | U o kvalifikaci vůdo                      | ce plavidla (vydání nov | /ého dokladu na základě | zkoušky vykonané |
|----------------------------------------------------------------------------------------------------|-------------------------------------------|-------------------------|-------------------------|------------------|
| na SPS nebo u pové                                                                                                    | ěřené osoby)                              |                         |                         |                  |
| 1. 2.<br>Osobní údaje<br>údaje Žádosti                                                                                                    | 3. 4.<br>TERMÍN TERMÍN<br>ZKOUŠKY ZKOUŠKY | 5.<br>SOUHRN            |                         |                  |
| Výběr pobočky pro zkoušku                                                                                                    | L                                         |                         |                         |                  |
| PRAHA, JANKOVCOVA 4                                                                                                    |                                           |                         |                         |                  |
| O DĚČÍN, HUSITSKÁ 1403/8                                                                                                    |                                           |                         |                         |                  |
| PŘEROV, BOHUSLAVA NĚMCE 640/2                                                                                                    |                                           |                         |                         |                  |
|                                                                                                    |                                           |                         |                         |                  |
| vyber data a casu zkousky                                                                                                    |                                           |                         |                         |                  |
| Datum a čas zkoušky                                                                                                    | ~                                         |                         |                         |                  |
| 24. 12. 2022 8:00                                                                                                    |                                           |                         |                         |                  |
| Zdrouetní či liné omozoní o                                                                                                    | بالتقييزوز محيرفطقوز عليوييقا             |                         |                         |                  |
| zuravourii ci jiria orriezeni o                                                                                                    | viiviiujici provadeni zkousk              | (y                      |                         |                  |
| BEZ OMEZENÍ                                                                                                    |                                           |                         |                         |                  |
| BEZ OMEZENÍ     CIZINEC S TLUMOČNÍKEM                                                                                                    |                                           |                         |                         |                  |
| BEZ OMEZENÍ     CIZINEC S TLUMOČNÍKEM     DYSLEXIE                                                                                                    |                                           |                         |                         |                  |
| BEZ OMEZENÍ     CIZINEC S TLUMOČNÍKEM     DYSLEXIE     FYZICKÝ HANDICAP (NAPŘÍKLAD SÁI                                                                                                    | JRA APOD.)                                |                         |                         |                  |
| BEZ OMEZENÍ     CIZINEC S TLUMOČNÍKEM     DYSLEDIE     FYZICKÝ HANDICAP (NAPŘÍKLAD SÁU     JINÝ DÚVOD PODLE LÉKAŘSKÉHO PO                                                                         | JRA APOD.)<br>SUDKU                       |                         |                         |                  |
| BEZ OMEZENÍ     CIZINEC S TLUMOČNÍKEM     DYSLEDOE     FYZICKÝ HANDICAP (NAPŘÍKLAD SÁM     JINÝ DÚVOD PODLE LÉKAŘSKÉHO PO     NAPROSTÁ NEZNALOST PC                                               | DRA APOD.)<br>ISUDKU                      |                         |                         |                  |
| BEZ OMEZENÍ     CIZINEC S TLUMOČNÍKEM     DVSLEXIE     PVZICKÝ HANDICAP (NAPŘÍKLAD SÁJ     JINÝ DÚVOD PODLE LÉKAŘSKÉHO PO     NAPROSTÁ NEZNALOST PC                                               | DRA APOD.)<br>ISUDIKU                     |                         |                         |                  |
| BEZ OMEZENÍ     CIZINEC S TLUMOČNÍKEM     DVSLEXIE     PVZICKÝ HANDICAP (NAPŘÍKLAD SÁN     JINÝ DÚVOD PODLE LÉKAŘSKÉHO PO     NAPROSTÁ NEZNALOST PC     POznámka (doplnění informací              | DRA APOD.)<br>ISUDKU<br>k omezení)        |                         |                         |                  |
| BEZ OMEZENÍ     CIZINEC S TLUMOČNÍKEM     DYSLEXIE     FYZICKÝ HANDICAP (NAPŘÍKLAD SÁL     JINÝ DÚVOD PODLE LÉKAŘSKÉHO PO     NAPROSTÁ NEZNALOST PC      Poznámka (doplnění informací             | dra apod.)<br>Isudku<br>k omezení)        |                         |                         |                  |
| BEZ OMEZENÍ     CIZINEC S TLUMOČNÍKEM     DYSLEXIE     PYZICKÝ HANDICAP (NAPŘÍKLAD SÁL     JINÝ DŮVOD PODLE LÉKAŘSKÉHO PO     NAPROSTÁ NEZNALOST PC     Poznámka (doplnění informací              | DRA APOD.)<br>ISUDKU<br>k omezení)        |                         |                         |                  |
| BEZ OMEZENÍ     CIZINEC S TLUMOČNÍKEM     DYSLEXXE     DYSLEXXE     PYZICKÝ HANDICAP (NAPŘÍKLAD SÁM     JINÝ DŮVOD PODLE LÉKAŘSKÉHO PO     NAPROSTÁ NEZNALOST PC     Poznámka (doplnění informací | dra apod.)<br>Isudku<br>k omezení)        |                         |                         |                  |
| BEZ OMEZENÍ     CIZINEC S TLUMOČNÍKEM     DVSLEXIE     FYZICKÝ HANDICAP (NAPŘÍKLAD SÁL     JINÝ DÚVOD PODLE LÉKAŘSKÉHO PO     NAPROSTÁ NEZNALOST PC     Poznámka (doplnění informací              | DRA APOD.)<br>ISUDKU<br>k omezení)        |                         |                         |                  |

Obrázek 182 Žádost – vydání osvědčení o kvalifikaci vůdce plavidla: krok 4

Ve čtvrtém kroku je třeba vybrat pobočku pro složení zkoušky a datum jejího provedení. Zároveň může vybrat handicap, omezení pro vykonání zkoušky.

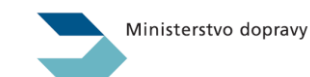

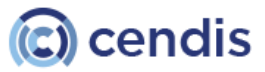
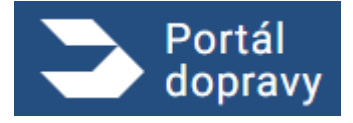

Strana číslo -145-

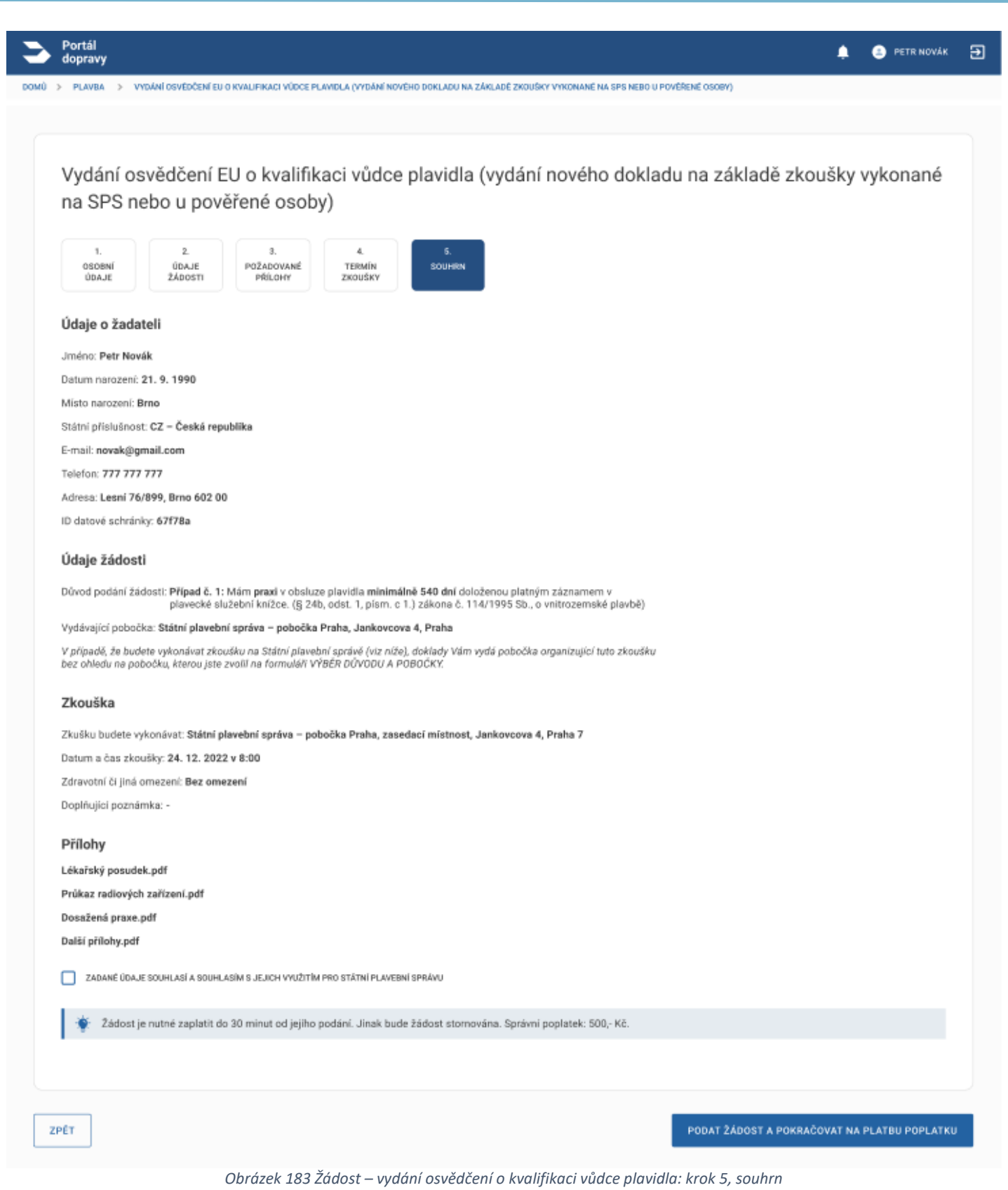

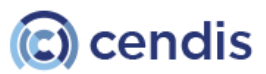

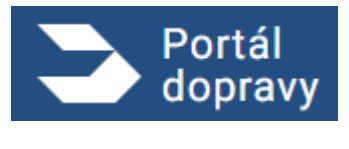

Souhrn je posledním krokem před zaplacením správního poplatku a odesláním žádosti na SPS. Obsahuje všechny údaje zadané v předešlých krocích a názvy přiložených příloh. Pro pokračování je nutné zaškrtnout souhlas se zpracováním Státní plavební správou. V dalším kroku je uživatel přesměrován na platební bránu, kde poplatek ve výši 500,- Kč uhradí.

|                                                                                                    | Bezpečná online platba                                                                                                    |
|----------------------------------------------------------------------------------------------------|----------------------------------------------------------------------------------------------------|
| 1x <b>Správní poplatek</b><br>100,00 CZK<br>Platba správního poplatku                                      | Veše platební údaje nikdy nesdilíme s obchodníkem. V adresním řádku prohlížeče<br>si prosím ověřte, že se nacházíte na stránce iplatebníbrana.csob.cz a že zelená<br>ikonka zámečku indikuje bezpečné spojení.                                                                                                    |
| 100,00 CZK                                                                                                 | Číslo karty Platnost CVC/CVV<br>0006 01/24 100                                                                                                    |
| Zrušit platbu a vrátit<br>se do obchodu     Státní PLAVEBNÍ SPRÁVA     Jankovcova 1554/4     17000 Praha 7 | Zaplatit 100.00 CZK                                                                                                    |
| +420 234 637 111<br>reditelstv@plavebniurad.cz<br>www.plavebniurad.cz                                      |                                                                                                    |
| CS SK ⊕ EN ⊕ DE @ O<br>■ potercard<br>Verified by<br>VISA                                                  | Online platba kartou je s ČSOB bezpečná. Obchodník se nikdy nedozví vale člálo karty a<br>veškerá data o transakcich jsou uchovávána v bezpečném prostřadí banky. Před platbou se<br>prosim ujíštež, že vské kartina na kátivní motoval platitn in internetu. U vydavatelje vali karty<br>vydadujte dali zvjelení bezpečnosti platby pomoci jednostového ovělení technologil 3D<br>Secure (například SMškou stejné jako při potvrzování transakcí v elektronickém<br>bankovnictví). |

Obrázek 184 Platební brána – ilustrativní obrázek

| <ul> <li>x vol k v lověkloželé le u o kvali PRACI Vůdice PLANDLA (VYDÁNÍ NOVÉHO DORLADU NA ZÁRLADĚ ZXOUŠKY VYKORAMÉ NA SPIS NEBOU POVĚŘENÉ OSDOBY)</li> <li>X v čáse žádost byla úspěšně zaevidována pod číslem jednacím: 1234/PH/22</li> <li>Zkoušku budete vykonávat na adrese: Státní plavební správa - pobočka Praha, zasedací místnost, Jankovcova 4, Praha 7</li> <li>Datum a čas: 24. 12. 2022 v 8:00</li> <li>Budou Vám vydány tyto nové doklady:         <ul> <li>- Svláštního oprávnňeň í k vedení plavidla (QEUO1) včetně:                 <ul></ul></li></ul></li></ul>                                                                                                    | <ul> <li>PLAVEA &gt; VYDÁNÍ OSVÉDČENÍ EU O KVALIFIKACI VŮDCE PLAVIDLA (VYDÁNÍ NOVÉHO DORLADU NA ZAKLADĚ ZXOUŠKÝ VYKORAMÉ NA SPS NEBO U POVĚŘENÉ OSDBY)</li> <li>VAŠE ŽÁČOST byla úspěšně zaevidována pod číslem jednacím: 1234/PH/22</li> <li>Zkoušku budete vykonávat na adrese: Státní plavební správa - pobočka Praha, zasedací místnost, Jankovcova 4, Praha 7</li> <li>Datum a čas: 24. 12. 2022 v 8:00</li> <li>Budou Vám vydány tyto nové doklady:         <ul> <li>Osvědčení EU o kvalifikaci vůdce plavidla (QEUD1) včetně:                 <ul></ul></li></ul></li></ul>                                                                                                    | Portál<br>doprav | ry                                                                                                    | ۵ | PETR NOVÁK |  |
|----------------------------------------------------------------------------------------------------|----------------------------------------------------------------------------------------------------|------------------|----------------------------------------------------------------------------------------------------|---|------------|--|
| <ul> <li>Vaše žádost byla úspěšně zaevidována pod číslem jednacím: 1234/PH/22</li> <li>Zkoušku budete vykonávat na adrese: Státní plavební správa - pobočka Praha, zasedací místnost, Jankovcova 4, Praha 7<br/>Datum a čas: 24. 12. 2022 v 8:00</li> <li>Budou Vám vydány tyto nové doklady:         <ul> <li>Osvědčení EU o kvalifikaci vůdce plavidla (QEU01) včetně:</li></ul></li></ul>                                                                                                    | <ul> <li>Vaše žádost byla úspěšně zaevidována pod číslem jednacím: 1234/PH/22</li> <li>Zkoušku budete vykonávat na adrese: Státní plavební správa - pobočka Praha, zasedací místnost, Jankovcova 4, Praha 7</li> <li>Datum a čas: 24. 12. 2022 v 8:00</li> <li>Budou Vám vydány tyto nové doklady:         <ul> <li>Osvědčení EU o kvalifikaci vůdce plavidla (QEU01) včetně:</li></ul></li></ul>                                                                                                    | > PLAVE          | A > VYDÁNÍ OSVĚDČENÍ EU O KVALIFIKACI VŮDCE PLAVIDLA (VYDÁNÍ NOVÉHO DOKLADU NA ZÁKLADĚ ZKOUŠKY VYKONANÉ NA SPS NEBO U POVĚŘENÉ OSOBY)                                                                             |   |            |  |
| <ul> <li>Váše žádost byla úspěšně zaevidována pod číslem jednacím: 1234/PH/22</li> <li>Skoušku budete vykonávat na adrese: Státní plavební správa - pobočka Praha, zasedací místnost, Jankovcova 4, Praha 7</li> <li>Datum a čas: 24. 12. 2022 v 8:00</li> <li>Budou Vám vydány tyto nové doklady:         <ul> <li>Osvědčení EU o kvalifikaci vůdce plavidla (QEU01) včetně:                 <ul> <li>Svláštního oprávnění k vedení plavidla (QEU01) včetně:</li> <li>Vláštního oprávnění k vedení plavidla (QEU01) včetně:</li></ul></li></ul></li></ul>                                                                                                    | <ul> <li>Vaše žádost byla úspěšně zaevidována pod číslem jednacím: 1234/PH/22</li> <li>Skoušku budete vykonávat na adrese: Státní plavební správa - pobočka Praha, zasedací místnost, Jankovcova 4, Praha 7</li> <li>Datum a čas: 24. 12. 2022 v 8:03</li> <li>Budou Vám vydány tyto nové doklady:         <ul> <li>Osvědčení EU o kvalifikaci vůdce plavidla (QEU01) včetně:                 <ul> <li>Svátšního oprávnění k vedení plavidla (QEU01) včetně:</li> <li>Valáštního oprávnění k vedení plavidla (SBEU)</li></ul></li></ul></li></ul>                                                                                                    |                  |                                                                                                    |   |            |  |
| <ul> <li>Zkoušku budete vykonávat na adrese: Státní plavební správa - pobočka Praha, zasedací místnost, Jankovcova 4, Praha 7</li> <li>Datum a čas: 24. 12. 2022 v 8:00</li> <li>Budou Vám vydány tyto nové doklady: <ul> <li>Osvědčení EU o kvalifikaci vůdce plavidla (QEU01) včetně:</li> <li>Zvláštního oprávnění k vedení plavidla pomocí radaru (SPR)</li> <li>Plavecká služební knížka EU pro vůdce plavidla (SRBEU)</li> </ul> </li> <li>Nové doklady si vyzvedněte osobně na adrese: Státní plavební správa - pobočka Praha, Jankovcova 4, Praha.</li> <li>O tom, že jsou nové doklady již připraven k vyzvednutí se můžete informovat zde.</li> <li>Stávající doklady: <ul> <li>Plaveckou služební knížku</li> </ul> </li> <li>odevzdejte při vyzvednutí nových dokladů.</li> <li>Jakékoliv doplnění nebo změny v žádosti je nutné již řešit s příslušnými referentkami DOK-OS.</li> </ul> | <ul> <li>Zkoušku budete vykonávat na adrese: Státní plavební správa - pobočka Praha, zasedací místnost, Jankovcova 4, Praha 7</li> <li>Datum a čas: 24. 12. 2022 v 8:00</li> <li>Budou Vám vydány tyto nové doklady:         <ul> <li>Osvědčení EU o kvalifikaci vůdce plavidla (QEU01) včetně:                 <ul></ul></li></ul></li></ul>                                                                                                    |                  | Vaše žádost byla úspěšně zaevidována pod číslem jednacím: 1234/PH/22                                                                                                    |   |            |  |
| Datum a čas: 24. 12. 2022 v 8:00         Budou Vám vydány tyto nové doklady:         • Osvědčení EU o kvalifikaci vůdce plavidla (QEU01) včetně:         • Zvláštního oprávnění k vedení plavidla pomocí radaru (SPR)         • Plavecká služební knížka EU pro vůdce plavidla (SRBEU)         Nové doklady si vyzvedněte osobně na adrese: Státní plavební správa - pobočka Praha, Jankovcova 4, Praha.         O tom, že jsou nové doklady již připraven k vyzvednutí se můžete informovat zde.         Stávající doklady:         • Plaveckou služební knížku         odevzdejte při vyzvednutí nových dokladů.         Jakékoliv doplnění nebo změny v žádosti je nutné již řešit s příslušnými referentkami DOK-OS.         StáHNOUT ŽADOST V PDF                                                                                                    | Datum a čas: 24. 12. 2022 v 8:00         Budou Vám vydány tyto nové doklady:         • Osvědčení EU o kvalifikaci vůdce plavidla (QEU01) včetně:         • Zvláštního oprávnění k vedení plavidla pomocí radaru (SPR)         • Plavecká služební knížka EU pro vůdce plavidla (SRBEU)         Nové doklady si vyzvedněte osobně na adrese: Státní plavební správa - pobočka Praha, Jankovcova 4, Praha.         O tom, že jsou nové doklady již připraven k vyzvednutí se můžete informovat zde.         Stávající doklady:         • Plaveckou služební knížku         odevzdejte při vyzvednutí nových dokladů.         Jakékoliv doplnění nebo změny v žádosti je nutné již řešit s příslušnými referentkami DOK-OS.         STÁHNOUT ŽÁDOST V PDF | Zkouš            | ku budete vykonávat na adrese: <b>Státní plavební správa - pobočka Praha, zasedací místnost, Jankovcova 4, Praha 7</b>                                                                                            |   |            |  |
| <ul> <li>Budou Vám vydány tyto nové doklady:</li> <li>Osvědčení EU o kvalifikaci vůdce plavidla (QEU01) včetně: <ul> <li>Zvláštního oprávnění k vedení plavidla pomocí radaru (SPR)</li> <li>Plavecká služební knížka EU pro vůdce plavidla (SRBEU)</li> </ul> </li> <li>Nové doklady si vyzvedněte osobně na adrese: Státní plavební správa - pobočka Praha, Jankovcova 4, Praha.</li> <li>O tom, že jsou nové doklady již připraven k vyzvednutí se můžete informovat zde.</li> <li>Stávající doklady: <ul> <li>Plaveckou služební knížku</li> </ul> </li> <li>odevzdejte při vyzvednutí nových dokladů.</li> <li>Jakékoliv doplnění nebo změny v žádosti je nutné již řešit s příslušnými referentkami DOK-OS.</li> </ul>                                                                                                    | <ul> <li>Budou Vám vydány tyto nové doklady:</li> <li>Osvědčení EU o kvalifikaci vůdce plavidla (QEU01) včetně: <ul> <li>Zvláštního oprávnění k vedení plavidla pomocí radaru (SPR)</li> <li>Plavecká služební knížka EU pro vůdce plavidla (SRBEU)</li> </ul> </li> <li>Nové doklady si vyzvedněte osobně na adrese: Státní plavební správa - pobočka Praha, Jankovcova 4, Praha.</li> <li>O tom, že jsou nové doklady již připraven k vyzvednutí se můžete informovat zde.</li> <li>Stávající doklady: <ul> <li>Plaveckou služební knížku</li> </ul> </li> <li>odevzdejte při vyzvednutí nových dokladů.</li> <li>Jakékoliv doplnění nebo změny v žádosti je nutné již řešit s příslušnými referentkami DOK-OS.</li> </ul>                           | Datun            | n a čas: <b>24. 12. 2022 v 8:00</b>                                                                                                    |   |            |  |
| <ul> <li>Osvědčení EU o kvalifikaci vůdce plavidla (QEU01) včetně:         <ul> <li>Zvláštního oprávnění k vedení plavidla pomocí radaru (SPR)</li> <li>Plavecká služební knížka EU pro vůdce plavidla (SRBEU)</li> </ul> </li> <li>Nové doklady si vyzvedněte osobně na adrese: Státní plavební správa - pobočka Praha, Jankovcova 4, Praha.</li> <li>O tom, že jsou nové doklady již připraven k vyzvednutí se můžete informovat zde.</li> <li>Stávající doklady:             <ul> <li>Plaveckou služební knížku</li> </ul> <li>Plaveckou služební knížku</li> <li>Odevzdejte při vyzvednutí nových dokladů.</li> <li>Jakékoliv doplnění nebo změny v žádosti je nutné již řešit s příslušnými referentkami DOK-OS.</li></li></ul>                                                                                                    | <ul> <li>Osvědčení EU o kvalifikaci vůdce plavidla (QEU01) včetně:         <ul> <li>Zvláštního oprávnění k vedení plavidla pomocí radaru (SPR)</li> <li>Plavecká služební knížka EU pro vůdce plavidla (SRBEU)</li> </ul> </li> <li>Nové doklady si vyzvedněte osobně na adrese: Státní plavební správa - pobočka Praha, Jankovcova 4, Praha.</li> <li>O tom, že jsou nové doklady již připraven k vyzvednutí se můžete informovat <u>zde</u>.</li> <li>Stávající doklady:</li></ul>                                                                                                    | Budou            | ı Vám vydány tyto nové doklady:                                                                                                    |   |            |  |
| Nové doklady si vyzvedněte osobně na adrese: <b>Státní plavební správa - pobočka Praha, Jankovcova 4, Praha.</b><br>O tom, že jsou nové doklady již připraven k vyzvednutí se můžete informovat <u>zde</u> .<br>Stávající doklady:<br>• Plaveckou služební knížku<br><b>odevzdejte při vyzvednutí nových dokladů.</b><br>Jakékoliv doplnění nebo změny v žádosti je nutné již řešit s příslušnými referentkami DOK-OS.<br><u>STÁHNOUT ŽÁDOST V PDF</u> <u>STÁHNOUT ŽADOST VČETNÉ PŘILOH V ZIP</u>                                                                                                    | Nové doklady si vyzvedněte osobně na adrese: <b>Státní plavební správa - pobočka Praha, Jankovcova 4, Praha.</b><br>O tom, že jsou nové doklady již připraven k vyzvednutí se můžete informovat <u>zde</u> .<br>Stávající doklady:<br>• Plaveckou služební knížku<br><b>odevzdejte při vyzvednutí nových dokladů.</b><br>Jakékoliv doplnění nebo změny v žádosti je nutné již řešit s příslušnými referentkami DOK-OS.<br><u>STÁHNOUT ŽÁDOST V PDF</u><br><u>STÁHNOUT ŽÁDOST VČETNÉ PŘÍLOH V ZIP</u>                                                                                                    |                  | <ul> <li>Osvědčení EU o kvalifikaci vůdce plavidla (QEU01) včetně:</li> <li>Zvláštního oprávnění k vedení plavidla pomocí radaru (SPR)</li> <li>Plavecká služební knížka EU pro vůdce plavidla (SRBEU)</li> </ul> |   |            |  |
| O tom, že jsou nové doklady již připraven k vyzvednutí se můžete informovat <u>zde</u> .<br>Stávající doklady:<br>• Plaveckou služební knížku<br>odevzdejte při vyzvednutí nových dokladů.<br>Jakékoliv doplnění nebo změny v žádosti je nutné již řešit s příslušnými referentkami DOK-OS.<br>STÁHNOUT ŽÁDOST V PDF<br>STÁHNOUT ŽÁDOST VČETNÉ PŘÍLOH V ZIP                                                                                                    | O tom, že jsou nové doklady již připraven k vyzvednutí se můžete informovat <u>zde</u> .<br>Stávající doklady:<br>• Plaveckou služební knížku<br>odevzdejte při vyzvednutí nových dokladů.<br>Jakékoliv doplnění nebo změny v žádosti je nutné již řešit s příslušnými referentkami DOK-OS.<br>STÁHNOUT ŽÁDOST V PDF<br>STÁHNOUT ŽÁDOST VČETNÉ PŘILOH V ZIP                                                                                                    | Nové             | doklady si vyzvedněte osobně na adrese: <b>Státní plavební správa - pobočka Praha, Jankovcova 4, Praha.</b>                                                                                                    |   |            |  |
| Stávající doklady:         • Plaveckou služební knížku         odevzdejte při vyzvednutí nových dokladů.         Jakékoliv doplnění nebo změny v žádosti je nutné již řešit s příslušnými referentkami DOK-OS.         STÁHNOUT ŽÁDOST V PDF         STÁHNOUT ŽÁDOST V PDF                                                                                                    | <ul> <li>Stávající doklady:         <ul> <li>Plaveckou služební knížku</li> <li>odevzdejte při vyzvednutí nových dokladů.</li> <li>Jakékoliv doplnění nebo změny v žádosti je nutné již řešit s příslušnými referentkami DOK-OS.</li> </ul> </li> <li>STÁHNOUT ŽÁDOST V PDF STÁHNOUT ŽÁDOST VČETNÉ PŘÍLOH V ZIP</li> </ul>                                                                                                    | 0 tom            | , že jsou nové doklady již připraven k vyzvednutí se můžete informovat <u>zde</u> .                                                                                                    |   |            |  |
| <ul> <li>Plaveckou služební knížku</li> <li>odevzdejte při vyzvednutí nových dokladů.</li> <li>Jakékoliv doplnění nebo změny v žádosti je nutné již řešit s příslušnými referentkami DOK-OS.</li> <li>STÁHNOUT ŽÁDOST V PDF</li> </ul>                                                                                                    | <ul> <li>Plaveckou služební knížku</li> <li>odevzdejte při vyzvednutí nových dokladů.</li> <li>Jakékoliv doplnění nebo změny v žádosti je nutné již řešit s příslušnými referentkami DOK-OS.</li> <li>STÁHNOUT ŽÁDOST V PDF</li> </ul>                                                                                                    | Stáva            | ící doklady:                                                                                                    |   |            |  |
| odevzdejte při vyzvednutí nových dokladů.<br>Jakékoliv doplnění nebo změny v žádosti je nutné již řešit s příslušnými referentkami DOK-OS.<br>STÁHNOUT ŽÁDOST V PDF STÁHNOUT ŽÁDOST VČETNÉ PŘÍLOH V ZIP                                                                                                    | odevzdejte při vyzvednutí nových dokladů.<br>Jakékoliv doplnění nebo změny v žádosti je nutné již řešit s příslušnými referentkami DOK-OS.<br>STÁHNOUT ŽÁDOST V PDF STÁHNOUT ŽÁDOST VČETNĚ PŘÍLOH V ZIP                                                                                                    |                  | <ul> <li>Plaveckou služební knížku</li> </ul>                                                                                                    |   |            |  |
| Jakékoliv doplnění nebo změny v žádosti je nutné již řešit s příslušnými referentkami DOK-OS.                                                                                                    | Jakékoliv doplnění nebo změny v žádosti je nutné již řešit s příslušnými referentkami DOK-OS.                                                                                                    | odevz            | dejte při vyzvednutí nových dokladů.                                                                                                    |   |            |  |
| STÁHNOUT ŽÁDOST V PDF STÁHNOUT ŽÁDOST VČETNĚ PŘÍLOH V ZIP                                                                                                    | STÁHNOUT ŽÁDOST V PDF STÁHNOUT ŽÁDOST VČETNÉ PŘÍLOH V ZIP                                                                                                    | Jakék            | oliv doplnění nebo změny v žádosti je nutné již řešit s příslušnými referentkami DOK-OS.                                                                                                    |   |            |  |
| STÁHNOUT ŽÁDOST V PDF STÁHNOUT ŽÁDOST VČETNÉ PŘÍLOH V ZIP                                                                                                    | STÁHNOUT ŽÁDOST V PDF STÁHNOUT ŽÁDOST VČETNĚ PŘÍLOH V ZIP                                                                                                    |                  |                                                                                                    |   |            |  |
|                                                                                                    |                                                                                                    | STÁH             | NOUT ŽÁDOST V PDF STÁHNOUT ŽÁDOST VČETNĚ PŘÍLOH V ZIP                                                                                                    |   |            |  |
|                                                                                                    |                                                                                                    |                  |                                                                                                    |   |            |  |

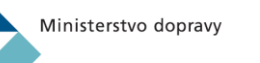

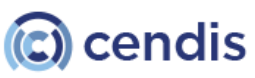

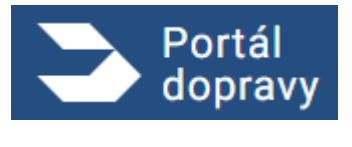

Po úspěšném odeslání žádosti a zaplacení správního poplatku systém zobrazí potvrzovací obrazovku s instrukcemi.

#### 4.6.1.5 Vydání osvědčení EU o kvalifikaci člena posádky plavidla

| kormideln                            | vedcení E<br>ík, lodní s  | U o kvalif<br>trojník, lo | ikaci clena<br>dník, pomo    | posadky<br>cný lodn | pla<br>ík, p | vidla<br>lavč | ia (vy<br>včík) | dani no | oveho ty | pu dokl | adu za st | arý - PSK - |
|--------------------------------------|---------------------------|---------------------------|------------------------------|---------------------|--------------|---------------|-----------------|---------|----------|---------|-----------|-------------|
| 1.<br>OSOBNÍ<br>ÚDAJE                | 2.<br>PRŮKAZ A<br>POBOČKA | 3.<br>Údaje<br>Žádosti    | 4.<br>POŽADOVANÉ<br>PŘÍLOHY  | 5.<br>SOUHRN        |              |               |                 |         |          |         |           |             |
| Osobní údaje                         |                           |                           | Adresa                       |                     |              |               |                 |         |          |         |           |             |
| Jméno a přijmení<br>Petr Novák       |                           |                           | Ulice<br>Lesní               |                     |              |               |                 |         |          |         |           |             |
| Titul před                           | Titul za                  | 1                         | Popisné a orientač<br>76/899 | ní číslo            |              |               |                 |         |          |         |           |             |
| Datum narození<br>24. 9. 1990        | (                         |                           | Město<br>Brno                |                     |              |               |                 |         |          |         |           |             |
| ID datové schránky<br>112233         |                           |                           | PSČ<br>602 00                |                     |              |               |                 |         |          |         |           |             |
| Místo narození<br>Brno               |                           |                           |                              |                     |              |               |                 |         |          |         |           |             |
| Státní přislušnost<br>CZ - Česká rep | oublika                   | ~                         |                              |                     |              |               |                 |         |          |         |           |             |
| E-mail<br>novak@gmail.               | com                       |                           |                              |                     |              |               |                 |         |          |         |           |             |
| Telefon<br>777 777 777               |                           |                           |                              |                     |              |               |                 |         |          |         |           |             |

Obrázek 186 Žádost – vydání osvědčení o kvalifikaci člena posádky: krok 1

V prvním kroku je třeba vyplnit osobní údaje žadatele. Ty, které díky přihlášení přes NIA již má Portál dopravy k dispozici, jsou předvyplněny, další, zejména pak e-mailovou adresu a telefonní číslo je třeba vyplnit manuálně.

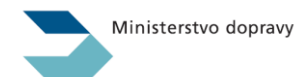

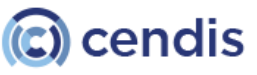

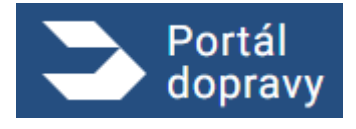

Strana číslo -148-

| vydání (<br>kormic    | osvědčení El<br>delník, lodní s | U o kvalifik<br>strojník, lo | aci člena p<br>dník, pomo   | osádky p<br>cný lodn | plav<br>ník, p | vidla (v<br>plavčík | /ydání n<br><) | ového typ | u dokladu | za stary | í - PSK |
|-----------------------|---------------------------------|------------------------------|-----------------------------|----------------------|----------------|---------------------|----------------|-----------|-----------|----------|---------|
| 1.<br>OSOBNÍ<br>ÚDAJE | 2.<br>PŘŮKAZ A<br>POBOČKA       | 3.<br>ÚDAJE<br>ŽÁDOSTI       | 4.<br>POŽADOVANÉ<br>PŘÍLOHY | 5.<br>SOUHRN         |                |                     |                |           |           |          |         |
| /ýběr průk            | azu                             |                              |                             |                      |                |                     |                |           |           |          |         |
| 0 200123 КО           | RMIDELNÍK                       |                              |                             |                      |                |                     |                |           |           |          |         |
| 300123 LO             | DNÍ STROJNÍK                    |                              |                             |                      |                |                     |                |           |           |          |         |
| 400123 LO             | DNÍK                            |                              |                             |                      |                |                     |                |           |           |          |         |
| 500123 PL             | AVČÍK                           |                              |                             |                      |                |                     |                |           |           |          |         |
| /ýběr pobo            | očky pro vyzvedni               | utí nového prů               | kazu                        |                      |                |                     |                |           |           |          |         |
| PRAHA, JA             | NKOVCOVA 4                      |                              |                             |                      |                |                     |                |           |           |          |         |
| DĒČÍN, HUS            | SITSKÁ 1403/8                   |                              |                             |                      |                |                     |                |           |           |          |         |
| -                     | 011101 114 105105 41010         |                              |                             |                      |                |                     |                |           |           |          |         |

Obrázek 187 Žádost – vydání osvědčení o kvalifikaci člena posádky: krok 2

V druhém kroku je třeba vybrat průkaz a pobočku, kde dojde k vyzvednutí nového osvědčení.

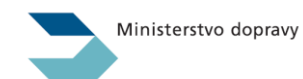

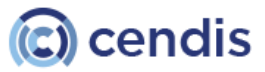

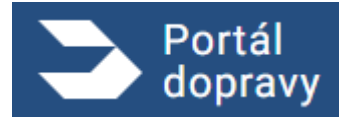

Strana číslo -149-

| Vy | , dání osvědčení EU o kvalifikaci člena posádky plavidla (vydání nového typu dokladu za starý - PSK -                                                                                                    |  |
|----|----------------------------------------------------------------------------------------------------|--|
| ko | ormidelník, lodní strojník, lodník, pomocný lodník, plavčík)                                                                                                    |  |
|    | 1. 2. 3. 4. 5.                                                                                                    |  |
|    | OSOBNÍ PRŮKAZ A ÚDAJE POŽADOVANÉ SOUHRN<br>ÚDAJE POBOČKA ŽÁDOSTI PŘÍLOHY                                                                                                    |  |
|    |                                                                                                    |  |
| Dŭ | vod žádosti                                                                                                    |  |
| ۲  | Případ č. 1: Jsem držitelem plavecké služební knížky s platným zápisem způsobilosti kormidelník a zároveň jsem držitelem platného průkazu k obsluze<br>rádiových zařízení vydaného Českým telekomunikačním úřadem. (čl. II odst. 5 zákona č. 114/1995 Sb., o vnitrozemské plavbě) |  |
|    | Případ č. 2: Jsem držitelem plavecké služební knížky s platným zápisem způsobilosti kormidelník a zároveň mám praxi v obsluze plavidla minimálně 1080                                                                                                    |  |
| 0  | dní, doloženou platným záznamem v požadovaném dokladu, viz poznámka, z níž praxe v obsluze námořní obchodní lodě činí maximálně 360 dní. (čl. II odst.<br>Sal zákona č. 114/1995 Sb. o vnitrozemské plavbě)                                                                       |  |
|    | přínad č. 3. leam držitelam nlavacké elužahní knížku s nlatným zánisem znůsobilneti kormidelník a zárovač mám ukončené etřední vzdělání v oboru so                                                                                                    |  |
| 0  | zaměřením na lodní dopravu maturitou nebo výučním listem a zároveň mám <b>praxi v obsluze plavidla minimálně 720 dní</b> , doloženou platným záznamem v                                                                                                    |  |
| Ŭ  | požadovaném dokladu, vizpoznámka, z níž <b>praxe v obsluze námořní obchodní lodě činí maximálně 360 dn</b> í. (čl. ll odst. 5b) zákona č. 114/1995 Sb.,<br>o vnitrozemské plavbě)                                                                                                 |  |
|    |                                                                                                    |  |

Obrázek 188 Žádost – vydání osvědčení o kvalifikaci člena posádky: krok 3

Ve třetím kroku je třeba vybrat důvod podání žádosti. Důvody žádosti jsou relevantní výběru průkazu v předcházejícím kroku.

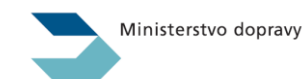

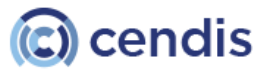

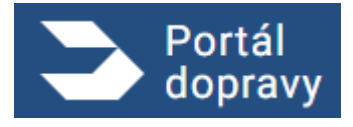

Strana číslo -150-

|                                               | ATIK. IOUTI STOTTIK. IOUTIK. DOTTOCTV IOUTIK. DIAVCIKT                                                         |
|-----------------------------------------------|----------------------------------------------------------------------------------------------------|
| 1.<br>OSOBNÍ<br>ÚDAJE                         | 2.     3.     4.       PRŮKAZ A     ÚDAJE     POŽADOVANÉ       POBOČKA     ŽÁDOSTI     PRÍLOHY                 |
| Požadované                                    | a přílohy                                                                                                    |
| L <b>ékařský posud</b><br>Datum vydání nesm   | lek o zdravotní způsobilosti<br>vi být starší 3 měsíců                                                         |
|                                               | Přetáhněte soubor nebo<br>NAHRAJTE ZE ZAŘÍZENÍ<br>Podporované formáty pdf, doc, docx, png, jpg, jpg, tiff, zip |
| <b>Prûkaz k obslu:</b><br>Platný průkaz vydar | ze rádiových zařízení<br>vý Českým telekomunikačním úřadem                                                     |
|                                               | Přetáhněte soubor nebo<br>NAHRAJTE ZE ZAŘÍZENÍ<br>Podporované formáty pdf, doc, docx, png. jpg, jpg, tiff, zip |
| <b>Další přílohy</b><br>(teré považujete za   | i nutné k žádosti příložit.                                                                                    |
|                                               | Přetáhněte soubor nebo<br>NAHRAJTE ZE ZAŘÍZENÍ                                                                 |
|                                               | Podporované formáty pdť, doc, docx, png, jpg, jpeg, tíff, zip                                                  |

Ve čtvrtém kroku je třeba přiložit přílohy. Přílohy jsou relevantní výběru průkazu v prvním kroku žádosti.

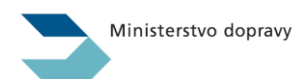

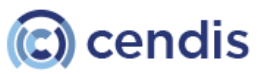

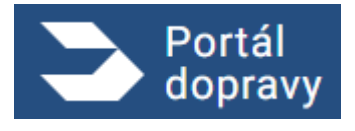

Strana číslo -151-

| ,<br>, |                                                                                                    |
|--------|----------------------------------------------------------------------------------------------------|
| ^      |                                                                                                    |
|        |                                                                                                    |
| ١      | Vydání osvědčení EU o kvalifikaci člena posádky plavidla (vydání nového typu dokladu za starý - PSK -                                                                                                    |
| k      | kormidelník, lodní strojník, lodník, pomocný lodník, plavčík)                                                                                                    |
|        |                                                                                                    |
|        | OSOBNÍ PRŮKAZ A ÚDAJE POŽADOVANÉ SOUHRN<br>ÚDAJE POBOČKA ŽÁDOSTI PŘÍLOHY                                                                                                    |
| Ú      | Údaje o žadateli                                                                                                    |
| J      | lméno: Petr Novák                                                                                                    |
| D      | Datum narození: 21. 9. 1990                                                                                                    |
| Ν      | Alisto narozeni: Brno                                                                                                    |
| s      | Státní příslušnost: CZ – Česká republika                                                                                                    |
| E      | -mail: novak@gmail.com                                                                                                    |
| Т      | 'elefon: 777 777 777                                                                                                    |
| A      | Adresa: Lesní 76/899, Brno 602 00                                                                                                    |
| 10     | D datové schránky: 67f78a                                                                                                    |
| Ú      | Ĵdaje žádosti                                                                                                    |
| s      | Stávající PSK a způsobilost: 300123 Kormidelník                                                                                                    |
| D      | )ůvod podání žádosti: Případ č. 3: Jsem držitelem <b>plavecké služební knížky</b> s platným zápisem <b>způsobilosti kormidelník</b> a<br>zároveň mám <b>ukončené střední vzdělání v oboru</b> se zaměřením na lodní dopravu maturitou nebo výučním<br>listem a zároveň mám <b>praxi v obsluze plavidla minimálně 720 dní</b> , doloženou platným záznamem v<br>požadovaném dokladu, viz poznámka, z níž <b>praxe v obsluze námořní obchodní lodě činí maximálně</b><br><b>360 dní</b> . (čl. 11 odst. 5b) zákona č. 114/1995 Sb., o vnitrozemské plavbě) |
| v      | /ydávající pobočka: Státní plavební správa – pobočka Praha, Jankovcova 4, Praha                                                                                                    |
| S      | Správní poplatek: <b>0 Kč</b>                                                                                                    |
| P      | Přílohy                                                                                                    |
| Ь      | .ékařský posudek.pdf                                                                                                    |
| Р      | Průkaz radiových zařízení.pdf                                                                                                    |
| D      | Dosažená praxe.pdf                                                                                                    |
| D      | Další přílohy.pdf                                                                                                    |
| C      | ZADANÉ ÚDAJE SOUHLASÍ A SOUHLASÍM S JEJICH VYUŽITÍM PRO STÁTNÍ PLAVEBNÍ SPRÁVU                                                                                                    |
|        |                                                                                                    |
|        |                                                                                                    |
| DĚ     | PODAT ŽÁDOST A POKRAČOVAT NA PLATBU POPLA                                                                                                    |

Obrázek 190 Žádost – vydání osvědčení o kvalifikaci člena posádky: Souhrn

Souhrn je posledním krokem žádosti před jejím odesláním. Je třeba udělit Státní plavební správě souhlas se zpracováním údajů.

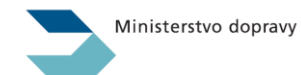

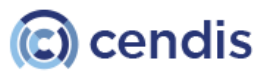

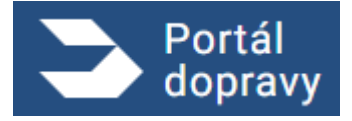

Strana číslo -152-

| 3      | Portál<br>Iopravy                                                                                                    | ۰       | PETR NOVÁK | € |
|--------|----------------------------------------------------------------------------------------------------|---------|------------|---|
| DOMŪ > | PLAVBA > VYDÁNÍ OSVĚDČENÍ EU O KVALIFIKACI ČLENA POSÁDKY PLAVIDLA (VYDÁNÍ NOVÉHO TYPU DOKLADU ZA STARÝ - PSK - KORMIDELNÍK, LODNÍ STROJNÍK, LODNÍK, POMOCNÝ LODNÍK, P                                                                                                    | LAVČÍK) |            |   |
|        |                                                                                                    |         |            |   |
|        | Vaše žádost byla úspěšně zaevidována pod číslem jednacím: 1234/PH/22                                                                                                    |         |            |   |
| [      | <ul> <li>Bude Vám vydána Plavecká služební knížka EU pro člena posádky se způsobilostí Kormidelník.</li> <li>Nový doklad si vyzvedněte osobně na adrese: Státní plavební správa – pobočka Praha, Jankovcova 4, Praha.</li> <li>O tom, že je nový doklad již připraven k vyzvednutí se můžete informovat zde.</li> <li>Stávající Plaveckou služební knížku předložte při vyzvednutí nového dokladu.</li> <li>Jakékoliv doplnění nebo změny v žádosti je nutné již řešit s příslušnými referentkami DOK-OS.</li> </ul> |         |            |   |
|        | Obrázek 191 Žádost – vydání osvědčení o kvalifikaci člena posádky: Potvrzení                                                                                                    |         |            |   |

Po odeslání žádosti do Státní plavební správy je zobrazeno potvrzení s instrukcemi pro dokončení.

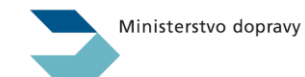

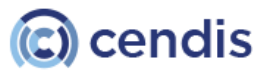

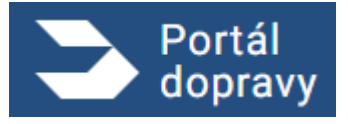

# 4.6.1.6 Vydání osvědčení o zvláštních znalostech ADN (zkouška)

| 1.<br>OSOBNÍ<br>ÚDAJE<br>2.<br>OPRÁVNĚNÍ   | 3.<br>POŽADOVANÉ<br>PŘÍLOHY | 4. 5.<br>TERMÍN SOUHRN<br>ZKOUŠKY           |  |  |
|--------------------------------------------|-----------------------------|---------------------------------------------|--|--|
| Osobní údaje                               |                             | Adresa                                      |  |  |
| Jméno a přijmení<br>Petr Novák             |                             | Ulice<br>Lesní                              |  |  |
| Titul před Titul z                         | a                           | Popisné a orientační číslo<br><b>76/899</b> |  |  |
| Datum narození<br>24. 9. 1990              |                             | Město<br>Brno                               |  |  |
| ID datové schránky<br>112233               |                             | PSČ<br>602 00                               |  |  |
| Místo narození<br>Brno                     |                             |                                             |  |  |
| Státní přislušnost<br>CZ - Česká republika | ~                           |                                             |  |  |
| E-mail<br>novak@gmail.com                  |                             |                                             |  |  |
| Telefon<br>777 777 777                     |                             |                                             |  |  |

V prvním kroku je třeba vyplnit osobní údaje žadatele. Ty, které díky přihlášení přes NIA již má Portál dopravy k dispozici, jsou předvyplněny, další, zejména pak e-mailovou adresu a telefonní číslo je třeba vyplnit manuálně.

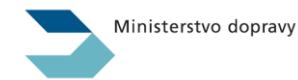

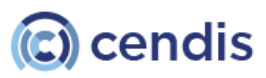

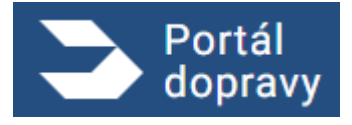

Strana číslo -154-

| Vydá              | ní osvědčení o zvláštních znalostech ADN (zkouška)                                                                                                    |  |
|-------------------|----------------------------------------------------------------------------------------------------|--|
| 1.<br>OSOB<br>ÚDA | NÍ<br>IE POŽADOVANÉ TERMÍN SOUHRN<br>PŘILOHY ZKOUŠKY                                                                                                    |  |
| Požado            | wané oprávnění                                                                                                    |  |
|                   | Jsem držitelem platného osvědčení ADN pro tanková plavidla typu N, případné kombinace přeprava suchých nákladů a přeprava<br>tankovými plavidly. Během dvou let před odbornou zkouškou mám praxí na plavidle typu C minimálně 180 dní, doloženou platným<br>záznamem v plavecké služební knížce s kopii dokladu o klasifikaci plavidla na němž byla praxe vykonána, případně praxí (nebo její<br>čásť) absolvují nejpozději během dvou let po odborné zkoušce. |  |
| 0                 | Jsem držitelem platného osvědčení ADN pro tanková plavidla typu K. připadné kombinace přeprava stokných nákladů a přeprava tankovými plavidly. Během dvou let před<br>odbornou zkouškou mám pravidle typu C minimálně i Tok, doloženou potvrzenim zaměstnavatele a průkazem vůdce plavidla a kopií dokladu o klasifikaci plavidla<br>na němž byla praxe vykonána, případně praxí (nebo její čásť) absolvují nejpozději během dvou let po odborné zkoušce       |  |
|                   | Jsem držitelem platného osvědčení ADN pro tanková plavidla typu N. případně kombinace přeprava suchých nákladů a přeprava<br>tankovými plavidly. Během dvou let před odbornou zkouškou mám praxi na plavidle typu G minimálně 180 dní, doloženou platným<br>záznamem v plaveké služební knížce a kopií dokladu o klasifikaci plavidla na němž byla praxe vykonána, připadné praxi (nebo její<br>část) absolvilní jengozději během dvou let po odborné zkoušce. |  |
| 0                 | Jsem držitelem platného osvědčení ADN pro tanková plavidla typu K. případné kombinace přeprava suchvých nákladů a přeprava tankovými plavidly. Během dvou let před<br>odbornou zkouškou mám pravidle brug Gminníhel i Tok, doloženou potvrzením zaměstnavatele a průkazem vůdce plavidla a kopii dokladu o klasifikaci plavidla<br>na némž byla praxe vykonána, případně praxí (nebo její část) absolvují nejpozději během dvou let po odborné zkoušce         |  |

V druhém kroku je třeba vybrat požadované oprávnění.

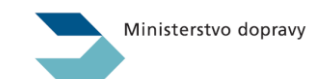

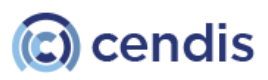

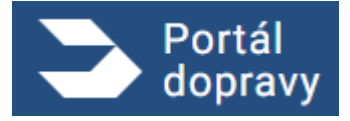

Strana číslo -155-

| Portál<br>dopravy                                                                                                  | 🌲 👶 Petr Nov                                                                                                    |
|----------------------------------------------------------------------------------------------------|----------------------------------------------------------------------------------------------------|
| <ul> <li>PLAVBA &gt; VYDÁNÍ OSVĚDČENÍ O ZVLÁŠTNÍCH ZNALOSTECH ADN (2</li> </ul>                                    | ZKDUŠKA)                                                                                                    |
| Vydání osvědčení o zvláštních zna                                                                                  | alostech ADN (zkouška)                                                                                                    |
| 1. 2. 3.<br>OBOBNÍ OPRÁVNĚNÍ POŽADOVANÉ TT<br>ÚDRJE PŘÍLOHY ZN                                                     | 4. 5.<br>Ermin Souhinn<br>Quýsky                                                                                           |
| Požadované přílohy                                                                                                 |                                                                                                    |
| Potvrzení o absolvování školení<br>Potvrzení o úspětné absolvovaném základním školení pro přeptavu suchých :       | nikladů. Potszení nazeví být starlí 6 měníců                                                                               |
|                                                                                                    | Přetáhněse soubar nebo<br>MANRAJTE ZE ZAŘÍZENÍ<br>Podporované formáty pdř. doc. docz. png. jprg. třř. zip                  |
| Prokázání praxe záznamem v PSK<br>Kopie přislušných poterzených listů PSK s platným záznamem o prasi na plez       | vídle typu GAC nejméně 100 dni.                                                                                            |
|                                                                                                    | Přetáhněte soubor nebo<br>NAHRAJTE ZE ZAŘÍZENÍ<br>Podporované formáty pdť, doc, docx, png, jpg, jpg, tiff, zíp             |
| Potvrzení praxe od zaměstnavatele<br>Potvrzení od zaměstnovatele o praxi na plovídle typu G/C nejméně 1 rok.       |                                                                                                    |
|                                                                                                    | Přetáhněte soubor nebo<br>NAHRAJTE ZE ZAŘÍZENÍ<br>Podporovaná formály pdf, doc, docx, png, jpg, jpg, líff, zíp             |
| <b>Doklad o klasifikaci plavidla</b><br>Kopie dokladu o klasifikaci plavidla na němž byla požadovaná prase vykonán | na. Doklad o kitestfikost pitevidla musi pokrývat osťou dobu poľadované prave.                                             |
|                                                                                                    | Přatáhněte soubor nebo<br>NAHRAJTE ZE ZAŘÍZENÍ<br>Podporované formáty pdf, doc, docx, png, jpg, jpg, tiff, zíp             |
| Další přílohy<br>Kleré povokujete za ruteé k žádosti příčult.                                                      |                                                                                                    |
|                                                                                                    | Přatáhněte soubor nabo<br>NAHRAJTE ZE ZAŘÍZENÉ<br>Podporované formáty pdř. doc, docx, png. jpg. jpg. jtří, zíp             |
| Požadované přílohy mohou být k žádostí přiloženy v kopii: Státn                                                    | ní plevební správa může v takovém případě požadovat předložení jejich originálu k nahlédnutí (zákon č. 114/1995 Sb., čl. J |
| Přechodná ustanovení, bod 29).                                                                                     |                                                                                                    |

Obrázek 194 Žádost – vydání osvědčení o zvláštních znalostech: krok 3

Ve třetím kroku žádosti je potřeba přiložit požadované přílohy. Přílohy jsou relevantní k vybranému oprávnění a jeho důvodu v kroku 2

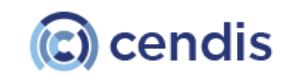

Ministerstvo dopravy

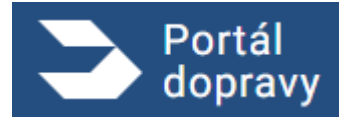

Strana číslo -156-

| Portál<br>dopravy                                                                                   | PETR NOVÁ |
|----------------------------------------------------------------------------------------------------|-----------|
| > PLAVBA > VYDÁNÍ OSVĚDČENÍ O ZVLÁŠTNÍCH ZNALOSTECH ADN (ZKOUŠKA)                                   |           |
|                                                                                                    |           |
| Vydání osvědčení o zvláštních znalostech ADN (zkouška)                                              |           |
| OSOBNÍ OPRÁVNĚNÍ POŽADOVANÉ TERMÍN SOUHRN<br>ÚDAJE PŘÍLOHY ZKOUŠKY                                  |           |
| Výběr pobočky pro zkoušku                                                                           |           |
| PRAHA, JANKOVGOVA 4                                                                                 |           |
| O DĚČÍN, HUSITSKÁ 1403/8                                                                            |           |
| PŘEROV, BOHUSLAVA NĚMCE 640/2                                                                       |           |
| Datum a čas zkoušky<br>24. 12. 2022 8:00<br>Zdravotní či jiná omezení ovlivňující provádění zkoušky |           |
| BEZ OMEZENÍ                                                                                         |           |
| C CIZINEC S TLUMOČNÍKEM                                                                             |           |
| O DYSLEXIE                                                                                          |           |
| O FYZICKÝ HANDICAP (NAPŘÍKLAD SÁDRA APOD.)                                                          |           |
| O JINÝ DŮVOD PODLE LÉKAŘSKÉHO POSUDKU                                                               |           |
| O NAPROSTÁ NEZNALOST PC                                                                             |           |
| Poznámka (doplnění informací k omezení)                                                             |           |
| PÊT                                                                                                 | POKRAČOV  |
|                                                                                                    |           |

Ve čtvrtém kroku je třeba vybrat pobočku pro vykonání a datum zkoušky. Zároveň je možné vybrat omezení ve vykonání zkoušky, pokud nějaká jsou.

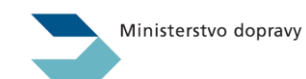

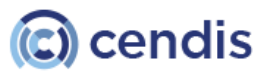

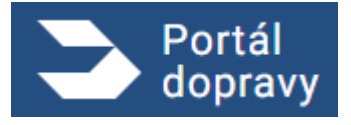

Strana číslo -157-

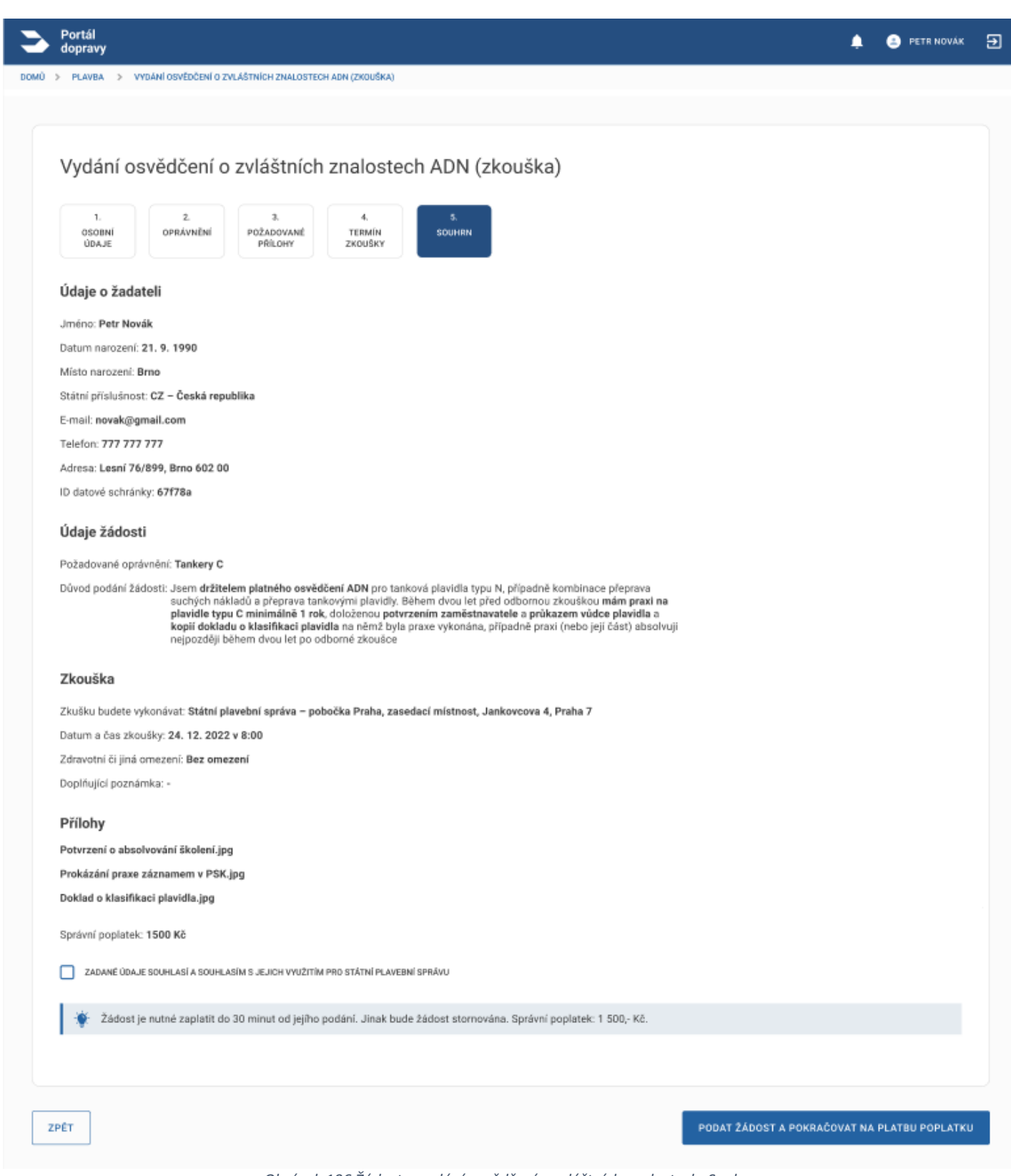

Obrázek 196 Žádost – vydání osvědčení o zvláštních znalostech: Souhrn

Souhrn je posledním krokem před zaplacením správního poplatku a odesláním žádosti na SPS. Obsahuje všechny údaje zadané v předešlých krocích a názvy přiložených příloh. Pro pokračování je nutné zaškrtnout souhlas se zpracováním

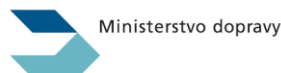

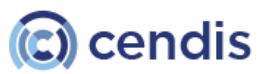

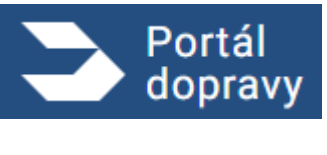

Státní plavební správou. V dalším kroku je uživatel přesměrován na platební bránu, kde poplatek ve výši 1 500,- Kč uhradí.

|                                                                                                    |              | Bezpečná                                                                                                    | online pla                                                                                                    | atba                                                                                                    | ČSOB                                                                                           |
|----------------------------------------------------------------------------------------------------|--------------|----------------------------------------------------------------------------------------------------|----------------------------------------------------------------------------------------------------|----------------------------------------------------------------------------------------------------|------------------------------------------------------------------------------------------------|
|                                                                                                    |              |                                                                                                    |                                                                                                    |                                                                                                    |                                                                                                |
| 1x <b>Správní poplatek</b><br>100,00 CZK<br>Platba správního poplatku                                                                                                    | \<br>s<br>il | /aše platební údaje n<br>il prosím ověřte, že se<br>konka zámečku indik                                                                                       | ikdy nesdílíme s obch<br>nacházíte na stránce<br>uje bezpečné spojeni                                                                      | nodníkem. V adresn<br>i iplatebnibrana.cs<br>i.                                                                                    | nim řádku prohlížeče<br>ob.cz a že zelená                                                      |
|                                                                                                    |              | Číslo karty                                                                                                    | Platnost                                                                                                    | cvc/cvv                                                                                                    |                                                                                                |
| 100,00 CZK                                                                                                    |              | 0006                                                                                                    | 01/24                                                                                                    | 100                                                                                                    | <b>.</b>                                                                                       |
|                                                                                                    |              | VISA                                                                                                    |                                                                                                    |                                                                                                    |                                                                                                |
| X Zrušit platbu a vrátit<br>se do obchodu                                                                                                    |              | :                                                                                                    | Zaplatit 100,00 CZK                                                                                                    |                                                                                                    |                                                                                                |
| STÁTNÍ PLAVEBNÍ SPRÁVA<br>Jankovcova I534/4<br>17000 Praha 7<br>+420 234 637 111<br>reditelství@plavebniurad.cz<br>www.plavebniurad.cz                                                                                                    |              |                                                                                                    |                                                                                                    |                                                                                                    | •                                                                                              |
|                                                                                                    |              |                                                                                                    |                                                                                                    |                                                                                                    |                                                                                                |
| <ul> <li>CS</li> <li>SK</li> <li>EN</li> <li>DE</li> <li>SK</li> <li>EN</li> <li>DE</li> <li>SK</li> <li>SK</li> <li>EN</li> <li>DE</li> <li>SK</li> <li>SK</li> <li></li></ul> |              | Online platba kartou je s<br>veškerá data o transakci<br>prosím ujistěte, že vaše k<br>vyžadujte další zvýšení b<br>Secure (například SMSko<br>bankovnictví). | ČSOB bezpečná. Obchod<br>ch jsou uchovávána v bezp<br>tarta má aktivní možnost j<br>ezpečnosti platby pomoc<br>su stejné jako při potvrzov | Iník se nikdy nedozví v<br>oečném prostředí bank<br>platit na internetu. U v<br>i jednorázového ověřer<br>ání transakcí v elektror | aše číslo karty a<br>y. Před platbou se<br>rdavatele vaší karty<br>ní technologií 3D<br>níckém |

Obrázek 197 Platební brána – ilustrativní obrázek

| Portál<br>dopravy                                                                                                    | 🌲 😩 PETR NOVÁK       | € |
|----------------------------------------------------------------------------------------------------|----------------------|---|
| DOMŮ > PLAVBA > VYDÁNÍ OSVĚDČENÍ O ZVLÁŠTNÍCH ZNALOSTECH ADN (ZKOUŠKA)                                                                                                    |                      |   |
|                                                                                                    |                      |   |
| Vaše žádost byla úspěšně zaevidována pod číslem jednacím: 1234/PH/22                                                                                                    |                      |   |
| Zkoušku na oprávnění <b>TANKERY C,</b> budete vykonávat na adrese: <b>Státní plavební správa - pobočka Praha, zasedací míst</b><br>Praha 7                                  | nost, Jankovcova 4,  |   |
| Datum a čas: 24. 12. 2022 v 8:00                                                                                                    |                      |   |
| Potvrzení o absolvování školení, je nutné doložit neprodleně po absolvování školení (osobně, poštou, elektronicky pros<br>organizace) nebo osobně nejpozději v den zkoušky. | třednictvím pověřené |   |
| Jakékoliv doplnění nebo změny v žádosti je nutné již řešit s příslušnými referentkami DOK-OS.                                                                               |                      |   |
| STÁHNOUT ŽÁDOST V PDF STÁHNOUT ŽÁDOST VČETNĚ PŘÍLOH V ZIP                                                                                                    |                      |   |
|                                                                                                    |                      |   |

Obrázek 198 Žádost – vydání osvědčení o zvláštních znalostech: Potvrzení

Po úspěšném odeslání žádosti a zaplacení správního poplatku systém zobrazí potvrzovací obrazovku s instrukcemi.

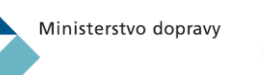

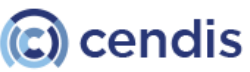

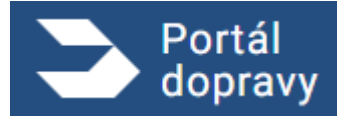

Strana číslo -159-

| Vydání os                            | vědčení o              | o zvláštnícl                | n znalostech                       | ADN (obnova | a) |  |  |
|--------------------------------------|------------------------|-----------------------------|------------------------------------|-------------|----|--|--|
| 1.<br>OSOBNÍ<br>ÚDAJE                | 2.<br>ÚDAJE<br>ŽÁDOSTI | 3.<br>POŽADOVANÉ<br>PŘÍLOHY | 4.<br>SOUHRN                       |             |    |  |  |
| Osobní údaje                         |                        |                             | Adresa                             |             |    |  |  |
| Jméno a přijmení<br>Petr Novák       |                        |                             | Ulice<br>Lesní                     |             |    |  |  |
| Titul před                           | Titul z                | a                           | Poplsné a orientační čís<br>76/899 | 0           |    |  |  |
| Datum narozeni<br>24. 9. 1990        |                        |                             | Město<br>Brno                      |             |    |  |  |
| ID datové schránky<br>6846844        |                        |                             | PSČ<br>602 00                      |             |    |  |  |
| Misto narozeni<br>Brno               |                        |                             |                                    |             |    |  |  |
| Státní příslušnost<br>CZ - Česká rep | publika                | ~                           |                                    |             |    |  |  |
| <sup>E-mail</sup><br>novak@gmail.    | com                    |                             |                                    |             |    |  |  |
| Telefon                              |                        |                             |                                    |             |    |  |  |

Obrázek 199 Žádost – vydání osvědčení o zvláštních znalostech: krok 1

V prvním kroku je třeba vyplnit osobní údaje žadatele. Ty, které díky přihlášení přes NIA již má Portál dopravy k dispozici, jsou předvyplněny, další, zejména pak e-mailovou adresu a telefonní číslo je třeba vyplnit manuálně.

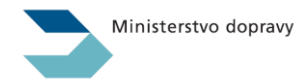

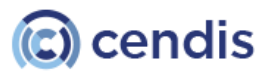

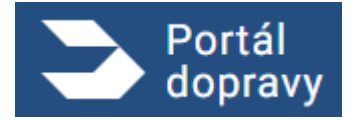

Strana číslo -160-

| Vydán           | í osvědčení o zvláštních znalostech ADN (obnova)                                                                                                    |
|-----------------|----------------------------------------------------------------------------------------------------|
| <b>—</b>        |                                                                                                    |
| USOBNÍ<br>ÚDAJE | udaje požadované Souhrn<br>ŽADOSTI PŘÍLOHY                                                                                                    |
| Výběr jec       | ínoho nebo více oprávnění k obnově:                                                                                                    |
| 🗌 ѕисні         | NÁKLAD                                                                                                    |
| Vp              | sledním roce před uplynutím platnosti osvědčení ADN jsem úspěšně absolvoval u pověřené organizace obnovovací školení pro přepravu suchých nákladů.                                                                                                    |
| TANKE<br>V p    | RY N<br>ssledním roce před uplynutím platnosti osvědčení ADN jsem úspěšně absolvoval u pověřené organizace obnovovací školení pro přepravu tankovými plavidly typu N.                                                                                                    |
| Комві           | NACE                                                                                                    |
| V pr            | vsledním roce před uplynutím platnosti osvědčení ADN jsem úspěšně absolvoval u pověřené organizace obnovovací školení pro kombinaci přeprava suchých nákladů a<br>vrava tankovými plavidly typu N.                                                                       |
| TANKE           | RYC                                                                                                    |
| 0               | V průběhu posledních dvou let platnosti osvědčení ADN mám praxi na plavidle typu C nejméně jeden rok (180 dní v rámci jednoho roku) doloženou platným záznamem v<br>plavecké služební knížce a kopií dokladu o klasifikaci plavidla na němž byla praxe vykonána.         |
| 0               | V průběhu posledních dvou let platnosti osvědčení ADN mám praxi na plavidle typu C nejméně jeden rok (180 dní v rámci jednoho roku) doloženou potvrzením<br>zaměstnavatele a průkazem vůdce plavidla a kopií dokladu o klasifikaci plavidla na němž byla praxe vykonána. |
| 0               | V průběhu posledních dvou let platnosti osvědčení ADN nemohu doložit (nemám) roční praxi na plavidle typu C. Praxi na plavidle typu C nahrazuji potvrzením o úspěšnér<br>absolvování obnovovacího školení pro chemikálie.                                                |
|                 | RY G                                                                                                    |
| 0               | V průběhu posledních dvou let platnosti osvědčení ADN mám praxi na plavidle typu G nejméně jeden rok (180 dní v rámci jednoho roku) doloženou platným záznamem v<br>plavecké služební knížce a kopii dokladu o klasifikaci plavidla na němž byla praxe vykonána.         |
| 0               | V průběhu posledních dvou let platnosti osvědčení ADN mám praxi na plavidle typu G nejméně jeden rok (180 dní v rámci jednoho roku) doloženou potvrzením<br>zaměstnavatele a průkazem vůdce plavidla a kopií dokladu o klasifikaci plavidla na němž byla praxe vykonána. |
| 0               | V průběhu posledních dvou let platnosti osvědčení ADN nemohu doložit (nemám) roční praxí na plavidle typu G. Praxi na plavidle typu G nahrazují potvrzením o úspěšné<br>absolvování obnovovacího školení pro plyny.                                                      |
| Výběr po        | bočky pro vyzvednutí nového dokladu:                                                                                                    |
| POBOČI          | JA PRAHA, JANKOVCOVA 4, PRAHA                                                                                                    |
| O POBOČI        | IA DĚČÍN, HUSITSKÁ 1403/8, DĚČÍN                                                                                                    |

V druhém kroku je třeba vybrat oprávnění a případně odpovídající upřesnění. Zároveň je třeba vybrat pobočku pro vyzvednutí nového (obnoveného) dokladu.

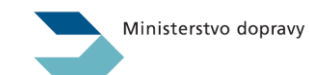

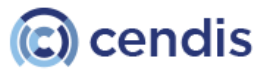

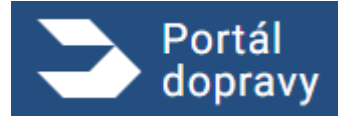

Strana číslo -161-

| PLAVBA > [NÁZEV SLUŽBY/ŽÁDOSTI]                                                                                           |                                                                                                    |                                                       |
|----------------------------------------------------------------------------------------------------|----------------------------------------------------------------------------------------------------|-------------------------------------------------------|
| [Název služby/žádosti]                                                                                                    |                                                                                                    |                                                       |
| 1. Ž.<br>OSOBNÍ ÚDAJE O POZADOVANÉ<br>ÚDAJE PLAVIDLE PŘÍLOHY                                                              | 4.<br>SOUHRN                                                                                                    |                                                       |
| Kombinace: Potvrzení o absolvování obnovovaciho<br>Pistné potrzení o absolvování obnovovacho školení (podle kap<br>měsků. | <b>školení</b><br>Italy 8.2 Evropské dahody o mezinárodní přepravě nebezpečných všol po vnitrozemských vodnich cestách) vyda | né pověřenou cegenizaci. Potvrzení neamí být starůl 6 |
|                                                                                                    | Přetáhněte soubor nebo<br>NAMRAJTE ZE ZAŘÍZENÍ<br>Podporované formáty pdf, doc, docx, png, jpg, jpeg, tilf, zíp              |                                                       |
| Tankery G: Potvrzení praxe od zaměstnavatele<br>Potvrzení od zaměstnovatele o praxi na plavidle typu G nejméně            | jeden rok (180 dni v rámci jednoho roku).                                                                                    |                                                       |
|                                                                                                    | Přetáhněte soubor nebo<br>NAMRAJTE ZE ZAŘÍZENÍ<br>Podporované formáty pdť, doc, docx, png. jpg. jpeg, tíff, zíp              |                                                       |
| Tankery G: Průkaz vůdce plavidla<br>Kopie průkazi vůdce plavidla. Postačuje jen titulní strana.                           |                                                                                                    |                                                       |
|                                                                                                    | Přetáhněte soubor nebo<br>NAHRAJTE ZE ZAŘÍZENÍ<br>Podporované formáty pdľ, doc, docx, png. jpg. jpg. tiff, zip               |                                                       |
| Tankery G: Doklad o klasifikaci plavidla<br>Kopie dokladu o klasifikaci plavidla na nëmž byla požadovană pr               | axe vykonána. Doklad o klasifikaci plavidla musí pokrývat celou dobu požadované praxe.                                       |                                                       |
|                                                                                                    | Přetáhněte soubor nebo<br>NAMRAJTE ZE ZAŘÍZENÍ<br>Podporované formáty pdť, doc, docx, png. jpg. jpeg, tíff, zíp              |                                                       |
| Další přilohy<br>Považujete-li je za nutné k žádosti přiložit.                                                            |                                                                                                    |                                                       |
|                                                                                                    | Přetáhněte soubor nebo<br>NAHRAJTE ZE ZAŘÍZENÍ<br>Podporované formáty pdf, doc, docx, png. jpg, jpg, tiff, zip               |                                                       |
|                                                                                                    |                                                                                                    |                                                       |

Obrázek 201 Žádost – vydání osvědčení o zvláštních znalostech: krok 3

Ve třetím kroku žádosti je potřeba přiložit požadované přílohy. Přílohy jsou relevantní k vybranému oprávnění a jeho důvodu v kroku 2

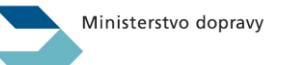

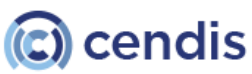

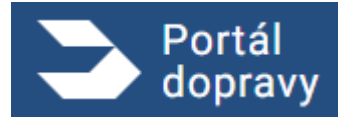

Strana číslo -162-

| Portál<br>dopravy                                                                                                    | Ð |
|----------------------------------------------------------------------------------------------------|---|
| DOMÚ > PLAVBA > VYDÁNÍ OSVĚDČENÍ O ZVLÁŠTNÍCH ZNALOSTECH ADN (OBNOVA)                                                                                     |   |
|                                                                                                    |   |
| Vydání osvědčení o zvláštních znalostech ADN (obnova)                                                                                                    |   |
| 1.     2.     3.     4.       OSORNÍ     ÚDAJE O     POŽADOVANÉ     SOUHRN       ÚDAJE     PLAVIDLE     PŘÍLOHY     SOUHRN                                |   |
| Údaje o žadateli                                                                                                    |   |
| Jméno: Petr Novák                                                                                                    |   |
| Datum narozené 21. 9. 1990                                                                                                    |   |
| Místo narození: Brno                                                                                                    |   |
| Státní příslušnost: CZ – Česká republika                                                                                                    |   |
| E-mail: novak@gmail.com                                                                                                    |   |
| Telefon: 777 777 777                                                                                                    |   |
| Adresa: Lesní 76/899, Brno 602.00                                                                                                    |   |
| ID datové schránky: 67f78a                                                                                                    |   |
| Údaje o průkazu                                                                                                    |   |
| Obnovované oprávnění: KOMBINACE, TANKERY C                                                                                                    |   |
| Vydávající pobočka: Pobočka Praha, Jankovcova 4, Praha                                                                                                    |   |
| Správní poplatek: 200 Kč                                                                                                    |   |
| Prilony                                                                                                    |   |
| Potrizeni skoleni.pof                                                                                                    |   |
| klasifikase plavidla odf                                                                                                    |   |
| ZADANÉ ÚDAJE SOUHLASÍ A SOUHLASÍ A SUHLASÍ A SUHLASÍ M S JEJICH VYUŽITÍM PRO STÁTNÍ PLAVEBNÍ SPRÁVU                                                       |   |
|                                                                                                    |   |
| Žádost je nutné zaplatit do 30 minut od jejího podání, Jinak bude žádost stornována. Správní poplatek: 500 Kč - prodloužení platnosti osvědčení plavidla. |   |
|                                                                                                    |   |
| ZPÉT PODAT ŽÁDOST A POKRAČOVAT NA PLATBU POPLATKI                                                                                                    |   |
|                                                                                                    |   |

Obrázek 202 Žádost – vydání osvědčení o zvláštních znalostech: Souhrn

Souhrn je posledním krokem před zaplacením správního poplatku a odesláním žádosti na SPS. Obsahuje všechny údaje zadané v předešlých krocích a názvy přiložených příloh. Pro pokračování je nutné zaškrtnout souhlas se zpracováním Státní plavební správou. V dalším kroku je uživatel přesměrován na platební bránu, kde poplatek ve výši 500,- Kč uhradí.

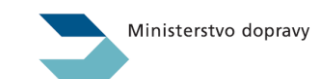

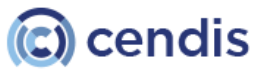

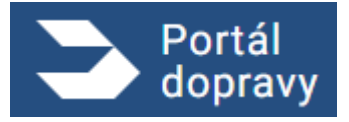

Strana číslo -163-

|   |                                                                                                    | Bezpečná online platba                                                                                                    |
|---|----------------------------------------------------------------------------------------------------|----------------------------------------------------------------------------------------------------|
|   | 1x <b>Správní poplatek</b><br>100.00 CZK<br>Platba správního poplatku                                                                  | Vaše platební údaje nikdy nesdilíme s obchodníkem. V edresním řédku prohlížeče<br>si prosim ověřte, že se nacházite na stránce iplatebnibrana.csob.cz a že zelená<br>ikonka zámečku indikuje bezpečné spojení.                                                                                                    |
|   | 100,00 CZK                                                                                                    | Číslo karty Platnost CVC/CVV<br>0006 01/24 100                                                                                                    |
|   | X Zrušit platbu a vrátit<br>se do obchodu                                                                                              | VISA<br>Zaplatit 100.00 CZK                                                                                                    |
|   | STÁTNÍ PLAVEBNÍ SPRÁVA<br>Jankovcova 1534/4<br>17000 Praha 7<br>+420 234 637 111<br>reditelstvi@plavebniurad.cz<br>www.plavebniurad.cz |                                                                                                    |
|   |                                                                                                    |                                                                                                    |
| • | CS B <u>SK</u> ⊕ EN ● DE ⊕<br>D Check Verified by<br>VISA                                                                              | Online platba kartou je s Č50B bezpečná. Občhodnih se nikdy nedozví vste člalo karty a<br>veškená data o transakcich jsou uchovéhna v bezpečném prostředí banky. Před platbou se<br>prostim ujíškač, že vale karta ma čaktivní možnovtí platitna internetu U vydavatele veši karty<br>vyžadujíte daliž zvýsení bezpečnosti platby pomocí jednorázového ověření technologii 3D<br>Secure (například SMŠkou stějně jako při potvrzovéní transakci v elektronickém<br>bankovnictví). |

Obrázek 203 Platební brána – ilustrativní obrázek

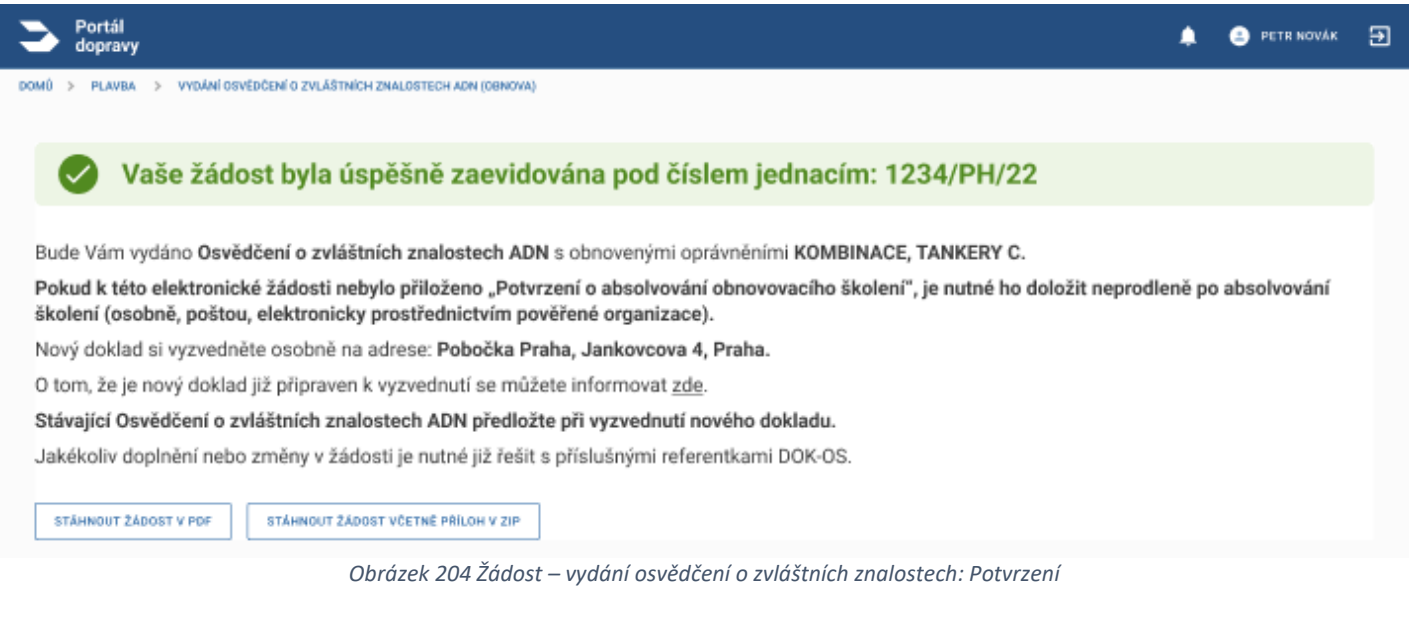

Po úspěšném odeslání žádosti a zaplacení správního poplatku systém zobrazí potvrzovací obrazovku s instrukcemi.

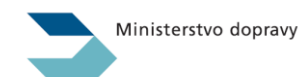

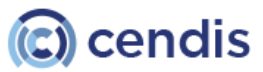

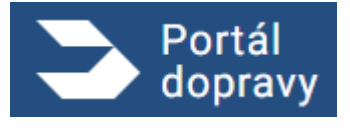

Strana číslo -164-

| ůkazu způ                   | sobilosti                               | strojmistra (vydání nového dokladu na                                       | základě zkoušky)                                                                                                    |
|-----------------------------|-----------------------------------------|-----------------------------------------------------------------------------|----------------------------------------------------------------------------------------------------|
| 2.<br>POŽADOVANÉ<br>PŘÍLOHY | 3.<br>TERMÍN<br>ZKOUŠKY                 | 4.<br>SOUHRN                                                                |                                                                                                    |
|                             |                                         | Adresa                                                                      |                                                                                                    |
|                             |                                         | Ulice<br>Lesní                                                              |                                                                                                    |
| Titul za                    |                                         | Popisné a orientační číslo<br>76/899                                        |                                                                                                    |
| J L                         |                                         | Město<br>Brno                                                               |                                                                                                    |
| y                           |                                         | PSĈ<br>602.00                                                               |                                                                                                    |
|                             |                                         |                                                                             |                                                                                                    |
| publika                     | ~                                       |                                                                             |                                                                                                    |
| .com                        |                                         |                                                                             |                                                                                                    |
|                             |                                         |                                                                             |                                                                                                    |
|                             | 2.<br>PoŽADOVANÉ<br>PŘÍLOHY<br>Titul za | 2. 3.<br>POŽADOVANÉ<br>PŘÍLOHY ZKOUŠKY<br>Titul za<br>Titul za<br>publika Ý | 2. 3.   Požapované   Přílohy     Adresa   Ulice   Lesní   Titul za   Popisné a orientační číslo   76/899   Mésto   Brno   Pšč   602 00   publika |

Obrázek 205 Žádost – vydání průkazu způsobilosti strojmistra: krok 1

V prvním kroku je třeba vyplnit osobní údaje žadatele. Ty, které díky přihlášení přes NIA již má Portál dopravy k dispozici, jsou předvyplněny, další, zejména pak e-mailovou adresu a telefonní číslo je třeba vyplnit manuálně.

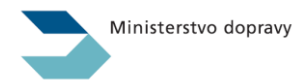

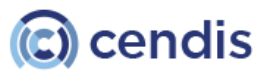

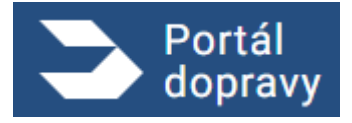

Strana číslo -165-

| dopravy<br>> PLAVBA > VYDÁNÍ OSVĚDČENÍ EU                                        | O KVALIFIKACI VŮDCE PLAVIDLA (VYDÁNÍ NOVÉHO DOKLADU NA ZÁKLADĚ ZKOUŠKY VYKONANÉ NA SPS NEBO U POVĚŘENÉ OSOBY)                                                          | 🌲 😩 PETR NOVA |
|----------------------------------------------------------------------------------|----------------------------------------------------------------------------------------------------|---------------|
|                                                                                  |                                                                                                    |               |
| Vydání průkazu zp                                                                | ůsobilosti strojmistra (vydání nového dokladu na základě zkoušky)                                                                                                    |               |
| 1, 2.<br>Osobní požadované<br>údaje přílohy                                      | 3. 4.<br>TERMÍN SOUHRN<br>ZKGUŠKY                                                                                                    |               |
| Požadované přílohy                                                               |                                                                                                    |               |
| Lékařský posudek o zdravotní způ<br>Datum vydáni nesmi být starši než 3 měsicu   | sobilosti                                                                                                    |               |
|                                                                                  | Přetáhněte soubor nebo                                                                                                    |               |
|                                                                                  | NAHRAJTE ZE ZAŘÍZENÍ<br>Dodosované forméty příř doc dopy ppo jpa jpa tiří sin                                                                                          |               |
|                                                                                  |                                                                                                    |               |
| Potvrzení o získání požadované pr<br>inimálně 60 dnů v obsluze plovoucího stroje | axe<br>r. získané pod dohledem držitele platného průkazu způsobilosti strojmistra. Potvrzení musí být vydané provozovatelem plovoucího stroje viz příslučný <u>vzo</u> | r na webu SPS |
|                                                                                  | Přetéhněte zouhoz neko                                                                                                    |               |
|                                                                                  | NAHRAJTE ZE ZAŘÍZENÍ                                                                                                    |               |
|                                                                                  | Podporované formáty pdf, doc, docx, png. jpg. jpeg, tiff, zip                                                                                                    |               |
| Další přílohy<br>Považujete-il je za nutné k žádosti přiložit.                   |                                                                                                    |               |
|                                                                                  | Přetáhněte soubor nebo                                                                                                    |               |
|                                                                                  | NAHRAJTE ZE ZAŘÍZENÍ                                                                                                    |               |
|                                                                                  | Podporované formáty pdf, doc, docx, png, jpg. jpeg, tiff, zip                                                                                                    |               |
|                                                                                  | Podporované formáty pdf, doc, docx, png. jpg. jpeg, tiff, zip                                                                                                    |               |

Obrázek 206 Žádost – vydání průkazu způsobilosti strojmistra: krok 2

V druhém kroku je třeba přiložit požadované přílohy k podání žádosti o vydání průkazu způsobilosti strojmistra. Lékařský posudek a potvrzení o získání požadované praxe jsou povinné přílohy. Další přílohy jsou volitelné.

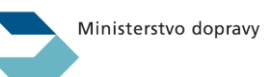

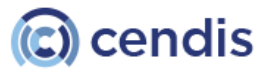

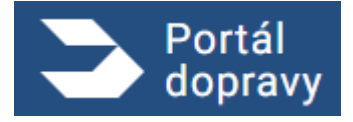

Strana číslo -166-

| Portál<br>dopravy                                                                                                    | ۰ | PETR NOVÁK | € |
|----------------------------------------------------------------------------------------------------|---|------------|---|
| PLAVBA > VYDÁNÍ OSVĚDČENÍ EU O KVALIFIKACI VÚDCE PLAVIDLA (VYDÁNÍ NOVÉHO DOKLADU NA ZÁKLADĚ ZKOUŠKY VYKONANÉ NA SPS NEBO U POVĚŘENÉ OSOBY) |   |            |   |
|                                                                                                    |   |            |   |
| Vvdání průkazu způsobilosti stroimistra (vvdání nového dokladu na základě zkoušky)                                                         |   |            |   |
|                                                                                                    |   |            |   |
| 1. 2. 3. 4.<br>OSOBNÍ POŽADOVANÉ PŘÍLDHY ZKOUŠKY SOUHRN                                                                                    |   |            |   |
| Výběr pobočky pro zkoušku                                                                                                    |   |            |   |
| PRAHA, JANKOVCOVA 4                                                                                                    |   |            |   |
| O DĚČÍN, HUSITSKÁ 1403/B                                                                                                    |   |            |   |
| PŘEROV, BOHUSLAVA NĚMCE 640/2                                                                                                    |   |            |   |
| Wibăr data a času zkoučku                                                                                                    |   |            |   |
| Datum a čas zkoušky<br>24. 12. 2022 8:00                                                                                                   |   |            |   |
| Zdravotní či jiná omezení ovlivňující provádění zkoušky                                                                                    |   |            |   |
| BEZ OMEZENI                                                                                                    |   |            |   |
|                                                                                                    |   |            |   |
|                                                                                                    |   |            |   |
|                                                                                                    |   |            |   |
| O NAPROSTÁ NEZNALOST PC                                                                                                    |   |            |   |
|                                                                                                    |   |            |   |
| Poznámka (doplnění informací k omezení)                                                                                                    |   |            |   |
|                                                                                                    |   |            |   |
|                                                                                                    |   |            |   |
|                                                                                                    |   |            |   |
| νÊΤ                                                                                                    |   | POKRAČOVAT |   |
|                                                                                                    |   |            |   |

# Obrázek 207 Žádost – vydání průkazu způsobilosti strojmistra: krok 3

Ve třetím kroku je třeba vybrat místo vykonání a datum zkoušky. Zároveň je možné vybrat omezení v provádění zkoušky, pokud takové existuje.

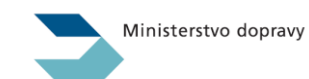

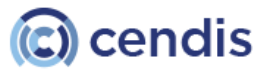

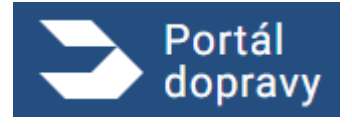

Strana číslo -167-

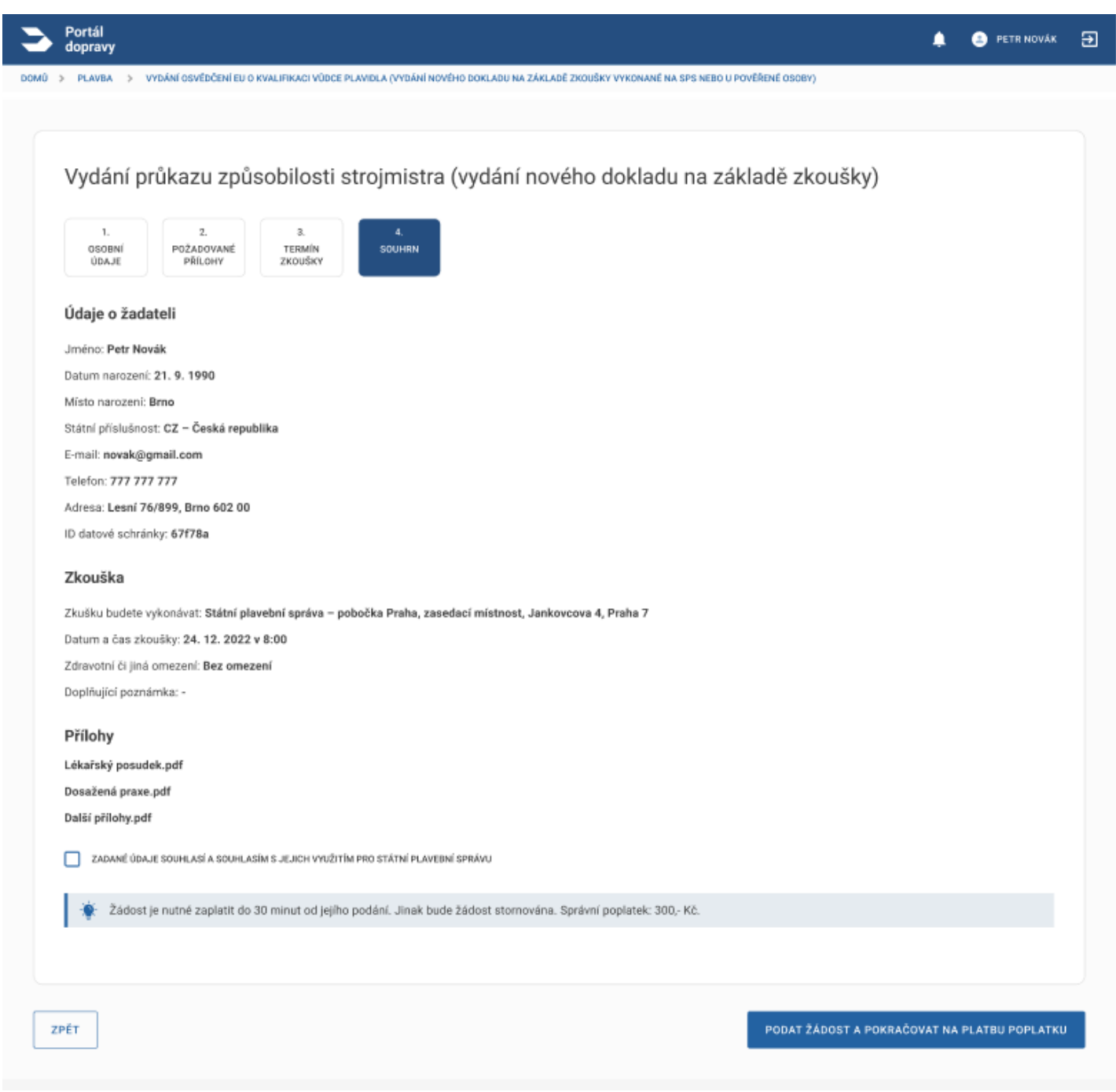

Obrázek 208 Žádost – vydání průkazu způsobilosti strojmistra: Souhrn

Souhrn je posledním krokem před zaplacením správního poplatku a odesláním žádosti na SPS. Obsahuje všechny údaje zadané v předešlých krocích a názvy přiložených příloh. Pro pokračování je nutné zaškrtnout souhlas se zpracováním Státní plavební správou. V dalším kroku je uživatel přesměrován na platební bránu, kde poplatek ve výši 300,- Kč uhradí.

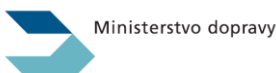

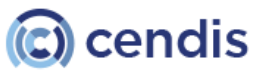

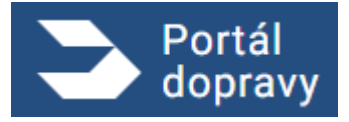

Strana číslo -168-

| <b></b>                                                                                                    | Bezpečná online platba                                                                                                    |
|----------------------------------------------------------------------------------------------------|----------------------------------------------------------------------------------------------------|
| 1x <b>Správní poplatek</b><br>100,00 CZK<br>Platba správního poplatku                                                                  | Veše platební údaje nikdy nesdílime s obchodníkem. V adresním řádku prohližeče<br>si prosim ověřte, že se nacházite na stránce iplatebnibrana.csob.cz a že zelená<br>ikonka zámečku indikuje bezpečné spojení.                                                                                                    |
| 100,00 CZK                                                                                                    | Číslo karty Platnost CVC/CVV<br>0006 01/24 100                                                                                                    |
| X Zrušit platbu a vrátit<br>se do obchodu                                                                                              | VISA<br>Zaplatit 100,00 CZK                                                                                                    |
| STÁTNÍ PLAVEBNÍ SPRÁVA<br>Jankovcova I534/4<br>17000 Praha 7<br>+420 234 637 111<br>reditelstviöpjavebniurad cz<br>www.plavebniurad cz |                                                                                                    |
| CS SK ⊕ EN ● DE ⊕<br>CS SK ⊕ EN ● DE ⊕<br>CS SK ⊕ EN ● DE ⊕<br>Visa                                                                    | Online platba kartou ja s ČSDB bezpečná. Obchodnik se nikdy nedozví vsle číslo karty a<br>veškerá data o transakcich jiou uchovávána v bezpečném prostřiedi banky. Před platbou se<br>prosim ujistěle, že vsle karta má aktivní možnost platit na internetu. U vydavstele vsli karty<br>vyžadujta dali zvješní bezpečnosti platby pomoci jednostkového ověření technologii 3D<br>Secure (nepříklad SMSkou stejně jako při potvzování transakci v elektronickém<br>bankovnictví). |

Obrázek 209 Platební brána – ilustrativní obrázek

| 3    | Portál<br>dopravy                                                                                                    | ۰ | PETR NOVÁK | € |
|------|----------------------------------------------------------------------------------------------------|---|------------|---|
| DOMŮ | > PLAVBA > VYDÁNÍ OSVĚDČENÍ EU O KVALIFIKACI VŮDCE PLAVIDLA (VYDÁNÍ NOVÉHO DOKLADU NA ZÁKLADĚ ZKOUŠKY VYKONANÉ NA SPS NEBO U POVĚŘENÉ OSOBY)                           |   |            |   |
|      | Vaše žádost byla úspěšně zaevidována pod číslem jednacím: 1234/PH/22                                                                                                   |   |            |   |
|      | Zkoušku budete vykonávat na adrese: <b>Státní plavební správa - pobočka Praha, zasedací místnost, Jankovcova 4, Praha 7</b><br>Datum a čas: <b>24. 12. 2022 v 8:00</b> |   |            |   |
|      | Jakékoliv doplnění nebo změny v žádosti je nutné již řešit s příslušnými referentkami DOK-OS.                                                                          |   |            |   |
|      | STÁHNOUT ŽÁDOST V PDF STÁHNOUT ŽÁDOST VČETNĚ PŘÍLOH V ZIP                                                                                                    |   |            |   |
|      | Obrázek 210 Žádost – vydání průkazu způsobilosti strojmistra: Potvrzení                                                                                                |   |            |   |

Po úspěšném odeslání žádosti a zaplacení správního poplatku systém zobrazí potvrzovací obrazovku s instrukcemi.

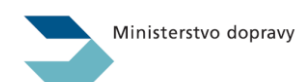

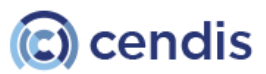

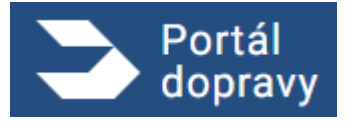

Strana číslo -169-

| 2.<br>ÚDAJE<br>ŽÁDOSTI | 3.<br>POŽADOVANÉ<br>PŘILOHY | 4.<br>SOUHRN                        |                                                                                                    |                                                                                                    |                                                                                                    |                                                                                                    |                                                                                                    |                                                                                                    |                                                                                                    |
|------------------------|-----------------------------|-------------------------------------|----------------------------------------------------------------------------------------------------|----------------------------------------------------------------------------------------------------|----------------------------------------------------------------------------------------------------|----------------------------------------------------------------------------------------------------|----------------------------------------------------------------------------------------------------|----------------------------------------------------------------------------------------------------|----------------------------------------------------------------------------------------------------|
|                        |                             | Adresa                              |                                                                                                    |                                                                                                    |                                                                                                    |                                                                                                    |                                                                                                    |                                                                                                    |                                                                                                    |
|                        |                             | Ulice<br>Lesní                      |                                                                                                    |                                                                                                    |                                                                                                    |                                                                                                    |                                                                                                    |                                                                                                    |                                                                                                    |
| Titul za               | a                           | Popisné a orier<br>76/899           | rtačni číslo                                                                                                    |                                                                                                    | Ī                                                                                                    |                                                                                                    |                                                                                                    |                                                                                                    |                                                                                                    |
|                        |                             | Misto<br>Brno                       |                                                                                                    |                                                                                                    | Ĩ                                                                                                    |                                                                                                    |                                                                                                    |                                                                                                    |                                                                                                    |
|                        |                             | PSČ<br>602.00                       |                                                                                                    |                                                                                                    | Ī                                                                                                    |                                                                                                    |                                                                                                    |                                                                                                    |                                                                                                    |
|                        |                             |                                     |                                                                                                    |                                                                                                    |                                                                                                    |                                                                                                    |                                                                                                    |                                                                                                    |                                                                                                    |
| ika                    | ~                           |                                     |                                                                                                    |                                                                                                    |                                                                                                    |                                                                                                    |                                                                                                    |                                                                                                    |                                                                                                    |
| n                      |                             |                                     |                                                                                                    |                                                                                                    |                                                                                                    |                                                                                                    |                                                                                                    |                                                                                                    |                                                                                                    |
|                        |                             |                                     |                                                                                                    |                                                                                                    |                                                                                                    |                                                                                                    |                                                                                                    |                                                                                                    |                                                                                                    |
|                        | UDAJE<br>ZÁDOSTI            | DOALE<br>2ADOSTI PRILOHY<br>PRILOHY | UBAJE     POZADOVANE     SOUHRN       PRELOHY     Adresa       Utoe     Lesni       Titul za     Poptané a orier       Titul za     Brno       PSČ     602 00 | Uba,ie     P02ADOVANE     SOUHRN       PRILOHY     Adresa       Utice     Lesni       Titul za     Popiané a orientační číslo       Títul za     Popiané a orientační číslo       Popiané a orientační číslo     76/899       Měsoo     Brno       Ika     V | UDALE     POZADOVANE     SOUHRN       Adresa     Uloe       Titul za     Poptersé a orientacht číslo       Títul za     Poptersé a orientacht číslo       Brno     Brno       Ika     VI | UBAJE     POZADOVANE     SOUHRN       SOUHRN     Adresa       Utoe     Lesni       Titul za     Poptané a criantačni čisto       Titul za     Poptané a criantačni čisto       Brno     Psč       602 00 | UDALE       POZADOVANE       SOUHRN         Adresa       Utoe       Lesni         Titul za       Poptané a orientačni čislo       76/899         Missio       Brno       Pisč         602 00       Hika       •         Itika       •       • | UDAJE POZADOVANE   SOUHRN     Adresa   Utice   Lesni     Popiané a orientačni čislo   76/899     Midato   Brno     Psč   602 00     Iika | UDAJE POZADOVANE   PRILOHY SOUHRN     Adresa   Utoe   Lesni     Popiand a orientačni bialo   76/899     Misto   Brno     PSČ   602 00 |

V prvním kroku je třeba vyplnit osobní údaje žadatele. Ty, které díky přihlášení přes NIA již má Portál dopravy k dispozici, jsou předvyplněny, další, zejména pak e-mailovou adresu a telefonní číslo je třeba vyplnit manuálně.

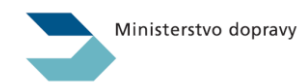

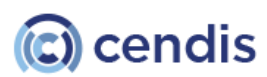

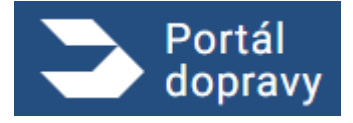

Strana číslo -170-

| Portál<br>dopravy                                                                                                    | ۰ | PETR NOVÁK |   |
|----------------------------------------------------------------------------------------------------|---|------------|---|
| > PLAVBA > VYDÁNÍ OSVĚDČENÍ EU O KVALIFIKACI VÚDCE PLAVIDLA (VYDÁNÍ NOVÉHO DOKLADU NA ZÁKLADĚ ZKOUŠKY VYKONANÉ NA SPS NEBO U POVĚŘENÉ OSOBY) |   |            |   |
|                                                                                                    |   |            |   |
| Vydání plavecké služební knížky pro nepropojené vodní cesty ČR (výměna způsobilostí)                                                         |   |            |   |
|                                                                                                    |   |            |   |
| 1. <u>2.</u> <u>3.</u> <u>4.</u>                                                                                                    |   |            |   |
| ÚDAJE ŽÁDOSTI PŘÍLOHY SOUHRN                                                                                                    |   |            |   |
| Výměna stávající znůschilosti                                                                                                    |   |            |   |
|                                                                                                    |   |            |   |
|                                                                                                    |   |            |   |
| Výběr pobočky pro vyzvednutí nového dokladu                                                                                                  |   |            |   |
| PRAHA, JANKOVCOVA 4                                                                                                    |   |            |   |
| O DĚČÍN, HUSITSKÁ 1403/8                                                                                                    |   |            |   |
| PŘEROV, BOHUSLAVA NĚMCE 640/2                                                                                                    |   |            |   |
|                                                                                                    |   |            |   |
|                                                                                                    |   |            |   |
| ZPĚT                                                                                                    |   | POKRAČOVA  | T |
|                                                                                                    |   |            | ſ |
| Obrázek 212 Žádost – vydání plavecké služební knížky: krok 2                                                                                 |   |            |   |

V druhém kroku je potřeba vybrat ze stávajících průkazů a vydávající pobočky.

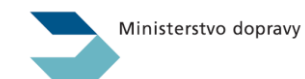

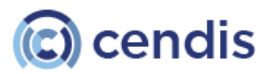

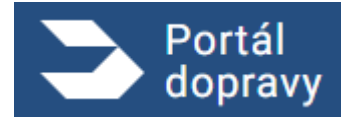

Strana číslo -171-

| Vydání plavecké služební knížky pro nepropojené vodní cesty ČR (výměna způsobilostí)                                    |  |
|----------------------------------------------------------------------------------------------------|--|
| 1.     2.     3.     4.       OSOBNÍ     ÚDAJE     POŽADOVANÉ     SOUHRN       ÚDAJE     ŽÁDOSTI     PŘÍLOHY     SOUHRN |  |
| Požadované přílohy                                                                                                    |  |
| Lékařský posudek o zdravotní způsobilosti                                                                               |  |
| Datum vydání nesmi být starší než 3 měsice                                                                              |  |
| Přetáhněte soubor nebo                                                                                                  |  |
| NAHRAJTE ZE ZAŘÍZENÍ<br>Podporované formáty pdf, doc, docx, png, jpg, jpeg, tiff, zip                                   |  |
|                                                                                                    |  |
| Další přílohy<br>Které považujete za nutné k žádosti přiložit.                                                          |  |
| Přetáhněte soubor nebo                                                                                                  |  |
| NAHRAJTE ZE ZAŘÍZENÍ                                                                                                    |  |
| Podporované formáty pdf, doc, docx, png, jpg, jpeg, tiff, zip                                                           |  |
|                                                                                                    |  |

Obrázek 213 Žádost – vydání plavecké služební knížky: krok 3

Ve třetím kroku je přidat požadované přílohy k podání žádosti o vydání plavecké služební knížky. Povinnou přílohou je lékařský posudek. Další přílohy jsou nepovinné.

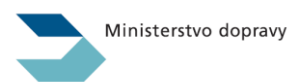

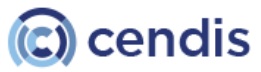

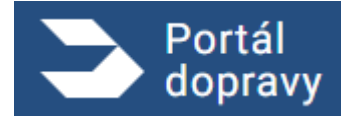

Strana číslo -172-

| Portál<br>' dopravy                                                                                                    | ۰ | PETR NOVÁK |
|----------------------------------------------------------------------------------------------------|---|------------|
| > PLAVBA > VYDÁNÍ OSVĚDČENÍ EU O KVALIFIKACI VŮDCE PLAVIDLA (VYDÁNÍ NOVÉHO DOKLADU NA ZÁKLADĚ ZKOUŠKY VYKONANÉ NA SPS NEBO U POVĚŘENÉ OSOBY) |   |            |
|                                                                                                    |   |            |
|                                                                                                    |   |            |
| Vydání plavecké služební knížky pro nepropojené vodní cesty ČR (výměna způsobilostí)                                                         |   |            |
|                                                                                                    |   |            |
| 1. 2. 3. 4.<br>DOGRAVÍ ÚDA JE POŽADOVANÉ SOUHRN                                                                                              |   |            |
| ÚDAJE ŽÁDOSTI PŘÍLOHY                                                                                                    |   |            |
|                                                                                                    |   |            |
| Udaje o žadateli                                                                                                    |   |            |
| Jméno: Petr Novák                                                                                                    |   |            |
| Datum narození: 21. 9. 1990                                                                                                    |   |            |
| Místo narození: Brno                                                                                                    |   |            |
| Státní příslušnost: <b>CZ – Ceská republika</b>                                                                                              |   |            |
| E-mail: novak@gmail.com                                                                                                    |   |            |
| Adresa: Lesní 76/899 Brnn 602.00                                                                                                    |   |            |
| ID datové schránky: 67f78a                                                                                                    |   |            |
|                                                                                                    |   |            |
| Údaje žádosti                                                                                                    |   |            |
| Důvod podání žádosti: Výměna stávající způsobilosti 200344 Kapitán B                                                                         |   |            |
| Vydávající pobočka: Státní plavební správa – pobočka Praha, Jankovcova 4, Praha                                                              |   |            |
| Přílohy                                                                                                    |   |            |
| Lékařský posudek.pdf                                                                                                    |   |            |
| Další přílohy.pdf                                                                                                    |   |            |
|                                                                                                    |   |            |
| ZADANE UDAJE SOUHLASI A SOUHLASIM S JEJICH VYUZITIM PRO STATNI PLAVEBNI SPRAVU                                                               |   |            |
|                                                                                                    |   |            |
|                                                                                                    |   |            |
|                                                                                                    |   |            |

Obrázek 214 Žádost – vydání plavecké služební knížky: Souhrn

Souhrn je posledním krokem žádosti před jejím odesláním. Je třeba udělit Státní plavební správě souhlas se zpracováním údajů.

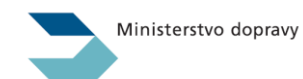

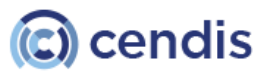

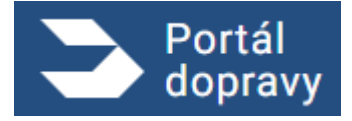

Strana číslo -173-

| Portál<br>dopravy                                                                                                    | 🌲 😩 PETR NOVÁK | € |
|----------------------------------------------------------------------------------------------------|----------------|---|
| > PLAVBA > VYDÁNÍ OSVĚDČENÍ EU O KVALIFIKACI VŮDCE PLAVIDLA (VYDÁNÍ NOVÉHO DOKLADU NA ZÁKLADĚ ZKOUŠKY VYKONANÉ NA SPS NEBO U POVĚŘENÉ OSOBY                        | )              |   |
|                                                                                                    |                |   |
| Vaše žádost byla úspěšně zaevidována pod číslem jednacím: 1234/PH                                                                                                  | 1/22           |   |
| Bude Vám vydána <b>Plavecká služební knížka pro nepropojené vodní cesty ČR</b> kombinovaná s průkazem způso                                                        | obilosti       |   |
| <ul> <li>Vůdce plavidla</li> <li>Vůdce plavidla plujícího pomocí radaru</li> </ul>                                                                                 |                |   |
| Nový doklad si vyzvedněte osobně na adrese: Státní plavební správa - pobočka Praha, Jankovcova 4, Praha.                                                           |                |   |
| O tom, že jsou nové doklady již připraven k vyzvednutí se můžete informovat <u>zde</u> .                                                                           |                |   |
| Stávající doklady:                                                                                                    |                |   |
| <ul> <li>Průkaz způsobilosti vůdce plavidla - Kapitán B</li> <li>Plaveckou služební knížku</li> <li>Průkaz způsobilosti k vedení plavidla pomocí radaru</li> </ul> |                |   |
| odevzdejte při vyzvednutí nových dokladů.                                                                                                    |                |   |
| Jakékoliv doplnění nebo změny v žádosti je nutné již řešit s příslušnými referentkami DOK-OS.                                                                      |                |   |
|                                                                                                    |                |   |
| STÁHNOUT ŽÁDOST V PDF STÁHNOUT ŽÁDOST VČETNĚ PŘÍLOH V ZIP                                                                                                    |                |   |
|                                                                                                    |                |   |
|                                                                                                    |                |   |

Obrázek 215 Žádost – vydání plavecké služební knížky: Potvrzení

Po odeslání žádosti do Státní plavební správy je zobrazeno potvrzení s instrukcemi pro dokončení.

### 4.6.2 Malá a rekreační plavidla

#### 4.6.2.1 Prodloužení platnosti lodního osvědčení pro malé a rekreační plavidlo

Před podáním žádostí je nutné se rezervovat na technickou prohlídku. K tomu slouží odkaz v záhlaví žádosti.

| Portál<br>dopravy                        |                                                                                                    | PAVEL ČERNÝCH 🌲 🕞 |
|------------------------------------------|----------------------------------------------------------------------------------------------------|-------------------|
| DOMŮ > PLAVBA > PRODLOUŽENÍ PLATNOSTI LO | ODNÍHO OSVĚDČENÍ PRO MALÉ A REKREAČNÍ PLAVIDLO                                                                                                    |                   |
|                                          | Prodloužení platnosti lodního osvědčení pro malé a rekreační plavidlo                                                                                                    |                   |
|                                          | Před vyplněním tohoto formuláře je třeba si rezervovat termín technické prohlídky, což můžete učinit <u>zde online</u> <b>B</b> . Bez čtyřmístného PIN, které po rezervaci získáte, není možné tuto žádost odeslat.                                                                                                    |                   |
|                                          | Tato žádost slouží k prodloužení platnosti lodního osvědčení malého a rekreačního plavidla. Pro vyplnění je třeba případné mít pro nahrání do formuláře připravena<br>osvědčení určených technických zařízení. V rámci žádosti je třeba uhradit správní poplatek ve výši dle druhu a velikosti plavidla. Platbu je nutné provést kartou přes<br>platební bránu. |                   |
|                                          | Co vás čeká?                                                                                                    |                   |
|                                          | 1. Vyplnění formuláře                                                                                                    |                   |
|                                          | 2. Zaplacení správniho poplatku<br>3. disolvování technické prohlítky                                                                                                    |                   |
|                                          | 4. Bude-li to třeba, vyzvednutí nového dokladu                                                                                                    |                   |
|                                          | VYPLNIT ŽÁDOST                                                                                                    |                   |
|                                          |                                                                                                    |                   |

Obrázek 216 Prodloužení platnosti lodního osvědčení

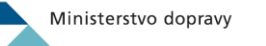

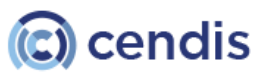

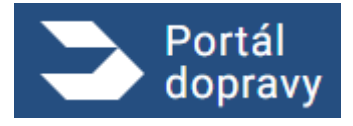

Strana číslo -174-

| TTOUTOUZ                            | ení platnosti lodní                                     | ho osvědčení pro malé a rekreační plavidlo |  |
|-------------------------------------|---------------------------------------------------------|--------------------------------------------|--|
| 1.<br>OSOBNÍ<br>ÚDAJE               | 2.<br>ÚDAJE O<br>PLAVIDLE<br>3.<br>PÔŽADOVAI<br>PŘÍLOHY | NÉ 4.<br>TECHNICKÁ SOUHRN<br>PROHLÍDKA     |  |
| Osobní údaje                        | e                                                       | Adresa                                     |  |
| Jméno a přijmení<br>Petr Novák      | Ĩ                                                       | Ulice<br>Lesní                             |  |
| Titul před                          | Titul za                                                | Popisné a orientační číslo<br>76/899       |  |
| Datum narození<br>24. 9. 1990       |                                                         | Mésto<br>Brno                              |  |
| ID datové schránk<br>6846844        | cy.                                                     | P80<br>602.00                              |  |
| Místo narození<br>Brno              |                                                         |                                            |  |
| Státní příslušnost<br>CZ - Česká re | epublika 🗸                                              |                                            |  |
| E-mail<br>novak@gmai                | il.com                                                  |                                            |  |
| Telefon<br>777 777 777              |                                                         |                                            |  |
| CHCI UVÉST K                        | ORESPONDEČNÍ ADRESU                                     |                                            |  |
| Ulice                               | uni aufesa                                              |                                            |  |
| Popisné a ori                       | entační číslo                                           |                                            |  |
| Město                               |                                                         |                                            |  |
|                                     | ]                                                       |                                            |  |

Obrázek 217 Žádost o prodloužení platnosti lodního osvědčení pro plavidlo - krok 1 osobní údaje

Následuje obrazovka s možností výběru jednoho z plavidel evidovaných na právě přihlášeného uživatele, výběrem určených technických zařízení instalovaných na vybraném plavidle, informace o přítomnosti kajuty na plavidle a naposled možnost výběru způsobu vydání nového osvědčení. Osvědčení je možné vyzvednout osobně nebo si nechat zaslat poštou.

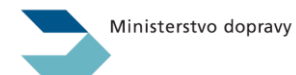

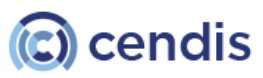

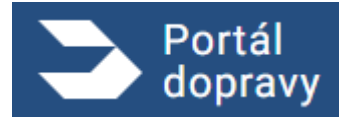

Strana číslo -175-

| Portál dopravy                                                                                                    | PETR NOVÁK | Ð |
|----------------------------------------------------------------------------------------------------|------------|---|
| DOMÚ > PLAVBA > PRODLOUŽENÍ PLATNOSTI LODNÍHO OSVĚDČENÍ PRO MALÉ A REKREAČNÍ PLAVIDLO                                                                                                    |            |   |
| Prodloužení platnosti lodního osvědčení pro malé a rekreační plavidlo         1       1         1       1         1       1         1       1         1       1         1       1         1       1         1       1         1       1         1       1         1       1         1       1         1       1         1       1         1       1         1       1         1       1         1       1         1       1         1       1         1       1         1       1         1       1         1       1         1       1         1       1         1       1         1       1         1       1         1       1         1       1         1       1         1       1         1       1         1       1         1       1         1 </th <th></th> <th></th> |            |   |
| ZPĔT                                                                                                    | POKRAČOVAT |   |

Obrázek 218 Žádost o prodloužení platnosti lodního osvědčení pro plavidlo - krok 2 údaje o plavidle

Následuje formulář pro vložení požadovaných příloh. Množina požadovaných příloh vychází z parametrů žádosti zadaných/vybraných v předchozích formulářích. Systém určuje přílohy, které jsou relevantní k podávané žádosti.

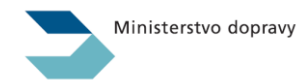

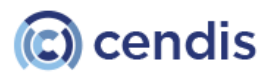

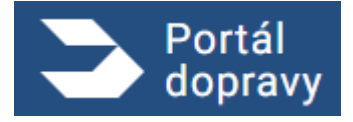

Strana číslo -176-

| Portál<br>dopravy              |                                                                                                    | ٠ | PETR NOVÁK | Ð |
|--------------------------------|----------------------------------------------------------------------------------------------------|---|------------|---|
| DOMŮ > PLAVBA > PRODLOUŽENÍ PL | ATNOSTI LODNÍHO OSVĚDČENÍ PRO MALÉ A REKREAČNÍ PLAVIDLO                                                                                                    |   |            |   |
| Prodloužení platno             | osti lodního osvědčení pro malé a rekreační plavidlo                                                                                                    |   |            |   |
|                                | 1.       2.       3.       4.       5.         1.       0.000 PLANDE       0.000 PLANDE       0.000 PLANDE       0.000 PLANDE         1.       0.000 PLANDE       0.000 PLANDE       0.000 PLANDE       0.000 PLANDE         1.       0.000 PLANDE       0.000 PLANDE       0.000 PLANDE       0.000 PLANDE         1.       0.000 PLANDE       0.000 PLANDE       0.000 PLANDE       0.000 PLANDE         1.       0.000 PLANDE       0.000 PLANDE       0.000 PLANDE       0.000 PLANDE         1.       0.000 PLANDE       0.000 PLANDE       0.000 PLANDE       0.000 PLANDE         1.       0.000 PLANDE       0.000 PLANDE       0.000 PLANDE       0.000 PLANDE         1.       0.000 PLANDE       0.000 PLANDE       0.000 PLANDE       0.000 PLANDE         1.       0.000 PLANDE       0.000 PLANDE       0.000 PLANDE       0.000 PLANDE         1.       0.000 PLANDE       0.000 PLANDE       0.000 PLANDE       0.000 PLANDE         1.       0.000 PLANDE       0.000 PLANDE       0.000 PLANDE       0.000 PLANDE         1.       0.000 PLANDE       0.000 PLANDE       0.000 PLANDE       0.000 PLANDE         1.       0.000 PLANDE       0.000 PLANDE       0.000 PLANDE       0.000 PLANDE <td></td> <td></td> <td></td> |   |            |   |
|                                | Přetáhněte soubor nebo<br>NAHRAJTE ZE ZAŘÍZENÍ<br>Podporované formáty pdř. doc., docx, png. jpg., jpeg., tiff., zip                                                                                                    |   |            |   |
|                                | Osvědčení UTZ plynové<br>Postačuje první strana.                                                                                                    |   |            |   |
|                                | Přetáhněte soubor nebo<br>NAHRAJTE ZE ZAŘÍZENÍ<br>Podporované formáty pdř. doc., docx, png. jpg., jpeg., tiff, zip                                                                                                    |   |            |   |
|                                | Osvědčení UTZ tlakové<br>Postačuje první strana                                                                                                    |   |            |   |
|                                | Přetáhněte soubor nebo<br>NAHRAJTE ZE ZAŘÍZENÍ<br>Podporované formáty pdř. doc., docx, png. jpg., jpeg., tiff, zip                                                                                                    |   |            |   |
|                                | Osvědčení UTZ zdvihací<br>Postačuje první strana                                                                                                    |   |            |   |
|                                | Přetáhněte soubor nebo<br>NAHRAJTE ZE ZAŘÍZENÍ<br>Podporované formáty pdř. doc., docx, png. jpg., jpeg., tiff, zip                                                                                                    |   |            |   |
|                                | Další přílohy<br>Které považujete za nutné k žádosti příložit.                                                                                                    |   |            |   |
|                                | Přetáhněte soubor nebo<br>NAHRAJTE ZE ZAŘÍZENÍ<br>Podporované formáty pdř. doc., docx., png., jpg., jpeg., tiff., zip                                                                                                    |   |            |   |
| ZPÊT                           |                                                                                                    |   | POKRAČOVAT |   |

Obrázek 219 Žádost o prodloužení platnosti lodního osvědčení pro plavidlo - krok 3 - přiložené dokumenty

V tomto kroku uživatel zadává PIN kód získaný z rezervačního systému SPS, který je dostupný na adrese: <u>https://plavebniurad.cz/rezervace-tp/</u>.

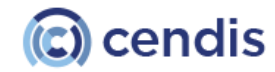

Ministerstvo dopravy

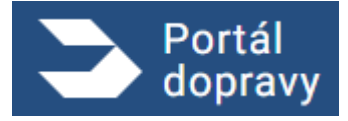

Strana číslo -177-

| 3      | tál<br>oravy                                                                                                    | Ļ      | PETR NOVÁK           | € |
|--------|----------------------------------------------------------------------------------------------------|--------|----------------------|---|
| DOMŮ > | LAVBA > PRODLOUŽENÍ PLATNOSTI LODNÍHO OSVĚDČENÍ PRO MALÉ A REKREAČNÍ PLAVIDLO                                                                                                    |        |                      |   |
|        |                                                                                                    |        |                      |   |
|        | rodloužení platnosti lodního osvědčení pro malé a rekreační plavidlo                                                                                                    |        |                      |   |
|        |                                                                                                    |        |                      |   |
|        | ÚDAJE UDAJE U POZADUVANE PROHLÍDKA SUDHRN                                                                                                    |        |                      |   |
|        | prodloužení platnosti lodního dokladu je třeba absolvovat povinnou technickou prohlídku, <u>na kterou se zde můžete objednat online</u> . Podrobnější informace nalezr<br>vební správy. Při technické prohlídce předložte Státní plavební správě k potvrzení originály uvedených osvědčení určených technických zařízení. | nete n | a <u>webu Státní</u> |   |
|        | rezervaci termínu technické prohlídky zadejte čtyřmístný PIN, který vám systém vrátil.                                                                                                    |        |                      |   |
|        | Čtvřmístný kód                                                                                                    |        |                      |   |
|        |                                                                                                    |        |                      |   |
|        |                                                                                                    |        |                      |   |
| Z      |                                                                                                    |        | POKRAČOVAT           |   |

Obrázek 220 Žádost o prodloužení platnosti lodního osvědčení pro plavidlo - krok 4 - PIN k technické prohlídce

| > Portál<br>dopravy                                                                                                    | Pavel černých 🌲 🕞                            |
|----------------------------------------------------------------------------------------------------|----------------------------------------------|
| DOMÚ > PLAVBA > PRODLOUŽENÍ PLATNOSTI LODNÍHO OSVĚDČENÍ PRO MALÉ A REKREAČNÍ PLAVIDLO<br>Prodloužení platnosti lodního osvědčení pro malé a | rekreační plavidlo<br>le můžete<br>prohlídce |

Obrázek 221 Možnost realizace technické prohlídky později

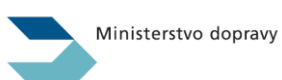

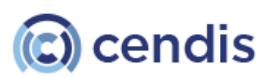

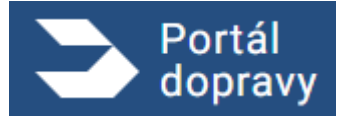

Strana číslo -178-

| Prodloužení platnosti lodního osvědčení pro malé a rekreační plavidlo                                                                                        |
|----------------------------------------------------------------------------------------------------|
| 1.2.3.4.OSOBNÍÚDAJE OPOŽADOVANÉTECHNICKÁÚDAJEPLAVIDLEPŘÍLOHYPROHLÍDKA                                                                                        |
| Údaje o žadateli                                                                                                    |
| Jméno: Pavel Černých                                                                                                    |
| Titul před:                                                                                                    |
| Titul za:                                                                                                    |
| Datum narození: 15.07.1956                                                                                                    |
| Místo narození: Praha 2                                                                                                    |
| Státní příslušnost: CZ - Česká republika                                                                                                    |
| E-mail: chroncova@seznam.cz                                                                                                    |
| Telefon:                                                                                                    |
| Adresa: Za pilou 10, Polička 572 01                                                                                                    |
| Korespondenční adresa: Ulice 999/55, Praha 180 00                                                                                                    |
| ID datové schránky:                                                                                                    |
| Plavidlo                                                                                                    |
| 111624, MOANA, Malé plavidlo - plachetnice                                                                                                    |
| Určená technická zařízení: plynové                                                                                                    |
| Nachází se na palubě obytná kajuta: Ano, nachází                                                                                                    |
| Způsob vydání: Vyzvednu si ho osobně na Státní plavební správě                                                                                               |
| Čtyřmístný kód:                                                                                                    |
| Přílohy                                                                                                    |
| NADR_STATUSES_ACTIONS_ROLES.docx                                                                                                    |
| ZADANÉ ÚDAJE SOUHLASÍ A SOUHLASÍM S JEJICH VYUŽITÍM PRO STÁTNÍ PLAVEBNÍ SPRÁVU                                                                               |
| Žádost je nutné zaplatit do 30 minut od jejího podání. Jinak bude žádost stornována. CELKEM SPRÁVNÍ POPLATEK: 500 Kč, prodloužení lodního osvědčení: 500 Kč. |
| ZPĚT PODAT ŽÁDOST A POKRAČOVAT NA PLATBU POPLATKU                                                                                                    |

Obrázek 222 Žádost o prodloužení platnosti lodního osvědčení pro plavidlo - krok 5 - rekapitulace

Dalším krokem je zaplacení správního poplatku přes Platební bránu systému a Potvrzení úspěšného podání žádosti.

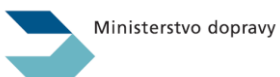

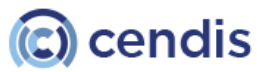

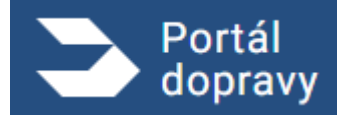

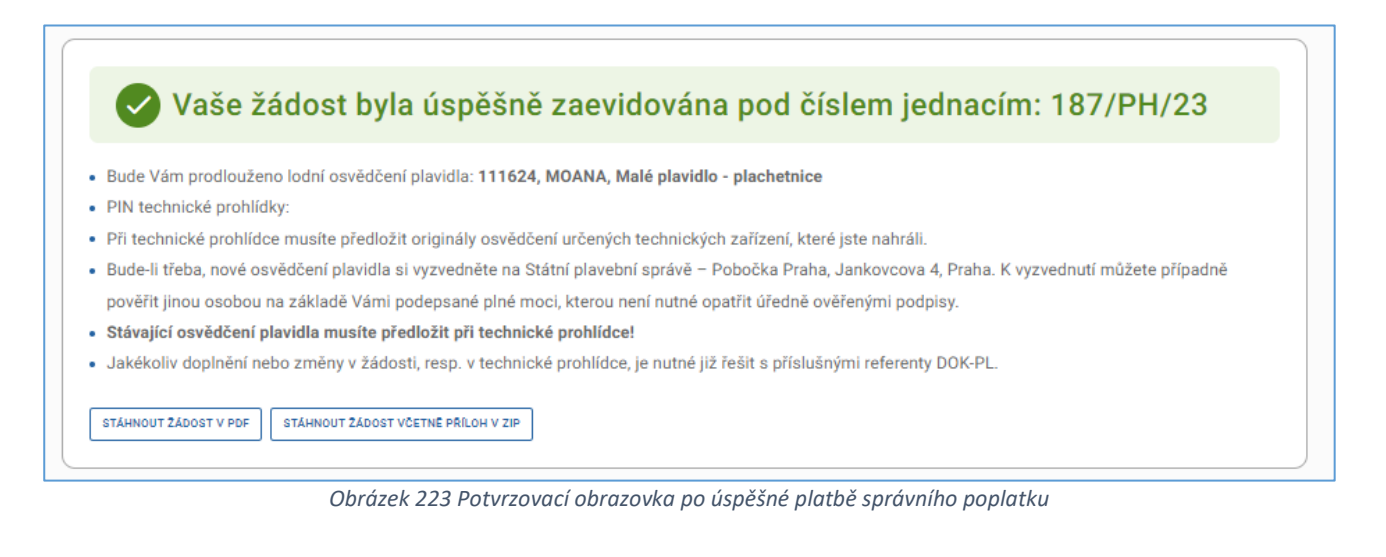

| 3    | Portál<br>dopravy                                                                                                    | ¢ | PETR NOVÁK | € |
|------|----------------------------------------------------------------------------------------------------|---|------------|---|
| DOMŮ | > PLAVBA > PRODLOUŽENÍ PLATNOSTI LODNÍHO OSVĚDČENÍ PRO MALÉ A REKREAČNÍ PLAVIDLO                                                                                                    |   |            |   |
|      |                                                                                                    |   |            |   |
| A    | Došlo k neočekávané chybě, systém pro Vaši osobu nedohledal v Informačním systému žádné plavidlo, obratte se prosím na podporu Státní plavební správy<br>(elektronicke_podani@plavebniurad.cz) |   |            |   |
|      |                                                                                                    |   |            |   |
|      | ZPĚT NA VÝPIS ŽÁDOSTÍ                                                                                                    |   |            |   |
|      |                                                                                                    |   |            |   |
|      |                                                                                                    |   |            |   |
|      |                                                                                                    |   |            |   |
|      |                                                                                                    |   |            |   |
|      |                                                                                                    |   |            |   |
|      |                                                                                                    |   |            |   |
|      |                                                                                                    |   |            |   |
|      |                                                                                                    |   |            |   |
|      |                                                                                                    |   |            |   |
|      |                                                                                                    |   |            |   |
|      |                                                                                                    |   |            |   |
|      |                                                                                                    |   |            |   |
|      |                                                                                                    |   |            |   |
|      |                                                                                                    |   |            |   |

Obrázek 224 Žádost o prodloužení platnosti průkazu - nenalezeno žádné plavidlo

4.6.2.2 Zapsání plavidla do rejstříku malých plavidel a vystavení lodního osvědčení malého a rekreačního plavidla

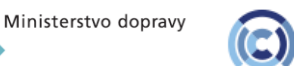

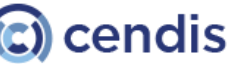

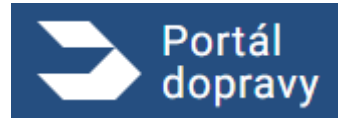

Strana číslo -180-

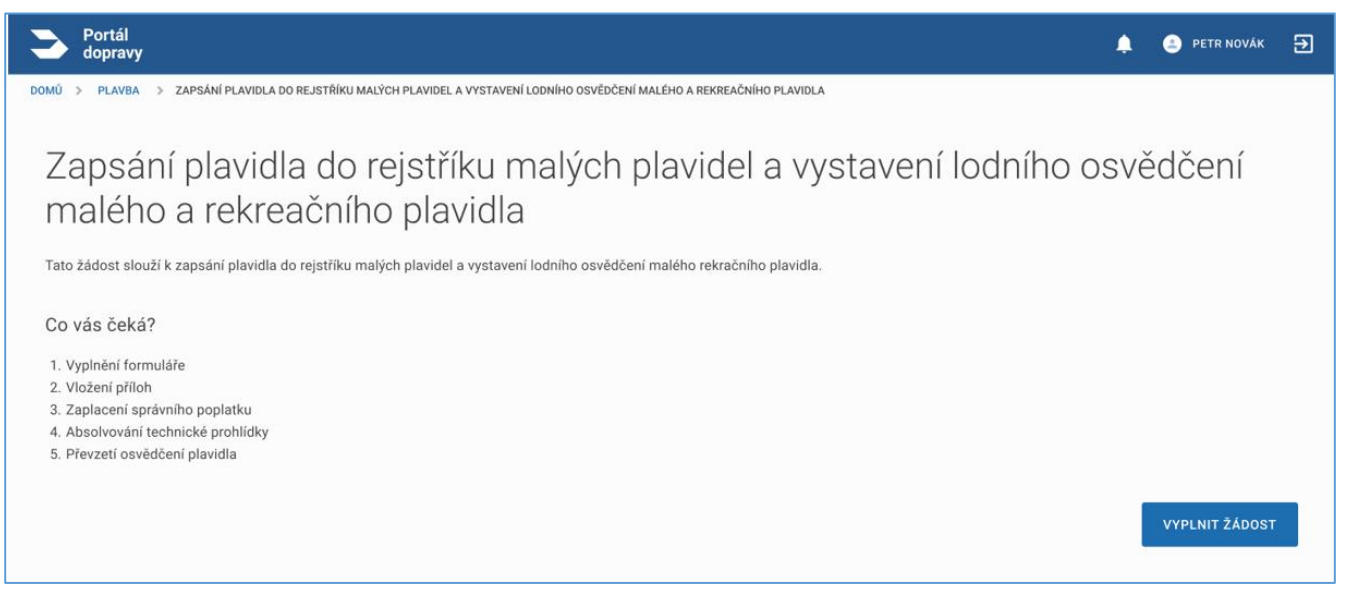

Obrázek 225 Zapsání nového plavidla do rejstříku malých plavidel a vystavení osvědčení plavidla

V prvním kroku uživatel vyplňuje osobní údaje, které nebylo možné dohledat ve veřejných registrech stejně jako v předchozí žádosti *Prodloužení platnosti lodního osvědčení pro malé a rekreační plavidlo*. Následuje obrazovka s možností výběru druhu plavidla a jeho rozměrů, účelu využití a určených technických zařízení instalovaných na plavidle. Následuje formulář pro vložení požadovaných příloh. Množina požadovaných příloh vychází z parametrů žádosti zadaných/vybraných v předchozích formulářích. Systém určuje přílohy, které jsou relevantní k podávané žádosti. V dalším kroku má uživatel k dispozici souhrn zadaných informací, úhradu správního poplatku platební branou – postup v těchto krocích je totožný jako např. v žádosti *Prodloužení platnosti lodního osvědčení pro malé a rekreační plavidlo*. Po úspěšné platbě správního poplatku je uživateli zobrazeno potvrzení včetně výčtu těch dokumentů, které je potřeba předložit při technické prohlídce plavidla v originále.

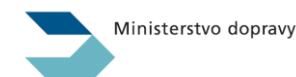

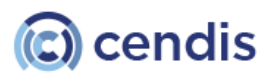
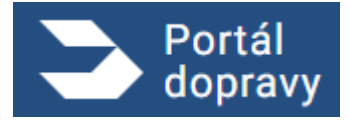

Strana číslo -181-

| VBA > ZAPSANI PLAVIDLA DO REJSTRIKU MALYCH PLAVIDEL A VYSTAVENI LOUNIHO OSVEDCENI MALEHO A REKREACNIHO PLAVIDLA                                                                           |                                                   |
|----------------------------------------------------------------------------------------------------|---------------------------------------------------|
| Zapsání plavidla do rejstříku malých plavidel a vystavení lodního osvo<br>rekreačního plavidla                                                                                            | ědčení malého a                                   |
| 1.<br>ÚDAJE O<br>ÚDAJE PLAVIDLE<br>2.<br>3.<br>4.<br>POŽADOVANÉ<br>PŘÍLOHY<br>SOUHRN                                                                                                    |                                                   |
| Vyberte druh plavidla                                                                                                    |                                                   |
| O PLAVIDLO BEZ VLASTNÍHO STROJNÍHO POHONU                                                                                                    |                                                   |
| O PLAVIDLO S VLASTNÍM STROJNÍM POHONEM                                                                                                    |                                                   |
| O PLACHETNICE BEZ KAJUTY                                                                                                    |                                                   |
| O PLACHETNICE S KAJUTOU                                                                                                    |                                                   |
| Zadejte rozměry plavidla                                                                                                    |                                                   |
| Délka plavidla (m) Šířka plavidla (m) Maximální ponor (m)                                                                                                    |                                                   |
| 102-1                                                                                                    |                                                   |
| Ucel pouziti plavidla                                                                                                    |                                                   |
| REKREACNI                                                                                                    |                                                   |
| Na plavidle jsou naistalována tato UTZ zařízení                                                                                                    |                                                   |
| ELEKTRICKÉ SILNOPROUDÉ (> 50 V)                                                                                                    |                                                   |
| PLYNOVÉ                                                                                                    |                                                   |
| TLAKOVÉ                                                                                                    |                                                   |
| ZDVIHACÍ                                                                                                    |                                                   |
| Vyberte vztah žadatele k plavidlu                                                                                                    |                                                   |
|                                                                                                    |                                                   |
|                                                                                                    |                                                   |
| O PROVOZOVATEL I VLASTNÍK                                                                                                    |                                                   |
|                                                                                                    |                                                   |
| CE prohlášení o shodě                                                                                                    |                                                   |
| PLAVIDLO JE VYBAVENÉ CE PROHLÁŠENÍM O SHODĚ.                                                                                                    |                                                   |
| Jakým způsobem chcete vydat lodní osvědčení?                                                                                                    |                                                   |
| O VYZVEDNU SI HO OSOBNĚ NA STÁTNÍ PLAVEBNÍ SPRÁVĚ                                                                                                    |                                                   |
| O ZAŠLETE MI HO POŠTOU NA DORUČENKU                                                                                                    |                                                   |
| Nové lodní osvědčení vydá                                                                                                    |                                                   |
| Potřebnou technickou prohlídku následně rezervuji u a nové lodní osvědčení vydá pobočka:                                                                                                  |                                                   |
| O PRAHA, JANKOVCOVA 4                                                                                                    |                                                   |
|                                                                                                    |                                                   |
| V PRERUZ, BUHUSLAVA NEMCE 640/2<br>Konkrétní termín potřebné technické prohlídky s Vámi dohodne příslušný referent DOK-PL z nahoňky kterou iste vybral. Územní půkohovet industivách naho | oček je uvedena zde.Seznam míst a termínů         |
| technických prohlídek pro jednotlivé pobočky a aktuální rok je uveden zde.                                                                                                    | even je evenet Antonio internet nitet d territika |
|                                                                                                    |                                                   |
|                                                                                                    | POKRAČI                                           |

Obrázek 226 Zapsání nového plavidla do rejstříku malých plavidel a vystavení osvědčení plavidla krok 2 - údaje o plavidle

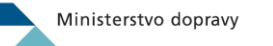

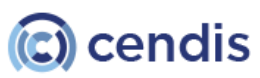

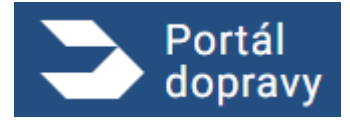

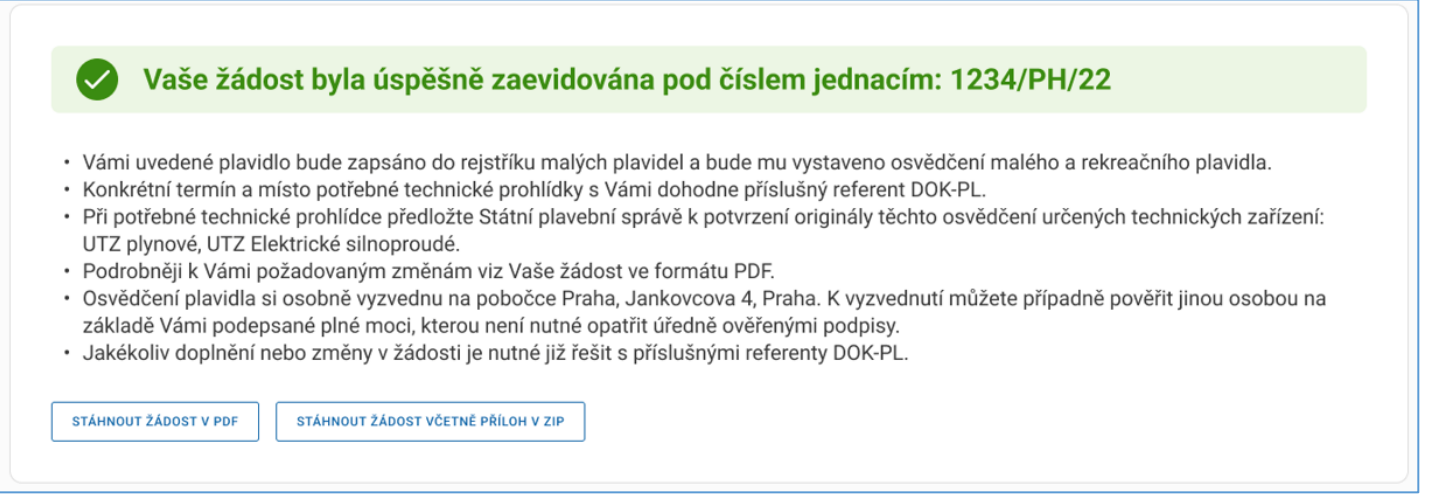

Obrázek 227 Potvrzovací obrazovka po úspěšné platbě správního poplatku

# 4.6.2.3 Zapsání změn údajů v rejstříku malých plavidel a v lodním osvědčení (změny v motorech, změna účelu plavidla apod.)

| Portál<br>dopravy                                                                                                    | ۵ | 😩 PETR NOVÁK   | € |
|----------------------------------------------------------------------------------------------------|---|----------------|---|
| DOMŮ > PLAVBA > ZAPISOVÁNÍ ZMĚN ÚDAJŮ ZAZNAMENÁVANÝCH V OSVĚDČENÍ PLAVIDLA                                                                                                    |   |                |   |
| Zapisování změn údajů zaznamenávaných v osvědčení plavidla                                                                                                    |   |                |   |
| Tato žádost slouží k zapisování změn údajů zaznamenávaných v osvědčení plavidla (kromě změny vlastníka či provozovatele).                                                                                                    |   |                |   |
| Co vás čeká?                                                                                                    |   |                |   |
| 1. Vyplnění formuláře<br>2. Zaplacení správního poplatku<br>3. V případě některých změn je třeba absolvovat technickou prohlídku, ke které budete vyzváni referentem DOK-PL z pobočky, kterou jste zvolil.<br>4. Vyzvednutí nového dokladu |   |                |   |
|                                                                                                    |   | VYPLNIT ŽÁDOST |   |

Obrázek 228 Zapsání změn údajů v rejstříku malých plavidel a v lodním osvědčení

V prvním kroku uživatel vyplňuje osobní údaje, které nebylo možné dohledat ve veřejných registrech stejně jako např. v žádosti *Prodloužení platnosti lodního osvědčení pro malé a rekreační plavidlo*. Následuje obrazovka s výběrem jednoho z registrovaných plavidel, které jsou na jeho osobu v AIS SPS evidována a u kterého požaduje zapsat změny v osvědčení plavidla a volí způsob vyzvednutí dokladu se zaznamenanými požadovanými změnami.

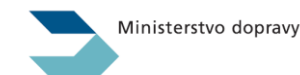

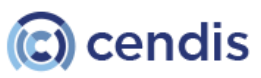

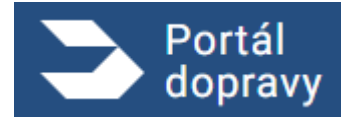

Strana číslo -183-

| Zapisování změn údajů zaznamenávaných v osvědčení plavidla                                                                             |  |
|----------------------------------------------------------------------------------------------------|--|
| 1.     2.     3.     4.       OSOBNÍ     VÝBĚR     TYP ZMĚNY     POŽADOVANÉ     SOUHRN       ÚDAJE     PLAVIDLA     PŘÍLOHY     SOUHRN |  |
| Vyberte plavidlo, u kterého požadujete změnu údajů.                                                                                    |  |
| 549845, ELISABETH, PLACHETNICE                                                                                                    |  |
| 132548, FREEDOM, PLACHETNICE                                                                                                    |  |
| O 155484, SEA MASTER, PLACHETNICE                                                                                                    |  |
| Jakým způsobem chcete vydat osvědčení?                                                                                                 |  |
| O VYZVEDNU SI HO OSOBNÉ NA STÁTNÍ PLAVEBNÍ SPRÁVĚ                                                                                      |  |
| ZAŠLETE MI HO POŠTOU NA DORUČENKU                                                                                                    |  |
|                                                                                                    |  |

Obrázek 229 Změna údajů plavidla - krok 2 - výběr plavidla a způsob doručení

V dalším kroku uživatel zvolí typ požadované změny. Výběrem možnosti se rozbalí příslušná sekce a uživatel je vyzván k jejímu vyplnění.

| 1.<br>OSOBNÍ<br>ÚDAJE | 2.<br>VÝBĚR<br>PLAVIDLA                      | 3.<br>TYP<br>ZMĚNY                      | 4.<br>POŽADOVANÉ<br>PŘÍLOHY | 5.<br>SOUHRN         |                         |           |  |
|-----------------------|----------------------------------------------|-----------------------------------------|-----------------------------|----------------------|-------------------------|-----------|--|
| yberte poža           | idovanou změr                                | nu (Ize vybrat                          | i více změn naje            | dnou) a zadejte      | lalší požadova          | né údaje. |  |
|                       |                                              |                                         |                             | MOTODU) 7MĚNY SDECI  | IKILITE V NÁSI EDILIÍCÍ | TABLECE   |  |
| ZMĚNA V MOT           | ORU/MOTORECH (PŘID                           | ANI NOVEHO MOTORU                       | U, UDEBRAINI STAVAJICIHU    | MOTOROJ, ZMENT SPECI |                         | TABULCE.  |  |
| ZMĚNA V MOT           | ORU/MOTORECH (PŘID.<br>I PLAVIDLA (ZADEJTE N | ANI NOVEHO MOTORU<br>OVÝ ÚČEL PLAVIDLA) | ):                          | MOTOROJ, ZMENT SPECI |                         | TABOLCE.  |  |

Obrázek 230 Změna údajů plavidla - krok 3 - Typ změny zabalený

# 4.6.2.3.1 Změna v motoru/motorech (VÝMĚNA, PŘIDÁNÍ, ODEBRÁNÍ)

Veškeré změny motorů se zaznamenávají v tabulce, která svým obsahem odráží aktuální stav motorů na plavidle.

- Editace hodnot atributů motoru probíhá přímo v tabulce.
- Ponechání stávajícího motoru probíhá nastavením atributu "DRUH ZMĚNY" na hodnotu "BEZE ZMĚNY" (výchozí stav u všech stávajících motorů).
- Odebrání motoru probíhá nastavením atributu "DRUH ZMĚNY" na hodnotu "ODEBRÁNÍ".

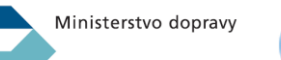

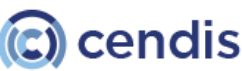

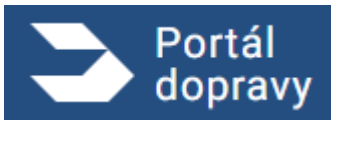

 Přidání motoru probíhá vyplněním všech atributů motoru do jednoho z prázdných řádků tabulky a nastavením atributu "DRUH ZMĚNY" na "PŘIDÁNÍ".

| 1.<br>OSOB<br>ÚDA. | INÍ<br>JE                        | 2.<br>VÝBĚR<br>PLAVIDLA                | 3.<br>TYP PO<br>ZMĚNY                       | 4.<br>DŽADOVANÉ<br>PŘÍLOHY SOU | 5.<br>IHRN               |                     |             |               |
|--------------------|----------------------------------|----------------------------------------|---------------------------------------------|--------------------------------|--------------------------|---------------------|-------------|---------------|
| Vybert             | e požadov                        | anou změnu                             | (lze vybrat i více                          | změn najednou)                 | a zadejte další j        | oožadované ú        | daje.       |               |
| ✓ ZMĚ              | NA V MOTORU/I                    | MOTORECH (PŘIDÁN                       | NOVÉHO MOTORU, ODEBR                        | ÁNÍ STÁVAJÍCÍHO MOTORU         | J), ZMĚNY SPECIFIKUJTE V | / NÁSLEDUJÍCÍ TABUL | CE:         |               |
|                    | VÝKON (KW)                       | HMOTNOST (KG)                          | OZNAČENÍ VÝROBCE                            | TYPOVÉ OZNAČENÍ                | VÝROBNÍ ČÍSLO            | ROK VÝROBY          | ÚČEL MOTORU | DRUH ZMĚNY    |
| Motor 1            | 1,8                              |                                        |                                             | MERCURY 2.5                    | 0P184                    | 2002                | pomocnylm   | přidání motoi |
| Motor 2            |                                  |                                        |                                             |                                |                          |                     | pomocný     | beze změny    |
| Motor 3            |                                  |                                        |                                             |                                |                          |                     | záložní     | beze změny    |
| Motor 4            |                                  |                                        |                                             |                                |                          |                     | hlavní      | beze změny    |
| Motor 5            |                                  |                                        |                                             |                                |                          |                     | hlavní      | beze změny    |
| Motor 6            |                                  |                                        |                                             |                                |                          |                     | hlavní      | beze změny    |
| změi<br>jiná       | NA ÚČELU PLAV<br>. (NEUVEDENÁ) : | IDLA (ZADEJTE NOV<br>ZMĚNA (ZADEJTE PO | Ý ÚČEL PLAVIDLA):<br>DPIS POŽADOVANÉ ZMĚNY) | i:                             |                          |                     |             |               |

Obrázek 231 Změna údajů plavidla - krok 3

Následuje formulář pro vložení požadovaných příloh. Množina požadovaných příloh vychází z parametrů žádosti zadaných/vybraných v předchozích formulářích. Systém určuje přílohy, které jsou relevantní k podávané žádosti. V dalším kroku má uživatel k dispozici souhrn zadaných informací, úhradu správního poplatku platební branou a potvrzení o úspěšné platbě a přijetí žádosti – postup v těchto krocích je totožný jako např. v žádosti *Prodloužení platnosti lodního osvědčení pro malé a rekreační plavidlo*.

4.6.2.4 Prodloužení platnosti lodního osvědčení pro malé a rekreační plavidlo + zapsání změn údajů v rejstříku První obrazovkou procesu prodloužení platnosti lodního osvědčení pro malé a rekreační plavidlo a zapsání změn údajů v rejstríku malých plavidel a v osvědčení plavidla týkajících se plavidla je informační obrazovka obsahující kroky, které uživatele čekají.

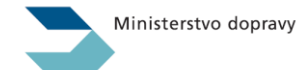

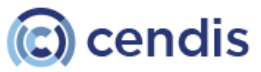

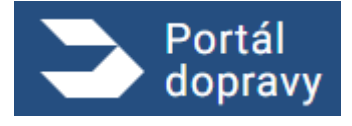

Strana číslo -185-

| Portál<br>dopravy                                                                                                    | ۰                 | 🚊 PETR NOVÁK                                              | € |
|----------------------------------------------------------------------------------------------------|-------------------|-----------------------------------------------------------|---|
| DOMÚ > PLAVBA > VYDÁNÍ OSVĚDČENÍ EU O KVALIFIKACI VÚDCE PLAVIDLA (VYDÁNÍ NOVÉHO DOKLADU NA ZÁKLADĚ ZKOUŠKY VYKONANE NA STÁTNÍ PLAVEBNÍ SPRÁVĚ NEBO U MINISTERSTVEM DOP                                                                                                    | RAVY PC           | OVĚŘENÉHO SUBJEKTU)                                       |   |
| Prodloužení platnosti lodního osvědčení pro malé a rekreační plavi<br>Zapsání změn údajů v rejstříku malých plavidel a v osvědčení plavi<br>týkajících se plavidla (změny v motorech, změna účelu plavidla apo<br>Tato žádost slouží k prodloužení platnosti lodního osvědčení malého a rekreačního plavidla a současně k zapisování změn údajů zaznamenávaných v osvědčení plavidla<br>provozovatele). Pro vyplnění je třeba případně mít pro nahrání do formuláře přípravena osvědčení určených technických zařízení. V rámci žádosti je třeba uhradit správní | dla<br>dla<br>od. | ) +<br>)<br>ě změny vlastníka či<br>ek ve výši dle druhu. | a |
| velikosti plavidla. Platbu je nutné provést kartou přes platební bránu.                                                                                                    |                   |                                                           |   |
| 1. Vyplnění formuláře.<br>2. Zaplacení správního poplatku.<br>3. Absolvování technické prohlídky.<br>4. Bude-li to třeba, vyzvednutí nového dokladu.                                                                                                    |                   |                                                           |   |
| ZPĚT                                                                                                    |                   | VYPLNIT ŽÁDOST                                            |   |
| Obrázek 232 Informační obrazovka                                                                                                    |                   |                                                           |   |

První obrazovkou formuláře jsou osbní údaje žadatele. Údaje v bílých polích je možné editovat, data šedých polí jsou stažena ze základních registrů.

| malých pla<br>apod.)                 | avidel a v              | osvědčen                    | í plavidla ty                        | ýkajících s                 | e plavidla (                 | změny v r                | notorech     | , změna l | účelu plavidla |
|--------------------------------------|-------------------------|-----------------------------|--------------------------------------|-----------------------------|------------------------------|--------------------------|--------------|-----------|----------------|
| 1.<br>OSOBNÍ<br>ÚDAJE                | 2.<br>VÝBÊR<br>PLAVIDLA | 3.<br>VÝBĚR UTZ<br>ZAŘÍZENÍ | 4.<br>TYP ZMĚNY                      | 5.<br>POŽADOVANÉ<br>PŘÍLOHY | 6.<br>TECHNICKÁ<br>PROHLÍDKA | 7.<br>Výprava<br>Dokladu | 8,<br>Souhrn |           |                |
| Osobní údaje<br>Jméno a přijmení     |                         |                             | Adresa                               |                             |                              |                          |              |           |                |
| Petr Novák<br>Titul před             | Titul za                |                             | Lesní<br>Popisné a orienta<br>76/899 | ční číslo                   |                              |                          |              |           |                |
| Datum narozeni<br>24. 9. 1990        |                         |                             | Město<br>Brno                        |                             |                              |                          |              |           |                |
| ID datové schránky<br>6846844        |                         |                             | PSČ<br>602.00                        |                             |                              |                          |              |           |                |
| Misto narození<br>BRNO               |                         |                             |                                      |                             |                              |                          |              |           |                |
| Státní příslušnost<br>CZ - Česká rep | ublika                  | ~                           |                                      |                             |                              |                          |              |           |                |
| E-mail<br>novak@gmail.u              | :om                     |                             |                                      |                             |                              |                          |              |           |                |
| Telefon<br>777 777 777               |                         |                             |                                      |                             |                              |                          |              |           |                |
| CHCI UVÉST KOR                       | ESPONDENČNÍ ADRE        | ESU                         |                                      |                             |                              |                          |              |           |                |

Ministerstvo dopravy

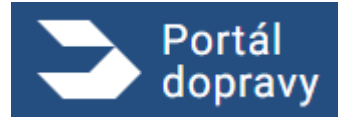

#### Následuje obrazovka výběru plavidla z plavidel žadatele

| Portál<br>dopravy                                                                          |                                           |                             |                              |                             |                          | ۰                         | 🚖 PETR NOVÁK              |
|--------------------------------------------------------------------------------------------|-------------------------------------------|-----------------------------|------------------------------|-----------------------------|--------------------------|---------------------------|---------------------------|
| > PLAVBA > VYDÁNÍ OSVÉDČENÍ EU O                                                           | KVALIFIKACI VÜDCE PLAVIDLA (VYDÁNÍ NO     | VÉHO DOKLADU NA ZÁKI        | ADĚ ZKOUŠKY VYKON/           | ANÉ NA STÁTNÍ PLAVEI        | BNÍ SPRÁVĚ NEBO U M      | INISTERSTVEM DOPRAVY P    | OVĚŘENÉHO SUBJEKTU)       |
| Prodloužení platnos<br>malých plavidel a v<br>apod.)                                       | sti lodního osvědče<br>osvědčení plavidla | ní pro malé<br>týkajících s | a rekreačn<br>e plavidla (   | ní plavidlo ·<br>(změny v r | + Zapsání<br>notorech, : | změn údajů<br>změna účelu | v rejstříku<br>I plavidla |
| 1. 2.<br>Osobní výběr<br>Údaje plavidla                                                    | 3. 4.<br>VÝBĚR UTZ<br>ZAŘÍZENÍ            | 5.<br>POŽADOVANÉ<br>PŘÍLOHY | 6.<br>TECHNICKÁ<br>PROHLÍDKA | 7.<br>VÝPRAVA<br>DOKLADU    | 8.<br>SOUHRN             |                           |                           |
| Výběr plavidla pro prodlouže                                                               | ení platnosti osvědčení                   |                             |                              |                             |                          |                           |                           |
| <ul> <li>123456, Jméno plavidla, druh p</li> <li>654321, Iméno plavidla, druh p</li> </ul> | olavidla                                  |                             |                              |                             |                          |                           |                           |
| 0,,                                                                                        |                                           |                             |                              |                             |                          |                           |                           |
| ZPĒT                                                                                       |                                           |                             |                              |                             |                          |                           | POKRAČOVA                 |
|                                                                                            |                                           | Obrázek 235                 | Výběr plavia                 | lla                         |                          |                           |                           |

Po výběru plavidla žadatel vybere určená technická zařízení vybraného plavidla a zvolí, zda se na palubě plavidla nachází obytná kajuta.

|                                               |                                |                          |                             |                              |                           |                            | •                          | PETR NOVÁK              |
|-----------------------------------------------|--------------------------------|--------------------------|-----------------------------|------------------------------|---------------------------|----------------------------|----------------------------|-------------------------|
| > PLAVBA > VYDÁNÍ OSVĚDČE                     | IÎ EU O KVALIFIKACI VÛDCE P    | LAVIDLA (VYDÁNÍ NOVÉ     | HO DOKLADU NA ZÁKL          | ADĚ ZKOUŠKY VYKONA           | NÉ NA STÁTNÍ PLAVE        | BNÍ SPRÁVĚ NEBO U MIN      | IISTERSTVEM DOPRAVY PO     | OVĚŘENÉHO SUBJEKTU)     |
| Prodloužení plat<br>malých plavidel<br>apod.) | nosti lodního<br>a v osvědčení | osvědčení<br>plavidla tý | pro malé a<br>kajících se   | a rekreačni<br>e plavidla (  | í plavidlo -<br>změny v n | ⊦ Zapsání z<br>notorech, z | rměn údajů v<br>měna účelu | v rejstříku<br>plavidla |
| 1. 2.<br>OSOBNÍ VÝBĚR<br>ÚDAJE PLAVIOL        | 3.<br>VÝBÉR UTZ<br>ZAŘÍZENÍ    | 4.<br>TYP ZMÊNY          | 5.<br>POŽADOVANÉ<br>PŘÍLOHY | 6.<br>TECHNICKÁ<br>PROHLÍDKA | 7.<br>VÝPRAVA<br>DOKLADU  | 8.<br>SOUHRN               |                            |                         |
| Na plavidle jsou nainst                       | ilována tato určená            | á technická zař          | ízení                       |                              |                           |                            |                            |                         |
| TLAKOVÉ                                       |                                |                          |                             |                              |                           |                            |                            |                         |
|                                               |                                |                          |                             |                              |                           |                            |                            |                         |

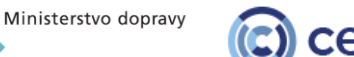

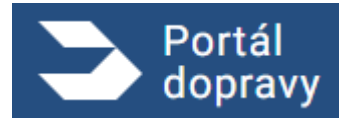

Strana číslo -187-

| Prodlouž     |                    |                         |                  |                   |                 |               |              |            |             |
|--------------|--------------------|-------------------------|------------------|-------------------|-----------------|---------------|--------------|------------|-------------|
| FIUUIUUZ     | ení platnos        | sti lodního o           | osvědčení p      | oro malé a        | rekreační       | plavidlo +    | Zapsání zr   | něn údaiů  | v reistříku |
| malých p     | olavidel a v       | osvědčení               | plavidla týk     | ajících se        | plavidla (z     | měny v m      | otorech, zn  | něna účelu | plavidla    |
| apod.)       |                    |                         | -                | -                 |                 | -             |              |            | -           |
|              |                    |                         |                  |                   |                 |               |              |            |             |
| 1.<br>OSOBNÍ | 2.<br>VÝBĚR        | 3.<br>VÝBĚR UTZ         | 4.<br>TYP ZMÊNY  | 5.<br>POŽADOVANÉ  | 6.<br>TECHNICKÁ | 7.<br>VÝPRAVA | 8.<br>SOUHRN |            |             |
| ÜDAJE        | PLAVIDLA           | ZARIZENI                |                  | PRILOHY           | PROHLIDKA       | DOKLADU       |              |            |             |
| Vyberte pož  | adovanou změr      | nu (Ize vybrat i v      | íce změn najedi  | nou) a zadeite    | další požadov   | /ané údaie.   |              |            |             |
| ZMÊNA V MO   | TORU/MOTORECH (VÝM | IÊNA, PŘIDÁNÍ ODEBRÁNÍ) | )                | , ,               |                 | ,             |              |            |             |
|              | VÝKON (KW)         | HMOTNOST (KG)           | OZNAČENÍ VÝROBCE | E TYPOVÉ OZNAČENÍ | VÝROBNÍ ČÍSLO   | ROK VÝROBY    | ÚČEL MOTORU  | DRUH ZMĚNY |             |
| Motor 1      | 35                 | 1 514                   | T-Rex            | BF5489            | 04659           | 2013          | Tah          | Beze změny |             |
| Motor 2      |                    |                         |                  |                   |                 |               |              |            |             |
| Motor 3      |                    |                         |                  |                   |                 |               |              |            |             |
| Motor 4      |                    |                         |                  |                   |                 |               |              |            |             |
| Motor 5      |                    |                         |                  |                   |                 |               |              |            |             |
| Motor 6      |                    |                         |                  |                   |                 |               |              |            |             |
| ZMĚNA ÚČEL   | U PLAVIDLA         |                         |                  |                   |                 |               |              |            |             |
| Vyberte nov  | ý účel plavidla    |                         |                  |                   |                 |               |              |            |             |
| C REKREAČNÍ  | , i                |                         |                  |                   |                 |               |              |            |             |
| SLUŽEBNÍ     |                    |                         |                  |                   |                 |               |              |            |             |
| O PRACOVNÍ   |                    |                         |                  |                   |                 |               |              |            |             |
| O DOPRAVA PR | O CIZÍ POTŘEBY     |                         |                  |                   |                 |               |              |            |             |
| JINÁ NEUVEL  | DENÁ ZMĚNA         |                         |                  |                   |                 |               |              |            |             |
| Popiště pož  | adovanou změnu     |                         |                  |                   |                 |               |              |            |             |
|              |                    |                         |                  |                   |                 |               |              |            |             |
|              |                    |                         |                  |                   |                 |               |              |            |             |
|              |                    |                         |                  |                   |                 |               |              |            |             |

V pátém kroku uživatel nahraje přílohy prokazující správnost vyplněných změn z předcházejícího kroku.

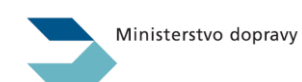

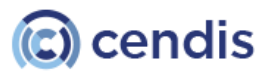

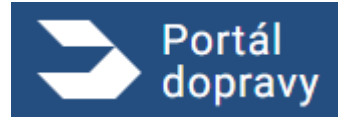

Strana číslo -188-

| dopravy               |                                                                                |                                        |                              |                          |                          |                                   |
|-----------------------|--------------------------------------------------------------------------------|----------------------------------------|------------------------------|--------------------------|--------------------------|-----------------------------------|
| > PLAVBA > V          | DÁNÍ OSVĚDČENÍ EU O KVALIFIKACI VÚDCE PLAVIDLA                                 | (VYDÁNÍ NOVÉHO DOKLADU NA ZÁKL         | ADĚ ZKOUŠKY VYKONA           | NÉ NA STÁTNÍ PLAVEI      | SNÍ SPRÁVĚ NEBO U MINIST | ERSTVEM DOPRAVY POVĚŘENÉHO SUBJEK |
|                       |                                                                                |                                        |                              |                          |                          |                                   |
| Prodlouže             | ní platnosti lodního osvo                                                      | ědčení pro malé a                      | a rekreační                  | plavidlo +               | - Zapsání zn             | něn údajů v rejstříku             |
| apod.)                | avidei a v osvedceni piav                                                      | ица тукајстст зе                       | e plavidia (A                | zmeny v n                | iotorech, zh             | iena ucelu plavidia               |
|                       |                                                                                |                                        |                              |                          |                          |                                   |
| 1.<br>OSOBNÍ<br>ÚDAJE | 2. 3.<br>VÝBĚR VÝBĚR UTZ TYF<br>PLAVIDLA ZAŘÍZENÍ                              | 4. 5.<br>P ZMĚNY POŽADOVANÉ<br>PŘÍLOHY | 6.<br>TECHNICKÁ<br>PROHLÍDKA | 7.<br>VÝPRAVA<br>DOKLADU | 8.<br>SOUHRN             |                                   |
| Požadované            | přílohy                                                                        |                                        |                              |                          |                          |                                   |
| Motor 1 – RG          | 46684                                                                          |                                        |                              |                          |                          |                                   |
| Dokument osvēd        | ující nabytí motoru                                                            |                                        |                              |                          |                          |                                   |
| Kupnî ĉi jiná smlouva | faktura, dědické vypořádání, jiný dokument; Dokument                           | musi žadatel předložit v podobě elekt  | ronicky podepsaného do       | kumentu nebo konver      | tovaného dokumentu!      |                                   |
|                       |                                                                                | Přetáhnět                              | e soubor nebo                |                          |                          |                                   |
|                       |                                                                                | NAHRAJT                                | E ZE ZAŘÍZENÍ                |                          |                          |                                   |
|                       |                                                                                | Podporované formáty pdf,               | doc, docx, png, jpg, jp      | eg, tiff, zip            |                          |                                   |
| <b>.</b>              | (                                                                              |                                        |                              |                          |                          |                                   |
| CE prohlášení o shod  | iující snodu k motoru<br>k motoru nebo doklad dokládající používání staršího r | motoru již dříve v EU.                 |                              |                          |                          |                                   |
|                       |                                                                                |                                        |                              |                          |                          |                                   |
|                       |                                                                                | Přetáhnět                              | E ZE ZAŘÍZENÍ                |                          |                          |                                   |
|                       |                                                                                | Podporované formáty pdf,               | doc, docx, png, jpg, jp      | eg, tiff, zip            |                          |                                   |
|                       |                                                                                |                                        |                              |                          |                          |                                   |
|                       |                                                                                |                                        |                              |                          |                          |                                   |
|                       |                                                                                |                                        |                              |                          |                          |                                   |

Následuje výběr termínu technické prohlídky a uvedení jejího kódu. Objednání na technickou prohlídku probíhá mimo Portál dopravy na stránkách plavebního úřadu. V příslušném kroku je uveden odkaz přímo na rezervaci termínu technické prohlídky. V Portálu uživatel vyplní kód vygenerovaný plavebním úřadem.

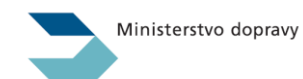

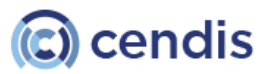

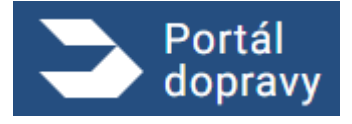

Strana číslo -189-

| Prodlou:<br>malých j<br>apod.)                    | žení platnos<br>plavidel a v                                 | sti lodního<br>osvědčení                     | osvědčení<br>plavidla tý                  | pro malé<br>kajících se             | a rekreačni<br>e plavidla (  | í plavidlo +<br>změny v n | ⊦ Zapsání<br>notorech, | změn údajů<br>změna účelu | v rejstříku<br>plavidla |
|---------------------------------------------------|--------------------------------------------------------------|----------------------------------------------|-------------------------------------------|-------------------------------------|------------------------------|---------------------------|------------------------|---------------------------|-------------------------|
| 1.<br>OSOBNÍ<br>ÚDAJE                             | 2.<br>VŸBĒR<br>PLAVIDLA                                      | 3.<br>VÝBĚR UTZ<br>ZAŘÍZENÍ                  | 4.<br>TYP ZMĚNY                           | S.<br>POŽADOVANÉ<br>PŘÍLOHY         | 6.<br>TECHNICKÁ<br>PROHLÍDKA | 7.<br>VÝPRAVA<br>DOKLADU  | 8.<br>SOUHRN           |                           |                         |
| Technická p<br>K prodloužení j<br>stránkách Státi | prohlídka<br>platnosti lodního dok<br>ní plavební správy, se | ladu je třeba si reze<br>kce Doklady plavide | rvovat termín povi<br>el, stránka Technic | nné technické prol<br>sé prohlídky. | hlídky, na kterou se         | může objednat on          | line. Podrobnējši      | informace naleznete n     | a webových              |
| https://plavebr<br>Kód prohlíd                    | iurad.cz/dok-pl/tech<br>ky                                   | nicke-prohlidky                              |                                           |                                     |                              |                           |                        |                           |                         |
| Po online o                                       | biednání na technick                                         | kou prohlídku zadej                          | te kontrolní čtyřm                        | ístný kód, který V                  | ám systém online 1           | technických prohl         | ídek vrátil            |                           |                         |

Obrázek 239 Technická prohlídka

V sedmém kroku uživatel vybere způsob doručení/vyzvednutí dokladu. Na výběr je osobní vyzvednutí, nebo zaslání

poštou.

| Pr  | odlouže<br>alých pl         | ení platno<br>avidel a         | osti lodního<br>v osvědčení | osvědčen<br>plavidla t | í pro malé<br>ýkajících s   | a rekreač<br>e plavidla      | ní plavidlo ·<br>(změny v r | + Zapsání<br>notorech, z | změn údajů<br>změna účelu | v rejstříku<br>I plavidla |
|-----|-----------------------------|--------------------------------|-----------------------------|------------------------|-----------------------------|------------------------------|-----------------------------|--------------------------|---------------------------|---------------------------|
| ap  | 1.<br>OSOBNÍ<br>ÚDAJE       | 2.<br>VÝBĚR<br>PLAVIDLA        | 3.<br>VÝBĚR UTZ<br>ZAŘÍZENÍ | 4.<br>TYP ZMĚNY        | 5.<br>PDŽADOVANÉ<br>PŘÍLOHY | 6.<br>TECHNICKÁ<br>PROHLÍDKA | 7.<br>Výprava<br>Dokladu    | 8.<br>SOUHRN             |                           |                           |
| Způ | isob výprav<br>Osvědčení pl | vy dokladu<br>avidla si sám vy | yzvednu osobně na S         | tátní plavební spra    | ávě                         |                              |                             |                          |                           |                           |
| 0   | Státní plaveb               | ní správa mi os                | vēdčení plavidla zaš        | e poštou na doruč      | ienku                       |                              |                             |                          |                           |                           |
|     | 7                           |                                |                             |                        |                             |                              |                             |                          |                           |                           |

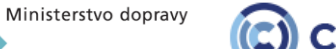

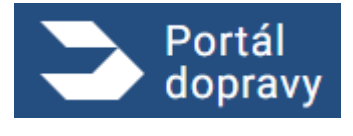

Posledním krokem formuláře před platbou správního poplatku je souhrn předcházejících kroků obsahující údaje o žadateli, o plavidle, o uvedených změnách a technické prohlídce. Před odesláním žádosti je nezbytné souhlasit s využitím údajů pro potřeby Státní plavební správy.

| <text><text><text></text></text></text>                                                                                                    | <pre>very concentration of the section of the secti</pre>                                                                                                    | PLANDA 2 VYDANI OS                                                                                                    | tokai su o pur anno picco                                                                                      | ne sumu a doamání a metra metra                                                                      | A TAN AND DOWNLING                                    | ut us eximine a          | conduct and the second    | 🐥 🕒 PETRA                                | IOVAK   |
|----------------------------------------------------------------------------------------------------|----------------------------------------------------------------------------------------------------|----------------------------------------------------------------------------------------------------|----------------------------------------------------------------------------------------------------|----------------------------------------------------------------------------------------------------|-------------------------------------------------------|--------------------------|---------------------------|------------------------------------------|---------|
| Productional plantosti lodniho osvidčení promalé a rekreační plavidlo + Zapsání změn údajů v rejstřku tako kajo kajo plavidla týkajících se plavidla (změny v motorech, změna účelu plavidla ji v rejstřku tako kajo kajo plavidla (změny v motorech, změna účelu plavidla plavidla plavidla týkajících se plavidla (změny v motorech, změna účelu plavidla plavidla plavidla týkajících se plavidla (změny v motorech, změna účelu plavidla plavidla plavidla týkajících se plavidla (změny v motorech, změna účelu plavidla plavidla plavidla týkajících se plavidla (změny v motorech, změna účelu plavidla plavidla plavidla týkajících se plavidla (změny v motorech, změna účelu plavidla plavidla plavid                                                                                                    | Prodoučení platnosti lodního osvědčení plavidla týkajících se plavidla (změny v motorech, změna účelu plavidla (změny v motorech) změna účelu plavidla (změny v motorech) změna (změny v motorech) změna (změny v motorech) změna (změny v m                                                                                                    |                                                                                                    | EDCENTED O KVALIPIKACI VUDCE                                                                                   | PLAVIDLA (VYDANI NOVEHO DOKLADU N                                                                    | A ZAKLADE ZKOUSKY VYKONA                              | NE NA STATNI PLAVEONI    | SPRAVE NEBO U MINIST      | INSTYEM DOPIONY POVENENEHO SUB           | SUEKTU) |
| nnnnnnnnnnnnnnnnnnnnnnnnnnnnnnnnnnnnnnnnnnnnnnnnnnnnnnnnnnnnnnnnnnnnnnnnnnnnnnnnnnnnnnnnnnnnnnnnnnnnnnnnnnnnnnnnnnnnnnnnnnnnnnnnnnnnnnnnnnnnnnnnnnnnnnnnnnnnnnnnnnnnnnnnnnnnnnnnnnnnnnnnnnnnnnnnnnnnnnnnnnn <t< td=""><td>A constrained of a constrained of a constrained o</td><td>Prodloužení p<br/>malých plavid<br/>apod.)</td><td>atnosti lodního<br/>el a v osvědčen</td><td>osvědčení pro ma<br/>í plavidla týkajícíci</td><td>alé a rekreační<br/>h se plavidla (;</td><td>plavidlo +<br/>změny v mo</td><td>Zapsání zm<br/>otorech, zm</td><td>ěn údajů v rejstří<br/>ěna účelu plavidla</td><td>ku<br/>a</td></t<>                                                                                                    | A constrained of a constrained of a constrained o                                                                                                    | Prodloužení p<br>malých plavid<br>apod.)                                                                                                    | atnosti lodního<br>el a v osvědčen                                                                             | osvědčení pro ma<br>í plavidla týkajícíci                                                            | alé a rekreační<br>h se plavidla (;                   | plavidlo +<br>změny v mo | Zapsání zm<br>otorech, zm | ěn údajů v rejstří<br>ěna účelu plavidla | ku<br>a |
| Obje o datatii   this::: rev tooka:   tata marka::: a 1990   tata marka::: a 1990   tata marka:: a 1990   tata marka::: a 1990   tata marka::: a 1990   tata marka::: a 1990   tata marka::: a 1990   tata marka::: a 1990   tata marka::: a 1990   tata marka::: a 1990   tata marka::: a 1990   tata marka:: a 1990   tata marka:: a 1990   tata marka:: a 1990   tata marka:: a 1990   <                                                                                                    | Adje o zadateli           misri zir kroki           station za zadateli           dividuality zir zadateli zadateli za                                                                                                    | 1.<br>OBOBNÍ<br>ÚDAJE PLÍ                                                                                                    | Z. 3.<br>SÉR VÝBÉR UTZ<br>ZAŘÍZENÍ                                                                             | 4. 5.<br>TERMÍN<br>ZKOUŠKY PŘÍLOHY                                                                   | 6.<br>TECHNICKÁ<br>PROHLÍDKA                          | 7.<br>VÝPRAVA<br>DOKLADU | 8.<br>SOUHRN              |                                          |         |
| minu       Previous         table margined image       State and table table tabl                                                                                                    | mini Pe Net Will<br>Maria marane<br>Maria marane<br>Maria Maria Maria Maria<br>Maria Maria Maria<br>Maria Maria<br>Maria Maria<br>Maria Maria<br>Maria Maria<br>Maria Maria<br>Maria Maria<br>Maria Maria<br>Maria Maria<br>Maria Maria<br>Maria Maria<br>Maria Maria<br>Maria Maria<br>Maria<br>M | Údaje o žadateli                                                                                                    |                                                                                                    |                                                                                                    |                                                       |                          |                           |                                          |         |
| Main manuari, 21, 9, 1970         Main manuari, 21, 9, 1970         Main manuari, 21, 9, 1970         Main manuari, 21, 9, 1970         Main manuari, 21, 9, 1970         Main manuari, 21, 7, 1970         Main manuari, 21, 7, 1970         Main manuari, 21, 1970         Main manuari, 21, 1970         Main manuari, 21, 1970         Main manuari, 21, 21, 1970         Main manuari, 21, 21, 1970         Main manuari, 21, 21, 1970         Main manuari, 21, 21, 1970         Main manuari, 21, 21, 1970         Main manuari, 21, 21, 21, 21, 21, 21, 21, 21, 21, 21                                                                                                    | attain namedia 12, 9, 1910         data marked 1200         bit marked 1200         bit                                                                                                    | Jméno: Petr Novák                                                                                                    |                                                                                                    |                                                                                                    |                                                       |                          |                           |                                          |         |
| Alia narcandi Bino         Marine Narcandi Bino         Marine Narcandi Bino Bino Barten Bino         Marine Narcandi Bino Bino Barten Bino Bino Barten Bino Bino Barten Bino Bino Bino Barten Bino Bino Barten Bino Bino Bino Bino Bino Bino Barten Bino Bino Bino Bino Bino Bino Bino Bin                                                                                                    | Note an example         Star in provide grant and the star of the star of the sta                                                                                                    | Datum narozeni: 21. 9. 1                                                                                                    | 90                                                                                                    |                                                                                                    |                                                       |                          |                           |                                          |         |
| The second sequence is a sequence of a second second se                                                                                                    | Statistical Statistical                                                                                                    | Misto narozeni: Bmo                                                                                                    |                                                                                                    |                                                                                                    |                                                       |                          |                           |                                          |         |
| min making ignation         wide in making ignation         wide in making ignation         wide in making ignation         obtaine charling ignation         Wide in making ignation         Wide in making ignation wide in making in making in making in making in making ignation wide ignation wide in making ignation wide ignation wide ignation wide in making ignation wide ignation wide ignation wide ignation wide ignation wide ignation wide ignation wide ignation wide ignation wide ignation wide ignation wide ignation wide ignation wide ignation wide ignation wide ignation wide                                                                                                    | mining working mail come         wide wide wide wide wide wide wide wide                                                                                                    | Státní přislušnost: CZ – Ó                                                                                                    | eská republika                                                                                                 |                                                                                                    |                                                       |                          |                           |                                          |         |
| Term   Total 2000   Provide scheduler, 77777 7777 Provide scheduler, 77778 8 Provide scheduler, 77778 8 Provide scheduler, 77778 8 Provide scheduler, 77778 8 Provide scheduler, 77778 8 Provide scheduler, 77778 8 Provide scheduler, 7778 7778 8 Provide scheduler, 7777 7777 7777 7777 7777 7777 7777 7                                                                                                    | With With With With With With With With                                                                                                    | E-mail: novak@gmail.cor                                                                                                    | 1                                                                                                    |                                                                                                    |                                                       |                          |                           |                                          |         |
| the transmission of 20 days and 20 days of 20 million         Pariation         Pariation                                                                                                    | the set is subject to a set of the set of the                                                                                                    | Telefon: 777 777 777                                                                                                    |                                                                                                    |                                                                                                    |                                                       |                          |                           |                                          |         |
| 0 datore schreider 97788         Playticle         1990/1990 (Protocolspan="2")         1990/1990 (Protocolspan="2")         1990 (Protocolspan="2")         1990 (Protocolspan="2")         1990 (Protocolspan="2")         1990/1990 (Protocolspan="2")         1990 (Protocolspan="2")                                                                                                    | D datoet echerkery 67768         Provide United Space Space Spa                                                                                                    | Adresa: Lesni 76/899, Br                                                                                                    | 10 602 00                                                                                                    |                                                                                                    |                                                       |                          |                           |                                          |         |
| Parialia         #49452, Bisabeth, Pischetnicis         Present to tochnická zaličene: Presové, Takové, Závilaci.         technická zaličene: Presové, Takové, Závilaci.         tépäsol úpojora: Pošteva na doručenika:         tépäsol úpojora: Pošteva na doručenika:         tépäsol úpojora: Pošteva na doručenika:         tépäsol úpojora: Pošteva na doručenika:         tépäsol úpojora: Pošteva na doručenika:         tépäsol úpojora: Pošteva na doručenika:         tépäsol úpojora: Pošteva na doručenika:         tépäsol úpojora: Pošteva na doručenika:         tépäsol úpojora: Pošteva na doručenika:         tépäsol úpojora: Pošteva na doručenika:         tépäsol úpojora: Pošteva na doručenika:         tépäsol úpojora: Pošteva na doručenika:         tépäsol úpojora: Pošteva na doručenika:         tépäsol úpojora: Pošteva na doručenika:         tépšsol (Pošteva na doručeni presova: Pošteva na doručenika:         tépšsol (Pošteva: Pošteva:                                                                                                    | Markine           #4945, Elsabeth, Plachetticis           #4945, Elsabeth, Plachetticis <td< td=""><td>ID datově schránky: 67f7</td><td>la .</td><td></td><td></td><td></td><td></td><td></td><td></td></td<>                                                                                                    | ID datově schránky: 67f7                                                                                                    | la .                                                                                                    |                                                                                                    |                                                       |                          |                           |                                          |         |
| <pre>4945. Eliabeth, Pischetnice Proved, Takoré, Zdvihaci. Spisol signature: Pymore, Takoré, Zdvihaci. Spisol signature: Pymore, Takoré, Zdvihaci. Spisol</pre>                                                                                                    | 434 54, Bischetti, Plachettineli         triang alubitio torbiniska zinteresi: Property, Takoresi, Zavihacei.         triang alubitio dorbiniska: Joon, and zavieli         triang alubitio dorbiniska: Joon, and zavieli         triang alubitio dorbiniska: Joon, and zavieli         triang alubitio dorbiniska: Joon, and zavieli         triang alubitio dorbiniska: Joon, and zavieli alubition dorbiniska: Joon, and zavieli alubition dorbiniska: Joon, and zavieli alubition dorbiniska: Joon, and zavieli alubition dorbiniska: Joon, and zavieli alubition dorbiniska: Joon, and zavieli alubition dorbiniska: Joon, and zavieli alubition dorbiniska: Joon, and Joon, and and and alubition dorbinish and the dorbinish and the d                                                                                                    | Plavidlo                                                                                                    |                                                                                                    |                                                                                                    |                                                       |                          |                           |                                          |         |
| Ander date date for the fore the space of the space of the space o                                                                                                    | Adentická zařízen: Piynové, Takové, Zovihacu.<br>Spisov Počtos na douženicu<br>prostos na douženicu<br>prostos n                                                                                                    | 549455, Elisabeth, Plach                                                                                                    | stnice                                                                                                    |                                                                                                    |                                                       |                          |                           |                                          |         |
| lachdzi se na palóbi dotytni kajuta: Ako, nachdzi.<br>tjużci vjorzy: Potrou na doručenku<br>tjużci vjorzy: Potrou na doručenku<br>tytoski prawodni starkow potroka Praha, Jankovcova 4, Praha 7<br>Změna vmotoru/motorem<br>vitron kom i naorniost (na) oznakčení vitronoc trivová zaučení vitronoc trivová zaučení vitronoc za vitrová zaučení vitronoc trivová zaučení vitronoc trivová zaučení vitronoc za vitrová zaučení vitronoc za vitrová zaučení vitronoc za vitronová zaučení vitronoc trivová zaučení vitronoc za vitronová zaučení vitronoc za vitronová za učení vitronoc za vitronová za vitronová za učení vitronová za vitronová za učení vitronová za učení vitronová za vitronová za vitronová                                                                                                    | technická so výstvi: Polstou na douženku<br>tytosto výstvi: Polstou na douženku<br>tytosto vjotocki: Statní plavelni správa - poločíka Praha, Jankovova 4, Praha 7<br>Změna vnotoru/motorech<br>vytos vojo vojo vojo vojo zavočelu vjekoce: tytové zavočelu vytosové (čila, kotorav dicila, kotorav dicila, kotorav<br>motori 3 1 1 1 2 1 11 Place 8/5409 04659 2013 Tah Beze změny<br>Změna účelu plavidla<br>lice jeluvidla: Stuženie<br>Hná změna<br>Motor Plavidla: Stuženie<br>Hná změna<br>Motor polsijko změny:<br>Polnická prohlíkka<br>To zavočelou plavidla: s Laten vytužníh prodský z důvodu, že není dostupný pro mě vhodný termin.<br>Příbny<br>stytu je nutné zaplatit do 20 minut od jejho podaní. Jinak bude žádost stornována. Správní poplatek: 700, Kč.<br>To Zotočí z pokraždovát na PLATEN Podaní. Jinak bude žádost stornována. Správní poplatek: 700, Kč.                                                                                                    | Určená technická zařízer                                                                                                    | Plynové, Tlakové, Zdvihar                                                                                      | í.                                                                                                   |                                                       |                          |                           |                                          |         |
| plado výpray: Polsou na doručenku i vystaval i pratval v poločka Praha, Jankovova 4, Praha 7          Změna v motoru/motorech       vínov (kvv) i invotnost (ka) ozavačení vínosec t trpová zazačení vínosné (člau) no orvínost účti, koronsu neuri začeva         Motor 1       35       1514       Télex       BF5409       04659       2013       Tah       Beze změny         Změná účelu plavidla       -       -       -       -       -       -       -       -       -       -       -       -       -       -       -       -       -       -       -       -       -       -       -       -       -       -       -       -       -       -       -       -       -       -       -       -       -       -       -       -       -       -       -       -       -       -       -       -       -       -       -       -       -       -       -       -       -       -       -       -       -       -       -       -       -       -       -       -       -       -       -       -       -       -       -       -       -       -       -       -       -       -       -       -       -       -       - <td< td=""><td>piedo vijerny: Polsou na doručenku<br/>Prečena v motorumotoretno<br/>Motor 1 25 1514 Telex Br5489 04659 2013 Tah Bece změny<br/>Prečena účelu plavidla<br/>Kole plavidla: Skužebni<br/>Hodove pols jiné změny<br/>Prečena účelu plavidla: Skužebni<br/>Hodove pols jiné změny<br/>Prečenická prohlíčka<br/>To zavičelu plavidla: Skužebni<br/>Hodove pols jiné změny<br/>Prečenická prohlíčka polstiku polsokují realizovat pozdělji z důvodu, že není dostupný pro mě vhodný termin.<br/>Přičný<br/>prečenická prohlíčka polstiku polsokují realizovat pozdělji z důvodu, že není dostupný pro mě vhodný termin.<br/>Přičný<br/>prečenická prohlíčka souna, skih s zasovi vutůžníh pro státní pruvezniki sterůvi<br/>Prečenická prohlíčku polsokují realizovat pozdělji z důvodu, že není dostupný pro mě vhodný termin.<br/>Přičný<br/>prečenická prohlíčka souna, skih s zasovi vutůžníh pro státní pruvezniki sterůvi<br/>Prečenická prohlíčka souna, skih s sasovi vutůžníh pro státní pruvezniki sterůvi<br/>Prečenická prohlíčka souna, skih s sasovi vutůžníh pro státní pruvezniki sterůvi<br/>Prečenická prohlíčka souna, skih s sasovi vutůžníh pro státní pruvezniki sterůvi<br/>Prečenická prohlíčka souna, skih s sasovi vutůžníh pro státní pruvezniki sterůvi<br/>Prečenická prohlíčka souna, skih s sasovi vutůžníh pro státní pruvezniki sterůvi<br/>Prečenická prohlíčka souna, skih s sasovi vutůžníh pro státní pruvezniki sterůvi<br/>Prečenická prohlíčka souna, skih s sasovi vutůžníh pro státní pruvezniki sterůvi<br/>Prečenická prohlíčka souna, skih souna státný pruvezniki sterůvi<br/>Prečenická prohlíčka souna, skih souna, skih souna státný pruvezniki sterůvi<br/>Prečenická prečenické souna souna s</td><td>Nachází se na palubě ob</td><td>tná kajuta: Ano, nachází.</td><td></td><td></td><td></td><td></td><td></td><td></td></td<> | piedo vijerny: Polsou na doručenku<br>Prečena v motorumotoretno<br>Motor 1 25 1514 Telex Br5489 04659 2013 Tah Bece změny<br>Prečena účelu plavidla<br>Kole plavidla: Skužebni<br>Hodove pols jiné změny<br>Prečena účelu plavidla: Skužebni<br>Hodove pols jiné změny<br>Prečenická prohlíčka<br>To zavičelu plavidla: Skužebni<br>Hodove pols jiné změny<br>Prečenická prohlíčka polstiku polsokují realizovat pozdělji z důvodu, že není dostupný pro mě vhodný termin.<br>Přičný<br>prečenická prohlíčka polstiku polsokují realizovat pozdělji z důvodu, že není dostupný pro mě vhodný termin.<br>Přičný<br>prečenická prohlíčka souna, skih s zasovi vutůžníh pro státní pruvezniki sterůvi<br>Prečenická prohlíčku polsokují realizovat pozdělji z důvodu, že není dostupný pro mě vhodný termin.<br>Přičný<br>prečenická prohlíčka souna, skih s zasovi vutůžníh pro státní pruvezniki sterůvi<br>Prečenická prohlíčka souna, skih s sasovi vutůžníh pro státní pruvezniki sterůvi<br>Prečenická prohlíčka souna, skih s sasovi vutůžníh pro státní pruvezniki sterůvi<br>Prečenická prohlíčka souna, skih s sasovi vutůžníh pro státní pruvezniki sterůvi<br>Prečenická prohlíčka souna, skih s sasovi vutůžníh pro státní pruvezniki sterůvi<br>Prečenická prohlíčka souna, skih s sasovi vutůžníh pro státní pruvezniki sterůvi<br>Prečenická prohlíčka souna, skih s sasovi vutůžníh pro státní pruvezniki sterůvi<br>Prečenická prohlíčka souna, skih s sasovi vutůžníh pro státní pruvezniki sterůvi<br>Prečenická prohlíčka souna, skih souna státný pruvezniki sterůvi<br>Prečenická prohlíčka souna, skih souna, skih souna státný pruvezniki sterůvi<br>Prečenická prečenické souna souna s                                                                                                    | Nachází se na palubě ob                                                                                                    | tná kajuta: Ano, nachází.                                                                                      |                                                                                                    |                                                       |                          |                           |                                          |         |
| Addression probability is static planething sprake a - possibile prakes, Jankovecova 4, Prake 7     América v motoru/motorech     Vitros (vov) incornios (voc)   Static 1 35 1 514 Telex BF5409 04659 2013 Tali Beze změny   Změná učelu plavidla   Biska měny   Změná učelu plavidla   Biska měny Rochnická prohlídka   Natior 1 2017 Technická prohlídka   Training Jacoba to prohlídku postadují realizovat postátují z důvodu, že není dostupný pro mě vhodný termin.   Příčný   Biska soute soute sout                                                                                                    | Advanjači pobočka: Statu plavebni sprava - pobočka Praha, Jankoveova 4, Praha 7     Vikona (kolo) Imorritori (kol)   Vikona (kolo) Imorritori (kol)   3 1.514   Teles BF5689   Odoš9 2013   Tah Bece změny <b>Změná účelu plavidla</b> Kelnická prohlídka   Tati (kol) realizovat pozdějí z důvodu, že není dostupný pro mě vhodný termin. <b>Prohoká prohlídka</b> Statust i kole postakt stolutu, stáli s succeu vultitite pro státní plaveteli (správu) <b>Zacedu titori, stolutu, stáli s succeu vultitite pro státní plaveteli (správu)   <b>Zacedu titori, stolutu, stáli s succeu vultitite pro státní plaveteli (správu)   <b>Zacedu titori, stolutu, stáli s succeu vultitite pro státní plaveteli (správu)   <b>Zacedu titori, stolutu, stáli s succeu vultitite pro státní plaveteli (správu)   <b>Zacedu titori, stolutu, stáli s succeu vultitite pro státní plaveteli (správu)   <b>Zacedu titori, stolutu, stáli s succeu vultitite pro státní plaveteli (správu)   <b>Zacedu titori, stolutu, stáli s succeu vultitite pro státní plaveteli (správu)   <b>Zacedu titori, stolutu, stáli s succeu vultitite pro státní plaveteli (správu)   <b>Zacedu titori, stolut, stáli s succeu vultitite pro státní plaveteli (správu)   <b>Zacedu titori, stolut, stáli s succeu vultitite pro státní plaveteli (správu)   <b>Zacedu titori, stolut, stáli s succeu vultitite pro státní plaveteli (správu)   <b>Zacedu titori, stolut, stolut, stáli s succeu vultitite proti statu do 10 minut od jejího podáni. Jinak bude žadost stornována. Správu) poplatski: 700, KZ.   <b>Zacedu titori, stolut, stolut, statu do 20 minut od jejího podáni. Jinak bude žadost stornována. Správu) poplatski: 700, KZ.   <b>Zacedu titori, stolut, stolut, statu do 20 minut od jejího podáni. Jinak bude</b></b></b></b></b></b></b></b></b></b></b></b></b></b>                                                                                                    | Způsob výpravy: Poštou                                                                                                    | a doručenku                                                                                                    |                                                                                                    |                                                       |                          |                           |                                          |         |
| WRAN (KW) INNOTINGST (KK) OZNAKČENÍ VÝROBEĽ TYPOVÚ OZNAKČENÍ VÝROBEĽ ČILLO ROK VÝROPY ÚČLL MOTORU BRUH ZMÁHY   MOtor 1 3 1 514 T-Rex BF5409 04659 2113 Tah Beze změny    Změna účelu plavidla: Kiedzie plavidla: Stažební Hotázební Biak změny: Kroková poslak je natvícký poslak je realizovat pozdějí z důvodu, že není dostupný pro mě vhodný termin. Tří 234 / Technicka poslak dují realizovat pozdějí z důvodu, že není dostupný pro mě vhodný termin. Tří 24 / Technicka soura, LSK is Kouru, LSK is skutou topodějí z důvodu, že není dostupný pro mě vhodný termin. Židost je nutvé zaplakt do 20 minut od jejího podání. Jinak bude žádost stornována. Správní poplatel: 700, Kč.                                                                                                    | Arrena v motoru/motorech     vikou (vov) woortwoort (vo) ozwaćzelu / vikouse: riveryo ( ozwaćzelu / vikouse: riveryo ( ozwaćzelu / v                                                                                                    | Vydávající pobočka: Stát                                                                                                    | i plavební správa - pobočik                                                                                    | Praha, Jankovcova 4, Praha 7                                                                         |                                                       |                          |                           |                                          |         |
| výkon (kvi)       iskortnost (ks)       czawáčeli výkose tripové ozakáčeli výkoseť člsLo       kok výkos v       účti, kotorsu       saustavby         Motor 1       35       1 514       T-Rex       BF5489       04659       2013       Tah       Beze změny                                                                                                    | vikow (wr)       iworneciti (ws)       czw.ečzvi (vikoecit trrovuć czw.ečzvi (vikoecit trrovuć czw.ečzvi (vikoevit čislu)       nov vikozv       účcli, kotrasu       peui i zwłavy         Motor 1       35       1514       Teck       BF5409       04659       2013       Tah       Beze změny         Změna účelu plavidla         Bite bude popis jiné změny         Bite bude popis jiné změny         Pechnická prohlidka         Nator upf         Nator upf         Nator upf         Nator upf         Nator upf         Nator upf         Nator upf         Nator upf         Nator upf         Dista zalodo za minut od jejího podáni. Jinak bude žádost stornována. Správní poplatek: 700, Ké.         PECAT ZADOST A POKRAČOVAT NA PLATEU POPLATY         Obrázek 241. Souhrn                                                                                                    | Změna v motoru/m                                                                                                    | otorech                                                                                                    |                                                                                                    |                                                       |                          |                           |                                          |         |
| Motor 1 95 1 514 TRex BF5489 0.4659 2013 Tah Beze změny   Změná účelu plavidla Kelonická prohlídka Hechnická prohlídka Hechnická prohlídka Hechnická prohlídka Statusť útou, iť Souseuski a souseuski a souseuski s sukce vvužítní preo státní e Luvitaki serukvu Židost je nutné zaplastit do 20 minut od jejiho podání. Jinak bude žádost stornována. Správní poplatek: 700, Kč. Zdotost a Pokradčovat na PLATBU POPLATRU                                                                                                    | Motor 1         35         1 514         Tex         BF5489         0.4659         2.013         Tah         Beze změny           Změná účelu plavidla         Jas         Jas                                                                                                    | VŕKD                                                                                                    | (KW) HMOTNOST (KS                                                                                              | OZNAČENÍ VÝROBCE TYPOVÉ (                                                                            | ZNAČENÍ VÝROBNÍ ČÍSLO                                 | ROK VÝRODY               | ÜČEL MOTORU               | DRUH ZMÉNY                               |         |
| Změna účelu plavidla         Jiná změna         Jiná změna         Ste bude popis jiné změny         Pechnická prohlídka         111: 1234 / Technickou prohlidku požaduji realizovat později z důvodu, že není dostupný pro mě vhodný termén.         *řítohy         větuji motoru pdť         hoda_motoru pdť         *ří tůku z socielu sí a socielu sí a socielu vnužitíh peo státní pruvizaní sepšívu         * Žádost je nutné zaplaštit do 30 minut od jejího podání. Jinak bude žádost stornována. Správní poplatek: 700,- Kě.         1         1                                                                                                    | Změna účelu plavidla         ličel plavidla: Služební         Jiná změna         Kde bude popis jiné změny         Pechnická prohlídka         'Nik: 1234 / Technickou prohlídku požaduji realizovet později z důvodu, že není dostupný pro mě vhodný termín.         *řítohy         ubují                                                                                                    |                                                                                                    | 1 514                                                                                                    | T-Rex BF5489                                                                                         | 04659                                                 | 2013                     | Tah                       | Beze změny                               |         |
| Změna účelu plavidla         ičel plavidla: Služební         Jiná změna         ičel plavidla: Služební         Ičel plavidla: Služební         I                                                                                                    | Změná účelu plavidla         ičel plavidla: Služební         Jiná změna         Kde bude popis jiné změny         Fechnická prohlídka         Hk: 1234 / Technickou prohlídku požadují realizovat pozdějí z důvodu, že není dostupný pro mě vhodný termin.         Fřilohy         abyti_motoru.pdf         hoda_motoru.pdf         hoda_motoru.pdf         žádost je nutné zaplistit do 30 minut od jejiho podáni. Jinak bude žádost stornována. Správní poplatek: 700; Ků.         1         1         Obrázek 241 Souhrn                                                                                                    | Motor 1 35                                                                                                    |                                                                                                    |                                                                                                    |                                                       |                          |                           |                                          |         |
| ičel plavidi:: Služebni<br>Jiná změna<br>če bude popis jiné změny<br>Technická prohlídka<br>IN: 1234 / Technickou prohlídku požaduji realizovat později z důvodu, že neni dostupný pro mě vhodný termin.<br>Přílohy<br>tebyti_motoru.pdf<br>hoda_motor.pdf<br>2 zdovet úba.je soukt.asi A soukt.asi S JE.RCH VNUŽITM PRO STÁTNÍ PLAVEBNÍ SPRÁVU                                                                                                    | ičel plavidi:: Služebni<br>Jiná změna<br>žde bude popis jiné změny<br>Fechnická prohlídka<br>IN: 1234 / Technickou prohlídku požaduji realizovat později z důvodu, že neni dostupný pro mě vhodný termin.<br>Přílohy<br>složel_motoru.pdf<br>hoda_motor.pdf<br>2 ždost je nutné zaplatit do 30 minut od jejiho podáni. Jinak bude žádost stornována. Správní poplatek: 700, Kě.<br>IT<br>DODAT ŽÁDOST A POKRAČOVAT NA PLATBU POPLATK<br>DDYÁZEK 241 Souhrn                                                                                                    | Motor 1 35                                                                                                    |                                                                                                    |                                                                                                    |                                                       |                          |                           |                                          |         |
| Jiná změna         Stě bude popis jiné změny         Fechnická prohlídka         IN: 1234 / Technickou prohlídku požadují realizovat pozdějí z důvodu, že není dostupný pro mě vhodný termin.         Přílohy         visty I_motoru. pdf         hoda_motor. pdf         2 zdovět úbalje souku slá a souku slá a so                                                                                                    | Uná změna         Zde bude popis jiné změny         Fechnická prohlídka         IN: 1234 / Technickou prohlídku požadují realizovat pozdějí z důvodu, že není dostupný pro mě vhodný termín.         Přílohy         valoveť úba.je soukLaší A SoukLaší A SoukLa                                                                                                    | Motor 1 35                                                                                                    | ia                                                                                                    |                                                                                                    |                                                       |                          |                           |                                          |         |
| Jina zmena         Izde bude popis jiné změny         Fechnická prohlídka         IN: 1234 / Technickou prohlidku požaduji realizovat později z důvodu, že není dostupný pro mě vhodný termén.         Přílohy         abyti_motoru.pdf         hoda_motor.pdf         i zdost úba je soukusí k soukusí s JEJROH VNUŽITÍM PRO STÁTNÍ PLAVEBNÍ SPRÁVU                 Žádost je nutné zaplatit de 30 minut od jejiho podáni. Jinak bude žádosť stornována. Správní poplatek: 700,r Ků.                                                                                                    | Ina zmena  Ide bude popis jiné změny  Fechnická prohlídka  Ink: 1234 / Technickou prohlidku požaduji realizovat později z důvodu, že není dostupný pro mě vhodný termin.  Přílohy  abyti_motoru.pdf  hoda_motor.pdf  2 zdosť je nutné zaplatit do 30 minut od jejiho podáni. Jinak bude žádosť stornována. Správní poplatek: 700,- Kč.  PODAT ŽADOST A POKRAČOVAT NA PLATBU POPLATK  Obrázek 241 Souhrn                                                                                                    | Motor 1 35<br>Změna účelu plavic<br>Dčel plavidla: Služební                                                                                                    | la                                                                                                    |                                                                                                    |                                                       |                          |                           |                                          |         |
|                                                                                                    | Ste bude popis jine zmeny  Fechnická prohlídka  Tik: 1234 / Technickou prohlídku požaduji realizovat později z důvodu, že není dostupný pro mě vhodný termin.  Přílohy  sbyti_motoru.pdf  code_motor.pdf  24dost je nutné zaplatit do 30 minut od jejiho podáni. Jinak bude žádost stornována. Správní poplatek: 700, Kč.  PODAT ŽADOST A POKRAČOVAT NA PLATBU POPLATK  Obrázek 241 Souhrn                                                                                                    | Motor 1 35<br>Změna účelu plavic<br>Účel plavidla: Služební                                                                                                    | la                                                                                                    |                                                                                                    |                                                       |                          |                           |                                          |         |
| Technická prohlídka         VIX: 1234 / Technickou prohlídku požadují realizovat pozdějí z důvodu, že není dostupný pro mě vhodný termén.         Přílohy         abytil motoru.pdf         hoda_motor.pdf         1         Žádost je nutné zaplatit do 30 minut od jejiho podáni. Jinak bude žádost stornována. Správní poplatek: 700,r Kč.         1         1                                                                                                    | Technická prohlidka         Mi: 1234 / Technickou prohlidku požaduji reelizovat později z důvodu, že není dostupný pro mě vhodný termin.         Přílohy         sibyti, motoru, pdf         hoda, motor, pdf         i zubané úba,je souvel, kší a souvel, aší a souvel, aší a sou                                                                                                    | Motor 1 35<br>Změna účelu plavid<br>Účel plavidla: Služební<br>Jiná změna                                                                                                    | la                                                                                                    |                                                                                                    |                                                       |                          |                           |                                          |         |
| VIN: 1234 / Technickou prohlidku požaduji realizovat později z důvodu, že není dostupný pro mě vhodný termín.         Přílohy         valyst_motoru.pdf         hoda_motor.pdf         zADANÉ ÚDAJE SOURLASI A SOUHLASIM S JEJICH VNÚŽITÍM PRO STÁTNÍ PLAVEBNÍ SPRÁVU                                                                                                    | INI: 1234 / Technickou prohlidku požaduji realizovat později z důvodu, že není dostupný pro mě vhodný termén.         Přílohy         nabyti_motoru.pdf         initiation zaplati         initiation zaplati         žádost je nutné zaplatil do 30 minut od jejiho podáni. Jinak bude žádost stornována. Správní poplatek: 700,r Kč.         Initiation zaplatil do 30 minut od jejiho podáni. Jinak bude žádost stornována. Správní poplatek: 700,r Kč.         Initiation zaplatil do 30 minut od jejiho podáni. Jinak bude žádost stornována. Správní poplatek: 700,r Kč.         Initiation zaplatil do 30 minut od jejiho podáni. Jinak bude žádost stornována. Správní poplatek: 700,r Kč.         Initiation zaplatil do 30 minut od jejiho podáni. Jinak bude žádost stornována. Správní poplatek: 700,r Kč.         Initiation zaplatil do 30 minut od jejiho podáni. Jinak bude žádost stornována. Správní poplatek: 700,r Kč.         Initiation zaplatil do 30 minut od jejiho podáni. Jinak bude žádost stornována. Správní poplatek: 700,r Kč.                                                                                                    | Motor 1 35<br>Změna účelu plavic<br>Učel plavidla: Služební<br>Jiná změna<br>Zde bude popis jiné změ                                                                                                    | la<br>v                                                                                                    |                                                                                                    |                                                       |                          |                           |                                          |         |
| Přílohy         sabyti_motoru.pdf         hoda_motor.pdf         2 ZADANÉ ÚDAJE SOUHLASIA SOUHLASIA S JEJICH VNUŽITÍM PRO STÁTNÍ PLAVEBNÍ SPRÁVU                                                                                                    | Přilohy         sabyti_motoru.pdf         inda_motor.pdf         2 ZADANÉ ÚDAJE SOUHLASIA S JEJICH VNUŽITÍM PRO STÁTNÍ PLAVEBNÍ SERÁVU                                                                                                    | Motor 1 35<br>Změna účelu plavid<br>Účel plavidla: Služební<br>Jiná změna<br>Zde bude popis jiné změ<br>Technická prohlídk                                                                                                    | la<br>V                                                                                                    |                                                                                                    |                                                       |                          |                           |                                          |         |
| Priloty         sabyti_motoru.pdf         .hoda_motor.pdf                                                                                                    | Prilony sabyti_motoru.pdf hoda_motor.pdf  ZADANE ÜDAJE SOUHLASIA SOUHLASIA SUHLASIM S JEJICH VYUŽITIM PRO STÁTNÍ PLAVEBNÍ SPRÁVU  Zádost je nutné zaplatit do 30 minut od jejiho podání. Jinak bude žádost stornována. Správní poplatek: 700,- Kč.  PODAT ŽÁDOST A POKRAČOVAT NA PLATBU POPLATK Obrázek 241 Souhrn                                                                                                    | Motor 1 35<br>Změna účelu plavid<br>účel plavidla: Služební<br>Jiná změna<br>Zde bude popis jiné změ<br>Technická prohlídk<br>PlN: 1234 / Technickou p                                                                                                | la<br>v<br>)<br>vhlidku požaduji realizovat                                                                    | později z důvodu, že není dostup                                                                     | ný pro mě vhodný termin                               |                          |                           |                                          |         |
| sabyti_motoru.pdf         .hoda_motor.pdf         ZADANÉ ÚDAJE SOUHLASÍ A SOUHLASÍ A SOUHLASÍ A SUHLASÍM S JEJICH VYUŽITÍM PRO STÁTNÍ PLAVEBNÍ SPRÁVU                                                                                                    | sabyti_motoru.pdf         indoa_motor.pdf         it         Zádost je nutné zaplatit do 30 minut od jejiho podáni. Jinak bude žádost stornována. Správní poplatek: 700,- Kč.         it         PODAT ŽÁDOST A POKRAČOVAT NA PLATBU POPLATK         Obrázek 241 Souhrn                                                                                                    | Motor 1 35<br>Změna účelu plavid<br>účel plavidla: Služební<br>Jiná změna<br>Zde bude popis jiné změ<br>Technická prohlídk<br>PIN: 1234 / Technickou p                                                                                                | la<br>y<br>a<br>ohlidku požaduji realizovat                                                                    | později z důvodu, že není dostup                                                                     | ný pro mě vhodný termín.                              |                          |                           |                                          |         |
| hoda_motor.pdf         ZADANÉ ÚDAJE SOUHLASÍ A SOUHLASÍ A SOUHLASÍ A SUHLASÍ A SOUHLASÍ A SOUHLAS                                                                                                    | hoda_moter.pdf         ZADANÉ ÚDAJE SOUHLASÍ A SOUHLASÍ A SOUHLA                                                                                                    | Motor 1 35<br>Změna účelu plavid<br>Účel plavidla: Služební<br>Jiná změna<br>Zde bude popis jiné změ<br>Technická prohlídk<br>PIN: 1234 / Technickou p<br>Přílohy                                                                                     | la<br>y<br>a<br>rohlidku požaduji realizovat                                                                   | později z důvodu, že není dostup                                                                     | ný pro mě vhodný termin.                              |                          |                           |                                          |         |
| ZADANÉ ÚDAJE SOUHLASÍ A SOUHLASÍ A                                                                                                    | ZADANÉ ÚDAJE SOUHLASÍ A SOUHLASÍ A SOUHLASÍ                                                                                                    | Motor 1 35<br>Změna účelu plavid<br>Účel plavidla: Služební<br>Jiná změna<br>Zde bude popis jiné změ<br>Technická prohlídk<br>PIN: 1234 / Technickou p<br>Přílohy<br>nabyti, motoru, pdf                                                              | lla<br>ry<br>9<br>rohlidku požaduji realizovat                                                                 | později z důvodu, že není dostup                                                                     | ný pro mě vhodný termín.                              |                          |                           |                                          |         |
| Žádost je nutné zaplatit de 30 minut od jejiho podáni. Jinak bude žádost stornována. Správní poplatek: 700, Kč.   PODAT ŽÁDOST A POKRAČOVAT NA PLATBU POPLATKU                                                                                                    | Žádost je nutné zaplatit do 30 minut od jejiho podáni. Jinak bude žádost stornována. Správní poplatek: 700,- Kč.  PODAT ŽÁDOST A POKRAČOVAT NA PLATBU POPLATK Obrázek 241 Souhrn                                                                                                    | Motor 1 35<br>Změna účelu plavid<br>Účel plavidla: Služební<br>Jiná změna<br>Zde bude popis jiné změ<br>Technická prohlídk<br>PIN: 1234 / Technickou p<br>Přílohy<br>nabyti, motoru, pdf<br>shoda, motor, pdf                                         | lla<br>ry<br>9<br>rohlídku požadují realizovat                                                                 | později z důvodu, že není dostup                                                                     | ný pro mě vhodný termin.                              |                          |                           |                                          |         |
| zadost je nume zapisim do su minut od jejino podami, umak bude zadost sionnovana. Spravni popratek, 700,1Kd.<br>Iz                                                                                                    | 2 zadosť je nume zaposin do su minut od jejino podant. Jinak dude zadosť stornovana, spravne popiatel, 700,° KC.<br>PODAT ŽÁDOST A POKRAČOVAT NA PLATBU POPLATK<br>Obrázek 241 Souhrn                                                                                                    | Motor 1 35 Změna účelu plavic Učel plavida: Služební Jiná změna Zde bude popis jiné změ Technická prohlídk PIN: 1234 / Technickou p Přílohy nabyti_motoru.pdf shoda_motor.pdf 24046 UDAJE SOULA                                                       | lla<br>y<br>a<br>nohlidku požaduji realizovat<br>sla sounuasim s JeJich Využit                                 | později z důvodu, že není dostup<br>M PBO STÁTNÍ PLAVEBNÍ SPRÁVU                                     | ný pro mě vhodný termin.                              |                          |                           |                                          |         |
| PODAT ŽÁDOST A POKRAČOVAT NA PLATBU POPLATKU                                                                                                    | PODAT ŽÁDOST A POKRAČOVAT NA PLATBU POPLATK<br>Obrázek 241 Souhrn                                                                                                    | Motor 1 35<br>Změna účelu plavicí<br>účel plavida: Služební<br>Jiná změna<br>Zde bude popis jiné změ<br>Technická prohlídk<br>PIN: 1234 / Technickou p<br>Přílohy<br>nabyti_motoru.pdf<br>shoda_motor.pdf                                             | lla<br>y<br>a<br>nohlídku požadují reelizovet<br>ila souelasím s JEACH VYUŽIT                                  | později z důvodu, že není dostup<br>M PRO STÁTNÍ PLAVEBNÍ SPRÁVU                                     | ný pro mě vhodný termín.                              |                          |                           |                                          |         |
| PODAT ŽÁDOST A POKRAČOVAT NA PLATBU POPLATKU                                                                                                    | PODAT ŽÁDOST A POKRAČOVAT NA PLATBU POPLATK<br>Obrázek 241 Souhrn                                                                                                    | Motor 1 35<br>Změna účelu plavicí<br>Účel plavidla: Služební<br>Jiná změna<br>Zde bude popis jiné změ<br>Technická prohlídk<br>PIN: 1234 / Technickou s<br>Přílohy<br>nabyti_motoru.pdf<br>shoda_motor.pdf<br>ZADANÉ ÚDAJE SOUHLA<br>Žádost je nutné  | la<br>y<br>a<br>ih souri, si a serich využit<br>aplašti do 30 minut od jejih                                   | později z důvodu, že není dostup<br>M PRO STÁTNÍ PLAVEBNÍ SPRÁVU<br>2 podání. Jinak bude žádost stor | ný pro mě vhodný termin.<br>rována. Správní poplatek: | 700, Kĉ.                 |                           |                                          |         |
| PODAT ŽÁDOST A POKRAČOVAT NA PLATBU POPLATKU                                                                                                    | PODAT ŽÁDOST A POKRAČOVAT NA PLATBU POPLATH<br>Obrázek 241 Souhrn                                                                                                    | Motor 1 35<br>Změna účelu plavicí<br>účel plavidla: Služební<br>Jiná změna<br>Zde bude popis jiné změ<br>Technická prohlídk<br>PIN: 1234 / Technickou p<br>Přílohy<br>nabytl_motoru.pdf<br>shoda_motor.pdf<br>24004E UDJ.E SOUHLA<br>Čádost je nutné  | lla<br>y<br>a<br>rohlidku požaduji realizovat<br>ila souncasim s JEJRCH VYUŽIT<br>aplatit do 30 minut od jejih | později z důvodu, že není dostup<br>M PRO STÁTNÍ PLAVEBNÍ SPRÁVU<br>a podání. Jinak bude žádost stor | ný pro mě vhodný termin.<br>nována. Správní poplatek: | 700, Kĉ.                 |                           |                                          |         |
|                                                                                                    | Obrázek 241 Souhrn                                                                                                    | Motor 1 35<br>Změna účelu plavic<br>účel plavida: Služební<br>Jiná změna<br>Zde bude popis jiné změ<br>Technická prohlídk<br>PIN: 1234 / Technickou p<br>Přílohy<br>nabytl_motoru.pdf<br>shoda_motor.pdf<br>ZADANÉ ÚDAJE SOUHAA<br>Čádost je nutné    | lla<br>y<br>a<br>nohlidku požaduji realizovat<br>ak sounuasim susuch vvužit<br>aplatit do 30 minut od jejih    | později z důvodu, že není dostup<br>M PRO STÁTNÍ PLAVEBNÍ SPRÁVU<br>3 podání. Jinak bude žádost stor | ný pro mě vhodný termín<br>nována. Správní poplatek:  | 700,- Kč.                |                           |                                          |         |
|                                                                                                    | Obrázek 241 Souhrn                                                                                                    | Motor 1 35<br>Změna účelu plaviců<br>Účel plavicka: Služební<br>Jiná změna<br>Zde bude popis jiné změ<br>Technická prohlídk<br>PIN: 1234 / Technickou p<br>Přílohy<br>nabyti_motoru.pdf<br>iboda_motorc.pdf<br>ZADANÉ ÚDAJE SOUHLA<br>Čádost je nutné | lla<br>y<br>a<br>nohlidku požaduji realizovat<br>ak sounuasim susuch vvužit<br>aplatit do 30 minut od jejih    | později z důvodu, že není dostup<br>M PRO STÁTNÍ PLAVEBNÍ SPRÁVU<br>3 podání. Jinak bude žádost stor | ný pro mě vhodný termín.<br>nována. Správní poplatek: | 700,- Kč.                | PODAT ŽÁDOST A            | POKRAČOVAT NA PLATBŲ POP                 | PLATK   |

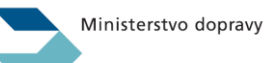

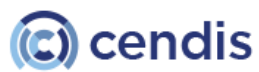

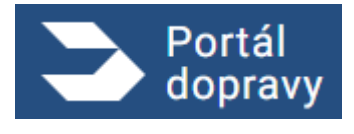

Strana číslo -191-

Správní poplatek dané žádosti je placen kreditní nebo debetní kartou online pomocí platební brány

|                                                       | Bezpečná online platba                                                                                                    |
|-------------------------------------------------------|----------------------------------------------------------------------------------------------------|
| PLATBA SPRÁVNÍHO POPLA                                | Vaše platební údaje nikdy nesdilime s obchodníkem. V adresním řádku prohližeče           TKU         si prosim ověřte, že se nacházite na stránce platebníbrana.csob.cz a že zelená           ikonka zámečku indikuje bezpečné spojení.                                                                                                    |
| 247,00 CZ<br>× Zrušit platbu a vráti<br>se do obchodu | Číslo karty Platnost CVC/CVV   ••••••••••••••••••••••••••••••••••••                                                                                                    |
| CS SK CEN O                                           | E 😁 🖨 Online platba kartov je s ČSOB bezpečná. Obchodnik se nikdy nedozvi vale čisla karty a velikeni data e transakcich josu uchodekim v bezpečném prostředí banky. Před platbacu se prosim ujstělie, že vale karta má aktivní možnosti platit na internetu. U vydavatele vali karty vyžadujte dalil nýčení bezpečnosti platby pomocí jednostového ovělení technologii 3D Secure Inspirálnad SMSkou stejné jake při potvizovéní transakci v elektrenickém bankovnictví). |

Obrázek 242 Platba

Po úspěšném vyplnění formuláře a zaplacení správního poplatku je uživateli zobrazena potvrzovací obrazovka s popisem následujících kroků, číslem jednacím a možností stáhnout vyplněnou žádost.

| 3    | Portál<br>dopravy                                                                                                    | PETR NOVÁK         | € |
|------|----------------------------------------------------------------------------------------------------|--------------------|---|
| DOMŪ | PLAVBA > VYDANÍ OSVĚDČENÍ EU O KVALIFIKACI VŮDCE PLAVIDLA (VYDÁNÍ NOVÉHO DOKLADU NA ZÁKLADĚ ZKOUŠKY VYKONANÉ NA STÁTNÍ PLAVEBNÍ BIYNÁVÉ NEBO U MINISTERISTVEM DOPRAVY POV | (ÉŘENÉHO SUBJEKTU) |   |
|      |                                                                                                    |                    |   |
|      | Vaše žádost byla úspěšně zaevidována pod číslem jednacím: 1234/PH/22                                                                                                    |                    |   |
|      | Bude vám prodlouženo osvědčení a provedena požadovaná změna u plavidla: <rejstříkové číslo="">, <jméno plavidla="">, <druh plavidla="">.</druh></jméno></rejstříkové>     |                    |   |
|      | Podrobněji k vámi požadovaným změnám viz vaše žádost ve formátu PDF.                                                                                                    |                    |   |
|      | PIN technické prohlídky: <pin></pin>                                                                                                    |                    |   |
|      | Při technické prohlídce předložte Státní plavební správě k potvrzení originály těchto osvědčení určených technických zařízení:                                            |                    |   |
|      | <ul> <li><výpsal></výpsal></li> <li>Důvodní opváděaní plavidla muníta (opohně naho poětav) vzátil Státní plavohní oprávěl</li> </ul>                                      |                    |   |
|      | ruvoun osveucem plavida musice (osobne nebo posiou) vrati otaun plavenin sprave:                                                                                          |                    |   |
|      | Nove osveučeni pravluta vali bude zasiano postou na dolučenku                                                                                                    |                    |   |
|      | Jakékoliv doplnění nebo změny v žádosti, resp. v technické prohlídce, je nutné již řešit s příslušnými referenty DOK-PL.                                                  |                    |   |
|      | STÁHNOUT ŽÁDOST V PDF STÁHNOUT ŽÁDOST VČETNĚ PŘILOH A OSVĚDČENÍ O DIGITÁLNÍM ÚKONU V ZIP                                                                                  |                    |   |
|      |                                                                                                    |                    |   |
|      |                                                                                                    |                    |   |

Obrázek 243 Potvrzení podání žádosti

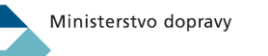

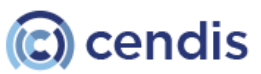

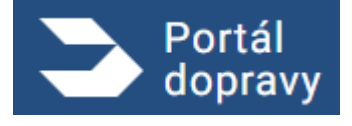

4.6.2.5 Žádost o vydání duplikátu osvědčení plavidla náhradou za ztracené, odcizené, poškozené nebo zničené První obrazovkou procesu žádosti o vydání duplikátu osvědčení plavidla náhradou za ztracené, odcizené, poškozené nebo zničené je informační obrazovka obsahující kroky, které uživatele čekají.

| Portál dopravy                                                                                                    | ٩      | PETR NOVÁK        | Ð   |
|----------------------------------------------------------------------------------------------------|--------|-------------------|-----|
| DOMÚ > PLAVBA > VYDÁNÍ OSVĚDČENÍ EU O KVALIFIKACI VŮDCE PLAVIDLA (VYDÁNÍ NOVÉHO DOKLADU NA ZÁKLADĚ ZKOUŠKY VYKONANÉ NA STÁTNÍ PLAVEBNÍ SPRÁVĚ NEBO U MINISTERSTVEM DOPR                                                                                                    | NY POV | ÉŘENÉHO SUBJEKTU) |     |
| Žádost o vydání duplikátu osvědčení plavidla náhradou za ztracené<br>poškozené nebo zničené                                                                                                    | , 0    | dcizen            | é,  |
| Tato žádost slouží k vydání náhradního osvědčení plavidla v případě, že bylo původní osvědčení ztraceno, odcizeno, poškozeno či zničeno. Nové lodní osvědčení je nutné v<br>zvolené pobočce Státní plavební správy (k vyzvednutí můžete pověřit plnou mocí i jinou osobu) nebo Vám bude zasláno poštou. | rzvedn | out osobně na vá  | imi |
| Co vás čeká?                                                                                                    |        |                   |     |
| 1. Vyplnění formuláře.<br>2. Převzetí nového osvědčení plavidla.                                                                                                    |        |                   |     |
| ZPÉT                                                                                                    |        | VYPLNIT ŽÁDOS     | т   |
| Obrázek 244 Informační obrazovka                                                                                                    |        |                   |     |

První obrazovkou formuláře jsou osbní údaje žadatele. Údaje v bílých polích je možné editovat, data šedých polí jsou stažena ze základních registrů.

| 1. 2.                                      | 3.     |                                      |  |  |
|--------------------------------------------|--------|--------------------------------------|--|--|
| OSOBNÍ PLAVIDLO A<br>ÚDAJE DŮVOD           | SOUHRN |                                      |  |  |
| Osobní údaje                               |        | Adresa                               |  |  |
| Jméno e přijmení<br>Petr Novák             |        | Ulice<br>Lesní                       |  |  |
| Titul před Titul z                         | za     | Popiané a orientační čislo<br>76/899 |  |  |
| Datum narozeni<br>24, 9, 1990              |        | Misto<br>Brno                        |  |  |
| ID datové schránky<br>6846844              |        | PSČ<br>602.00                        |  |  |
| Misto narození<br>BRNO                     |        |                                      |  |  |
| Státni příslušnost<br>CZ - Česká republika | ~      |                                      |  |  |
| Email<br>novak@gmail.com                   |        |                                      |  |  |
| Telefon<br>777 777 777                     |        |                                      |  |  |
|                                            |        |                                      |  |  |

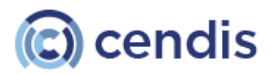

Ministerstvo dopravy

V druhém kroku uživatel vybere plavidlo, důvod podání žádosti (vydání duplikátu), vydávající pobočku a způsob výpravy dokladu.

| 2. Y KANK ) Y YOM KANKAN KANKAN KANKAN KANKANKAN KANKAN KANKANAN KANKAN KANK | Portál<br>dopravy                                                                                                    | ٠        | PETR NOVA        | K E |
|----------------------------------------------------------------------------------------------------|----------------------------------------------------------------------------------------------------|----------|------------------|-----|
| Žádost o vydání duplikátu osvědčení plavidla náhradou za ztracené, odcizené, poškozené nebo zničené         Image: Image: Image                                                       | Ú > PLAVBA > VYDÁNÍ OSVĚDČENÍ EU O KVALIFIKACI VŮDCE PLAVIDLA (VYDÁNÍ NOVÉHO DOKLADU NA ZÁKLADĚ ZKOUŠKY VYKDNANÉ NA STÁTNÍ PLAVEDNÍ SPRÁVĚ NEBO U MINISTERSTVEM DOK | PRAVY PO | WÊŘENÉHO SUBJEKT | U)  |
| Image: Image:                             | Žádost o vydání duplikátu osvědčení plavidla náhradou za ztracené, odcizené, poškozené<br>zničené                                                                   | neb      | 0                |     |
| Výběr plavidla            • 12456, Jméno plavidla, druh plavidla             • 654221, Jméno plavidla, druh plavidla          Vyběr důvodu vydání duplikátu osvědčení plavidla             • 2tráta             • Odkození             • Prákat, Jakotovotova 4             • Prákat, Jakotovotova 4             • Prákat, Jakotovotova 4             • Prákot, Jakotovotova 4             • Prákot, Jakotovotova 4             • Prákot, Jakotovotova 4             • Prákot, Jakotovotova 4             • Prákot, Jakotovotova 4             • Prákot, Jakotovotova 4             • Prákot, Jakotovotova 4             • Prákot, Jakotovotova 4             • Prákot, Jakotovotova 4             • Prákot, Jakotovotova 4             • Prákot, Jakotovotova 4             • Prákotov plavatku katoti 5 stora             • Prákotov plavatku katoti 5 stora             • Prákotov plavatku katoti 5 stora             • Statiri plavetní správa mí osvédočení plavidla zašle poštou na dovučenku             • Prákotovoťeňa katoka katoka plavatku stora mí osvédočení plavidla zašle poštou na dovučenku                                                                                                    | 1. 2. 3.<br>OSOBNÍ PLAVIDLO A SOUHRN<br>ÚDAJE: DÚVOD                                                                                                    |          |                  |     |
| <ul> <li>123456, Jméno plavidla, druh plavidla</li> <li>654221, Jméno plavidla, druh plavidla</li> <li>Výběr důvodu vydání duplikátu osvědčení plavidla</li> <li>2 trása</li> <li>Odolzení</li> <li>Poškození</li> <li>Zničení</li> <li>Výběr vydávající pobočky</li> <li>Postk, Jaktovovov 4</li> <li>oftek, sustrask, tastra</li> <li>nětesov, godossku v kekcc 6402</li> <li>Způsob výpravy dokladu</li> <li>Ozvědčení plavidla zašle poštou na doručenku</li> </ul>                                                                                                    | Výběr plavidla                                                                                                    |          |                  |     |
| G\$4323, Jméno plavidla, druh plavidla         Výběr důvodu vydání duplikátu osvědčení plavidla         I Ziráta         Odcizeni         Poškozeni         Ziričeni         Výběr vydávající pobočky         Pisku, avkovovov 4         Otčíženi kontraski, nezos         Otčíženi kontraski, nezos         Otčíženi kontraski, nezos         Otčíženi kontraski, nezos         Otčíženi plavidla si sám vyzvednu osobně na Státní plavební správě         Osvědčení plavidla si sám vyzvednu osobně na Státní plavební správě         Státní plavební správa mi osvědčení plavidla zašie poštou na doručenku                                                                                                    | 123456, Jméno plavidla, druh plavidla                                                                                                    |          |                  |     |
| Výběr důvodu vydání duplikátu osvědčení plavidla <ul> <li>Ztráta</li> <li>Odcizení</li> <li>Poškození</li> <li>Zničení</li> </ul> Výběr vydávající pobočky <ul> <li>Poškozova 4</li> <li>otčítik, kustrakú tačuta</li> <li>Pitesov, Borkuszuwa Mekace skaru:</li> </ul> Způsob výpravy dokladu <ul> <li>Osvědčení plavidla si sám vyzvednu osobné na Státní plavební správě</li> <li>Státní plavební správa mi osvědčení plavidla zašle poštou na doručenku</li> </ul>                                                                                                    | 654321, Jméno plavidla, druh plavidla                                                                                                    |          |                  |     |
| <ul> <li>2tráta</li> <li>Odcizeni</li> <li>Poškozeni</li> <li>Zničeni</li> <li>Výběr vydávající pobočky</li> <li>PRAHA, JANKOVCOVA 4</li> <li>odčik, HJISTIKA 1482/8</li> <li>préknov, BioHUSLUKA NÉMCC 640/2</li> <li>Způsob výpravy dokladu</li> <li>Osvědčení plavidla si sám vyzvednu osobně na Státní plavební správě</li> <li>Státní plavební správa mi osvědčení plavidla zašle poštou na doručenku</li> </ul>                                                                                                    | Výběr důvodu vydání duplikátu osvědčení plavidla                                                                                                    |          |                  |     |
| <ul> <li>Odcizení</li> <li>Poškození</li> <li>Zničení</li> <li>Výběr vydávající pobočky</li> <li>PRAHA, JANKOVOVA 4</li> <li>odčik, HJATSKA 1480/8</li> <li>PRENOV, BOHUSLAVA NĚMCE 640/2</li> <li>Způsob výpravy dokladu</li> <li>Osvědčení plavidla si sám vyzvednu osobně na Státní plavební správě</li> <li>Státní plavební správa mi osvědčení plavidla zašle poštou na doručenku</li> </ul>                                                                                                    | Ztráta                                                                                                    |          |                  |     |
| <ul> <li>Poškození</li> <li>Zničení</li> <li>Výběr vydávající pobočky</li> <li>PRAHA, JANKOVCOVA 4</li> <li>plčíhk, HUSTSKA 1482/8</li> <li>plčíhk, HUSTSKA 1482/8</li> <li>přesRov, BoHUSLAVA NÉMCE 640/2</li> <li>Způsob výpravy dokladu</li> <li>Osvědčení plavidla si sám vyzvednu osobně na Státní plavební správě</li> <li>Státní plavební správa mi osvědčení plavidla zašle poštou na doručenku</li> </ul>                                                                                                    | O Odcizeni                                                                                                    |          |                  |     |
| <ul> <li>Zničení</li> <li>Výběr vydávající pobočky</li> <li>PRAHA, JANKOVCOVA 4</li> <li>otlčík, HAJSTISKÁ 1483/8</li> <li>PREROV, BOHUSLAVA NĚMCE 640/2</li> <li>Způsob výpravy dokladu</li> <li>Osvědčení plavidla si sám vyzvednu osobně na Státní plavební správě</li> <li>Státní plavební správa mi osvědčení plavidla zašle poštou na doručenku</li> </ul>                                                                                                    | O Poškození                                                                                                    |          |                  |     |
| Výběr vydávající pobočky            PRAHA, JANKOVCOVA 4             otičíki, Hustritská 14008             přERov, BoHUSLAVA NĚMCE 6402          Způsob výpravy dokladu             O Sovědčení plavidla si sám vyzvednu osobně na Státní plavební správě          Státní plavební správa mi osvědčení plavidla zašle poštou na doručenku                                                                                                    | O Zničení                                                                                                    |          |                  |     |
| <ul> <li>PRAHA, JANKOVCOVA 4</li> <li>příčih, HUSTISKÁ 1480/B</li> <li>příčih, HUSTISKÁ 1480/B</li> <li>příčih, HUSTISKÁ 1480/B</li> <li>Příčikob výpravy dokladu</li> <li>Osvědčení plavidla si sám vyzvednu osobné na Státní plavební správě</li> <li>Státní plavební správa mi osvědčení plavidla zašle poštou na doručenku</li> </ul>                                                                                                    | Výběr vydávající pobočky                                                                                                    |          |                  |     |
| <ul> <li>dčik, kustrská testra</li> <li>přěskov, BohusLava němce 640/2</li> <li>Způsob výpravy dokladu</li> <li>Osvědčení plavidla si sám vyzvednu osobně na Státní plavební správě</li> <li>Státní plavební správa mi osvědčení plavidla zašle poštou na doručenku</li> </ul>                                                                                                    | PRAHA, JANKOWCOVA 4                                                                                                    |          |                  |     |
| <ul> <li>PŘEROV, BOHUSLAWA NĚMCE 640/2</li> <li>Způsob výpravy dokladu</li> <li>Osvědčení plavidla si sám vyzvednu osobně na Státní plavební správě</li> <li>Státní plavební správa mi osvědčení plavidla zašle poštou na doručenku</li> </ul>                                                                                                    | O DĚČÍN, HUSITSKÁ 1403/8                                                                                                    |          |                  |     |
| Způsob výpravy dokladu         Image: Statní plavební správa mi osvědčení plavební správě         Statní plavební správa mi osvědčení plavidla zašle poštou na doručenku         zpĚT                                                                                                    | O PŘEROV, BOHUSLAVA NĚMCE 640/2                                                                                                    |          |                  |     |
| <ul> <li>Osvědčení plavidla si sám vyzvednu osobně na Státní plavební správě</li> <li>Státní plavební správa mi osvědčení plavidla zašle poštou na doručenku</li> </ul> ZPÊT POKRAČOVAT                                                                                                    | Způsob výpravy dokladu                                                                                                    |          |                  |     |
| Státní plavební správa mi osvědčení plavidla zašle poštou na doručenku         ZPÊT                                                                                                    | Osvědčení plavidla si sám vyzvednu osobně na Státní plavební správě                                                                                                 |          |                  |     |
| ZPÊT                                                                                                    | Státní plavební správa mi osvědčení plavidla zašle poštou na doručenku                                                                                              |          |                  |     |
| ZPÊT                                                                                                    |                                                                                                    |          |                  |     |
|                                                                                                    | ZPÊT                                                                                                    |          | POKRAČO          | VAT |
|                                                                                                    |                                                                                                    |          |                  |     |

Následuje souhrn údajů o žadateli, plavidle, důvodu podání žádosti, pobočce a způsobu výpravy dokladu. Je třeba zaškrtnou souhlas s využitím informací Státní plavební správou ve spodní části obrazovky před odesláním žádosti.

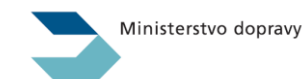

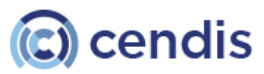

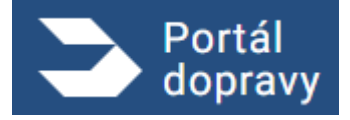

Strana číslo -194-

| Žádost o vyda            | iní duplikátu osvědčení plavidla náhradou za ztracené, odcizené, poškozené r | nebo zničen |
|--------------------------|------------------------------------------------------------------------------|-------------|
| 1.<br>OSOBNÍ<br>ÚDAJE E  | 2. 3.<br>VIDLO A SOLIHRN<br>ÚVOD                                             |             |
| Údaje o žadateli         |                                                                              |             |
| Jméno: Petr Novák        |                                                                              |             |
| Datum narození: 21. 9. 1 | 990                                                                          |             |
| Misto narození: Brno     |                                                                              |             |
| Státní příslušnost: CZ – | eská republika                                                               |             |
| E-mail: novak@gmail.co   | n                                                                            |             |
| Telefon: 777 777 777     |                                                                              |             |
| Adresa: Lesní 76/899, B  | no 602 00                                                                    |             |
| ID datové schránky: 67f  | 8a                                                                           |             |
| Plavidlo                 |                                                                              |             |
| 549455, Elisabeth, Plac  | etnice                                                                       |             |
| Důvod vydání duplikátu:  | Itráta                                                                       |             |
| Vydávající pobočka: Stá  | ní plavební správa - pobočka Praha, Jankovcova 4, Praha 7                    |             |
| Způsob výpravy osvědči   | ní: Státní plavební správa mi osvědčení plavidla zašle poštou na doručenku   |             |
|                          | ef a course active our neuroanthmise pon entitaine surged oppolasi           |             |

V případě žádosti o vydání duplikátu osvědčení se neplatí správní poplatek. Následuje obrazovka potvrzující podání žádosti s uvedeným číslem jednacím a možností stáhnout žádost ve formátu PDF.

| 2    | Portál<br>dopravy                                                                                                    | PETR NOVÁK        | € |
|------|----------------------------------------------------------------------------------------------------|-------------------|---|
| DOMÛ | PLAVBA > VYDÁNÍ OSVĚDČENÍ EU D KVALIFIKACI VŮDCE PLAVIDLA (VYDÁNÍ NOVÉHO DOKLADU NA ZÁKLADĚ ZKOUŠKY VYKONANÉ NA STÁTNÍ PLAVEBNÍ SPRÁVĚ NEBO U MINISTERSTVEM DOPRAVY POV | EŘENÉHO SUBJEKTU) |   |
|      |                                                                                                    |                   |   |
|      | Vaše žádost byla úspěšně zaevidována pod číslem jednacím: 1234/PH/22                                                                                                    |                   |   |
|      | Bude Vám vydán duplikát osvědčení plavidla: <rejstříkové číslo="">, <jméno plavidla="">, <druh plavidla="">.</druh></jméno></rejstříkové>                               |                   |   |
|      | Podrobněji k Vámi požadovaným změnám viz Vaše žádost ve formátu PDF.                                                                                                    |                   |   |
|      | Nové osvědčení plavidla Vám bude zasláno poštou na doručenku.                                                                                                    |                   |   |
|      | Původní osvědčení plavidla je nutné (osobně nebo poštou) vrátit Státní plavební správě!                                                                                 |                   |   |
|      | Jakékoliv doplnění nebo změny v žádosti je nutné již řešit s příslušnými referenty DOK-PL.                                                                              |                   |   |
|      | STÁHNOUT ŽÁDOST V PDF STÁHNOUT ŽÁDOST VČETNĚ OSVĚDČENÍ O DIGITÁLNÍM ÚKONU V ZIP                                                                                         |                   |   |
|      |                                                                                                    |                   |   |
|      |                                                                                                    |                   |   |

Obrázek 248 Potvrzovací obrazovka

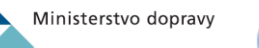

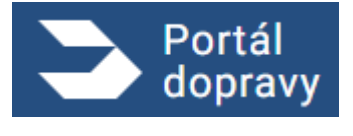

## 4.6.2.6 Pověření kupujícího prodávajícím k provedení změny vlastníka/provozovatele malého plavidla První obrazovkou procesu žádosti o pověření kupujícího prodávajícím k provedení změny vlastníka/provozovatele

| Portál<br>dopravy                                   | <u>♦</u>                                                                                                   | PETR NOVÁK     | € |
|-----------------------------------------------------|----------------------------------------------------------------------------------------------------|----------------|---|
| DOMÚ > PLAVBA > ŽÁDOST O POVĚŘENÍ KUPUJICÍHO PR     | ODÁVAJICÍM K PROVEDENÍ ZMĚNY VLASTNÍKA/PROVOZOVATELE MALÉHO PLAVIDLA                                       |                |   |
| Žádost o pověření ku<br>provozovatele maléh         | upujícího prodávajícím k provedení změny vlastní<br>no plavidla                                            | íka/           |   |
| Tato žádost slouží k elektronickému pověření kupuji | cího prodávajícím (Vy) k provedení změny vlastnika a/nebo provozovatele u Várni zvoleného malého plavidla. |                |   |
| Co vás čeká?                                        |                                                                                                    |                |   |
| 1. Vyplnění formuláře.                              |                                                                                                    |                |   |
| ZPĒT                                                |                                                                                                    | VYPLNIT ŽÁDOST |   |

Obrázek 249 Úvodní informace

První obrazovkou formuláře jsou osbní údaje žadatele. Údaje v bílých polích je možné editovat, data šedých polí jsou stažena ze základních registrů.

|                                               |                                  | ,                                    |   | .1 |  |
|-----------------------------------------------|----------------------------------|--------------------------------------|---|----|--|
| 1. 2.<br>OSOBNÍ PLAVIDLO A<br>ÚDAJE TYP ZMĚNY | 3.<br>IDENTIFIKACE<br>KUPUJÍCÍHO | 4.<br>SOUHRN                         |   |    |  |
| Osobní údaje                                  |                                  | Adresa                               | _ |    |  |
| Jméno a přijmení<br>Petr Novák                |                                  | Ulice<br>Lesní                       |   |    |  |
| Titul před Titul za                           |                                  | Popisné a orientační číslo<br>76/899 |   |    |  |
| Datum narození<br>24, 9, 1990                 |                                  | Město<br>Brno                        |   |    |  |
| ID datové schránky<br>6846844                 |                                  | PSČ<br>602 00                        |   |    |  |
| Misto narození<br>BRNO                        |                                  |                                      |   |    |  |
| Státní příslušnost<br>CZ - Česká republika    | ~                                |                                      |   |    |  |
| E-mail<br>novak@gmail.com                     |                                  |                                      |   |    |  |
| Telefon<br>777 777 777                        |                                  |                                      |   |    |  |
| CHCI UVÉST KORESPONDENČNÍ ADRE                | ESU                              |                                      |   |    |  |

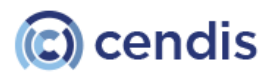

Ministerstvo dopravy

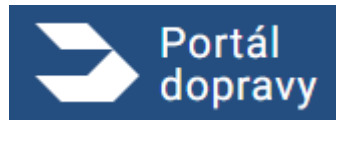

V druhém kroku žadatel vybere plavidlo, pro které umožňuje zastoupení pro potřeby změny vlastníka/provozovatele malého plavidla a typ změny, kterou dovoluje s plavidlem vykonat.

| 3      | Portál dopravy                                                                                                  | 🛓 PETR NOVÁK | Ð |
|--------|----------------------------------------------------------------------------------------------------|--------------|---|
| DOMÚ > | > PLAVBA > ŽÁDOST O POVĚŘENÍ KUPLUJÍCÍHO PRODÁVAJICÍM K PROVEDENÍ ZMĚNY VLASTNÍKA/PROVOZOVATELE MALÉHO PLAVIDLA |              |   |
|        | Žádost o pověření kupujícího prodávajícím k provedení změny vlastníka/provozovatele maléh                       | no plavidla  |   |
|        | Výběr plavidla  123456, Jméno plavidla, druh plavidla  654321, Jméno plavidla, druh plavidla  Vúhěr typu změny  |              |   |
|        | Změna vlastníka                                                                                                 |              |   |
|        | Změna provozovatele                                                                                             |              |   |
|        | O Změna vlastnika a provozovatele                                                                               |              |   |
| ZP     | PÉT                                                                                                    | POKRAČOVA    | т |

Obrázek 251 Výběr plavidla a změny

Ve třetím kroku žadatel identifikuje pověřenou osobu. Tou může být fyzická osoba, právnická osoba nebo podnikající fyzická osoba.

| Žádost o pověření kupují                                                                     | cího prodávajícím k provedení změny vlastníka/prov | vozovatele malého plavidla |
|----------------------------------------------------------------------------------------------|----------------------------------------------------|----------------------------|
| 1.<br>UDAJE 2.<br>1.<br>2.<br>PLAVIDLO A<br>TYP ZMĚNY 3.<br>IDENTIF<br>KUPUJ                 |                                                    |                            |
| Identifikace kupujícího <ul> <li>FYZICKÁ OSOBA</li> <li>PODNIKAJÍCÍ FYZICKÁ OSOBA</li> </ul> |                                                    |                            |
| Osobní údaje                                                                                 | Adresa                                             |                            |
| Příjmení                                                                                     | Ulice                                              |                            |
| Jméno                                                                                        | Popisné a orientační číslo                         |                            |
| Datum narození                                                                               | Mēsto                                              |                            |
| Místo narození                                                                               | PSČ                                                |                            |
| 1                                                                                            |                                                    |                            |
| E-mail                                                                                       |                                                    |                            |

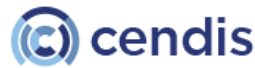

Ministerstvo dopravy

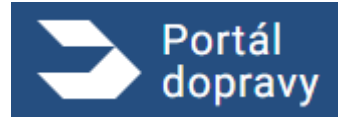

Strana číslo -197-

| 3    | Portál 🌲 🕘 PETR NOVÁK                                                                                          | Ð |
|------|----------------------------------------------------------------------------------------------------|---|
| DOMÛ | > PLAVBA > ŽÁDOST O POVĚŘENÍ KUPUJÍCÍHO PRODÁVAJÍCÍM K PROVEDENÍ ZMĚNY VLASTNÍKA/PROVOZOVATELE MALÉHO PLAVIDLA |   |
|      |                                                                                                    |   |
|      | Žádost o pověření kupujícího prodávajícím k provedení změny vlastníka/provozovatele malého plavidla            |   |
|      | 1. 2. 3. 4.<br>Osobní plavidla a<br>Údaje typ změny kole kupujícho                                             |   |
|      | Identifikace kupujícího                                                                                        |   |
|      | O FYZICKÁ OSOBA                                                                                                |   |
|      |                                                                                                    |   |
|      | 123456789                                                                                                    |   |
|      | E-mail<br>novak@gmail.com                                                                                      |   |
|      |                                                                                                    |   |
| Z    | POKRAČOVAT                                                                                                    |   |

Obrázek 253 Pověření osoby – právnická osoba nebo podnikající fyzická osoba

Následuje souhrn žádosti s údaji o žadateli, vybraným plavidlem a typem změny a identifikovaným zástupcem.

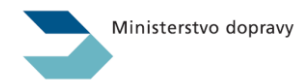

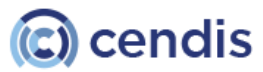

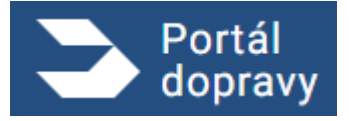

Strana číslo -198-

| Ž  | ádost o pověření kupujícího prodávajícím k provedení změny vlastníka/provozovatele malého plavidla |
|----|----------------------------------------------------------------------------------------------------|
|    | 1. 2. 3. 4.<br>OSOBNÍ PLAVIDLO A IDENTIFIKACE SOUHIN<br>ÚDAJE TYP ZMĚNY KUPLJÍCÍHO                 |
| Ú  | ldaje o žadateli                                                                                   |
| Jr | néno: Petr Novák                                                                                   |
| Di | atum narozeni: 21. 9. 1990                                                                         |
| м  | listo narozeni: Brno                                                                               |
| St | rátní příslušnost: CZ – Česká republika                                                            |
| E٠ | rnail: novak@gmail.com                                                                             |
| Т  | elefon: 777 777 777                                                                                |
| A  | dresa: Lesní 76/899, Brno 602 00                                                                   |
| ID | / datové schránky: 67f78a                                                                          |
| Ρ  | lavidlo                                                                                            |
| Id | tentifikace plavidla: 123456, Jméno plavidla, druh plavidla                                        |
| T) | γp změny: Změna vlastníka                                                                          |
| lc | Jentifikace kupujícího                                                                             |
| Jr | méno: Pavel Novák                                                                                  |
| Di | atum narozeni: 1. 12. 1992                                                                         |
| м  | listo narozeni: Brno                                                                               |
| E  | mail: p.novak@gmail.com                                                                            |
| A  | dresa: Jamí 76/899, Hradec Králové 502 10                                                          |
| г  | ZADANE ÚDAJE SOUHLASÍ A SOUHLASÍM S JEJICH VYUŽITÍM PRO STÁTNÍ PLAVEBNÍ SPRÁVU                     |

Obrázek 254 Souhrn

Po souhrnu následuje potvrzovací obrazovka o podání žádosti s možností stáhnout žádost ve formátu PDF

| 3    | Portál<br>dopravy                                                                                                    | ۵    | 🔔 PETR NOVÁK | Э |
|------|----------------------------------------------------------------------------------------------------|------|--------------|---|
| DOMÚ | > PLAVBA >> ŽÁDOST O POVĚŘENÍ KUPUJÍCÍHO PRODÁVAJÍCÍM K PROVEDENÍ ZMĚNY VLASTNÍKA/PROVOZOVATELE MALÉHO PLAVIDLA                                                                                                    |      |              |   |
|      |                                                                                                    |      |              |   |
|      |                                                                                                    |      |              |   |
|      | 📀 Vaše žádost byla úspěšně zaevidována                                                                                                    |      |              |   |
|      |                                                                                                    |      |              |   |
|      | U prodávaného plavidla <rejstříkové číslo="">, <jméno plavidla="">, <druh plavidla=""></druh></jméno></rejstříkové>                                                                                                    |      |              |   |
|      | byla Várni nastavena "plná moc" pro provedení <typ změny=""> pro osobu kupujícího</typ>                                                                                                    |      |              |   |
|      | <příjmení> <jméno>, narozen <datum narození=""> <místo narození="">, adresa <ulice> <popisné a="" orientační="" číslo="">, <psč> <město< td=""><td>&gt;.</td><td></td><td></td></město<></psč></popisné></ulice></místo></datum></jméno></příjmení> | >.   |              |   |
|      | O tomto aktu byl kupující informován emailem na <e-mail>.</e-mail>                                                                                                    |      |              |   |
|      | Kupující může provést příslušnou změnu pomocí "Žádosti o zapsání změn údajů v rejstříku malých plavidel a v osvědčení plav                                                                                                    | idla |              |   |
|      | týkajících se plavidla (změna vlastníka/provozovatele)".                                                                                                    |      |              |   |
|      | Jakékoliv doplnění nebo změny v žádosti je nutné již řešit s příslušnými referenty DOK-PL.                                                                                                    |      |              |   |
|      | στάμνημα žάρησα ν όρα                                                                                                    |      |              |   |
|      |                                                                                                    |      |              |   |
|      |                                                                                                    |      |              |   |
|      |                                                                                                    |      |              |   |

Obrázek 255 Potvrzení podání

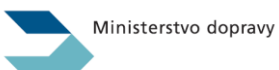

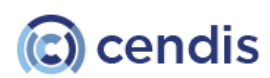

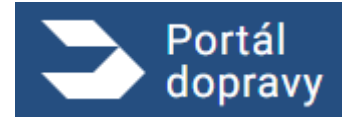

# 4.6.2.7 Zapsání změn údajů v rejstříku malých plavidel a v osvědčení plavidla týkajících se plavidla (změna vlastníka/provozovatele)

První obrazovkou procesu žádosti o zapsání změn údajů v rejstříku malých plavidel a v osvědčení plavidla týkajících se plavidla je informační obrazovka obsahující kroky, které uživatele čekají.

| S Portál dopravy                                                                                                    | <b>.</b> | 😩 PETR NOVÁK       | € |
|----------------------------------------------------------------------------------------------------|----------|--------------------|---|
| DOMÚ > PLAVBA > VYDÁNÍ OSVĚDČENÍ EU O KVALIFIKACI VÚDCE PLAVIDLA (VYDÁNÍ NOVÉHO DOKLADU NA ZÁKLADĚ ZKOUŠKY VYKONANÉ NA STÁTNÍ PLAVEBNÍ SPRÁVĚ NEBO U MINISTERSTVEM DOPRA                                                                                                    | WY PO    | VĚŘENÉHO SUBJEKTU) |   |
| Zapsání změn údajů v rejstříku malých plavidel a v osvědčení plavic<br>týkajících se plavidla (změna vlastníka/provozovatele)                                                                                                    | lla      | 1                  |   |
| Tato žádost slouží k zapisování změn údajů zaznamenávaných v osvědčení plavidla týkajících se změny vlastníka či provozovatele.<br>Pro vyplnění je třeba připadně mít pro nahrání do formuláře připravena osvědčení určených technických zařízení. Platbu je nutné provést kartou přes platební bránu. |          |                    |   |
| Co vás čeká?                                                                                                    |          |                    |   |
| 1. Vyplnění formuláře.<br>2. Zaplacení správního poplatku.                                                                                                    |          |                    |   |
| <ol> <li>V případě některých změn je třeba absolvovat technickou prohlídku, ke které budete vyzvání referentem DOK-PL z pobočky, kterou jste zvolil.</li> <li>Vyzvednutí nového dokladu.</li> </ol>                                                                                                    |          |                    |   |
| ZPÉT                                                                                                    |          | VYPLNIT ŽÁDOST     |   |

Obrázek 256 Úvodní informace

První obrazovkou formuláře jsou osobní údaje žadatele. Údaje v bílých polích je možné editovat, data šedých polí jsou stažena ze základních registrů.

| Zapsání z<br>vlastníka,              | :měn údaj<br>/provozov        | ů v rejstřík<br>atele)      | u malých p                   | lavidel a    | v osvě | édčení pla | widla týka | ajících se | plavidla (2 | změna |
|--------------------------------------|-------------------------------|-----------------------------|------------------------------|--------------|--------|------------|------------|------------|-------------|-------|
| 1.<br>Osobni<br>Odaje                | 2.<br>PLAVIBLO A<br>TYP ZMĚNY | 2.<br>POŽADOVANÉ<br>PŘÍLOHN | 4.<br>Pobočka a<br>Výpraza   | S.<br>SOUHRN |        |            |            |            |             |       |
| Osobní údaje                         |                               |                             | Adresa                       |              |        |            |            |            |             |       |
| Jinéro spříjmení<br>Petr Novák       |                               |                             | Lilice<br>Lesni              |              |        |            |            |            |             |       |
| Titul před                           | Titul z                       | 3                           | Popioni a oriental<br>76/899 | bni čilalia  |        |            |            |            |             |       |
| Datum nansami<br>24. 9. 1990         |                               |                             | Milisto<br>Brino             |              |        |            |            |            |             |       |
| 10 datové schránie<br>6846844        | r                             |                             | P90<br>602.00                |              |        |            |            |            |             |       |
| Nisto nerszeni<br>BRNO               |                               |                             |                              |              |        |            |            |            |             |       |
| Státní přiskalnost<br>CZ - Četská re | publika                       | ~                           |                              |              |        |            |            |            |             |       |
| E-mail<br>novak@gmail                | .com                          |                             |                              |              |        |            |            |            |             |       |
| Teluton<br>777 777 777               |                               |                             |                              |              |        |            |            |            |             |       |
|                                      |                               |                             |                              |              |        |            |            |            |             |       |

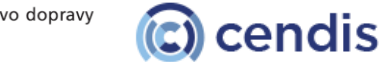

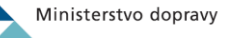

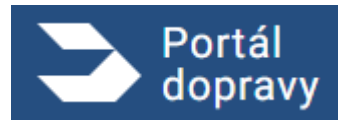

#### Na druhé obrazovce uživatel vybere vztah k plavidlu, plavidlo a požadovanou změnu

| Zapsan<br>vlastník    | ií změn údajů<br>(a/provozova | ů v rejstříku ma<br>atele)           | lých plavide                 | lav | osvědo | čení plavio | dla týkajíci | ích se pla <sup>,</sup> | vidla (z | změna |
|-----------------------|-------------------------------|--------------------------------------|------------------------------|-----|--------|-------------|--------------|-------------------------|----------|-------|
| 1.<br>OSOBNÍ<br>ÚDAJE | 2.<br>PLAVIDLO A<br>TYP ZMĚNY | 3.<br>POŽADOVANÉ POBO<br>PŘÍLOHY VÝP | 4. 5.<br>ČKA A SOUHR<br>RAVA | N   |        |             |              |                         |          |       |
| Vztah k pla           | vidlu                         |                                      |                              |     |        |             |              |                         |          |       |
| Stávající             | vlastník/provozovatel j       | plavidla (prodávající)               |                              |     |        |             |              |                         |          |       |
| 🔘 Nový vla            | stník/provozovatel plav       | ridla (kupující)                     |                              |     |        |             |              |                         |          |       |
| Výběr plav            | idla                          |                                      |                              |     |        |             |              |                         |          |       |
| 123456,               | Jméno plavidla, druh p        | lavidla                              |                              |     |        |             |              |                         |          |       |
| 654321,               | Jméno plavidla, druh p        | lavidla                              |                              |     |        |             |              |                         |          |       |
| Výběr typu            | změny                         |                                      |                              |     |        |             |              |                         |          |       |
| Změna v               | lastnika                      |                                      |                              |     |        |             |              |                         |          |       |
| 🔘 Změna p             | rovozovatele                  |                                      |                              |     |        |             |              |                         |          |       |
| 🔿 Zmēna v             | lastnika a provozovatel       | le                                   |                              |     |        |             |              |                         |          |       |

Obrázek 258 Plavidlo a typ změny

Na následujícím kroku uživatel nahraje vyžadované dokumenty k zapsání změny.

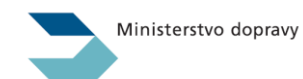

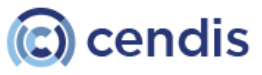

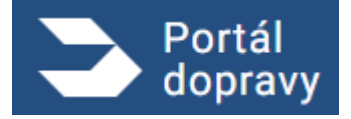

Strana číslo -201-

| > PLAVBA > VYI           | ÁNÍ OSVĚDČENÍ EU O KVALIFIKACI VŮDCE PLAVIDLA (VYDÁNÍ NOVÉHO DOKLADU NA ZÁKLADĚ ZKOUŠKY VYKONANÉ NA STÁTNÍ PLAVEBNÍ SPRÁVĚ NEBO U MINISTERSTVEM DOPRAVY PO | WÊRENÉHO SUBJEKT |
|--------------------------|----------------------------------------------------------------------------------------------------|------------------|
|                          |                                                                                                    |                  |
| Zapsání z                | něn údajů v rejstříku malých plavidel a v osvědčení plavidla týkaiících se plavidla (zr                                                                    | měna             |
| vlastníka/               | provozovatele)                                                                                                    |                  |
|                          |                                                                                                    |                  |
| 1.<br>OSOBNÍ<br>ÚDAJE    | Z. S. 4. 5.<br>PLAVIDLO A POZADOVANÉ POBOČKA A SOUHRN<br>TVP ZMĚNY PŘILOHY VÝPRAVA                                                                         |                  |
|                          |                                                                                                    |                  |
| Požadované p             | řilohy                                                                                                    |                  |
| Dokument o nabyt         | i vlastnictvi/spoluvlastnického podílu                                                                                                    |                  |
| Kupriyolarovuci amabuy   | i, ryporasam dedicivi, acuan romodium apod.                                                                                                    |                  |
|                          | Přetáhněte soubor nebo                                                                                                    |                  |
|                          | NAHRAJTE ZE ZAŘÍZENÍ                                                                                                    |                  |
|                          | Podporované formáty pdf, doc, docx, png, jpg, jpeg, tiff, zip                                                                                              |                  |
| Delument e debe          | fa a anabii annunanutuda                                                                                                    |                  |
| Dohoda/smiouva mezi      | le o osobe provazovatele<br>vlastnikem a provazovatelem o osobě provezovatele.                                                                             |                  |
|                          |                                                                                                    |                  |
|                          | Přetáhněte soubor nebo                                                                                                    |                  |
|                          | Podporované formáty pdf, doc, docx, png. jpg. jpg. tíff, zip                                                                                               |                  |
|                          |                                                                                                    |                  |
| Další přílohy            |                                                                                                    |                  |
| Považujete-li je za nutr | E k žadosti přiložit.                                                                                                    |                  |
|                          | Přetáhněte soubor nebo                                                                                                    |                  |
|                          | NAHRAJTE ZE ZAŘÍZENÍ                                                                                                    |                  |
|                          | Podporované formáty pdf, doe, docx, png. jpg. jpg. tiff, zip                                                                                               |                  |
|                          |                                                                                                    |                  |

Obrázek 259 Přiložení příloh

Následuje výběr vydávající pobočky a způsob doručení průkazu. Ten je možné vyzvednout osobně na vybrané pobočce, nebo nechat doporučeně zaslat na adresu bydliště.

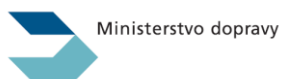

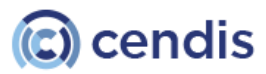

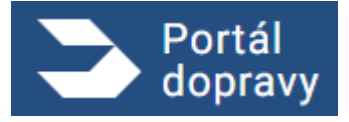

Strana číslo -202-

| doprav    | Y 🕒 🕒 PETR NOVÁ<br>N > VYDÁNÍ OSVĚDČENÍ EU O KVALIFIKACI VŮDCE PLAVIDLA (VYDÁNÍ NOVÉHO DOKLADU NA ZÁKLADÉ ZKOUŠKY VYKONANÉ NA STÁTNÍ PLAVEBNÍ SPRÁVÉ NEBO U MINISTERSTVEM DOPRAVY POVĚŘENÉHO SUBJEKT |
|-----------|----------------------------------------------------------------------------------------------------|
| Zaps      | sání změn údajů v rejstříku malých plavidel a v osvědčení plavidla týkajících se plavidla (změna<br>sníka/provozovatele)                                                                             |
| osc<br>ÚD | aní Plavidlo a Požadované přílohy Přílohy Souhrn výprava                                                                                                    |
| Výběr     | vydávající pobočky                                                                                                    |
| PR        | HA, JANKOVCOVA 4                                                                                                    |
| O DĚ      | ÍN, HUSITSKÁ 1403/8                                                                                                    |
| O PŘ      | ROV, BOHUSLAVA NĚMCE 640/2                                                                                                    |
| Způso     | b výpravy dokladu                                                                                                    |
| Os        | vědčení plavidla si sám vyzvednu osobně na Státní plavební správě                                                                                                    |
|           | trí nlaudkní enráva mi nevädňaní nlavádla začla noštav na dovráznku                                                                                                    |

Obrázek 260 Pobočka a doprava dokladu

Pátou obrazovkou formuláře je souhrn, obsahující údaje o žadateli, vybrané plavidlo a typ změny, seznam příloh, vydávající pobočku a způsob dopravy. Před odesláním žádosti do SPS je nezbytné souhlasit se zpracováním osobních údajů Státní plavební správou a s výší správního poplatku.

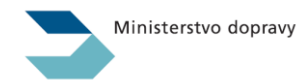

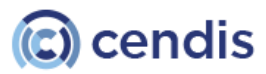

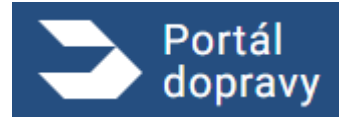

Strana číslo -203-

| Zapsání               | změn údajů v                  | rejstříku n               | nalých j                   | plavio     | del a       | V OS     | vědče       | ení pla    | avidla | týkají | cích s | e plav | vidla ( | změn | a |
|-----------------------|-------------------------------|---------------------------|----------------------------|------------|-------------|----------|-------------|------------|--------|--------|--------|--------|---------|------|---|
| vlastník              | a/provozovatel                | e)                        |                            |            |             |          |             |            |        |        |        |        |         |      |   |
| 1.<br>DSOBNÍ<br>ÚDAJE | 2.<br>PLAVIDLO A<br>TYP ZMĚNY | 3.<br>ŽADOVANÉ<br>PŘÍLOHY | 4.<br>POBOČKA A<br>VÝPRAVA | so         | 5.<br>DUHRN |          |             |            |        |        |        |        |         |      |   |
| Údaje o žad           | lateli                        |                           |                            |            |             |          |             |            |        |        |        |        |         |      |   |
| Jméno: Petr N         | ovák                          |                           |                            |            |             |          |             |            |        |        |        |        |         |      |   |
| Datum narozer         | ii: 21. 9. 1990               |                           |                            |            |             |          |             |            |        |        |        |        |         |      |   |
| Místo narozen         | Brno                          |                           |                            |            |             |          |             |            |        |        |        |        |         |      |   |
| Státní příslušn       | ost: CZ – Česká republika     |                           |                            |            |             |          |             |            |        |        |        |        |         |      |   |
| E-mail: novak@        | )gmail.com                    |                           |                            |            |             |          |             |            |        |        |        |        |         |      |   |
| Telefon: 777 7        | 77 777                        |                           |                            |            |             |          |             |            |        |        |        |        |         |      |   |
| Adresa: Lesní         | 76/899, Brno 602 00           |                           |                            |            |             |          |             |            |        |        |        |        |         |      |   |
| ID datové schr        | anky: 67f78a                  |                           |                            |            |             |          |             |            |        |        |        |        |         |      |   |
| Plavidlo              |                               |                           |                            |            |             |          |             |            |        |        |        |        |         |      |   |
| 549455, Elisat        | eth, Plachetnice              |                           |                            |            |             |          |             |            |        |        |        |        |         |      |   |
| Vztah žadatele        | k plavidlu: Stávající vlastn  | ik/provozovatel (         | prodávající)               |            |             |          |             |            |        |        |        |        |         |      |   |
| Vybraný typ zn        | iěny: Změna vlastníka a pr    | ovozovatele               |                            |            |             |          |             |            |        |        |        |        |         |      |   |
| Způsob vydání         | Poštou na doručenku           |                           |                            |            |             |          |             |            |        |        |        |        |         |      |   |
| Vydávající pob        | očka: Státní plavební správ   | a - pobočka Prah          | a, Jankovcov               | va 4, Prał | ha 7        |          |             |            |        |        |        |        |         |      |   |
| Přílohy               |                               |                           |                            |            |             |          |             |            |        |        |        |        |         |      |   |
| nabyti_motoru         | pdf                           |                           |                            |            |             |          |             |            |        |        |        |        |         |      |   |
| shoda_motor.p         | df                            |                           |                            |            |             |          |             |            |        |        |        |        |         |      |   |
| ZADANÉ ÚD             | AJE SOUHLASÍ A SOUHLASÍM S J  | EJICH VYUŽITÍM PRO        | STÁTNÍ PLAVEB              | BNÍ SPRÁVU | U           |          |             |            |        |        |        |        |         |      |   |
|                       |                               |                           |                            |            |             |          |             |            |        |        |        |        |         |      |   |
| Žádos                 | t je nutné zaplatit do 30 mi  | nut od jejího poda        | ání. Jinak buc             | de žádost  | t stornova  | ána. Spr | rávní popla | atek: 100, | - Kč.  |        |        |        |         |      |   |

Po odeslání žádosti do SPS je žadatel vyzván k úhradě správního poplatku. Ten se hradí elektronickou platební bránou.

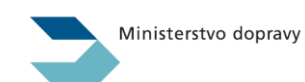

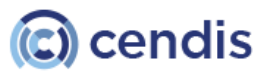

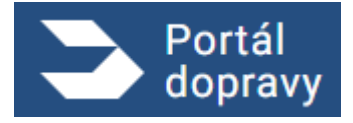

Strana číslo -204-

| È                                                                   | Bezpečná online platba                                                                                                    |
|---------------------------------------------------------------------|----------------------------------------------------------------------------------------------------|
| PLATDA SPRÄVNIHO POPLATRU                                           | Valle platobri údaje nikdy neofilime s obchodníkem. V adresním řádku prohlížeče<br>al prosim ověřke, že se nacházíte na stránce platobrikrana.ceob.cz a že zelená<br>likonka zámečku indikuje bezpečné spojení.                                                                                                    |
| 247,00 CZK<br>* <sup>2ndit blatbu a webitt</sup><br>as dis obchools | Číslo karty Platnost CVC/CVV                                                                                                    |
| CS CS K C CS CS CS CS CS CS CS CS CS CS CS CS C                     | Omine platas kontos (ja v 2008 bezgadna). Otochodnik se miloty nedezni vale Dita konty a<br>esilikesi datas i pranta doči jasu uzbaniklana kontopolarikan prantini bizkelji kitol platnos se<br>prantini najiska, se vale katam kata milotive nast kontopolaris in steranost. U polarati vali katy s<br>njaba dje datili najisti i bitapači nasti platnja pomoci jednasizavlan ovičimi ta data objekti Dita<br>bitan se njapači kati Mitau mojeki jako pri potresovari transcala i e datatranistana<br>bizanse vestal j |

Obrázek 262 Platba

Po úspěšné platbě je zobrazeno potvrzení odeslání žádosti s číslem jednacím, popisem následujících kroků, a možností stáhnout podobu podané žádosti a přiložené přílohy.

| 2    | Portál<br>dopravy                                                                                                    | 🔔 PETR NOVÁK       | € |
|------|----------------------------------------------------------------------------------------------------|--------------------|---|
| DOMÛ | > PLAVBA > VYDÁNÍ OSVĚDČENÍ EU O KVALIFIKACI VÚDCE PLAVIDLA (VYDÁNÍ NOVÉHO DOKLADU NA ZÁKLADĚ ZKOUŠKY VYKONANÉ NA STÁTNÍ PLAVEBNÍ SPRÁVĚ NEBO U MINISTERSTVEM DOPRAVY PO | VĚŘENÉHO SUBJEKTU) |   |
|      |                                                                                                    |                    |   |
|      | Vaše žádost byla úspěšně zaevidována pod číslem jednacím: 1234/PH/22                                                                                                    |                    |   |
|      | Bude Vám provedena požadovaná změna u plavidla: <rejstříkové číslo="">, <jméno plavidla="">, <druh plavidla="">.</druh></jméno></rejstříkové>                            |                    |   |
|      | Podrobněji k Vámi požadovaným změnám viz Vaše žádost ve formátu PDF.                                                                                                    |                    |   |
|      | Nové osvědčení plavidla Vám bude zasláno poštou na doručenku                                                                                                    |                    |   |
|      | Původní osvědčení plavidla je nutné (osobně nebo poštou) vrátit Státní plavební správě!                                                                                  |                    |   |
|      | Jakékoliv doplnění nebo změny v žádosti je nutné již řešit s příslušnými referenty DOK-PL.                                                                               |                    |   |
|      | STÁHNOUT ŽÁDOST V PDF STÁHNOUT ŽÁDOST VČETNĚ PŘÍLOH A OSVĚDČENÍ O DIGITÁLNÍM ÚKONU V ZIP                                                                                 |                    |   |
|      | Obrázek 263 Potvrzení podání                                                                                                    |                    |   |

## 4.6.2.8 Žádost o výmaz plavidla z rejstříku malých plavidel

První obrazovkou procesu žádosti o výmaz plavidla z rejstříku malých plavidel je informační obrazovka obsahující kroky, které uživatele čekají.

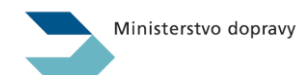

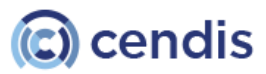

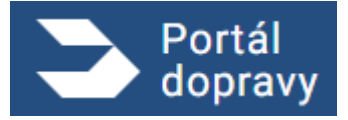

Strana číslo -205-

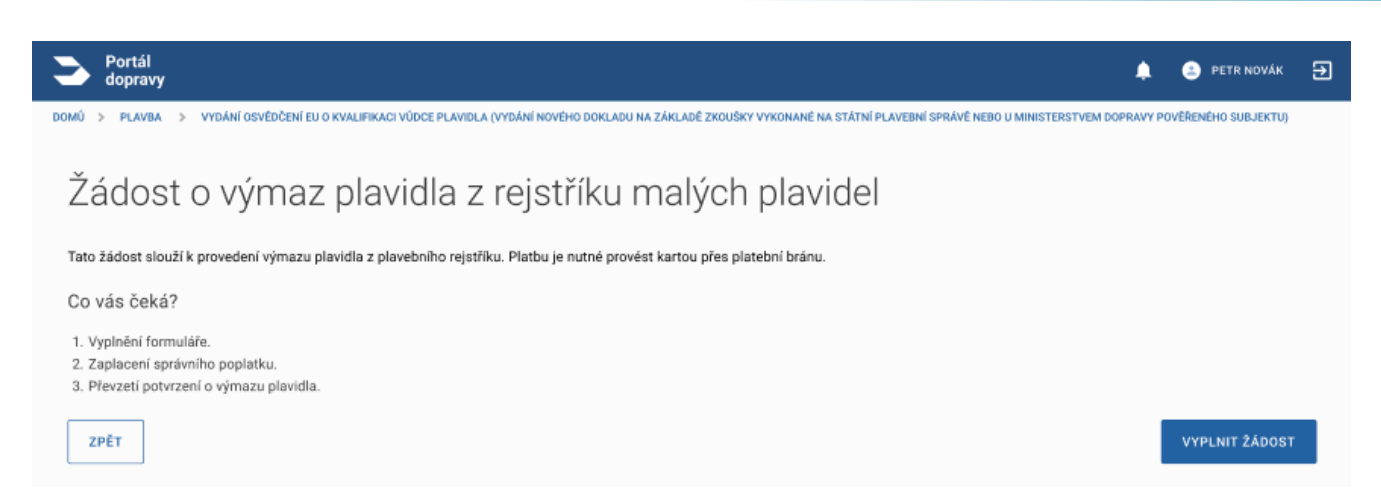

#### Obrázek 264 Úvodní informace

První obrazovkou formuláře jsou osobní údaje žadatele. Údaje v bílých polích je možné editovat, data šedých polí jsou stažena ze základních registrů.

| Portál<br>dopravy                                     | <b>≜</b> ●                                                                                                    | PETR NOVÁ    |
|-------------------------------------------------------|----------------------------------------------------------------------------------------------------|--------------|
| > PLAVBA > VYDÁNÍ OSVĚDČENÍ EU O KVALIFIKACI VÚ       | DCE PLAVIDLA (VYDÁNÍ NOVÉHO DOKLADU NA ZÁKLADĚ ZKOUŠKY VYKONANÉ NA STÁTNÍ PLAVEBNÍ SPRÁVĚ NEBO U MINISTERSTVEM DOPRAVY POVĚŘEN | NÉHO SUBJEKT |
|                                                       |                                                                                                    |              |
| Žádost o výmaz plavidla z                             | ejstříku malých plavidel                                                                                                    |              |
|                                                       |                                                                                                    |              |
| 1. 2. 3.<br>OSOBNÍ PLAVIDLO A SOUHRN<br>ÚDAJE POBOČKA |                                                                                                    |              |
|                                                       |                                                                                                    |              |
| Osobní údaje                                          | Adresa                                                                                                    |              |
| Jméno s přijmení<br>Petr Novák                        | Ulice<br>Lesní                                                                                                    |              |
| Titul před Titul za                                   | Popiané a orientační číslo<br><b>76/899</b>                                                                                    |              |
| Datum narození<br>24. 9. 1990                         | Mésio<br>Brno                                                                                                    |              |
| ID datové schránky<br>6846844                         | PSC 602.00                                                                                                    |              |
| Misto narození<br>BRNO                                |                                                                                                    |              |
| Státní příslušnost<br>CZ - Česká republika            |                                                                                                    |              |
| E-mail<br>novak@gmail.com                             |                                                                                                    |              |
| Telefon<br>777 777 777                                |                                                                                                    |              |
| CHCI UVÉST KORESPONDENČNÍ ADRESU                      |                                                                                                    |              |
| _                                                     |                                                                                                    |              |
| ZPÊT                                                  |                                                                                                    | POKRAČOV     |
|                                                       |                                                                                                    |              |
|                                                       | Obrázek 265 Osobní údaje                                                                                                    |              |

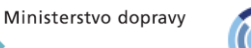

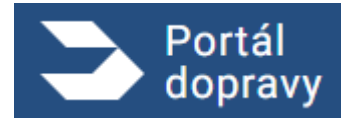

Strana číslo -206-

#### Na druhé obrazovce uživatel vybere plavidlo, pobočku vydávající potvrzení o výmazu a způsob výpravy osvědčení.

| Portál<br>dopravy                                                                                                    | 🔔 🏩 PETR NOVÁK                                        |
|----------------------------------------------------------------------------------------------------|-------------------------------------------------------|
| > PLAVBA > VYDÁNÍ OSVĚDČENÍ EU O KVALIFIKACI VÚDCE PLAVIDLA (VYDÁNÍ NOVÉHO DOKLADU NA ZÁKLADĚ ZKOUŠKY VYKONANÉ NA STÁTNÍ PLAVEBNÍ SPR | ZÁVĚ NEBO U MINISTERSTVEM DOPRAVY POVĚŘENÉHO SUBJEKTU |
|                                                                                                    |                                                       |
| Žádost o výmaz plavidla z rejstříku malých plavidel                                                                                   |                                                       |
|                                                                                                    |                                                       |
| 1. 2. 3.<br>OSOBNÍ PLAVIDLO A SOUHRN                                                                                                  |                                                       |
| UDAJE PUBULKA                                                                                                    |                                                       |
| Výběr plavidla                                                                                                    |                                                       |
| 123456, Jméno plavidla, druh plavidla                                                                                                 |                                                       |
| O 654321, Jméno plavidla, druh plavidla                                                                                               |                                                       |
| Výběr pobočky vydávající potvrzení výmazu                                                                                             |                                                       |
| PRAHA, JANKOVCOVA 4                                                                                                    |                                                       |
| O DÉČÍN, HUSITSKÁ 1403/8                                                                                                    |                                                       |
| PŘEROV, BOHUSLAVA NĚMCE 640/2                                                                                                    |                                                       |
| Způsob výpravy potvrzení                                                                                                    |                                                       |
| Potvrzení si sám vyzvednu osobně na Státní plavební správě                                                                            |                                                       |
| Státní plavební správa mi potvrzení zašle poštou na doručenku                                                                         |                                                       |
| O Státní plavební správa mi potvrzení zašle elektronicky na email                                                                     |                                                       |
|                                                                                                    |                                                       |
|                                                                                                    |                                                       |
| PÉT                                                                                                    | POKRAČOV                                              |

#### Obrázek 266 Výběr plavidla, úřadu a způsobu výpravy

Následující obrazovka je souhrnem žádosti, obsahující údaje o žadateli včetně kontaktních údajů, plavidlo, kterého se výmaz týká, vydávající pobočku, a nakonec způsob výpravy dokladu. Před pokračováním je nezbytné potvrdit správnost a souhlas se zpracováním.

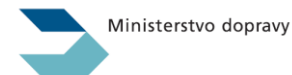

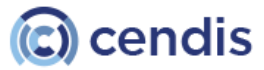

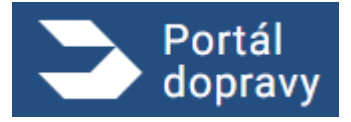

Strana číslo -207-

| Žádost o výr           | az plavidla z reistříku malých plavidel                                                          |  |
|------------------------|--------------------------------------------------------------------------------------------------|--|
| 2000010191             | az planala z rojotina maljon planaol                                                             |  |
| 1.<br>OSOBNÍ<br>ÚDAJE  | 2. 3.<br>VIDLO A SOUHRN<br>BOČKA                                                                 |  |
| Údaje o žadateli       |                                                                                                  |  |
| Jméno: Petr Novák      |                                                                                                  |  |
| Datum narození: 21. 9  | 990                                                                                              |  |
| Misto narozeni: Brno   |                                                                                                  |  |
| Státní příslušnost: CZ | Česká republika                                                                                  |  |
| E-mail: novak@gmail.e  | n                                                                                                |  |
| Telefon: 777 777 777   |                                                                                                  |  |
| Adresa: Lesní 76/899,  | no 602 00                                                                                        |  |
| ID datové schránky: 67 | 8a                                                                                               |  |
| Plavidlo k výmaz       |                                                                                                  |  |
| 549455, Elisabeth, Pla | ietnice                                                                                          |  |
| Způsob vydání potvrze  | výmazu: Poštou na doručenku                                                                      |  |
| Vydávající pobočka: S  | ní plavební správa - pobočka Praha, Jankovcova 4, Praha 7                                        |  |
| ZADANÉ ÚDAJE SOUR      | ISÍ A SOUHLASÍM S JEJICH VYUŽITÍM PRO STÁTNÍ PLAVEBNÍ SPRÁVU                                     |  |
| 🔹 Žádost je nutr       | zaplatit do 30 minut od jejího podání. Jinak bude žádost stornována. Správní poplatek: 100,- Kč. |  |
|                        |                                                                                                  |  |

Po odeslání žádosti do SPS je žadatel vyzván k úhradě správního poplatku. Ten se hradí elektronickou platební bránou.

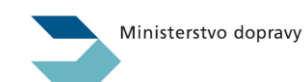

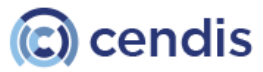

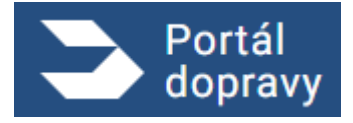

Strana číslo -208-

| Ì                                                                    | Bezpečná online platba                                                                                                    |
|----------------------------------------------------------------------|----------------------------------------------------------------------------------------------------|
| PLATDA SPOŻYNIHO POPLATKU                                            | Vale platební údaje nikdy neodřílme s obchodníkem. V odrezním řádku probližké<br>si prosim ověřila. Je se nacházite na stránce platební brana.cosb.cz a še zelená<br>ikonka zámečku indikuje bezpečné spojení.                                                                                                    |
| 247,00 CZK<br>* <sup>Zulit statibu a witht</sup><br>is ski okciositi | Čislo karty Platnost CVC/CVV                                                                                                    |
| CS ₩ 2X ⊕ EN ● DE ⊕ @                                                | Online griatski katoru ja v ČSDB kozgodinki. Otoch kodnik se ni koly notizeni volik Dižni kony a<br>neklati drze na trastalaci ja po u chonkulska i kozgodiném pravnikul Zakoly. Pleto platitno se<br>previni vojeklati drželo sola ki katoru drželova platitno i na intervenu tu jednoval voli katory<br>nyfatkuje zalili zvjeleni katopečnetili platitny pomoci jetomatomich o oblineli kotorelogiji 20<br>tiseno se prepliklati SMBau, mojni jela pli potremovini tenesteli i e oblitorelicitete<br>katorumistati ( |

Obrázek 268 Platba

Po úspěšné platbě je zobrazeno potvrzení odeslání žádosti s číslem jednacím, popisem následujících kroků, a možností stáhnout podobu podané žádosti a přiložené přílohy.

|   | Serial dopravy                                                                                                    | 🔔 😑 PETR NOVÁK                               | € |
|---|----------------------------------------------------------------------------------------------------|----------------------------------------------|---|
| 0 | DOMÚ > PLAVBA > VYDÁNÍ OSVĚDČENÍ EU O KVALIFIKACI VÚDCE PLAVIDLA (VYDÁNÍ NOVÉHO DOKLADU NA ZÁKLADĚ ZKOUŠKY VYKONANÉ NA STÁTNÍ PLAVEBNÍ SPRÁVÉ NEBO | U MINISTERSTVEM DOPRAVY POVĚŘENÉHO SUBJEKTU) |   |
|   |                                                                                                    |                                              |   |
|   | Vaše žádost byla úspěšně zaevidována pod číslem jednacím: 1234/PH                                                                                  | 122                                          |   |
|   |                                                                                                    |                                              |   |
|   | Bude Vám proveden výmaz plavidla: <rejstříkové číslo="">, <jméno plavidla="">, <druh plavidla="">.</druh></jméno></rejstříkové>                    |                                              |   |
|   | Podrobněji k Vámi požadovaným změnám viz Vaše žádost ve formátu PDF.                                                                               |                                              |   |
|   | Potvrzení výmazu plavidla Vám bude zasláno poštou na doručenku.                                                                                    |                                              |   |
|   | Původní osvědčení plavidla je nutné (osobně nebo poštou) vrátit Státní plavební správě!                                                            |                                              |   |
|   | Jakekoliv dopineni nebo zmeny v zadosti je nutne jiz resit s prislusnymi referenty DOK-PL.                                                         |                                              |   |
|   | STÁHNOUT ŽÁDOST V PDF STÁHNOUT ŽÁDOST VČETNĚ OSVĚDČENÍ O DIGITÁLNÍM ÚKONU V ZIP                                                                    |                                              |   |
|   |                                                                                                    |                                              |   |
|   |                                                                                                    |                                              |   |
|   | Obrázek 269 Potvrzení podání                                                                                                    |                                              |   |

# 4.6.3 Seznam průkazů způsobilosti

Počet řádků v přehledu průkazů způsobilosti odpovídá počtu vydaných průkazů. V případě většího množství průkazů je možné stránku vertikálně rolovat. Výčet průkazů způsobilosti je řazen dle čísla průkazu. Datumy ve sloupcích PLATNOST DO, NEPLATNÝ OD jsou zbarveny červeně v případě, že ukazují do minulosti.

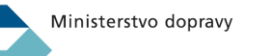

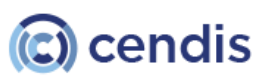

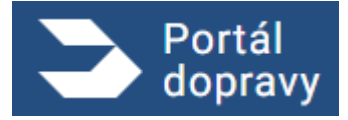

| Vaše průkazy  | způsobilosti          |            |             |             |  |
|---------------|-----------------------|------------|-------------|-------------|--|
| ČÍSLO PRŮKAZU | TYP PRŮKAZU           | VYDÁN DNE  | PLATNOST DO | NEPLATNÝ OD |  |
| 000022        | Vudce malého plavidla | 26.04.2020 | 26.04.2025  | -           |  |
| 100022        | Vudce malého plavidla | 04.07.2022 | 20.07.2024  | 01.01.2000  |  |

Obrázek 270 Seznam průkazů způsobilosti

#### 4.6.4 Seznam provozovaných/vlastněných plavidel

Počet řádků v přehledu plavidel odpovídá počtu registrovaných plavidel. V případě většího množství plavidel je možné stránku vertikálně rolovat. Výčet plavidel je řazen dle rejstříkového čísla v případě plavidel. Datum ve sloupci PLATNOST DOKLADU je zbarven červeně v případě, že ukazuje do minulosti.

| Vámi provozo      | vaná/vlastněná p | olavidla                                     |                  |                  |
|-------------------|------------------|----------------------------------------------|------------------|------------------|
| REJSTŘÍKOVÉ ČÍSLO | JMÉNO PLAVIDLA   | DRUH PLAVIDLA                                | PLATNOST DOKLADU | VZTAH K PLAVIDLU |
| 107048            | MASACRA          | Malé plavidlo - plachetnice                  | 31.05.2017       | 20% Vlastník     |
| 107053            | Manatee          | Malé plavidlo s vlastním<br>strojním pohonem | 02.05.2023       | Provozovatel     |
| 107053            | Manatee          | Malé plavidlo s vlastním<br>strojním pohonem | 02.05.2023       | 15% Vlastník     |
| 111625            | MOANA            | Malé plavidlo - plachetnice                  | 22.07.2026       | Provozovatel     |
| 111625            | MOANA            | Malé plavidlo - plachetnice                  | 22.07.2026       | 100% Vlastník    |
|                   |                  |                                              |                  |                  |

Obrázek 271 Seznam registrovaných plavidel

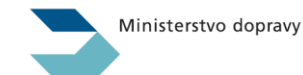

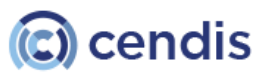

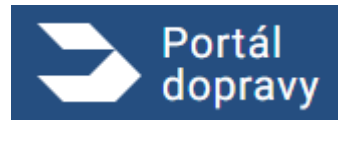

## Letectví

V horní čísti obrazovky se nachází dynamická část obsahující seznam průkazů způsobilosti a ověření odbornosti leteckého personálu.

Odbornost leteckého personálu je ve výchozím stavu sbalená a zobrazeny jsou pouze základní informace.

|     | ortal dopravy   |                                                                  |                      |                                             |                                                                | PETRA NOSKOV | k 🌲 C→ |
|-----|-----------------|------------------------------------------------------------------|----------------------|---------------------------------------------|----------------------------------------------------------------|--------------|--------|
| 4.7 | DOMŮ > LETECTVÍ |                                                                  |                      |                                             |                                                                |              |        |
|     |                 | ✤ Letectví                                                       |                      |                                             |                                                                |              |        |
|     |                 | Vaše průkazy způsobilostí a jiná osvědče                         | ení                  |                                             |                                                                |              |        |
|     |                 | OSVĚDČENÍ O ZPŮSOBILOSTI DÁLKO<br>PILOTA                         | VĚ ŘÍDÍCÍHO          | OVĚŘENÍ SPOLE                               | HLIVOSTI                                                       |              |        |
|     |                 | IDENTIFIKAČNI ČÍSLO PLATNOST DO<br>CZE-RP-zi84n03vfkne 15.04.202 | KATEGORIE<br>5 A2    | TYP<br>Standardní ověření                   | - 3 roky 15.04.2025                                            |              |        |
|     |                 |                                                                  |                      |                                             |                                                                |              |        |
|     |                 | ODBORNOST LETECKÉHO PERSONÁL                                     | _U                   | PROVOZOVATEL                                | BEZPILOTNÍHO SYSTÉMU                                           |              |        |
|     |                 | ČÍSLO PRŮKAZU TYP<br>0101000012 SOUKROMÝ PILOT LETOUN<br>3123123 | NŮ ~                 | REGISTRAČNÍ ČÍSLO PROVO<br>CZEÍ750C6yx4hypw | ZOVATELE<br>/                                                  |              |        |
|     |                 | ČISLO PRŮKAZU ТҮР<br>0101000045 OBCHODNÍ PILOT LETOUN<br>6456456 | Û v                  |                                             |                                                                |              |        |
|     |                 | Užitečné odkazy                                                  |                      |                                             |                                                                |              |        |
|     |                 | Registrace provozovatelů a pilotů                                | Žádost o ověření spo | lehlivosti 🖸                                | Žádost o kompenzaci z důvodu                                   | ď            |        |
|     |                 | bezpilotních systémů                                             |                      |                                             | zpoždění, zrušení letu nebo odepření<br>nástupu na palubu      |              |        |
|     |                 | Nahlížení do leteckého rejstříku 🛛 🗗                             | Další formuláře ÚCL  | Ľ                                           | Pilotní a technické průkazy<br>sportovních létajících zařízení | C            |        |
|     |                 | Žádosti pro letecký rejstřík                                     |                      |                                             |                                                                |              |        |

Obrázek 272 Sekce Letectví

|                                                |                                                          |                                |   |                                                                                           |   | LENKA CHRONCO |
|------------------------------------------------|----------------------------------------------------------|--------------------------------|---|-------------------------------------------------------------------------------------------|---|---------------|
| XXXX → LETECTVÍ                                |                                                          |                                |   |                                                                                           |   |               |
| ✤ Letectví                                     |                                                          |                                |   |                                                                                           |   |               |
| Vaše průkazy způso<br>Nejste držitelem žádného | bbilostí a jiná osvědče:<br>průkazu či jiného osvědčení. | ní                             |   |                                                                                           |   |               |
| Užitečné odkazy                                |                                                          |                                |   |                                                                                           |   |               |
| Registrace provozo<br>bezpilotních systér      | watelů a pilotů ⊡<br>nů                                  | Žádost o ověření spolehlivosti | ď | Žádost o kompenzaci z důvodu<br>zpoždění, zrušení letu nebo odepření<br>nástupu na palubu | ď |               |
| Nahlížení do leteck                            | :ého rejstříku   ピ                                       | Další formuláře ÚCL            | ď | Pilotní a technické průkazy<br>sportovních létajících zařízení                            | ď |               |
| Žádosti pro letecky                            | rejstřík 🗳                                               |                                |   |                                                                                           |   |               |

Obrázek 273 Sekce letectví - bez průkazů a osvědčení

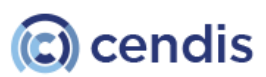

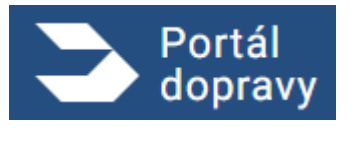

## 4.7.1 Registrace provozovatelů a pilotů bezpilotních systémů

Uživatel je přesměrován na stránku <u>https://dron.caa.cz/</u>, kde je možné realizovat registraci.

## 4.7.2 Žádost o ověření spolehlivosti

Uživatel je přesměrován na stránku https://www.caa.cz/zpusobilost-leteckeho-personalu/overovani-spolehlivosti/

4.7.3 Žádost o kompenzaci z důvodu zpoždění, zrušení letu nebo odepření nástupu na palubu

Uživatel je přesměrován na stránku https://kompenzace.caa.cz/

## 4.7.4 Nahlížení do leteckého rejstříku

Uživatel je přesměrován na stránku https://lr.caa.cz/letecky-rejstrik

## 4.7.5 Další formuláře ÚCL

Uživatel je přesměrován na stránku https://www.caa.cz/dokumenty/formulare/

4.7.6 Pilotní a technické průkazy sportovních létajících zařízení

Uživatel je přesměrován na stránku <u>https://sprava.laacr.cz/</u>, kde je možné se registrovat nebo přihlásit se.

## 4.7.7 Žádosti pro letecký rejstřík

Uživatel je přesměrován na stránku https://portal.caa.cz/login

#### 4.8

## Plné moci a zastupování

Uživatel po přihlášení do PD se nachází na rozcestníku. Zde vidí zobrazenou dlaždici "Plné moci a zastupování".

## 4.8.1 Dlaždice plné moci

Uživatel si kliknutím na dlaždici zobrazí další rozcestník, který ho intuitivně naviguje pro vytvoření nové plné moci. Zobrazení obdržených plných mocí nebo jim udělených plných mocí. Na spodní části obrazovky se nachází sekce "Často se ptáte" kde jsou nejčastější otázky, které uživatelé pokládají a odpovědi na ně.

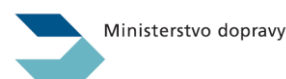

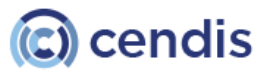

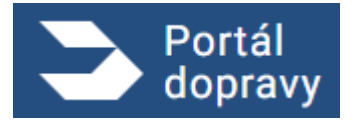

Strana číslo -212-

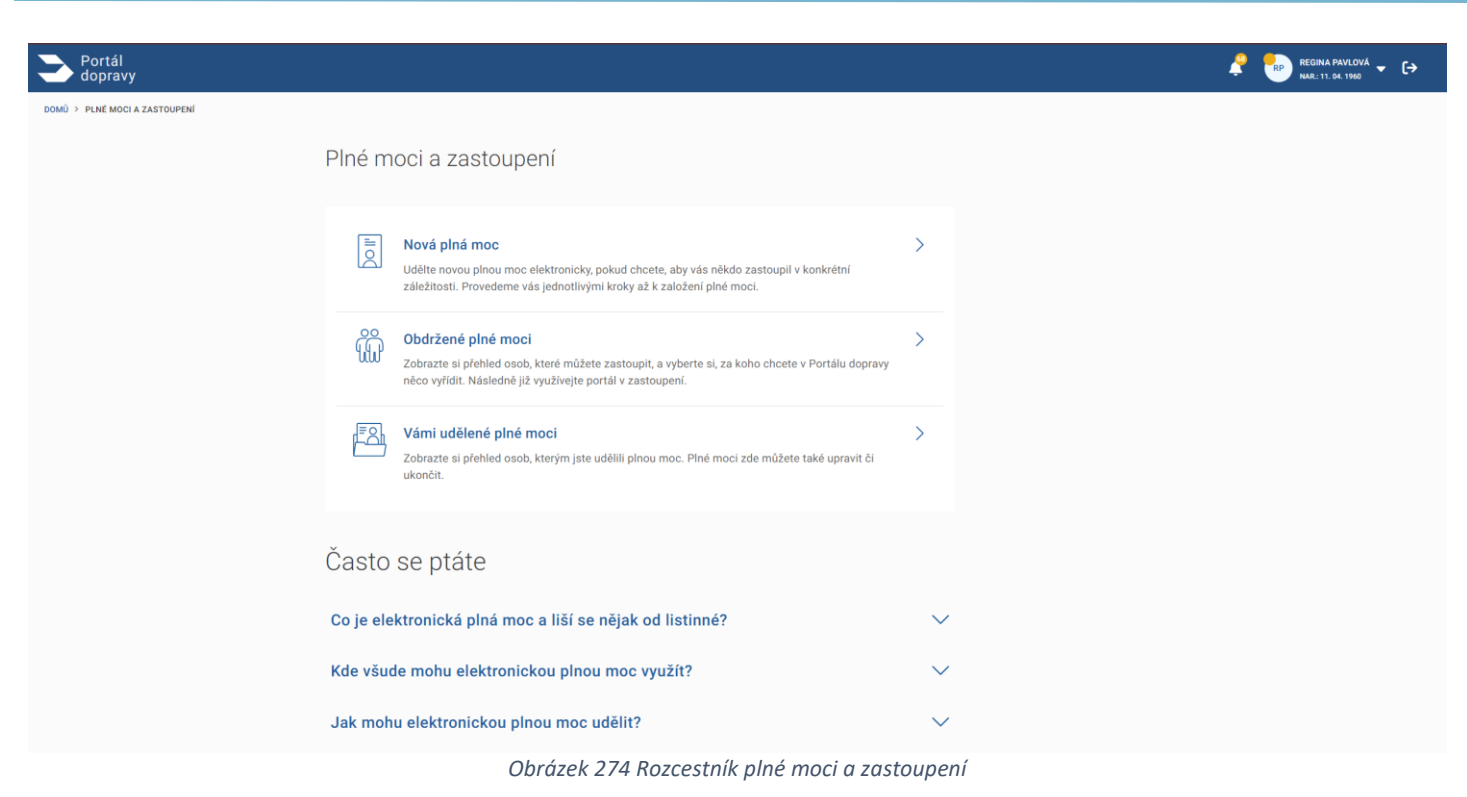

# 4.8.2 Vytvoření plné moci

## 4.8.2.1 Formulář pro plnou moc

Uživateli se po kliknutí na možnosť vytvoření plné moci zobrazí formulář plné moci. Formulář je vícekrokový. Kroky se nedají přeskakovat musí je vyplňovat postupně. Ve formuláři se dá vrátit a to kliknutím na jednotlivé kroky (pokud již byly vyplněné).

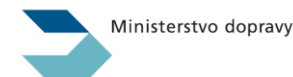

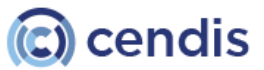

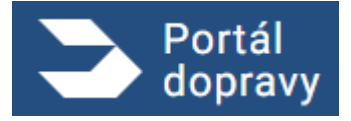

Strana číslo -213-

| Portál<br>dopravy                             |                                                                                                    |         |
|-----------------------------------------------|----------------------------------------------------------------------------------------------------|---------|
| DOMŮ > PLNÉ MOCI A ZASTOUPENÍ > NOVÁ PLNÁ MOC |                                                                                                    |         |
|                                               | Nová plná moc                                                                                                    |         |
|                                               | 1         Záležitost, ve které se chcete nechat zastoupit           Vyberte jednu záležitost z oblasti dopravy, ve které se chcete nechat zastoupit. |         |
|                                               | Název záležitosti * Vyberte záležitost   Rokračovat                                                                                                  |         |
|                                               | 2 Údaje o zastupovaném                                                                                                    |         |
|                                               | 3 Údaje o zástupci                                                                                                    |         |
|                                               | 4 Možnost postoupení plné moci                                                                                                    |         |
|                                               | 5 Platnost                                                                                                    |         |
|                                               | 6 Rekapitulace                                                                                                    |         |
|                                               | Často se ptáte                                                                                                    |         |
|                                               | Co je elektronická plná moc a liší se nějak od listinné?                                                                                             | $\sim$  |
|                                               | Obrázek 275 Formulář vytvoření nové p                                                                                                    | plné mo |

#### Krok 1. Záležitost, ve které se chcete nechat zastoupit

PD poskytne uživateli název záležitosti v které se chce uživatel nechat zastupovat. Kliknutím na vyběrač se zobrazí dostupné možnosti. Po výberu možnosti je povinnost zaškrtnout pole, že uživatel rozumí rozsahu plné moci a právním dúsledkúm jejího udělení. Pro pokračování ve vytvoření plné moci užívatel musí souhlasit a zaškrtnout pole.

| Název záležitosti *                                                                                                    |
|----------------------------------------------------------------------------------------------------|
| Vyberte záležitost 🗸                                                                                                    |
| Plná moc k vyzvednutí osvědčení o registraci vozidla a registračních značek<br>Plná moc k vydání výpisu z bodového hodnocení<br>Plná moc k vydání dat z registru řidičů<br>Plná moc ke všem činnostem spojeným s provozováním vozidel |
| Obrázek 276 Výběr názvu záležitosti                                                                                                    |
| Název záležitosti * Plná moc k vyzvednutí osvědčení o reç                                                                                                    |
| Plná moc k osobnímu vyzvednutí osvědčení o registraci vozidla, registračních značek, nebo všech těchto předmětů současně na obecním úřadě obce s rozšířenou působností.                                                               |
| Podrobné informace k rozsahu zastoupení (2,6 MB,pdf)                                                                                                    |
| Rozumím rozsahu plné moci a právním důsledkům jejího udělení. *                                                                                                    |
| Pokračovat<br>Obrázek 277 Zaškrtávací pole pro potvrzení Rozumení rozsahu právnych dúsledkú                                                                                                    |

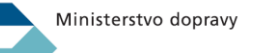

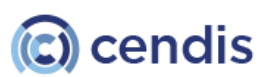

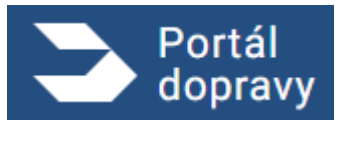

#### Krok 2. Údaje o zastupovaném

Uživateli se zobrazí jeho údaje. Tyto údaje se vyplňují automaticky. Pokud nejsou správné, tak je tam link, kde užívatel může podat podnět.

| Portál<br>dopravy                             |          |                                                  |                                                                                 |                                                                                   |
|-----------------------------------------------|----------|--------------------------------------------------|---------------------------------------------------------------------------------|-----------------------------------------------------------------------------------|
| DOMŮ > PLNÉ MOCI A ZASTOUPENÍ > NOVÁ PLNÁ MOC |          |                                                  |                                                                                 |                                                                                   |
|                                               | Nov      | vá plná moc                                      |                                                                                 |                                                                                   |
|                                               | <b>~</b> | Záležitost, ve které s                           | se chcete nechat zastoupit $ 	imes $                                            |                                                                                   |
|                                               | 2        | Údaje o zastupované                              | im                                                                              |                                                                                   |
|                                               |          | Jedná se o vaše údaje,<br>skutečnosti, můžete na | které jsou automaticky vyplněny ze st<br>vrhnout podnět k jejich úpravě prostře | átní evidence. Pokud údaje neodpovídají<br>dnictvím <mark>Portálu občana</mark> . |
|                                               |          | Jméno                                            | Regina                                                                          |                                                                                   |
|                                               |          | Příjmení                                         | Pavlová                                                                         |                                                                                   |
|                                               |          | Typ průkazu                                      | občanský průkaz                                                                 |                                                                                   |
|                                               |          | Číslo průkazu                                    | 211333023                                                                       |                                                                                   |
|                                               |          | Pokračovat                                       |                                                                                 |                                                                                   |
|                                               | 3        | Údaje o zástupci                                 |                                                                                 |                                                                                   |
|                                               | 4        | Možnost postoupení                               | plné moci                                                                       |                                                                                   |
|                                               | 5        | Platnost                                         |                                                                                 |                                                                                   |
|                                               | 6        | Rekapitulace                                     |                                                                                 |                                                                                   |
|                                               | Čas      | to cointáto                                      |                                                                                 |                                                                                   |
|                                               |          |                                                  | Obrázek 278                                                                     | Údaje o zastupovaném                                                              |

Krok 3. Údaje o zástupci

Úživatel vyplní údaje o zástupci. Zástupcem může být fyzická nebo právnická / podnikajíci fyzická osoba. Užívatel si typ osoby vybírá pomoci přepínačů u jednotlivých možností.

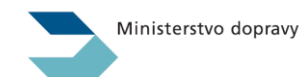

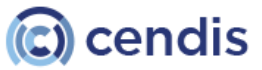

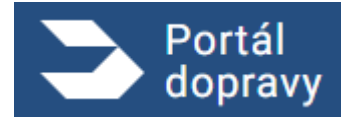

Strana číslo -215-

| Portál<br>dopravy |                                                                                                    | 🦿 🍖 REGINA PAVLOVÁ 👻 |
|-------------------|----------------------------------------------------------------------------------------------------|----------------------|
|                   | 3 Údaje o zástupci                                                                                              |                      |
|                   | Vyberte, zda vás zastoupí fyzická, právnická nebo podnikající fyzická osoba.                                    |                      |
|                   | Fyzická osoba Právnická nebo podnikající fyzická osoba                                                          |                      |
|                   | Jméno *                                                                                                    |                      |
|                   | Uveďte jméno zástupce                                                                                           |                      |
|                   | Přijmení *                                                                                                    |                      |
|                   |                                                                                                    |                      |
|                   | тур ргикаzu *<br>Vyberte typ průkazu zástupce V                                                                 |                      |
|                   | Číslo průkazu *                                                                                                 |                      |
|                   | Uveďte číslo průkazu zástupce                                                                                   |                      |
|                   | Ověřít a pokračovat                                                                                             |                      |
|                   |                                                                                                    |                      |
|                   | 4 Možnost postoupení plné moci                                                                                  |                      |
|                   | 5 Platnost                                                                                                    |                      |
|                   | 6 Rekapitulace                                                                                                  |                      |
|                   | ă i contra contra contra contra contra contra contra contra contra contra contra contra contra contra contra co |                      |
|                   | Casto se ptate                                                                                                  |                      |
|                   | Obrázek 279 Údaje o zástupci                                                                                    |                      |

Fyzická osoba: Výběrem fyzické osoby je potřebné zadat sadu povinných údajů: Jméno, Příjmení, Typ průkazu, Číslo průkazu. Po vyplnění povinných údajů je funkční tlaččítko "Ověřit a pokračovat".

Právnická nebo podnikajíci fyzická osoba: Výběrem je potřebné, aby uživatel zadal IČO. Následně stlačil tlačidlo "Hledat". PD následně zobrazí názzev subjektu, kterému přísluší dané IČO a zpřístupní tlačítko "Pokračovať"

| Vyberte, zda vás zastoupí fyzická, právnická nebo podnikající fyzická osoba.                                             |
|----------------------------------------------------------------------------------------------------|
| 🔵 Fyzická osoba 💿 Právnická nebo podnikající fyzická osoba                                                               |
| Zadejte celé IČO * Hledat                                                                                                |
| Pokračovat                                                                                                    |
| Obrázek 280 Zástupce právnické nebo podnikající fyzická osoba                                                            |
| Vyberte, zda vás zastoupí fyzická, právnická nebo podnikající fyzická osoba.                                             |
| 🚫 Fyzická osoba 💿 Právnická nebo podnikající fyzická osoba                                                               |
| 93924933 X Hledat                                                                                                    |
| Zadané IČO náleží subjektu <b>DigiBoost.</b> Pokud výsledek hledání odpovídá vašemu požadavku, pokračujt<br>prosím dále. |
| Pokračovat                                                                                                    |
| Obrázek 281 Kontrola správnosti IČO                                                                                      |
|                                                                                                    |

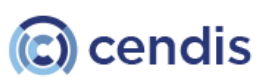

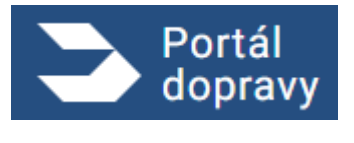

#### Krok 4. Možnost postupení plné moci

Užívatel má možnost souhlasit s možnosí postupování plné moci což znamená, že subjekt / osoba, kterému udělí plnou moc ji může postupit na jiný subjekt / osobu. Nejedná se o povinné pole.

| ▶ Portál<br>dopravy |                                                                                                    |
|---------------------|----------------------------------------------------------------------------------------------------|
|                     | Nová plná moc                                                                                                    |
|                     | Záležitost, ve které se chcete nechat zastoupit ~                                                                                                    |
|                     | Údaje o zastupovaném ~                                                                                                    |
|                     | Údaje o zástupci 🗸                                                                                                    |
|                     | 4 Možnost postoupení plné moci                                                                                                    |
|                     | Možnost postoupení plné moci znamená, že se váš zástupce může nechat zastoupit jinou osobou.<br>Zaškrtnutí může být důležité, např. pokud zaměstnavatel potřebuje zmocnit některého ze svých<br>zaměstnanců, aby vaši věc vyřídil. |
|                     | Souhlasim s možnosti postoupení plné moci Pokračovat                                                                                                    |
|                     | 5 Platnost                                                                                                    |
|                     | 6 Rekapitulace                                                                                                    |
|                     | Často se ptáte                                                                                                    |
|                     | Obrázek 282 Souhlas s možností postoupení plné                                                                                                    |

#### Krok 5. Platnost

Užívatel může zvolit časově omezenou nebo neomezenou platnost plné moci. V případě, že zvolí časově omedzenou platnost plné moci musí vyplniť začátok a konec platnosti plné moci. Naopak v případě, že zvolí časově neomedzenou platnost plné moci, musí zadat jen začátek platnosti plné moci. Po vyběru jedné z možností a vyplnění povinných polí se zprístupní tlačidlo "Pokračovat". Uživatel může zadat začátek platnosti plné moci i do bududoucna.

| Zvolit začátek a konec | platnosti plné n   | noci                |                                       |
|------------------------|--------------------|---------------------|---------------------------------------|
| Začátek platnosti *    |                    | Konec platnosti *   |                                       |
| dd. mm. rrrr           |                    | dd mm rrrr          | -                                     |
|                        | ačátek platnosti * | ′ačátek platnosti * | dačátek platnosti * Konec platnosti * |

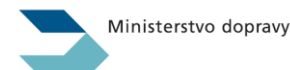

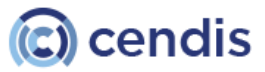
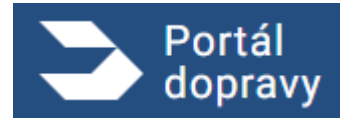

Strana číslo -217-

| 0              | Zvolit začátek a konec platnosti plné moci                                                                                       |  |  |  |  |  |
|----------------|----------------------------------------------------------------------------------------------------|--|--|--|--|--|
| $oldsymbol{O}$ | Zvolit časově neomezenou plnou moc                                                                                               |  |  |  |  |  |
|                | Začátek platnosti *                                                                                                    |  |  |  |  |  |
|                | dd. mm. rrrr                                                                                                    |  |  |  |  |  |
|                | Časově neomezená plná moc je platná, dokud ji nezruší zastupovaný nebo jeho zástupce.<br>Plnou moc lze zrušit v Portálu dopravy. |  |  |  |  |  |
| Pol            | kračovat                                                                                                    |  |  |  |  |  |
|                | Obrázek 284 Platnost plné moci (časově neomezená plná moc)                                                                       |  |  |  |  |  |

#### Krok 6 Rekapitulace

Užívateli se zobrazí rekapitulace celého formuláře pro vytvoření plné moci. V případě kdy seužívatel chce vrátit na některý z kroků slouží k tomu tlačidlo "Vrátit se k úpravě", které se nachádzí pomyslně v každé sekci rekapitulace.

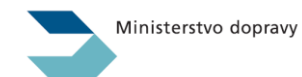

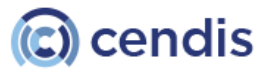

# PORTÁL DOPRAVY **Uživatelská příručka verze 2.90**

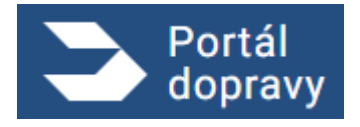

Strana číslo -218-

| F | Rekapitulace                                                                                   |
|---|------------------------------------------------------------------------------------------------|
| 2 | Záležitost, ve které se chcete nechat zastoupit Vrátit se k úpravě                             |
|   | Název záležitosti: Plná moc k vyzvednutí osvědčení o registraci vozidla a registračních značek |
| ι | Údaje o zastupovaném Vrátit se k úpravě                                                        |
|   | Jméno: Regina                                                                                  |
|   | Příjmení: Pavlová                                                                              |
|   | Typ průkazu: občanský průkaz                                                                   |
|   | Číslo průkazu: 211333023                                                                       |
|   | Název: DigiBoost<br>IČO: 93924933                                                              |
| 1 | Možnost postoupení plné moci Vrátit se k úpravě                                                |
|   | Souhlasím s možností postoupení plné moci: Ano                                                 |
| F | Platnost Vrátit se k úpravě                                                                    |
|   | Začátek platnosti: 25.03.2025                                                                  |
|   | Konec platnosti: 26.03.2025                                                                    |
|   | Odeslat                                                                                        |
|   | Obrázek 285 Rekapitulace                                                                       |

Kliknutím na tlačidlo "Odeslat" nám PD zobrazí tuto hlášku. Při kliknutí na tlačidlo "Ne" se okno zavře a užívatel se nachází na rekapitulaci. Kliknutím na tlačidlo odeslat se vytvoří plná moc a zobrazí se nám potvrzovací obrazovka, že plná moc byla založená.

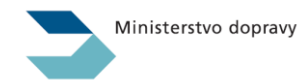

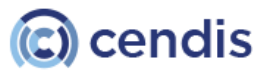

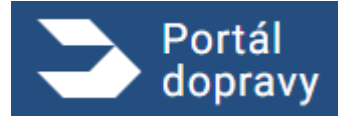

Strana číslo -219-

| Portál<br>dopravy |                                                                                                    | negra Pavlová 🐑 negra Pavlová |
|-------------------|----------------------------------------------------------------------------------------------------|-------------------------------|
|                   | Název záležitosti. Plná moc k vyzvednutí osvědčení o registraci vozišla a registračních značek                                                                                                    |                               |
|                   | Údaje o zastupovaném Viser k úprevě                                                                                                    |                               |
|                   | Jiméno: Regina                                                                                                    |                               |
|                   | Příjmení: Pavlová                                                                                                    |                               |
|                   | Typ průkazu: občanský průkaz                                                                                                    |                               |
|                   | Čielo prikazu: 211333023                                                                                                    |                               |
|                   | Údaje o zástupci Venesel Opravdu založit plnou moc?                                                                                                    |                               |
|                   | Název: DígiBoost                                                                                                    |                               |
|                   | IČO: 93924933 Plná moc bude udělena vašemu zástupci.                                                                                                    |                               |
|                   | Možnost postoupení plné m Ne Ave, zaleži                                                                                                    |                               |
|                   | Souhlasim s možnosti postoupeni plné moci: Ano                                                                                                    |                               |
|                   | Platnost Veen se k gezee                                                                                                    |                               |
|                   | Začátek platnosti: 25.03.2025                                                                                                    |                               |
|                   | Konec platnosti: 26.03.2025                                                                                                    |                               |
|                   | Créatiet                                                                                                    |                               |
|                   | Často se otáte                                                                                                    |                               |
|                   | ousio se prate                                                                                                    |                               |
|                   | A to define the definition of the other design of the state of the state of the sta |                               |

Obrázek 286 okno pro potvrzení založení plné moci

Uživateľ vidí identifikátor plné moci a tlačidlo "Přjít na udělené plné moci". Kliknutím na tlačidlo se dostane na seznam udělených plných mocí.

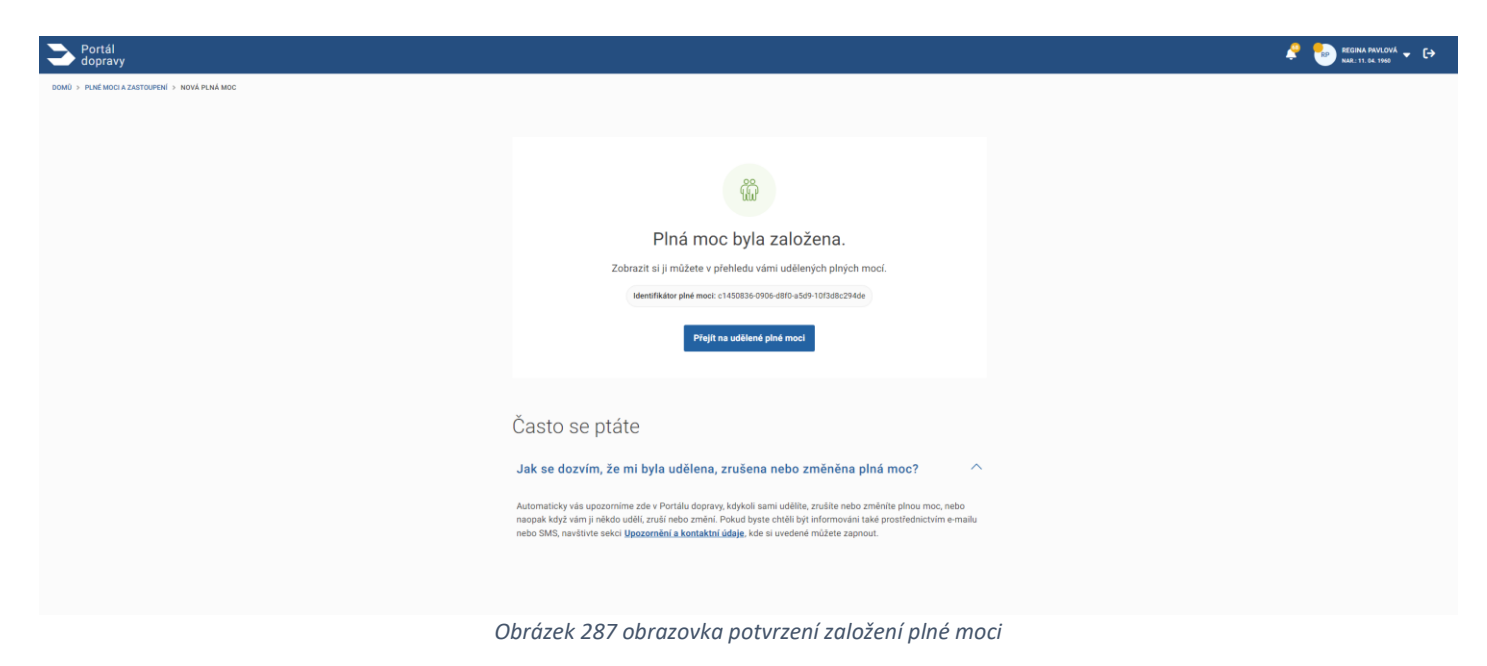

# 4.8.3 Změna platnosti plné moci

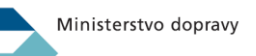

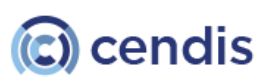

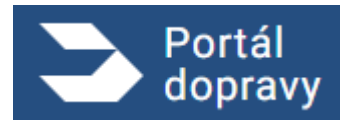

Uživatel kliknutím na tlačidlo v detaily udělené plné moci 4.7.6.2 si zobrazí formulář pro změnu platnosti. Uživatel vyplní konec platnosti plné moci a následně sa mu tlačidlo "Pokračovat" zprístupní. Po kliknutí na tlačidlo "Pokračovat" se zobrazí rekapituláce plné moci 4.7.1.3 s možností vrátitse k úpravě jen sekce platnost a tlačidlom "Provést změnu". Uživatel kliknutím na tlačidlo "Provést změnu" vyvolá akci na straně PD a zobrazí sa okno pro potvrdění nového konce platnosti plné moci.

| DOMÚ > PLNE MOCI A ZASTOUPENÍ > VÁMI UDĚLENÉ PLNE MOCI > ZMĚNA PLATNOSTI |                                                                                                    |        |
|--------------------------------------------------------------------------|----------------------------------------------------------------------------------------------------|--------|
|                                                                          | Změna platnosti plné moci                                                                                                    |        |
|                                                                          | Pokud jste někomu udělili plnou moc, máte možnost upravit její platnost, tedy jinými slovy období, po které vás může<br>zastupovat. Nelze však upravit plné moci, jejichž platnost již vypršela. | osoba  |
|                                                                          | Platnost Konec platnost: *     dd. mm.rrrr     platnost                                                                                                    |        |
|                                                                          | 2 Rekapitulace                                                                                                    |        |
|                                                                          | Často se ptáte                                                                                                    |        |
|                                                                          | Co je elektronická plná moc a liší se nějak od listinné?                                                                                                    | $\sim$ |
|                                                                          | Kde všude mohu elektronickou plnou moc využít?                                                                                                    | $\sim$ |
|                                                                          | Jak mohu elektronickou plnou moc udělit?                                                                                                    | $\sim$ |
|                                                                          | Jak mohu elektronickou plnou moc zrušit?                                                                                                    | $\sim$ |
|                                                                          | Když je mi plná moc v Portálu dopravy udělena, jak ji mohu využít?                                                                                                    | $\sim$ |
|                                                                          |                                                                                                    |        |

Obrázok 288 Formulář pro změnu platnosti plné moci

| Portál dopravy |                                                                               | 🤌 🍉 REGINA RIVIONA 🕶 🕞 |
|----------------|-------------------------------------------------------------------------------|------------------------|
|                | lázev záležitosti: Plná moc ke všem činnostem spojeným s provozováním vozidel |                        |
|                | daje o zastupovaném                                                           |                        |
|                | méno: Regina                                                                  |                        |
|                | Yijmení: Pavlová                                                              |                        |
|                | yp průkazu: občanský průkaz                                                   |                        |
|                | islo prúkazu: 211333023                                                       |                        |
|                | daje o zástupci                                                               |                        |
|                | mino: HANA Opravdu změnit platnost? ×                                         |                        |
|                | říjmení: KOMÁRKOVÁ Původní konec platnosti: není stanoven (časově neomezeno)  |                        |
|                | yp průkazu: občanský průkaz Nový konec platnosti: 27.03.2025                  |                        |
|                | lislo průkazu: 211333007 Ne Ano, změnt                                        |                        |
|                | ložnost postoupení plné moci                                                  |                        |
|                | ouhlasim s možnosti postoupeni plné moci: Ne                                  |                        |
|                | atnost Vrálit se k úpravě                                                     |                        |
|                | ačátek platnosti: 03.03.2025                                                  |                        |
|                | onec platnosti: 27.03.2025                                                    |                        |
|                | Provést změnu                                                                 |                        |
|                |                                                                               |                        |
| Čas            | o se ptáte                                                                    |                        |

Obrázek 289 Potvrzovací okno pro změnu platnosti

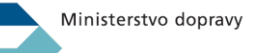

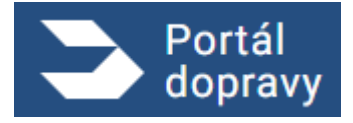

Strana číslo -221-

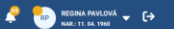

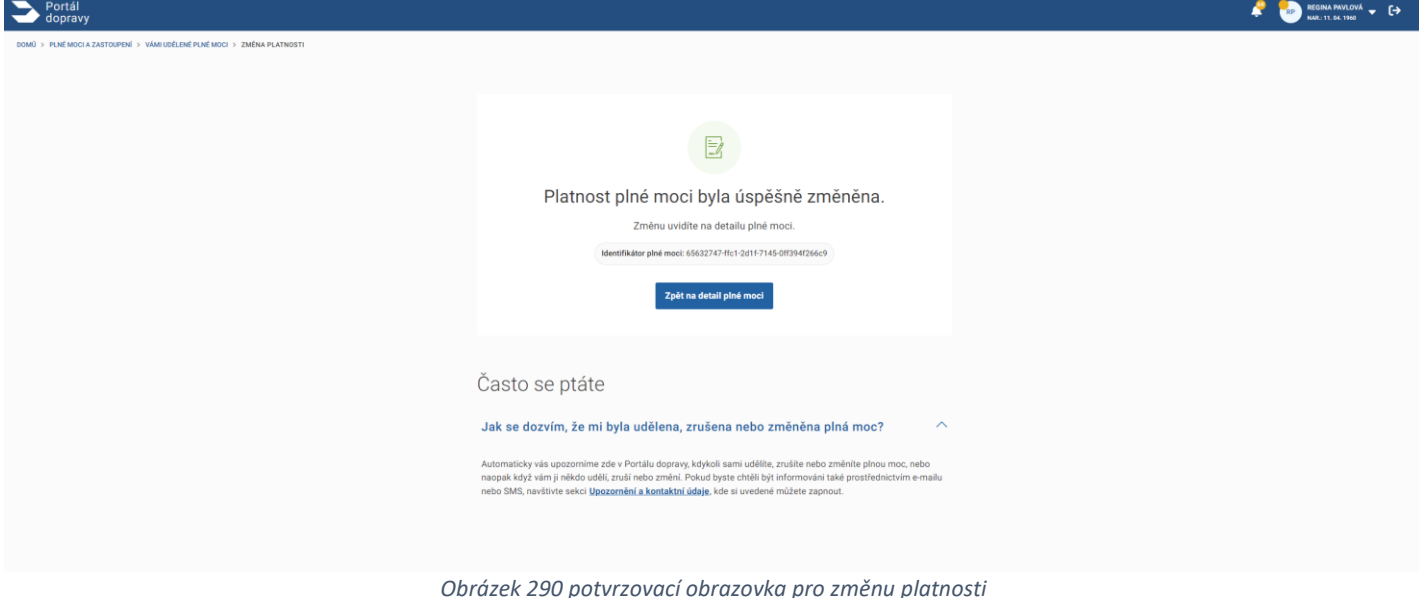

Uživatel kliknutím na tlačidlo "Zpět na detail plné moci" bude přesměrovaný na detail plné moci ktoré upravoval platnost.

### 4.8.4 Zrušení plné moci

Uživatel kliknutím na tlačidlo "Zrušit platnost" vyvolá akci portálu dopravy na zobrazení potvrzzovacího okna, že uživatel chce zrušit platnost plné moci. Kliknutím na tlačidlo "ne" se okno zavře a uživateli se zobrazí detail plné moci kterou chtěl zrušit. Po kliknutí na tlačidlo "Ano, ukončit" se zobrazí potvrzovací obrazovka, že platnost plné moci byla ukončena.

| > Portál<br>dopravy                                                  |                                                                                                    | 🤌 🍉 REGINA PAVLOVÁ 🗸 🕞 |
|----------------------------------------------------------------------|----------------------------------------------------------------------------------------------------|------------------------|
| DOMÚ > PLNÉ MOCIA ZASTOUPENÍ > VÁMI UDĚLENÉ PLNÉ MOCI > DETAIL OSOBY |                                                                                                    |                        |
|                                                                      | HANA KOMÁRKOVÁ                                                                                                    |                        |
|                                                                      | Type a fistio polisaou         Datum mensereri         Admas mislag polyto           ID 211333007         09. 04. 1981         Zahradni čtvrť 640, Zlin,<br>76302                                                                                                 |                        |
|                                                                      | Värri udéteré plné moci.                                                                                                    |                        |
|                                                                      | Plná moc ke všem činnostem spojeným s provozováním vozidel                                                                                                    |                        |
|                                                                      | Identifikitor piné moci: 65632747.45:17:2011-77.45:0ff394/266:9                                                                                                    |                        |
|                                                                      | Ptal moc ke vlem činnostem spojeným s prozezováním vsozálel na pozemních komunikacich, tij, k úkonům spojeným s<br>s registraci vsozálel, jejich vyřizemím, zání<br>budou mře jinistem panjskál k i kindmiser k rozsahu zast<br>Pdotobné informace k rozsahu zast |                        |
|                                                                      | Možnost postoupení plné moci: Ne Po ukončení nebudete moci plnou moc dále využit.<br>Platnosť: Od 03. 03. 2025 do 27. 03. 202:                                                                                                    |                        |
|                                                                      | Často se ptáte                                                                                                    |                        |
|                                                                      | Co je elektronická plná moc a liší se nějak od listinné? V                                                                                                    |                        |
|                                                                      | Kde všude mohu elektronickou plnou moc využít?                                                                                                    |                        |
|                                                                      | Jak mohu elektronickou plnou moc udělit? V                                                                                                    |                        |
|                                                                      | Jak mohu elektronickou plnou moc zrušit? V                                                                                                    |                        |
|                                                                      | Když je mi plná moc v Portálu dopravy udělena, jak ji mohu využít? V                                                                                                    |                        |
|                                                                      |                                                                                                    |                        |

Obrazok 291 Potvrzovecí okno pro ukončení platnosti plné moci

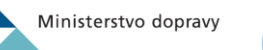

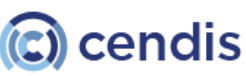

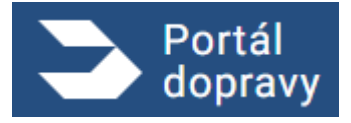

Strana číslo -222-

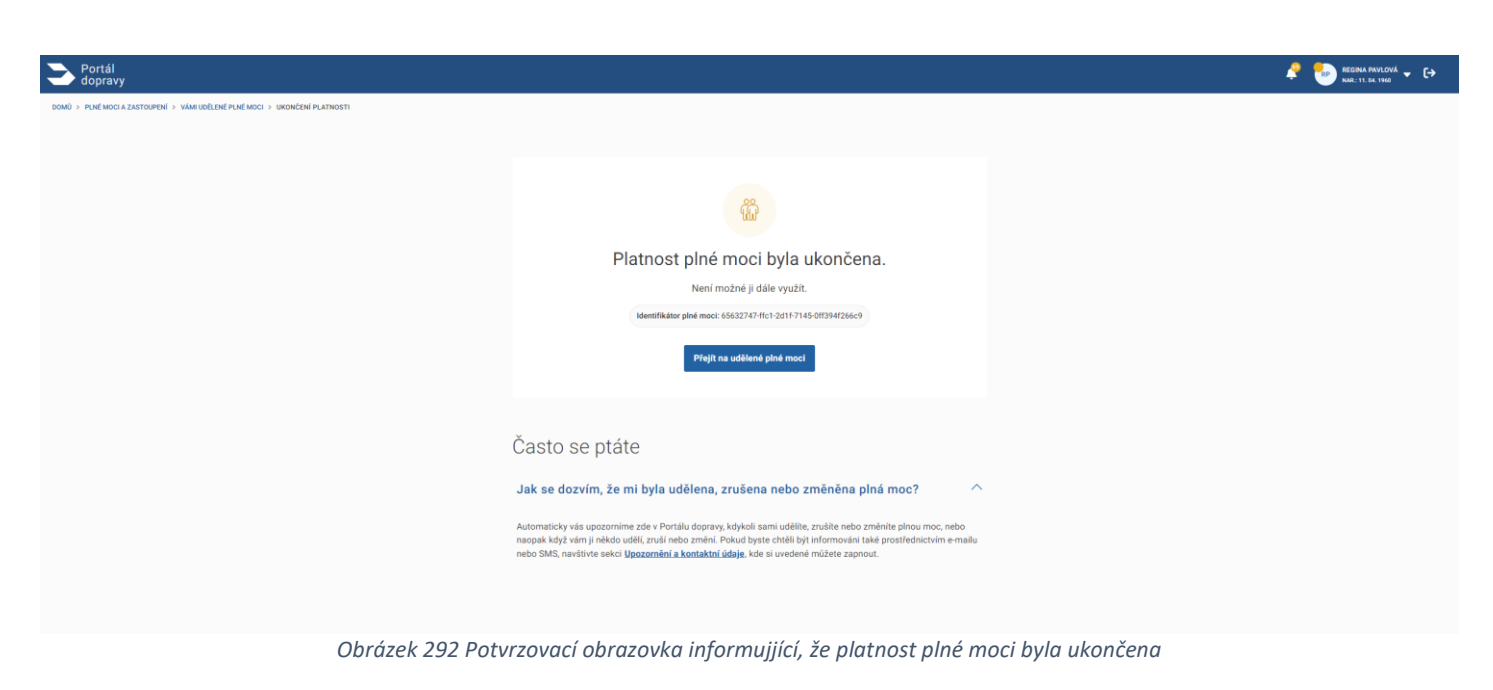

# 4.8.5 Postoupení plné moci

Uživatel klikne na detail plné moci 4.7.5.2 na tlačidlo "Postoupit plnou moc".

### 4.8.5.1 Zobrazení formuláře pro postoupení plné moci

Uživatel kliknutím na tlačidlo "Postoupit plnou moc" vyvolá akci portálu dopravy. Uživateli se zobrazí formulář pro postoupení plné moci.

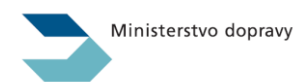

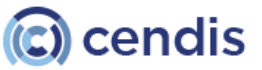

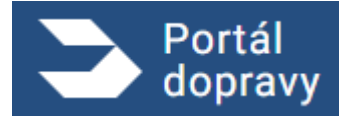

Strana číslo -223-

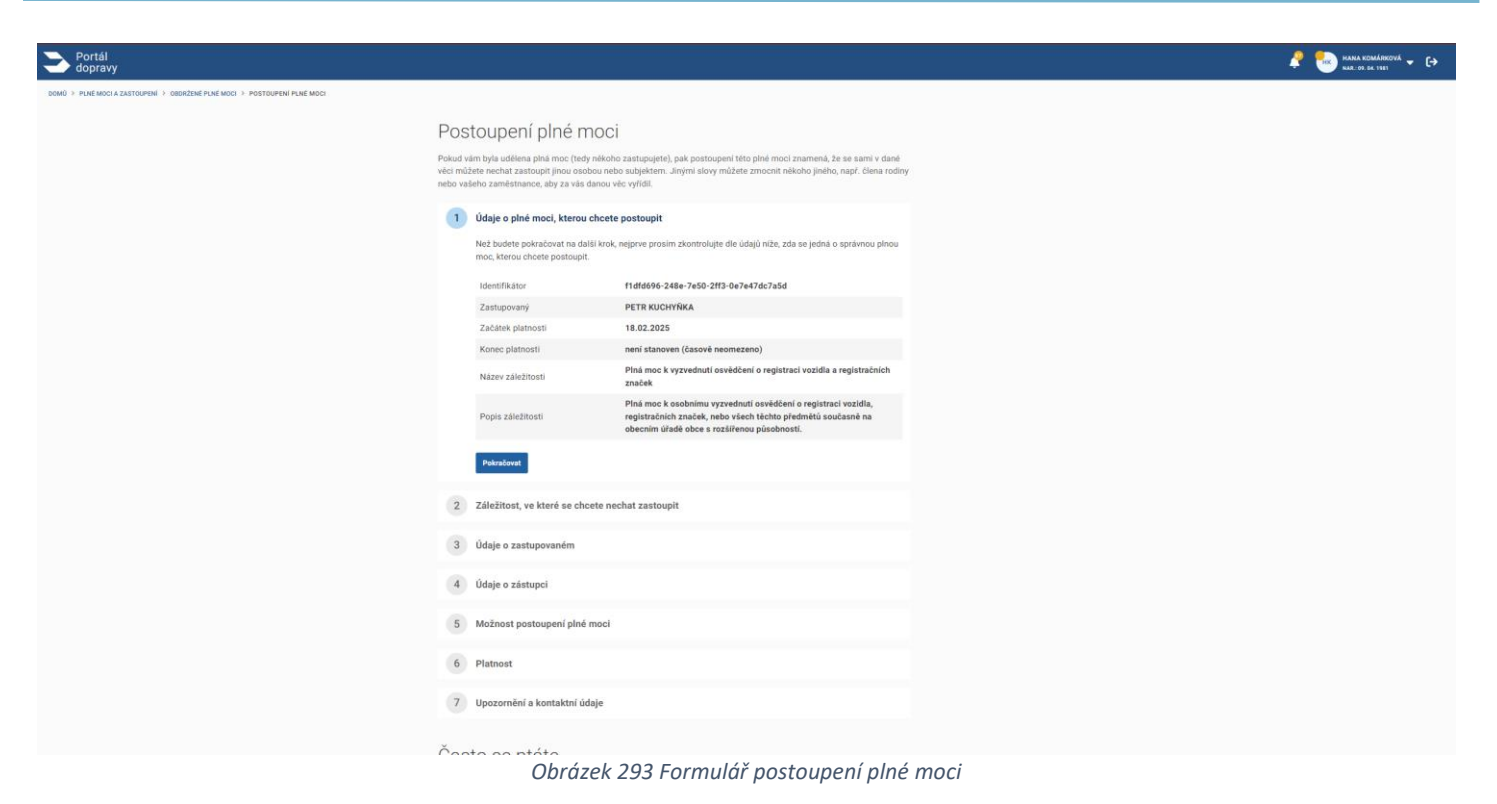

#### 4.8.5.1.1 Krok 1 Údaje o plné moci, kterou chcete postoupit

Uživateli jsou zobrazené informace o plné moci, kterou chce postoupit. Kliknutím na tlačidlo "Pokračovat" se posue na další krok formuláře.

| 1 | Údaje o plné moci, kterou chcete postoupit                            |                                                                                                    |  |  |  |  |
|---|-----------------------------------------------------------------------|----------------------------------------------------------------------------------------------------|--|--|--|--|
|   | Než budete pokračovat na další krok,<br>moc, kterou chcete postoupit. | nejprve prosím zkontrolujte dle údajů níže, zda se jedná o správnou plnou                                                                                                    |  |  |  |  |
|   | Identifikátor                                                         | f1dfd696-248e-7e50-2ff3-0e7e47dc7a5d                                                                                                    |  |  |  |  |
|   | Zastupovaný                                                           | PETR KUCHYŇKA                                                                                                    |  |  |  |  |
|   | Začátek platnosti                                                     | 18.02.2025                                                                                                    |  |  |  |  |
|   | Konec platnosti                                                       | není stanoven (časově neomezeno)                                                                                                    |  |  |  |  |
|   | Název záležitosti                                                     | Plná moc k vyzvednutí osvědčení o registraci vozidla a registračních<br>značek                                                                                                |  |  |  |  |
|   | Popis záležitosti                                                     | Plná moc k osobnímu vyzvednutí osvědčení o registraci vozidla,<br>registračních značek, nebo všech těchto předmětů současně na<br>obecním úřadě obce s rozšířenou působností. |  |  |  |  |
|   | Pokračovat                                                            |                                                                                                    |  |  |  |  |

Obrazek 294 Údaje o plné moci, kterou chcete postoupit

#### 4.8.5.1.2 Krok 2 Výběr náležitosti

Užívatel vybere ze seznamu "Název náležitosti" plnou moc, kterou chce postoupit. V případě ,že má užívatel k danému subjektu nebo fyzické osobě více plných mocí může vybrat jednu z nich.

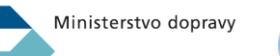

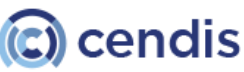

# PORTÁL DOPRAVY **Uživatelská příručka verze 2.90**

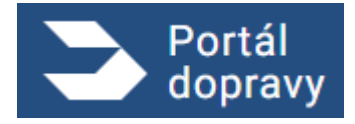

Strana číslo -224-

| 2                                                     | Záležitost, ve které se chcete nechat zastoupit                                                                                                    |  |  |  |  |
|-------------------------------------------------------|----------------------------------------------------------------------------------------------------|--|--|--|--|
|                                                       | Vyberte jednu záležitost z oblasti dopravy, ve které se chcete nechat zastoupit.                                                                                         |  |  |  |  |
|                                                       | Zastoupit se můžete nechat nanejvýš v rozsahu té plné moci, kterou jste sami obdrželi a chcete ji postoupit dále.                                                        |  |  |  |  |
|                                                       | Název záležitosti *                                                                                                    |  |  |  |  |
|                                                       | Plná moc k vyzvednutí osvědčení o reį 🗸                                                                                                    |  |  |  |  |
|                                                       | Plná moc k osobnímu vyzvednutí osvědčení o registraci vozidla, registračních značek, nebo všech těchto předmětů současně na obecním úřadě obce s rozšířenou působností.  |  |  |  |  |
| Podrobné informace k rozsahu zastoupení (2,6 MB, pdf) |                                                                                                    |  |  |  |  |
|                                                       | Rozumím rozsahu plné moci a právním důsledkům jejího udělení. *                                                                                                    |  |  |  |  |
|                                                       | Pokračovat                                                                                                    |  |  |  |  |
|                                                       | Obrázek 295 Vyber náležitosti se souhlasem o rozsahu plné moci                                                                                                    |  |  |  |  |
| ázev z                                                | áležitosti *                                                                                                    |  |  |  |  |
| Plná n                                                | noc k vyzvednutí osvědčení o reę \vee                                                                                                    |  |  |  |  |
| Plná n                                                | noc k vyzvednutí osvědčení o registraci vozidla a registračních značek                                                                                                   |  |  |  |  |
| • I                                                   | Plná moc k osobnímu vyzvednutí osvědčení o registraci vozidla, registračních značek, nebo vše<br>těchto předmětů současně na obecním úřadě obce s rozšířenou působností. |  |  |  |  |

Dodrobné informace k rozeshu zastounení (2.6 MB, ndf) Obrázek 296 Vyběrač náležitostí

#### 4.8.5.1.3 Krok 3 Údaje o zastupovaném

N

Uživateli se zobrazí údaje o zastupovaném.

#### 4.8.5.1.4 Krok 4 Údaje o zástupci

Uživateli se zobrazí údaje o zástupci. Blíže popsané v části 4.7.1.3 krok 4.

#### 4.8.5.1.5 Krok 5 Možnost postoupení plné moci

Uživateli se zobrazí možnost souhlasit s možností postoupení plné moci

#### 4.8.5.1.6 Krok 6 Platnost plné moci

Uživateli se zobrazí sekce pro nadefinovaní platnosti plné moci. Uživatel může převzít platnost původní plné moci. Uživatel může zvolit nový začátek a konec platnosti nebo může zvolit neomezenou platnost plné moci

#### 4.8.5.1.7 Krok 7 Rekapitulace

Uživateli se zobrazí rekapitulace. Bližší popis v části 4.7.1.3 krok 6

# 4.8.6 Obdržené plné moci

Uživatel na možnostech v kapitole 4.7.1.2 na dlaždici obdržené plné moci

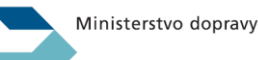

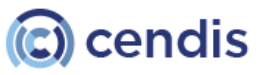

### 4.8.6.1 Seznam obdržených plných mocí

Uživateli PD zobrazí seznam všech obdržených plných mocí k jednotlivým subjektů nebo fyzickým osobám.

| DOMU + PARK HOLD LANTITURE W + +                                           | > Portál<br>dopravy                               |                                                                                                    |                              |
|----------------------------------------------------------------------------|---------------------------------------------------|----------------------------------------------------------------------------------------------------|------------------------------|
| Často se ptáte<br>Co je elektronická plná moc a liší se nějak od listinné? | DOMŮ > PLNÉ MOCI A ZASTOVPNÍ > GRORZENÉ PLNÉ MOCI | Obdržené plné moci<br>Tyto plně moci můžete v připadě potřeby postoupit dále, tedy zmocnit někoho dalšího, pokud to plná moc umož<br>Platnost jakékol plné moci můžete v připadě potřeby také ukončt.<br>Zadejte jméno, IČO či rozsah, ve kterému zastupujete<br>Mindat<br>NanoCloud<br>Ko<br>192111<br>Data tok nave : :::::::::::::::::::::::::::::::::: | žňuje.<br>Seřudit<br>Detal > |
|                                                                            |                                                   | Často se ptáte<br>Co je elektronická plná moc a liší se nějak od listinné?<br>Kde všude mohu elektronickou plnou moc využít?<br>Jak mohu elektronickou plnou moc udělit?<br>Jak mohu elektronickou plnou moc zrušit?<br>Když je mi plná moc v Portálu dopravy udělena, jak ji mohu využít?                                                                 | ~<br>~<br>~<br>~             |

#### 4.8.6.2 Detail obdržené plné moci

Uživatel kliknutím na subjekt nebo na detail si může zobrazit detail obdržené plné moci k přiléhajícímu subjektu nebo fyzické osobě

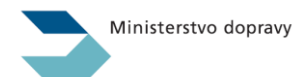

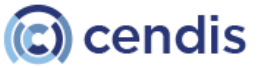

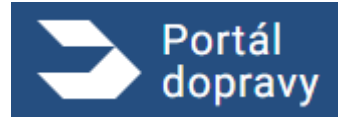

Strana číslo -226-

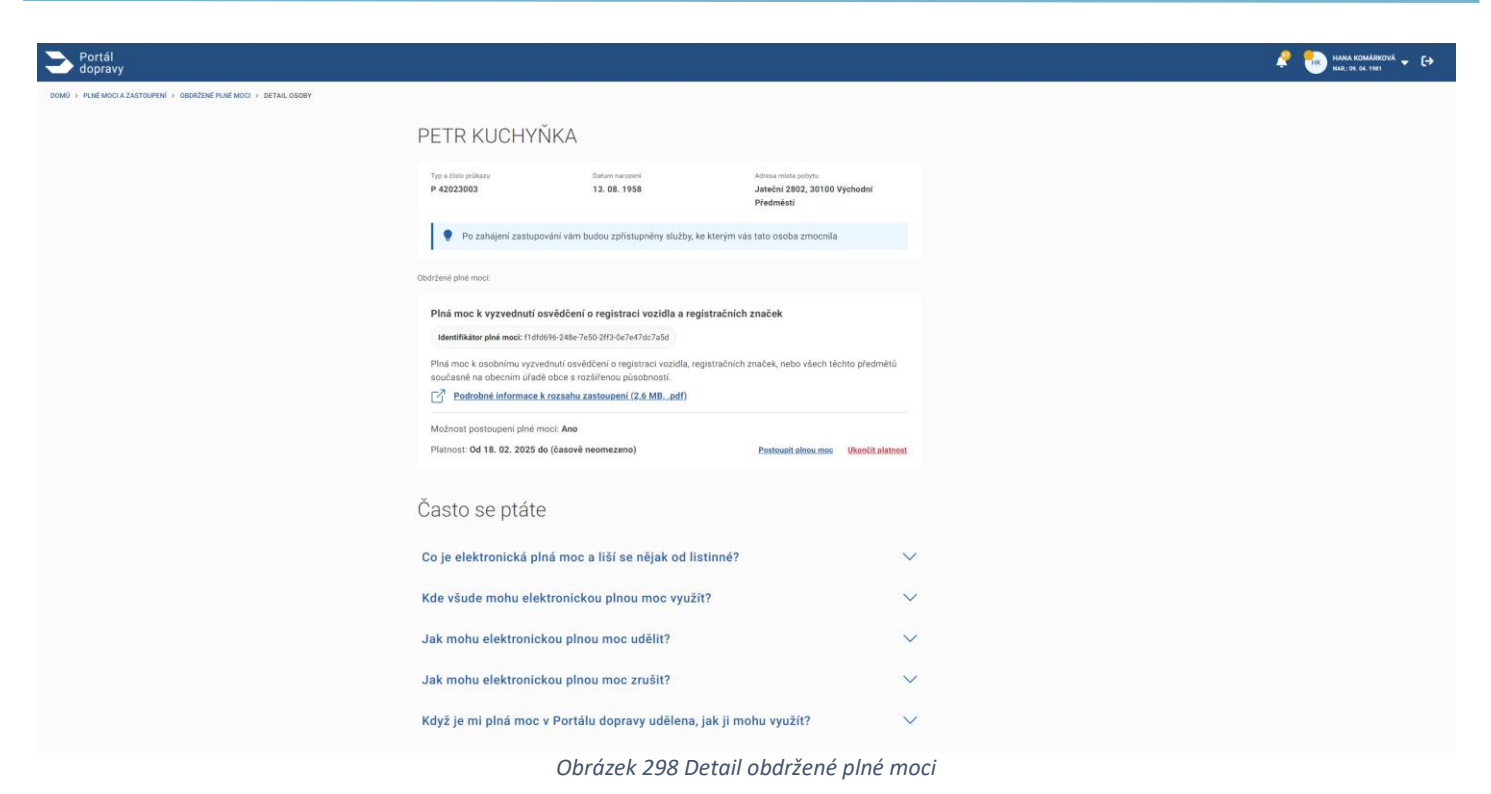

Po zobrazení detailu subjektu nebo fyzické osoby uživatel vidí informace o subjekte nebo fyzické osobě která mu udělila právo ho zastupovat a v jakých úkonech může zastupovat subjekt nebo fyzickou osobu. Platnost plné moci. Identifikátor plné moci. Zda je možnost plnou moc postoupit na jiný subjekt nebo fyzickou osobu. Uživatel má možnost kliknutím na tlačítko "Zahájit zastupování" vykonávat úkony na které subjekt nebo fyzická osoba mu dala plnou moc. uživatel má možnost postoupit plnou moc (pokud je to možné). Uživatel má možnost ukončit platnost plné moci.

### 4.8.7 Udělené plné mocí

### 4.8.7.1 Seznam udělených plných mocí

Uživateli PD zobrazí seznam všech udělených plných mocí k jednotlivých subjektům nebo fyzickým osobám.

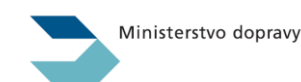

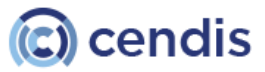

Portál dopravy

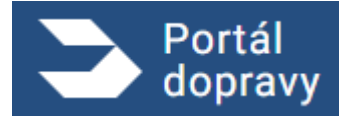

Strana číslo -227-

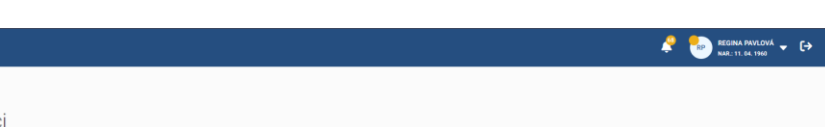

| Vámi udělené pln                                                                                 | né moci                                                                |                                                                |               |
|--------------------------------------------------------------------------------------------------|------------------------------------------------------------------------|----------------------------------------------------------------|---------------|
| Tyto plné moci můžete upravovat, kor<br>případě potřeby také ukončit.                            | nkrétně můžete dle potřeby změnit jejich p                             | olatnost. Platnost jakékoli plné r                             | moci můžete v |
| Zadejte jméno, IČO, typ plné mo                                                                  | ci                                                                     | Hledat                                                         | Seřadit       |
| HANA KOMÁRKOVÁ<br>Typ a čílo prílazu<br>ID 211333007<br>Rozsah plní moci. Plná moci ke všem číre | Datum nanození<br>09.04.1981<br>nostem spojeným s provozováním vozidel | Adresa mista pobytu<br>Zahradní čtvrť 660, Malenovice<br>76302 | Detail >      |
| DigiBoost<br>Ico<br>93924933<br>Rozah piné moci – Piná moc k vyzvednuť                           | l osvédčení o registraci vozidla a registračních značek                |                                                                | Detail >      |
| Často se ptáte                                                                                   |                                                                        |                                                                |               |
| Co je elektronická plná m                                                                        | noc a liší se nějak od listinné?                                       | ,                                                              | $\sim$        |
| Kde všude mohu elektron                                                                          | nickou plnou moc využít?                                               |                                                                | $\sim$        |
| Jak mohu elektronickou r                                                                         | plnou moc udělit?                                                      |                                                                | $\sim$        |
| Jak mohu elektronickou r                                                                         | plnou moc zrušit?                                                      |                                                                | $\sim$        |
| Když je mi plná moc v Po                                                                         | ortálu dopravy udělena, jak ji n                                       | nohu využít?                                                   | $\sim$        |
| Obr                                                                                              | rázek 299 Seznam                                                       | udělených pl                                                   | ných r        |

# 4.8.7.2 Detail udělené plné moci

|                                                                       |                                                                                                    | <br> |                |                      |                        |
|-----------------------------------------------------------------------|----------------------------------------------------------------------------------------------------|------|----------------|----------------------|------------------------|
| Portál<br>dopravy                                                     |                                                                                                    | e    | 🔎 😓 REGINA PAV | 🔎 😓 REGINA PAVLOVÁ 🗸 | 🤌 🎨 regina avalova 🗸 G |
| DOMŮ > PLNÉ MOCI A ZASTOUPENÍ > VÁMI UDĚLENÉ PLNÉ MOCI > DETAIL OSOBY |                                                                                                    |      |                |                      |                        |
|                                                                       | HANA KOMÁRKOVÁ                                                                                                    |      |                |                      |                        |
|                                                                       | Typ a blob pribazy Datum nancemi Advesa minita polytic<br>10 211333007 09. 64. 1981 Zahandai Cityf 660, Zile,<br>76502                                                                                                    |      |                |                      |                        |
|                                                                       | Vámi udělené plné moci:                                                                                                    |      |                |                      |                        |
|                                                                       | Plná moc ke všem činnostem spojeným s provozováním vozidel                                                                                                    |      |                |                      |                        |
|                                                                       | Institutator prise mock sosz/24/151/311/145/0179423059<br>Plná moc ke všem činostem spojeným s provozovásím vozidel na pozemnich komunikacich, tj. k úkonúm spojeným<br>s registrací vozidel, jejich vyřazením, zánikem apod. Jednotilvec nebo právnická osoba, kteří tuto plnou moc obdrží,<br>budou mří přístup například k i informacim o dialnich známce a povinném ručení vozidla. |      |                |                      |                        |
|                                                                       | ☐ Podrobné informace k rozsahu zastoupení (2.5 MBpdf)                                                                                                    |      |                |                      |                        |
|                                                                       | Možnost postoupení plné moci: Ne                                                                                                    |      |                |                      |                        |
|                                                                       | Platnost: 0d 03. 03. 2025 do (ĉasovê neomezeno) Zménit platnost Ukončit platnost                                                                                                    |      |                |                      |                        |
|                                                                       | Často se ptáte                                                                                                    |      |                |                      |                        |
|                                                                       | Co je elektronická plná moc a liší se nějak od listinné? $$                                                                                                    |      |                |                      |                        |
|                                                                       | Kde všude mohu elektronickou plnou moc využít? V                                                                                                    |      |                |                      |                        |
|                                                                       | Jak mohu elektronickou plnou moc udělit? $$                                                                                                    |      |                |                      |                        |
|                                                                       | Jak mohu elektronickou plnou moc zrušit? 🗸 🗸 🗸                                                                                                    |      |                |                      |                        |
|                                                                       | Když je mi plná moc v Portálu dopravy udělena, jak ji mohu využít? 🛛 🗸                                                                                                    |      |                |                      |                        |
|                                                                       |                                                                                                    |      |                |                      |                        |

Obrázek 300 Detail udělené plné moci

Po zobrazení detailu subjektu nebo fyzické osoby uživatel vidí hlavičku s informacemu komu byla plná moc udělena v jakých úkonech udělil právo ho zastupovat jiným subjektem nebo fyzickou osobou. Platnost plné moci. Identifikátor plné moci. Zda je možnost plnou moc postoupit na jiný subjekt nebo fyzickú osobu. Uživatel má možnosť kliknutím na

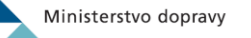

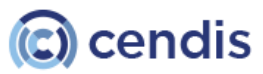

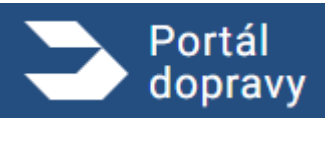

tlačidlo "Změnit platnost" změnit platnost plné moci. Uživatel má možnost kliknutím na tlačidlo "Ukončit platnost" ukončit platnost plné moci.

### 4.8.8 Budoucí plná moc

Uživatel může udělit platnost plné moci v budoucnosti. Následně se osobě, které plná moc byla udělená nezobrazuje do začátku platnosti plné moci, plná moc v seznamu obdržených plných mocí. Po kliknutí na detail notifikace, která notifikuje osobu, které byla udělená plná moc se zobrazí obrazovka, která upozorňuje užívatele, že plná moc ještě není platná.

| > Portál dopravy                                                  |                                                                                               | 🧳 🌜 Hana komásková 🗸 🔂 |
|-------------------------------------------------------------------|-----------------------------------------------------------------------------------------------|------------------------|
| DOMŮ > PLNÉ MOCI A ZASTOUPENÍ > OBDŘŽENÉ PLNĚ MOCI > DETAIL OSOBY |                                                                                               |                        |
|                                                                   |                                                                                               |                        |
|                                                                   | U.P                                                                                           |                        |
|                                                                   | Detail plné moci nelze zobrazit                                                               |                        |
|                                                                   | Co se stalo?<br>Plná moc ještě nevstoupila v platnost nebo její platnost již naopak skončila. |                        |
|                                                                   | Zpěř na domovskou stránku                                                                     |                        |
|                                                                   |                                                                                               |                        |
|                                                                   |                                                                                               |                        |
|                                                                   |                                                                                               |                        |
|                                                                   |                                                                                               |                        |
|                                                                   |                                                                                               |                        |
|                                                                   | Obrázek 301 Detail plné moci nelze zobrazit                                                   |                        |

### 4.8.9 Vypršená plná moc

Pokud platnost plné moci vyprší, osoba, která plnou moc obdržela, plnou moc neuvidí v soznamů obdržených plných mocí. Pokud osoba klikne na odkaz v notifikácii k plné moci. Zobrazí se obrazovka, která upozorňuje, že plná moc nenabyla platnost nebo její platnost skončila

Když má uživatel vyplnené kontaktní údaje muže si nakonfigurovat upozornení

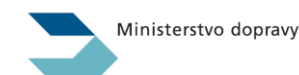

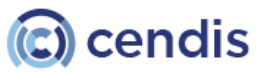

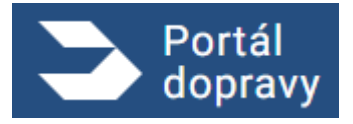

Strana číslo -229-

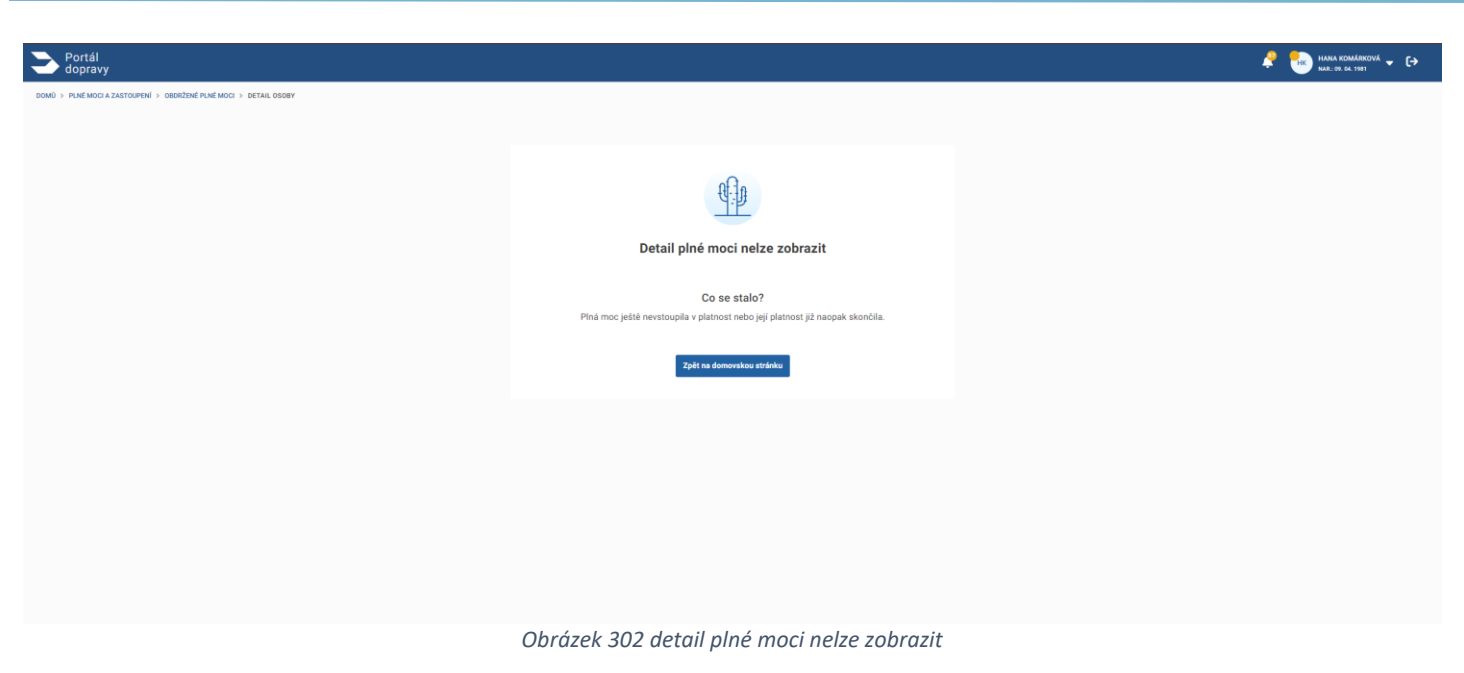

# Upozornění a kontaktní údaje

#### 4.9

Portál dopravy dovoluje nakonfigurováni posílaní upozornění k vybraným úkonům. Na rozcestníku si uživatel vybere dlaždici Upozornění a kontaktní údaje. Pro aktualizaci kontaktních údajů klikne na tlačítko "obnovit". Když potřebuje doplnit údaje nebo je upravit klikne na tlačítko "Upravit" a uživatel je přesměrován na portál občana. Když má uživatel vyplněné kontaktní údaje může si nakonfigurovat jaké upozornění chce dostávat kterým kanálem. Portál dopravy pozná tři kanály:

- Aplikační upozornění (Oznámení v portálu)
- SMS upozornění
- Email upozornění

Pro změnu bodového hodnocení nebo zakládaní a rušení plných moci jsou aplikační upozornění povinné a nelze je zrušit. Ostatní kanály jsi uživatel konfiguruje zaškrtnutím pole k přislouchajícímu kanálu.

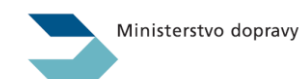

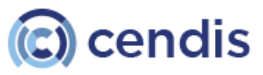

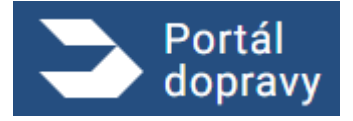

Strana číslo -230-

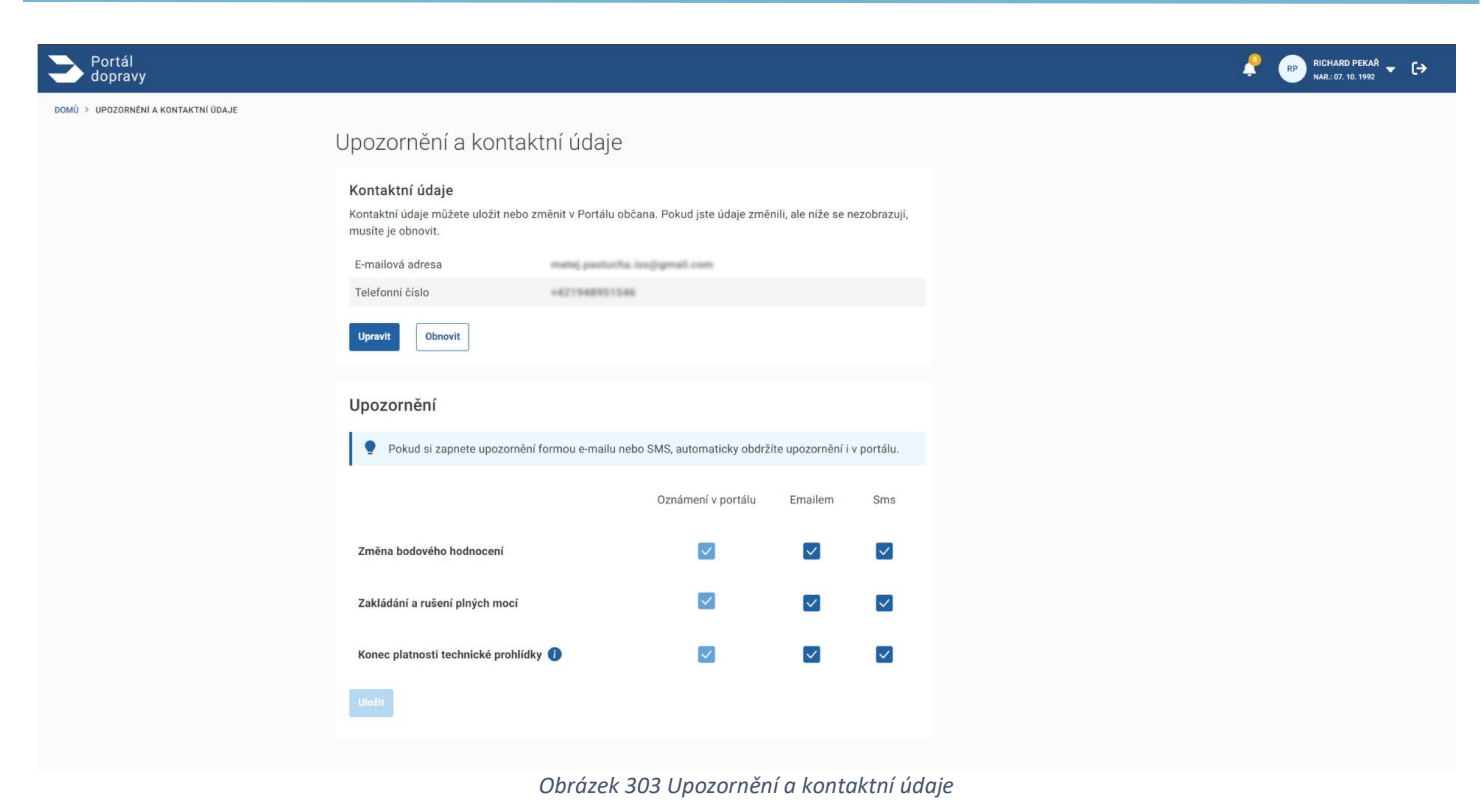

# 4.10 Užitečné odkazy

| <b>Faxi</b><br>Dvěřte si vozidlo nebo průka<br>:axi služby. | <b>⊡</b><br>az řidiče | OneTicket<br>1 jízdenka, libovolný dopravce a<br>spoj | ď | Portál elektronického<br>mýtného<br>Portál systému elektronického<br>mýtného v České republice. | ď | Portál občana<br>Využijte pohodlně další služby<br>veřejné správy na Portálu občana | <b>1</b> |
|-------------------------------------------------------------|-----------------------|-------------------------------------------------------|---|-------------------------------------------------------------------------------------------------|---|-------------------------------------------------------------------------------------|----------|
|-------------------------------------------------------------|-----------------------|-------------------------------------------------------|---|-------------------------------------------------------------------------------------------------|---|-------------------------------------------------------------------------------------|----------|

### 4.10.1 Taxi

Uživatel je přesměrován na stránku <u>https://portaldopravy.cz/verification-taxi</u>, kde je možné ověřit vozidlo, nebo řidiče taxi. Tato služba je dostupná pro širokou veřejnost i pro zprostředkovatele taxislužby

### 4.10.2 OneTicket

Uživatel je přesměrován na stránku <u>https://oneticket.cz/home</u>, kde je možné zakoupit jízdní doklady OneTicket, které platí ve všech spojích zapojených dopravců na české železnici. Kromě toho stránka obsahuje také veškeré informace o tarifu OneTicket.

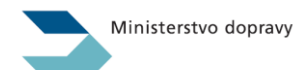

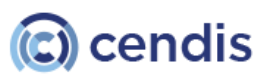

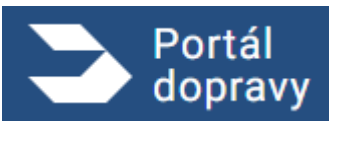

# 4.10.3 Portál elektronického mýtného

Uživatel je přesměrován na stránku <u>https://mytocz.eu/cs</u>, kde jsou dostupné veškeré informace o systému elektronického mýta v ČR.

# 4.10.4 Portál občana

Uživatel je přesměrován na stránku https://obcan.portal.gov.cz/

# Ověření taxi

Portál dopravy umožňuje každému na adrese <u>https://portaldopravy.cz/verification-taxi</u> anonymně ověřit vozidlo nebo řidiče TAXI. Vozidlo je ověřováno podle registrační značky vozidla, řidič podle čísla průkazu řidiče. Ověření poskytne informaci, jestli je vozidlo nebo řidič evidován v IS RPSD a je tedy řádně registrován, respektive že je oprávněným řidičem TAXI.

Zprostředkovatelé taxislužeb mohou zadávat hromadný dotaz pro ověření více SPZ nebo čísel průkazu a výsledky exportovat. V takovém případě zadávají své vlastní IČO. Informace o dotazu zprostředkovatele, který zadal IČO, je zapsána do IS RPSD včetně časové značky.

Databáze řidičů a vozidel TAXI je aktualizována jednou denně, změny v zápisu provedené dopravními úřady se projeví vždy až následující den.

Pokud není dle systému Vámi zadané vozidlo evidováno, ačkoliv se domníváte, že by mělo být, kontaktujte, prosím, dopravní úřad, který Vám vozidlo zařadil.

# 4.11.1 Úvodní obrazovka

Úvodní obrazovka slouží pro rychlé ověření řidiče nebo vozidla taxi primárně širokou veřejností. Vyhledávací pole umožňuje zadat jednu hodnotu. Systém sám vyhodnotí, zda se jedná o průkaz řidiče taxi, nebo registrační značku, a udělá potřebné ověření. Z hlavní obrazovky je možné přejít na hromadné kontroly buď vozidel taxi, nebo průkazů řidičů taxi.

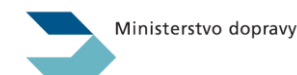

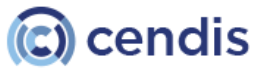

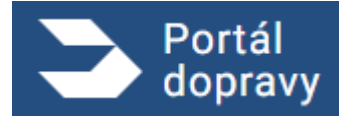

Strana číslo -232-

| DVěřte taxi, rychle, anonymně         Image: Dvětní vozdel taxi         Image: Dvětní vozdel taxi         Image: Dvětní vozdel taxi         Image: Dvětní vozdel taxi         Image: Dvětní vozdel taxi         Image: Dvětní vozdel taxi         Image: Dvětní vozdel taxi         Image: Dvětní vozdel taxi         Image: Dvětní průkazů řídiče taxi         Image: Dvětní průkazů řídiče taxi         Dvětní průkazů řídiče taxi                                                                                                    | Portál<br>dopravy |                                                                             |                                                                                                    |
|----------------------------------------------------------------------------------------------------|-------------------|-----------------------------------------------------------------------------|----------------------------------------------------------------------------------------------------|
| Ověřte taxi, rychle, anonymně     Ověření vozidal taxi   Ivoraded ovětení průkazů řidiče taxi   Ivoraded ovětení průkazů řidiče taxi   Ivoraded večení průkazů řidiče taxi   Ivoraded večení průkazů řidiče taxi   Ivoraded večení průkazů řidiče taxi   Ivoraded večení průkazů řidiče taxi   Ivoraded večení průkazů řidiče taxi   Ivoraded večení průkazů řidiče taxi   Ivoraded večení průkazů řidiče taxi   Iv | DOMÚ > TAXI       |                                                                             |                                                                                                    |
| Ověření vozidel taxi   Ivonadné ověření poroci registrateň značky vozidla     Ověření průkazů řidiče taxi   Ivonadné ověření poroci čisia průkazů řidiče taxi   Ivonadné ověření poroci čisia průkazů řidiče taxi   Ivonadné ověření poroci čisia průkazů řidiče taxi   Ivonadné ověření poroci čisia průkazů řidiče taxi   Ivonadné ověření poroci čisia průkazů řidiče taxi   Ivonadné ověření poroci čisia průkazů řidiče taxi   Ivonadné ověření poroci čisia průkazů řidiče     Veromadné ověření poroci čisia průkazů řidiče     Ivonadné ověření poroci čisia průkazů řidiče     Ivonadné ověření poroci čisia průkazů řidiče     Veromadné ověření poroci čisia průkazů řidiče              Veromadné ověření poroci čisia průkazů řidiče <td></td> <td>Ověřte taxi, rychle, anonymně</td> <td></td>                                                                                                    |                   | Ověřte taxi, rychle, anonymně                                               |                                                                                                    |
| Zadejie 5P2 vozidla nebo čelo prikazu fidiće taxi.       Cozifi <ul> <li></li></ul>                                                                                                    |                   | Ověření vozidel taxi<br>Hromadné ověření pomocí registrační značky vozidla  | Ověřte registraci vozidla taxislužby nebo platnost průkazu řidiče taxi.                                                                              |
| Ověření průkazů řidiče taxi       Databáze je aktualizována jednou deně, změny v zápisu provedené dopravními úřady se projeri vždy následující den. Vice informací naleznete niže.         Veňení průkazů řidiče       Často kladené dotazy         K čemu a jak můžu službu ověření taxi využit?       •         Co dělat, pokud zadané vozidlo není evidováno, ačkoliv by podle vás mělo být?       •         Co dělat, pokud zadané vozidlo není evidováno, ačkoliv by podle vás mělo být?       •         Potřebujete provést kontrolu jako zprostředkovatel taxislužby?       •         Lze kromě ručního zadání provádět i automatizované kontroly taxi?       •                                                                                                    |                   |                                                                             | Załejte SPZ vozidla nebo cislo prukazu nalce taki. (vzkar<br>PRovišt Kontinou Jako zprostrietzkovate, takoslužny (s providstela záznaku o kontinou)  |
| Často kladené dotazy          K čemu a jak můžu službu ověření taxi využit?          K čemu a jak můžu službu ověření taxi využit?          Co dělat, pokud zadané vozidlo není evidováno, ačkoliv by podle vás mělo být?          Co dělat, pokud zadané vozidlo není evidováno, ačkoliv by podle vás mělo být?          Co dělat, pokud zadané vozidlo není evidováno, ačkoliv by podle vás mělo být?          Potřebujete provést kontrolu jako zprostředkovatel taxislužby?          Lze kromě ručního zadání provádět i automatizované kontroly taxi?          dř mabaláť často makemet otázer                                                                                                    |                   | Ověření průkazů řidiče taxi<br>Hromadné ověření pomocí čísla průkazu řidiče | Databáze je aktualizována jednou denné, změny v zápisu provedené dopravními úřady se projeví v2dy následující<br>den. Více informací naleznete niže. |
| Často kladené dotazy       K častu a jak můžu službu ověření taxi využit?       >         K čemu a jak můžu službu ověření taxi využit?       >         Co dělat, pokud zadané vozidlo není evidováno, ačkoliv by podle vás mělo být?       >         Co dělat, pokud zadaný průkaz není platný, ačkoliv by podle vás mělo být?       >         Potřebujete provést kontrolu jako zprostředkovatel taxislužby?       >         Lze kromě ručního zadání provádět i automatizované kontroly taxi?       >                                                                                                    |                   |                                                                             |                                                                                                    |
| K čemu a jak můžu službu ověření taxi využit?       •         Co dělat, pokud zadané vozídlo není evidováno, ačkoliv by podle vás mělo být?       •         Co dělat, pokud zadaný průkaz není platný, ačkoliv by podle vás mělo být?       •         Potřebujete provést kontrolu jako zprostředkovatel taxislužby?       •         Lze kromě ručního zadání provádět i automatizované kontroly taxi?       •                                                                                                    |                   |                                                                             | Často kladené dotazy                                                                                                    |
| Co dělat, pokud zadané vozidlo není evidováno, ačkoliv by podle vás mělo být?       ~         Co dělat, pokud zadaný průkaz není platný, ačkoliv by podle vás měl být?       ~         Potřebujete provést kontrolu jako zprostředkovatel taxislužby?       ~         Lze kromě ručního zadání provádět i automatizované kontroly taxi?       ~                                                                                                    |                   |                                                                             | K čemu a jak můžu službu ověření taxi využít? v                                                                                                    |
| Co dělat, pokud zadaný průkaz není platný, ačkoliv by podle vás měl být?       ~         Potřebujete provést kontrolu jako zprostředkovatel taxislužby?       ~         Lze kromě ručního zadání provádět i automatizované kontroly taxi?       ~         JIT NA DALŠÍ ČASTO KLADENÉ OTÁZKY                                                                                                    |                   |                                                                             | Co dělat, pokud zadané vozidlo není evidováno, ačkoliv by podle vás mělo být? 🔹 👻                                                                    |
| Potřebujete provést kontrolu jako zprostředkovatel taxislužby? •<br>Lze kromě ručního zadání provádět i automatizované kontroly taxi? •<br>IJT NA BALŠÍ ČASTO RLADERÉ OTÁZAY                                                                                                    |                   |                                                                             | Co dělat, pokud zadaný průkaz není platný, ačkoliv by podle vás měl být? 🔹 👻                                                                         |
| Lze kromě ručního zadání provádět i automatizované kontroly taxi?                                                                                                    |                   |                                                                             | Potřebujete provést kontrolu jako zprostředkovatel taxislužby? v                                                                                     |
| JÍT NA DALŠÍ ČASTO KLADENÉ OTÁZKY                                                                                                    |                   |                                                                             | Lze kromě ručního zadání provádět i automatizované kontroly taxi? 🗸 🗸                                                                                |
|                                                                                                    |                   |                                                                             | JÍT NA DALŠÍ ČASTO KLADENÉ OTÁZKY                                                                                                    |

Obrázek 305 Úvodní obrazovka ověření taxi

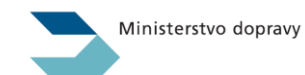

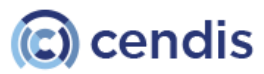

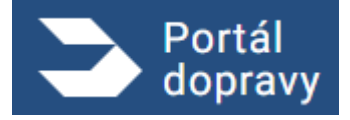

Strana číslo -233-

| DOMŮ > TAXI                  |                                |
|------------------------------|--------------------------------|
| OVĚŘENÍ VOZIDEL TAXI         | OVĒŘENÍ PRŮKAZŮ<br>ŘIDIČE TAXI |
| Ověřte registraci voz        | idla taxislužby                |
| nebo platnost průka:         | zu řidiče taxi.                |
| RZ vozidla nebo číslo p      | průkazu                        |
| OVĚ                          | ŘIT                            |
| PROVÉST KONTROLU JAKO        | ) ZPROSTŘEDKOVATEL             |
| TAXISLUŽBY (S PROVEDEN       | ÍM ZÁZNAMU O KONTROLE)         |
| Databáze je aktualizována j  | ednou denně, změny v           |
| zápisu provedené dopravní    | mi úřady se projeví vždy       |
| následující den. Více inform | nací naleznete níže.           |
| Často kladené dot            | azy                            |
| K čemu a jak mů:             | žu službu                      |
| ověření taxi využ            | ít?                            |

Obrázek 306 Mobilní zobrazení úvodní obrazovky ověření taxi

# 4.11.2 Vyhledání hromadné

Do hromadného vyhledávání lze přejít pomocí navigace v levé části obrazovky, nebo v horní části obrazovky v případě mobilního zobrazení.

#### 4.11.2.1 Vyhledání dle registrační značky vozidla

Pro úspěšné vyhledání SPZ vozidla je požadováno:

• SPZ musí mít 7–8 znaků

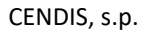

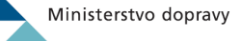

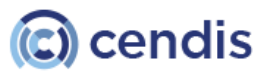

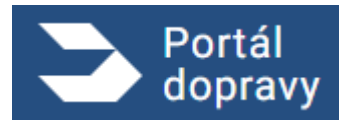

- SPZ nesmí obsahovat znaky G, Q nebo W
- SPZ musí obsahovat alespoň jedno číslo
- Zadání více SPZ oddělujte čárkou, středníkem nebo enterem

| Výsledek ověření vozidel taxi               | i                                                                    |
|---------------------------------------------|----------------------------------------------------------------------|
| 7****<br>4****                              | OVĔŘIT                                                               |
| Více záznamů oddělujte čárkou, středníkem n | ebo enterem.<br>KOVATEL TAXISLUŽBY (S PROVEDENÍM ZÁZNAMU O KONTROLE) |
| ₯ 7****                                     | Evidováno                                                            |
| ₯ 4****                                     | Neevidováno                                                          |

Obrázek 307 Výsledek ověření vozidla taxi

#### 4.11.2.2 Vyhledání dle průkazu řidiče

Pro úspěšné vyhledání průkazů řidiče taxi je požadováno:

- Průkaz řidiče může být pouze číslo v rozsahu 1–999999
- Zadání více průkazů oddělujte čárkou, středníkem nebo enterem

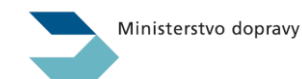

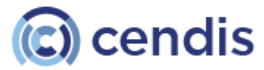

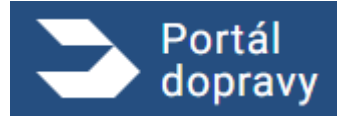

Strana číslo -235-

| Výsledek ověření průkazů řidiče                                                   | e taxi                                                         |
|-----------------------------------------------------------------------------------|----------------------------------------------------------------|
| 8****<br>1****                                                                    | OVĔŘIT                                                         |
| Více záznamů oddělujte čárkou, středníkem nebo PROVÉST KONTROLU JAKO ZPROSTŘEDKOV | enterem.<br>VATEL TAXISLUŽBY (S PROVEDENÍM ZÁZNAMU O KONTROLE) |
| 8****                                                                             | Platný                                                         |
| <b>=</b> 1 ****                                                                   | Neplatný                                                       |

Obrázek 308 Výsledek ověření průkazu řidiče taxi

### 4.11.2.3 Kontrola zprostředkovatelem taxislužby

Pokud kontrolu provádíte jako zprostředkovatel taxislužby a chcete, aby byl proveden v databázi Ministerstva dopravy záznam o prověření, zadejte prosím i své IČO.

Checkbox "provést kontrolu jako zprostředkovatel" zpřístupňuje pole IČO. V případě zaškrtnutí formulář očekává validní český formát identifikačního čísla osoby.

Kontrola zprostředkovatelem je dostupná pro ověření vozidla TAXI i pro ověření průkazu řidiče TAXI.

### Náhled zadání IČO pro kontrolu zprostředkovatelem "Ověření vozidla TAXI":

| líce záznamů odc  | lělujte čárkou, středníkem nebo enterem.           | OVERIT           |
|-------------------|----------------------------------------------------|------------------|
|                   |                                                    |                  |
| PROVEST KONTROLLI | IAKO ZDDOSTĎEDKOVATEL TAXISLUŽBY (S DDOVEDENÍM ZÁZ |                  |
| PROVÉST KONTROLU  | JAKO ZPROSTŘEDKOVATEL TAXISLUŽBY (S PROVEDENÍM ZÁZ | NAMU O KONTROLE) |

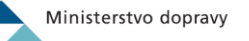

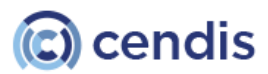

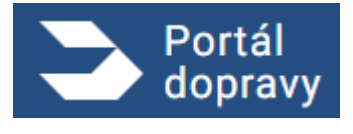

Obrázek 309 Ověření zprostředkovatelem taxislužby

Výsledek hledání je možné stáhnout pomocí tlačítka Export výsledků.

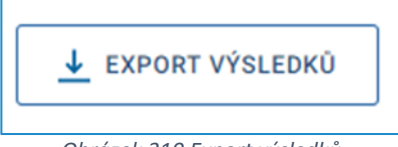

Obrázek 310 Export výsledků

#### 4. Omezení

Databáze je aktualizována jednou denně, změny v zápisu provedené dopravními úřady se projeví vždy následující den.

Ověřování je omezeno maximální četností dotazů v čase. Z jedné IP adresy je povolen jeden dotaz na jedno vozidlo nebo jeden průkaz za sekundu, nicméně tato aplikace je preferována. Hromadný dotaz z jedné IP adresy může obsahovat maximální počet 3000 záznamů. Podrobnější popis omezení je uveden v Technické dokumentaci API.

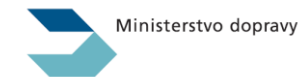

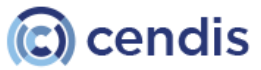